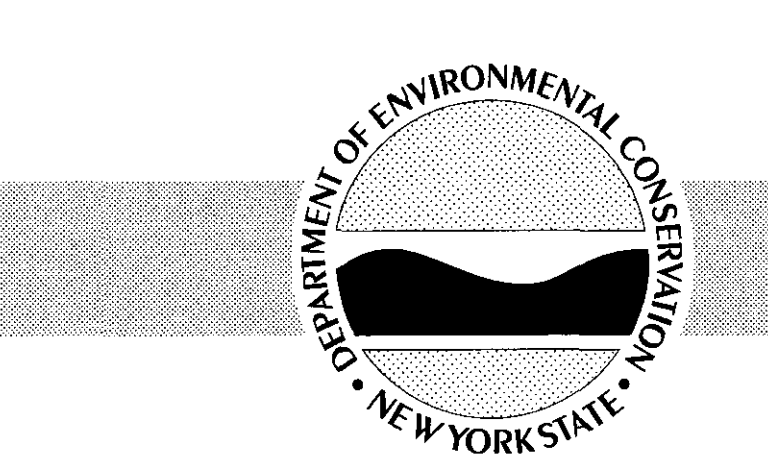

# OPERATION, MAINTENANCE, AND MONITORING MANUAL

# WORK ASSIGNMENT D003825-13

# NORTHEAST ALLOYS AND METALS CITY OF UTICA (C)

SITE NO. 6-33-045 ONEIDA COUNTY, NY

Prepared for: NEW YORK STATE DEPARTMENT OF ENVIRONMENTAL CONSERVATION 50 Wolf Road, Albany, New York

Erin M. Crotty, Commissioner

DIVISION OF ENVIRONMENTAL REMEDIATION

**URS Corporation** 282 Delaware Avenue Buffalo, New York 14202

October 2001

G2918D

# **OPERATION, MAINTENANCE, AND MONITORING MANUAL**

# NORTHEAST ALLOYS AND METALS SITE UTICA, NEW YORK

NYSDEC SITE No. 6-33-045

**Prepared For:** 

# NEW YORK STATE DEPARTMENT OF ENVIRONMENTAL CONSERVATION DIVISION OF ENVIRONMENTAL REMEDIATION WORK ASSIGNMENT D003825-13

**Prepared By:** 

URS CORPORATION 282 DELAWARE AVENUE BUFFALO, NEW YORK 14202

RECEIVED

OCT 2 9 2001

ENVIRONMENTAL QUALITY FEGION 6

**OCTOBER 2001** 

# TABLE OF CONTENTS

|     |      |                                                          | Page No. |
|-----|------|----------------------------------------------------------|----------|
| 1.0 | TREA | TMENT SYSTEM                                             | 1-1      |
|     | 1.1  | Introduction                                             | 1-1      |
|     |      | 1.1.1 Site Description                                   | 1-1      |
|     |      | 1.1.2 Site History                                       | 1-2      |
|     |      | 1.1.3 Record of Decision Summary                         | 1-2      |
|     | 1.2  | System Design and Construction                           | 1-4      |
|     | 1.3  | System Overview                                          | 1-5      |
|     |      | 1.3.1 Collection Trench                                  | 1-5      |
|     |      | 1.3.2 Collection Sump with Pumps                         | 1-6      |
|     |      | 1.3.3 System Blowers                                     | 1-6      |
|     |      | 1.3.4 Treatment Manhole                                  | 1-7      |
|     |      | 1.3.5 System Controls                                    | 1-7      |
|     |      | 1.3.6 Discharge Pipe                                     | 1-8      |
|     | 1.4  | Operations                                               | 1-9      |
|     | 1.5  | Maintenance and Inspection Frequency                     | 1-9      |
|     | 1.6  | Manuals                                                  | 1-11     |
|     | 1.7  | Warranties                                               | 1-11     |
| 2.0 | SYST | EM SAMPLING                                              | 2-1      |
|     | 2.1  | Effluent Monitoring Parameters and Discharge Limitations | 2-1      |
|     | 2.2  | Effluent Monitoring and Reporting                        | 2-2      |
|     | 2.3  | Influent Sampling                                        | 2-2      |
| 3.0 | GROU | UNDWATER MONITORING                                      | 3-1      |
|     | 3.1  | Groundwater Analysis                                     | 3-1      |
|     | 3.2  | Water Elevations                                         | 3-2      |
|     | 3.3  | Laboratory                                               | 3-2      |
|     | 3.4  | Recent Groundwater Monitoring                            | 3-2      |
| 4.0 | SNOV | W PLOWING                                                | 4-1      |
| 5.0 | МОЖ  | /ING / TRIMMING (WEED EATING)                            | . 5-1    |
| 6.0 | UTIL | ITIES                                                    | 6-1      |
|     | 6.1  | Electric                                                 | 6-1      |
|     | 6.2  | POTW                                                     | . 6-1    |
| 7.0 | PHON | NE SYSTEM                                                | . 7-1    |
|     | 7.1  | Components                                               | 7-1      |
|     | 7.2  | Phone Numbers                                            | . 7-2    |

فاست

....

تسد

# TABLE OF CONTENTS (Con't)

# Page No.

|     | 7.3  | Contacts  | 7-2 |
|-----|------|-----------|-----|
| 8.0 | REPO | DRTING    | 8-1 |
|     | 8.1  | Reports   | 8-1 |
|     | 8.2  | Reporting | 8-2 |

# FIGURES

|            |                                                  | Following |
|------------|--------------------------------------------------|-----------|
|            |                                                  | Page No.  |
| Figure 1-1 | Site Location Map                                | . 1-1     |
| Figure 1-2 | Site Plan                                        | . 1-1     |
| Figure 3-1 | Monitoring Well Locations                        | . 3-1     |
| Figure 3-2 | Groundwater Elevation Contour Map (July 5, 2001) | . 3-3     |
| Figure 3-3 | Groundwater Analytical Results (July 2001)       | . 3-3     |

# TABLES

|           |                                                                | Following |
|-----------|----------------------------------------------------------------|-----------|
|           |                                                                | Page No.  |
| Table 1-1 | Summary of Equipment Maintenance Requirements                  | . 1-9     |
| Table 3-1 | Summary of Common Site Groundwater Contaminants and Limitation | s 3-1     |
| Table 3-2 | Water Elevation Monitoring Table                               | . 3-2     |
| Table 3-3 | Analytical Groundwater Sample Results                          | . 3-3     |

# APPENDICES

| Appendix A | Record of Decision              |
|------------|---------------------------------|
| Appendix B | Discharge Permit                |
| Appendix C | Monitoring and Maintenance Logs |
| Appendix D | Boring Logs                     |
| Appendix E | Well Construction Information   |

J:\35618.04\Word\WP\Final OMM manual.doc 10/23/01 3:15 PM

400

# TABLE OF CONTENTS (Con't)

#### **APPENDICES** (Con't)

Appendix F Air Sparge System Manuals

Rotron DR808 Regenerative Blower Specifications & Performance Curves Rotron DR808 Regenerative Blower Installation Instructions Solberg FS-231 P-250 Inlet Filter & Bleed-off Silencer Specifications Kunkle 0337 Relief Valve Specifications Techno 5002-AL Check Valve Specifications

Appendix G Groundwater Pump Grundfos 10E5 Pump Specifications & Performance Curve

Santoprene Submersible Pump Cable Specifications

# Appendix H Instrumentation

Air Sparge Pressure Gauge Specifications Air Sparge Temperature Gauge Specifications Groundwater Flow Indicating Transmitter Specifications Groundwater Flow Sensor Specifications Groundwater Flow Sensor Installation Tee Specifications Groundwater Collection Trench Level Transducer Installation Manual Groundwater Treatment Manhole Float Switch Specifications

Appendix I Control Panel

. . . .

Control Panel Layout Drawings & Wiring Diagram EOS Series 2 Plus ProControl Specifications EOS Series 2 Plus ProControl User's Manual EOS ProView for Series 2 User's Guide Hoffman Enclosure Installation Instructions Allen-Bradley Overload Relay Application & Installation Instructions

# TABLE OF CONTENTS (Con't)

# APPENDICES (Con't)

Appendix J Warranty

Appendix K Record Drawings

-----

. . .

#### 1.0 TREATMENT SYSTEM

#### 1.1 Introduction

#### 1.1.1 Site Description

Northeast Alloys and Metals is a Class 2 site, listed in the New York State Department of Environmental Conservation (NYSDEC) Registry of Inactive Hazardous Waste Sites (NYSDEC Site No. 6-33-045). The site is located between State Route 5S and Dwyer Street in the City of Utica, Oneida County, New York. The property is located in a mixed industrial/commercial area just inside the city limits, and just inside the boundary between Oneida and Herkimer Counties (Figure 1-1). The CSX Railroad runs in an east-west direction approximately 1500 feet north of the site. The Mohawk River flows in an easterly direction and is located approximately 1800 feet to the north.

The facility occupies about 3.9 acres and consists of a plant building, asphalt parking area, and loading dock area which occupy the southwest portion of the property. The plant building, which occupies approximately 21,000 square feet, is a one-story masonry brick structure. A small portion of the paved parking lot area, which formerly contained an underground storage tank (UST) and drum storage area, is referred to as the "courtyard." The site layout is shown in Figure 1-2.

Contamination at the Northeast Alloys and Metals Site is primarily chlorinated solvents in the groundwater, specifically trichloroethene and its breakdown products. The use of chlorinated solvents was prevalent at the site, particularly in the metal degreasing operations. Spent solvents may also have been released when a drum of spent solvent was accidentally punctured. The groundwater at the courtyard area of the site is the most highly contaminated, with a plume that follows the groundwater flow to the north. Low concentrations of benzene, toluene, ethylbenzene, and xylene (BTEX) contaminants have also been detected in some of the downgradient wells. A system to intercept, collect, and treat the contaminated groundwater has been installed downgradient of the courtyard area.

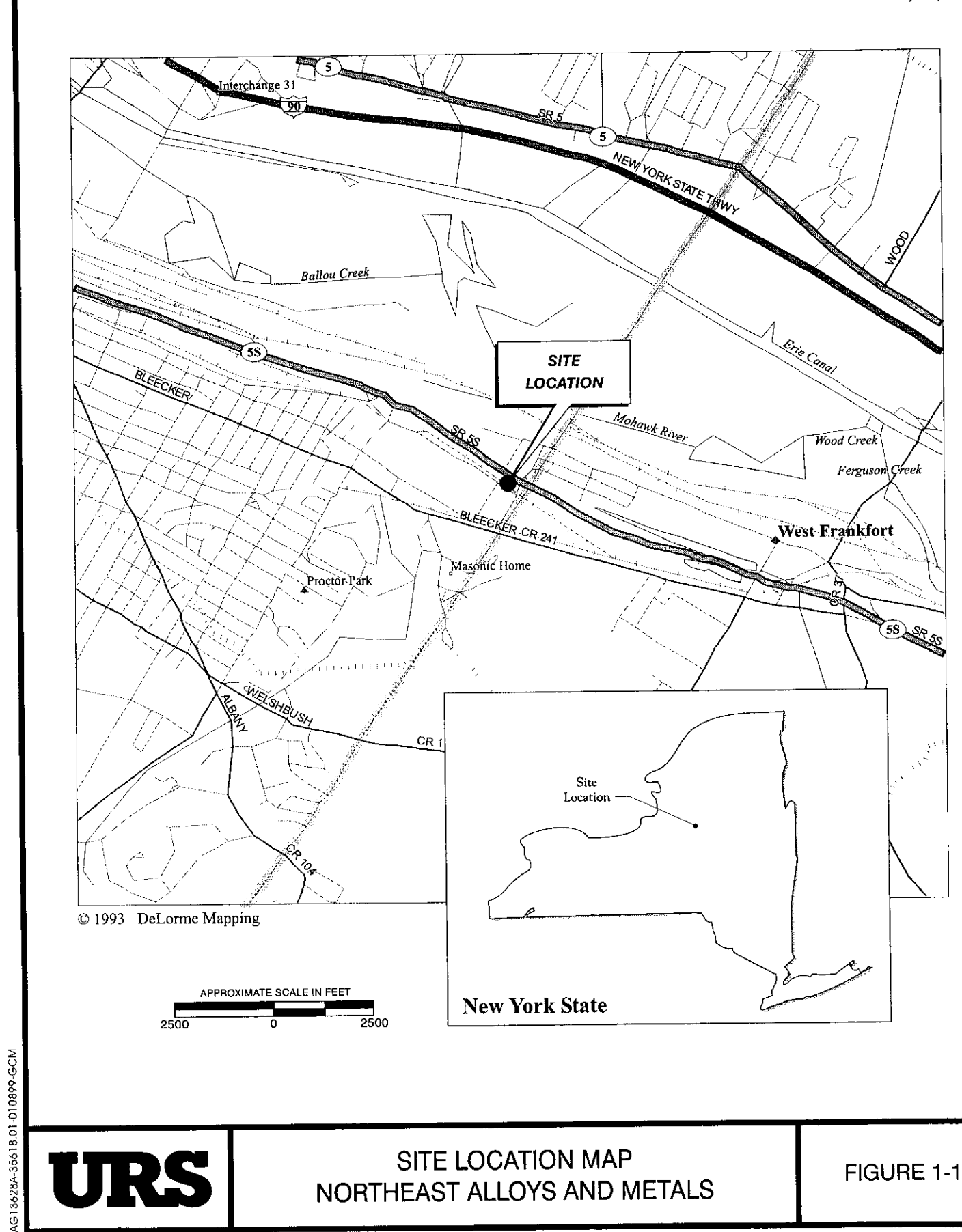

N

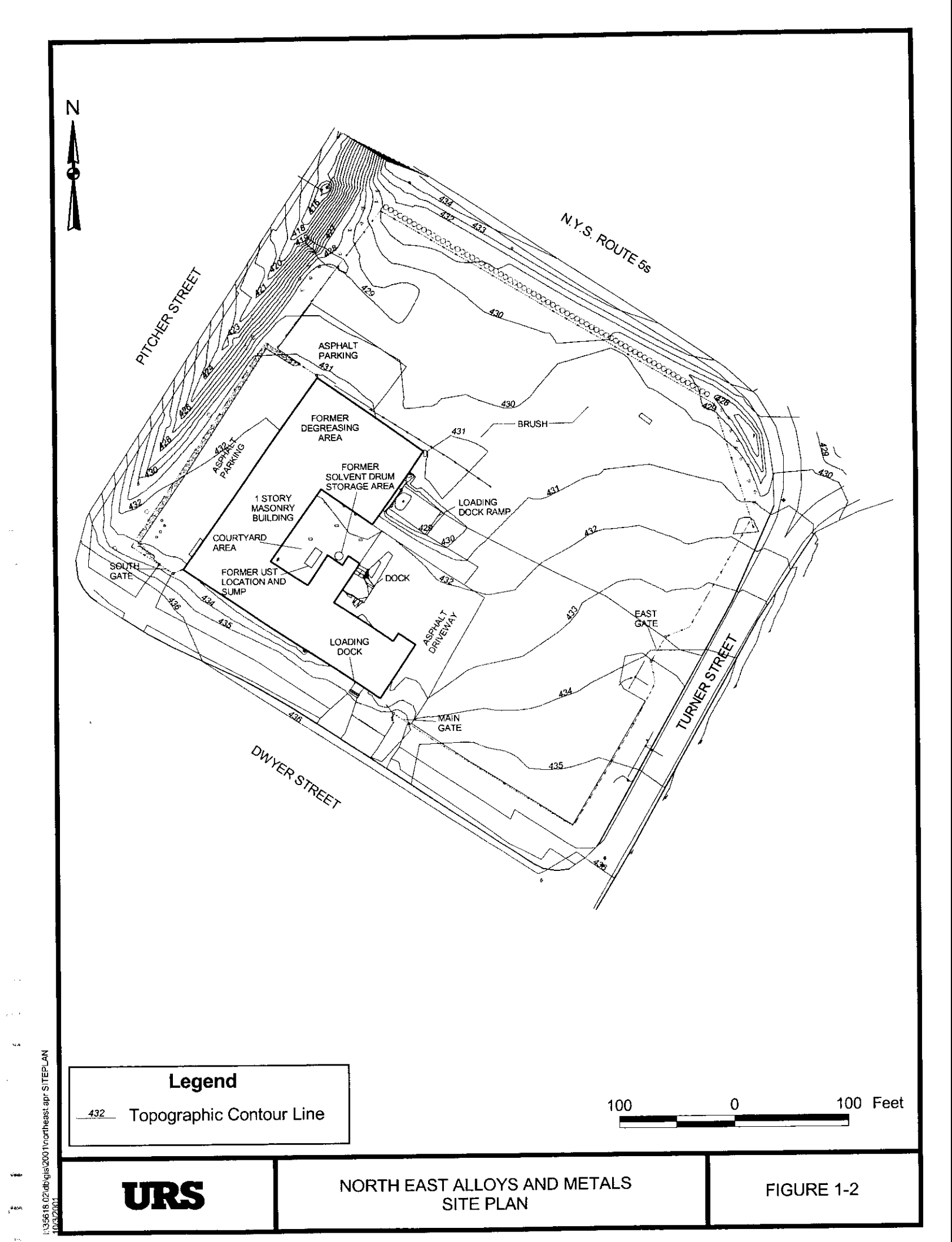

#### 1.1.2 Site History

.....

The property and buildings were used for the manufacture of electronic components in the 1950s, as a machine shop in the 1960s, and as a commercial laundry in the 1970s. Northeast Alloys & Metals purchased the facility in April 1986 and used it to recycle specialty metal parts. In January 1989, Northeast Alloys and Metals leased the property to ELG Haniel Tradings to perform the metal recycling operations. Operations at the facility ceased in 1991. The facility is currently unoccupied.

The Record of Decision (ROD) for the site was issued by the NYSDEC in March 1998 (Appendix A). A pre-design investigation was completed and reports issued by URS in June and October 1999. Contract documents (Contract No. D004178) for remedial construction were prepared by URS and issued by the NYSDEC in May 2000. The notice of intent to award the contract was issued on August 8, 2000 to Scientech NES, Inc. of Danbury, Connecticut. Notice to Proceed with construction at the site was given to Scientech on December 4, 2000. Major construction at the site was completed by April 2001.

#### 1.1.3 Record of Decision Summary

The ROD for the Northeast Alloys and Metals site was issued by the NYSDEC in March 1998. The overall goal for the remediation of the site is to meet all Standards, Criteria and Guidance (SCGs) and be protective of human health and the environment. As stated in the ROD, these overall goals apply to the Northeast Alloys site as follows:

- Reduce, control or eliminate, to the extent practicable, the contaminated soil present on site
- Eliminate the potential for direct human or animal contact with the contaminated soils on site
- Mitigate the impacts of contaminated groundwater on the environment
- Provide for attainment of SCGs for groundwater quality to the extent practicable.

To meet the remedial goals for the site, a remedy was selected that consists of the following components as summarized in the ROD:

- Installation of a groundwater collection and treatment system based on the remedial design program. The groundwater collection and treatment system will treat contaminated water prior to discharge to an onsite infiltration system.
- 2) Installation of a soil vapor extraction system at RW-1 and RW-2.
- 3) Excavate contaminated soil in the vicinity of MW-9 to meet soil cleanup goals.
- Implement a site-wide operation, monitoring and maintenance program to ensure that the remedial program is effective and remedial action goals are obtained.
- 5) Institutional controls such as deed restrictions on groundwater use will be implemented until groundwater standards are obtained.
- 6) The remedial design will verify the components of the conceptual design and provide the details necessary for the construction, operation and maintenance, and monitoring of the remedial action program. Any uncertainties identified during the RI/FS will be resolved. This will include the determination of the size, location and number of groundwater and soil vapor extraction wells.

Prior to performing the remedial design for the site, URS conducted a Pre-Design Investigation. The Pre-Design Investigation further delineated the extent of soil and groundwater contamination and determined site-specific criteria necessary for design of the selected remedial actions. Based on the findings of the Pre-design Investigation, two components of the remedial action selected in the ROD were modified. The changed components were:

<u>Treated Groundwater Discharge</u> – treated groundwater will be discharged to the local Oneida County public sewer system instead of to an infiltration gallery.

J:\35618.04\Word\WP\Final OMM manual.doc 8/9/01 1:32 PM <u>Soil Vapor Extraction</u> – considering the findings of the RI and the Pre-Design Investigation, soil vapor extraction was not considered to be warranted as there is no significant vadose zone soil contamination in the vicinity of RW-1 and RW-2.

All components of the ROD remedy were completed as part of the remedial construction at the site by Scientech. The major component of the remediation is the groundwater collection and treatment system, for which this Operation, Maintenance, and Monitoring (OM&M) manual has been prepared.

# 1.2 System Design and Construction

The following are the contacts for the persons involved in the design and construction of the remediation systems:

NYSDEC:

o.

Peter S. Ouderkirk, P.E. NYSDEC – Region 6 7<sup>th</sup> Floor – Environmental Quality 317 Washington Street Watertown, New York 13601 Phone: 315-785-2513 Fax: 315-785-2422

Design and Construction Oversight:

Dan Rothman, P.E. URS Corporation 282 Delaware Avenue Buffalo, New York 14202 Phone: 716-856-5636 Fax: 716-856-2545

3:\35618.04\Word\WP\Final OMM manual.doc 8/9/01 1:32 PM

#### Construction:

Robert E. McPeak, Jr., P.E. Scientech 44 Shelter Rock Road Danbury, Connecticut 06810 Phone: 203-796-5300 Fax: 203-796-5045

# 1.3 System Overview

The groundwater collection and treatment system at the Northeast Alloys and Metals site is composed of the following elements:

- Collection trench
- Collection sump with pumps, sampling ports, and flow meters
- Blowers
- Treatment manhole
- System controls
- Discharge piping

A brief description of the operation and maintenance of each item is provided below. Appendix K contains drawings that show the system and its components. Additional information can also be obtained from the manuals and guides located in Appendices F through I.

### 1.3.1 Collection Trench

A stone-filled collection trench intercepts groundwater flowing northward across the site. The trench is approximately 255 feet long and includes two legs that extend from a central collection sump as shown on the record drawings (Appendix K). The depth of the trench varies from 14' to 18'. A perforated pipe at the bottom of the trench carries intercepted groundwater to the collection sump. The stone portion of the trench is wrapped in geotextile fabric to prevent silt and fines from clogging the collection trench. The perforated pipe at the trench bottom is constructed with three cleanouts that provide access for cleaning. Two piezometers are located along the collection pipe for measuring the depth of water in the trench. These also are shown in the drawings in Appendix K.

#### 1.3.2 Collection Sump with Pumps

A collection sump is located at the intersection of the two legs of the trench. Both sections of perforated pipes are sloped to drain to the sump, which is the lowest elevation of the trench. The sump is constructed of 18-inch diameter HDPE with a solid cap at the bottom. The bottom of the cap is approximately 20 feet below grade.

Two Grundfos submersible pumps are located in the collection sump to pump groundwater from the sump to the treatment manhole. The pumps are installed in the sump with pitless adapters. These adapters allow the pumps to be removed from the sump quickly and without disconnecting any piping. A shallow manhole is installed at the top of the collection sump to provide access to the pumps, pitless adapters, sampling ports, and the flow meters. To remove the pumps it is necessary to remove the power cord from the pump tubing, and then to reattach the cord as the pump is lowered back into the sump.

Each of the two submersible pumps has a separate discharge line into the treatment manhole. The discharge lines are equipped with a flow meter, installed on the line immediately upstream of a sampling port. This allows the total flow from each pump to be individually determined. A flow control value is located on each line at the point where they discharge into the treatment manhole. Pump flow rates may be adjusted by opening or closing the value.

#### 1.3.3 System Blowers

The system includes two Rotron Regenerative blowers that are located in the treatment shed immediately southwest of the collection sump. These blowers are used to aerate the collected groundwater as it flows through the treatment manhole. These blowers are programmed to operate one at a time, with the second as a spare. Each blower is equipped with a vacuum relief valve, check valve, filter and silencer.

# 1.3.4 Treatment Manhole

The treatment manhole is a four-foot diameter concrete manhole with concrete baffles, an air diffuser manifold with bubble diffusers, and a discharge line that gravity drains to the sanitary sewer on the west side of Pitcher Street. The manhole is designed for groundwater to flow from the inlet line (from the collection sump on the east side) around the first baffle, over the diffuser manifold, around the second baffle, and then out the gravity discharge line (on the west side of the manhole).

Groundwater pumped from the collection sump enters the manhole at a depth of approximately four feet below ground. The discharge lines from the blowers are connected to bubble diffusers at the bottom of the manhole. Unions are provided so that this line can be disconnected, and the entire stainless steel diffuser assembly can be removed. The assembly riser pipe slides vertically into supports attached to the manhole wall, and a peg on the north side of the manhole floor.

#### 1.3.5 System Controls

. ....

A control system for the entire collection and treatment system is located in the treatment shed. The system allows for both local and remote control of the system. The system includes a control panel with status lights to indicate:

- Sump pump high level alarms
- Groundwater treatment manhole high level alarms
- Blower 1 status (on-off-auto)
- Blower 2 status (on-off-auto)
- Pump 101 status (on-off-auto)
- Pump 102 status (on-off-auto)
- Reset button

Inside the control panel is the EOS control module that can be manually operated via the control pad beneath the LCD display. To the left of the control panel are the two flow transmitter panels to record flow from the submersible pumps. These are accessed manually via the control buttons beneath the LCD displays.

The EOS System may also be accessed by a compatible computer either on-site or from a remote location using a common telephone line. In order to obtain computer access, the following steps should be followed.

- Be sure that the computer is equipped with a modem connected to a telephone jack.
- Install the 3 program disks and 1 site file disk on the computer hard drive. When the
  ProView screen appears on the computer, select "File" "Open." Open the "Site file."
  Select "Local communications" if you are on-site and "Remote communications" if you
  are off-site.
- Select "Dial number"
- Dial number and EOS screen appears.
- Additional detailed information regarding the operation of the EOS system is included in Appendix I.

# 1.3.6 Discharge Pipe

Treated groundwater is discharged from the treatment manhole through a 6-inch PVC line. The line drains by gravity into the County sewer line on the west side of Pitcher Street. The discharge line on the west side of the treatment manhole includes a vent, a house trap and a cleanout; all of which are accessible via riser pipes approximately 2' above grade. The line also includes a cleanout at the bottom of the embankment approximately 18' to the east of the eastern shoulder of Pitcher Street. The discharge line runs beneath Pitcher Street and connects to an existing sanitary sewer at a depth of approximately six feet below ground.

# 1.4 **Operations**

The groundwater collection and treatment system is designed to operate automatically, and without any need for operator input. For system operation, both of the groundwater pumps, and one of the blowers should be set to "auto" on the control panel. If started correctly, all of the pumps and blowers should operate as determined by the water levels in the trench, etc., and all of the alarms and shutdowns should function correctly.

To operate either the pumps or blowers without level control, set the switch on the control panel to "on." Please note however, that when set to "on," the equipment is outside of the control system, and will not shut down due to the low water levels and other alarm conditions. The "on" position should be used only for testing or maintenance purposes and not for routine operation of the systems.

#### 1.5 Maintenance and Inspection Frequency

Table 1-1 summarizes maintenance and frequency requirements for the groundwater collection and treatment system. The general requirements are outlined below. Additional information regarding specific operations and maintenance requirements can be obtained from the equipment manuals, located in Appendices F through I.

# **Collection Trench**

Cleanouts located in the collection trench should be checked quarterly for large deposits
of silt and sediment. If necessary, cleaning can be accomplished using portable pumps
to flush high volumes of water through the system or by other methods available from
professional sewer line cleaning companies.

#### **Collection Sump with Pumps**

• The sump should be checked annually to ensure that deposited sediments are not interfering with operation of the submersible pumps.

. . . . .

# Table 1-1

# Northeast Alloys and Metals

# Summary of Equipment Maintenance Requirements

| Component                      | Description                               | Manufacturer                                 | Maintenance                    | Frequency                                   | Comments          |
|--------------------------------|-------------------------------------------|----------------------------------------------|--------------------------------|---------------------------------------------|-------------------|
| Collection Trench              |                                           |                                              |                                |                                             |                   |
| Cleanouts                      | Corrugated 6-inch Ø HDPE                  |                                              | Inspect for settling and clean | Quarterly                                   |                   |
| Piezometers                    | 0.010 Slot PVC                            |                                              | Monitor water levels           | Quarterly                                   |                   |
| Sump                           |                                           |                                              |                                |                                             |                   |
| Sump                           | 18-inch Ø Corrugated HDPE                 |                                              | Remove Sediment                | As required                                 |                   |
| Sump Pumps                     | Redi-Flo 4, 3450 rpm<br>Submersible Pumps | Grundfos, Fresno, CA<br>(559) 292-8000       | Inspect                        | Quarterly                                   |                   |
| Flow Meter                     | Signet 515/2536 Rotor-X Flow<br>Sensor    | +GF+ Signet, El Monte, CA<br>(626) 571-2770  | Inspect                        | Quarterly                                   | See<br>Appendix E |
| Flow Transmitter               | Signet 8550 Flow Transmitter              | +GF+ Signet, El Monte, CA (626)<br>571-2770  | Inspect                        | Quarterly                                   | See<br>Appendix E |
| Pressure Transmitter           | Model 516                                 | Viatran, Grand Island, NY (800)<br>688-0030  | Inspect                        | Quarterly                                   | See<br>Appendix E |
| Blowers                        |                                           |                                              |                                |                                             |                   |
| Rotron Regenerative<br>Blowers | Rotron DR808                              | AMETEK, Saugerties, NY<br>(914) 246-3401     | Replace sealed bearings        | After 15,000 -<br>20,000 hours<br>(2 years) | See<br>Appendix C |
| Blower Filters                 | Solberg, FS-231P-250                      | Solberg, Itasca, IL<br>(800) 451-0642        | Replace filter                 | As required                                 | See<br>Appendix C |
| Vacuum Valves                  | Model 337                                 | Kunkle, Black Mountain, NC (828)<br>669-3700 | Inspect                        | Quarterly                                   | See<br>Appendix C |
| Check Valves                   | Style 5002                                | Technocheck, Erie, PA<br>(814) 838-6963      | Inspect                        | Quarterly                                   | See<br>Appendix C |

Table 1-1

e e stê

۰.

-

•....

• e - 14

\$1129

....

.

# Northeast Alloys and Metals

# Summary of Equipment Maintenance Requirements

| Component         | Description                                     | Manufacturer                                                | Maintenance                 | Frequency                  | Comments          |
|-------------------|-------------------------------------------------|-------------------------------------------------------------|-----------------------------|----------------------------|-------------------|
| Treatment Manhole |                                                 |                                                             |                             |                            |                   |
| Diffusers         | Diffused Gas Technologies<br>Model SS-1         | Diffused Gas Technologies,<br>Cincinnati, OH (513) 531-4426 | Clean                       | Quarterly                  |                   |
| Inlet Lines       | 1¼-inch diameter PVC                            |                                                             | Inspect                     | Annually                   |                   |
| System Controls   |                                                 |                                                             |                             |                            |                   |
| Controls          | EOS Series 2 Plus                               | EOS Research, Portsmouth, NH<br>(603) 431-2371              | Monitor performance<br>data | Monthly                    | See<br>Appendix F |
| Discharge Piping  |                                                 |                                                             |                             |                            |                   |
| Pipe              | 6-inch Ø Schedule 80 PVC                        |                                                             |                             |                            |                   |
| Cleanouts / Traps | 6" Ø Sch 80 PVC with 6" cast<br>iron house trap |                                                             | Clean                       | Annually or as<br>required |                   |

J:35618.04 Excel/[gw elevation table xls]Table 1-1

- The pumps and the flow meters should be removed quarterly from the sump to ensure that they are clean and working properly. No other maintenance is required.
- The pressure transmitter should be removed quarterly and inspected for any buildup or corrosion.

# Blowers

- Blower bearings are sealed and require no regular maintenance; however they should be replaced periodically as specified in the O&M Manual.
- Maintenance for the blower system includes periodically changing air filters and ensuring that the vacuum valves and check valves are operating properly. These items should be checked during each inspection to verify that there are no blockages or other problems.
- During all visits to the site, the blowers should be observed for any unusual noises or vibration

# **Treatment Manhole**

- The inlet lines from the collection sump should be checked annually for blockage.
- The diffuser assembly should be removed quarterly and any blockage or buildup on the diffusers should be removed.
- The treatment manhole should be checked for the buildup of any sediment, and cleaned if necessary.

# System Controls

• As long as the system is operating correctly, no maintenance is required.

# **Discharge Piping**

• The discharge pipe, cleanouts, and traps should be inspected annually for the buildup of solids, and then cleaned as necessary. Cleaning for the discharge piping is the same as for the leachate collection pipe.

# 1.6 <u>Manuals</u>

Copies of the manufacturers information, manuals, and guides for the major system components has been included with the OM&M manual as Appendices F through I. Please refer to the table of contents to determine the location of a specific manual.

Note that additional information and replacement parts can be obtained from local suppliers and also via the Internet.

# 1.7 <u>Warranties</u>

·-----

Warranty information from the original equipment supplier has been included as Appendix J.

#### 2.0 SYSTEM SAMPLING

The groundwater treatment system discharges treated water to the local sanitary sewer system under Groundwater Remediation Discharge Permit No. GW-055 with the Oneida County Sewer District (OCSD). Sampling of the treatment system effluent is limited only to that as required by the discharge permit for the facility. Complete sampling and monitoring requirements for the effluent are included in the permit, a copy of which has been included as Appendix B.

In addition to the permit required effluent sampling, a sample of the untreated influent to the system also will be analyzed.

# 2.1 Effluent Monitoring Parameters and Discharge Limitations

In accordance with the discharge permit, the treatment system must meet the following limitations for discharge:

| <u>PARAMETER</u>       | <u>LIMIT</u>             |
|------------------------|--------------------------|
| Total Flow (gal/month) | No Limit                 |
| Total VOCs             | 2.0 mg/L <sup>1,2</sup>  |
| Mercury                | $0.2 \text{ mg/L}^{2,3}$ |
| Nickel                 | 2.0 mg/L                 |

Notes:

- 1. Total Volatile Organics is the sum of all detectable VOC substances as determined using EPA Method 624.
- 2. Individual VOCs and Mercury must not exceed concentrations listed in the TCLP regulation for RCRA Hazardous Waste (40 CFR 261.24, Table 1).
- Future regulations for Mercury may become more stringent when the Great Lakes Initiative is implemented.

# 2.2 Effluent Monitoring and Reporting

Effluent monitoring and reporting will be as follows:

- Within the first 90 days of operation, all permit parameters must be analyzed and a report submitted to the OCSD.
- All permit parameters must be analyzed twice per year. Semi-annual reports are due to the OCSD on May 31 and November 30 of each year.
- c) Monthly discharge flow tabulations must be submitted with the semi-annual monitoring reports.

The treated groundwater sample should be collected from the treatment manhole, at the mouth of the gravity discharge line.

# 2.3 Influent Sampling

Although not a requirement of any permit, it is important to monitor the contaminant concentrations in the collected groundwater, prior to treatment. Influent concentrations will be used to monitor any trends in contaminant concentrations over time, as well as to provide an estimate of the removal efficiency being achieved by the treatment manhole.

It is recommended that the system influent be sampled at the same time as the effluent samples are collected. The only analysis required for the influent sample is for TCL VOCs.

#### 3.0 GROUNDWATER MONITORING

The purpose of the groundwater monitoring program is to assess the impact of the groundwater treatment system and to determine the long-term effectiveness of the site remedy. A network of 12 groundwater monitoring wells (MW-01 through MW-12) is in place at the Northeast Alloys and Metals site. Three recovery wells (RW-01 through RW-03) and several piezometers also have previously been installed.

#### 3.1 Groundwater Analysis

For the purpose of monitoring the progress of remediation at the site, the twelve existing monitoring wells, MW-1 through MW-12 should periodically be sampled and analyzed. Monitoring well locations are shown on Figure 3-1. All groundwater samples will be analyzed only for Target Compound List (TCL) volatile organic compounds (VOCs), using the latest version of the NYSDEC ASP methods. ASP Category A deliverables should be provided by the analytical laboratory. Samples should be collected and analyzed following standard NYSDEC procedures or as outlined in the *Remedial Design – Pre-Design Investigation Work Plan*, prepared by URS.

During the first year of operation, samples will be collected quarterly, in the months of February, May, August, and November. Following the first year, the samples will be collected twice per year. Sampling during the months of May and November is recommended to indicate site contaminant concentrations associated with springtime and late fall hydrological conditions, typically representative of high and low water table elevations, respectively.

All groundwater results should be compared to the latest version of the *Ambient Water Quality Standards and Guidance Values and Groundwater Effluent Limitations*, Division of Water Technical and Operational Guidance Series (1.1.1). Table 3-1 shows the existing limitations for those contaminants most likely to exceed the criteria based on previous analytical data. Based on the groundwater analysis, maps should be prepared to estimate the extent of the contaminant plume.

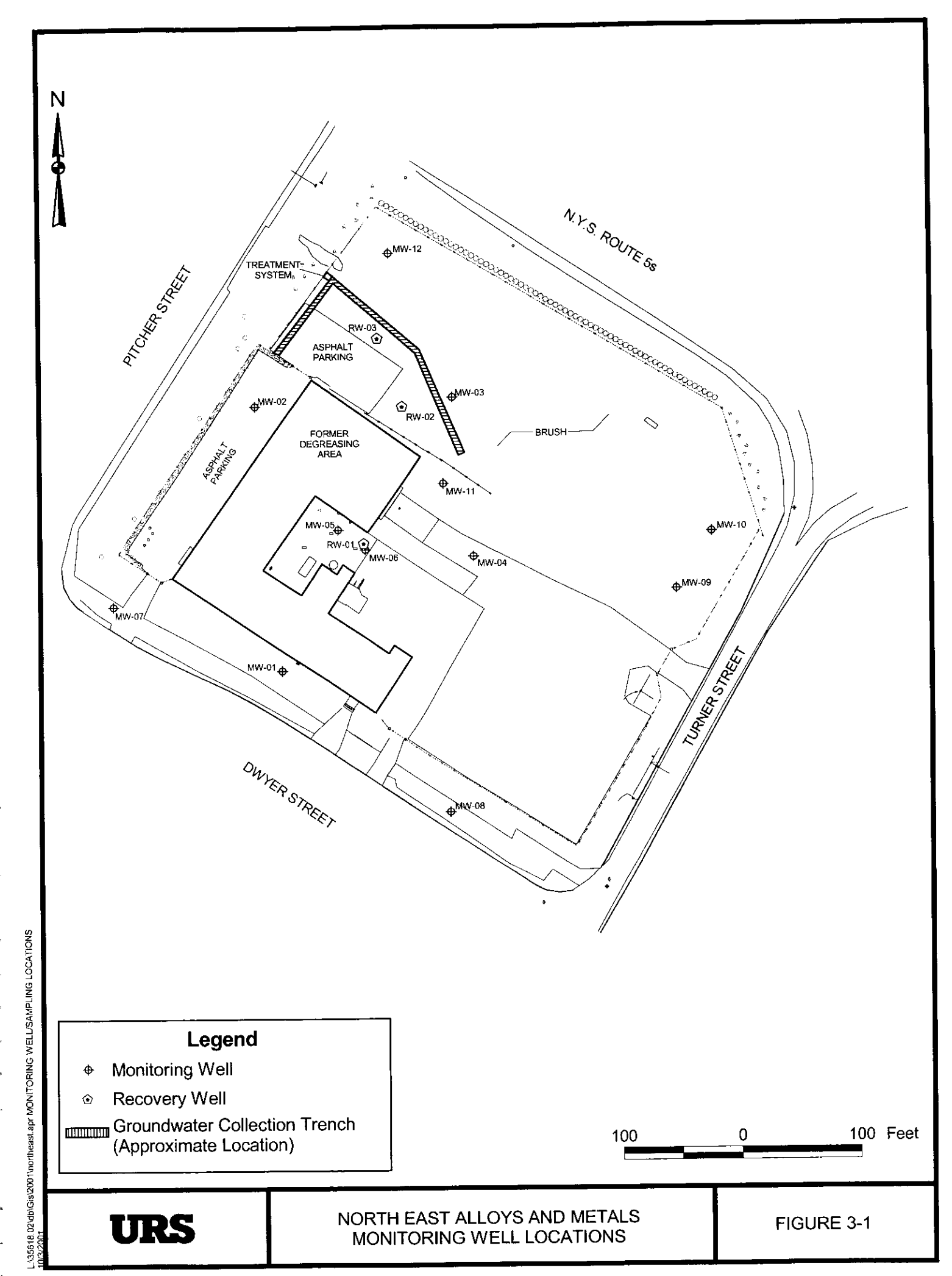

**...** 

# Table 3-1

# Northeast Alloys and Metals Summary of Common Site Groundwater Contaminants and Limitations

| Contaminant           | Water Quality Criteria<br>(µg/L) |
|-----------------------|----------------------------------|
| 1,1,1-Trichloroethane | 5                                |
| 1,1,2-Trichloroethane | 1                                |
| 1,1-Dichloroethane    | 5                                |
| 1,1-Dichloroethene    | 5                                |
| 1,2-Dichloroethane    | 0.6                              |
| 1,2-Dichloroethene    | 5                                |
| Benzene               | 1                                |
| Chlorobenzene         | 5                                |
| Ethylbenzene          | 5                                |
| Methylene Chloride    | 5                                |
| Toluene               | 5                                |
| Trichloroethene       | 5                                |
| Vinyl Chloride        | 2                                |
| Xylene                | 5                                |

Source: NYSDEC. 1998. Division of Water Technical and Operational Guidance Series (1.1.1), Ambient Water Quality Standards and Guidance Values and Groundwater Effluent Limitations. Following the first or second year of sample analysis, the list of wells to be sampled should be re-evaluated. Upgradient wells, and wells that consistently meet the water quality standards, may be sampled less frequently or dropped from the sampling program.

# 3.2 Water Elevations

In addition to collection of samples for analysis, water levels should be measured at least quarterly at all monitoring wells and recovery wells. Table 3-2 includes the survey information for the existing monitoring wells and piezometers.

Based on the measured groundwater elevations, groundwater contour maps should periodically be prepared. These maps should be used to evaluate the groundwater flow directions and capture zone of the groundwater collection trench. The extent of the capture zone should be compared to the estimated extent of the groundwater contaminant plume.

# 3.3 Laboratory

All groundwater samples should be sent to a laboratory which is Environmental Laboratory Approval Program (ELAP) certified for the contaminants of concern for analysis. Approximately one week prior to sample collection, the laboratory should be contacted to obtain the sample containers as required for the upcoming event. After collection, the samples should be stored on ice at 4° C and then dropped off, or shipped via overnight delivery to the laboratory.

#### 3.4 <u>Recent Groundwater Monitoring</u>

On July 5 and 6, 2001, under the direction of Peter Ouderkirk from the NYSDEC, personnel from URS collected groundwater samples from ten of the monitoring wells located at the site. Groundwater elevations also were measured at all of the monitoring well locations.

Figure 3-2 shows the groundwater elevation contours plotted from the data collected during the sampling event. Note that the contours in the immediate vicinity of the groundwater collection trench are estimated, based on the bottom elevation of the trench, and assuming that the trench effectively dewaters groundwater to that level. The data show that the trench is effectively intercepting any contaminated groundwater that is potentially migrating away from the site.

The results of the groundwater analysis are shown on Table 3-3 and summarized on Figure 3-3. During this sampling event, no contaminants above Class GA groundwater criteria were detected in the monitoring wells downgradient of the collection trench, i.e., MW-03 and MW-12. The results of the July 2001 sampling event are relatively consistent with the findings of previous sampling events. The courtyard area remains the most highly contaminated portion of the site. These results will serve as a baseline for comparison to future sampling events.

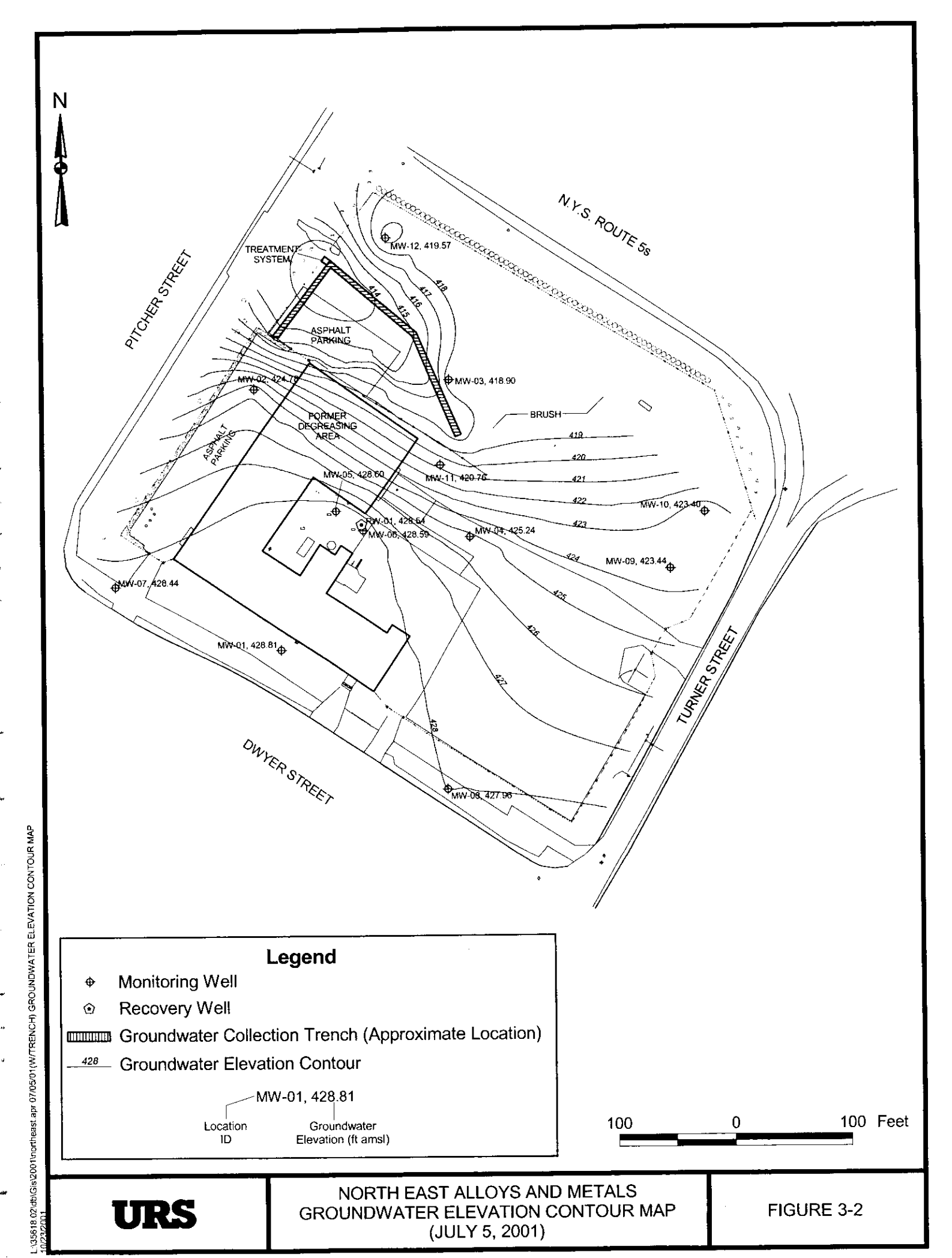

| Location ID                          |       |           | MW-01 MW-02                             | MW-02       | MW-03                         | MW-03            |                      |  |
|--------------------------------------|-------|-----------|-----------------------------------------|-------------|-------------------------------|------------------|----------------------|--|
| Sample ID                            |       |           | NEA-MW1 NEA-MW2 Groundwater Groundwater | NEA-MW2     | W2 MW-02<br>water Groundwater | NEA-MW3          | MW-03<br>Groundwater |  |
| Matrix                               |       |           |                                         | Groundwater |                               | Groundwater<br>- |                      |  |
| Depth Interval                       | (ft)  |           |                                         | -           |                               |                  | -                    |  |
| Date Sample                          | d     |           | 04/12/99                                | 04/12/99    | 07/06/01                      | 04/09/99         | 07/06/01             |  |
| Parameter                            | Units | Criteria* |                                         |             |                               |                  |                      |  |
| Volatiles                            |       |           |                                         |             |                               |                  |                      |  |
| ,1,1-Trichloroethane                 | UG/L  | 5         | 10 U                                    | 10 U        | 10 U                          | 10 U             | 10 U                 |  |
| 1,2,2-Tetrachloroethane              | UG/L  | 5         | 10 U                                    | 10 U        | 10 U                          | 10 U             | 10 U                 |  |
| ,1,2-Trichloro-1,2,2-trifluoroethane | UG/L  | 5         | NA                                      | NA          | 10 U                          | NA               | 10 U                 |  |
| 1,1,2-Trichloroethane                | UG/L  | 1         | 10 U                                    | 10 U        | 10 U                          | 10 U             | 10 U                 |  |
| ,1-Dichloroethane                    | UG/L  | 5         | 10 U                                    | 10 U        | 10 U                          | 1 J              | 10 U                 |  |
| I,1-Dichloroethene                   | UG/L  | 5         | 10 U                                    | 10 U        | 10 U                          | 10 U             | 10 U                 |  |
| 1,2,4-Trichlorobenzene               | UG/L  | 5         | NA                                      | NA          | 10 UJ                         | NA               | 10 UJ                |  |
| ,2-Dibromo-3-chloropropane           | UG/L  | 0.04      | NA                                      | NA          | 10 U                          | NA               | 10 U                 |  |
| ,2-Dibromoethane                     | UG/L  | -         | NA                                      | NA          | 10 U                          | NA               | 10 U                 |  |
| 1,2-Dichlorobenzene                  | UG/L  | 3         | NA                                      | NA          | 10 U                          | NA               | 10 U                 |  |
| 1,2-Dichloroethane                   | UG/L  | 0.6       | 10 U                                    | 10 U        | 10 U                          | 10 U             | 10 U                 |  |
| 1,2-Dichloroethene (cis)             | UG/L  | 5         | NA                                      | NA          | 10 U                          | NA               | 0.8 J                |  |
| 1,2-Dichloroethene (total)           | UG/L  | 5         | 10 U                                    | 10 U        | NA                            | 2 J              | NA                   |  |
| 1,2-Dichloroethene (trans)           | UG/L  | 5         | NA                                      | NA          | 10 U                          | NA               | 10 U                 |  |
| 1,2-Dichloropropane                  | UG/L  | 1         | 10 U                                    | 10 U        | 10 U                          | 10 U             | 10 U                 |  |
| 1,3-Dichlorabenzene                  | UG/L  | 3         | NA                                      | NA          | 10 U                          | NA               | 10 U                 |  |
| 1,4-Dichlorobenzene                  | UG/L  | 3         | NA                                      | NA          | 10 U                          | NA               | 10 Ų                 |  |
| 2-Hexanone                           | UG/L  | 50        | 10 U                                    | 10 U        | 10 U                          | 10 U             | 10 U                 |  |
| 4-Methyl-2-Pentanone                 | UG/L  | -         | 10 U                                    | 10 U        | 10 U                          | 10 U             | 10 U                 |  |
| Acetone                              | UG/L  | 50        | 10 U                                    | 10 U        | 10 U                          | 10 U             | 10 U                 |  |
| Benzene                              | UG/L  | 1         | 10 U                                    | 10 U        | 10 U                          | 10 U             | 10 U                 |  |
| Bromodichloromethane                 | UG/L  | 50        | 10 U                                    | 10 Ư        | 10 U                          | 10 U             | 10 U                 |  |

\*Criteria- NYSDEC TOGS (1.1.1), Ambient Water Quality Standards and Guidance Values and Groundwater Effluent Limitations. June 1998, Revised April 2000, Class GA.

Flags assigned during chemistry validation are shown.

Concentration Exceeds Criteria.

NA - Not Analyzed

ł

| Location ID                      |          |           | MW-01 MW-02   | MW-02       | MW-03       | MW-03                        |             |  |
|----------------------------------|----------|-----------|---------------|-------------|-------------|------------------------------|-------------|--|
| Location ID<br>Sample ID         |          |           | NEA-MW1 NEA-M | NEA-MW2     | MW-02       | NEA-MW3                      | MW-03       |  |
| Matrix                           |          |           | Groundwater   | Groundwater | Groundwater | Groundwater<br>-<br>04/09/99 | Groundwater |  |
| Denth Interval                   | (ft)     |           | - 04/12/99    | •           | •           |                              | -           |  |
| Deptit Interval                  | 1        |           |               | 04/12/99    | 07/06/01    |                              | 07/06/01    |  |
| Parameter                        | Units    | Criteria* |               |             |             |                              |             |  |
| Volatiles                        | <u>+</u> |           |               |             |             |                              |             |  |
| Bromoform                        | UG/L     | 50        | 10 U          | 10 UJ       | 10 U        | 10 U                         | 10 U        |  |
| Bromomethane                     | UG/L     | 5         | 10 UJ         | 10 U        | 10 U        | 10 UJ                        | 10 U        |  |
| Carbon Disulfide                 | UG/L     | 60        | 10 U          | 10 U        | 10 UJ       | 10 U                         | 10 UJ       |  |
| Carbon Tetrachloride             | UG/L     | 5         | 10 U          | 10 U        | 10 U        | 10 U                         | 10 U        |  |
| Methyl acetate                   | UG/L     | -         | NA            | NA          | 10 U        | NA                           | 10 U        |  |
| Chlorobenzene                    | UG/L     | 5         | 10 U          | 10 U        | 10 U        | 10 U                         | 10 U        |  |
| Chloroethane                     | UG/L     | 5         | 10 U          | 10 U        | 10 U        | 10 U                         | 10 U        |  |
| Chloroform                       | UG/L     | 7         | 10 U          | 10 U        | 10 U        | 10 U                         | 10 U        |  |
| Chloromethane                    | UG/L     | 5         | 10 U          | 10 U        | 10 ប        | 10 U                         | 10 U        |  |
| Dibromochloromethane             | UG/L     | 50        | 10 U          | 10 U        | 10 U        | 10 U                         | 10 U        |  |
| Dichlorodifiuoromethane          | UG/L     | 5         | NA            | NA          | 10 U        | NA                           | 10 U        |  |
| Ethylbenzene                     | UG/L     | 5         | 10 U          | 10 U        | 10 U        | 10 U                         | 10 U        |  |
| Isopopylbenzene                  | UG/L     | 5         | NA            | NA          | 10 U        | NA                           | 10 U        |  |
| Methyl Ethyl Ketone (2-Butanone) | UG/L     | 50        | 10 U          | 10 U        | 10 U        | 10 U                         | 10 U        |  |
| Methyl tert-butyl ether          | UG/L     | 10        | NA            | NA          | 10 U        | NA                           | 10 U        |  |
| Methylcyclohexane                | UG/L     |           | NA            | NA          | 10 U        | NA                           | 10 U        |  |
| Methylene Chloride               | UG/L     | 5         | 10 U          | 10 U        | 10 U        | 10 U                         | 10 U        |  |
| Styrene                          | UG/L     | 5         | 10 U          | 10 U        | 10 U        | 10 U                         | 10 U        |  |
| Tetrachloroethene                | UG/L     | 5         | 10 U          | 10 U        | 10 U        | 10 U                         | 10 U        |  |
| Toluene                          | UG/L     | 5         | 10 U          | 10 U        | 10 U        | 10 U                         | 10 U        |  |
| Trichloroethene                  | UG/L     | 5         | 10 U          | 10 U        | 10 U        | 10 U                         | 10 U        |  |
| Trichlorofluoromethane           | UG/I     | 5         | NA            | NA          | 10 U        | NA                           | 10 U        |  |

\*Criteria- NYSDEC TOGS (1.1.1), Ambient Water Quality Standards and Guidance Values and Groundwater Effluent Limitations. June 1998, Revised April 2000, Class GA.

Flags assigned during chemistry validation are shown.

Concentration Exceeds Criteria.

NA - Not Analyzed

| Location ID                                   |           |     | MW-01               | MW-02           | MW-02<br>MW-02<br>Groundwater | MW-03<br>NEA-MW3<br>Groundwater<br>04/09/99 | MW-03<br>MW-03<br>Groundwater<br>-<br>07/06/01 |
|-----------------------------------------------|-----------|-----|---------------------|-----------------|-------------------------------|---------------------------------------------|------------------------------------------------|
| Sample                                        | Sample ID |     |                     | NEA-MW2         |                               |                                             |                                                |
| Matrix<br>Depth Interval (ft)<br>Date Sampled |           |     | Groundwater Gro<br> | Groundwater<br> |                               |                                             |                                                |
|                                               |           |     |                     |                 |                               |                                             |                                                |
|                                               |           |     |                     |                 | 07/06/01                      |                                             |                                                |
| Parameter Units Criteria*                     |           |     |                     |                 |                               |                                             |                                                |
| Volatiles                                     |           |     |                     |                 |                               |                                             |                                                |
| Vinyl Chloride                                | UG/L      | 2   | 10 U                | 10 U            | 10 U                          | 25                                          | 10 U                                           |
| Xylene (total)                                | UG/L      | 5   | 10 U                | 10 U            | 10 U                          | 10 U                                        | 10 U                                           |
| cis-1,3-Dichloropropene                       | UG/L      | 0.4 | 10 U                | 10 U            | 10 U                          | 10 U                                        | 10 U                                           |
| Cyclohexane                                   | UG/L      | -   | NA                  | NA              | 10 U                          | NA                                          | 10 U                                           |
| trans-1,3-Dichloropropene                     | UG/L      | 0.4 | 10 U                | 10 U            | 10 U                          | 10 U                                        | 10 U                                           |

\*Criteria- NYSDEC TOGS (1.1.1), Ambient Water Quality Standards and Guidance Values and Groundwater Effluent Limitations. June 1998, Revised April 2000, Class GA. Flags assigned during chemistry validation are shown.

Concentration Exceeds Criteria.

NA - Not Analyzed

. e.

. .

e...

. ...

| Location ID<br>Sample ID<br>Matrix<br>Depth Interval (ft) |       |           | MW-04       | MW-04                | MW-05       | MW-05                | MW-06                  |
|-----------------------------------------------------------|-------|-----------|-------------|----------------------|-------------|----------------------|------------------------|
|                                                           |       |           | NEA-MW4     | MW-04<br>Groundwater | NEA-MW5     | MW-05<br>Groundwater | NEA-MW6<br>Groundwater |
|                                                           |       |           | Groundwater |                      | Groundwater |                      |                        |
|                                                           |       |           | -           |                      | •           |                      |                        |
| Date Sample                                               | d     |           | 04/09/99    | 07/06/01             | 04/09/99    | 07/06/01             | 04/09/99               |
| Parameter                                                 | Units | Criteria* |             |                      |             |                      |                        |
| Volatiles                                                 | 1     |           |             |                      |             |                      |                        |
| 1,1,1-Trichloroethane                                     | UG/L  | 5         | 10 U        | 1 NJ                 |             |                      | 5,200 D                |
| 1,1,2,2-Tetrachloroethane                                 | UG/L  | 5         | 10 U        | 10 U                 | 10 U        | 10 U                 | 10 U                   |
| 1,1,2-Trichloro-1,2,2-trifluoroethane                     | UG/L  | 5         | NA          | 10 U                 | NA          | 10 U                 | NA                     |
| 1,1,2-Trichloroethane                                     | UG/L  | 1         | 10 U        | 10 U                 | 10 U        | <u>3J</u>            | 4 J                    |
| 1,1-Dichloroethane                                        | UG/L  | 5         | 10 U        | 10 U                 | 30          | 54                   | 3,200 D                |
| 1,1-Dichloroethene                                        | UG/L  | 5         | 10 U        | 10 U                 | 10 U        | 1 J                  | 200 J                  |
| 1,2,4-Trichlorobenzene                                    | UG/L  | 5         | NA          | 10 UJ                | NA          | 10 UJ                | NA                     |
| 1,2-Dibromo-3-chloropropane                               | UG/L  | 0.04      | NA          | 10 U                 | NA          | 10 U                 | NA                     |
| 1,2-Dibromoethane                                         | UG/L  | -         | NA          | 10 U                 | NA          | 3 J                  | NA                     |
| 1,2-Dichlorobenzene                                       | UG/L  | 3         | NA          | 10 U                 | NA          | 10 U                 | NA                     |
| 1,2-Dichloroethane                                        | UG/L  | 0.6       | 10 U        | 10 U                 | 10 U        | 1.J                  | 4 J                    |
| 1,2-Dichloroethene (cis)                                  | UG/L  | 5         | NA          | <u>9 NJ</u>          |             | 370 D                | NA                     |
| 1,2-Dichloroethene (total)                                | UG/L  | 5         | 10 U        | NA                   | 110         | NA                   | 19,000 D               |
| 1,2-Dichloroethene (trans)                                | UG/L  | 5         | NA          | 10 U                 | NA          | 2 J                  | NA                     |
| 1,2-Dichloropropane                                       | UG/L  | 1         | 10 U        | 10 U                 | 10 U        | 10 U                 | 10 U                   |
| 1,3-Dichlorobenzene                                       | UG/L  | 3         | NA          | 10 U                 | NA          | 10 U                 | NA                     |
| 1,4-Dichlorobenzene                                       | UG/L  | 3         | NA          | 10 U                 | NA          | 10 U                 | NA                     |
| 2-Hexanone                                                | UG/L  | 50        | 10 U        | 10 U                 | 10 U        | 10 U                 | 10 U                   |
| 4-Methyl-2-Pentanone                                      | UG/L  |           | 10 U        | 10 U                 | 10 U        | 10 U                 | 10 U                   |
| Acetone                                                   | UG/L  | 50        | 10 U        | 10 U                 | 10 Ų        | 10 U                 | 10 U                   |
| Benzene                                                   | UG/L  | 1         | 10 U        | 10 U                 | 10 U        | 10 U                 | 1 J                    |
| Bromodichloromethane                                      | UG/L  | 50        | 10 U        | 10 U                 | 10 U        | 0.4 J                | 10 U                   |

\*Criteria- NYSDEC TOGS (1.1.1), Ambient Water Quality Standards and Guidance Values and Groundwater Effluent Limitations. June 1998, Revised April 2000, Class GA.

Flags assigned during chemistry validation are shown.

Concentration Exceeds Criteria.

NA - Not Analyzed

7 \$4

| Location ID<br>Sample ID<br>Matrix<br>Depth Interval (ft)<br>Date Sampled |       |           | MW-04           | MW-04       | MW-05       | MW-05                        | MW-06                        |
|---------------------------------------------------------------------------|-------|-----------|-----------------|-------------|-------------|------------------------------|------------------------------|
|                                                                           |       |           | NEA-MW4         | MW-04       | NEA-MW5     | MW-05                        | NEA-MVV6                     |
|                                                                           |       |           | Groundwater<br> | Groundwater | Groundwater | Groundwater<br>-<br>07/06/01 | Groundwater<br>-<br>04/09/99 |
|                                                                           |       |           |                 | ·           |             |                              |                              |
|                                                                           |       |           |                 | 07/06/01    | 04/09/99    |                              |                              |
| Parameter                                                                 | Units | Criteria* |                 |             |             |                              |                              |
| Volatiles                                                                 |       |           |                 |             |             |                              |                              |
| Bromoform                                                                 | UG/L  | 50        | 10 UJ           | 10 U        | 10 UJ       | 3 J                          | 10 UJ                        |
| Bromomethane                                                              | UG/L  | 5         | 10 U            | 10 U        | 10 U        | 10 U                         | 10 U                         |
| Carbon Disulfide                                                          | UG/L  | 60        | 10 U            | 10 UJ       | 10 U        | 10 UJ                        | 10 U                         |
| Carbon Tetrachloride                                                      | UG/L  | 5         | 10 U            | 10 U        | 10 U        | 10 U                         | 10 U                         |
| Methyl acetate                                                            | UG/L  | -         | NA              | 10 U        | NA          | 10 U                         | NA                           |
| Chlorobenzene                                                             | UG/L  | 5         | 10 U            | 10 U        | 10 U        | 10 U                         | 10 U                         |
| Chloroethane                                                              | UG/L  | 5         | 10 U            | 10 U        | 10 U        | 0.7 J                        | 2 J                          |
| Chloroform                                                                | UG/L  | 7         | 10 U            | 10 U        | 10 U        | 0.2 J                        | 10 U                         |
| Chloromethane                                                             | UG/L  | 5         | 10 U            | 10 U        | 10 U        | 10 U                         | 10 U                         |
| Dibromochloromethane                                                      | UG/L  | 50        | 10 U            | 10 U        | 10 U        | 10 U                         | 10 U                         |
| Dichlorodifluoromethane                                                   | UG/L  | 5         | NA              | 10 U        | NA          | 10 U                         | NA                           |
| Ethylbenzene                                                              | UG/L  | 5         | 10 U            | 10 U        | 10 U        | 10 U                         | 10 U                         |
| Isopopylbenzene                                                           | UG/L  | 5         | NA              | 10 U        | NA          | 0.2 J                        | NA                           |
| Methyl Ethyl Ketone (2-Butanone)                                          | UG/L  | 50        | 10 U            | 10 U        | 10 U        | 10 U                         | 3J                           |
| Methyl tert-butyl ether                                                   | UG/L  | 10        | NA              | 10 U        | NA          | 2 J                          | NA                           |
| Methylcyclohexane                                                         | UG/L  | -         | NA              | 10 U        | NA          | 0.8 J                        | NA                           |
| Methylene Chloride                                                        | UG/L  | 5         | 10 U            | 10 U        | 10 U        | 0.7 J                        | 2 J                          |
| Styrene                                                                   | UG/L  | 5         | 10 U            | 10 U        | 10 U        | 10 U                         | 10 U                         |
| Tetrachloroethene                                                         | UG/L  | 5         | 10 U            | 10 U        | 10 U        | 10 U                         | 10 U                         |
| Toluene                                                                   | UG/L  | 5         | 10 U            | 10 U        | 10 U        | 10 U                         | 1 J                          |
| Trichloroethene                                                           | UG/L  | 5         | 10 U            | 10 U        | 500 D       | 330 D                        | 230 J                        |
| Trichlorofluoromethane                                                    | HC/I  | 5         | NA              | 10 U        | NA          | 10 U                         | NA                           |

\*Criteria- NYSDEC TOGS (1.1.1), Ambient Water Quality Standards and Guidance Values and Groundwater Effluent Limitations. June 1998, Revised April 2000, Class GA.

Flags assigned during chemistry validation are shown.

Concentration Exceeds Criteria.

NA - Not Analyzed

<

|                                                            |       |           | Mai A4      | MINL 0.4                              | MW-05                      | MW-05                                 | MW-06                                   |
|------------------------------------------------------------|-------|-----------|-------------|---------------------------------------|----------------------------|---------------------------------------|-----------------------------------------|
| Location ID                                                |       |           | NIV-04      | 19199-04                              | 19199-03                   | HIT-03                                |                                         |
| Sample ID<br>Matrix<br>Depth Interval (ft)<br>Date Sampled |       |           | NEA-MW4     | MW-04<br>Groundwater<br>-<br>07/06/01 | NEA-MW5<br>Groundwater<br> | MW-05<br>Groundwater<br>-<br>07/06/01 | NEA-MW6<br>Groundwater<br>-<br>04/09/99 |
|                                                            |       |           | Groundwater |                                       |                            |                                       |                                         |
|                                                            |       |           |             |                                       |                            |                                       |                                         |
|                                                            |       |           | 04/09/99    |                                       |                            |                                       |                                         |
| Parameter                                                  | Units | Criteria* |             |                                       |                            |                                       |                                         |
| Volatiles                                                  |       |           |             |                                       |                            |                                       |                                         |
| Vinyl Chloride                                             | UG/L  | 2         | 10 U        | 10 U                                  | 23                         | 19                                    | 950 J                                   |
| Xylene (total)                                             | UG/L  | 5         | 10 U        | 10 U                                  | 10 U                       | 10 U                                  | 10 U                                    |
| cis-1,3-Dichloropropene                                    | UG/L  | 0.4       | 10 U        | 10 U                                  | 10 U                       | 10 U                                  | 10 U                                    |
| Cyclohexane                                                | UG/L  | -         | NA          | 10 U                                  | NA                         | 10 U                                  | NA                                      |
| trans-1,3-Dichloropropene                                  | UG/L  | 0.4       | 10 U        | 10 U                                  | 10 U                       |                                       | 10 U                                    |

\*Criteria- NYSDEC TOGS (1.1.1), Ambient Water Quality Standards and Guidance Values and Groundwater Effluent Limitations, June 1998, Revised April 2000, Class GA. Flags assigned during chemistry validation are shown.

Concentration Exceeds Criteria.

NA - Not Analyzed

....

.....

1414

| Location ID<br>Sample ID<br>Matrix<br>Depth Interval (ft) |       |           | MW-06                              | MW-07       | MW-08       | MW-09                  | MW-09       |
|-----------------------------------------------------------|-------|-----------|------------------------------------|-------------|-------------|------------------------|-------------|
|                                                           |       |           | MW-06 NEA-M<br>Groundwater Groundw | NEA-MW7     | NEA-MW8     | NEA-MW9<br>Groundwater | Groundwater |
|                                                           |       |           |                                    | Groundwater | Groundwater |                        |             |
|                                                           |       |           |                                    |             | -           | -                      |             |
| Date Sample                                               | d     |           | 07/06/01                           | 04/12/99    | 04/12/99    |                        | 07/06/01    |
| Parameter                                                 | Units | Criteria* |                                    |             |             |                        |             |
| Volatiles                                                 | 1     |           |                                    |             |             |                        |             |
| I,1,1-Trichloroethane                                     | UG/L  | 5         | 1,600 D                            | 10 U        | 10 U        | 10 U                   | 10 U        |
| 1,1,2,2-Tetrachloroethane                                 | UG/L  | 5         | 10 U                               | 10 U        | 10 U        | 10 U                   | 10 U        |
| 1,1,2-Trichloro-1,2,2-trifluoroethane                     | UG/L  | 5         | 10 U                               | NA          | NA          | NA                     | 10 U        |
| 1,1,2-Trichloroethane                                     | UG/L  | 1         | <u></u>                            | 10 U        | 10 U        | 10 U                   | 10 U        |
| 1,1-Dichloroethane                                        | UG/L  | 5         | 2,900 D                            | 10 U        | 10 U        | 10 U                   | 10 U        |
| 1,1-Dichloroethene                                        | UG/L  | 5         | 110                                | 10 U        | 10 U        | 2 J                    | 0.7 J       |
| 1,2,4-Trichlorobenzene                                    | UG/L  | 5         | 10 UJ                              | NA          | NA          | NA                     | 10 UJ       |
| 1,2-Dibromo-3-chloropropane                               | UG/L  | 0.04      | 10 U                               | NA          | NA          | NA                     | 10 U        |
| 1,2-Dibromoethane                                         | UG/L  | -         | 10 U                               | NA          | NA          | NA                     | 10 U        |
| 1,2-Dichlorobenzene                                       | UG/L  | 3         | 10 U                               | NA          | NA          | NA                     | 10 U        |
| 1,2-Dichloroethane                                        | UG/L  | 0.6       | 10 U                               | 10 U        | 10 Ų        | 10 U                   | 10 U        |
| 1,2-Dichloroethene (cis)                                  | UG/L  | 5         | 18,000 D                           | NA          | NA          | NA                     | 97          |
| 1.2-Dichloroethene (total)                                | UG/L  | 5         | NA                                 | 10 U        | 10 U        | 230                    | NA          |
| 1,2-Dichloroethene (trans)                                | UG/L  | 5         | 35                                 | NA          | NA          | NA                     | <u>6</u> J  |
| 1,2-Dichloropropane                                       | UG/L  | 1         | 10 U                               | 10 U        | 10 U        | 10 U                   | 10 U        |
| 1,3-Dichlorobenzene                                       | UG/L  | 3         | 10 U                               | NA          | NA          | NA                     | 10 U        |
| 1,4-Dichlorobenzene                                       | UG/L  | 3         | 10 U                               | NA          | NA          | NA                     | 10 U        |
| 2-Hexanone                                                | UG/L  | 50        | 10 U                               | 10 U        | 10 U        | 10 U                   | 10 U        |
| 4-Methyl-2-Pentanone                                      | UG/L  | -         | 10 U                               | 10 U        | 10 U        | 10 U                   | 10 U        |
| Acetone                                                   | UG/L  | 50        | 10 U                               | 10 U        | 10 U        | 10 U                   | 10 U        |
| Benzene                                                   | UG/L  | 1         | 0.9 J                              | 10 U        | 10 U        | 10 U                   | 10 U        |
| Bromodichloromethane                                      | UG/L  | 50        | 10 U                               | 10 U        | 10 U        | 10 U                   | 10 U        |

\*Criteria- NYSDEC TOGS (1.1.1), Ambient Water Quality Standards and Guidance Values and Groundwater Effluent Limitations. June 1998, Revised April 2000, Class GA.

Flags assigned during chemistry validation are shown.

Concentration Exceeds Criteria.

NA - Not Analyzed
| Location ID                      |       |           | MW-06         | MW-07                  | MW-08       | MW-09       | MW-09                |
|----------------------------------|-------|-----------|---------------|------------------------|-------------|-------------|----------------------|
| Sample ID<br>Matrix              |       |           | MW-06         | NEA-MW7<br>Groundwater | NEA-MW8     | Groundwater | MW-09<br>Groundwater |
|                                  |       |           | Groundwater G |                        | Groundwater |             |                      |
| Depth Interval                   | (ft)  |           | •             |                        | -           | 04/12/00    |                      |
| Date Sample                      | d     | ,         | 07/06/01      | 04/12/99               | 04/12/99    | 04/12/39    | 01/00/01             |
| Parameter                        | Units | Criteria* |               |                        |             |             | <br>                 |
| Volatiles                        |       |           |               |                        |             |             |                      |
| Bromoform                        | UG/L  | 50        | 10 U          | 10 UJ                  | 10 UJ       | 10 UJ       | 10 U                 |
| Bromomethane                     | UG/L  | 5         | 10 U          | 10 U                   | 10 U        | 10 U        | 10 U                 |
| Carbon Disulfide                 | UG/L  | 60        | 10 UJ         | 10 U                   | 10 U        | 10 U        | 10 UJ                |
| Carbon Tetrachloride             | UG/L  | 5         | 10 U          | 10 U                   | 10 U        | 10 U        | 10 U                 |
| Methyl acetate                   | UG/L  | -         | 10 U          | NA                     | <u>NA</u>   | NA          | 10 U                 |
| Chlorobenzene                    | UG/L  | 5         | 10 U          | 10 U                   | 10 U        | 10 U        | 10 U                 |
| Chloroethane                     | UG/L  | 5         | 34            | 10 U                   | 10 U        | 10 U        | 10 U                 |
| Chloroform                       | UG/L  | 7         | 10 U          | 10 U                   | 10 U        | 10 U        | 10 U                 |
| Chloromethane                    | UGAL  | 5         | 10 U          | 10 U                   | 10 U        | 10 U        | 10 U                 |
| Dibromochloromethane             | UG/L  | 50        | 10 U          | 10 U                   | 10 U        | 10 U        | 10 U                 |
| Dichlorodifluoromethane          | UG/L  | 5         | 10 U          | NA                     | NA          | NA          | 10 U                 |
| Ethylbenzene                     | UG/L  | 5         | 10 U          | 10 U                   | 10 U        | 10 U        | 10 U                 |
| Isopopylbenzene                  | UG/L  | 5         | 10 U          | NA                     | NA          | NA          | 10 U                 |
| Methyl Ethyl Ketone (2-Butanone) | UG/L  | 50        | 10 U          | 10 U                   | 10 U        | 10 U        | 10 U                 |
| Methyl tert-butyl ether          | UG/L  | 10        | 10 U          | NA                     | NA          | NA          | 10 U                 |
| Methylcyclohexane                | UG/L  | -         | 10 U          | NA                     | NA          | NA          | 10 U                 |
| Methylene Chloride               | UG/L  | 5         | 10 U          | 10 U                   | 10 U        | 10 U        | 10 U                 |
| Styrene                          | UG/L  | 5         | 10 U          | 10 U                   | 10 U        | 10 U        | 10 U                 |
| Tetrachloroethene                | UG/L  | 5         | 10 U          | 10 U                   | 10 U        | 10 U        | 10 U                 |
| Toluene                          | UG/L  | 5         | 1 J           | 10 U                   | 10 U        | 10 U        | 10 U                 |
| Trichloroethene                  | UG/L  | 5         | 240 DJ        | 10 U                   | 10 U        | 72          | 25                   |
| Trichlorofluoromethane           | UG/L  | 5         | 10 U          | NA                     | NA          | NA          | 10 U                 |

\*Criteria- NYSDEC TOGS (1.1.1). Ambient Water Quality Standards and Guidance Values and Groundwater Effluent Limitations. June 1998, Revised April 2000, Class GA.

Flags assigned during chemistry validation are shown.

Concentration Exceeds Criteria.

NA - Not Analyzed

4.,es

| Location ID               |          |           | MW-06       | MW-07       | MW-08       | MW-09       | MW-09                |
|---------------------------|----------|-----------|-------------|-------------|-------------|-------------|----------------------|
| Sample                    | 0        |           | MW-06       | NEA-MW7     | NEA-MW8     | NEA-MW9     | MW-09<br>Groundwater |
| Matrix                    | <u> </u> |           | Groundwater | Groundwater | Groundwater | Groundwater |                      |
| Depth Inter               | val (ft) |           | -           | •           | -           |             |                      |
| Date Sampled              |          | 07/06/01  | 04/12/99    | 04/12/99    | 04/12/99    | 07/06/01    |                      |
| Parameter                 | Units    | Criteria* |             |             |             |             |                      |
| Volatiles                 |          |           |             |             |             |             |                      |
| Vinyl Chloride            | UG/L     | 2         | 870 DJ      | 10 U        | 10 U        | 3J          | 50                   |
| Xylene (total)            | UG/L     | 5         | 10 U        | 10 U        | 10 U        | 10 U        | 10 U                 |
| cis-1,3-Dichloropropene   | UG/L     | 0.4       | 10 U        | 10 U        | 10 U        | 10 U        | 10 U                 |
| Cyclohexane               | UG/L     | -         | 10 U        | NA          | NA          | NA          | 10 U                 |
| trans-1,3-Dichloropropene | UG/L     | 0.4       | 10 U        | 10 U        | 10 U        | 10 U        | 10 U                 |

\*Cnteria- NYSDEC TOGS (1.1.1). Ambient Water Quality Standards and Guidance Values and Groundwater Effluent Limitations. June 1998, Revised April 2000, Class GA. Flags assigned during chemistry validation are shown.

Concentration Exceeds Criteria.

NA - Not Analyzed

۰., 

w- •

466

-----

| Location ID<br>Sample ID<br>Matrix    |          |           | MW-10       | MW-10       | MW-11       | MW-11<br>MW-11 | MW-12<br>NEA-MW12 |
|---------------------------------------|----------|-----------|-------------|-------------|-------------|----------------|-------------------|
|                                       |          |           | Groundwater | Groundwater | Groundwater | Groundwater    | Groundwater       |
| Depth Interval                        | (ft)     |           | -           |             | -           | •              | - 04/12/99        |
| Date Sampleo                          | d        |           | 04/12/99    | 07/06/01    | 04/12/99    | 07/06/01       |                   |
| Parameter                             | Units    | Criteria* |             |             |             |                |                   |
| Volatiles                             | <u>†</u> |           |             |             |             |                |                   |
| ,1,1-Trichloroethane                  | UG/L     | 5         | 10 U        | 10 U        | 10 U        | 10 U           | 10 U              |
| 1,1,2,2-Tetrachloroethane             | UG/L     | 5         | 10 U        | 10 U        | 10 U        | 10 U           | 10 U              |
| 1,1,2-Trichloro-1,2,2-trifluoroethane | UG/L     | 5         | NA          | 10 U        | NA          | 10 U           | NA                |
| 1,1,2-Trichloroethane                 | UG/L     | 1         | 10 U        | 10 U        | 10 U        | 10 U           | 10 U              |
| 1,1-Dichloroethane                    | UG/L     | 5         | 10 U        | 10 U        | 10 U        | 10 U           | 10 U              |
| 1,1-Dichloroethene                    | UG/L     | 5         | 10 U        | 10 U        | 10 U        | 10 U           | 10 U              |
| 1,2,4-Trichlorobenzene                | UG/L     | 5         | NA          | 10 UJ       | NA          | 10 UJ          | NA                |
| 1,2-Dibromo-3-chloropropane           | UG/L     | 0.04      | NA          | 10 U        | NA          | 10 U           | NA                |
| 1,2-Dibromoethane                     | UG/L     | -         | NA          | 10 U        | NA          | 10 U           | NA                |
| 1,2-Dichlorobenzene                   | UG/L     | 3         | NA          | 10 U        | NA          | 10 U           | NA                |
| 1,2-Dichloroethane                    | UG/L     | 0.6       | 10 U        | 10 U        | 10 U        | 10 U           | 10 U              |
| 1,2-Dichloroethene (cis)              | UG/L     | 5         | NA          | 10 U        | NA          | 1 J            | NA                |
| 1,2-Dichloroethene (total)            | UG/L     | 5         | 10 U        | NA          | 10 U        | NA             | 10 U              |
| 1,2-Dichloroethene (trans)            | UGA      | 5         | NA          | 10 U        | NA          | 10 U           | NA                |
| 1,2-Dichloropropane                   | UG/L     | 1         | 10 U        | 10 U        | 10 U        | 10 U           | 10 U              |
| 1,3-Dichlorobenzene                   | UG/L     | 3         | NA          | 10 U        | NA          | 10 U           | NA                |
| 1,4-Dichlorobenzene                   | UG/L     | 3         | NA          | 10 U        | NA          | 10 U           | NA                |
| 2-Hexanone                            | UG/L     | 50        | 10 U        | 10 U        | 10 U        | 10 U           | 10 U              |
| 4-Methyl-2-Pentanone                  | UG/L     |           | 10 U        | 10 U        | 10 U        | 10 U           | 10 U              |
| Acetone                               | UG/L     | 50        | 50          | 10 U        | 10 U        | 10 U           | 1 J               |
| Benzene                               | UG/L     | 1         | 10 U        | 10 U        | 10 U        | 10 U           | 2 J               |
| Bromodichloromethane                  | UG/L     | 50        | 10 U        | 10 U        | 10 U        | 10 U           | 10 U              |

\*Criteria- NYSDEC TOGS (1.1.1), Ambient Water Quality Standards and Guidance Values and Groundwater Effluent Limitations. June 1998, Revised April 2000, Class GA.

Flags assigned during chemistry validation are shown.

Concentration Exceeds Criteria.

NA - Not Analyzed

| Location ID<br>Sample ID<br>Matrix |       |           | MW-10                                     | MW-10       | MW-11       | MW-11       | MW-12       |  |
|------------------------------------|-------|-----------|-------------------------------------------|-------------|-------------|-------------|-------------|--|
|                                    |       |           | NEA-MW10 MW-10<br>Groundwater Groundwater | NEA-MW11    | MW-11       | NEA-MW12    |             |  |
|                                    |       |           |                                           | Groundwater | Groundwater | Groundwater | Groundwater |  |
| Depth Interval                     | (ft)  |           |                                           | -           |             | 07/00/04    | -           |  |
| Date Sample                        | d     |           | 04/12/99                                  | 07/06/01    | 04/12/99    | 07/06/01    | 04/12/99    |  |
| Parameter                          | Units | Criteria* |                                           |             |             |             |             |  |
| Volatiles                          |       |           |                                           |             |             |             |             |  |
| Bromoform                          | UG/L  | 50        | 10 U                                      | 10 U        | 10 U        | 10 U        | 10 U        |  |
| Bromomethane                       | UG/L  | 5         | 10 UJ                                     | 10 U        | 10 U        | 10 U        | 10 U        |  |
| Carbon Disulfide                   | UG/L  | 60        | 10 U                                      | 10 UJ       | 10 U        | 10 UJ       | 10 U        |  |
| Carbon Tetrachloride               | UG/L  | 5         | 10 U                                      | 10 U        | 10 U        | 10 U        | 10 U        |  |
| Methyl acetate                     | UG/L  | -         | NA                                        | 10 U        | NA          | 10 U        | NA          |  |
| Chlorobenzene                      | UG/L  | 5         | 10 U                                      | 10 U        | 10 U        | 10 U        | 10 U        |  |
| Chloroethane                       | UG/L  | 5         | 10 U                                      | 10 U        | 10 U        | 10 U        | 10 U        |  |
| Chloroform                         | UG/L  | 7         | 10 U                                      | 10 U        | 10 U        | 10 U        | 10 U        |  |
| Chloromethane                      | UG/L  | 5         | 10 U                                      | 10 U        | 10 U        | 10 U        | 10 U        |  |
| vibromochloromethane               | UG/L  | 50        | 10 U                                      | 10 U        | 10 U        | 10 U        | 10 U        |  |
| Dichlorodifluoromethane            | UG/L  | 5         | NA                                        | 10 U        | NA          | 10 U        | NA          |  |
| Ethylbenzene                       | UG/L  | 5         | 10 U                                      | 10 U        | 10 U        | 10 U        | 10 U        |  |
| Isopopylbenzene                    | UG/L  | 5         | NA                                        | 10 U        | NA          | 10 U        | NA          |  |
| Methyl Ethyl Ketone (2-Butanone)   | ŲG/L  | 50        | 10 U                                      | 10 U        | 10 U        | 10 U        | 10 U        |  |
| Methyl tert-butyl ether            | UG/L  | 10        | NA                                        | 10 U        | NA          | 10 U        | NA          |  |
| Methylcyclohexane                  | UG/L  | -         | NA                                        | 10 U        | NA          | 10 U        | NA          |  |
| Methylene Chloride                 | UG/L  | 5         | 10 U                                      | 10 U        | 10 U        | 10 U        | 10 U        |  |
| Styrene                            | UG/L  | 5         | 10 U                                      | 10 U        | 10 U        | 10 U        | 10 U        |  |
| Tetrachloroethene                  | UG/L  | 5         | 10 U                                      | 10 U        | 10 U        | 10 U        | 10 U        |  |
| Toluene                            | UG/L  | 5         | 10 U                                      | 10 U        | 10 U        | 10 U        | 10 U        |  |
| Trichloroethene                    | UG/L  | 5         | 10 U                                      | 10 U        | 10 U        | 10 U        | 10 U        |  |
| Trichtorofluoromethane             | UG/L  | 5         | NA                                        | 10 U        | NA          | 10 U        | NA          |  |

\*Criteria- NYSDEC TOGS (1,1,1), Ambient Water Quality Standards and Guidance Values and Groundwater Effluent Limitations. June 1998, Revised April 2000, Class GA.

Flags assigned during chemistry validation are shown.

Concentration Exceeds Criteria.

NA - Not Analyzed

| Location ID               |          |           | MW-10       | MW-10       | MW-11       | MW-11       | MW-12       |
|---------------------------|----------|-----------|-------------|-------------|-------------|-------------|-------------|
| Sample                    | ID       |           | NEA-MW10    | MW-10       | NEA-MW11    | MW-11       | NEA-MW12    |
| Matri                     | x        |           | Groundwater | Groundwater | Groundwater | Groundwater | Groundwater |
| Depth Inter               | val (ft) |           | -           | -           | -           | -           | •           |
| Date Sampled              |          |           | 04/12/99    | 07/06/01    | 04/12/99    | 07/06/01    | 04/12/99    |
| Parameter                 | Units    | Criteria* |             |             |             |             |             |
| Volatiles                 |          |           |             |             |             |             |             |
| Vinyl Chloride            | UG/L     | 2         | 10 U        | 10 U        | 10 U        | 10 U        |             |
| Xylene (total)            | UG/L     | 5         | 10 U        | 10 U        | 10 U        | 10 U        | 10 U        |
| cis-1,3-Dichloropropene   | UG/L     | 0.4       | 10 U        | 10 U        | 10 U        | 10 U        | 10 U        |
| Cyclohexane               | UG/L     |           | NA          | 10 U        | NA          | 10 U        | NA          |
| trans-1,3-Dichloropropene | UG/L     | 0.4       | 10 U        | 10 U        | 10 U        | 10 U        | 10 U        |

\*Criteria- NYSDEC TOGS (1.1.1), Ambient Water Quality Standards and Guidance Values and Groundwater Effluent Limitations. June 1998, Revised April 2000, Class GA.

Flags assigned during chemistry validation are shown.

Concentration Exceeds Criteria.

NA - Not Analyzed

×.,

vvát

.....

~~**~** 

| Location ID<br>Sample ID<br>Matrix    |       |           | MW-12           | RW-01       | RW-01<br>RW-01 | RW-02<br>NEA-RW2 | RW-03<br>NEA-RW3 |
|---------------------------------------|-------|-----------|-----------------|-------------|----------------|------------------|------------------|
|                                       |       |           | Groundwater Gro | Groundwater | Groundwater    | Groundwater      | Groundwater      |
|                                       |       |           |                 |             | •              |                  |                  |
| Date Sample                           | di    |           | 07/06/01        | 04/09/99    | 07/06/01       | 04/09/99         | 04/09/99         |
| Parameter                             | Units | Criteria* |                 |             |                |                  |                  |
| Volatiles                             | 1     |           |                 |             |                |                  |                  |
| 1,1,1-Trichloroethane                 | UG/L  | 5         | 10 U            | 110         | <u>62 J</u>    | 10 U             | 10 U             |
| 1,1,2,2-Tetrachloroethane             | UG/L  | 5         | 10 U            | 10 U        | 100 U          | 10 U             | 10 U             |
| 1,1,2-Trichloro-1,2,2-trifluoroethane | UG/L  | 5         | 10 U            | NA          | 100 U          | NA               | NA               |
| 1,1,2-Trichloroethane                 | UG/L  | 1         | 10 U            | 10 U        | 100 U          | 10 U             | 10 U             |
| 1,1-Dichloroethane                    | UG/L  | 5         | 10 U            | 130         | 170            | 10 U             | 10 U             |
| 1,1-Dichloroethene                    | UG/L  | 5         | 10 U            | 14          | <u>15 J</u>    | 10 U             | 10 U             |
| 1,2,4-Trichlorobenzene                | UG/L  | 5         | 10 UJ           | NA          | 100 U          | NA               | NA               |
| 1,2-Dibromo-3-chloropropane           | UG/L  | 0.04      | 10 U            | NA          | 100 U          | NA               | NA               |
| 1,2-Dibromoethane                     | UG/L  | -         | 10 U            | NA          | 100 U          | NA               | NA               |
| ,2-Dichlorobenzene                    | UG/L  | 3         | 10 U            | NA          | 100 U          | NA               | NA               |
| 1,2-Dichloroethane                    | UG/L  | 0.6       | 10 U            | 10 U        | 100 U          | 10 U             | 10 U             |
| 1,2-Dichloroethene (cis)              | UG/L  | 5         | 10 U            | NA          | 1,500          | NA               | NA               |
| 1,2-Dichloroethene (total)            | UG/L  | 5         | NA              | 1,200 D     | NA             | 120              | 10 U             |
| 1,2-Dichloroethene (trans)            | UG/L  | 5         | 10 U            | NA          |                | NA               | NA               |
| 1,2-Dichloropropane                   | UG/L  | 1         | 10 U            | 10 U        | 100 U          | 10 U             | 10 U             |
| 1,3-Dichlorobenzene                   | UG/L  | 3         | 10 U            | NA          | 100 U          | NA               | NA               |
| 1,4-Dichlorobenzene                   | UG/L  | 3         | 10 U            | NA          | 100 U          | NA               | NA               |
| 2-Hexanone                            | UG/L  | 50        | 10 U            | 10 U        | 100 U          | 10 U             | 10 U             |
| 4-Methyl-2-Pentanone                  | UG/L  | -         | 10 U            | 10 U        | 100 U          | 10 U             | 10 U             |
| Acetone                               | UG/L  | 50        | 10 U            | 10 U        | 100 U          | 10 U             | 9 J              |
| Benzene                               | UG/L  | 1         | 1 J             | 10 U        | 100 U          | 10 U             | 15               |
| Bromodichloromethane                  | UG/L  | 50        | 10 U            | 10 U        | 100 U          | 10 U             | 10 U             |

\*Criteria- NYSDEC TOGS (1.1.1), Ambient Water Quality Standards and Guidance Values and Groundwater Effluent Limitations. June 1998, Revised April 2000, Class GA.

Flags assigned during chemistry validation are shown.

Concentration Exceeds Criteria.

NA - Not Analyzed

| Location ID<br>Sample ID<br>Matrix |         |           | MW-12                   | RW-01       | RW-01       | RW-02       | RW-03<br>NEA-RW3 |  |
|------------------------------------|---------|-----------|-------------------------|-------------|-------------|-------------|------------------|--|
|                                    |         |           | Groundwater Groundwater | Groundwater | Groundwater | Groundwater |                  |  |
|                                    |         |           |                         |             |             |             |                  |  |
| Deptir interval                    | <u></u> |           | 07/06/01                | 04/09/99    | 07/06/01    | 04/09/99    | 04/09/99         |  |
| Parameter                          | Units   | Criteria* |                         |             |             |             |                  |  |
| Volatiles                          |         |           |                         |             |             |             |                  |  |
| Bromoform                          | UG/L    | 50        | 10 U                    | 10 UJ       | 14 J        | 10 U        | 10 UJ            |  |
| Bromomethane                       | UG/L    | 5         | 10 U                    | 10 U        | 100 UJ      | 10 UJ       | 10 U             |  |
| Carbon Disulfide                   | UG/L    | 60        | 10 UJ                   | 10 U        | 100 U       | 10 U        | 10 U             |  |
| Carbon Tetrachloride               | UG/L    | 5         | 10 U                    | 10 U        | 100 U       | 10 U        | 10 U             |  |
| Methył acetate                     | UG/L    | -         | 10 U                    | NA          | 100 U       | NA          | NA               |  |
| Chlarobenzene                      | UG/L    | 5         | 10 U                    | 10 U        | 100 U       | 10 U        | <u>6</u> J       |  |
| Chloroethane                       | UG/L    | 5         | 10 U                    | 10 U        | 100 UJ      | 10 U        | 10 U             |  |
| Chloroform                         | UG/L    | 7         | 10 U                    | 10 U        | 100 U       | 10 U        | 10 U             |  |
| Chloromethane                      | UG/L    | 5         | 10 U                    | 10 U        | 100 UJ      | 10 U        | 10 U             |  |
| Jibromochloromethane               | UG/L    | 50        | 10 U                    | 10 U        | 100 U       | 10 U        | 10 U             |  |
| Dichlorodifluoromethane            | UG/L    | 5         | 10 U                    | NA          | 100 UJ      | NA          | NA               |  |
| Ethylbenzene                       | UG/L    | 5         | 10 U                    | 10 U        | 100 U       | 10 U        | 36               |  |
| Isopopylbenzene                    | UG/L    | 5         | 10 U                    | NA          | 100 U       | NA          | NA               |  |
| Methyl Ethyl Ketone (2-Butanone)   | UG/L    | 50        | 10 U                    | 10 U        | 100 U       | 10 U        | 4 J              |  |
| Methyl tert-butyl ether            | UG/L    | 10        | 10 U                    | NA          | <u> </u>    | NA          | NA               |  |
| Methylcyclohexane                  | UG/L    | -         | 10 U                    | NA          | 100 U       | NA          | NA               |  |
| Methylene Chloride                 | UG/L    | 5         | 10 U                    | 10 U        | 100 U       | 10 U        | <u> </u>         |  |
| Styrene                            | UG/L    | 5         | 10 U                    | 10 U        | 100 U       | 10 U        | 10 U             |  |
| Tetrachloroethene                  | UG/L    | 5         | 10 U                    | 10 U        | 100 U       | 10 U        | 10 U             |  |
| Toluene                            | UG/L    | 5         | 10 U                    | 10 U        | 100 U       | 10 U        | 72               |  |
| Trichloroethene                    | UG/L    | 5         | 10 U                    | 1,500 D     | 1,200       | 7 J         | 10 U             |  |
| Trichlorofluoromethane             | UG/L    | 5         | 10 U                    | NA          | 100 U       | NA          | NA               |  |

\*Criteria- NYSDEC TOGS (1.1.1), Ambient Water Quality Standards and Guidance Values and Groundwater Effluent Limitations, June 1998, Revised April 2000, Class GA.

Flags assigned during chemistry validation are shown.

Concentration Exceeds Criteria.

NA - Not Analyzed

| Leastion                  | <u> </u> |           | MW-12       | RW-01         | RW-01        | RW-02       | RW-03       |
|---------------------------|----------|-----------|-------------|---------------|--------------|-------------|-------------|
| Location                  |          | MW-12     | NEA-RW1     | RW-01         | NEA-RW2      | NEA-RW3     |             |
| Sample II                 | D        |           |             | Convertington | Groundwater  | Groundwater | Groundwater |
| Matrix                    |          |           | Groundwater | Groundwater   | Giodildwater |             |             |
| Depth Interva             | al (ft)  |           |             | -             | ·            |             | 0.4/00/00   |
| Date Samp                 | led      |           | 07/06/01    | 04/09/99      | 07/06/01     | 04/09/99    | 04/09/99    |
| Parameter                 | Units    | Criteria* |             |               |              |             |             |
| Volatiles                 |          |           |             |               |              |             |             |
| /inyl Chloride            | UG/L     | 2         | 10 U        | 69            | 130 J        | 29          | 10 U        |
| Xylene (total)            | UG/L     | 5         | 10 U        | 10 U          | 100 U        | 10 U        | 380         |
| cis-1,3-Dichloropropene   | UG/L     | 0.4       | 10 U        | 10 U          | 100 U        | 10 U        | 10 U        |
| Cyclohexane               | UG/L     |           | 10 U        | NA            | 100 U        | NA          | NA          |
| trans-1,3-Dichloropropene | 116/1    | 0.4       | 10 U        | 10 U          | 100 U        | 10 U        | 10 U        |

\*Criteria- NYSDEC TOGS (1.1.1), Ambient Water Quality Standards and Guidance Values and Groundwater Effluent Limitations. June 1998, Revised April 2000, Class GA.

Flags assigned during chemistry validation are shown.

Concentration Exceeds Criteria.

NA - Not Analyzed

<

#### 4.0 SNOW PLOWING

During the winter months, there is significant snowfall at the Northeast Alloys and Metals site. Since the site is currently unoccupied, and since the groundwater collection and treatment facilities are located at the interior of the site, the NYSDEC will be responsible for maintaining vehicular access to the site. Clear access must be maintained both for routine maintenance activities, as well as for emergency access to the site.

It is expected that vehicular access will be via the gate at the southwest corner of the site, near the intersection of Pitcher and Dwyer Streets. From this gate, a swath should be plowed directly northward to the vicinity of the treatment plant. The total length of plowing is approximately 350 feet. At a minimum, the drive should be plowed once per week, or as often as can be arranged with the NYSDEC operations group.

Activities to be conducted for snow plowing include:

- In early October, install flags or brightly painted stakes (minimum 3 feet above ground) at all monitoring wells, cleanouts, and piezometers across the site. Indicate the identification of the well or piezometer on the stake.
- Ensure that the area to be plowed is clear of debris and other materials that may hamper plowing efforts. Mark or flag all structures that could potentially be damaged by a snowplow (e.g., the collection sump and treatment manhole).
- Arrange with the local NYSDEC operations group to provide plowing service for the site.
- Verify that the plowing personnel have all keys required to access the site.
- Verify that the plowing personnel are aware of the area to be plowed, and of the location of the treatment facility.

# **Snow Plow Contact Person:**

Gary Vanderneut NYSDEC, Herkimer - Sub Office 225 North Main Street Herkimer, New York 13350

Phone: (315) 866-6330

..

#### 5.0 MOWING / TRIMMING (WEED EATING)

Periodic mowing and trimming will be required to maintain clear access to the treatment system and its components. Since the site is currently unoccupied, and since the groundwater collection and treatment facilities are located at the interior of the site, the NYSDEC will be responsible to maintain the areas surrounding the treatment facilities.

Grass and brush will be periodically cut to allow personnel to access the site for maintenance, and to prevent the system components from being overrun and obscured. It is expected that the site will be mown a minimum of once per month during the growing season. If this is not adequate, the frequency of mowing should be increased.

The area to be maintained includes: the access road to the site, the area surrounding the treatment building and manholes, and the length of the collection trench. After mowing, the grass should be trimmed from around the treatment building, manholes, and the piezometers and cleanouts along the collection trench.

Activities to be included for mowing include:

- In early spring, ensure that all piezometers and wells are clearly marked and visible in the area to be maintained.
- Ensure that the area to be mown is clear of rocks, debris, and other material that may interfere with mowing.
- Arrange with the local NYSDEC operations group to schedule mowing service for the site.
- Verify that the maintenance personnel have all keys required to access the site.
- Verify that the maintenance personnel know the extent of the site to be mown.

- - 10--

# **Mowing Contact Person:**

Gary Vanderneut NYSDEC, Herkimer - Sub Office 225 North Main Street Herkimer, New York 13350

Phone: (315) 866-6330

#### 6.0 UTILITIES

Only two utilities are associated with the operation of the groundwater collection and treatment system, electric for operation of the system, and the local Publicly Owned Treatment Works (POTW) for discharge of the treated water.

## 6.1 <u>Electric</u>

Electric power to the site is provided by Niagara Mohawk. Power is provided, and most of the equipment operates, on 460 Volt, 3 phase, 60 Hertz. The control system operates on 115 Volt, 1 phase, 60 Hertz.

Billing information for the site:

| Account Number:  | 23830-1401705                                       |
|------------------|-----------------------------------------------------|
| Address:         | 2145 Dwyer Avenue, Utica, New York 13501            |
| Billing Address: | NYSDEC, 625 Broadway, 11th Floor, Albany, New York, |
|                  | 12233-7014, Attn: Gerald J. Rider, Jr.              |
| Phone Number:    | (518) 457-9640                                      |

Bills for the site are currently being sent to *Gerald J. Rider, Jr.*, in the Bureau of Hazardous Site Control, Division of Environmental Remediation.

#### 6.2 <u>POTW</u>

The groundwater treatment system discharges treated water to the local sanitary sewer system under Groundwater Remediation Discharge Permit No. GW-055 with the Oneida County Sewer District (OCSD). The discharge manhole is located directly west of the treatment plant, on the far side of Pitcher Street. Please note that the OCSD is only responsible for the treatment of the water discharged from the treatment system. The City of Utica is responsible for the sewer system that transports the groundwater to the OCSD, and should be contacted in the event that any changes are proposed to the sewer connection.

The OCSD should be contacted for approval prior to any modifications to the treatment system and/or the water being treated by the system. Additional information and requirements of the OCSD are included in the permit, Appendix B to this OM&M manual.

The contact person for the OCSD:

R. D. Hoffman, Industrial Waste Chemist
Oneida County Department of Water Quality and Water Pollution Control
51 Leland Avenue, PO Box 442, Utica, New York 13503-0442
Phone: 315-798-5656
Fax: 315-724-9812
Permit No: GW-055

Bills for the site are currently being sent to Susan M. Lasdin, P.E., in the Bureau of Hazardous Site Control, Division of Environmental Remediation.

....

#### 7.0 PHONE SYSTEM

The groundwater collection and treatment system includes an operation and control system supplied by EOS Research Ltd. One important feature of the system is the ability to remotely monitor and control the operation of the treatment system.

#### 7.1 <u>Components</u>

31 mil

The major component of the monitoring system is the EOS ProControl Series 2 Plus. This telemonitoring and control unit serves several functions:

- Programmable logic control (PLC) that supervises and controls the operation of the system, interfacing with all of the electrical devices.
- Remote control and monitoring of the system via a modem link.
- Fax and pager reporting to provide periodic status reports and to alert operators to alarm conditions.
- Datalogging capability to record and store operating conditions and data in memory for trending and reporting purposes.

EOS ProView software is used to provide an interface with the ProControl unit. The ProView allows the user to:

- Monitor system sensors
- Control system inputs and outputs
- Change the operation of the system
- View and change the system setup
- Extract logged data from the memory of the unit

Additional information regarding the components of the control system, as well as the User's Guides and Manuals, is included in the System Manual, included with this manual as Appendix F.

The ProView software is presently being maintained by *Susan M. Lasdin, P.E.*, in the Bureau of Hazardous Site Control, Division of Environmental Remediation.

## 7.2 Phone Number

The system phone number is required in order to remotely call into the control system. The phone number for the control system is (315) 733-7209. Other modem connection and setting information is included in the ProView software.

## 7.3 <u>Contacts</u>

The control system can be programmed to send out routine and alarm fax messages, as well as pager messages, to two phone numbers each. Each of these is programmed via the ProView software as outlined in the User's Guide.

The system is presently programmed to contact the following fax numbers:

Jack Marsch (315) 793-2748

The system is not presently programmed to contact any pager numbers.

J:\35618.04\Word\WP\Final OMM manual.doc 8/9/01 1:32 PM Peter S. Ouderkirk, P.E. NYSDEC – Region 6 7<sup>th</sup> Floor – Environmental Quality 317 Washington Street Watertown, New York 13601 Phone: 315-785-2513 Fax: 315-785-2422

#### **Oneida County Department of Water Quality and Water Pollution Control**

The Oneida County Groundwater Discharge Permit requires that monitoring reports and certification statements be submitted on a semi-annual basis. Reports are due on May 31 and November 30 of each year. Approximately two months prior to these due dates, Oneida County sends a reminder to the permit holder, presently Susan M. Lasdin, P.E., of the NYSDEC.

Two forms are submitted as the report. One is the *Oneida County Sewer District Reporting Form*, on which the total flow and the results of the discharge sample analysis are reported. Monthly flow totals and reports from the analytical laboratory must be attached with this report. The analytical data submitted must include a method reference and chain of custody information.

The second form to be submitted is the *Oneida County Sewer District Industrial User Report Certification*. This form is just completed and signed to certify that the treatment system is meeting (or not meeting) the discharge requirements.

Copies of both forms are included with the permit, Appendix B.

Completed forms should be addressed to:

Attn: Pretreatment Oneida County Sewer District P.O. Box 442 Utica, New York 13503

i ensi

#### 8.0 **REPORTING**

Standard forms will be used to record the results of routine inspections, monitoring, and maintenance activities at the site. Copies of all forms have been included as Appendix C. These forms should be completed, as appropriate, after any activities occur at the site.

#### 8.1 <u>Reports</u>

فبريد.د

: 4**8**-23

¥. →

. . . .

. .....

During the first year of operation, quarterly reports should be prepared to document the operation of the remedial systems. Following the first year, these reports should be prepared semi-annually (i.e., following all analytical events at the site).

An annual report also should be prepared to summarize the operation of the remedial system over an entire year. The annual report should contain all data measurements, maps, tables, etc. from the quarterly and semi-annual reports, and summarize the maintenance events at the site for the year. The annual report should be complete enough to replace the previous reports of the year. The annual report should also be prepared as a digital version on CD in accordance with NYSDEC guidance. Following the first year of operation, the annual report may be combined with or replace the second report of the year.

A suggested format for the reports is included below:

- 1.0 Introduction include a brief description of the system, site location, and a figure showing the treatment system and all well locations.
- 2.0 Summary of Operation summarize the quantity of groundwater treated during the period, the average flow rate, and identify any downtime or problems that occurred; include figures and tables as appropriate to summarize previous data and to identify any trends in operation of the system.

- 3.0 Analytical Data summarize the results of any system analyses conducted during the period, identify any discharge exceedances, etc., and include tables to summarize the analytical data.
- 4.0 Progress of Remediation Summarize the progress of the treatment system to meeting the remedial goals for the site. Prepare tables summarizing the results of the monitoring well analysis, estimate the total quantity of contamination removed by the system to date, and prepare tables showing the groundwater contours for the site.

#### 8.2 <u>Reporting</u>

#### NYSDOH

All quarterly, semi-annual, and annual operations reports should be copied to:

Greg Rys New York State Department of Health – Herkimer District Office 5665 State Route 5 Herkimer, New York 13350 Phone: 315-866-6879 Fax: 315-866-8192

## NYSDEC

in the second

All routine inspection, monitoring, and maintenance forms should be copied to Susan M. Lasdin, P.E., at the NYSDEC office in Albany, NY.

All quarterly, semi-annual, and annual operations reports should be copied to:

Susan M. Lasdin, P.E., NYSDEC Albany, New York

# APPENDIX A RECORD OF DECISION

J:\35618.04\Word\WP\Final OMM manual.doc 8/9/01 1:32 PM

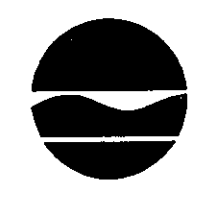

# Department of Environmental Conservation

Division of Environmental Remediation

NORTHEAST ALLOYS AND METALS UTICA (C), ONEIDA COUNTY, NEW YORK SITE NO. 6-33-045 March 1998

# **RECORD OF DECISION**

New York State Department of Environmental Conservation GEORGE E. PATAKI, *Governor* JOHN P. CAHILL, *Commissioner* 

# DECLARATION STATEMENT RECORD OF DECISION

# NORTHEAST ALLOYS AND METALS City of Utica, Oneida County, New York Site No. 6-33-045

#### **Statement of Purpose and Basis**

The Record of Decision (ROD) presents the selected remedial action for the Northeast Alloys and Metals Site which was chosen in accordance with the New York State Environmental Conservation Law (ECL). The remedial program selected is not inconsistent with the National Oil and Hazardous Substances Pollution Contingency Plan of March 8, 1999 (40 CFR 300).

This decision is based upon the Administrative Record of the New York State Department of Environmental Conservation (NYSDEC) for the Northeast Alloys and Metals Site, and upon public input to the Proposed Remedial Action Plan (PRAP) presented by the NYSDEC. A bibliography of the documents included as a part of the Administrative Record is included in Appendix C of the ROD.

#### Assessment of the Site

Actual or threatened release of volatile organic compounds (VOCs) from this site, if not addressed by implementing the response action selected in this ROD, presents a current or potential threat to public health and the environment.

#### **Description of Selected Remedy**

Based upon the results of the Remedial Investigation/Feasibility Study (RI/FS) Reports for the Northeast Alloys and Metals Site and the criteria identified for evaluation of alternatives, the NYSDEC has selected the following remedy:

- Installation of a groundwater collection and treatment system based on the remedial design program. The groundwater collection and treatment system will treat contaminated water in order to discharge to an on site infiltration system.
- Installation of a soil vapor extraction system at RW-1 and RW-2.
- Excavate contaminated soil in the east gate area in the vicinity MW # 9 to meet soil clean up goals.
- Implementation of a site-wide operation, monitoring and maintenance program to insure that the remedial program is effective and remedial action goals are obtained.
- Institutional controls such as deed restrictions on groundwater use will be implemented until groundwater standards are obtained.

The remedial design will verify the components of the conceptual design and provide the details necessary for the construction, operation and maintenance, and monitoring of the remedial program. Any uncertainties identified during the RI/FS will be resolved. This will include the determination of the size, location and number of groundwater and soil vapor extraction wells.

## New York State Department of Health Acceptance

The New York State Department of Health concurs with the remedy selected for this site as being protective of human health.

#### **Declaration**

The selected remedy is protective of human health and the environment, complies with State and Federal requirements that are legally applicable or relevant and appropriate to the remedial action to the extent practicable, and is cost effective. This remedy utilizes permanent solutions and alternative treatment or resource recovery technologies, to the maximum extent practicable, and satisfies the preference for remedies that reduce toxicity, mobility, or volume as a principal element.

3/31/98

Date

410

Michael J. O'Toole, Jr., Director Division of Environmental Remediation

# TABLE OF CONTENTS FOR THE RECORD OF DECISION NORTHEAST ALLOYS AND METALS SITE

| Section 1 | Site Location and Description             | page 1  |
|-----------|-------------------------------------------|---------|
| Section 2 | Site History                              | page 1  |
| Section 3 | Current Status                            | page 2  |
| Section 4 | Enforcement Status                        | page 5  |
| Section 5 | Summary of the Remediation Goals          | page 6  |
| Section 6 | Summary of the Evaluation of Alternatives | page 6  |
| Section 7 | Summary of the Selected Remedy            | page 9  |
| Section 8 | Highlights of Community Participation     | page 10 |

# Appendices

# A. Tables

- 1. New York State Standards, Criteria and Guidance Applications
- 2. Representative Contamination Summary
- 3. Remedial Alternatives Costs

# B. Figures

- 1. Site Location Map
- 2. Site Layout
- 3. Boring and Monitoring Well Location Map
- 4. Results of Soil Gas Survey
- 5. Cross Section Locations
- 6. Cross Section A-A
- 7. Cross Section B-B
- 8. Extent of VOC Contamination
- 9. Groundwater Contour Map

# C. Exhibits

- 1. Responsiveness Summary
- 2. Administrative Record

• • • • 6 87 ME ٠ 

194

## SECTION 1: SITE LOCATION AND DESCRIPTION

The Northeast Alloys and Metals Site is located between State Route 5S and Dwyer Street in Utica, Oneida County, New York. The property is located in a mixed industrial/commercial area just inside the city limits, which forms the boundary between Oneida and Herkimer County (Figure 1-1). The New York Central Railroad runs in an east-west direction approximately 1500 feet north of the site. The Mohawk River flows in an easterly direction and is located approximately 1800 feet to the north.

The facility occupies about 3.9 acres and consists of a plant building, asphalt parking area, and loading dock area which occupy the southwest portion of the property. The plant building, which occupies approximately 21,000 square feet, is a one story masonry block structure. A small portion of the paved parking lot area, which contains the former underground storage tank (UST) and former drum storage area, is referred to as the "Courtyard" (Figure 1-2).

# SECTION 2: SITE HISTORY

## 2.1: Operational/Disposal History

The property and buildings have been used for the manufacturing of electronic components in the 1950's, a machine shop in the 1960's, and as a commercial laundry in the 1970's. Northeast Alloys & Metals purchased the facility in April of 1986 and used the facility to recycle specialty metal parts. In January 1989 Northeast Alloys and Metals leased the property to ELG Haniel Trading's ("Trading") to perform the metal recycling operations. Trading ceased operations at the facility in October of 1991. The facility is currently unoccupied.

Chlorinated solvents were initially discovered during a post-closure investigation. The investigation was for a 10,000 gallon UST located in the Courtyard area and contained fuel oil. The tank removal was conducted in July of 1989.

As part of the tank removal, a 24 inch sump was placed in the vicinity of the tank removal area in order to collect contaminated groundwater and/or product. In August 1989, samples of the water found in the sump was found to contained Trichloroethene.

The use of chlorinated solvents was prevalent at the site, particularly in the metal degreasing operation. In addition, past employees stated that spent solvents were released to the environment when a forklift accidentally punctured a 55 gallon drum which was being loaded onto a truck for off site disposal.

## 2.2 Environmental Investigation History

In July of 1989 a spill was recorded with the NYSDEC (# 89-04225) for Northeast Alloys and Metals Inc.. A 10,000 gallon fuel oil storage tank and 55.68 tons of contaminated soils were removed from the tank area. Empire Soils Investigation installed four monitoring wells and twelve borings at the site to determine the impacts associated with the leaking tank.

In October 1989, a Hydrologeologic Investigation Report for the Northeast Alloys and Metals Site was submitted to the Department by Empire Soils Investigation Inc. The report summarized the tank removal and the subsequent analytical data. Water found in the sump installed in the former UST area was found to contain 70.8 ppb Trichloroethene.

In 1992, Huntingdon- Empire Soils Investigations Inc., conducted a follow up investigation to evaluate whether soil or groundwater in the immediate vicinity of the former UST had been impacted by solvents. Four borings were advanced and groundwater was found to contain Vinyl Chloride (Non Detect - 17 ppb) and 1,2-Dichloroethene (1 ppb). Water found in the sump installed in the former UST area was found to contain 1,055 ppb total VOC's.

In 1993, ERM Northeast conducted an investigation to further evaluate the extent of VOC contamination in soil and groundwater. Six borings and two monitoring wells (MW-5 and MW-6) were installed in the Courtyard. Chlorinated solvents up to 29,000 ppb were found in the newly installed groundwater wells.

In 1994, Harress Pickel Consultants conducted a soil gas and groundwater investigation to further evaluate the extent of VOCs in soil and groundwater. Soil gas was gathered from 16 locations on site and elevated levels of TCE and TCA were documented on site and an additional area to the north of the main building was found. This correlated with the historic location of the degreasing operation.

# SECTION 3: CURRENT STATUS

The presence of hazardous waste at the site presents a significant threat to human health and the environment and the site was placed on the Registry of Inactive Hazardous Waste Sites as a class "2" in 1994. Civil and Environmental Consultants, Inc. has recently completed and revised a Remedial Investigation/Feasibility Study (RI/FS), dated February 12, 1998.

# 3.1: Summary of the Remedial Investigation

The purpose of the RI was to further define the nature and extent of any contamination resulting from previous activities at the site, and to collect data necessary to screen remedial alternatives.

A report entitled "Remedial Investigation/ Feasibility Study - Former Northeast Alloys and Metals Site, Utica, New York", dated January 1998 has been prepared describing the field activities and findings of the Remedial Investigation in detail. The RI activities included the following:

- A review of all existing data.
- ► A soil gas survey.
- Sampling and analysis of water and sediments.
- Installation of soil borings and monitoring wells for analysis of soil and groundwater as well as physical properties of soil and hydrogeologic conditions.
- Investigation of historic underground storage tank locations.
- Investigation of the extent of migration of contaminated groundwater from the site.

The analytical data obtained during the RI was compared to environmental Standards, Criteria and Guidance (SCGs). Groundwater, drinking water, and surface water SCGs identified for the Northeast Alloys and Metals site were based on NYSDEC Ambient Water Quality Standards and Guidance Values and Part V of the NYS Sanitary Code. Soil SCGs are based on NYSDEC's Technical and Administrative Guidance Memorandum (TAGM) 4046 soil cleanup guidelines for the protection of groundwater and background conditions.

Based upon the results of the remedial investigation in comparison to the SCGs and potential public health and environmental exposure routes, certain areas of the site require remediation. These are summarized below. More complete information can be found in the RI Report. The following outlines the specific information gathered during the RI for each medium of concern.

## 3.1.1 Geological Features

The site is located in the Hudson Lowlands Physiographic province of New York State, within the floodplain of the Mohawk River which is approximately 1,800 feet to the north. The geology in the area of the Mohawk

14 Hydy 14 Hydy 14 Hor 14 Hydy

m.a. 3,

....

-

-

0.782

-

River Drainage Basin consists of unconsolidated sediments of glacio-fluvial and alluvial origin overlying bedrock of the Utica Shale Formation. The unconsolidated deposits in the vicinity of the site are classified as a principal aquifer. Well yields in the vicinity of the site are typically between 10 and 100 gallons/minute. The regional direction of groundwater flow in the unconsolidated deposits is to the east, following the direction of flow of the Mohawk River.

## 3.1.2 Hydrogeologic Features

Fill ranged from 4 feet at MW-1 to 12 feet at MW-3. Beneath the fill at MW-2 and MW-4, a grey brown silt and clay unit with some to little fine to coarse sand were encountered. In boring MW-2, this unit became more granular at depth and extended to the bottom of the boring at 18.0 feet. At MW-4 the silt and clay unit changed to silt with some fine to coarse sand at a depth of 11 feet below grade. Groundwater was encountered at depths ranging from 6.1 feet at MW-1 to 9.0 feet below grade at MW-3. The primary water bearing unit is the upper interbedded silt and sand units. The average horizontal hydraulic gradient between MW-1 and MW-3 is 0.016 feet/feet. The hydraulic conductivity of the unconsolidated water bearing materials at the site, based on the field tests, is between 6.8 x  $10^{-5}$  and  $1.2 \times 10^{-4}$  cm/sec. An estimate of the average linear velocity of groundwater flow at the site is 0.1 feet/day or 40 feet per year. The glacial till unit found beneath the upper unconsolidated layer has an estimated permeability of  $7x10^{-5}$  cm/sec. Bedrock is found at approximately 27 feet below grade.

## **3.1.3 Physical Features**

The most significant features which may influence groundwater flow and contaminant migration are the building foundation and the stormwater sewer system. The foundation of the building separates the Courtyard from the northern portion of the site where elevated levels of soil gas were recorded. Seasonal changes in groundwater elevations have produced changing groundwater flow patterns from north-northeast to north-northwest (Figure 3-6). Underground utilities exist upgradient of the site which include gas, water, storm sewer and sanitary sewer lines. A storm sewer system exists in the courtyard and to the east of the building, however, the direction which the storm sewer transects the site is not known.

## 3.1.4 Surface Water

The Mohawk River is located approximately 1,800 feet to the north of the site. No other surface water bodies exist on or near the site.

#### 3.1.5 Contaminants

The following is a description of impacts from the disposal of hazardous waste and past practices at the Northeast Alloys and Metal Site. Based on the results of the RI in comparison to SCGs and potential for public health and environmental exposure rates, certain areas and media require remediation.

#### 3.1.5 (a) Groundwater

Generally groundwater contamination found at the site is related to and found in proximity to the former UST and the drum spillage area in the Courtyard and downgradient of the degreaser area.

Groundwater quality standards were exceeded in 5 out of 12 wells installed on site. The highest concentrations of VOCs were found in MW-6, RW-2, RW-1, MW-5, Sump, MW-9 and MW-3, in that order. Levels of contaminants were found in the following ranges: 1,1,1-Trichloroethane(4-29,000 ppb), 1,1-Dichloroethane(35 ppb - 14,634 ppb), 1,2-Dichloroethene(28 ppb - 41,000 ppb), Trichloroethene(47 ppb - 3,900 ppb), 1,1-Dichloroethene (17 ppb - 560 ppb), and Vinyl Chloride (11 ppb - 280 ppb).

Groundwater contamination near the east gate, at MW-9 was found to be 47 ppb for TCE and 199 ppb for 1,2-DCE.

Groundwater contained elevated levels of metals which include aluminum, antimony, arsenic, calcium, chromium, cobalt, iron, magnesium, and vanadium. However, given the historic use as a scrap yard, the elevated levels of metals are not unexpected. The highest levels of metals found in the groundwater at MW-2 were located at the old scrap storage area.

RW-1 had a significant level of sodium, however, it was determined that the drillers put salt in the well to melt ice. This would account for this unusually high level. Other levels of sodium found at the site are within normal limits.

Semi-volatile organic compounds (SVOC) were not prevalent at the site. Only MW-6 and RW-1 contained estimated levels of Bis (2-Ethylhexyl) phthalate (80 ppb), Benzo(a) anthracene (2 ppb) and Chrysene (2 ppb).

No PCBs were detected in site groundwater or soils.

There are no known users of groundwater within a 1.5 miles radius of the site and the area is serviced by a public water supply.

## 3.1.5 (b) Soil Gas

Previous investigations utilized soil gas to delineate VOC contamination found at the site. Sixteen soil borings were advanced to depth ranging from 1 to 4 feet below grade. Detectable levels of TCA and TCE were identified which correlated with the former drum area and the former degreaser locations. Levels ranged from ND - 780 mgg/M<sup>3</sup> for Trichloroethene and ND - 96 mgg/M<sup>3</sup>. The highest concentrations were found at the same location, SG7. SG7 is just to the north of the building area where the former degreasing operation was conducted (Figure 1-4).

#### 3.1.5 (c) Soil

As part of the RI, shallow soil samples were taken from across the site in order to determine if other areas had been effected by past practices.

Several semivolatile organics and metals were detected in the shallow soil samples in both background and onsite samples. Levels of PAHs are believed to be associated with asphalt and other roadway contaminants. Metals are also believed to be associated with the surrounding roads and historical use of the site. These semivolatiles and metals are not deemed to be a significant threat.

Soil sampling and historic soil gas sampling in the vicinity of the courtyard and down gradient of the building, indicates that an area of approximately 16,000 square feet exists which exhibits elevated levels of VOCs. Soils samples in this area exhibited total VOCs in the range of 1846 ppb to non detect. The majority of the contamination found in the soils exists just above the groundwater table which is found approximately 8-10 feet below grade.

Soil sampling conducted near the east gate have identified a small area contaminated with Trichloroethene (8,200 ppb to 790 ppb), Benzo (a) anthracene (570 ppb), Benzo (a) pyrene (570 ppb) and Chrysene (630 ppb). Approximately 200 cubic yards of soils are believed to be contaminated above cleanup goals.

Downgradient wells and soil samples confirm that the contamination has not migrated to other areas.

ł

**De F**r

20 PŘ

----

¥ is

p pc.

0.585

a (m. 4

## 3.1.5 (d) Air

Soil sampling and screening for the preliminary organic compounds of concern have not indicated the presence of target compounds at measurable levels near the surface of the site and, therefore, airborne contamination, measured in the breathing zone, is not anticipated.

## 3.2 Summary of Human Exposure Pathways:

This section describes the types of human exposures that may present added health risks to persons at or around the site in the absence of site remediation.

An exposure pathway is how an individual may come into contact with a contaminant. The five elements of an exposure pathway are: 1) source of contamination; 2) environmental media and transport mechanisms; 3) point of exposure; 4) route of exposure; and 5) receptor population. These elements may be based on past, present, or future events.

Completed pathways which are known to, or may, exist at the site include ingestion and dermal contact.

There is a future potential for ingestion of contaminated groundwater. However, no potable supply wells operate on the site and the area is supplied by public water.

There is a potential for dermal contact or incidental ingestion exposures due to contaminated surface and subsurface soils.

## 3.3 Summary of Environmental Exposure Pathways:

Because the site is fully developed, there are few, if any, on-site ecological receptors (i.e., terrestrial flora and fauna) to be evaluated. Except for the Mohawk River to the north, surrounding areas are developed and have minimal ecological receptors. Potential risks to ecological receptors to the north would be from contaminated groundwater, however, the documented groundwater contamination is predominantly confined near the site and the Mohawk River is over 1,800 feet from the site. If left un-remediated, contaminated surface soils could enter the storm sewer system and then migrate to the Mohawk River. However, most underground utilities are upgradient of the impacted areas.

## SECTION 4: ENFORCEMENT STATUS

The NYSDEC and Mrs. Joyce A. Rossi entered into a Consent Order on January 28, 1997. The Order obligated the responsible parties to develop and implement a remedial program for the Northeast Alloys Site. The remedial program includes the development and implementation of a remedial investigation/feasibility study, an interim remedial measure (if warranted) and a remedial/remedial construction program.

Upon issuance of the Record of Decision, the remedial design/remedial construction program would be implemented.

Under a separate agreement between Mrs. Joyce A. Rossi and ELG Haniel Trading's, the environmental consulting firm of Civil and Environmental Consultants Inc., was procured to develop and implement the required programs.

# SECTION 5: SUMMARY OF THE REMEDIATION GOALS

Goals for the remedial program have been established through the remedy selection process stated in 6 NYCRR Part 375-1.10. The overall remedial goal is to meet all Standards, Criteria, and Guidance (SCGs) and be protective of human health and the environment.

At a minimum, the remedy selected should eliminate or mitigate all significant threats to the public health and to the environment presented by the hazardous waste disposed at the site through the proper application of scientific and engineering principles.

The goals selected for this site are:

- Reduce, control, or eliminate, to the extent practicable, the contaminated soil present on site .
- Eliminate the potential for direct human or animal contact with the contaminated soils on site.
- Mitigate the impacts of contaminated groundwater to the environment.
- Provide for attainment of SCGs for groundwater quality to the extent practicable.

# SECTION 6: SUMMARY OF THE EVALUATION OF ALTERNATIVES

The selected remedy should be protective of human health and the environment, be cost effective, comply with other statutory laws and utilize permanent solutions, alternative technologies or resource recovery technologies to the maximum extent practicable. Potential remedial alternatives for the Northeast Alloys and Metal Site were identified, screened and evaluated in a feasibility study. This evaluation is presented in the report entitled "Remedial Investigation/Feasibility Study", dated February 12, 1998.

A summary of the detailed analysis follows. As used in the following text, the time to implement reflects only the time required to implement the remedy, and does not include the time required to design the remedy, procure contracts for design and construction.

## 6.1: Description of Alternatives

Potential remedial alternatives for the Northeast Alloys and Metals Site were identified, screened and evaluated in a three phase feasibility study. This evaluation is presented in the report entitled "Remedial Investigation/Feasibility Study".

It is proposed, as part of each alternative, that contaminated soils in the vicinity of the east gate would be excavated for off site disposal in order to meet soil cleanup objectives. Approximately 200 cubic yards of soils would require excavation and disposal at an estimated cost of \$ 60,000. This would return this small area to unrestricted use.

The following alternatives address the groundwater and remaining soil contamination found in the vicinity of the on-site building. A summary of the detailed analysis follows.

# Alternative #1 No Action

The No Action Alternative is typically evaluated as a procedural requirement and as a basis for comparison. It requires continued monitoring only, allowing the site to remain in an unremediated state. This Alternative would leave the site in its present condition and would not provide any additional protection to human health and the environment.

ł

.....

۰.

10 Bel

-

1.0

8 as 2

....

ф IAR.s

3 44.

4 + < ×

-

ie na

b. 64

prodes.

....

A groundwater monitoring program would be developed to track the contaminated groundwater trends and movement. A deed restriction would be placed on the site to prevent future use of on-site groundwater and to limit contact with contaminated soils. A security fence would be erected and maintained.

| Present Worth:    | \$ 3 | 138,000 |
|-------------------|------|---------|
| Capital Costs:    | \$   | 10,000  |
| Annual O&M:       | \$   | 8,000   |
| Time to implement | 3 1  | nonths  |

# Alternative #2 Groundwater Extraction and Treatment

This Alternative includes the extraction of groundwater using well points and treatment on site prior to disposal at the Publicly Owned Treatment Work (POTW). A monitoring and maintenance program would be developed to insure that the groundwater system was operating effectively, and to monitor contaminated groundwater to insure that levels of VOCs were being reduced and that off site migration was mitigated. The anticipated length of time required to remediate the site is ten (10) years.

| Present Worth:        | \$ 291,000    |
|-----------------------|---------------|
| Capital Costs for     |               |
| Groundwater and Soil: | \$ 104,000    |
| Annual O&M:           | \$ 24,000     |
| Time to implement     | 6 - 12 months |

# Alternative #3 Groundwater Extraction and Treatment with Soil Vapor Extraction

This Alternative is the same as Alternative #2, except that vapor extraction will also be performed in RW-1 and RW-2 to enhance remediation. The combined groundwater extraction and soil vapor extraction system would enhance contaminant mass removal from the impacted area. The anticipated length of time required to remediate the site is six (6) years.

| Present Worth:<br>Capital Costs for | \$ 254,000    |
|-------------------------------------|---------------|
|                                     |               |
| Annual O&M:                         | \$ 27,000     |
| Time to implement                   | 6 - 12 months |

## 6.2 Evaluation of Remedial Alternatives

The criteria used to compare the potential remedial alternatives are defined in the regulation that directs the remediation of inactive hazardous waste sites in New York State (6NYCRR Part 375). For each of the criteria, a brief description is provided followed by an evaluation of the alternatives against that criterion. A detailed discussion of the evaluation criteria and comparative analysis is contained in the Feasibility Study. The first two evaluation criteria are termed threshold criteria and must be satisfied in order for an alternative to be considered for selection. The last five evaluation criteria are termed "primary balancing criteria" and are used to compare the positive and negative aspects of each of the remedial strategies.

1. <u>Compliance with New York State Standards, Criteria, and Guidance (SCGs)</u>. Compliance with SCGs addresses whether or not a remedy will meet applicable environmental laws, regulations, standards, and guidance.

Alternative #1 would not meet SCGs for groundwater or soils because the contaminated materials would be allowed to stay in place and exceed standards and guidance values. Contaminated materials could continue to migrate and impact off site receptors.

Alternatives #2 and Alternative #3 would meet SCGs for groundwater over time. These alternatives both include the removal of contaminated groundwater from the site, therefore SCGs for groundwater would be obtained eventually. Alternative #3, which includes the soil vapor extraction, would most likely obtain SCGs for soils as well.

2. <u>Protection of Human Health and the Environment</u>. This criterion is an overall evaluation of the health and environmental impacts to assess whether each alternative is protective.

Alternative #1 would not be considered to be protective of human health and the environment since site related contamination above cleanup goals would remain in-place and would continue to impact groundwater and migrate off-site.

Alternative #2 is considered to be protective of human health and the environment due to the active removal of contaminated water from the site.

Alternative #3 is considered to be the most protective of human health and the environment due to the aggressive remediation of both contaminated groundwater and soils.

3. <u>Short-term Effectiveness</u>. The potential short-term adverse impacts of the remedial action upon the community, the workers, and the environment during the construction and/or implementation are evaluated. The length of time needed to achieve the remedial objectives is also estimated and compared against the other alternatives.

Alternative #1 would not cause any short-term impacts due to the lack of disturbance of the site and it would take the least time to implement.

The remaining two alternatives could create potential short term impacts to workers and the public from the installation of remedial systems and the exposure to contaminated groundwater and soils. However, these impacts would be mitigated by implementing readily available safety procedures, including air monitoring, the wearing of protective equipment, decontamination of equipment prior to leaving the site, and implementation of engineering controls which may include, but are not limited to covering soils, installing migration barriers to keep contaminants from migrating beyond the work site boundaries, and the use of dust suppression techniques. Alternatives # 2 and # 3 are considered to have the same level of short-term impacts and are considered to take approximately the same time to implement.

4. Long-term Effectiveness and Permanence. This criteria evaluates the long-term effectiveness of the remedial alternatives after implementation. If wastes or treated residuals remain on site after the selected remedy has been implemented, the following items are evaluated: 1) the magnitude of the remaining risks, 2) the adequacy of the controls intended to limit the risk, and 3) the reliability of these controls.

Alternative #1 would not provide long-term effectiveness or permanence because contamination would remain in place.

Alternative #2 would provide a higher degree of long-term effectiveness and permanence because contaminated groundwater would be actively collected and treated.

Alternative #3 would provide the highest level of long-term effectiveness and permanence because both contaminated groundwater and contaminated soil gas would be actively removed from the site and treated.

03/31/98 Page 8 ł

**4 P**^

a ne

\*\*\*

a. .....

or the

we bri

5. <u>Reduction of Toxicity, Mobility or Volume</u>. Preference is given to alternatives that permanently and significantly reduce the toxicity, mobility or volume of the wastes at the site.

Alternative #1 would provide no reduction in toxicity, mobility or volume as it pertains to contaminated wastes or media.

Alternative #2 would provide a higher degree of reduction compared to Alternative #1.

Alternative #3 is considered to provide the highest degree of reduction based upon the quantity of contaminated mass which will be removed from the groundwater and the soil.

6. <u>Implementability</u> The technical and administrative feasibility of implementing each alternative are evaluated. Technical feasibility includes the difficulties associated with the construction and the ability to monitor the effectiveness of the remedy. For administrative feasibility, the availability of the necessary personnel and material is evaluated along with potential difficulties in obtaining specific operating approvals, access for construction, etc.

The No Action Alternative would be considered to be implementable.

Alternatives #2 and #3 are also considered to be the implementable overall, because standard construction and administrative techniques would be utilized.

7. <u>Cost</u>. Capital and operation and maintenance costs are estimated for each alternative and compared on a present worth basis. Although cost is the last balancing criteria evaluated, where two or more alternatives have met the requirements of the remaining criteria, cost effectiveness can be used as the basis for the final decision. The costs for each alternative are presented in Table 3

8. <u>Community Acceptance</u> - Concerns of the community regarding the RI/FS reports and the Proposed Remedial Action Plan are evaluated. A "Responsiveness Summary" included in Appendix C presents the public comments received and the Department's responses to the concerns. In general the public comments received were supportive of the selected remedy. The Attorney representing ELG Haniel Metal Corporation filed comments from the Law Office of Cohen & Grigsby, P.C.. These comments overall pertained to the Department's preference to have a small area of contaminated soil near the east gate removed. ELG Haniel Metal Corporation has never supported doing work in this area and believe that there is no reason to remove contaminated soils which are in exceedance of the Department's soil cleanup goals and which has caused violations of groundwater quality. The Department has provided the response to these comments in the Responsiveness Summary. The Comments have note caused a change in the Department's selected Remedy.

## SECTION 7: SUMMARY OF THE SELECTED REMEDY

Based upon the results of the RI/FS, and the evaluation presented in Section 7, the NYSDEC is selecting Alternative #3, along with removal of contaminated soil near the east gate, as the remedy for this site.

The elements of the proposed remedy are as follows:

- 1. Installation of a groundwater collection and treatment system based on the remedial design program. The groundwater collection and treatment system will treat contaminated water in order to discharge to an on site infiltration system.
- 2. Installation of a soil vapor extraction system at RW-1 and RW-2.
- 3. Excavate contaminated soil in the vicinity of MW # 9 to meet soil clean up goals.
- 4. Implementation of a site-wide operation, monitoring and maintenance program to insure that the remedial program is effective and remedial action goals are obtained.
- 5. Institutional controls such as deed restrictions on groundwater use will be implemented until groundwater standards are obtained.
- 6. The remedial design will verify the components of the conceptual design and provide the details necessary for the construction, operation and maintenance, and monitoring of the remedial program. Any uncertainties identified during the RI/FS will be resolved. This will include the determination of the size, location and number of groundwater and soil vapor extraction wells.

The estimated present worth cost to implement the remedy is \$254,000. The cost to construct the remedy is estimated to be \$117,000 and the estimated average annual operation and maintenance cost for 6 years is \$27,000.

The following is the basis for the Department's proposal:

- ► The removal of contaminated soils near the east gate will remove the source of contamination which has impacted groundwater in the vicinity of MW #9 and return the entrance roadway to unrestricted use.
- The installation of a groundwater collection and treatment system will meet SCGs for groundwater within an acceptable time frame.
- ► The installation of a soil vacuum extraction system will facilitate the remediation of the site and will expedite the attainment of SCGs and remedial goals.
- ► The monitoring and maintenance of the systems and groundwater at the site will insure a successful remediation.

#### SECTION 8: HIGHLIGHTS OF COMMUNITY PARTICIPATION

As part of the Northeast Alloys and Metals Site remediation process, a number of Citizen Participation (CP) activities were undertaken in an effort to inform and educate the public about conditions at the site and the potential remedial alternatives. The following public participation activities were conducted for the site:

- A repository for documents pertaining to the site was established.
- A site mailing list was established which included nearby property owners, local political officials, local media, and other interest parties.
- A public meeting was held to discuss the characteristics of the site and the proposed remedy, and to answer any questions raised.
- A "Responsiveness Summary" was prepared to address the comments received during the public comment period for the PRAP.

( 1973

**.** 

• er." x

60

\* 191

\*\*\*\*

ja ne e

金 納

\*\* \*\*

.....

\*\*\*\*\*

ka ki

## APPENDIX A TABLES

47 in. L fram é taka ---a. - - -•• -\* • • • • 5 A. # 74% .... p - 4 ...... .

### Appendix A - Table 1

#### New York State Standards, Criteria and Guidance Applications

#### U.S. Environmental Protection Agency (EPA)

- Toxic Substance Control Act (TSCA)
- USEPA Health Based Soil Criteria for Systemic Toxicant and Carcinogens

#### New York State Department of Environmental Conservation (NYSDEC)

#### NYSDEC - Division of Environmental Remediation

6NYCRR Part 375-Inactive Hazardous Waste Disposal Site Remedial Program

#### Hazardous Waste Technical and Administrative Guidance Memoranda (TAGMs)

- TAGM 4030 Selection of Remedial Actions at Inactive Hazardous Waste Sites
- TAGM 4046 Determination of Soil Cleanup Objectives and Cleanup Levels
- TAGM 4031 Fugitive Dust Suppression and Particulate Monitoring Program at Inactive Hazardous
   Waste Sites

#### NYSDEC - Division of Hazardous Substance Regulations

- 6NYCRR Part 370 Hazardous Waste Management System General
- 6NYCRR Part 371 Identification and Listing of Hazardous Wastes
- 6NYCRR Part 372 Hazardous Waste Manifest System and Related Standards for Generators, Transporter, and Facilities
- 6NYCRR Part 376 Land Disposal Restrictions

#### NYSDEC - Division of Solid Waste

- 6NYCRR Part 360 Solid Waste Management Facilities
- 6NYCRR Part 364 Waste Transporters Permits

#### NYSDEC - Division of Water

- 6NYCRR Part 700-705 Water Quality Regulations for Surface Water and Groundwater
- 6NYCRR Part 750-757 Implementation of NYPDES in New York State
- Technical and Operation Guidelines (TOGS) 1.1.1-Ambient Water Quality Standards and Guidance Values

#### NYSDEC - Division of Spill Management

- STARS Memo # 1: Petroleum-Contaminated Soil Guidance Policy
- State Navigation Law Article 12 (Oil Spill Prevention, Control and Compensation)

#### NYSDEC - Division of Fish and Wildlife

• Technical Guidance for Screening Contaminated Sediments (Nov 1993)

#### New York State Department of Labor

• 12 NYCRR Part 56-Asbestos

#### Occupational Safety and Health Administration

29 CFR 1900-1999

### Appendix A - Table 2 Representative Contamination Summary

۱

· .

.

| Medium                   | Class                              | Contaminant of Concern         | Concentration Range     | Frequency of Exceedances | \$CQ •         |
|--------------------------|------------------------------------|--------------------------------|-------------------------|--------------------------|----------------|
| Groundwater<br>(Shallow) | Volatile Organic<br>Compounds      | 1,1,1-Trichloroethane          | Non Detect - 29,000 ppb | 9 out of 32              | S ppb          |
|                          |                                    | 1,1,2-Trichloroethane          | Non Detect - 19 ppb     | 2 out of 32              | 5 ppb          |
|                          |                                    | 1,1-Dichloroethane             | Non Detect - 14,634 ppb | 9 out of 32              | S ppb          |
|                          |                                    | 1,1-Dichloroethene             | Non Detect - 560 ppb    | 6 out of 32              | S ppb          |
|                          |                                    | 1,2-Dichloroethane             | Non Detect - 37,000 ppb | 5 out of 32              | 5 ррб          |
|                          | ĺ                                  | 1,2-Dichloroethene             | Non Detect - 41,000 ppb | 10 out of 32             | 5 ppb          |
|                          |                                    | Trichloroethene                | Non Detoct - 2100 J ppb | 11 out of 32             | S ppb          |
|                          |                                    | Vinyl Chloride                 | Non Detect - 280 J ppb  | 8 out of 32              | 2 ppb          |
|                          | Semi Volatile<br>Organic Compounds | Bis(2-Ethylhexyl)<br>phthalate | Non Detect - 80 J ppb   | 1 out of 11              | 50 ppb         |
|                          |                                    | Benzo(a)anthracene             | Non Detect - 2 J ppb    | 1 out of 11              | .002 ppb       |
|                          |                                    | Chrysene                       | Non Detect - 2 J ppb    | 1 out of 11              | .002 ppb       |
| · .                      | Metals                             | Antimony                       | Non Detect - 17.8 J ppb | 2 out of 13              | 3 ppb          |
|                          |                                    | Arsenic                        | Non Detect - 70.4 ppb   | 4 out of 13              | 25 ppb         |
|                          |                                    | Beryllium .                    | Non Detect - 5.73 ppb   | 3 out of 13              | 3 ppb          |
|                          |                                    | Chromium                       | Non Detect - 202 J ppb  | 3 out of 13              | 50 ppb         |
|                          |                                    | Copper                         | Non Detect - 703 J ppb  | 2 out of 13              | 200 ррб        |
|                          |                                    | Lead                           | Non Detect - 1740 R ppb | 3 out of 13              | 25 ppb         |
|                          |                                    | Manganese                      | 642 ppb - 230,000 ppb   | 13 out of 13             | 300 ррб        |
|                          |                                    | Mercury                        | Non Detect - 3.9 ppb    | 1 out of 13              | 2 ррв          |
|                          |                                    | Sodium                         | 1250 ррб - 201,000      | 6 out of 13              | 20,000 ррь     |
|                          |                                    | Zinc                           | 36.2 ррб - 571 Ј ррб    | 3 out of 13              | 300 ppb        |
| Soils                    | Volatile Organic                   | Acetone                        | ND - 1700 J ppb         | 3 out of 15              | 200 ррb        |
|                          | Compounds                          | Trichloroethene                | ND - 8200 J ppb         | 3 out of 15              | 700 ppb        |
|                          |                                    | 1,2-Dichloroethene             | ND - 190 ppb            | 1 out of 11              | 100 ppb        |
|                          | Semi Volatile<br>Organic Compounds | Benzo(a)anthracene             | Non Detect - 570 ppb    | 3 out of 5               | 224 ppb or MDL |
|                          |                                    | Chrysene                       | Non Detect - 430 ppb    | 1 out of 5               | 400 ppb        |
|                          |                                    | Benzo(a)pyrene                 | Non Detect - 570 ppb    | 3 out of 5               | 61 ppb or MDL  |
|                          |                                    | Benz(a,h)anthracene            | Non Detect - 1,200 ppb  | 2 out of 17              | 14 ppb or MDL  |

1940 **- 1**9

.

.

2 (100) 4 (100)

1990

• \*\*

4 507 d

**• ())** 

-----

**88** 

**....** 

----

\*\*\*

8142 MI

. . A

# Appendix A - Table 2 Representative Contamination Summary

| Medium | Class  | Contaminant of Concern | Concentration Range    | Frequency of Exceedances | SCG •      |
|--------|--------|------------------------|------------------------|--------------------------|------------|
| · -    | Metals | Aluminum               | Non Detect - 0.66 ppm  | 1 out of 5               | 0.16 ppm   |
|        |        | Beryllium              | Non Detect - 33 ppm    | L out of S               | 30 ppm     |
|        |        | Capper                 | 6.6 ppm - 149 ppm      | 3 out of S               | 25 ppm     |
|        |        | Iron                   | 6,870 ppm - 47,000 ppm | 1 out of S               | 21,000 ppm |

SCG's for groundwater is standard in 6 NYCRR PART 703 SCG's for soil is objectives in NYSDEC TAGM 4046 SCG's for metals in soil are based on average site background

### Appendix A - Table 3 Northeast Alloys and Metals Remedial Alternative Costs

1 190 H

E 144 ---

-

.....

**1** 10 4

.

| Remedial Alternative .                                                                                        | Capital Costs | Annual O&M           | Total Present Worth |
|----------------------------------------------------------------------------------------------------|---------------|----------------------|---------------------|
| Alternative # 1<br>No Action                                                                                  | \$ 10,000.00  | \$ 8,000.00          | \$ 138,000.00       |
| Alternative # 2<br>Groundwater<br>Extraction and<br>Treatment<br>& Soil Removal                               | \$ 104,000.00 | \$ 24,000.00         | \$ 291,000.00       |
| Alternative # 3<br>Groundwater<br>Extraction and<br>Treatment and Soil<br>Vacuum Extraction<br>& Soil Removal | \$ 117,000.00 | <b>\$ 27,000</b> .00 | \$ 254,000.00       |

Note: Present Worth Value is based upon a 5 % Present Work Factor using continuous compounding.

. .

١

## APPENDIX B FIGURES

<u>5-8</u> 1 -140 f inge ۰... 1 m-۱. **lu** iy. чь. **er 4**4 ъ. #i Lę ·· 1 .

**₽~**€.

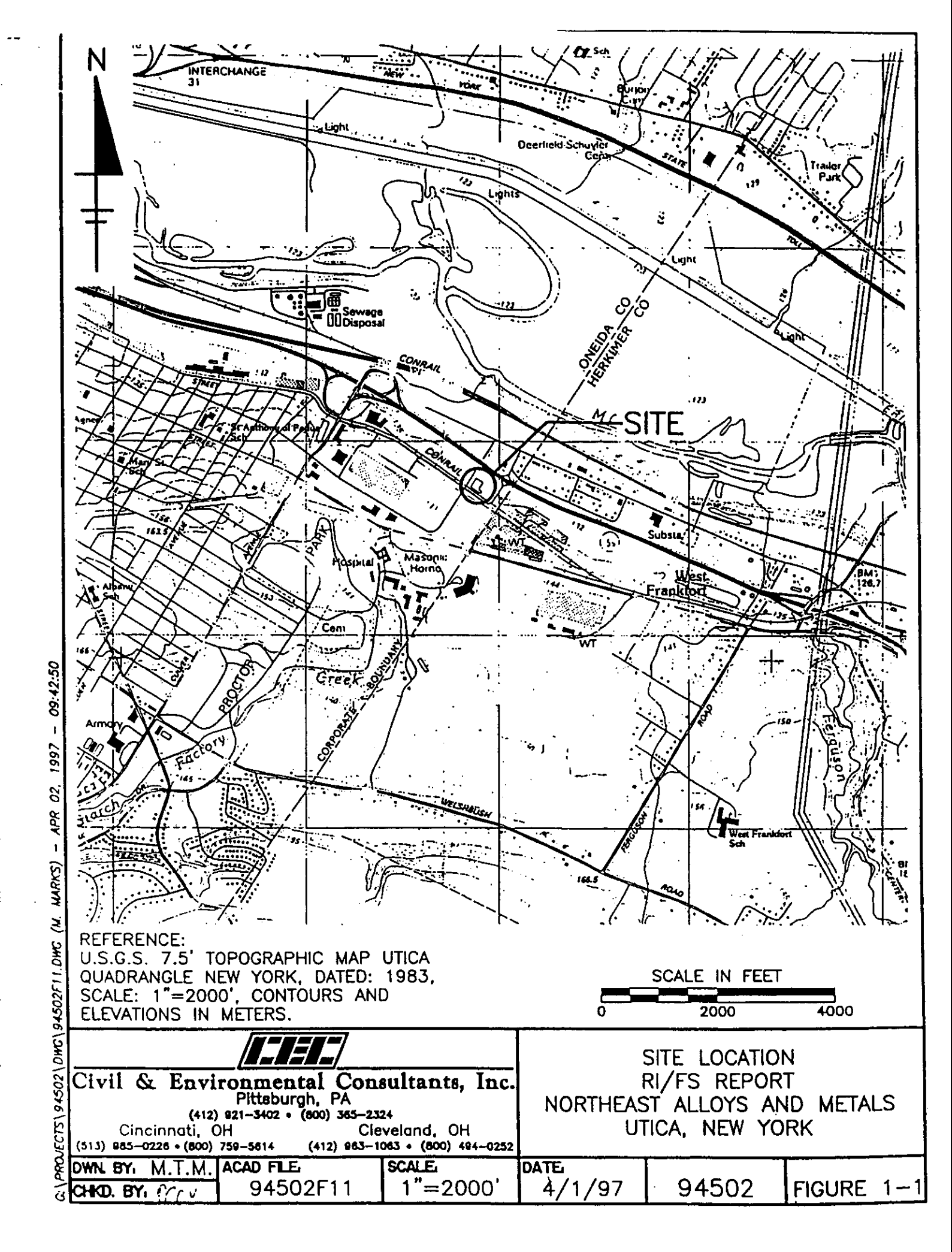

-

\_\_\_\_

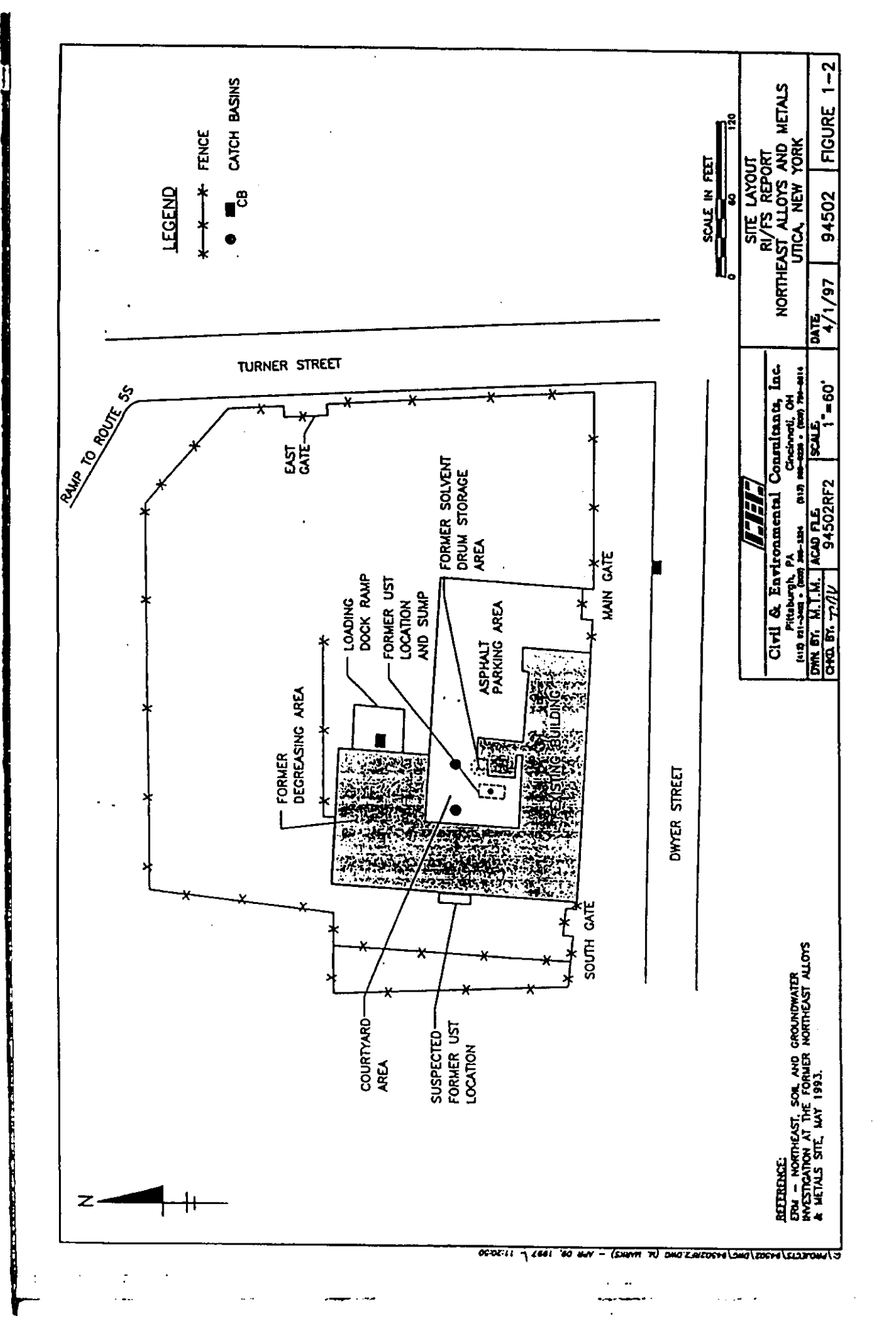

interiori central central cent

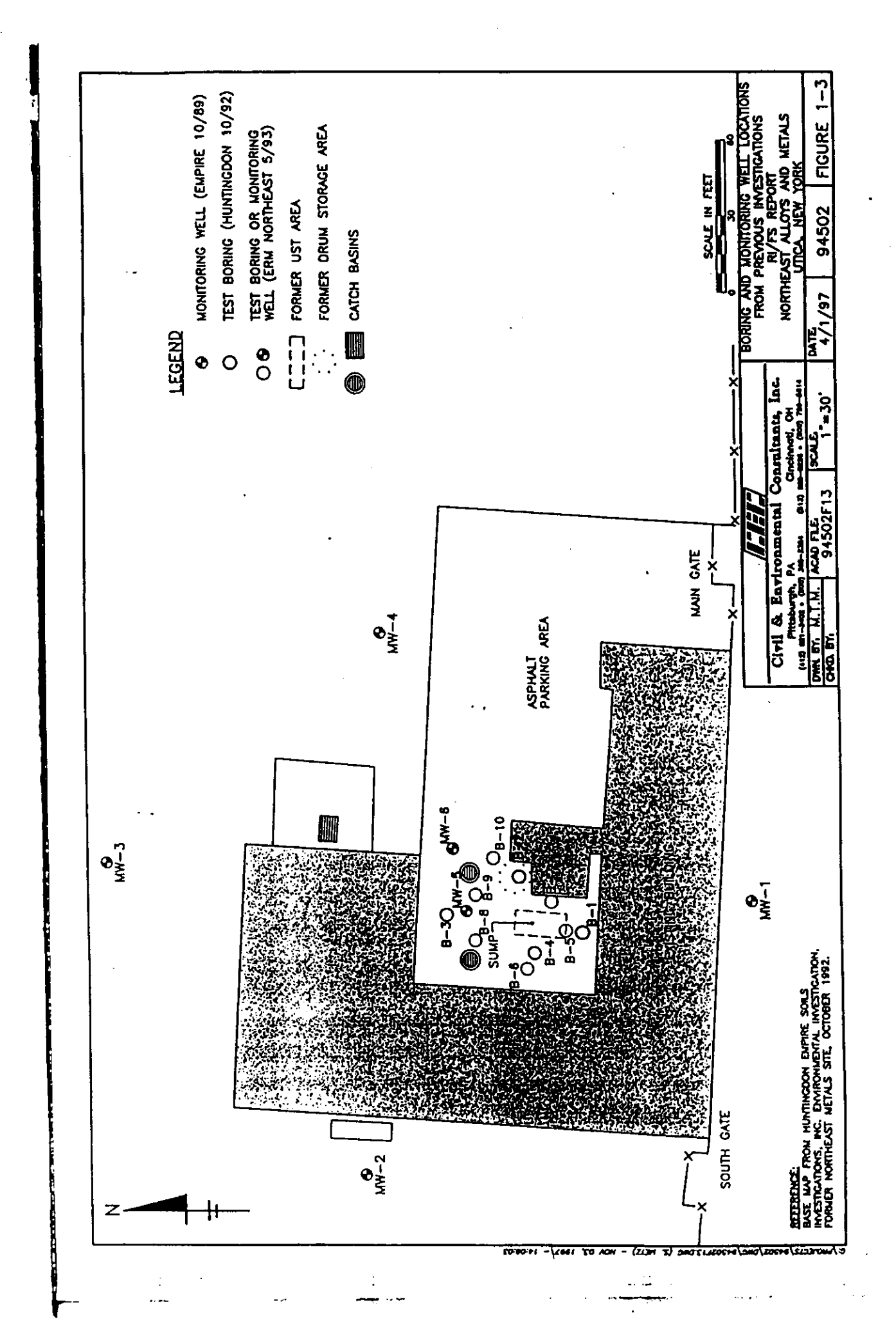

- - -9251

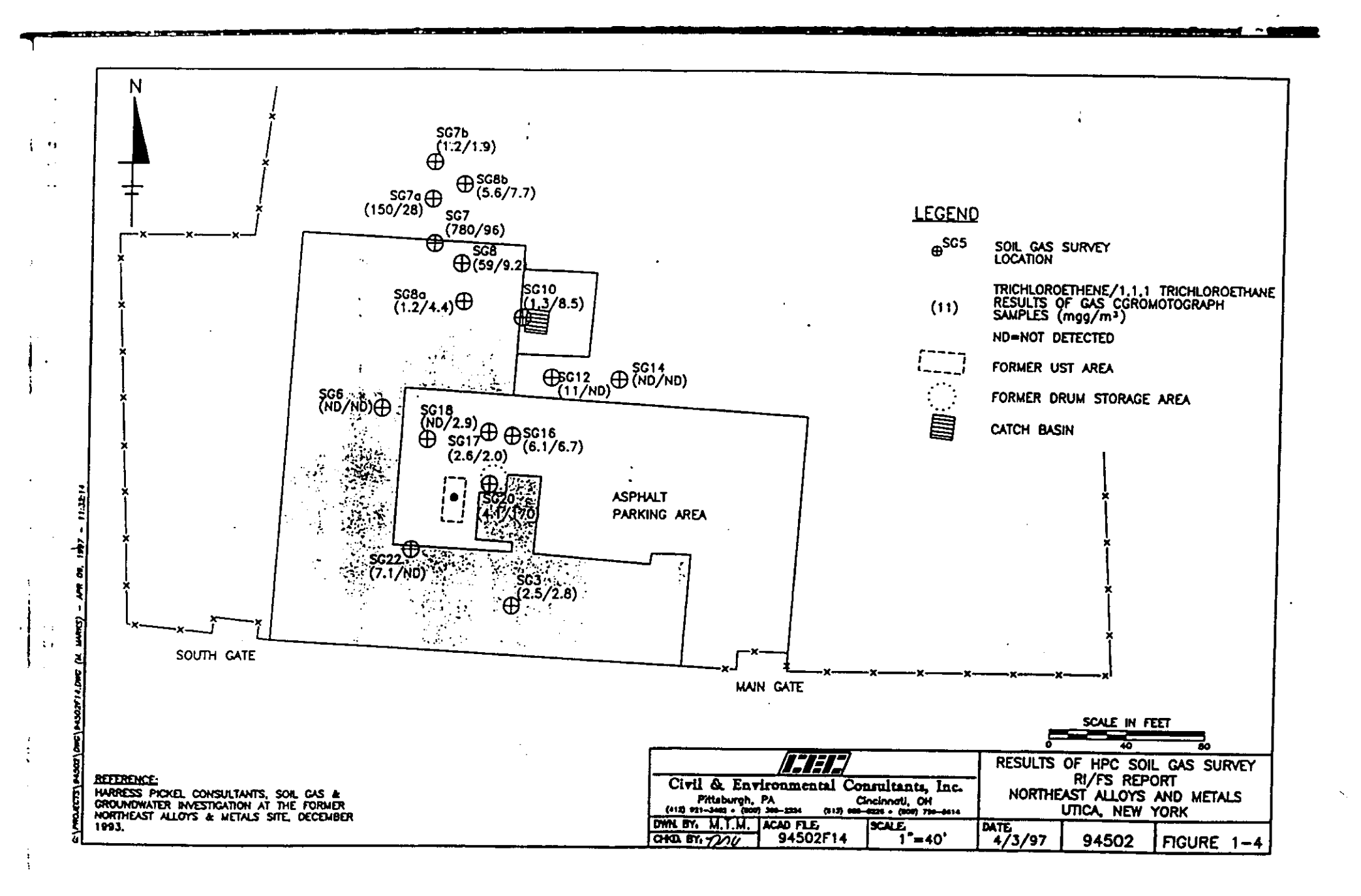

ł

ŝ

÷

3 <u>-</u> 1 **1 1 1 1** 1 **1** 1 **1** 1 1

₽ ľ

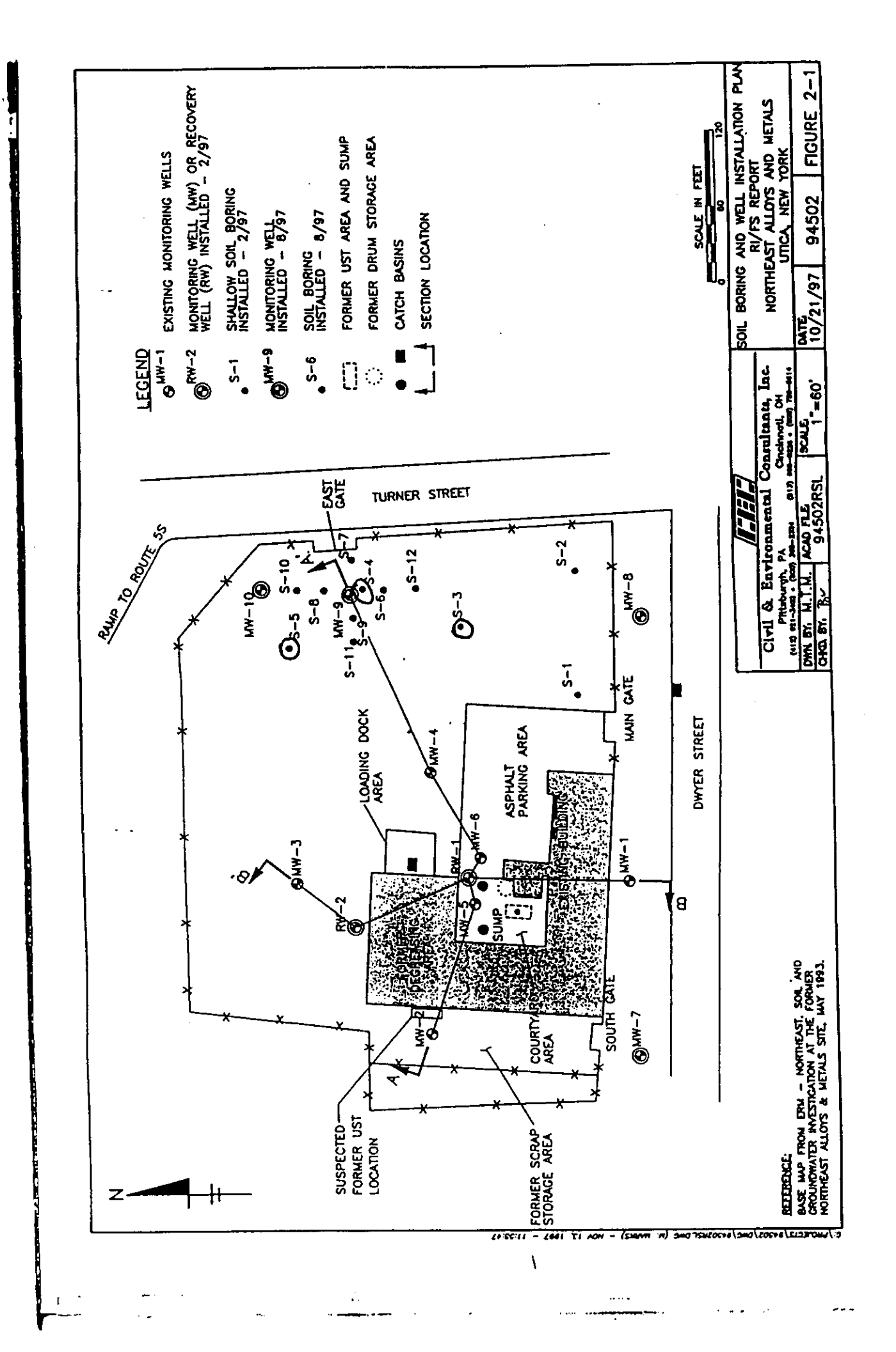

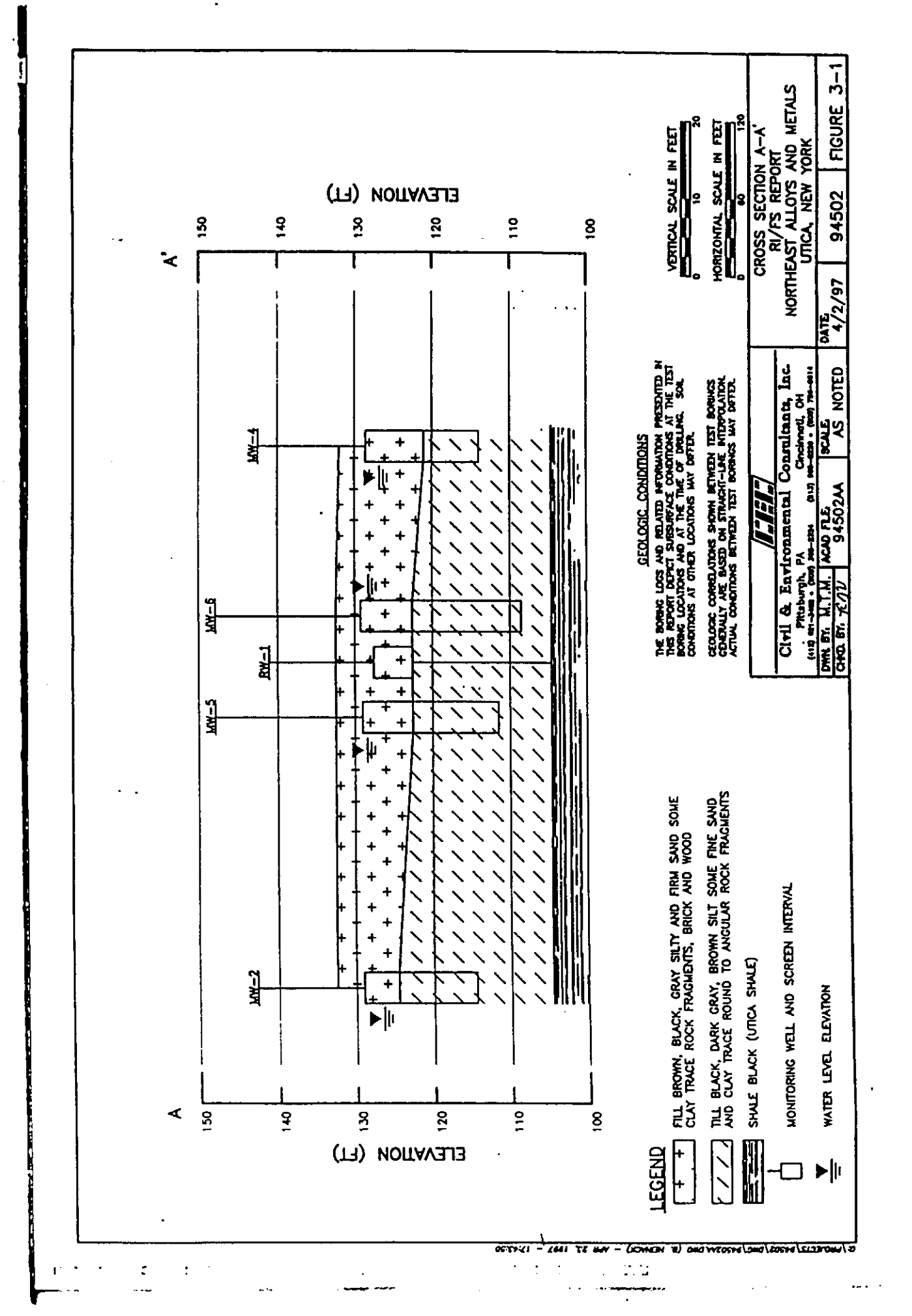

8-9<u>6</u>7 1

• 5

2 8-14 g

1.649

n ...

·k··

.

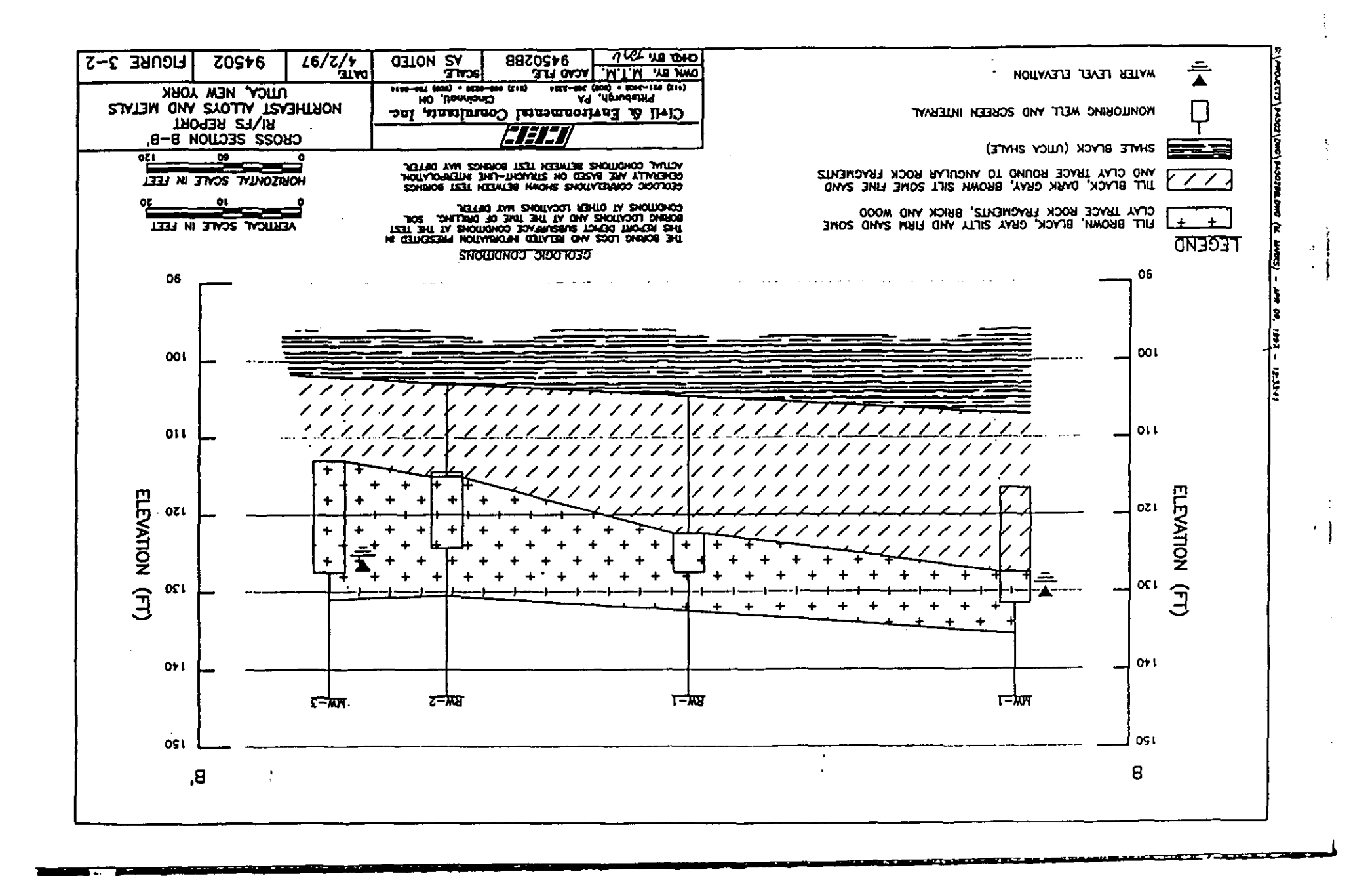

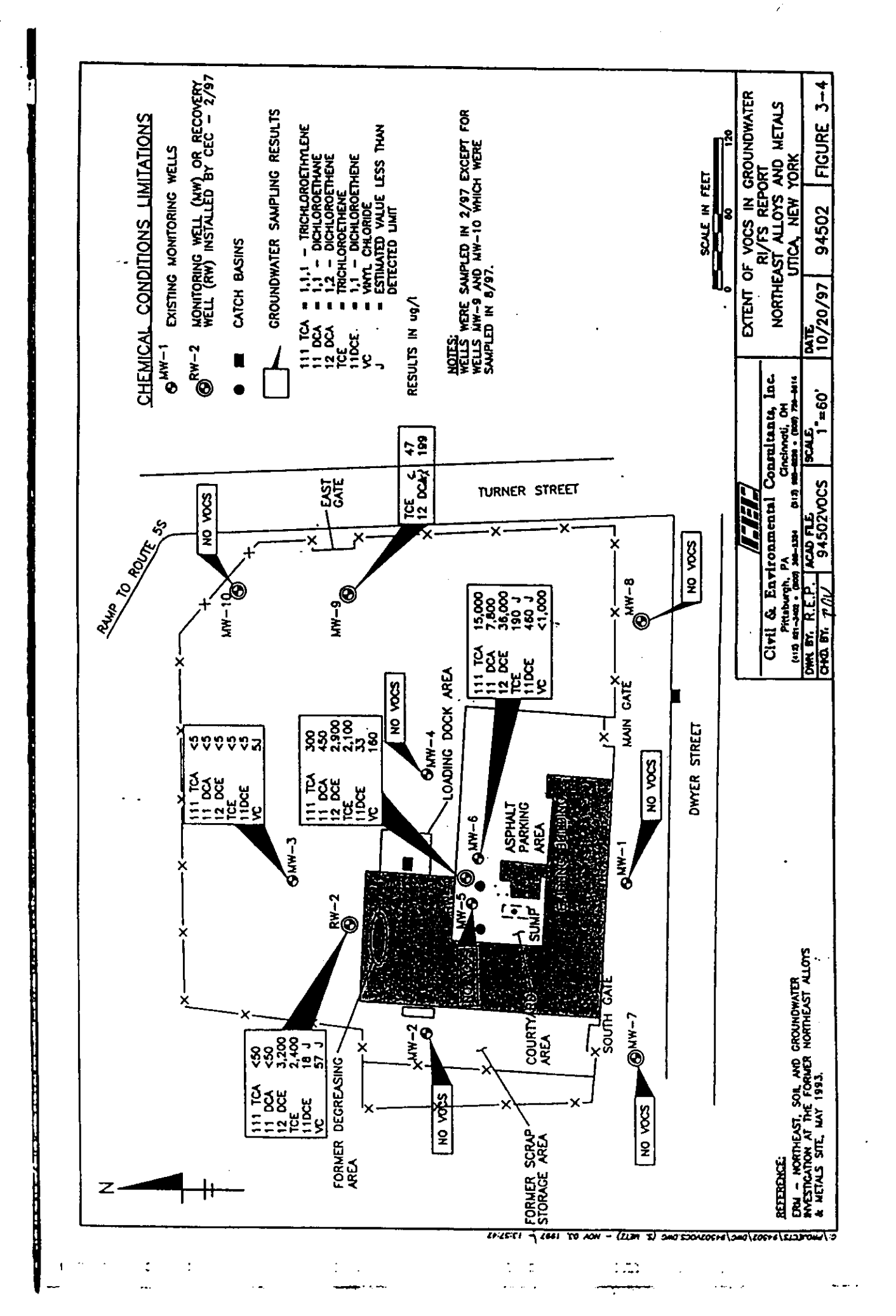

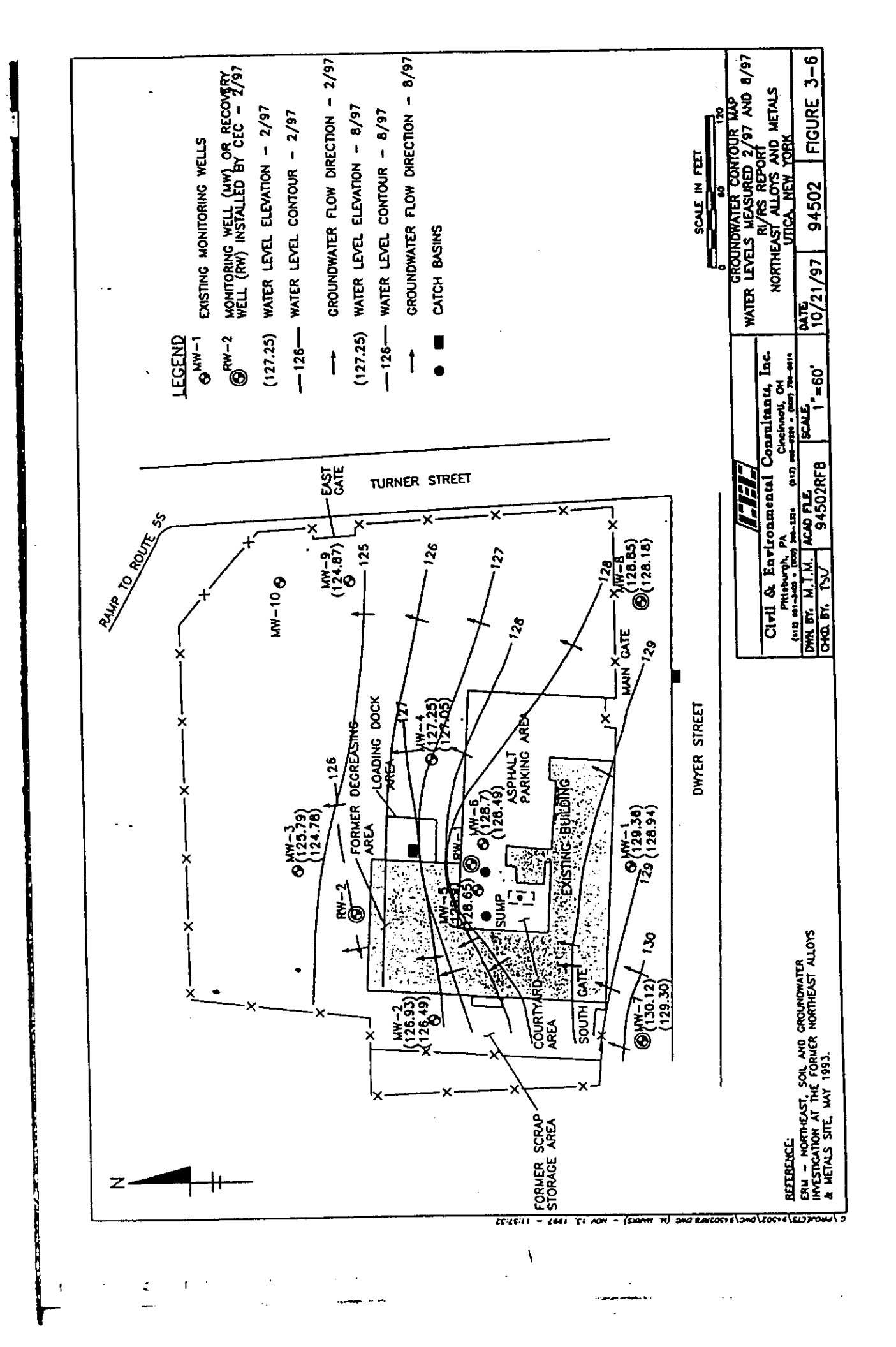

1999 1990

Mai

••¶†

) establish

р. ·

\$ +++

...

arv.

es des

4 in-

.

-

-+k

## APPENDIX C EXHIBITS

-

i esa

. ..... 1 . مربطة ا i pulitiş < 14 # 19**1** % N AMPL 1 t føt • - - -1 M44 # beex ... **6 I**ID .... ¥0 (114 \*- , жę. 19.6 er is . .... ue: J? s.... ... . .

i an i

#### Administrative Record Northeast Alloys and Metals Inc. Site No. 6-33-045

- 1. Hydrogeologic Investigation, Empire Soils Investigations, Inc., Dated 1989
- 2. Environmental Investigation, Huntingdon Empire Soils Investigations Inc., Dated 1992
- 3. Soil and Groundwater Investigations, ERM Northeast, Dated 1993
- 4. Soil Gas and Groundwater Investigation, Harress Pickel Consultants, Dated 1994
- 5. Remedial Investigation/Feasibility Study Work Plan, Civil and Environmental Consultants, Inc., Revised October 3, 1997
- 6. Remedial Investigation/Feasibility Study Report, Civil and Environmental Consultants, Inc., Revised: February 12, 1998

14067 . . . . Here. • • • а. **р.** 1 r" ۹., **⊷** # ••• њ. ч. -

4 \*\*\* • •

### RESPONSIVENESS SUMMARY NORTHEAST ALLOYS AND METALS SITE NO. 6-33-045

#### The following comments were provided by Mr. Fred Tolhurst of Cohen and Grigsby, P.C. Mr. Tolhurst is the attorney representing ELG Haniel Metal Corporation.

#### Comment #1:

Section 3.1: Operational/Disposal History: Northeast Alloys and Metals, Inc. removed a 10,000 gallon UST and closed the tank excavation in July 1989. At that time, a 24-inch diameter corrugated pipe was placed in the excavation cavity and soil was backfilled around the pipe. In August 1989, a water sample was collected from the pipe that was reported to contain TCE.

#### Response #1:

• Dates have been incorporated into the ROD.

#### Comment #2:

Section 4, Current Status, The PRAP states: The presence of hazardous waste at the site presents a significant threat to human health and the environment and the site was placed on the Registry of Inactive Hazardous Waste Sites as a class "2" in 1994. Civil and Environmental Consultants, Inc. has recently completed and revised a Remedial Investigation/Feasibility Study (RI/FS), dated February 12, 1998. The conclusion that the site presents a "significant threat to human health and the environment" is unsubstantiated and seemingly contrary to the portions of the February 1998 Remedial Investigation/Feasibility Study Report ("RI/FS Report") which find that a "no action" remedial alternative (with minimal institutional controls to protect against future use of groundwater) would meet the evaluation criteria for selection of a remedy. The RI/FS Report is based on data produced by various investigations of the site. However, the data has been found not to exceed USEPA risk based concentrations for soils.

#### Response #2:

This section refers to language derived from 6NYCRR Part 375, as the regulation defines significant threat. No change is required. USEPA risk based concentrations for soils. The Department utilizes the Technical and Administrative Guidance Memorandum (TAGM) 4046 which deals with the soil cleanup objectives and levels. The USEPA Risk Based concentrations for soils was not identified as a SCG during the RI/FS process. On page 56 of the RI/FS TAGM 4046 is identified as the SCG considered for the comparison of contaminated soils to soil cleanup goals. This section does not consider the USEPA risked based level, nor does it discuss the highest levels of VOC which were identified in this

trino. • ..

e att

. . .

-

area. Soil samples taken at S-4 exhibited Trichloroethene (TCE) at 8200 ppb. The language on page 56 only discusses TCE at 47 ppb. The Department did take into consideration the highest levels of contamination and utilized the most stringent SCGs which were identified in the RI/FS. Subsequently the removal of these soils is required and justified. Groundwater contamination near the east gate, at MW-9 was found to be 47 ppb for TCE and 199 ppb for 1,2- DCE. The groundwater standard for TCE and DCE is 5 ppb. Levels established in TAGM 4046 are protective of groundwater quality. If levels of contamination are found above TAGM goals, then removal is required.

#### Comment #3:

Section 4.1: Summary of the Remedial Investigation, the PRAP states: Based upon the results of the remedial investigation in comparison to the SCGs and potential public health and environmental exposure routes, certain areas of the site require remediation. With regard to the East Gate Area, DEC's conclusion in the PRAP identifies no specific public health and environmental exposure routes and offers no support for the conclusion that the "east gate area" requires remediation. In contrast, the RI/FS Report forms exactly the contrary conclusion! Namely, based on comparison to EPA risk based standards and limited impacts to on-site groundwater, the RI/FS Report concludes that the area by the east gate does not require remediation. (RI/FS Report, pp. 56-58)

#### Response #3:

The Department believes that this is an isolated area TAGM 4046 Soil Cleanup Objectives and Cleanup goals have been exceeded. In addition, NYS water quality standards have been exceeded. The NYSDOH is concerned with the volatile organic compounds being located in surficial soils and near the main entrance road and gate. These soils may come into contact with site workers and visitors as well as truck and foot traffic. If the soils are to remain in place, they would need to be covered and monitored until dissipated. This approach is unacceptable, because further groundwater contamination may occur and the area of contamination could grow. Please see comments previously made under Response # 2.

#### Comment #4:

Section 6: Summary of the Remediation Goals, the PRAP states: The goals selected for this site are: Provide for attainment of SCGs for groundwater quality to the extent practicable. Mitigate the impacts of contaminated groundwater to the environment. Reduce, control, or eliminate, to the extent practicable, the contaminated soil present on site. Eliminate the potential for direct human or animal contact with the contaminated soils on site. The remediation goals stated in the PRAP are materially different from the remediation goals that are stated in the RI/FS Report that DEC has already approved. (RI/FS Report, p. 70.) In the RI/FS Report, the remediation goals are directed to

Page 2 March 31, 1998 protection of groundwater that may be affected by on-site contamination and thus elimination of exposure pathways to contaminated soil for humans and animals. The PRAP has extended those goals to further include the goal to "reduce, control, or eliminate, to the extent practicable, the contaminated soil present on-site." This focus on contaminated soils, irrespective of whether such soils present a significant threat to human health and the environment, is unnecessary and unwarranted.

#### Response #4:

The above language has been included because the Department believes that the contaminated soils require remediation and present a significant environmental threat due to the exceedance of groundwater standards. The TAGM 4046 soil cleanup goals are based on the protectiveness of groundwater. If concentrations of hazardous substances exceed a given threshold, the potential for groundwater quality to be adversely impacted does exist. As shown in the RI, both soil cleanup goals and groundwater standards have been exceeded. Therefore, by removing the contaminated soils, groundwater quality will improve and the area can be returned to unrestricted use, as it pertains to the soils.

#### Comment # 5:

Section 7.1: Description of Alternatives, the PRAP states: It is proposed, as part of each alternative, that contaminated soils in the vicinity of the east gate would be excavated for off site disposal in order to meet soil cleanup objectives. Approximately 200 cubic yards of soils would require excavation and disposal at an estimated cost of \$60,000. This would return this small area to unrestricted use. DEC's proposal for excavation in the east gate area is not supported by the RI/FS Report. On the contrary, the RI/FS specifically considered the minor contamination in the east gate area and concluded that no action was appropriate based on the limited impact to groundwater and that the highest levels of VOCs detected in soil do not represent a human health risk (RI/FS Report, pp. 56-58). Indeed, the PRAP concedes that "downgradient wells and soil samples confirm that the contamination has not migrated to other areas [from the east gate area]" (PRAP, p. 5). Soils in the east gate area are not causing groundwater contamination that is migrating offsite and there is no risk of dermal contact with soils based on most recent EPA Guidance, "Risk Based Concentration Table," USEPA, Region 111, October 22, 1997. Accordingly, the proposal for excavation in the east gate area would not further any of the remediation goals set forth in Section 6 of the report. On the contrary, excavation of soils at depth would only create a risk for exposure to workers where none exists now.

#### Response #5:

This comment has been partially answered in the previous sections. The argument that excavation of soils will present risks to workers is unsubstantiated. Standard construction techniques would be applied to the excavation of the east gate soils and conventional

ans Mar Janu Ans Ans Ans Ans

6 **100** 5

-

e 19

**5**. e.

1- 15 s

6 m.

monitoring and safety equipment would be available for use. Engineering controls such as dust suppression techniques and shoring could be implemented if necessary. The referenced pages 56-58 in the revised RI/FS report has failed to discuss the initial sampling results which exhibited Trichloroethene at 8200 ppb. The sections that are referenced discusses soil concentrations at in the range of 47 ppb for TCE. The RI has clearly shown the exceedances of NYSDEC soil cleanup goals and groundwater standards.

#### Comment #6:

Section 7.2: Evaluation of Remedial Alternatives, 1. Compliance as SCGs, the PRAP states: Alternative #1 would not meet SCGs for groundwater or soils because the contaminated materials would be allowed to stay in place and exceed standards and guidance values. Contaminated materials could continue to migrate and impact off site receptors. The PRAP suggests that a "no action" alternative does not comply with SCGS. This is contrary to analyses of the "no action" alternative in the RI/FS Report. The PRAP conclusion apparently is founded on the assumption that there are current users of contaminated groundwater at the site. However, that is inconsistent with the PRAP's own finding that "there are no known users of groundwater within a 1.5 mile radius of the site and the area is serviced by a public water supply" (PRAP, p. 4). Accordingly, DEC's conclusion that the no action alternative does not comply with SCG's is inconsistent with its own findings and contrary to the RI/FS Report.

#### Response #6:

In the Department's December 19, 1997 comment letter on the RI/FS, concerns about the definition of the contaminated groundwater plume and the potential for off site migration and the need to define this during a preliminary design phase, are discussed. The current understanding of the site does indicate that the groundwater is contained within the site and with deed restrictions current users and site operators would not utilize the water. The premise of this comment relates to the basis that in New York State all groundwater is considered to be useable as a potable water supply. Left unremediated, off site groundwater could be impacted and future groundwater users of the groundwater in the vicinity, however, this does imply that the Department will restrict future use in the area.

#### Comment #7:

Section 7.2 Evaluation of Remedial Alternatives, 2. Protection of Human Health and the Environment, the PRAP states: Alternative #1 would not be considered to be protective of human health and the environment since site related contamination above cleanup goals would remain in-place and would continue to impact groundwater and migrate off site. DEC's conclusion in the PRAP that the "protection of human health and the environment" criterion is not met apparently is based on a future contingency that residential wells would

Northeast Alloys and Metals Responsiveness Summary Page 4 March 31, 1998 be installed in the contaminated zone. This is inconsistent with the PRAP's own findings that there are no current users of this groundwater (PRAP, p. 4).

#### Response #7:

This statement, as discussed above, is valid. The Department's review of local groundwater users did not identify any current users in the near vicinity, however the Department cannot control or prohibit future use of groundwater. The Department's responsibility is to protect all the groundwater of NYS and to provide for remedial programs which will restore groundwater quality for unrestricted future use.

#### Comment #8:

Section 7.2 Evaluation of Remedial Alternatives, 4. Long-term Effectiveness and Permanence, the PRAP states: Alternative #1 would not provide long-term effectiveness or permanence because contamination would remain in place. The conclusion in the PRAP that the "no action" alternative "would not provide long-term effectiveness or permanence" is not supported by evaluation of remaining risks, the adequacy of the controls intended to limit the risk, or the reliability of the controls.

#### Response #8:

Pursuant to the Department's Technical and Administrative Guidance Memorandum (TAGM) 4030 for the Selection of Remedial Actions at Inactive Hazardous Waste Sites this section is valid. As compared to the other alternatives, the no action alternative is not considered to provide long-term effectiveness or permanence. Furthermore, the primary focus of this evaluation section is the extent and effectiveness of the controls that may be required to manage the wastes or residuals remaining at the site and the operating system necessary for the remedy to remain effective. The no action alternative does not provide any controls or systems to manage contaminated soil or groundwater.

#### Comment #9:

Section 7.2 Evaluation of Remedial Alternatives 7. Cost, the PRAP states: Capital and operation and maintenance costs are estimated for each alternative and compared on a present worth basis. Although cost is the last balancing criteria evaluated, where two or more alternatives have met the requirements of the remaining criteria, cost effectiveness can be used as the basis for the final decision. The costs for each alternative are presented in Table 3. Cost is a critical consideration for any remedies that interested parties may perform. DEC estimates that its proposal for soil removal in the east gate area will cost \$60,000. That proposal is intended to remedy soils that pose only minimal and acceptable risk to human health or the environment. Contrary to the implication in the PRAP, it is not required that remedial alternatives meet all the other "balancing" criteria before cost is taken into consideration. Cost must be considered for those alternatives that comply

with SCG's and that are protective of the public health and the environment. The applicable regulations provide that a remedy that satisfies the threshold criteria shall be "cost effective." To be "cost effective," the cost of the remedy is to be proportional to the evaluated "long-term effectiveness and permanence"; the "reduction of toxicity, mobility or volume through treatment"; and "short-term effectiveness." 40 C.F.R. § 300.430(fl(ii)(D). In evaluating the criterion for "reduction of toxicity, mobility or volume through treatment" for soils in the east gate area, the PRAP does not propose any treatment of east gate soils as part of their off-site disposal nor will treatment occur if the soils remain in place. Therefore, both alternatives for the soil will have the same evaluation with respect to this criterion and as a result would not support the increased cost of excavation and off-site disposal. There has been no evaluation for excavation and offsite disposal under the "long-term effectiveness and permanence" criterion. The concerns associated with the soils remaining on-site have not been shown to outweigh the vagaries attendant to off-site disposal of contaminated soils. Moreover, excavation of contaminated soils produces the possibility of an unfavorable exposure to short term risks. Thus, the cost of off-site disposal is disproportionately high in comparison to the lack of increased benefit to long-term performance and short-term impacts. As a result, removal of soils from the east gate area is not "cost-effective."

#### Response #9:

Several parts to this comment have been responded to in previous comments. The Department feels that the removal of these contaminated soils and the restoration of this area to prerelease conditions provides a benefit and is protective of human health and the environment. In addition, if you take into consideration the costs associated with containment, sampling and analytical costs which will be required during any long-term monitoring and maintenance program, the benefit of removing these soils becomes more evident. In addition, the site in question is not owned or operated by ELG Haniel Metal Corporation, if these soils are not removed, future use of this area may be restricted and future sales or development of this site may be limited. However ELG Haniel Metal Corporation does not have any interest vested in the future use of this site or to what level future use restrictions are applied which may diminish the developablilty and future retail of this property.

#### Comment #10:

Section 8: Summary of the Preferred Remedy, the PRAP states: Based upon the results of the RI/FS, and the evaluation presented in Section 7, the NYSDEC is proposing Alternative #3, along with removal of contaminated soil near the east gate, as the remedy for this site. The elements of the proposed remedy are as follows: 1) installation of a groundwater collection and treatment system based on the remedial design program;
 2) installation of a soil vapor extraction system at RW-1 and RW-2; 3) excavate

Page 6 March 31, 1998

**.**...

-

1100

3.40

100

18

486

.....

contaminated soil in the vicinity to meet soil clean up goals; 4) implementation of a sitewide operation, monitoring and maintenance program to insure that the remedial program is effective and remedial action goals are obtained; 5) institutional controls such as deed restrictions on groundwater use will be implemented until groundwater standards are obtained. DEC's own proposal for excavation and off-site disposal at the east gate area does not satisfy its stated goals for remediation. That alternative would not "reduce, control, or eliminate, to the extent practicable, the contaminated soil present on site" and it would not "provide for attainment of SCGs for groundwater quality to the extent practicable." That is because the cost of the proposed excavation remedy makes it economically impractical. By insisting on an unwarranted soil excavation remedy in the east gate area, DEC effectively reads "to the extent practicable" out of its own stated remediation goals. Moreover, the excavation remedy for the east gate area does not serve to eliminate the potential for direct human or animal contact with the contaminated soils on site" because no such potential currently exists. Indeed, excavation of the soils would have exactly the opposite affect by creating a risk of human exposure. Finally, the proposed soil removal for the east gate area would not "mitigate the impacts of contaminated groundwater to the environment" because there is no off-site groundwater contamination caused by these soils. (PRAP, p. 5)

#### Response # 10:

This comment has been addressed in previous responses.

#### Comment #11:

The PRAP also states: The remedial design would verify the components of the conceptual design and provide the details necessary for the construction, operation and maintenance, and monitoring of the remedial program. Any uncertainties identified during the RI/FS would be resolved. This would include the determination of the size, location and number of groundwater and soil gas extraction wells. The "Summary of the Preferred Remedy" in the PRAP also seems to imply that further details are necessary for the installation of the proposed system. The RI/FS Report proposes a remedial system for which no further investigation or field study is needed. The size, location and number of groundwater and soil gas extraction wells has been determined. Undefined "uncertainties identified in the RI/FS process" have been resolved to the extent necessary. No further verification of conceptual design or details of construction and operation are necessary or economically practicable with respect to the remediation proposed in the RI/FS Report.

#### Response #11:

As discussed in the Department comment letter on the RI/FS report, there exists one area on the site to the northwest of the degreasing area where it has been shown that contaminated groundwater may be flowing in this direction. This area does not have any monitoring wells nor has it been sampled by any other means. In order to verify this potential pathway and to define the limits of a collection system, the Department has proposed to perform some limited evaluation of this area during the preliminary design stages. The Department's objective in this situation is to construct and operate a remedial design system that is effective and efficient and meets the remedial objectives within a reasonable time frame. If contamination is migrating from the site and is not properly identified and treated, future off site migration may occur which will be more difficult to capture and additional liabilities will be incurred. Therefore, the limited program is required. A properly engineered and designed system is the goal of the Department. The design, construction and operation for the groundwater extraction and soil vacuum extraction may not vary from that which is discussed in Section 6 of the RI/FS, however given the unknowns which have been identified above, a preliminary design program will ensure that a properly sized, located and equipped system is constructed and operated to be effective and efficient. The design for the removal of the soils located near the east gate will also be required under this program. The Department expects the Responsible Parties to follow TAGM HWR-95-4056 for remedial actions.

Hand It

## APPENDIX B DISCHARGE PERMIT

1:\35618.04\Word\WP\Final OMM manual.doc 8/9/01 1:32 PM

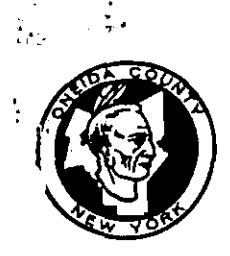

## ONEIDA COUNTY DEPARTMENT OF WATER QUALITY & WATER POLLUTION CONTROL

Ralph J. Eannace, Jr. County Executive

 51 Leland Ave., PO Box 442, Utica, NY 13503-0442

 (315) 798-5656
 (FAX) 724-9812

Steven P. Devan, P.E. Commissioner

February 22, 1999

MR. DONALD A. McCALL, P.E. URS GREINER WOODWARD CLYDE 282 DELAWARE AVENUE BUFFALO NY 14202-1805

Re: Groundwater Remediation Discharge Permit No. GW-055 for Northeast Alloys & Metals c/o NYSDEC

Dear Mr. McCall:

Enclosed is a permit from the Oneida County Sewer District for wastewater discharged from groundwater cleanup and site remediation projects.

- 1) This permit is valid for both pump test wastewater and future groundwater remediation discharges
- 2) A bill for the \$100 annual permit fee will be sent separately.
- 3) The OCSD also issues semi-annual bills for groundwater remediation projects based on the volume of wastewater discharged during the reporting period, as measured and reported by the Permittee, at the 1999 rate of \$1.71 per 1,000 gallons listed in the Sewer Usage Rate Schedule.
- 4) Groundwater permits are issued for a five (5) year period, and are considered cancelled when written notice of project closure is submitted by the permittee. Submit closure notice promptly to avoid unnecessary billing and other correspondence.
- 5) The permittee is responsible for providing copies of this permit to its subcontractors and other regulatory agencies.
- 6) Written comments and requests for changes must be submitted within thirty (30) days.

Sincerely,

THE ONEIDA COUNTY DEPARTMENT OF WATER QUALITY & WATER POLLUTION CONTROL

STEVEN P. DEVAN, P.E. Commissioner

rdh/jap

cc: Ms Pat Zima, OCSD Billing

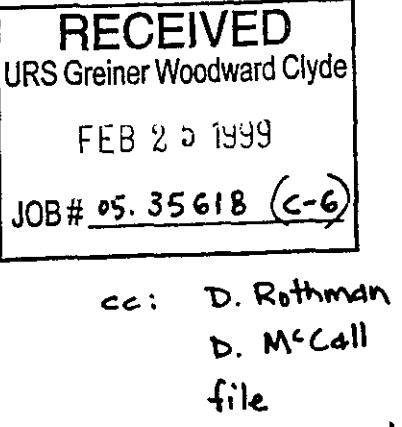

P. Ouderkirk - NYSDE

Oneida County Sewer District Groundwater Remediation Discharge Permit No. GW-055

In accordance with all terms and conditions of Local Law No.4 of 1994, the Oneida County Sewer Use Rules & Regulations; and also with any applicable provisions of Federal, State, or County law or regulation,

#### PERMISSION\_IS HEREBY GRANTED TO:

τ,

· .

| Site Address:           | NORTHEAST ALLOYS & METALS<br>2145 DWYER AVENUE<br>UTICA NY 13501 |
|-------------------------|------------------------------------------------------------------|
| Contracting Agency:     | NYS DEPARTMENT OF ENVIRONMENTAL CONSERVATION                     |
| Admond.                 | MR. PEIER OUDERRIER<br>NYSDEC DECION #6 HEADOUARTERS             |
| Addless:                | STATE OFFICE BUILDING<br>WATERTOWN NY 13601                      |
| Telephone:              | (315)-785-2522                                                   |
| Permittee & Contractor: | URS GREINER WOODWARD CLYDE                                       |

| Lerutree a | concracio:: | OUR GUTUEV HOOPHUND   |      |
|------------|-------------|-----------------------|------|
| Contact:   |             | MR. DONALD A. MCCALL, | P.E. |
| Address:   |             | 282 DELAWARE AVENUE   |      |
|            |             | BUFFALO NY 14202-1805 |      |
| Telephone: |             | (716)-856-5636        |      |
| Fax:       |             | (716)-856-2545        |      |
|            |             | , ,                   |      |

for the discharge of wastewater generated during groundwater cleanup and site remediation into the sanitary sewer system tributary to the Oneida County Water Pollution Control Plant, 51 Leland Avenue, Utica, New York.

In addition to the conditions contained in this document, the Oneida County Sewer District is incorporating by reference all applicable provisions of Federal Regulation 40 CFR 403 "General Pretreatment Regulations for Existing and New Sources of Pollution", and Local Law No. 4 of 1994, the Oneida County Sewer Use Rules & Regulations, into this permit.

Note; this permit does not relieve the permittee of the responsibility of complying with any other applicable Federal, State or Local Laws, Regulations and/or Ordinances.

This permit is granted in accordance with the application information filed with the office of the Commissioner, Oneida County Water Quality & Water Pollution Control, together with the following named conditions and requirements.

Principal Groundwater Contaminants: Chlorinated Volatile Organics, Mercury, and Nickel.

Permit Modification Tracking System:Application Letters: 01-19-99 & 02-19-99Effective Date:02-22-99Expiration Date:02-22-04

Issued by:

THE ONEIDA COUNTY DEPARTMENT OF WATER QUALITY & WATER POLLUTION CONTROL

STEVEN P. DEVAN, P.E. Commissioner <u>Conditions for Acceptance of Wastewater Discharged from Groundwater</u> <u>Cleanup & Site Remediation</u>:

- Site Information Required: The Permittee must inform the OCSD of all contaminants found or suspected to be present at the site, and the pretreatment option to be used prior to discharge to the sewers. The Permittee must provide copies of analytical data, and a written descriptive outline about the site and the cleanup procedure. This information was provided in 01-19-99 & 02-19-99 letters from URS Greiner Woodward Clyde.
- 2. Monitoring & Reporting:

.

٠,

- a) Self-monitor the treated pump test wastewater once for all permit parameters, and submit the results to the OCSD. This information can be submitted in the first semi-annual report, which is due on 05-31-99.
- b) If the project is inactive for a reporting period, submit a letter documenting project status by the semi-annual report due date.
- c) Self-monitor all permit parameters once within the first ninety (90) days of groundwater remediation discharge, and submit the results to the OCSD.
- d) Following the 90 day startup, perform semi-annual self-monitoring of all permit parameters. The semi-annual reports are due May 31 & November 30 of each year.
- e) Based on analytical data for the site, the OCSD waives its standard self-monitoring requirements for Combustible Gas %LEL, Odor, and Oil & Grease.
- f) Sampling and analysis of the discharge must be performed using methods presented in 40 CFR 136 for Environmental Analysis.
- g) Monthly flow data must be submitted with the semi-annual report. The flow data may consist of actual flow measurements or best engineering estimates.
- 3. Discharge Limits:

| POLLUTANT PARAMETER   | LIMIT    | NOTES |
|-----------------------|----------|-------|
| Total Flow, gal/month | No Limit | · ·   |
| Total VOCs, mg/L      | 2.0      | a+b   |
| Mercury, mg/L         | 0.2      | b+c   |
| Nickel, mg/L          | 2.0      |       |

- a) Total Volatile Organics is the sum of all detectable VOCs substances as determined using the EPA 624 Method.
- b) As the OCSD does not accept RCRA Hazardous Waste, individual VOCs (see list in 9-b of this permit) and Mercury must not exceed concentrations listed in the TCLP Regulation (40 CFR 261.24 Table 1).
- c) Future regulations for Mercury may become more stringent when the Great Lakes Initiative is implemented.
- 4. Other Approvals Prior To Discharge: As each Town, Village or City discharging to the OCSD owns the sewer lines and collection system, the Permittee must obtain permission from the local governing Municipality in which the cleanup project site is located, to discharge the wastewater into their Municipal sewers.

- 5. Charges and Fees: Rates are established through County Legislation. Billing will be handled separately from permitting, with the current rates as follows:
  - a) Permit Administrative Fee: \$100 for all or part of the period January 1 thru December 31.
  - b) Volume Charge: A semi-annual charge based on the volume of wastewater discharged, as measured and reported by the Permittee. The 1999 rate is \$1.71 per 1,000 gallons. If rate changes occur, written notification will be sent.
  - c) Late Payment Charge: 10% will be added to all charges which are paid after the late date posted on the bill. Failure to make timely payment may result in permit revocation.
- 6. **Permit Changes:** The OCSD unconditionally reserves the right to amend or rescind this approval without prior notice.
- 7. Wastewater Not Approved by This Permit: Wastewater stored in containers other than treatment system process tanks cannot be directly discharged to the sewer system as a groundwater discharge. It must be hauled under NYSDEC Part 364 & OCSD Hauler Permits for discharge at the designated Hauler Manhole at the OCSD Plant, or hauled to a NYSDEC permitted disposal facility.
- 8. Fines and Penalties: Failure to follow any Permit conditions can result in Enforcement & Penalties against the Permittee as provided for in Local Law No.4 of 1994, the Oneida County Sewer Use Rules & Regulations.
- 9. Special Permit Conditions:

. . .

· • .

Clarification & Additions to Standard Permit Conditions:

- a) The OCSD requires that treatment technology, such as carbon columns, be installed and used for pump test wastewater and all future wastewater discharges to the sewer system from this NYSDEC-contracted site clean-up.
- b) The contaminants listed below were detected in groundwater samples: low levels of Mercury & Nickel, VOCs including 1-1 Dichloroethene, 1-1 Dichloroethane, 1-2 Dichloroethene, 1,1,1-Trichloroethane, and Trichloroethene.
- c) The following pollutant groups were at low or non-detect concentrations: Semivolatile Organics and Pesticide/PCBs.
- d) The OCSD requires monitoring equipment/facilities for taking representative samples of the discharge using manual grab sampling techniques.
#### ONEIDA COUNTY SEWER DISTRICT REPORTING FORM

UTICA NY 13501

Submit To: ATTN: PRETREATMENT ONEIDA COUNTY SEWER DISTRICT PO BOX 442 UTICA NY 13503

From: URS GREINER WOODWARD CLYDE 282 DELAWARE AVENUE BUFFALO NY 14202-1805 Site: NORTHEAST ALLOYS & METALS 2145 DWYER AVENUE

REPORTING PERIOD: \_\_\_\_\_ to \_\_\_\_\_

SAMPLING RESULTS:

. هم ا

This form is used for reporting pump test wastewater discharges, and 90-day startup and regular groundwater remediation system discharges.

For semi-annual reporting, a grab sample of the discharge is analyzed for the pollutants listed. Attach signed Report Certification.

In response to any violations incurred, self-monitor for pollutant in violation at least once a week until there are results for three consecutive sampling events which are in full compliance with Permit Limits. Submit all results for all samples taken. The first resampling result is due within thirty (30) days; a complete report with all three resampling results is due within sixty (60) days. Attach signed Report Certification.

ATTACH COPIES OF ALL CITY WATER BILLS, CONTRACT LABORATORY REPORTS, AND MANIFESTS OF HAZARDOUS WASTE SHIPMENTS FOR THE REPORTING PERIOD.

\_ \_ \_ \_ \_ \_

|                         | DAILY<br>MAXIMUM | ANALYTICAL RESULTS |              |
|-------------------------|------------------|--------------------|--------------|
| POLLUTANT PARAMETER:    | LIMIT            | Sample#1 Sample#2  | Sample#3     |
| Date Sampled            |                  |                    |              |
| Sample Number           |                  |                    | <u></u>      |
| Discharge Flow (Note 1) |                  |                    |              |
| Mercury, mg/L           | 0.2              |                    |              |
| Nickel, mg/L            | 2.0              |                    | <del>_</del> |
| Total VOCs (Note 2+3)   | 2.0              |                    |              |
|                         | 2.0              |                    |              |

1) Attach monthly flow totalizer data.

2) Total VOCs using EPA Method 624.

Individual VOCs must not exceed concentrations listed in the TCLP Regulation (40 CFR 261.24 Table 1).

Signature: \_\_\_\_\_ Date: \_\_\_\_

#### ONEIDA COUNTY SEWER DISTRICT INDUSTRIAL USER REPORT CERTIFICATION

Submit To: ATTN: PRETREATMENT ONEIDA COUNTY SEWER DISTRICT PO BOX 442 UTICA NY 13503 From: URS GREINER WOODWARD CLYDE 282 DELAWARE AVENUE BUFFALO NY 14202-1805

Site: NORTHEAST ALLOYS & METALS 2145 DWYER AVENUE UTICA NY 13501

ATTACH TO REPORT DATED:

REPORTING PERIOD: \_\_\_\_\_ to \_\_\_\_\_

The following certification of information provided in industrial user reports is made in compliance with the General Pretreatment Regulations.

1. Compliance or Non-Compliance Status: Ref = 40 CFR 403.12(b)(6)

Check A or B. If B is checked, attach a statement describing O&M and/or pretreatment required; include the shortest schedule by which you can provide the required O&M and/or pretreatment.

- [ ] A. I certify that Pretreatment Standards are being met on a consistent basis.
- [ ] B. I certify that Pretreatment Standards are NOT being met on a consistent basis, and that additional operation and maintenance (O&M) and/or additional pretreatment is required to achieve compliance with Pretreatment Standards and Requirements.
- 2. Information Certification: Ref = 40 CFR 403.6(a)(2)(ii)

I certify under penalty of law that this document and all attachments were prepared under my direction or supervision in accordance with a system designed to assure that qualified personnel properly gather and evaluate the information submitted. Based on my inquiry of the person or persons who manage the system, or those persons directly responsible for gathering the information, the information submitted is, to the best of my knowledge and belief, true, accurate, and complete. I am aware that there are significant penalties for submitting false information, including the possibility of fine and imprisonment for knowing violations.

| <br>Signature: | Authorized |
|----------------|------------|
| <br>Title:     |            |
| Date:          |            |

PLEASE ATTACH THIS CERTIFICATION TO THE SEMI-ANNUAL & OTHER REPORTS THAT YOU SUBMIT TO THE ONEIDA COUNTY SEWER DISTRICT.

## **APPENDIX C**

# MONITORING AND MAINTENANCE LOGS

J:\35618.04\Word\WP\Final OMM manual.doc 8/9/01 1:32 PM

## Northeast Alloys and Metals

Field Records

| Date:                                | Personnel:                           |
|--------------------------------------|--------------------------------------|
| Weather:                             |                                      |
|                                      |                                      |
| Is system operatin                   | g upon arrival? YES NO (circle one)  |
| If "NO," what caus                   | ed the shutdown, and when?           |
|                                      |                                      |
| Any alarm condition                  | ons?                                 |
|                                      |                                      |
| Other observation:                   | s or potential problems?             |
|                                      |                                      |
|                                      |                                      |
| P-101 Total Flow (                   | gal):                                |
| P-102 Total Flow (                   | ael).                                |
| 1-102 Total Flow (;                  | gai).                                |
| B-101 status? ON<br>B-102 status? ON | OFF (circle one)<br>OFF (circle one) |
| System Effluent Sa                   | ampled? YES NO (circle one)          |
| Monitoring Wells S                   | Sampled? YES NO (circle one)         |
| Monitoring/Mainte                    | enance Performed:                    |
|                                      |                                      |

 $J:\ 35618.04\ Excel\ [gw\ elevation\ table.xls] Field\ Record$ 

۰.

ж.,#/

مىرى مەرب

### Northeast Alloys and Metals

### Water Elevation Monitoring Table

Date:

......

Personnel:

| Location ID | Top of Riser<br>Elevation | Ground<br>Elevation | Depth to<br>Water                     | Water<br>Elevation |
|-------------|---------------------------|---------------------|---------------------------------------|--------------------|
|             | (feet)                    | (feet)              | (feet)                                | (feet)             |
|             |                           |                     |                                       |                    |
| MW-01       | 437.04                    | 435.01              |                                       |                    |
| MW-02       | 431.65                    | 431.75              |                                       |                    |
| MW-03       | 432.55                    | 430.30              |                                       |                    |
| MW-04       | 430.85                    | 430.95              |                                       |                    |
| MW-05       | 431.51                    | 432.33              | · · · · · · · · · · · · · · · · · · · |                    |
| MW-06       | 431.88                    | 432.31              |                                       | <br>               |
| MW-07       | 437.02                    | 436.94              |                                       | <br> <br>          |
| MW-08       | 436.16                    | 436.11              |                                       |                    |
| MW-09       | 432.62                    | 432.97              |                                       |                    |
| MW-10       | 430.68                    | 431.58              |                                       |                    |
| MW-11       | 433.79                    | 431.40              |                                       |                    |
| MW-12       | 433.12                    | 430.41              |                                       |                    |
| RW-01       | 432.07                    | 432.38              |                                       |                    |
| RW-02       | 429.95                    | 430.29              |                                       |                    |
| RW-03       | 428.90                    | 429.37              |                                       |                    |

 $J:\ 35618.04\ Excel\ [gw\ elevation\ table.xls] Water\ Elevations$ 

## Northeast Alloys and Metals

## Summary of Site Sampling Requirements

|                    | M                      | onitoring Paramete  | rs                  |
|--------------------|------------------------|---------------------|---------------------|
| Sample<br>Location | VOCs                   | Mercury &<br>Nickel | Water<br>Elevations |
| System<br>Effluent | Semi-annual            | Semi-annual         |                     |
| System<br>Influent | Semi-annual            |                     |                     |
| MW-01              | Quarterly <sup>1</sup> |                     | Quarterly           |
| MW-02              | Quarterly <sup>1</sup> |                     | Quarterly           |
| MW-03              | Quarterly <sup>1</sup> |                     | Quarterly           |
| MW-04              | Quarterly <sup>1</sup> |                     | Quarterly           |
| MW-05              | Quarterly <sup>1</sup> |                     | Quarterly           |
| MW-06              | Quarterly <sup>1</sup> |                     | Quarterly           |
| MW-07              | Quarterly <sup>1</sup> |                     | Quarterly           |
| MW-08              | Quarterly <sup>1</sup> |                     | Quarterly           |
| MW-09              | Quarterly <sup>1</sup> |                     | Quarterly           |
| MW-10              | Quarterly <sup>1</sup> |                     | Quarterly           |
| MW-11              | Quarterly <sup>1</sup> |                     | Quarterly           |
| MW-12              | Quarterly <sup>1</sup> |                     | Quarterly           |
| RW-01              | Quarterly <sup>1</sup> |                     | Quarterly           |
| RW-02              | Quarterly <sup>1</sup> |                     | Quarterly           |
| RW-03              | Quarterly <sup>1</sup> |                     | Quarterly           |

1. The frequency will be reduced to semi-annual following the first year of operation.

Tumpoch

Table 3-2

| 1 Sin - Lell   |  |
|----------------|--|
|                |  |
| From 2, buttor |  |

Northeast Alloys and Metals

Water Elevation Monitoring Table

| Location ID | Top of Riser<br>Elevation | Ground<br>Elevation | Depth to<br>Water | Water<br>Elevation |
|-------------|---------------------------|---------------------|-------------------|--------------------|
|             | (feet)                    | (feet)              | (feet)            | (feet)             |
|             |                           |                     |                   |                    |
| MW-01       | 437.04                    | 435.01              | 19.0'Bg           |                    |
| MW-02       | 431.65                    | 431.75              | 18.0'By           | <br>               |
| MW-03       | 432.55                    | 430.30              | 18.0Bg            |                    |
| MW-04       | 430.85                    | 430.95              | 18.089            |                    |
| MW-05       | 431.51                    | 432.33              | 19.0Bg            |                    |
| MW-06       | 431.88                    | 432.31              | 23.5'Bg           |                    |
| MW-07       | 437.02                    | 436.94              | 14' Bay           |                    |
| MW-08       | 436.16                    | 436.11              | 14'39             |                    |
| MW-09       | 432.62                    | 432.97              | 18'By             | <br>               |
| MW-10       | 430.68                    | 431.58              | 20'39             |                    |
| MW-11       | 433.79                    | 431.40              | 18'34             | <br>               |
| MW-12       | 433.12                    | 430.41              | 20' By            |                    |
| RW-01       | 432.07                    | 432.38              | -                 |                    |
| RW-02       | 429.95                    | 430.29              |                   |                    |
| RW-03       | 428.90                    | 429.37              |                   |                    |

 $J: \ 35618.04 \\ Excel \ [gw \ elevation \ table.xls] Table \ 3-2$ 

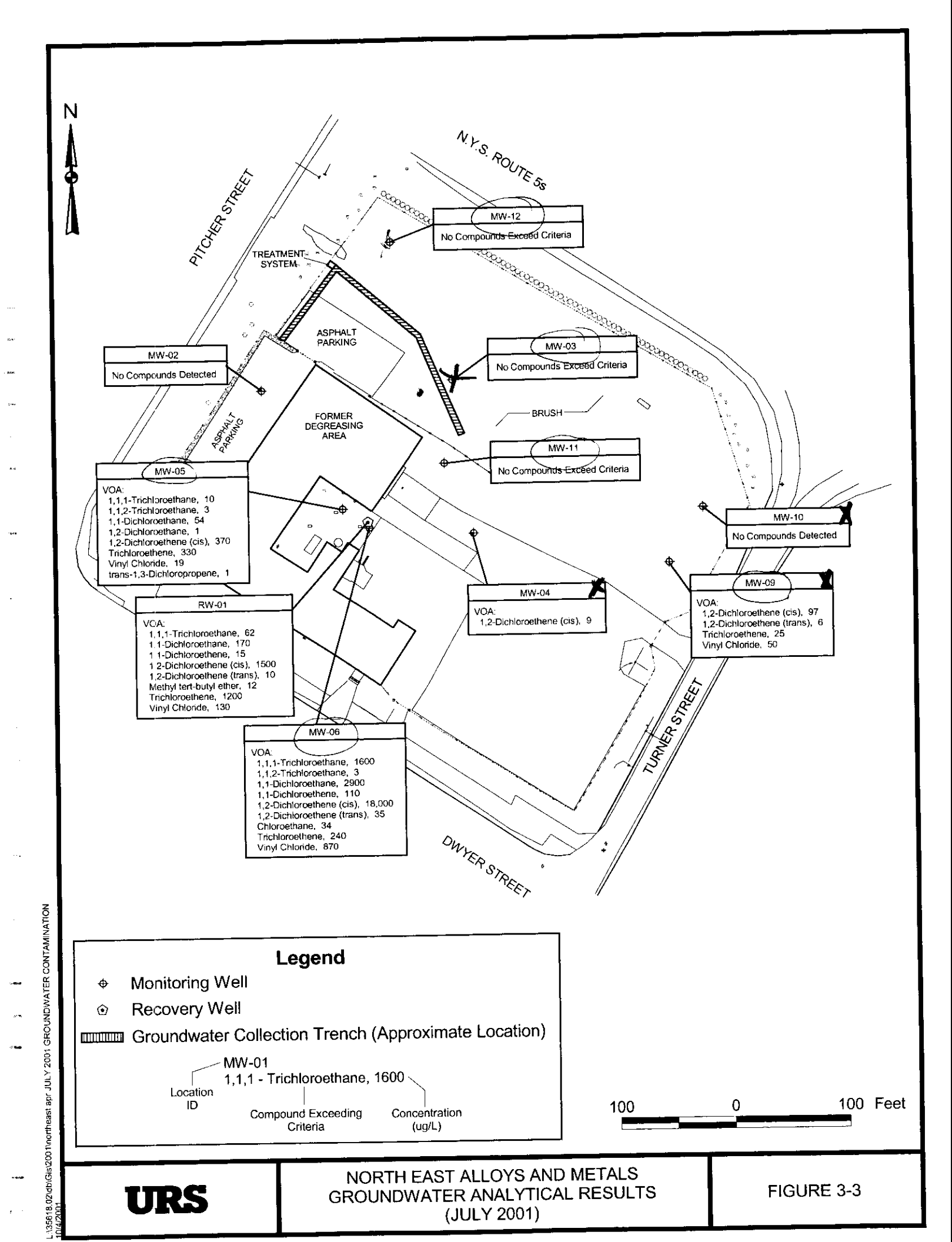

# APPENDIX D BORING LOGS

. .. . . . .

\_\_\_\_\_

.....

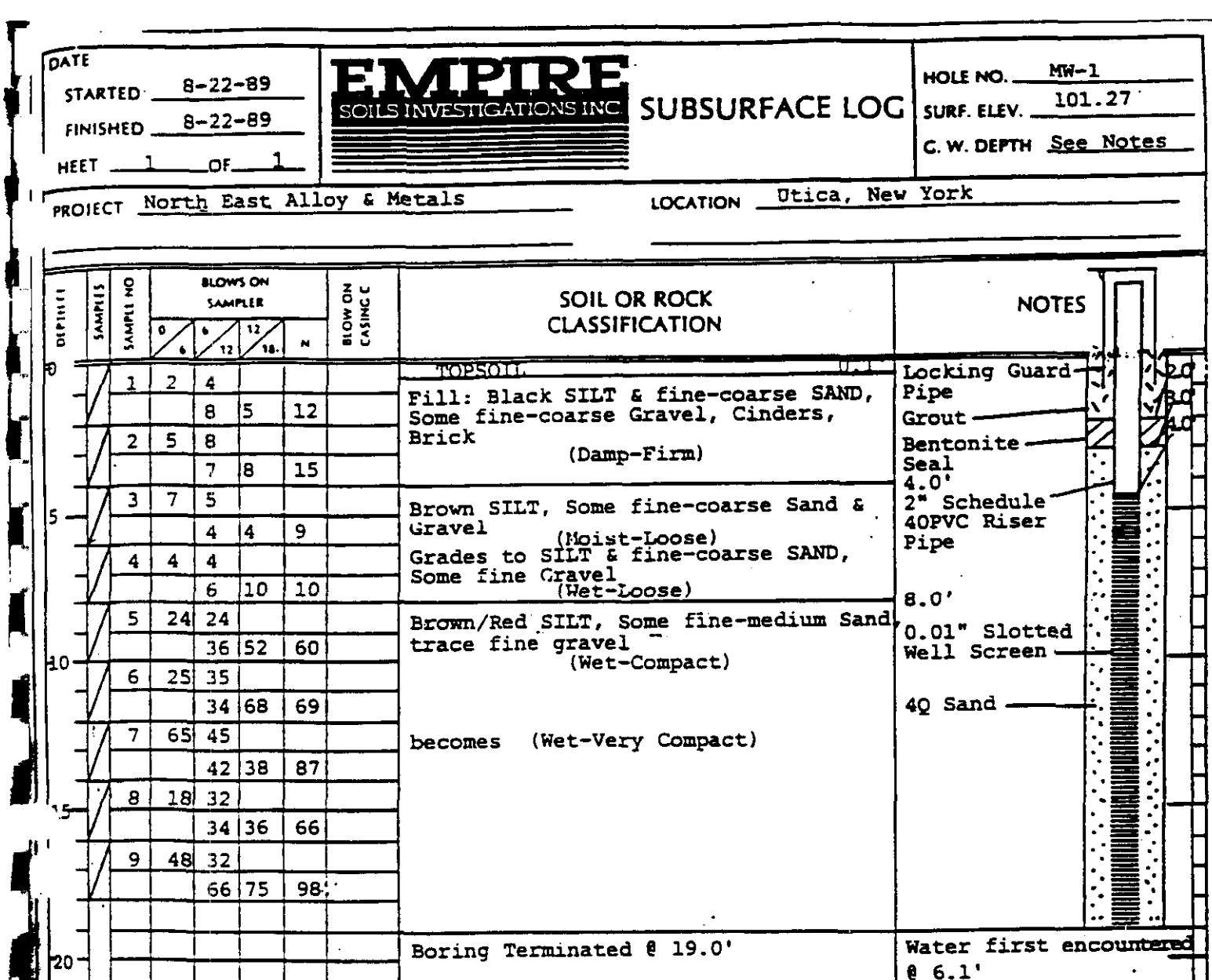

| ater first | encountered |
|------------|-------------|
| 6.1'       |             |
| eference e | levation [  |
| s the top  | of the PVC  |
| ell Pipe ( | 103.43) 🛛   |

| Reference elevation   |  |
|-----------------------|--|
| is the top of the PVC |  |
| Well Pipe (103.43)    |  |

30 No blows to drive 2 " spoon 12 " with 140 lb. pin wt. falling 30 "per blow. CLASSIFICATION VISUAL by No blows to drive\_ Geologist \_\_\_\_Casing\_\_\_ \_" with\_\_ \_\_\_\_lb. weight falling\_\_\_ \_"per blow

2!

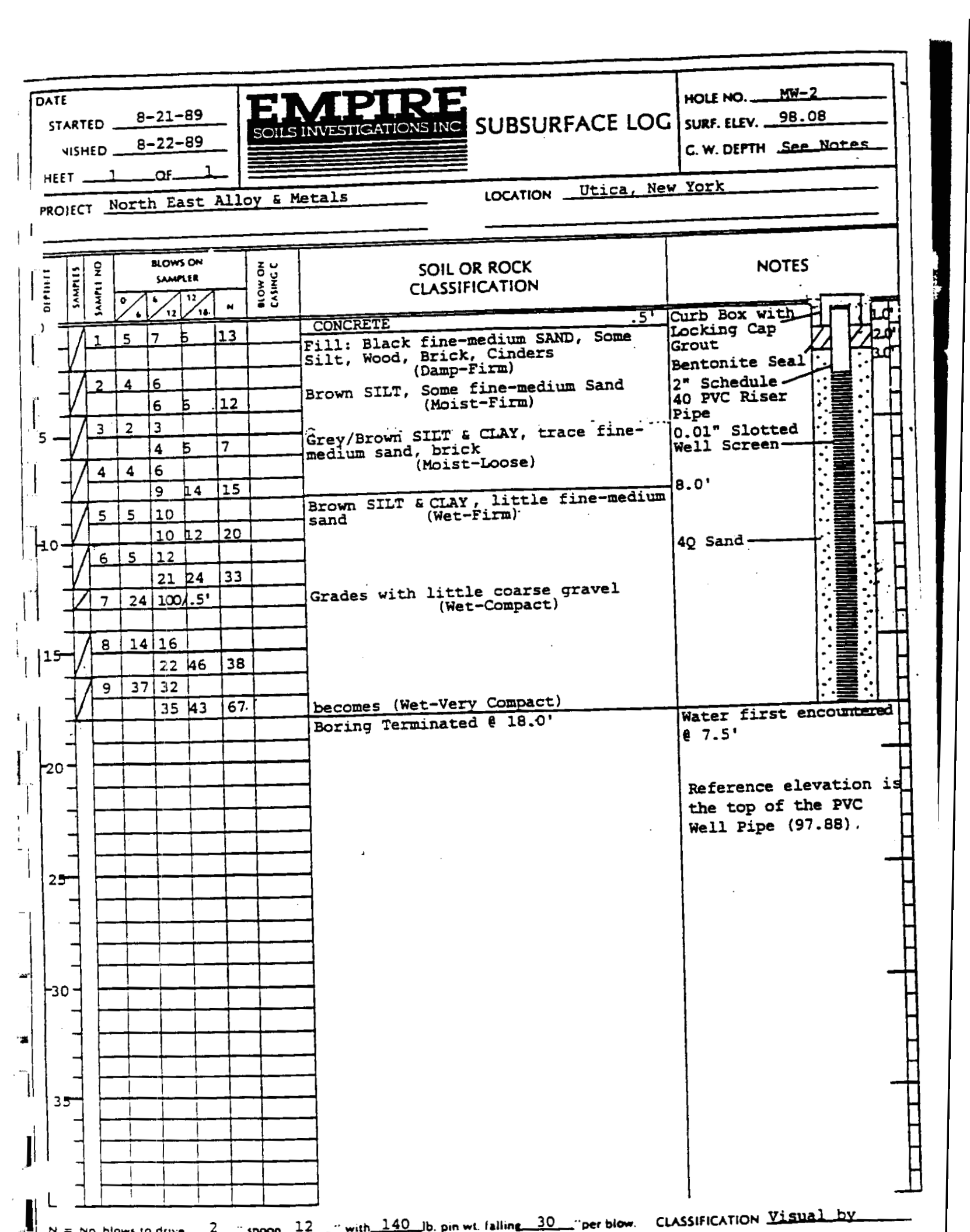

| DATI<br>ST.<br>Fib | E<br>ARTED<br>NISHED | )<br>)     | 8-2<br>8-2                                    | 2 <u>-8</u><br>2-8 | 9<br>9   | SOIL                | SINVESTIGATIONSING SUBSURFACE LO                  | HOLE NO. <u>MW-</u><br>G SURF. ELEV. <u>96. 6</u> |
|--------------------|----------------------|------------|-----------------------------------------------|--------------------|----------|---------------------|---------------------------------------------------|---------------------------------------------------|
| SHEE               | T                    | _ <u>1</u> | OF                                            |                    | 1        |                     |                                                   | C. W. DEPTH See                                   |
| PRO                | IECT                 | NO         | TTU                                           | Las                |          | TON P               | LOCATION Utica,                                   | <u>New_York</u>                                   |
|                    |                      |            | BLOV                                          | MS ON              |          |                     |                                                   | <u> </u>                                          |
| DEFLICT            | SAMPLE N             | 0          | SAU<br>() / 12                                | 12<br>12<br>18     | N        | BLOW ON<br>CASING C | SOIL OR ROCK<br>CLASSIFICATION                    |                                                   |
| - 0                | /1                   | 5          | 4                                             |                    |          |                     | TOPSOIL .1<br>Fill: Black SILT & fine-coarse SAND | Locking Guard                                     |
| -                  | 4                    | +          | 10                                            | 10                 | 14       |                     | & GRAVEL, ASH, CINDER, BRICK                      | Grout                                             |
|                    | $\mathbb{P}^2$       | 15         | 13                                            | <u> </u>           |          |                     |                                                   | Bentonite Sea                                     |
|                    | //3                  | 2          | 2                                             | Ť                  | <u> </u> |                     | Brown SILT Some fine-control Sold                 | 2" Schedule                                       |
| <b>-</b>           |                      |            | 2                                             | 2                  | 4        |                     | (Moist-Loose)                                     | Pipe                                              |
|                    | 4                    | 2          | 2                                             |                    |          |                     | Black/Grey STIT little fing-gamma                 | 0.01" Slotted                                     |
| _                  | /                    |            | 2                                             | <u>b</u>           | 4        |                     | sand, organic matter                              | Well Screen                                       |
| -                  | / ⁵_                 | 2          | 2                                             | <u> </u>           | -        | <u> </u>            | (wet-loose)                                       |                                                   |
| 10-                | / 6                  | 2          | 1                                             | 8                  | 4        |                     |                                                   |                                                   |
|                    |                      | <u> </u>   | 2                                             | 2                  | 3        |                     | -similar with glass fragments                     |                                                   |
| Ţ                  | 17                   | 3          | 2                                             |                    |          |                     | Black/Grev SILT, little fine-medium               |                                                   |
| `_                 | 4_                   | +          | 3                                             | 2                  | 5        |                     | sand, organic matter                              | 4Q Sand                                           |
| 15                 | / 8_                 | +7         | 17                                            | <u> </u>           |          |                     |                                                   |                                                   |
| -                  | / 9                  | 8          | 18                                            | 8                  | 15       |                     |                                                   |                                                   |
| Ţ                  |                      |            | 22                                            | во                 | 40       |                     | becomes (Wet-Compact)                             |                                                   |
| _                  |                      | ļ          |                                               |                    |          |                     | Boring Terminated @ 18.0'                         | Water first encou                                 |
| 20-                |                      | +          | 1                                             |                    | ┝╌┥      |                     |                                                   | ê 9.0'                                            |
| 4                  | -                    |            |                                               |                    |          |                     |                                                   | Reference elevati                                 |
| -                  |                      | <u> </u>   |                                               |                    |          |                     |                                                   | the top of the PV                                 |
|                    |                      |            |                                               |                    |          |                     |                                                   | Well Pipe (98.93)                                 |
| 25-                | <b></b>              | <u> </u>   |                                               |                    |          |                     |                                                   |                                                   |
| _                  |                      | <u> </u>   | <u> </u>                                      |                    |          |                     |                                                   |                                                   |
| -                  |                      | ╆╼         |                                               |                    | ┝─┤      |                     |                                                   |                                                   |
| ]                  |                      |            |                                               |                    |          |                     |                                                   |                                                   |
| <u>_</u>           |                      | ļ          |                                               |                    |          |                     |                                                   |                                                   |
|                    | -                    |            |                                               |                    |          |                     |                                                   |                                                   |
| 4                  |                      | ┝──-       | ╞╌┥                                           |                    | _        |                     |                                                   |                                                   |
| -                  | <b> </b>             | <u> </u>   |                                               |                    |          |                     |                                                   |                                                   |
|                    |                      |            |                                               |                    |          |                     |                                                   |                                                   |
| <sup>15</sup>      | ļ                    |            |                                               |                    |          |                     |                                                   |                                                   |
| -                  |                      | <u> </u>   | $\left  - \right $                            | •                  |          |                     |                                                   |                                                   |
| -                  |                      | <u> </u>   |                                               |                    |          | <u> </u>            |                                                   |                                                   |
| 4                  |                      | <b> </b> _ | <u>-                                     </u> |                    |          | ·                   |                                                   |                                                   |

ł

| DATE<br>ST/<br>FIN | ART      | ED .        | E<br>E        | -23<br>-23                | -89<br>-89            |          | SOILS               | MESTIGATIONS INC. SUBSURFACE LOC                                                  | HOLE NO<br>SURF. ELEV<br>C. W. DEPTH                                                            |
|--------------------|----------|-------------|---------------|---------------------------|-----------------------|----------|---------------------|-----------------------------------------------------------------------------------|-------------------------------------------------------------------------------------------------|
| PRO                | IEC      | τ_1         | Nort          | h E                       | ast                   | A11      | oy & I              | Metals LOCATION Utica. N                                                          | ey York                                                                                         |
| 11141410           | SIIIAMAR | SAMPLE NO   | •             | BLOW                      | S ON<br>11ER<br>12/18 | 2        | BLOW ON<br>CASING C | SOIL OR ROCK<br>CLASSIFICATION                                                    | NOTES                                                                                           |
| +0 =<br>           | /<br>/   | 1           | 24<br>15      | 30<br>20<br>12<br>10      | 20                    | 50       |                     | Fill: Grey fine-coarse SAND & SILT,<br>Some fine Gravel<br>(Damp-Compact)<br>4.0' | Curb Box With T<br>Locking Cap<br>Grout<br>Bentonite<br>Seal<br>2" Schedule                     |
| 5                  |          | 3           | 5             | 4<br>5<br>4<br>4          | 5<br>B                | 9        |                     | (Wet-Loose)                                                                       | 40 PVC Riser<br>Pipe<br>0.01" Slotted<br>Well Screen                                            |
|                    | И        | 5<br>6<br>7 | 4<br>10<br>25 | 7<br>10<br>13<br>23<br>30 | 25                    | 17<br>36 |                     | 11.0<br>Brown SILT, Some fine-coarse Sand,<br>trace fine gravel                   | 40 Sand                                                                                         |
| 15                 | /<br>/   | 8           | 11            | 40<br>15<br>15<br>23      | 42<br>18              | 70<br>30 |                     |                                                                                   |                                                                                                 |
| -<br>20 -          |          | •<br>•      |               |                           |                       |          |                     | Boring Terminated @ 18.0'                                                         | Water first encount<br>& 8.2'<br>Reference elevation<br>the top of the PVC<br>Well Pipe (97.12) |
| 25                 |          |             |               |                           |                       |          |                     |                                                                                   |                                                                                                 |
| 30                 |          |             |               |                           |                       |          |                     |                                                                                   |                                                                                                 |
| 35                 |          |             |               |                           |                       |          |                     |                                                                                   |                                                                                                 |
| L                  |          | <u> </u>    |               |                           |                       |          |                     |                                                                                   |                                                                                                 |

#### Page 1 of 1

### ERM-Northeast 175 Froehlich Farm Blvd., Woodbury, New York 11797 LOG OF MONITORING WELL: MW-5

F

┢

₽

Ł

Ŀ

ŀ

**\_**\_\_

┠

┣

┠

| Project Name     | & Location |       |          |              |             | Project Nu   | mber     | Wate           | r Level(s)   | (DBC)                  | Site Elevation Datum          |
|------------------|------------|-------|----------|--------------|-------------|--------------|----------|----------------|--------------|------------------------|-------------------------------|
| FORMER NO        | RTHEAST    | ALLOY | S & MET  | ALS, UTI     | CA, NY      | 694-001      |          | Date           | Time         | Levels                 | Ground Elevation              |
| Drilling Comp    |            |       |          |              | Driller     |              |          |                |              |                        | 98.58                         |
| Method           | ulaito Al  |       | 10,01    | Date Su      | ried        | Date Com     | pieted   |                |              |                        | Top of Steel Cap Elevinon     |
| 4-1/4" HOLLO     | W STEM A   | UGER  |          | 1/19/93      |             | 1/19/93      | <u>i</u> |                |              |                        | Top of Riser Elevation        |
| Completion De    | epth:      |       |          | ERM-No       | rtheast Geo | logist/Engin | 100 F.   |                |              | 97.90                  |                               |
| 21'              | DOMES      |       |          | W. MA        | HONEY       |              | 7        |                |              |                        |                               |
| CONSTR           | (ft below  | No    | Record   | Blow         | S<br>Time   | HNUZ         | {        |                | SOL          | DESCOT                 | TATION                        |
| (NTS)            | grade)     | 1.000 | very     | per          |             | OVA          |          |                | 30IL I       | JESURI                 | FIION                         |
|                  |            |       | (inches) | <u>6 in.</u> |             | (ppm)        |          |                |              |                        |                               |
|                  |            |       |          |              |             |              |          | _              |              |                        |                               |
| **               | - ' -      |       | ł        |              |             |              | L 0-8"   | Concrete S     | lab          |                        |                               |
|                  | 1          |       |          |              |             | Ì            | [        | Fill materi    | al Black B   |                        |                               |
|                  |            | S-1   | 12•      | 15           |             |              | -        | Coal mater     | ni, conce, c | xe                     |                               |
|                  | _ 2 _      |       |          | 6            |             |              | L        |                |              |                        |                               |
|                  |            |       |          |              |             |              | Γ        |                |              |                        |                               |
|                  | - 3 -      |       |          |              |             |              | <b>-</b> |                |              |                        |                               |
|                  | 4          |       |          |              |             |              |          |                |              |                        |                               |
|                  |            |       |          | RW           |             |              | <b>-</b> | Brown with     | reen f S     | AND and S              | SILT, some Clay, damn, tight. |
|                  | _ 5 _      |       |          | RW           |             |              |          | sheen on u     | pper part o  | f recovery             | 4. Outside of spoon has       |
|                  |            | S-2   | 12•      | 2            |             |              |          | a sheen, sli   | ght odor.    | •                      | •                             |
|                  | - ° -      |       |          | 1            |             |              | -        |                |              |                        |                               |
|                  | 7          |       |          |              |             |              |          |                |              |                        |                               |
|                  | - 1        |       |          |              |             |              | -        |                |              |                        |                               |
|                  | - 8 -      |       |          |              |             |              | _        |                |              |                        |                               |
|                  |            |       |          |              |             |              |          |                |              |                        |                               |
|                  | - 1        |       |          | 6            |             |              | -        | D . 4 CT 4 1   |              | <b>.</b> .             |                               |
|                  | 10         |       |          | 7            |             |              | -        | Firm small     | With some    | : Sand.<br>nd rounder  | I neithler. Second and and    |
|                  | - 1        | S-3   | 12*      | 15           |             |              | -        | * ******       |              |                        | peoples. Spooli was wet.      |
|                  | - " -      |       |          | 20           |             |              | -        |                |              |                        |                               |
|                  | 12         |       |          |              |             |              |          |                |              |                        |                               |
|                  | - " 1      |       |          |              |             |              | -        |                |              |                        |                               |
| 1990 A           | 13         |       |          |              |             |              |          |                |              |                        |                               |
|                  | . ]        |       |          |              |             | 1            |          |                |              |                        |                               |
| ŀ                | - 14 +     |       |          |              |             |              | -        |                |              |                        |                               |
|                  | 15         | ľ     |          | 25           |             |              |          | Brown/blac     | k CLAY w     | ith shards             | of Shale-like pebbles,        |
| LEGEND:          |            | S4    | 16*      | 30           |             |              | -        | anguar, on     | e large coo  | Die rounde             | d, wet firm.                  |
|                  | - 16 -     |       |          | 32           |             |              | -        |                |              |                        |                               |
| Bentonite        | 17         |       |          |              |             |              |          | Dark brown     | SILT, we     | , from cutt            | ings.                         |
| /cement          | - '' -     |       |          |              |             | -            | -        |                |              |                        |                               |
| Bentonite        | 18         |       |          |              |             |              | •        | Firm surfee    |              | ting                   |                               |
|                  | _ 1        |       |          |              |             | ŀ            | -        | Wet SILT.      | rom cuttin   | 11152.<br>25, \$0417V. |                               |
|                  | - 19 🕂     |       |          |              |             | Į            | -        |                |              | <b>r</b> //            |                               |
|                  | 20         |       |          | 15           |             | ſ            |          | Brown/blac     | Ł CLAY, d    | ry, firm, h            | is small pieces of shale      |
| End/Top          | • ~ -{     | s-s l | 12.      | 19           |             | ŀ            | -        | and pebbles    | •            |                        |                               |
| cap ·            | 21         |       |          | 20           |             |              |          |                |              |                        |                               |
| ſ                | T T        |       |          |              |             | ŀ            | -        | WELL COM       | STRUCT       | ION:                   |                               |
| 4                | 22         |       |          |              |             |              | -        |                |              |                        |                               |
|                  | <b>n</b>   |       | 1        | ļ            |             | ſ            |          | 0-0 <i>5</i> F | rotective F  | lush-mour              | t manhole.                    |
| -1               | · ~ +      |       |          |              | •           | ŀ            | -        | 0.5'-1' E      | Sentonite-C  | ement Gr               | Dut                           |
| L                |            |       |          |              |             |              |          | 1-5 E          | Entonite S   | cal<br>Sali 40.04      | 1 Slat BV/C Same              |
| Γ                | 1          |       |          |              |             | ŀ            | -        | 3-20 4         | 0 Morie S    | : 300.400.<br>10d      | AT SHOE IF Y C SCREEN         |
| NTS - Not to com |            |       |          |              |             |              |          |                |              |                        |                               |

## **ERM-Northeast** 175 Froehlich Farm Blvd., Woodbury, New York 11797 LOG OF MONITORING WELL: MW-6

ŀ

4

₽

Ł

ł

┢

**]**--

┢

J

┠

ŀ

| Project Name    | Location   |                                              |          |          |             | Project No   | mber         | Wate               | r Level(s)   | (DBC)         | Site Elevation Datum                  |  |  |  |
|-----------------|------------|----------------------------------------------|----------|----------|-------------|--------------|--------------|--------------------|--------------|---------------|---------------------------------------|--|--|--|
| FORMER NO       | RTHEAST    | ALLOY                                        | S & MET  | ALS. UTI | CA.NY       | 694-001      |              | Date               | Time         | Levels        | Ground Elevation                      |  |  |  |
| Drilling Comp   |            |                                              |          |          | Driller     |              |              |                    |              | i             | 98.69                                 |  |  |  |
| AOUIFER DR      | ULLING AN  | ND TES                                       | TING. IN | c.       | JOE. MIR.   | ANDA         |              |                    |              |               | Top of Steel Cap Elevation            |  |  |  |
| Method          |            |                                              |          | Date Sta | rted        | Date Com     | pieted       | <b>1</b> · i       |              |               |                                       |  |  |  |
| HOLLOW STI      | EM AUGER   | ន                                            |          | 1/19/93  |             | 1/19/93      | 3            |                    |              |               | Top of Riser Elevation                |  |  |  |
| Completion De   | pth:       |                                              |          | ERM-No   | rtheast Geo | logist/Engin | Neer.        |                    |              |               | 96.06"                                |  |  |  |
| 24'             |            | مرکن ایک ایک ایک ایک ایک ایک ایک ایک ایک ایک |          | W. MAH   | ONEY        |              |              |                    |              | <u> </u>      |                                       |  |  |  |
| WELL            | DEPTH      |                                              |          | SAMPLE   | S           |              |              |                    |              |               |                                       |  |  |  |
| CONSTR.         | (ft below  | No.                                          | Reco-    | Blow     | Time        | HNU/         |              |                    | SOIL         | DESCRI        | PTION                                 |  |  |  |
| (NTS)           | grade)     |                                              | very     | per      |             | OVA          |              |                    |              |               |                                       |  |  |  |
|                 |            |                                              | (inches) | <u> </u> |             | (ppm)        | <u> </u><br> |                    |              |               |                                       |  |  |  |
|                 | 0          |                                              |          |          |             |              | 0.00         | 0-8° Concrete Sieb |              |               |                                       |  |  |  |
|                 | - Č -      |                                              |          |          |             |              |              | CONCIENCE          | SHED         |               |                                       |  |  |  |
| Night Street    | 1          |                                              |          |          |             |              |              |                    |              |               |                                       |  |  |  |
|                 |            | S-1                                          | 2        | 12       |             |              | -            | GRAVEL             | day loose    |               |                                       |  |  |  |
|                 | 2          |                                              |          | 7        |             | 1            |              |                    | ,,,          | -             |                                       |  |  |  |
|                 |            |                                              |          |          |             | 1            | F            |                    |              |               |                                       |  |  |  |
|                 | 3          |                                              |          |          |             |              | L            | Black/bro          | wn materia   | 1.            |                                       |  |  |  |
|                 |            |                                              |          |          |             |              | F            |                    |              |               |                                       |  |  |  |
|                 | 4          |                                              |          |          | 1           |              | L            |                    |              |               |                                       |  |  |  |
|                 |            |                                              |          | 1        |             | 1            |              | Brown me           | dium SAN     | D, SILT, lii  | itle gravel, damp, tight.             |  |  |  |
|                 | _ 5 _      | _                                            |          | 2        |             |              | L            |                    |              |               | _                                     |  |  |  |
|                 |            | S-2                                          | 16*      | 1        |             |              |              |                    |              |               |                                       |  |  |  |
|                 | - 6 -      |                                              |          | 2        |             |              | F            |                    |              |               |                                       |  |  |  |
|                 | ۹ ·        |                                              |          |          |             |              |              | <b>.</b>           |              | _             |                                       |  |  |  |
|                 | - ′ -      |                                              |          |          |             |              | <b>-</b>     | Dark brow          | n fine SAN   | Ð             |                                       |  |  |  |
|                 | 8          | 1                                            |          |          |             |              |              |                    |              |               |                                       |  |  |  |
|                 | -          |                                              |          |          |             |              | -            |                    |              |               |                                       |  |  |  |
|                 | 9          |                                              |          |          |             |              |              |                    |              |               |                                       |  |  |  |
|                 | . 1        |                                              |          | 14       |             |              | -            | Red brown          | LAY wi       | th gravel (a  | ngular shards), firm, dry,            |  |  |  |
|                 | 10         |                                              |          | 20       |             |              | _ ·          |                    |              |               | ,,/,,/,                               |  |  |  |
|                 |            | S-3                                          | 16*      | 21       |             |              |              |                    |              |               |                                       |  |  |  |
|                 | - 11 -     |                                              |          | 21       | i           |              |              |                    |              |               |                                       |  |  |  |
|                 |            |                                              |          |          |             |              |              |                    |              |               |                                       |  |  |  |
|                 | - 12 -     |                                              |          |          |             |              | L            | Brown CL           | AY, rolled   | into balls, i | from cuttings.                        |  |  |  |
|                 | 13         |                                              |          |          |             |              |              |                    |              |               |                                       |  |  |  |
|                 |            |                                              |          |          |             |              | F            |                    |              |               |                                       |  |  |  |
|                 | 14         |                                              |          |          |             |              |              |                    |              |               |                                       |  |  |  |
| Γ               | - 1        |                                              | Į        | 31       | i           |              | Γ            | Reddish br         | OWD CLAY     | with some     | Gravel (rounded nebbles)              |  |  |  |
|                 | _ U        | ļ                                            | 1        | 27       |             |              | Ľ            | firm, dry.         |              |               |                                       |  |  |  |
| LEGEND:         |            | S-4                                          | 10"      | 21       |             |              |              | -                  |              |               |                                       |  |  |  |
|                 | - 16 -     |                                              |          | 22       |             |              | -            |                    |              |               |                                       |  |  |  |
| Bestorite       | 17         |                                              |          | 1        |             |              |              |                    |              |               |                                       |  |  |  |
| /cement         | - " -      |                                              | ļ        | 1        |             |              | -            |                    |              |               |                                       |  |  |  |
| Bentonite       | 18         |                                              |          |          |             |              |              |                    |              |               |                                       |  |  |  |
| Scal            |            |                                              |          |          |             |              | -            |                    |              |               |                                       |  |  |  |
| Gravel          | 19         |                                              |          |          |             |              |              |                    |              |               |                                       |  |  |  |
| pack            | · 1        |                                              |          | 21       |             |              | <u>⊢</u>     | Dark brow          | n CLAY. F    | rm. damo      | with some small Gound                 |  |  |  |
| Screen          | 20         | 1                                            |          | 24       |             |              |              | Dieces.            |              | h,            | THE PULL PLANE PLANE                  |  |  |  |
| End/Top         | 1          | S-5                                          |          | 27       |             |              |              | •                  |              |               | 1                                     |  |  |  |
| cap             | _ 21 _     |                                              |          | 22       |             |              |              |                    |              |               |                                       |  |  |  |
|                 | Τ          |                                              |          | 26       |             |              | -            |                    |              |               |                                       |  |  |  |
| Ļ               | - 22 -     | S-6                                          |          | 37       |             |              |              |                    |              |               |                                       |  |  |  |
|                 | .          |                                              |          |          |             |              |              | CLAY with          | Gravel (a    | ngular pico   | es), damp, rolled into little         |  |  |  |
| F               | - 23 -     |                                              |          |          |             |              |              | balls. Silt d      | ctected at 2 | 2 <b>3</b>    | · · · · · · · · · · · · · · · · · · · |  |  |  |
| E.              | - <u> </u> |                                              |          |          |             |              | <b></b>      |                    |              |               |                                       |  |  |  |
| ŀ               | • " -      | 1                                            |          |          |             |              | WELL CON     | STRUCTIC           | <u> 2N:</u>  | 0-05          | Protective Manhole                    |  |  |  |
|                 | 25         |                                              |          |          |             |              | 0.5-1' Bento | mite-Cemen         | t Grout      | 1-35          | Bentonite Seal                        |  |  |  |
| NTS - Not to to |            |                                              |          |          |             |              |              | Du. 0.01 Slo       | ot Screen    | <u>35-235</u> | Morie Sand Pack                       |  |  |  |

DBC - Depth below PVC casing

Page 1 of 1

| 1                                              |                                                                                                    |                                                                    |                                                                                                    |                 |                                                                                                    |                                                                                                    |                                                                                   |                  |          |                                         |                                                     |                                        |          |
|------------------------------------------------|----------------------------------------------------------------------------------------------------|--------------------------------------------------------------------|----------------------------------------------------------------------------------------------------|-----------------|----------------------------------------------------------------------------------------------------|----------------------------------------------------------------------------------------------------|-----------------------------------------------------------------------------------|------------------|----------|-----------------------------------------|-----------------------------------------------------|----------------------------------------|----------|
| -                                              |                                                                                                    |                                                                    |                                                                                                    |                 |                                                                                                    |                                                                                                    |                                                                                   | i IU:<br>/// = 1 | I AND.   |                                         | BORIN                                               | IG/WELL                                | : MW- 1  |
| Civ                                            | ril S<br>Cinc                                                                                                    | innati                                                             | <b>Viro</b> 1<br>, OH                                                                                                    | nmer            | ntal Con<br>Pit                                                                                     | <b>sultants,</b> )<br>tsburgh, PA                                                                                         | nc. //////                                                                        |                  | 1400     | <u>uw.</u>                              | PROJE                                               | ECT #: 91                              | 4502     |
| (513)                                          | 469-0                                                                                                    | 216 + (8                                                           | 00) 759-                                                                                                    | -5614           | (412) 921-3                                                                                         | 402 • (800) 385                                                                                                    | -2324                                                                             | _                |          |                                         | PAGE                                                | 1 OF /                                 |          |
| DATE                                           | STAR                                                                                                    | TEE:2                                                              | /12/9                                                                                                    | 7               | COMPLETED                                                                                           | :2/12/97                                                                                                    | WELL INSTA                                                                        | سيت              | :        |                                         | TX YES                                              |                                        | NO       |
| DRIL                                           |                                                                                                    |                                                                    | NY: M                                                                                                    | AXTI            | м                                                                                                   |                                                                                                    | WELL HEAD                                                                         | ) 5110           | CKUP:    |                                         | FT. I                                               |                                        | Z BELOV  |
|                                                | <u> </u>                                                                                                    | lohn                                                               | MAR                                                                                                    | <u>l</u>        | <u> </u>                                                                                            |                                                                                                    | CUTER CAS                                                                         | ING:             | FILLS    | μM                                      | UNNT                                                | W/La                                   | king Cap |
| <u> </u>                                       |                                                                                                    |                                                                    | TIVE: A                                                                                                    | <u>( Mr</u>     | ulel_                                                                                               | <u> </u>                                                                                                    | CEVELOPME                                                                         | INT M            | (ET-OD:  | Byi                                     | ler                                                 | · · · · · · · · · · · · · · · · · · ·  | <u> </u> |
| <u> </u>                                       | - <u></u>                                                                                                    | -57-55                                                             | : 6 k                                                                                                    | <u>ч</u> Н.     | 5.A                                                                                                 | <u> </u>                                                                                                    |                                                                                   | SULT             | 3:       |                                         |                                                     |                                        |          |
| ECR                                            | -0_                                                                                                    | : /                                                                | 0"                                                                                                    |                 | CRE SIZE:                                                                                           |                                                                                                    | <u> </u>                                                                          | ELD:             |          |                                         |                                                     |                                        |          |
| E-CK                                           |                                                                                                    |                                                                    |                                                                                                    |                 |                                                                                                    |                                                                                                    | SURFACE P                                                                         | ROTE             | CTION: ( | Con                                     | AETE                                                |                                        |          |
| <u> - 12 - 1</u>                               |                                                                                                    | RING                                                               | INSTRU                                                                                                    | MENT:           | P50 #3                                                                                              |                                                                                                    |                                                                                   |                  | WATE     | RĿ                                      | VELS:                                               |                                        |          |
| CASIN                                          | NG ELE                                                                                                    | EVATION                                                            | N:                                                                                                    |                 |                                                                                                    |                                                                                                    | TOC=TOP C                                                                         |                  | DPEN B   | ORE I                                   | HOLE                                                | COMPLE                                 | TION:    |
| GROL                                           | ND EL                                                                                                    |                                                                    | N                                                                                                    |                 |                                                                                                    |                                                                                                    | INNER CASI                                                                        | NG               | DPEN BO  | ORE                                     | 1015                                                | ):                                     | HRS:     |
| KEY                                            | s:                                                                                                    | 3                                                                  |                                                                                                    |                 |                                                                                                    |                                                                                                    | GS=GROUN                                                                          | b 🖣              | VELL O   | СОМ                                     |                                                     | N:                                     |          |
| COMM                                           | ENTS/                                                                                                    | PRCE:                                                              | EMS:                                                                                                    |                 |                                                                                                    |                                                                                                    | SURFACE                                                                           | W                | VELL ON  | 1 /                                     | ' /                                                 | <u>:</u>                               |          |
|                                                |                                                                                                    |                                                                    |                                                                                                    |                 |                                                                                                    |                                                                                                    | WASTE HAN                                                                         | DLING<br>NT W    | (CUTTI   | INGS,                                   |                                                     | NG FLUIDS                              |          |
|                                                |                                                                                                    | 1.10                                                               | ~                                                                                                    | 1               |                                                                                                    |                                                                                                    |                                                                                   | _                |          |                                         |                                                     |                                        |          |
| CORE RUN                                       | RUN/RECOVERY<br>X RECOVERY                                                                                                    | IN DWS COUNTS<br>ROD                                               | organic vapor<br>Reading (ppm)                                                                                                    | DEPTH<br>(FELT) |                                                                                                    | MATERIAL (<br>AND CC                                                                                                    | DESCRIPTION                                                                       | <br>!            |          | GRAPHIC LOG                             | ELEVATION<br>(FEET, MSL)                            | WELL                                   | DIAGRAM  |
| CORE RUN                                       | E RIN/RECOVERY                                                                                                    | - IN DWS COUNTS                                                    | (1) ORGANIC VAPOR<br>- READING (PPM)                                                                                                    | - DEPTH         | GRAY/BLK :                                                                                          | MATERIAL [<br>AND CC<br>SCAG AND Con                                                                                      | DESCRIPTION<br>DIMMENTS                                                           | 057              | FDL      | t t GRAPHIC LOG                         | (FEET, MSL)                                         | WELL                                   | DIAGRAM  |
| CORE RUN                                       | C S HIN/RECOVERY                                                                                                    | 0 IN DWS COUNTS                                                    | L G ORGANIC VAPOR<br>- G READING (PPM)                                                                                                    |                 | GRAMIBLE :<br>As Above                                                                              | MATERIAL [<br>AND CC<br>SCAG ANUS Con.<br>STIFT                                                                           | DESCRIPTION<br>DIMMENTS                                                           | 1<br>0157        | FQL      | ++++<br>+++++ GRAPHIC LOG               | ELEVATION<br>(FEET, MSL)                            | WELL                                   | DIAGRAM  |
| CORE RUN                                       | 2 Contraction of the contraction of the contraction | 1.0<br>1.0<br>1.0                                                  | A C C CRCANIC VAPOR                                                                                                    |                 | GRAY/BLK :<br>As Above<br>As Above                                                                  | MATERIAL [<br>AND CC<br>SCAG AND COM<br>STIFF<br>M. STIFF                                                                 | DESCRIPTION<br>DIMMENTS                                                           | 0157             | FDL      | ++++++ ++ GRAPHIC 106                   | ELEVATION<br>(FEET, MSL)                            | WELL                                   | DIAGRAM  |
| L CORE RUN                                     | L C C C C C C C C C C C C C C C C C C                                                                                                    | IN DWS CONNIS<br>1.0<br>1.0<br>1.0<br>2.0                          | PACING (PPU)                                                                                                    |                 | GRAY/BLK :<br>As Above<br>As Above<br>As Above                                                      | MATERIAL [<br>AND CC<br>SCAG AND COM<br>STJFF<br>M. STJFF<br>SAGE WILL                                                    | DESCRIPTION<br>DIMMENTS                                                           | 057              | FDL      | ++++++++++ CRAPHIC 106                  | ELEVATION<br>(FEET, MSL)                            | WELL                                   | DIAGRAM  |
| T T C T T CORE RUN                             | E Z L COVERY                                                                                                    | 1.0<br>1.0<br>1.0<br>1.0                                           | (NOAN CAPONIC VAPONIC VAPONIC VAPONIC VAPONIC (PPN)                                                                                                    |                 | GRAY/BLK :<br>As Above<br>As Above<br>As Above<br>As Above                                          | MATERIAL (<br>AND CC<br>SCAG AND COM<br>STIFF<br>M. STIFF<br>Soft Web                                                     | DESCRIPTION<br>DIMMENTS<br>LOC HARD M                                             | 057              | FDL      | +++++++++++++ GRAPHIC 100               | ELEVATION (FEET, MSL)                               | WELL                                   | DIAGRAM  |
| NILL NO. 21 -2 -3 -4 -5 -                      | ST 200 FT 20 FT 20 | 100 1.0<br>1.0<br>1.2                                              | (nda) Onganic Aponic Aponic Ap |                 | GRAY/BLK :<br>As Above<br>As Above<br>As Above<br>As Above<br>By X /o                               | MATERIAL I<br>AND CC<br>SCAG AND COM<br>STJFF<br>M. STIFF<br>SOFF Web<br>SLT ODUR(?                                       | DESCRIPTION<br>DIMMENTS<br>Loc HARO M                                             | 057              | FDL      | (+++++++++++++++++++++++++++++++++++++  | (FEET, WSL)                                         | WELL<br>MELL<br>Id/ac<br>SIZEA<br>SAND | DIAGRAM  |
| NILL NO. 2 1 2 3 4 5 000 UNILL NO.             | E COVER                                                                                                    | (10)<br>1.0<br>1.0<br>1.0<br>1.0<br>1.0<br>1.0                     | (nda) UNIGVAN<br>5 1<br>4 2<br>5 3<br>17.0<br>0.2                                                                                                    |                 | GRANIBLK :<br>AS ADOVE<br>AS ADOVE<br>AS ADOVE<br>AS ADOVE<br>BLK/PUNPLU<br>TRACE GLAN              | MATERIAL I<br>AND CC<br>SCAG AND COM<br>STJFF<br>SJJFF<br>SJGF + WIL<br>SLT ODUR(?<br>SJZT AND<br>VEL V. STIFF            | CLAY Some - HARD AND                                                              | (                | FOL      | CRUPHIC LOG                             | ELEVATION (FEET, MSL)                               | WELL<br>16/20<br>512.84<br>5AND        | DIAGRAM  |
| NILL NO 2 1 2 3 4 5                            |                                                                                                    | 1.0<br>1.0<br>1.0<br>1.2<br>1.6<br>1.5                             | (nda) UNITY BUD 5 1<br>4 2<br>5 3<br>17 0<br>2 0<br>2 0                                                                                                    |                 | GRANI/BLK :<br>AS Above<br>AS Above<br>AS Above<br>AS Above<br>BLK/PUNPLO<br>TRACE GRAN<br>AS Above | MATERIAL I<br>AND CC<br>SLAG AND COM<br>STJFF<br>M. STJFF<br>SOFF WILL<br>SLT ODUR(7<br>SJZT ANDO<br>VEL V. STJFF         | CLAY Some - HARD Allur                                                            | 0 = 5,<br>- 5,   | FDL      | 000 000 + + + + + + + + + + + + + + + + | (FEET, WSL) (FEET, WSL)                             | WELL<br>IG/20<br>STLEX<br>SAND         | DIAGRAM  |
| MILL HOOS 21 22 -3 -4 -5 -6 -1                 | The set and the set and the covery                                                                                                    | 1.0<br>1.0<br>1.0<br>1.0<br>1.0<br>1.0<br>1.0<br>1.0<br>1.0<br>1.0 | (nda) UNIGVAN 5 1 2 0000000 5 1 2 00000000 5 1 2 0 0000000 5 1 2 0 0000000000                                                                                                    |                 | GRANIBLK :<br>AS ADOVE<br>AS ADOVE<br>AS ADOVE<br>AS ADOVE<br>BLK/PUNPLU<br>TRACE GRAN<br>AS ADOVE  | MATERIAL I<br>AND CC<br>SCAG AND COM<br>STJFF<br>SJFF<br>SJFF Wel<br>SLT ODUR(?<br>SJZT AND<br>VEL V. STIFF               | a 8'<br>CLAY Some - HARD Allur                                                    | (                | FDL<br>H | 0.0 0.0 0.0 + + + + + + + + + + + + + + | ELEVATION (FEET, MSL) (FEET, MSL)                   | WELL<br>16/20<br>512.84<br>5AWD        | DIAGRAM  |
| NILL NO 1 2 2 3 4 5 6 7                        |                                                                                                    | 1.0<br>1.0<br>1.0<br>1.2<br>1.6<br>1.5                             | (nda) UNITY BU<br>5 1 2 49<br>5 3 17.0<br>2 0 2<br>2 0                                                                                                    |                 | GRANI/BLK :<br>AS Above<br>AS Above<br>AS Above<br>AS Above<br>BLK/PUNPLO<br>TRACE GRAN<br>AS Above | MATERIAL (<br>AND CC<br>SCAG ANUS COM<br>STJFF<br>M. STJFF<br>SOF + Wel<br>SLT ODUR(?<br>SJZT ANO<br>VEL V. STJFF         | DESCRIPTION<br>DAMENTS<br>desc HAROMA<br>desc HAROMA<br>CLAY Some<br>- HARO Allur | 0 = 5,<br>- 5,   | FDL      | 0.000 000 + + + + + + + + + + + + + + + | (FEET, WSL) (FEET, WSL) (FEET, WSL)                 | WELL<br>IG/20<br>STLEX<br>SAND         | DIAGRAM  |
| MILL NOT 1 2 2 2 2 2 2 2 2 2 2 2 2 2 2 2 2 2 2 | 1-1-2-2-2-2-2-2-2-2-2-2-2-2-2-2-2-2-2-2                                                                                                    | 100 1.0 1.0 1.0 1.0 1.0 1.0 1.0 1.0 1.0                            | (nda) UNIGVAN 5 1 2 9 0100000 5 1 2 9 0100000 000000 000000 00000000000                                                                                                    |                 | GRAY/BLK:<br>AS Above<br>AS Above<br>AS Above<br>AS Above<br>BLK/Punple<br>TRACE GRAG<br>AS Above   | MATERIAL I<br>AND CC<br>SCAG AND COM<br>STJFF<br>STJFF<br>M. STIFF<br>SOF + Wel<br>SLT ODUR(7<br>SJZT AND<br>VEL V. STIFF | DESCRIPTION<br>DAMENTS<br>LOC HAROM<br>GC HAROM<br>CLAY Some<br>- HARO Allur      | (                | FDL      | 0.9 0 0 0 0 0 0 0 0 0 0 0 0 0 0 0 0 0 0 | (feer, wer)                                         | WELL                                   | DIAGRAM  |
| NILL NOT 1 2 -2 -2 -4 -5 -6 -1                 |                                                                                                    | 1.0<br>1.0<br>1.0<br>1.0<br>1.0<br>1.0<br>1.0<br>1.0<br>1.0<br>1.0 | (nda) 9NIGV38 5 1<br>4 2<br>5 3<br>17 0<br>2 0<br>2 0<br>2 0                                                                                                    |                 | GRAY/BLK:<br>AS ADOVE<br>AS ADOVE<br>AS ADOVE<br>AS ADOVE<br>BLK/PUNPLO<br>TRACE GLAN<br>AS ADOVE   | MATERIAL I<br>AND CC<br>SCAG ANUS COM<br>STJFF<br>= M. STIFF<br>Soft Wel<br>SLT ODUR(?<br>SJZT ANUS<br>VEL V. STIFF       | DESCRIPTION<br>DAMENTS<br>LOC HARD MA<br>AGC HARD MA<br>CLAY Some<br>- HARD Allow | C-3,             | FDL 4    | 0.9 0 0 0 0 0 0 0 0 0 0 0 0 0 0 0 0 0 0 | (FEET, WSL) (FEET, WSL) (FEET, WSL)                 | WELL<br>IG/20<br>SILE A<br>SAWD        | DIAGRAM  |
| NILL NO                                        |                                                                                                    | 100 1.0 1.0 1.0 1.0 1.0 1.0 1.0 1.0 1.0                            | (nda) ONIGVAN<br>5 1 2 49<br>5 3 17.0<br>2 0<br>2 0<br>2 0                                                                                                    |                 | GRANI/BLK :<br>AS Above<br>AS Above<br>AS Above<br>AS Above<br>BLK/PUNPLO<br>TRACE GRAN<br>AS Above | MATERIAL (<br>AND CC<br>SCAG ANUS COM<br>STJFF<br>M. STJFF<br>SOFF Wel<br>SLT ODUR(?<br>SJZT ANO<br>VEL V. STJFF          | CLAY Some                                                                         | C-3,             | FDL      | 0:900 000 +++++++++++ CRAPHIC 100       | (FEET, WSL) (I.I.I.I.I.I.I.I.I.I.I.I.I.I.I.I.I.I.I. | WELL<br>IG/20<br>SIZIEN<br>SAND        | DIAGRAM  |
| MIL 1400 1                                     |                                                                                                    | (10)<br>1.0<br>1.0<br>1.0<br>1.0<br>1.0<br>1.0<br>1.0<br>1.0       | (nda) 91111121<br>5 1<br>7 2<br>7 2<br>7 2<br>7 2<br>7 2<br>7 2<br>7 2<br>7 2<br>7 2<br>7 2                                                                                                    |                 | GRAY/BLK:<br>AS Above<br>AS Above<br>AS Above<br>AS Above<br>BLK/Punple<br>TRACE GRAG<br>AS Above   | MATERIAL I<br>AND CC<br>SCAG AND COM<br>STJFF<br>SJFF With<br>SLT ODUR(?<br>SJZT AND<br>VEL V. STIFF                      | CLAY Some<br>- HARD Allur                                                         | (                | FDL      | 0.9 0 0 0 0 0 0 0 0 0 0 0 0 0 0 0 0 0 0 | elexanon<br>(feer, wsu)                             | WELL                                   | DIAGRAM  |

| Civil &<br>Cini<br>(513) 4000<br>DATE STAF<br>DRILLING<br>DRILLER: C<br>DRILLER: C<br>DRILLER: C<br>DRILLING<br>DRILLER: C<br>DRILLING<br>DRILLING<br>DRILLER: C<br>DRILLING<br>DRILLING<br>COMMENTS | E Ent<br>cinnati,<br>zis - (40<br>COMPAN<br>John /<br>ESE-TAT<br>ESE-TATION<br>CRING II<br>EVATION<br>CRING II<br>EVATION                                                                                                    | 0H<br>0) 750-9<br>7: MA<br>7: MA<br>112 M<br>112 M<br>11 | MENT:                  | Image: State of the state of the state | PROJECT ID:<br><i>A.E. ALLEY</i><br>WELL INSTALLE<br>WELL HEAD ST<br>CUTER CASING<br>DEVELOPMENT<br>TELD<br>SURFACE PROT<br>TOC=TOP OF<br>INNER CASING<br>GS=GROUND<br>SURFACE<br>WASTE HANDLIN<br>DEVELOPMENT<br>Cutthings | ANN ME<br>ANN ME<br>D:<br>TCKUP:<br>: FA45<br>MET-OD:<br>TECTION:<br>WATE<br>OPEN BO<br>WELL ON<br>WELL ON<br>NG (CUTT<br>WATER):<br>5 ON F | THES                                   | BORING<br>PROJEC<br>PAGE 1<br>XI YES<br>FT. C<br>AUT 1<br>AUT 1<br>AU | S/WELL #: $MW - B$<br>T #: $9450.2$<br>1 OF 1<br>DNO<br>ABOVE $X$ BELOW<br>W/L=k+qCap2<br>COMPLETION: $DRY$<br>:HRS:<br>:<br>: |
|----------------------------------------------------------------------------------------------------|----------------------------------------------------------------------------------------------------|----------------------------------------------------------------------------------------------------|------------------------|----------------------------------------------------------------------------------------------------|----------------------------------------------------------------------------------------------------|----------------------------------------------------------------------------------------------------|----------------------------------------|----------------------------------------------------------------------------------------------------|----------------------------------------------------------------------------------------------------|
| SAMPLE NO.<br>CORE RUN<br>RUN/RECOVERY                                                                                                    | E IN OWS CONINIS                                                                                                    | ORGANIC VAPOR<br>READING (PPU)                                                                                                    | DEPTH<br>(FEET)        | MATERIAL DE<br>AND COM                                                                                                    | SCRIPTION<br>MENTS                                                                                                    | FER.                                                                                                    |                                        | ELEVATION<br>(FEET, MSI.)                                                                                                    | WELL DIAGRAM                                                                                                    |
| 5-1 1.0<br>5-1 1.3<br>5-3 1.5<br>5-4 1.6<br>5-5 1.6<br>5-6 0.7<br>5-7 1.6                                                                                                    | 41<br>41<br>44<br>44<br>44<br>46<br>6<br>344<br>6<br>344<br>6<br>8<br>344<br>6<br>8<br>347<br>10<br>10<br>8<br>9<br>10<br>10<br>10<br>10<br>10<br>10<br>10<br>10<br>10<br>10 | 1.0<br>2.7<br>1.D<br>0.4<br>0.5<br>1.2<br>0.2                                                                                                    |                        | 68 AY SILTY CLAY TAME<br>MOIST FILL<br>CRAY/6000/RED SILTY CL<br>ACCUVIUM<br>AS Above<br>68 AY/PURRE SILTY CLAY M<br>All WIM<br>GRAY/PURRE SILTY CLAY SO<br>STIFF WET<br>BRAY/BLACK SILTY CLAY TR<br>SOME M-( SAND WET ALL W.                                                                                                    | CIWGER M.S.<br>CIWGER M.S.<br>AY MOIST N<br>STIFF WET C<br>ME SAMO AND<br>ALE ROCK FRAN<br>THIM                                                                                                    | ς πωεζ<br>13.8 -                                                                                                    | r+++++++++++++++++++++++++++++++++++++ |                                                                                                    | 10/20 3"<br>STERA<br>SARD RUC<br>SARD RUC                                                                                      |
| CONTACT T                                                                                                    | YPES: /                                                                                                    | ABRUPT<br>RREGU                                                                                                    | - <u>-20</u><br>LAR OF |                                                                                                    | GRADATIONAL ESTIMATED                                                                                                    |                                                                                                    |                                        |                                                                                                    | ORING/WELL#: MWB                                                                                                    |

۰.,

- s eis

|       |                 |             |         |                     |                            | PROJECT ID    | •                    |                              | BORING        | S/WELL #: MC   |
|-------|-----------------|-------------|---------|---------------------|----------------------------|---------------|----------------------|------------------------------|---------------|----------------|
| Civi  | <u>il &amp;</u> | En          | viron   |                     | tal Consultants, In        | C NEAM        |                      |                              | PROJE         | ct #: 94/502_  |
| (813) | Cinci           | nnati.      |         |                     | Pittsburgn, PA             | 74            |                      |                              | PACE          | 1.05 /         |
| DATE  | START           | E 3         | The     | $\overline{\gamma}$ | CMPLETED: 8/7/89 1         | WELL INSTALLE | D:                   |                              | Z             |                |
| DRIL  | ING C           | CHEAN       | Y: 1/1  | AX II               | 11                         | WELL HEAD ST  |                      |                              |               | LABOVE I BE    |
| DRIL  | ==: (           | 271+        | -/ Bs   | 20                  |                            | OUTER CASING  | : F/45A              | K MOU                        | INT           | WI LOCK THE (K |
| CED   | REFRE           | SENTAT      |         | m                   |                            | DEVELOPMENT   | METHOD:              | Breik                        | = Ø           |                |
|       | NG M            | ET-10:      | 64      |                     |                            | RESU          | LTS:                 |                              |               |                |
| SORE  | -CLE            | 2:          | 612"    |                     | RE SIZE:                   | YIELD.        |                      |                              |               |                |
| BACKP |                 | +           |         |                     | 1                          | SURFACE PROT  | ECTION:              | 21.0                         | Pak           | CONCRETE       |
| AIR M | ONITO           | RING II     | NSTRUM  | AENT: P             | 10+4 1                     |               | WATE                 | RLE                          | <u>/E1 6:</u> |                |
| CASIN | GEE             | VATION      | :       |                     |                            | TOC=TOP OF    | OPEN B               | ORE H                        | IOLE C        | COMPLETION: 12 |
| GROUI | ND EL           |             | N       |                     |                            | INNER CASING  | OPEN BO              | ORE H                        |               | ):HRS:         |
| KEY # | **              |             |         |                     |                            | GS=GROUND     | WELLO                | COMF                         | ADILETION     | 1: 82 T.O.C    |
| COMM  | ENTS/           | PRCBL       | EMS:    |                     |                            | SURFACE       | WELL ON              | <u>v /</u>                   | <u> </u>      | ;              |
|       |                 |             |         |                     |                            | WASTE MANULI  | NG (CUIT)<br>WATER)- | ings,                        |               | NG FWIDS,      |
|       |                 |             |         |                     |                            |               |                      |                              |               |                |
|       |                 |             |         |                     |                            |               |                      |                              |               |                |
|       |                 |             |         |                     |                            |               |                      |                              |               |                |
|       |                 |             |         |                     |                            |               |                      |                              |               |                |
|       |                 |             |         |                     |                            |               |                      |                              |               |                |
|       |                 | 1 10        |         |                     |                            |               |                      | _                            |               | 1              |
| 물품    | ERV<br>ERV      | Ĩ           | PN.     |                     |                            |               |                      | 50                           | ਡ ਡੇ          | ł              |
|       | <u>5</u> 5      | <u>S</u> B  | 20      |                     | MAIERIAL DE                | SCRIPTION     |                      | ្ឋ                           |               | WELL DIAGRA    |
|       | N/R<br>RE       | SNC<br>SNC  | N N N   | 55                  | AND COM                    | IMENTS        |                      | idw.                         |               |                |
|       | <u></u>         | ž           | 동폰      |                     |                            |               |                      | 8                            |               |                |
| 5-1   | 12              | l'en        | 624     | ╞╷╧                 | BLK/BKN FSMUD MUD LS       | woor trace    | Breek                | 1<br>1<br>1                  | _             |                |
|       | 1. 2            | <u> </u>    | 01.1    | -2-                 | DRY M. UTME FICK           |               |                      | <b>1</b>                     | _             | 4              |
| 5-2   | 13              | 14<br>  4_  | 683     | [-3-]               | AS ALONE :                 |               |                      | ++                           | _             |                |
|       |                 | 2.          | 00,5    | E43                 |                            |               |                      | <del> </del>  <br>  <i> </i> | -             |                |
| 5-3   | 08              | ľ ? .       | 15.     | -5-                 | As ALONE Moint             |               |                      |                              | -             |                |
|       |                 | 2           | <b></b> | ╞╶╡                 |                            |               |                      | ++                           | -             |                |
| 5-4   | 01              | 5           | 46.2    |                     | As ASJUE                   |               |                      | r +                          | -             |                |
|       | /               | $h_{1}$     |         |                     | Asobut inform              |               |                      | + +                          |               |                |
| 5-5   | 0.5             | <b>ή</b>    | 54.8    | ₣⋰╡                 | WITC WITC 8,0              |               |                      | + +                          |               | 10/20 the      |
| ; 7t  |                 | <u>t, `</u> |         |                     |                            |               |                      | <b>۲</b>                     |               | SPRA SCI       |
| 7-4   | 01Z             | 2           | 501     | ER                  | HS ASOUE                   |               |                      | <b>,</b> + <sup>-</sup>      |               | SAWS P         |
| , ,   | 12              | 4           | 2       | ΕJ                  | AS HOW = to 12.0 12.0-     | BLK/ GRAN 11  | 27 40                | <u>+</u> ,+                  |               | ·              |
| 5- 1  | د، ا            | 5           | 1.3     | E 3                 | F. Sund TRUNCE CLAY IND C  | LAY WET RE    | or has The           | Xi,                          |               |                |
| . 0   | 15              | 33          | 200     | E                   | BLK/GKAY F.SAND DWO SAT TO | AFCANE        | - J. Ares            |                              |               |                |
| 0-0   | 0.7             | 74          | 32.7    | E'J                 | TICL                       | The organes a | inacy                |                              |               |                |
| c_9   | הו              | 334         | 0       | ΕЭ                  | BLK/GROY F.SMUD AND SE     | T TRACE GE    | Jec                  | XX                           |               |                |
| J (   | 1.0             | 12          | -40.7   | ΕJ                  | AND CLAY DRY TICL          | -             |                      | +1.1                         |               | · · · · · ·    |
|       |                 |             |         | ΕJ                  |                            |               | 1                    |                              | 7             |                |
|       |                 | <u> </u>    |         | Laad                |                            |               |                      |                              |               |                |
| CONTA | CT TH           | PES: /      | ABRUPT  |                     |                            | GRADATIONAL   |                      |                              | L             | ORING AVELLA-M |
|       |                 | ·           |         |                     |                            | ESTIMATED     | ********             |                              | F             | PROJECT #: 944 |

| INTEL SUPPORT OF A CONSULTANTS, Inc.         Differentiation of the consultants, Inc.         Differentiation of the consultants, Inc.                                                                                                    | -                                                                                                    |               |                      |                              | HE              |                                                    | PROJECT ID:          |               |                                        | BORING                   | WELL #: MLJ-10 |                    |  |
|----------------------------------------------------------------------------------------------------|----------------------------------------------------------------------------------------------------|---------------|----------------------|------------------------------|-----------------|----------------------------------------------------|----------------------|---------------|----------------------------------------|--------------------------|----------------|--------------------|--|
| Image: State of the state of the state o                                                                                                    | Civi                                                                                                    | 1 &           | Env                  | iron                         | ment            | al Consultants, In                                 | IC NEA               | m             |                                        | PROJEC                   | π #: 94502     |                    |  |
| DATE STATE: 5/9 /97     COMPLETED: 5/9 /97     INELL INSTALLED:     INTELL READ STICKUP:     INTELL READ STICKUP:     INTELL READ STICKUP:     INTELL READ STICKUP:     INTELL READ STICKUP:     INTELL READ STICKUP:     INTELL READ STICKUP:     INTELL READ STICKUP:     INTELL READ STICKUP:     INTELL READ STICKUP:     INTELL READ STICKUP:     INTELL READ STICKUP:     INTELL READ STICKUP:     INTEL READ STICKUP:     INTEL R                                                                                                    | (513) 4                                                                                                    |               | inici).<br>5 + (800) | ) 759-64                     | <b>114</b>      | (412) 921-3402 • (800) 365-23                      | 524                  |               |                                        | PAGE 1                   | OF             |                    |  |
| ORILLING COMPANY MAY, MA       INPLL HEAD STICKUP:       TO LABORE Z BELC         ORILLER: LAR / (-M/SY       CUTER CASING: FLOAD, Meture to ()/welc book         DRILLE: LARLY / (-M/SY       ICUTER CASING: FLOAD, Meture to ()/welc book         DRILLING UET-CO: (6/2 //5/4)       IREDUTO:         DRILLE:       ICORE SIZE:       INTELD:         DARKFIL:       -       ISURFACE PROTECTON:         DARKFIL:       -       ISURFACE PROTECTON:         DARKFIL:       -       ISURFACE PROTECTON:         DARKFIL:       -       ISURFACE PROTECTON:         DARKFIL:       -       ISURFACE PROTECTON:         DARKFIL:       -       ISURFACE PROTECTON:         DARKFIL:       -       ISURFACE PROTECTON:         DARKFIL:       -       ISURFACE PROTECTON:         DARKFIL:       -       -         DARKFIL:       -       -         DARKFIL:       -       -         COMMENTS       BURGE CASING IMPROTECTON:       WELL OR CAMPERTING: DRILLING FLIDS:         DEVELOPMENT WATER):       -       -         SOME ESS       BURGE CASING IMPROTECTION:       BURGE CASING IMPROTECTION:         SUBJUE SUBJUE SUBJUE SUBJUE SUBJUE SUBJUE SUBJUE SUBJUE SUBJUE SUBJUE SUBJUE SUBJUE SUBJUE SUBJUE SUBJUE SUBJUE SUBJUE SUBJUE SUBJUE SUB                                                                                                    | DATE                                                                                                    | START         | E:8/                 | 9 197                        | ) (             | COMPLETED: 0/9 /97                                 | WELL INSTALLE        | D:            |                                        | ZYES.                    |                |                    |  |
| DRILLEN:     Lack H/CH/OP     OUTER CASNG:     Fluch Meture/Full of the box       EER REPRESENTATIVE, KJDM     ISENELOPMENT METHOD:     Guided       BORE -OLIS:     ICORE SIZE     MELD:       BORE -OLIS:     ICORE SIZE     MELD:       BACKFILL:     ISURACE PROTECTION:       RE MOINTORING INSTRUMENT:     F.102 H/A       SAING ZLEVATON:     TCC_TOP OF       BROIND ZLEVATON:     TCC_TOP OF       BROIND ZLEVATON:     TCC_TOP OF       BROIND ZLEVATON:     TCC_TOP OF       BROIND ZLEVATON:     TCC_TOP OF       BROIND ZLEVATON:     TCC_TOP OF       BROIND ZLEVATON:     SURFACE       BROIND ZLEVATON:     SURFACE       BROIND Z                                                                                                    |                                                                                                    | NG CC         | WPANY                | : MA                         | HX, N           | 1                                                  | WELL HEAD ST         |               |                                        |                          | ABOVE X BELOW  |                    |  |
| EEC       REFRESENTATIVE_K.JTM       ISENELOPMENT       METHOD:       Decklod       I         RELLING       VIELD:       ICORE_SIZE       INFRE       RESULTS:       MATERILICS:       MATERILICS:       MATERILICS:       MATERILICS:       MATERILICS:       MATERIAL DESCRIPTION:       INFRE       INFRE       MATERIAL DESCRIPTION       INFRE       INFRE                                                                                                    |                                                                                                    |               | RH/                  | CHS                          | 0               |                                                    | OUTER CASING         | : Flush       | Mon                                    | nt i                     | w/ lock kox    |                    |  |
| CRITELING       METCHING       METCHING       <                                                                                                    | CEC 5                                                                                                    | <u>, Ebst</u> | ELTATI               | IVE: K                       | m               |                                                    | DEVELOPMENT          | METHOD:       | Ber                                    | lod                      | /              |                    |  |
| $\begin{array}{c c c c c c c c c c c c c c c c c c c $                                                                                                    | DRILL                                                                                                    | NG ME         | 7-00:                | 641                          | 154             |                                                    | RESUL                | _TS:          |                                        |                          |                |                    |  |
| BACKFILL     ISURACE PROTECTION:       NR. MONITORING INSTRUMENT-P my d44     WATER LEVELS:       SAING ELEVATION:     TOC-STOP OF OPEN BORE HOLE 0 COMPLETION-(1/15)       SRUND ELEVATION:     INNER CASING OPEN BORE HOLE 0:       SRUND ELEVATION:     INNER CASING OPEN BORE HOLE 0:       SRUND ELEVATION:     INNER CASING OPEN BORE HOLE 0:       SRUND ELEVATION:     INNER CASING OPEN BORE HOLE 0:       SRUND ELEVATION:     SURFACE PROTEIN:       WELL 0 COMPLETION:     WELL 0 COMPLETION:       SURFACE PROTEINS:     WATERIAL DESCRIPTION       SRUND ELEVATION:     WATERIAL DESCRIPTION       SRUND ELEVATION:     SEE       SRUND ELEVATION:     SEE                                                                                                    | BORE                                                                                                    | -015          | e: []                | 2                            | co              | RE SIZE-                                           | I YIELD:             | ·             |                                        | - <del></del>            |                |                    |  |
| MR. MONITORING INSTRUMENT: $f$ 10 464       WATER LOSS:       OPEN BORE HOLE © COMPLETION: (11)         2ASING ELEVATION:       TOC TOP OF OPEN BORE HOLE © COMPLETION: (11)       OPEN BORE HOLE © COMPLETION: (11)         SCUIND ELEVATION       INNERT CASING OPEN BORE HOLE © COMPLETION: (11)       SURPACE       WELL © COMPLETION: (11)         CEY #:       SS-GROUND       WELL © COMPLETION: (11)       SURPACE       WELL © COMPLETION: (11)         CEY #:       SURPACE       SURPACE       WELL © COMPLETION: (11)       SURPACE         CEY #:       SURPACE       WELL © COMPLETION: (11)       SURPACE       WELL © COMPLETION: (11)         CEY #:       SURPACE       SURPACE       WELL © COMPLETION: (11)       SURPACE         CEY #:       SURPACE       MATERIAL DESCRIPTION       SURPACE       WELL DIAGRAM         DEVELOPMENT WATER:       SURPACE       MATERIAL DESCRIPTION       SURPACE       WELL DIAGRAM         SURPACE       SURPACE       MATERIAL DESCRIPTION       SURPACE       SURPACE       WELL DIAGRAM         SURPACE       SURPACE       MATERIAL DESCRIPTION       SURPACE       SURPACE       WELL DIAGRAM         SURPACE       SURPACE       SURPACE       SURPACE       SURPACE       SURPACE       SURPACE         SURPACE       SURPACE       SURPACE </td <th>BACKF</th> <td>1</td> <td></td> <td></td> <td></td> <td></td> <td>SURFACE PROT</td> <td>ECTION:</td> <td></td> <td></td> <td></td>                                                                                                    | BACKF                                                                                                    | 1             |                      |                              |                 |                                                    | SURFACE PROT         | ECTION:       |                                        |                          |                |                    |  |
| DASING ELEVATION:       TOCATOP OF LORE BORE HOLE & COMPLETION:         SROUND ELEVATION       INNER CASING OPEN BORE HOLE & COMPLETION:         SROUND ELEVATION       INNER CASING OPEN BORE HOLE & COMPLETION:         SIGNATION       INNER CASING OPEN BORE HOLE & COMPLETION:         SUBFACE       WELL ON / /::         WASTE HANDLING (CUTTINGS, DRILLING FLUIDS,         DEVELOPMENT WATER):       WELL DIAGRAM         WELL DIAGRAM       AND COMMENTS         STRUM       STRUM         STRUM       STRUM         STRU                                                                                                    | AIR M                                                                                                    | ONITOR        | RING IN              | ISTRUM                       | ENT:            | mut                                                | l                    | WATE          | ER LEN                                 | / <u>El_S:</u>           |                |                    |  |
| INVER CASING OPEN BORE NOLS 0:HRS:         COMMENTS/PROBLEMS:         OW WILL ON / / :         SUMAENTS/PROBLEMS:         OW WILL ON / / :         SUMAENTS/PROBLEMS:         WATERIAL DESCRIPTION<br>AND COMMENTS         OW WILL ON / / :         WATERIAL DESCRIPTION<br>AND COMMENTS         OW WILL ON / / :         WATERIAL DESCRIPTION<br>AND COMMENTS         OW WILL ON COMPENT WATER):         WELL DIAGRAM         OUT ON SALE         OUT ON SALE <th colsp<="" td=""><th>CASINO</th><td>اعنة ع</td><td>ATION:</td><td></td><td></td><td></td><td>TOC=TOP OF</td><td>OPEN B</td><td>ORE H</td><td></td><td>COMPLETION: 11.156</td></th>                                                                                                    | <th>CASINO</th> <td>اعنة ع</td> <td>ATION:</td> <td></td> <td></td> <td></td> <td>TOC=TOP OF</td> <td>OPEN B</td> <td>ORE H</td> <td></td> <td>COMPLETION: 11.156</td> | CASINO        | اعنة ع               | ATION:                       |                 |                                                    |                      | TOC=TOP OF    | OPEN B                                 | ORE H                    |                | COMPLETION: 11.156 |  |
| $\begin{array}{c} \text{CEY #:} \\ \text{CS=GROUND WELL © COMPLETION:} \\ \text{CS=GROUND WELL ON / / :} \\ \text{SURFACE WELL ON / / :} \\ \text{SURFACE WELL ON / / :} \\ \text{WELL ON / / :} \\ \text{WELL ON / :} \\ \text{WELL ON / / :} \\ \text{WELL ON / :} \\ \text{WELL ON / :} \\ WELL ON $ | GROUN                                                                                                    | ND ELE        | VATION               | 1                            |                 |                                                    | INNER CASING         | OPEN B        | ORE H                                  |                          | :HRS:          |                    |  |
| $\begin{array}{c c c c c c c c c c c c c c c c c c c $                                                                                                    | KEY #                                                                                                    | h:            |                      |                              |                 |                                                    | GS=GROUND            | WELL O        | COMP                                   |                          |                |                    |  |
| $\begin{array}{c c c c c c c c c c c c c c c c c c c $                                                                                                    | COMMENTS/PROBLEMS:<br>WASTE HANDLING (CUTTINGS, DRILLING FLUIDS,<br>DEVELOPMENT WATER):                                                                                |               |                      |                              |                 |                                                    |                      |               |                                        |                          |                |                    |  |
| SEE       MATERIAL DESCRIPTION       SEE       WELL DIAGRAM         SEE       SEE       SEE       SEE       SEE       WELL DIAGRAM         SEE       SEE       SEE       SEE       SEE       SEE       WELL DIAGRAM         SEE       SEE       SEE       SEE       SEE       SEE       SEE       WELL DIAGRAM         SEE       SEE<                                                                                                    |                                                                                                    | ٤.            | S                    | 59                           |                 |                                                    |                      |               |                                        | 1                        |                |                    |  |
| $ \begin{array}{c} 5.1 & 1.3 & 700 \\ 1.3 & 702 \\ 1.3 & 712 \\ 1.3 & 712 \\ 1.3 $                                                                                                    | SAMPLE NO.<br>CORE RUN                                                                                                    | RUN/RECOVER   | NUOS COUN<br>KQD     | organic vapi<br>Reading (ppi | DEPTH<br>(FEET) | MATERIAL DI<br>AND COI                             | ESCRIPTION<br>MMENTS |               | GRAPHIC LO                             | ELEVATION<br>(FEET, MSL) | WELL DIAGRAM   |                    |  |
| $\begin{array}{cccccccccccccccccccccccccccccccccccc$                                                                                                    | 5-1                                                                                                    | 1.3           | 7,0                  | 52.1                         |                 | BLEBEN FSAND AND CS<br>BRIER DRY FELL              | NPEL TRACE S         | CH6+          | * + +                                  |                          |                |                    |  |
| $\begin{array}{cccccccccccccccccccccccccccccccccccc$                                                                                                    | 5-2                                                                                                    | 1.7           | 1°2'0                | 74.8                         | -3-<br>-3-      | KS ASUNE                                           |                      |               | $\begin{bmatrix} r \\ + \end{bmatrix}$ |                          |                |                    |  |
| $\begin{array}{c ccccccccccccccccccccccccccccccccccc$                                                                                                    | 5-3                                                                                                    | 1.5           | 4333                 | 28.4                         |                 | As About                                           |                      |               | + +<br>+                               |                          | ·· ·           |                    |  |
| $\begin{array}{cccccccccccccccccccccccccccccccccccc$                                                                                                    | 54                                                                                                    | 1.2           | 32 2                 | 37.0                         |                 | As Above wet                                       | 27.0                 |               | r +<br>+                               |                          |                |                    |  |
| $\begin{array}{cccccccccccccccccccccccccccccccccccc$                                                                                                    | 5-5                                                                                                    | ).0           | 32                   | 24.5                         |                 | As Above                                           |                      |               | ↓ <sup>†</sup><br>  †                  |                          |                |                    |  |
| 5-7 0.5 with 440 Ac Above<br>3-8 0.2 13 46.8 15 As Above trave wood<br>5-8 0.2 13 46.8 15 As Above trave wood<br>5-9 0.3 12<br>170 - BUK REWORD TRLE 4. Hudrocallow wood<br>5-9 0.5 133 27.1 - 20 TRIME CLAY AND GRAVE MORST TOL<br>CONTACT TYPES: ABRUPT                                                                                                    | 5.6                                                                                                    | 0.7           | 32                   | <b>3</b> 38                  |                 | As Asove                                           |                      |               | $+^+$                                  |                          | N/20 -         |                    |  |
| 5-0 0.2 13 46.8 15 As Abore trace wood<br>5-9 0.3 13 458 As Abore trace wood<br>170 - BLK REWORD TILE SL. Hudrocallow wood<br>170 - BLK REWORD TILE SL. Hudrocallow wood<br>111 458 170 - BLK REWORD TILE SL. Hudrocallow wood<br>112 170 - BLK REWORD TILE SL. Hudrocallow wood<br>113 458 170 - BLK REWORD TILE SL. Hudrocallow wood<br>114 4<br>114 4<br>114 4<br>114 4<br>114 4<br>114 4<br>114 4<br>114 4<br>114 4<br>114 4<br>114 4<br>114 4<br>114 4<br>114 4<br>114 4<br>114 4<br>114 4<br>114 4<br>115 19.5 - DK GRANGE MORST TOL<br>114 4<br>114 4<br>114                                                         | 5-7                                                                                                    | 0.5           | well<br>In           | 31.8<br>46-8                 |                 | As Above                                           |                      |               | +<br>++                                |                          | SHUD SEH.C     |                    |  |
| 5-9 0.3 47<br>17 458 ABRUPT AND TRIME CLAY AND GRAVE MOIST TOL<br>CONTACT TYPES: ABRUPT BRUE TO THE CLAY AND GRAVE MOIST TOL<br>BORING/WELL & MU                                                                                                    | 5-8                                                                                                    | 0.2           | 13                   | 46.8                         | -15-            | AS ALOUE Frace wood                                | d                    |               | 14                                     |                          |                |                    |  |
| 9-10 0.5 143 27.1 ASHSWE to 19.5 19.5 - DK GRAY/BRN SATSONE 11.4.<br>T.SHND TRIME CLAY AND GRAVE MOIST TOL 20<br>CONTACT TYPES: ABRUPT                                                                                                    |                                                                                                    |               | 47,2                 | 458                          | F =             | the knows to 17.0                                  | . a independent      | en anark      | τ+<br>• • • •                          |                          |                |                    |  |
| CONTACT TYPES: ABRUPT BORING /WELL & MU                                                                                                    | 5-9                                                                                                    | 0.3           | <b>17</b>            |                              |                 | I're - Duc Koudhu Ist                              |                      |               | N 14 -                                 |                          |                |                    |  |
|                                                                                                    | 3-9<br>5-10                                                                                                    | 0.3<br>0.5    | 17                   | 27.1                         |                 | ASHSWE to 19.5 19.5 - D<br>T.SHWO TRIME CLAY AND G | CLATIERN SI          | Aisone<br>IAL | \_{;,{<br>\_,,<br>\_,,                 |                          |                |                    |  |

|               |                                     |          |             | <u></u>       | JRS                      | <u>Grei</u>       | ier,  | Inc      | 2                    |               |         |                  | •               | TEST BORING     | G LOG:     | <b>0</b>    |                                       |
|---------------|-------------------------------------|----------|-------------|---------------|--------------------------|-------------------|-------|----------|----------------------|---------------|---------|------------------|-----------------|-----------------|------------|-------------|---------------------------------------|
|               |                                     |          |             |               |                          |                   |       |          |                      |               |         | · .              |                 | BOHING NO.      | · /        | <u> </u>    | · · · · · · · · · · · · · · · · · · · |
| PROJE         | ECT: Not                            | THEA     | ST AL       | oys \$        | ME                       | TALS ,            |       |          |                      |               |         |                  |                 | SHEET: 1        | OF [       |             |                                       |
| CLIEN         | T: NY:                              | SDEC     | <u> </u>    |               |                          |                   |       |          |                      |               |         |                  | <u> </u>        | JOB NO.: 3      | 5618       | 02          |                                       |
| BORIN         | G CONT                              | RACT     | OR: T       | RI - ST       | ATE                      | DRILLING          | 1 BOR | ING.     |                      |               |         |                  |                 | BORING LOC      | CATION     |             | <u> </u>                              |
| GROU          | NDWATE                              | R: EA    | NOUNT       | ELEO          | ٨T                       | 14.5'             |       |          | CAS.                 | SAMP          | LER     | CORE             | TUBE            | GROUND EL       | EVATIO     | N:          |                                       |
| DATE          | TIME                                | LE       | VEL         |               | T                        | /PE               | יז    | PE       | HSA                  | SPLIT         | on      |                  |                 | DATE START      | TED:       | -1151       | 199                                   |
| 15199         | 1530                                | 10,      | 6 665       | INSID.        | <u>e a</u>               | UGERS .           | D     | IA.      | 44,0                 | 2 =           | CN      |                  |                 | DATE FINIS      | HED:       | 4/51        | 199                                   |
|               |                                     |          |             |               |                          |                   | - N   | νт.      | <b>!_</b>            | 140           | #       |                  |                 | DRILLER:        | WAYN       | E AULT      | r                                     |
|               |                                     |          |             |               |                          |                   | F/    | ALL      |                      | 30            | IN .    |                  |                 | GEOLOGIST       | SC01       | TNICCI      | 9BE                                   |
|               |                                     |          |             |               |                          |                   | *     | POC      | КЕТ РЕ               | NETRO         | METER   | READI            | NG              | REVIEWED        | BY:        |             |                                       |
|               |                                     |          |             | SAMP          | LE                       |                   |       | <u> </u> | <u>.</u>             |               | 0       | ESCRIF           | TION            |                 | 1.1        | 01 499      | REMARKS                               |
| EPTH          | STRATA                              | NO       | TYPE        | BLOV<br>PER   | NS                       | RECOVERY<br>RQD % | COLO  | DR       | CONSIS               | TENCY<br>NESS |         |                  | DESCR           |                 | (ppm)      | USCS        |                                       |
| <u></u> +     | $\mathbf{X}$                        |          |             | 11            | 10                       | 0 1               | BLACK |          | ηερινη               | <b>RENSE</b>  | F126    | FINE TO          | MEDIUM          | SAND ANDCHIDER  |            | _           | MOIST                                 |
|               | $\infty$                            | 1        | 55          | 13            | 9                        | 90%               | GRAY  |          | ý                    |               |         | PINE 5A<br>(NEO) | m To.           | CONTISE SAND    |            |             | -                                     |
|               | $\times$                            | 1        | 55          | 5             | 5                        | 60%               | -     |          | nadan<br>Sti         | FF            |         | ANO              | CINDE           | as              | 0          | -           | - FEW REODISH BROWN<br>MOTTLES,       |
|               | $\times\!\!\!\times\!\!\!\times$    | <u> </u> |             | 6             | 6<br>4                   | 00 10             |       |          |                      |               |         | 51LT, T          | RACE            | <br>FINE: SAND, | -          | -           |                                       |
| -5            | $\times \times$                     | 3        | 55          | z             | 3                        | 70%               |       |          | Ý                    |               |         | s Ł A<br>مون     | с, ВКК<br>D     | <, LINDERS,     | <u> </u>   |             | . <b>∀</b> `                          |
|               | $\times$                            | ·        |             | 6             | 9                        | 70%               | _ ¥_  |          | ราห                  | : <b>F</b>    |         | LLAYE            | 4 SILT          | TRACE           | 0          |             | -                                     |
| k             | $\times$                            | 7        | >>          | 7             | 8                        | 1016              | BROWN | '        |                      |               |         | FIN              | E TO M<br>DER F | EDIUM SAWY      | <u> </u>   | -           | DRY                                   |
| ł             | $\bigotimes$                        | 5        | 55          | 6             | 7                        | 75%               |       |          |                      |               |         |                  | - ·- · · ·      |                 | 0          |             | 1                                     |
| -10           | $\times$                            |          |             | 4             | 8                        | ~ ~ ~             | Y     |          | ¥                    |               |         |                  |                 |                 |            | <br>        | -                                     |
| ++ <b>f</b>   | $\overline{\langle \cdot \rangle }$ | 6        | \$5         | n             | 23                       | 70%               | DARK  | ,        | STIF                 | F             | FINE    | SAN OY           | SILT SO         | ME MEDIUMI      |            | SM -        | MOIST                                 |
|               | 9.99                                | 1        | 55          | 8             | 16                       | 50%               | GREY  |          | VERY                 | STIFF         | ſ       | WE T             | MEDIN           | m GRAVEL        | σ          |             | -                                     |
| 14.3          |                                     | -        |             | 21            | 13                       |                   | ¥.    |          | ¥                    |               | รเญตี 1 | 0 60 425         | E SAN           | O AND           | +          |             | SAMOLE WET 14.5                       |
| - <u>15</u> - | A 9 8                               | 8        | 55          | 15            | 18                       | 75%               | BROW  | N        | DENS                 | e             |         | GRAVE            |                 | 580/6           | <u> </u>   | <u>Gw</u> – | -                                     |
| 7.5.7         | Siste                               | G        | 66          | 14            | 12                       | 704               | BROW  | N        | VERY S               | TIFF          | 1 FINE  | EDIUMT           | o coAll         | SESAND AND      |            | 5M _        | -                                     |
| 18            | $\frac{3}{5}$                       | 7        | 3)          | 19            | 15                       | 15%               | ¥     |          | ¥                    |               |         |                  |                 |                 | 2.01       | <u> </u>    |                                       |
|               |                                     |          |             |               |                          |                   |       |          |                      |               | 00      | KING             | COMPER          |                 |            | -           | -                                     |
| -20-          |                                     |          |             |               |                          | -                 |       |          |                      |               |         |                  |                 |                 |            |             |                                       |
|               |                                     |          |             |               |                          | 1                 |       |          |                      |               |         |                  |                 |                 |            | -           | -                                     |
|               |                                     |          |             |               |                          | -                 | l     |          |                      |               |         |                  |                 |                 |            |             |                                       |
|               |                                     | ļ        |             |               |                          |                   |       |          |                      |               |         |                  |                 |                 |            | an a<br>Dar |                                       |
| 25            |                                     | ĺ        | 1           |               |                          | 1                 |       |          |                      |               |         |                  |                 |                 |            |             |                                       |
|               | 1                                   |          |             |               |                          |                   | ŀ     |          |                      |               | 1       |                  |                 |                 |            | _           | -                                     |
|               |                                     |          |             |               |                          | -                 |       |          |                      |               |         |                  |                 |                 |            | -           | -                                     |
|               | -                                   | 1        |             |               |                          | 4                 |       |          |                      |               |         |                  |                 |                 |            | -           | -                                     |
| _30_          | ł                                   |          | Ì           |               |                          | -                 |       |          |                      |               |         |                  |                 |                 |            |             | 1                                     |
|               | 1                                   |          | ·           |               |                          |                   |       |          |                      |               |         |                  |                 |                 |            | _           | 4                                     |
|               | ]                                   |          |             | 1             |                          | -                 |       |          |                      |               | 1       |                  |                 |                 |            | -           | -                                     |
| ·             | 4                                   |          |             |               | <b> </b>                 | 4                 |       |          |                      |               |         |                  |                 |                 |            | -           | -                                     |
| -35-          | 1                                   |          | 1           | <u> </u>      |                          | -                 |       |          |                      |               |         |                  |                 |                 |            | -           | 1                                     |
| <u> </u>      | <u> </u>                            | 1        |             | میں <u>دا</u> | <b>F</b> 0               | <u>н</u><br>ман   |       | -65      | <del>سب ک</del><br>س | 106           | 4 1/4   | IN IN            | ның             | TO 18.0         | . <u> </u> | 10NITOR     | LING WELL                             |
| col           | MMENTS                              | DOUT     | <u>NG H</u> | 1 ' V         | <del>با م<u>ب</u>ہ</del> | <u> </u>          | SIRE  | <br>N    | JNTK                 | AVAL          | 8.      | 0 -18            | .0' ()          | WTINUOUS .      |            |             |                                       |

| URS Greiner. Inc.         Intermediation of the second second sec               |                               |                                       |                 |                        |                        |                         |               |         |                  |
|----------------------------------------------------------------------------------------------------|-------------------------------|---------------------------------------|-----------------|------------------------|------------------------|-------------------------|---------------|---------|------------------|
| PROJECT:         METRIX DAT         MIDULES         METRIX DO I           DLENT:         MATHER CONTRACTOR:         TAL-STATE         DRULING & ZOMAL         BORNOL CONTRACTOR:         STUENCON           BORNO CONTRACTOR:         TAL-STATE         DRULING & ZOMAL         BORNOL CONTRACTOR:         TAL-STATE         DRULING & ZOMAL           GROUNDWATER:         DAL 97.20'         COAS         SAMPLER         COAR EVENDER         DATE TIME LEVEL         THE TIME LEVEL         THE TIME LEVEL         THE TIME LEVEL         DATE STATED:         4/16/19           DATE TIME LEVEL         THE TIME LEVEL         THE TIME LEVEL         DATE STATED:         4/16/19           DATE TIME LEVEL         THE TIME LEVEL         THE TIME LEVEL         DATE STATED:         4/16/19           1/10/11         DOTO 1.         SOURT PORTONIC READONE         REVENCE DT:         CARCENTRON           DEPTINGTANT         NO. THE RECOVER DOLOGING DATESTEND         DESCRIPTION         MUTINIC CARCENTRON         REMARKS           REMARKS         SAMPLER         DOLOGINGTERNON         DESCRIPTION         MUTINIC CARCENTRON         REMARKS           DEPTINGTANT         NO. THE RECOVER DOLOGINGTERNON         DESCRIPTION         MUTINIC CARCENTRON         REMARKS           155         15         16         DOLOGIN TAN                                                                                                    | URS                           | <u>Greiner, Ir</u>                    | <u>1c.</u>      | •                      | • •                    | BORING NO .:            |               |         |                  |
| BROKET         MODIL GAT         AUDIS & F. METALS         JULE           BORING CONTRACTOR:         TEL: STATE         DRULING & ZOATAL         BORING LOCATION:         TEL: STATE           BORING CONTRACTOR:         TEL: STATE         DRULING & ZOATAL         BORING LOCATION:         TEL: STATE           CREEDUNDWATER:         MALE ALL         THE         LEVEL         TYPE         TYPE         TYPE         DATE         THINE         LEVEL         TYPE         TYPE         TYPE         TYPE         TYPE         DATE         THINE LEVEL         TYPE         TYPE         <                                                                                                    |                               |                                       |                 |                        |                        | QUEET:                  | 05 1          | W-12    | <u> </u>         |
| LLINE:         MSDRZ         DOWN         SUBJ DZ           BORNE CONTRACTOR:         TIL-STATE         DRULING & ZAMA         DOWN         DOWN                                                                                                    | PROJECT: NORTH EAST ANONS     | METALS                                | · · · ·         |                        |                        |                         |               | 10 01   | <u></u>          |
| BUNKE CONTRACTOR:         T/L = 5147 #         D/L/L/Q #         CALL         SAMPLE         CORE         TUDE         GROUND ELEVATION:           DATE         TIME         LEVEL         TYPE         JAN         PM # 34000         DATE STARTED:         H/6/94           DATE         TIME         LEVEL         TYPE         JAN         PM # 34000         DATE STARTED:         H/6/94           DATE         TIME         LEVEL         TYPE         JAN         PM # 30000         DATE STARTED:         H/6/94           J/01/14         J:00         9.3         Inside Augeus         Int         140 #         DATE TIMESED:         JANT           I/01/14         So         TATE         140 #         DATE         TIMESED:         JANT           DEFINISTION         So         So         TATE         No.         TYPE         JAN           TIME         So         So         COLOR         COLOR         COLOR         DESCRIPTION         DESCRIPTION           DEFINISTING         So         So         So         COLOR         DESCRIPTION         DESCRIPTION         DESCRIPTION           TATATA         NO.         PER # 1600 *         DESCRIPTION         DESCRIPTION         DESCRIPTION                                                                                                    |                               | 7.7.1                                 | 744144          |                        |                        | BORING LOC              | ATION         | 18,02   |                  |
| UNDURNATE: Exclusive: Prove ATT / AD       UNDURNATE: Exclusive: August / AD       UNDURNATE: Exclusive: August / AD         DATE: This EVENE       UTTE: Exclusive: August / AD       TYPE       TYPE       TYPE       DATE: Finished:                                                                                                    | BORING CONTRACTOR: TRI-STATE  | DRILLING 7                            |                 |                        | TURE                   | GROUND FL               | EVATIO        |         |                  |
| DATE     TIME     TIME                                                                                                    | GROUNDWATER: ENCOUNTERED AT / |                                       | CAS. SAM        | poor                   | 1000                   |                         | ED: 4         | 41619   | G                |
| 1/1/1/10:00       7.3       Deput Anders       wr.       1/1/2       P         1/1/2       1/1/2       1/1/2       P       DDILLER: CURVED BY:         1/1/2       FALL       30"       GEOLOGIST: SCUT m2c436         1/1/2       FALL       30"       GEOLOGIST: SCUT m2c436         1/1/2       FALL       30"       GEOLOGIST: SCUT m2c436         1/1/2       SAMPLE       DESCRIPTION       REVEWED BY:         000000000000000000000000000000000000                                                                                                    |                               |                                       | 454 1<br>41/1 1 | 1                      |                        | DATE FINISH             | IED:          | 41619   | 9                |
| FALL         3.0"         GEOLOGIST:         S.LTT MICLOGE           POCKET PENETROMETER READING         REVIEWED BY:           DESCRIPTION           MATERIAL         Image: Standard Standard Standar                                                                                                    | 4/6/17 10.00 4.3 Divide Aug   | -us                                   |                 | o#                     |                        | DRILLER:                | مدر ا         | WE 1    | AULT             |
| *DOCKET PERETROMETER READING         REVIEWED BY:           DEPTH<br>FEET         SAMPLE         DESCRIPTION         MATERIAL<br>(MATERIAL)         Matching         Matching                                                                                                    |                               | FALL                                  | . 30            | <u>,"</u>              |                        | GEOLOGIST:              | 540           | TT MCC+ | 166              |
| SAMPLE         DESCRIPTION         Automatical and the second and the second and the |                               | * PC                                  |                 | METER READIN           | IG                     | REVIEWED B              | Y:            |         |                  |
| DEPTH<br>PEET         STRATA<br>NO.         NO.         NO.         RECOVER<br>PEER         DOUSSTELCY<br>PEER         MATERIAL<br>PEER         MATERIAL<br>(µn)         PULSES         PEERAFIELD         Material<br>(µn)         PEERAFIELD         Material<br>(µn)         PEERAFIELD         Material<br>(µn)         PEERAFIELD         Material<br>(µn)         PEERAFIELD         Material<br>(µn)         PEERAFIELD         Material<br>(µn)         PEERAFIELD         Material<br>(µn)         PEERAFIELD         Material<br>(µn)         PEERAFIELD         Material<br>(µn)         PEERAFIELD         PEERAFIELD </td <td>SAMPLE</td> <td></td> <td></td> <td>DESCRIP</td> <td>TION</td> <td>L</td> <td></td> <td></td> <td></td>                                                                                                    | SAMPLE                        |                                       |                 | DESCRIP                | TION                   | L                       |               |         |                  |
| FFET       NO. TYPE       PER #       RD %       COLOR       HARDNESS       DESCRIPTION       DESCRIPTION                                                                                                    | DEPTH STRATA BLOWS REC        | OVERY                                 | CONSISTENCY     |                        | MATE                   |                         | Hav           | CLASS   | REMARKS          |
| 1       53       15       15       100 %       Back       Image: State of the state of the state of th                                            | FEET NO. TYPE PER 6° R        | DARK BROWN                            | YEAN STIFF      | FILL SANDY             | SILT -                 | SOME                    | 1             | 0303    |                  |
| 1     1     1     1     1     1     1     1     1     1     1     1     1     1     1     1     1     1     1     1     1     1     1     1     1     1     1     1     1     1     1     1     1     1     1     1     1     1     1     1     1     1     1     1     1     1     1     1     1     1     1     1     1     1     1     1     1     1     1     1     1     1     1     1     1     1     1     1     1     1     1     1     1     1     1     1     1     1     1     1     1     1     1     1     1     1     1     1     1     1     1     1     1     1     1     1     1     1     1     1     1     1     1     1     1     1     1     1     1     1     1     1     1     1     1     1     1     1     1     1     1     1     1     1     1     1     1     1     1     1     1     1     1     1     1     1 </td <td></td> <td>60% BLACK</td> <td></td> <td>CINDER ,</td> <td>anio isi</td> <td>AG, TRACE</td> <td>0</td> <td></td> <td></td>                                                                                                    |                               | 60% BLACK                             |                 | CINDER ,               | anio isi               | AG, TRACE               | 0             |         |                  |
| 10       11       12       11       14       10       10       10       10       10       10       10       10       10       10       10       10       10       10       10       10       10       10       10       10       10       10       10       10       10       10       10       10       10       10       10       10       10       10       10       10       10       10       10       10       10       10       10       10       10       10       10       10       10       10       10       10       10       10       10       10       10       10       10       10       10       10       10       10       10       10       10       10       10       10       10       10       10       10       10       10       10       10       10       10       10       10       10       10       10       10       10       10       10       10       10       10       10       10       10       10       10       10       10       10       10       10       10       10       10       10       10 <td< td=""><td></td><td></td><td>HARD</td><td>PRICK</td><td></td><td></td><td>15</td><td></td><td></td></td<>                                                                                                    |                               |                                       | HARD            | PRICK                  |                        |                         | 15            |         |                  |
| 8       3       55       22       11       90%       AND CONDET, TRACE CLASS       8                                                                                                    | 2 55 71 42                    | 5%                                    | Y<br>DENSE      |                        |                        | m saus                  |               |         |                  |
| 10       11       10       10       10       10       10       11       10       11       10       11       10       11       11       10       11       11       10       11       11       11       11       11       11       11       11       11       11       11       11       11       11       11       11       11       11       11       11       11       11       11       11       11       11       11       11       11       11       11       11       11       11       11       11       11       11       11       11       11       11       11       11       11       11       11       11       11       11       11       11       11       11       11       11       11       11       11       11       11       11       11       11       11       11       11       11       11       11       11       11       11       11       11       11       11       11       11       11       11       11       11       11       11       11       11       11       11       11       11       11       11 <td< td=""><td>-5-3 3 55 25 23 9</td><td>0%</td><td>¥</td><td>ANP CIT</td><td>DER,7</td><td>RACE SLAG</td><td>8</td><td></td><td></td></td<>                                                                                                    | -5-3 3 55 25 23 9             | 0%                                    | ¥               | ANP CIT                | DER,7                  | RACE SLAG               | 8             |         |                  |
| 10     1     4     53     6     7     10%       10     5     55     6     8     90%     10%     10%       10     6     55     6     8     90%     10%     10%       10     6     55     6     8     90%     10%     10%       10     6     55     6     8     90%     10%     10%       10     10     55     6     8     90%     10%     10%       11     10     10     10%     10%     10%     10%       11     10     10     10%     10%     10%     10%       11     10     10     10%     10%     10%     10%       11     10     10     10%     10%     10%     10%       11     10     10     10%     10%     10%     10%       11     10     10%     10%     10%     10%     10%       11     10     10%     10%     10%     10%     10%       11     10%     10%     10%     10%     10%     10%       11     10%     10%     10%     10%     10%     10%       11<                                                                                                    |                               | Barwuish<br>GREY                      | MEDIUM          | 22244Ey 3127<br>MEDIUM | TAACI                  | E FINE TO<br>AND COAVED |               | MI —    | MOIST            |
| 10       5       55       5       6       90%       Interference       Belown       Interference       Interference       Interferenc                                                                                                    | 4 55 6 5                      | 0%                                    |                 |                        |                        |                         | <sup>(¬</sup> | нс<br>— |                  |
| 10       1       1       1       1       1       1       1       1       1       1       1       1       1       1       1       1       1       1       1       1       1       1       1       1       1       1       1       1       1       1       1       1       1       1       1       1       1       1       1       1       1       1       1       1       1       1       1       1       1       1       1       1       1       1       1       1       1       1       1       1       1       1       1       1       1       1       1       1       1       1       1       1       1       1       1       1       1       1       1       1       1       1       1       1       1       1       1       1       1       1       1       1       1       1       1       1       1       1       1       1       1       1       1       1       1       1       1       1       1       1       1       1       1       1       1       1       1       1                                                                                                    | ×115 55 - 6 9                 | 0%                                    |                 |                        |                        |                         | 4             |         | VERY MOIST       |
| 111       6       55       6       8       90.6       Blown       DENSE       Finds to coarde same and and envet.       0         1       100.96       100.96       Blown       DENSE       Finds to coarde same and and envet.       0       0         1       1       100.96       Image: Stand same and same and                                                                                                    |                               | BROWN                                 | J               |                        |                        |                         |               |         |                  |
| 10       10       14       100%       Finded Suff       0       0         15       11       10       10       10       0       0       0       0         15       11       10       10       0       0       0       0       0       0         15       11       10       10       0       0       0       0       0       0       0         11       10       10       10       10       0       0       0       0       0       0         11       10       55       11       1       100%       0       0       0       0       0       0       0       0       0       0       0       0       0       0       0       0       0       0       0       0       0       0       0       0       0       0       0       0       0       0       0       0       0       0       0       0       0       0       0       0       0       0       0       0       0       0       0       0       0       0       0       0       0       0       0       0       0                                                                                                    | 6 55 6 8 4                    | 10%                                   | DENSE           | FINE TO CON            | WISE SA                | NO AND                  |               |         | SAMPLE WET 12.0' |
| 15-1/1/18       55       7       5       100%       URENISH       STIFF       FINE SANDY SULT Some Menum<br>To consist SAND AND FINE<br>TO MEDIUM GRAVEL.       0         15-1/1/18       55       17       100%       DUR PLIZ       TO MEDIUM GRAVEL.       0         16/17       10       55       12       14       100%       DR, CREY VERY STIFF       CLAYER SILT. TOKE SAND AND FINE       0         20       55555       10       55       15       2.1       100%       DR, CREY VERY STIFF       CLAYER SILT. TOKE SAND AND CRAVEL.       0         20       55555       10       55       15       2.1       100%       DR, CREY VERY STIFF       CLAYER SILT. TOKE SAND AND CRAVEL.       0       ML         20       55555       10       55       15       2.1       100%       DR, CREY VERY STIFF       CLAYER SILT. TOKE SAND AND CRAVEL.       0       ML         225       23       23       24       24       20.0       AT 20.0'       MOULT 3.5         330       30       31       31       31       31       31       32       32       32       33       33         335       33       33       33       34       34       34       32<                                                                                                    |                               |                                       | ↓ ↓             | FINE TO A              | ካፎዐነሁሎ<br>ነ <b>ሩ</b> ቸ | GRAVEL,                 | 0             | W6 -    | ,                |
| 15-1/1/1       8       55       11       100%       purpliz       To consist SAND AND FINE       0       SNI         11       17       100%       purpliz       To methy       GRAVEL.       0       0         11       10       55       11       7       100%       purpliz       0       0         11       10       55       11       14       100%       0       0       0         20       555       11       14       100%       0       0       0       0         20       555       11       14       100%       0       0       0       0       0         20       55       15       11       14       100%       0       0       0       0       0         225       10       55       15       10       0       0       0       0       0       0       0       0       0       0       0       0       0       0       0       0       0       0       0       0       0       0       0       0       0       0       0       0       0       0       0       0       0       0                                                                                                           |                               | GREVISH                               | STIFF           | FINE SANDY             | SILT S                 | ME MEDIUM               |               |         |                  |
| 11       7       100%         10       55       11       14         10       55       15       11       14         10       55       15       11       100%       00%         00       55       15       11       100%       0%       0%         20       555       15       21       100%       0%       0%       0%         20       555       15       21       100%       0%       0%       0%       0%         20       25       21       100%       0%       0%       0%       0%       0%         25       25       25       26       26       26       27       0%       0%       0%       0%       0%       0%       0%       0%       0%       0%       0%       0%       0%       0%       0%       0%       0%       0%       0%       0%       0%       0%       0%       0%       0%       0%       0%       0%       0%       0%       0%       0%       0%       0%       0%       0%       0%       0%       0%       0%       0%       0%       0%       0%       0%                                                                                                    | -15-)(.)(.) 8 55 1.3 1.1      | 00% purpli                            |                 | TO COARSE<br>TO MEDIN  | SAND /<br>m GR         | AVEL.                   | <u> </u>      | 581 -   |                  |
| 20<br>30<br>30<br>Сомменть: Вашос АДХАХКЕР (MAGIL G-57 with 44 10 H5A TO 20.0', Monitoning well                                                                                                    |                               |                                       |                 |                        |                        |                         | 0             |         |                  |
| 20<br>20<br>20<br>20<br>20<br>20<br>20<br>20<br>20<br>20                                                                                                    |                               |                                       | ¥               |                        | $\checkmark$           | `                       |               |         |                  |
| 20<br>25<br>-25<br>-30<br>-30<br>-35<br>-35<br>-35<br>-35<br>-35<br>-35<br>-35<br>-35                                                                                                    | 10 55 15 21 1                 | 00% DK. GREY                          | NERY STIFF      | CLAYEY SILT, T         | TRAKE SA               | WD AND GRAFFL           | 0             | ML      |                  |
| -25<br>-30<br>-30<br>-35<br>                                                                                                    |                               |                                       |                 | BERING COMP            | CTRO .                 | AT 20.0'                | -             | _       |                  |
| -25-<br>                                                                                                    |                               |                                       |                 |                        |                        |                         |               |         |                  |
| -25-<br>                                                                                                    |                               |                                       |                 |                        |                        |                         |               |         |                  |
| -30<br>-30<br>-35<br>                                                                                                    | -25                           |                                       |                 |                        |                        |                         |               |         |                  |
| -30-<br>-30-<br>-35-<br>                                                                                                    |                               |                                       |                 |                        |                        |                         |               |         |                  |
| -30-<br>-30-<br>-35-<br>-35-<br>                                                                                                    |                               |                                       |                 |                        |                        |                         |               |         |                  |
| -30-<br>                                                                                                    |                               |                                       |                 |                        |                        |                         |               | -       |                  |
|                                                                                                    | -30                           |                                       |                 |                        |                        |                         |               |         |                  |
| -35-<br>COMMENTS: BOLING ADVANCED ISING MOBIL B.57 WITH 44 10 HSA TO 20.0'. MONITORING WELL                                                                                                    |                               |                                       |                 |                        |                        |                         |               |         |                  |
| -35-<br>COMMENTS: BOLING ADVANCED ISING MOBIL B.57 WITH 44"10 HSM TO 20.0', MONITORING WELL                                                                                                    |                               | · ·                                   |                 |                        |                        |                         |               |         |                  |
| COMMENTS: BORING ADVANCED ISING MOBIL B.57 WITH 44"10 HSH TO 20.0', MONITORING WELL                                                                                                    |                               |                                       |                 |                        |                        |                         |               |         |                  |
| COMMENTS: BORING ADVANCED USING MOBIL B.57 WITH 414 10 HSA TO 20.0', MONITORING WELL                                                                                                    | -35                           |                                       |                 | ļ                      |                        |                         |               | _       |                  |
| COMMENTS: DOLING ALVANCED USING (110016 10.7 WITH TY 10 1724 10 AUG , 110011 OLING WELL                                                                                                    |                               | 4444                                  | <br>د-7         | 1                      |                        | 200' M.                 |               | 1.447   |                  |
| INSTALLED WITH 2" SCH 40 PVC , SCREEN INTERVAL 10-20.0' CONTINUOUS                                                                                                    | INSTALLED WITH 2" SLI 40      | PVC . SCRE                            | EN INTERI       | AL 10-201              | 0' <u>20</u> .         | NTINUOUS                |               |         |                  |
| PROJECT NO.: 35618,02 BORING NO.: MW -12                                                                                                    | PROJECT NO: 35618.02_         | · · · · · · · · · · · · · · · · · · · |                 | BORING NO.             | r                      | 1W-12                   |               |         |                  |

|              |                 |                        | /            |                     | 37                            | P           | ROJECT ID:  |          |                           | BORING                | :/WELL #: RL)-1       |
|--------------|-----------------|------------------------|--------------|---------------------|-------------------------------|-------------|-------------|----------|---------------------------|-----------------------|-----------------------|
|              | 1 0             | <b>F</b>               | /            |                     | <b>III</b>                    |             | CORTHERS    | ALOU     | (درر                      |                       | T #.94577             |
| Civi         | u or<br>Cincir  | <b>LIV</b><br>nati.    | ULIOTI<br>UH | u ( -) - i          | Pittsburgh, PA                |             | METAL       | <u>5</u> |                           |                       |                       |
| (513)        | 469-021         | 6 + (800)              | ) 759-5      | 514                 | (412) 921-3402 • (800) 385-23 | 324         |             |          |                           | PAGE 1                | OF                    |
| DATE         | START           | :::: <u>`/</u>         | 13/97        |                     | COMPLETED: 2 /14 197          | WEL         | LINSTALLE   | D:       | D                         | XI YES                |                       |
|              | ING CO          | MPANY                  | MA           | YIW                 | <u>\</u>                      | WEL         | L HEAD ST   |          |                           | _ ਸ. 🗋                | ABOVE 2 BELOW         |
| ORILL        | <u> 27: 7</u> 0 | mr)                    | WAK !        | (                   |                               | lour        | ER CASING   | Fius     | <u> </u>                  | NNT                   | WILocking Conf-       |
| 222          | ======          | ENTATI                 | NE: K        | <u>. 147</u>        | UNER                          | <u>10EV</u> | ELOPMENT    | METHOD:  | Bai                       | 120                   | ······                |
|              | NG PE           |                        | <u>(5'4</u>  | H6+                 |                               | -           |             |          |                           |                       |                       |
| ECRE         | <u>-3.2</u>     |                        | <u> </u>     | CC                  |                               | <u></u>     |             |          |                           |                       |                       |
| I EACK       |                 |                        |              |                     | Rom H 7                       | (20R<br>    |             | YAT      |                           | <u>/E/C/</u><br>/EIS· |                       |
| LOISN        |                 |                        |              | COMPLETION:         |                               |             |             |          |                           |                       |                       |
|              |                 |                        |              |                     |                               | L TOC       | ER CASING   | OPEN B   | ORE H                     | IOLE C                | :HRS:                 |
|              | ND 253          | -741101                |              |                     |                               |             | CROLIND     | WELL O   | COMP                      | LETION                | :<br>:                |
| COMM         | ENTS/           | PROBLE                 | EMS:         |                     |                               | SUR         | FACE        | WELL OI  | N /                       |                       |                       |
| 1.3.41       | ~ <u>~</u> ~~   | ا سب                   | 5/1 E.       | pf zf               | - Boring.                     | WAS         | TE HANDLI   | אפ (כטד  | INGS,                     | DRILLIN               | IG FLUIDS.            |
| Bar          | . UTT D         | -1 -1 -<br>-1 - 1 -    |              | la=                 | 15-1- to 0.5                  | DEV         | ELOPMENT    | WATER):  |                           |                       |                       |
| C.L.         |                 | ريس ميل<br>معربية التي |              | che b               | IC NO RECOVORY in Sunole      | 1 -         | Solon       | Slast=   | C                         |                       |                       |
| 5-6          | Sourp           | 6 1.00                 |              |                     |                               | 1           |             |          |                           |                       |                       |
| rrow         | sormy           |                        |              |                     |                               |             |             |          |                           |                       |                       |
|              |                 |                        |              |                     |                               | }           |             |          |                           |                       |                       |
| L            |                 |                        |              |                     |                               |             |             |          |                           |                       |                       |
| οz           | RY              | SIN                    | PW)          |                     |                               |             |             |          | 8                         | ŦĨ                    |                       |
|              | OVE:            | NOC COM                | ×9<br>20     | ET J                | MATERIAL DI                   | ESCI        | RIFTION     |          |                           | MIO NIO               | WELL DIAGRAM          |
| AMPI<br>SORE | REC             | SMC                    | NA NA        | 25                  | AND COL                       | MME         | NTS         |          | 8                         |                       |                       |
| S J          | RU<br>RU        | UI C                   | RE           |                     |                               |             | <u> </u>    |          | <u> </u>                  |                       |                       |
| 6-1          | 11              | اللہ<br>مار            | 20           | <b>╞</b> ╷ <u>╶</u> | 65 CONCRETE - BLK SLAG, CD    | w0ex        | L MOIST 5   | 7076     | ++++                      | -                     | Extant 10" estimation |
| 2-'          | 1.4             | 10                     | 50           | F2-                 | the day of 20 30 is           |             |             |          |                           | -                     | RISER RUSA            |
| 5-2          | 1.6             | 35                     | 4.2          | E3-                 | STADOLE A 20. 3.0-6KAY        | Bee         | STIT AND C  | Loty     | <b> </b> +.               | -                     | <u>fritte</u>         |
| <b>-</b>     | ' Y             | ۲<br>ای                |              | -4-                 | Gent some the                 |             | -           | <u>^</u> | ++<br>+                   |                       | · · · ·               |
| 5-3          | 1.2             | <i>~</i> 8             | 4.2          | - <sup>5</sup>      | INDE ANGTOTE UNTO T           | ekk f       | mg mus w    | ood      | <b> </b> <sup>+</sup> , + | =                     |                       |
|              | · · ·           | 340                    |              | F -                 | BPW SPATH PLAN                |             | The         | • • •    |                           | -                     | W/20 = 4"             |
| 5-4          | 14              | <sup>ю</sup><br>0      | 34           | Ē٦                  | FRAG M. STSFF WET E           | $E \omega$  | 1000 AWD \$ | ock.     | + +                       | =                     | SRIZH SCHUO           |
|              |                 | 9 <sub>21</sub>        | 1 12         | ΕΞ                  | A. 11. 1-                     |             | -           |          | +                         | ]                     | 0.010                 |
| 5-5          | 1.5             | 23                     | 10           | E <sub>10</sub> -   | HS ADULE                      | -           |             |          | <u>+</u> + +              |                       |                       |
| 6-1-         | h               | $\mathfrak{I}_{n}$     | 22           |                     | GRAY/BLACK SET SOME           | h Sm        | et, CHAY A  | ND Lock  | 111                       | ] ]                   | B.a.B. 10.0           |
| 2-6          | 1.5             | - 47<br>- 65           | כ.כ          | <u> </u>            | HEAR VILL FRETELL             |             |             |          | 214                       |                       |                       |
| 6-7          | 1.0             |                        | 44           | ⊧ _                 | GRHY/PURPLE SILT SOME         | CLA         | 4, F. 5AND  | AND      | <u>,</u> ,                |                       | Ì                     |
|              |                 | <u></u>                | 1.1          | ⊨ -                 | INTE EOCK HEAG HARD.          | bry         | TILL        |          | <u>\</u><br>\.            |                       |                       |
| 5-9          | 0.8             | 35                     | 45           | -15-                | As Abuve                      |             |             |          | 3.11                      |                       |                       |
|              |                 | 42                     | 1            | F -                 |                               |             |             |          | ( '×<'                    | -                     |                       |
| 15-9         | 10              | (a)<br>33              | 3.1          | F -                 | BLK AS ASUUE                  |             |             |          | (~~ )                     | -                     |                       |
| <u> </u>     |                 | - <del>3</del> 5<br>21 |              | $\mathbf{F}$        |                               |             |             |          | io, *                     |                       |                       |
| 5-10         | 1.6             | ماد<br>ماد             | 3.8          | È -                 | AS ADOVE                      |             |             |          | 10                        | -                     |                       |
| CONTA        |                 |                        | GRUPT        | -20-                | <u> </u>                      | GR          | ADATIONAL   |          |                           | 1]<br>                | BORING/WELL #+ RIA    |
| 1            |                 |                        | RREGU        |                     |                               | 65          | THATEN      |          |                           | L L                   | BOILD A. GUISTON      |

| Civil & Environmentel Co                                                                                                    | BORING                                                                                                    | WELL +RW-1                             | PAGE 2-OF 2  |
|----------------------------------------------------------------------------------------------------|----------------------------------------------------------------------------------------------------|----------------------------------------|--------------|
| SAMPLE HO.<br>CORE HUIH<br>RUIH/RECOVERY<br>X, RECOVERY<br>BLOWS COUNTS<br>RQD<br>RGD<br>ORGANIC VAPOR<br>READING (PPU)<br>DEPTH<br>(FEET) | MATERIAL DESCRIPTION<br>AND COMMENTS                                                                                                    | GRAPHIC LOG<br>BEVATION<br>(FEET, MSL) | WELL DIAGRAM |
| 5-11 1.2 <sup>3</sup> / <sub>24</sub> 3.1 <sup>22</sup>                                                                                    | As NOVE<br>As NOVE<br>Sample Mosst Frind, CLHY, Rock For<br>No conner Mosst TILL<br>As Above<br>Auger Refusal & 28.0 - Buc Shale<br>in shee of spoon. |                                        |              |
|                                                                                                    |                                                                                                    | PROJE                                  | CT #: 94507  |

| 10:-                              |                                                                                                    | . E.                                                                                                    | /                                                                                                    |                 |                                                                                                    | 1                                                                                                    | PROJECT ID                                                                                                    | - ALLA                                                                                           | + 115-12                                                                                                    | BORIN                                | IG/WELL #:       | <u>fw-7</u> |
|-----------------------------------|----------------------------------------------------------------------------------------------------|----------------------------------------------------------------------------------------------------|----------------------------------------------------------------------------------------------------|-----------------|----------------------------------------------------------------------------------------------------|----------------------------------------------------------------------------------------------------|----------------------------------------------------------------------------------------------------|--------------------------------------------------------------------------------------------------|----------------------------------------------------------------------------------------------------|--------------------------------------|------------------|-------------|
| CIV                               | Cinc                                                                                                    | L EX<br>Innati                                                                                                    | <b>VIIO</b><br>0H                                                                                                    | linei           | Pittsburgh, PA                                                                                                    | Inc.                                                                                                    |                                                                                                    | /                                                                                                |                                                                                                    | PROJE                                | <u>ct #: 945</u> |             |
| (513)                             | 449-0                                                                                                    | 216 • (80                                                                                                    | 20) 750-                                                                                                    | -5614           | (412) 921-3402 • (800) 365                                                                                                    | 5-2324                                                                                                    | 1                                                                                                    |                                                                                                  |                                                                                                    | PAGE                                 | 1 OF ,2          |             |
|                                   | SIAR                                                                                                    |                                                                                                    | 114 /9                                                                                                    | <u>י</u>        | COMPLETED: 2/15/97                                                                                                    |                                                                                                    | ELL INSTALLE                                                                                                    | :D:                                                                                              | **                                                                                                    | V YES                                |                  |             |
|                                   |                                                                                                    |                                                                                                    | T TUL                                                                                                    | HXIN            | И                                                                                                    | W                                                                                                    | ELL HEAD ST                                                                                                    | TCKUP:                                                                                           |                                                                                                    | FT. (                                | ABOVE            |             |
| CEC                               | 2525                                                                                                    | 10000                                                                                                    | <u>/////////////////////////////////////</u>                                                                                                    | V Mr            |                                                                                                    |                                                                                                    | JTER CASING                                                                                                    | :                                                                                                | 0                                                                                                    | 1/                                   |                  |             |
| DRIL                              | LING                                                                                                    |                                                                                                    | · 6ki                                                                                                    | 44.4            |                                                                                                    |                                                                                                    | PECUMMENT                                                                                                    | MEIHOU                                                                                           | be                                                                                                    | <u>h le'</u>                         |                  |             |
| BOR                               | -01                                                                                                    | 2: /                                                                                                    | · • •                                                                                                    | <u></u>         |                                                                                                    |                                                                                                    |                                                                                                    | _13.                                                                                             |                                                                                                    | ••••••                               |                  |             |
| BACK                              | (FILL)                                                                                                    | _                                                                                                    | <u> </u>                                                                                                    |                 |                                                                                                    | <u> </u>                                                                                                    | REACE PROT                                                                                                    | FCTION                                                                                           |                                                                                                    |                                      |                  |             |
| AIR I                             | MONITO                                                                                                    | RING I                                                                                                    | NSTRU                                                                                                    | MENT:           | P+0#3                                                                                                    |                                                                                                    |                                                                                                    | WAT                                                                                              | ER LE                                                                                                    | VELS                                 |                  |             |
| CASI                              | NG ELE                                                                                                    | VATION                                                                                                    | l:                                                                                                    |                 |                                                                                                    |                                                                                                    |                                                                                                    | OPEN E                                                                                           | IORE                                                                                                    | HOLE C                               |                  | N:          |
| GROU                              |                                                                                                    | EVATIO                                                                                                    | N                                                                                                    |                 |                                                                                                    |                                                                                                    | NER CASING                                                                                                    | OPEN E                                                                                           | ORE                                                                                                    | HOLE C                               | D:               |             |
| KEY                               | #:                                                                                                    | :                                                                                                    |                                                                                                    |                 |                                                                                                    | ] cs                                                                                                    | GROUND                                                                                                    | WELL C                                                                                           | COM                                                                                                    | PLETION                              | 4:               |             |
| COWN                              | ENTS/                                                                                                    | PROBL                                                                                                    | EMS:                                                                                                    |                 |                                                                                                    | SU                                                                                                    | RFACE                                                                                                    | WELL O                                                                                           | N /                                                                                                    | 1 1                                  | :                |             |
| Rω                                | -2 W.                                                                                                    | St 04                                                                                                    | Foft                                                                                                    | · s`N           | orth of Baring                                                                                                    | WA                                                                                                    | STE HANDLIN                                                                                                    | IG (CUT                                                                                          | TNGS,                                                                                                    |                                      | NG FLUIDS,       |             |
| BOR                               | ING P                                                                                                    | SACK                                                                                                    | FRLE                                                                                                    | is us/ !        | BENTUNITE                                                                                                    | DE                                                                                                    | VELOPMENT                                                                                                    | WATER):                                                                                          |                                                                                                    |                                      |                  |             |
| 5-4                               | Sam                                                                                                    | pled                                                                                                    | Durs                                                                                                    | 76 Wê           | EL Baring ble of No                                                                                                    |                                                                                                    |                                                                                                    |                                                                                                  |                                                                                                    |                                      |                  |             |
| Rēco                              | incy (                                                                                                    | lusin                                                                                                    | 5 Bor                                                                                                    | riN6            |                                                                                                    | ł                                                                                                    |                                                                                                    |                                                                                                  |                                                                                                    |                                      |                  |             |
|                                   |                                                                                                    |                                                                                                    | ,                                                                                                    |                 |                                                                                                    |                                                                                                    |                                                                                                    |                                                                                                  |                                                                                                    |                                      |                  |             |
|                                   |                                                                                                    |                                                                                                    |                                                                                                    |                 |                                                                                                    |                                                                                                    |                                                                                                    |                                                                                                  |                                                                                                    |                                      |                  |             |
| _                                 |                                                                                                    | 1                                                                                                    |                                                                                                    | 1               |                                                                                                    |                                                                                                    |                                                                                                    |                                                                                                  |                                                                                                    |                                      |                  |             |
|                                   | l ≿ 、                                                                                                    | 1 12                                                                                                    | 159                                                                                                    | 1               |                                                                                                    | -                                                                                                    |                                                                                                    |                                                                                                  |                                                                                                    | 1                                    |                  | _           |
| NUN<br>NUN                        | OVERY                                                                                                    | DINIS                                                                                                    | HOAN)                                                                                                    |                 | MATERIAL                                                                                                    | DESC                                                                                                    | RIPTION                                                                                                    |                                                                                                  | 901                                                                                                    | SL)                                  |                  |             |
| apte no.<br>Re run                | RECOVERY                                                                                                    | S COUNIS                                                                                                    | NIC VAPOR<br>NG (PPU)                                                                                                    | EPTH<br>FEET)   | MATERIAL                                                                                                    | DESC                                                                                                    |                                                                                                    |                                                                                                  | 110 100                                                                                                    | VATION<br>(, MSL)                    | WELL DI          | AGRAM       |
| SAMPLE NO.<br>CORE RUN            | RUN/RECOVERY<br>X RECOVERY                                                                                                    | NOWS COUNTS<br>ROD                                                                                                    | PRGANIC VAPOR<br>READING (PPM)                                                                                                    | DEPTH<br>(FEET) | MATERIAL<br>AND C                                                                                                    | DESC                                                                                                    | RIPTION                                                                                                    |                                                                                                  | SRAPHIC LOG                                                                                                    | ELEVATION<br>(FEET, MSL)             | WELL DI          | AGRAM       |
| CORE RUN                          | RUN/RECOVERY                                                                                                    |                                                                                                    | ORGANIC VAPOR<br>READING (PPM)                                                                                                    | (FEET)          | MATERIAL<br>AND CO                                                                                                    | DESC                                                                                                    | RIPTION                                                                                                    |                                                                                                  | GRAPHIC LOG                                                                                                    | ELEVATION<br>(FEET, MSL)             | WELL DL          | AGRAM       |
| CORE RUN                          | C RUN/RECOVERY                                                                                                    | Local IN OWS COUNIS                                                                                                    | 13.3<br>READING (PPM)                                                                                                    |                 | MATERIAL<br>AND CO<br>BLK/GRW SLAG AND CO<br>FILL                                                                                                    | DESC<br>OMMI<br>WOJE                                                                                                    | MOT3T 14                                                                                                    | 57774                                                                                            | + + CRAPHIC LOG                                                                                                    | ELEVATION<br>(FEET, MSL)             | WELL DL          | AGRAM       |
| CORE RUN                          | C L RIIN/RECOVERY                                                                                                    |                                                                                                    | CHOINC APOR<br>13.3<br>25.1                                                                                                    |                 | MATERIAL<br>AND CO<br>BUK/GRW SCAC AND CO<br>FILL<br>AS HOOVE                                                                                                    | DESC<br>OMMI<br>WOJZ                                                                                                    | MOT3T 14.5                                                                                                    | -מינה                                                                                            | ++++<br>+++ 1<br>GRUPHIC LOG                                                                                                    | ELEVATION<br>(FEET, MSL)             | WELL DL          | AGRAM       |
| DORE RUN                          | 2 2 L RUN/RECOVERY                                                                                                    | 1 1 1 1 1 1 1 1 1 1 1 1 1 1 1 1 1 1 1                                                                                                    | TEADING (PPU)                                                                                                    |                 | MATERIAL<br>AND CO<br>BUK/GRW SCAC AND CO<br>FILL<br>AS HOOVE                                                                                                    | DESC<br>OMMI<br>WOJR                                                                                                    | MOT3T 14.5                                                                                                    | -מינה                                                                                            | + + + + 684PHIC 106                                                                                                    | ELEVATION<br>(FEET, MSL)             |                  | AGRAM       |
| CORE RUN                          | 2 2 RIN/RECOVERY                                                                                                    | Land Council Bar of Council                                                                                                    | ULL CHEVILLE AND CHEVENIC AND CHEVENIC AND CHEVENIC (PPONIC CHEVENIC CHEVENICO CHEVENIC CHEVENIC CHEVE |                 | MATERIAL<br>AND CO<br>BUK/GRW SCAG AND CO<br>FIZL<br>AS HOOVE<br>AS HOOVE<br>AS ASUJE WITH TX                                                                                                    | DESC<br>OMMI<br>WOJE                                                                                                    | COHL                                                                                                    | -מינה                                                                                            | + + + + + + + + + + + + + + + + + + +                                                                                                    | ELEVATION<br>(FEET, MSL)             | WELL DL          | AGRAM       |
| T CORE RUN                        | HIN/RECOVERY                                                                                                    |                                                                                                    | UNIC APOLIC APOLIC (PPUNIC APOLIC (PPUNIC APOLIC)                                                                                                    |                 | MATERIAL<br>AND CO<br>BUK/GRW SCAG AND CO<br>FIZE<br>AS HOOVE<br>AS HOOVE<br>AS ADOVE                                                                                                    | DESC<br>OMMI<br>WOJE<br>E.tEE                                                                                                    | COHL                                                                                                    | 577 <b>7</b> 7                                                                                   | + + + + + + + + + + + + + + + + + + +                                                                                                    | (FEET, MSL) (FEET, MSL)              | WELL DL          | AGRAM       |
| STE CORE RUN                      | 1. 1. 1. 1. 1. 1. 1. 1. 1. 1. 1. 1. 1. 1                                                                                                    |                                                                                                    | 11. 1<br>5. 4<br>34, 2<br>34, 2                                                                                                    |                 | MATERIAL<br>AND CO<br>BUK/GRW SCAG AND CO<br>FIZE<br>AS HOOVE<br>AS HOOVE<br>AS ADOVE<br>BUK/GRW SIZT AND CLU<br>DO D AND CONTACT                                                                                                    | DESC<br>OMMI<br>WOBE<br>Extre<br>Extre<br>Ex | COHL<br>ALE ROCK F                                                                                                 | 577 <b>77</b><br>                                                                                | + + + + + + + + + + + + + + + + + + +                                                                                                    | ELEVATION<br>(FEET, MSL) (FEET, MSL) | WELL DL          | AGRAM       |
| T 2 T CORE RUN                    | C 1 7 C 1 2 RUN/RECOVERY                                                                                                    |                                                                                                    | 13.3<br>11.1<br>5.6<br>3.4,2<br>9.3<br>9.3<br>9.3<br>9.3<br>9.3<br>9.3<br>9.3<br>9.3<br>9.3<br>9.3                                                                                                    |                 | MATERIAL<br>AND CH<br>BUK/GRW SCAG AND CO<br>FIZE<br>AS HOOVE<br>AS HOOVE<br>AS ADOVE<br>BUK/GRW SIZT AND CUP<br>Wood AND CON WOTCO<br>AS HOUVE WI SUME                                                                                                    | DESC<br>OMMI<br>WOJE<br>Entre<br>E<br>+ y TRI<br>8 JT<br>E                                                                                                    | COHL<br>ALE ROCK FOR                                                                                               | הד <b>ריד</b><br>יישר<br>יישר                                                                    | $\frac{1}{2} + \frac{1}{2} + \frac{1}$          | (FEET, WSL) (FEET, WSL)              | WELL DL          | AGRAM       |
| 1 2 2 F & C F C ORE RUN           | C 1 2 RUN/RECOVERY                                                                                                    | 2 W W 2 2 2 2 2 2 2 2 2 2 2 2 2 2 2 2 2                                                                                                    | 13.3<br>11.1<br>5.6<br>9.3<br>9.3<br>9.3                                                                                                    |                 | MATERIAL<br>AND CA<br>BUK/GRW SLAG AND CO<br>FIZE<br>AS HOOVE<br>AS HOOVE<br>AS ADOVE<br>BLIK/GRW SIZT AND CLA<br>Wood AND COM Water<br>AS HOUVE W/ SOME                                                                                                    | DESC<br>OMMI<br>WOJE<br>KUTE<br>S ST<br>F-M                                                                                                    | COHC<br>ALE ROCK FOR<br>STAND                                                                                      | 577 <b>79</b> 5                                                                                  | $\begin{array}{c} + + + + + + + + + + + + + + + + + + +$                                                                                                    | ELEVATION<br>(FEET, WSL) (FEET, WSL) | WELL DL          | AGRAM       |
| CONF RUN                          | 1.0 2.1 2.1 2.1 2.1 2.1 2.1 2.1 2.1 2.1 2.1                                                                                                    |                                                                                                    | $\begin{array}{c} \text{(ndd)} \text{ onlogen} \\ 13.3 \\ 25.1 \\ 11.1 \\ 5.6 \\ 34.2 \\ 9.3 \\ 2.0 \\ \end{array}$                                                                                                    |                 | MATERIAL<br>AND CH<br>BUK/BRW SLAG AND CA<br>FIZE<br>AS HOOVE<br>AS HOOVE<br>AS ADOVE<br>BUK/BRW SIZT AND CLA<br>Wood AND COM WATCH<br>AS ADOVE<br>AS ADOVE                                                                                                    | DESC<br>OMMI<br>WOJE<br>KITEE<br>AY TRI<br>8 ST<br>F-H                                                                                                    | COHL<br>ALE ROCK FOR<br>STAND                                                                                      | ייידה=<br>ייינייי                                                                                |                                                                                                    | ELEVATION<br>(FEET, MSL) (FEET, MSL) | WELL DL          | AGRAM       |
| 8 2 4 5 4 5 1 5 CORE RUN          | С. С. С. С. С. Кин/recovery<br>2.0 С. С. С. С. Кин/recovery<br>2.0 С. С. С. С. С. С. С. С. С. С. С. С. С.                                                                                                    | $\frac{1}{2} \overline{G_{0}} \overline{G_{0}} $ | $\begin{array}{c} \text{Inded} \\ \text{OHVOINOVAL} \\ 13.3 \\ 25.1 \\ 11.1 \\ 5.6 \\ 34.2 \\ 9.3 \\ 2.0 \\ 1.1 \\ \end{array}$                                                                                                    |                 | MATERIAL<br>AND CO<br>BUK/GRW SCAG AND CO<br>FIZE<br>AS HOOVE<br>AS HOOVE<br>AS ADOVE<br>BUK/GRW SIZT AND CLU<br>Wood AND CON WATE<br>AS ADOVE W/SOME<br>AS ADOVE<br>AS ADOVE<br>AS ADOVE<br>AS ADOVE<br>AS ADOVE TO 15.5 15.5-<br>CLUY RDEK FRAG DRU                                                                                                    | DESC<br>OMMI<br>WOJE<br>ENTEF<br>AY TRI<br>8 ST<br>F-H<br>BLIC S                                                                                                    | COHE<br>MOTOT MAS<br>COHE<br>COHE<br>SAND<br>SART SOME I                                                           | e<br>τ<br>τ<br>τ<br>τ<br>τ<br>τ<br>τ<br>τ<br>τ<br>τ<br>τ<br>τ<br>τ<br>τ<br>τ<br>τ<br>τ<br>τ<br>τ | $\frac{t_{+}}{t_{+}} + \frac{t_{+}}{t_{+}} + \frac{t_{+}}{t_{+}} + \frac{t_{+}}{t_{+}} + \frac{t_{+}}{t_{+}} + \frac{t_{+}}{t_{+}} + \frac{t_{+}}{t_{+}} = \text{GWPIIIC 100}$                                                                                                    | (FEET, MSL) (FEET, MSL)              | WELL DL          | AGRAM       |
| 5 5 5 5 5 5 1 CORE RIN            | В 0.0<br>В 0.0<br>В 0.0 | $\frac{1}{2} \frac{1}{2} \frac{1}$                                                                                                    | (ndd) ONIOVEN 33<br>25.1<br>11.1<br>5.6<br>3.4<br>2<br>.0<br>1.1<br>2.0<br>1.1<br>2.6                                                                                                    |                 | MATERIAL<br>AND CA<br>BUK/GRW SCAG AND CO<br>FIZE<br>AS HOOVE<br>AS HOOVE<br>AS ADOVE<br>BUK/GRW SIZT AND CLA<br>Wood AND COM WOTE<br>AS ADOVE<br>AS ADOVE | DESC<br>OMMI<br>WODE<br>CoteF<br>+Y TRI<br>8 ST.<br>F-H<br>BCIC:<br>V. ST.                                                                                                    | COHE<br>MOTOT MAS<br>MOTOT MAS<br>COHE<br>ALÉ ROLE FO<br>FOF FELL<br>SAND<br>SART SOME F<br>FF TELL<br>MY AND RU   | F. Sund,<br>E. Freng.                                                                            | $\sum_{i=1}^{n} \left  \frac{1}{1} + \frac{1}{1} +$           | (FEET, MSL) (FEET, MSL)              | WELL DL          | AGRAM       |
| P 8 7 4 7 1 2 2 1 1 2 2 M PLE NO. | ин/инссолену<br>ж инссолену<br>2.0<br>2.1<br>2.1<br>2.1<br>2.1<br>2.1<br>2.1<br>2.1<br>2.1                                                                                                    | $\frac{1}{2} \frac{1}{2} \frac{1}$                                                                                                    | $\begin{array}{c} \text{Inded} \\ \text{OINPOSED} \\ 13.3 \\ 25.1 \\ 11.1 \\ 5.6 \\ 34.2 \\ 9.3 \\ 2.0 \\ 1.1 \\ 2.6 \\ \end{array}$                                                                                                    |                 | MATERIAL<br>AND CO<br>BUK/GRW SCAG AND CO<br>FIZE<br>AS HOOVE<br>AS HOOVE<br>AS ADOVE<br>BUK/GRW SIZT AND CLA<br>Wood AND CON WATE<br>AS ADOVE<br>AS ADOVE W/SOME<br>AS ADOVE<br>AS ADOVE TO IS.J 15.J-<br>CLAY ROCK FRAG DRY<br>BUK SIZT SOME F-JA<br>ATY STOFF DIRL                                                                                                    | DESC<br>OMMI<br>WODE<br>CoteF<br>AY TRI<br>8 ST.<br>8 ST.<br>8 | COHE<br>MOTOT MAS<br>MOTOT MAS<br>COHE<br>ACÉ ROLE FO<br>FOFF FFEL<br>SAND<br>SART SOME I<br>FF TELL<br>MY AND RUN | F. Sundy<br>E. Frency.                                                                           |                                                                                                    | ELEVATION<br>(FEET, MSL) (FEET, MSL) | WELL DL          | AGRAM       |
| 0 P 8 7 4 5 7 1 2 2 MULE NO.      | 1.2 2.0 2.0 2.1 2.1 2.1 2.1 2.1 2.1 2.1 2.1 2.1 2.1                                                                                                    | $\frac{\partial \psi_{ij}}{\partial \psi_{ij}} = \frac{1}{2} \frac{1}{2} \frac{1}$                                                                                                    | $\begin{array}{c} \text{(ndd)} \text{ onnormal} \\ 13.3 \\ 25.1 \\ 11.1 \\ 5.6 \\ 34.2 \\ 9.3 \\ 2.0 \\ 1.1 \\ 2.6 \\ 2.0 \end{array}$                                                                                                    |                 | MATERIAL<br>AND CH<br>BLK/GRW SCAG AND CA<br>FIZE<br>AS HOOVE<br>AS HOOVE<br>AS ADOVE WITH TX<br>AS ADOVE<br>BLIK/GRW SIZT AND CLA<br>Wood AND CON WOTE<br>AS ADOVE<br>AS ADOVE W/SOME<br>AS ADOVE<br>AS ADOVE TO IS.J IS.J-<br>CLAY ROCK TRAG DRY<br>BLIC SIZT SOME F-JAM<br>ANY STOFF DIRC<br>AS ADOVE                                                                                                    | DESC<br>OMMI<br>WODE<br>CATEF<br>AY TRI<br>8 ST.<br>8 ST.<br>8 | COHE<br>MOTOT MAS<br>COHE<br>ACÉ ROLE FO<br>FOFF FFEL<br>SMUD<br>SART SOME I<br>FF TFEL<br>AY AND RUD              | F. Sundy<br>E. Frency.                                                                           | $\frac{1}{2} \left( \frac{1}{2} \right) \left( \frac{1}{2} + \frac{1}{2} +$ | (FEET, MSL) (FEET, MSL)              | WELL DL          | AGRAM       |
| 1 2 2 1 2 2006 KIN                | 1.0<br>1.0<br>1.0<br>1.0<br>1.0<br>1.0<br>1.0<br>1.0                                                                                                    |                                                                                                    | 13.3<br>11.1<br>5.6<br>3.4<br>2.0<br>1.1<br>2.0<br>1.1<br>2.0<br>5.0<br>5.0<br>5.0<br>5.0<br>5.0<br>5.0<br>5.0<br>5.0<br>5.0<br>5                                                                                                    |                 | MATERIAL<br>AND CA<br>BUK/GRW SCAG AND CE<br>FEZE<br>AS HOOVE<br>AS HOOVE<br>AS ADJUE WITH TR<br>AS ADJUE<br>BLIK/GAN SIZT AND CLA<br>Wood AND COLO WITH<br>Wood AND COLO WITH<br>AS ADJUE<br>AS ADJUE<br>AS ADJUE<br>AS ADJUE<br>AS ADJUE<br>AS ADJUE<br>FOR FILL<br>BLIK SIZT DUNE FOOTH<br>ADJUE                                                                                                    | DESC<br>OMMI<br>WOJE<br>Cotze<br>44 TRI<br>8 JT<br>8 JT<br>F-14<br>BLIC S<br>N. STIN<br>WU, CL                                                                                                    | COHC<br>ACE ROCK FOR<br>THE FELL<br>SAND<br>SART SOME I<br>FF TIRL<br>AY AND RUN                                   | F. Sundy,<br>E. Frency.                                                                          | $\frac{1}{2} \left( \frac{1}{2} \left( \frac{1}{2} \right) + \frac{1}{2} + \frac{1}{2} +$ | ELEVATION<br>(FEET, WSL)             | WELL DL          | AGRAM       |

. .

| Civil & Envir                                                                                                    | onmentai Consultar                                                                                                    | Inc. Inc. BROJECT #194502            | BORING WELL # RW 2 | - PAGE 2 OF 7 |
|----------------------------------------------------------------------------------------------------|----------------------------------------------------------------------------------------------------|--------------------------------------|--------------------|---------------|
| SAMPLE HO.<br>CORE HUH<br>KUM/RECOVERY<br>X, RECOVERY<br>III OWS COUNTS<br>ROD                                                                                                    | ORGANIC VAPOR<br>READING (PPM)<br>DEPTH<br>(FELT)                                                                      | MATERIAL DESCRIPTION<br>AND COMMENTS | (FEET, MSL)        | WELL DIAGRAM  |
| S-11 1.3 100<br>S-12 0.9 100<br>J-13 1.0 57<br>J-14 1.0 57<br>J-14 J-14 J-14 J-14 J-14 J-14 J-14 J-14 | $\frac{0.9}{3.0} = \frac{21}{32} = A_5 C_{bu}$ $\frac{3.0}{2.8} = \frac{23}{25} = A_5 A_5$ $\frac{2.8}{1.7} = A_5 A_5$ | E SOME ROLK FRAG                     |                    |               |
| äl                                                                                                    |                                                                                                    |                                      | BORIN              | 1 4: 94507    |

·

| -                                                                                         |                                                                                                    |                     |                  |                     |            |                                               |          |              |            |            |          |                |                                         |               | •        |             |                    |
|-------------------------------------------------------------------------------------------|----------------------------------------------------------------------------------------------------|---------------------|------------------|---------------------|------------|-----------------------------------------------|----------|--------------|------------|------------|----------|----------------|-----------------------------------------|---------------|----------|-------------|--------------------|
|                                                                                           |                                                                                                    | _                   |                  | 1                   |            | S Crai                                        | <b>n</b> | - Tn         | 0          |            |          |                |                                         | TEST BORING   | LOG:     |             | ·                  |
|                                                                                           |                                                                                                    |                     |                  | -                   |            | <u>5 Grei</u>                                 | nei      | <u>, 111</u> | <u>c.</u>  | ·          |          |                | ••••••••••••••••••••••••••••••••••••••• | BORING NO .:  | Ŕ        | พ-3         |                    |
| PRO.                                                                                      |                                                                                                    | TU F                | ACT.             | <u> </u>            | 15 8       | META                                          | 15       |              |            |            |          |                |                                         | SHEET: (      | DF (     |             |                    |
| CLIE                                                                                      | NT:                                                                                                    | MN SI               | <u>n.</u><br>DEC | <u>-1689</u>        | <u></u>    | <u>, , , , , , , , , , , , , , , , , , , </u> |          |              | ·······    |            |          |                |                                         | JOB NO.: 3    | 5618     | 3.02        |                    |
| BORI                                                                                      | NG CONT                                                                                                    | RACT                | OR: -            | TR1                 | STAT       | TE DRI                                        | ui       | NG 1         | <u></u> Во | rung.      |          |                |                                         | BORING LOC    | ATION    | :           |                    |
| GRO                                                                                       | UNDWATE                                                                                                    | :R: 6               | NCOUNT           | rener               | 0 0        | 4.0'                                          |          |              | CAS.       | SAMI       | PLER     | CORE           | TUBE                                    | GROUND ELE    | VATIO    | DN:         | <u> </u>           |
| DATE                                                                                      | TIME                                                                                                    | LE                  | EVEL             |                     | т          | YPE                                           |          | TYPE         | HSA        | SPUTS      | poor     |                |                                         | DATE START    | ED:      | - 4/6       | /99                |
|                                                                                           |                                                                                                    |                     |                  |                     |            |                                               |          | DIA.         | 8 14       | 1 2        | , r      |                |                                         | DATE FINISH   | ED:      | 4/61        | <u> </u>           |
|                                                                                           |                                                                                                    |                     |                  |                     |            |                                               |          | WT.          |            | 140        | ×#       |                |                                         | DRILLER:      | WAY.     | NE A        | ULT                |
|                                                                                           |                                                                                                    |                     |                  | <u> </u>            |            |                                               |          | FALL         |            | 3۵         | <u> </u> |                |                                         | GEOLOGIST:    | 50       | LOTT M      | (CABE              |
| * POCKET PENETROMETER READING REVIEWED BY:     SAMPLE DESCRIPTION                         |                                                                                                    |                     |                  |                     |            |                                               |          |              |            |            |          |                |                                         |               |          |             |                    |
| SAMPLE DESCRIPTION<br>DEPTH STRATA BLOWS RECOVERY CONSISTENCY MATERIAL Here CLASS REMARKS |                                                                                                    |                     |                  |                     |            |                                               |          |              |            |            |          |                |                                         |               |          |             |                    |
| DEPTH                                                                                     | DEPTH         STRATA         BLOWS         RECOVERY         CONSISTENCY         MATERIAL         Hw         CLASS         REMAINS           FEET         NO. TYPE         PER 6"         RQD %         COLOR         HARDNESS         DESCRIPTION         (Am)         USCS |                     |                  |                     |            |                                               |          |              |            |            |          |                |                                         |               |          |             |                    |
|                                                                                           | $\mathbf{X}$                                                                                                    |                     |                  | 3                   | ч          | 70%                                           | RKB      | nown         | LOOS       | E          | FILL     | SILTY SA       | 00 <u>,5</u> 01                         | E GRAVEL      | 4        | [    _      | 176155             |
|                                                                                           | 1 55 5 7 70% BLACK FINE TO MEDIUM AND CINDER, TRACE ODOR.                                                                                                    |                     |                  |                     |            |                                               |          |              |            |            |          |                |                                         |               |          |             |                    |
|                                                                                           | $\mathbb{K}$                                                                                                    | 2                   | 55               | 6<br>8              | 7          | 50%                                           |          |              | DE<br>N    | 1036       |          | ORGANI         | cs, me                                  | TAL, METAL    | 100      |             | SAMPLE WET 4.0     |
|                                                                                           | $\mathbb{K}$                                                                                                    |                     |                  | 3                   | 2          |                                               |          |              | VERY       | ioose<br>1 |          | AND GRA        | ) URIC                                  | K, SLAG,      | en       | _           |                    |
|                                                                                           | $\bigotimes$                                                                                                    | 3                   | 5                | <u> </u>            | 2          | 100 %                                         |          |              |            |            |          |                |                                         |               |          | -           | - STRONG PETROLEUM |
|                                                                                           | $\bigotimes$                                                                                                    | 4                   | 55               | 2                   |            | 90%                                           |          |              |            | ĺ          | [        |                |                                         |               | 95       | (           | ODOR.              |
|                                                                                           | iXXX                                                                                                    |                     |                  |                     |            |                                               | -        |              |            |            |          |                |                                         |               | 110      | 1 _         |                    |
| -10-                                                                                      | $\boxtimes$                                                                                                    | 5                   | 55               | 2                   | 1          | 100%                                          |          |              |            |            |          |                |                                         |               |          | - 1         |                    |
|                                                                                           | $\mathbb{W}$                                                                                                    | 6                   | 55               | 1                   | 2          | 100%                                          |          |              |            |            |          |                |                                         |               | 110      |             |                    |
|                                                                                           | $\bigotimes$                                                                                                    |                     |                  | 1                   | Z          |                                               |          | ↓            |            | ,          |          |                | ¥                                       |               |          |             |                    |
|                                                                                           |                                                                                                    | 7                   |                  | 1                   | 31         | 100%                                          | DK.      | GRAJ         | VERN       | STIFF      | CLAYEY   | SILT, TR       | ACE SAN                                 | IN AND GRAVEL | -        | ML -        |                    |
| -15-                                                                                      |                                                                                                    |                     |                  |                     | _          |                                               |          |              |            |            | Bol      | RING COI       | NPLETI                                  | ED AT 14.3'   |          |             |                    |
| <b> </b>                                                                                  | 1                                                                                                    |                     |                  |                     |            | •                                             |          |              |            |            |          |                |                                         |               |          |             | ]                  |
|                                                                                           |                                                                                                    |                     | ۱<br>۱           |                     | <u> </u>   | ł                                             |          |              |            |            |          |                |                                         |               |          | -           |                    |
|                                                                                           | -                                                                                                    |                     |                  |                     | <u> </u>   |                                               |          |              |            |            |          |                |                                         |               |          | -           |                    |
| -20                                                                                       | {                                                                                                    |                     | ĺ                |                     |            | 1                                             | [        |              |            |            |          |                |                                         |               |          |             |                    |
|                                                                                           | ]                                                                                                    |                     |                  |                     |            |                                               |          |              |            |            |          |                |                                         |               |          |             |                    |
|                                                                                           | ł.                                                                                                    |                     |                  |                     |            | -                                             |          |              |            |            |          |                |                                         |               | نبد      |             |                    |
|                                                                                           | -                                                                                                    |                     |                  |                     |            | -                                             |          |              |            |            |          |                |                                         |               |          |             |                    |
| -25-                                                                                      |                                                                                                    | ļ                   |                  |                     |            | _                                             |          |              |            |            |          |                |                                         |               | V. S. Au | *# <i>D</i> |                    |
| [                                                                                         | {                                                                                                    | ĺ                   |                  |                     |            | 4                                             |          |              | {          |            | 1        |                |                                         |               |          | -           | 1                  |
|                                                                                           | -                                                                                                    |                     |                  |                     | <u> </u>   | -                                             |          |              |            |            |          |                |                                         |               |          |             |                    |
| -30-                                                                                      |                                                                                                    |                     |                  |                     |            | ]                                             |          |              |            |            |          |                |                                         |               |          |             |                    |
| <u> </u>                                                                                  | -                                                                                                    |                     | -                | ┝──-                | <u> </u> - | -                                             |          |              |            |            |          |                |                                         |               |          |             | {                  |
| $\vdash$                                                                                  | -                                                                                                    |                     |                  | -                   | +          | -                                             | \ `      |              |            |            |          |                |                                         |               |          |             | 1                  |
| ·                                                                                         | 1                                                                                                    |                     | Í                |                     | ļ          | ]                                             | ĺ        |              |            |            | 1        |                |                                         |               |          | _           |                    |
| -35-                                                                                      | -                                                                                                    |                     |                  | <u> </u>            | <u> </u>   | -                                             |          |              |            |            |          |                |                                         |               |          |             |                    |
| $\vdash$                                                                                  | <u> </u>                                                                                                    | 1                   | <u> </u>         | <u>.</u>            | <u> </u>   | <u>і.</u><br>ме.иг.                           | <u> </u> | melli        |            |            | 1        | <u> 51/1 1</u> | D HKK                                   | TA 143        | 1<br>    | 1001500     | I WELL             |
|                                                                                           | MMENTS:<br>2017 ALI F                                                                                                    | - <u>-100</u><br>70 | WITH             | <u>אעיא א</u><br>44 | H<br>SCI1  | 140 PVG                                       |          | <u>SCRE</u>  | ENED       | TUT        | ERVAL    | , <u>H</u> .3  | - 14                                    | 3 CONTINUEU   | 5        |             |                    |
| PR                                                                                        | OJECT NO                                                                                                    | ),:                 | -2               | 5618                | 3.07       | 2                                             |          |              |            |            | BOF      | RING NO        | ).:                                     | RW-3          |          |             |                    |
|                                                                                           |                                                                                                    |                     |                  |                     | -          |                                               |          |              |            |            |          |                |                                         |               |          |             |                    |

# **APPENDIX E**

# WELL CONSTRUCTION INFORMATION

J:\35618.04\Word\WP\Final OMM manual.doc 8/9/01 1:32 PM

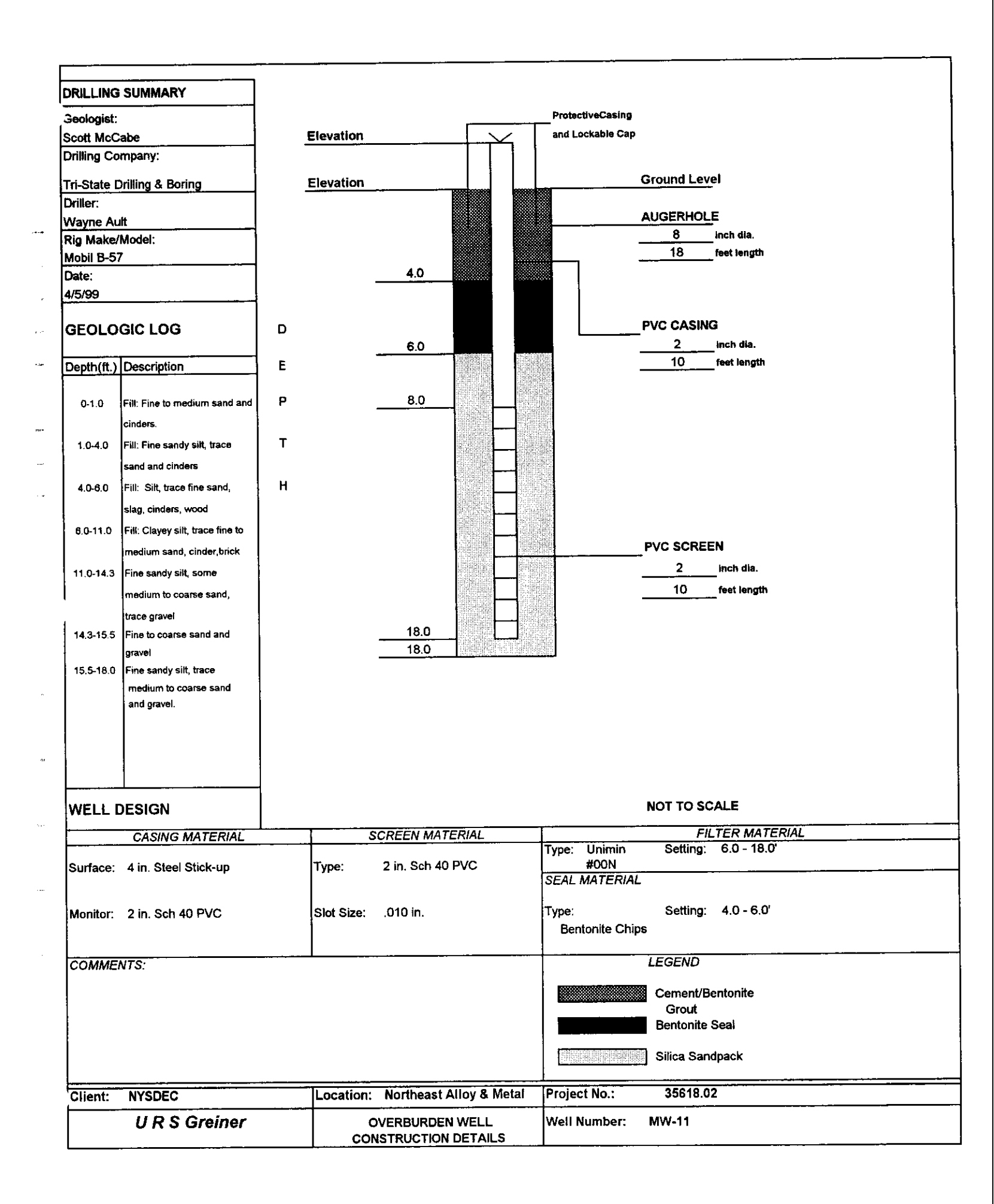

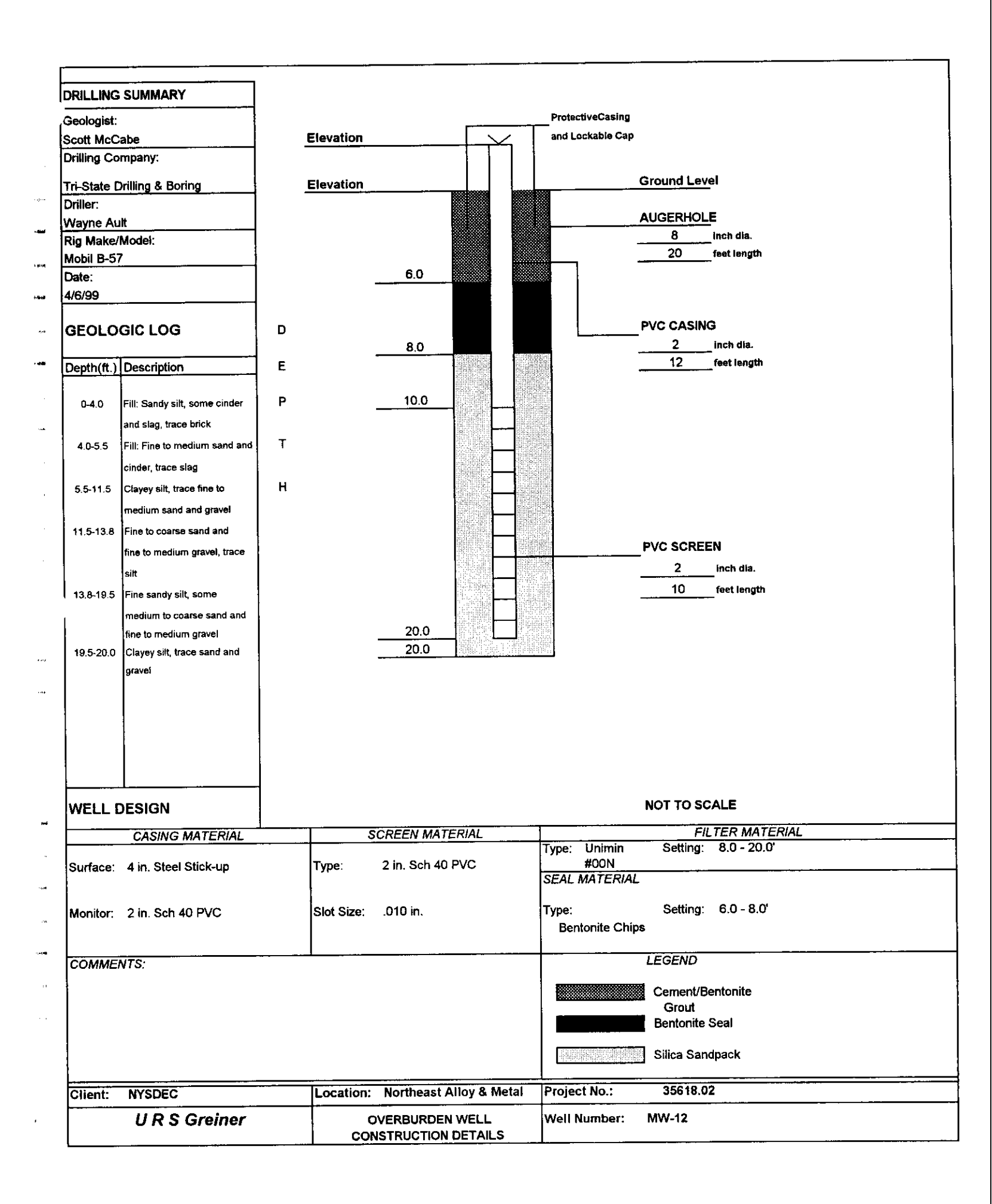

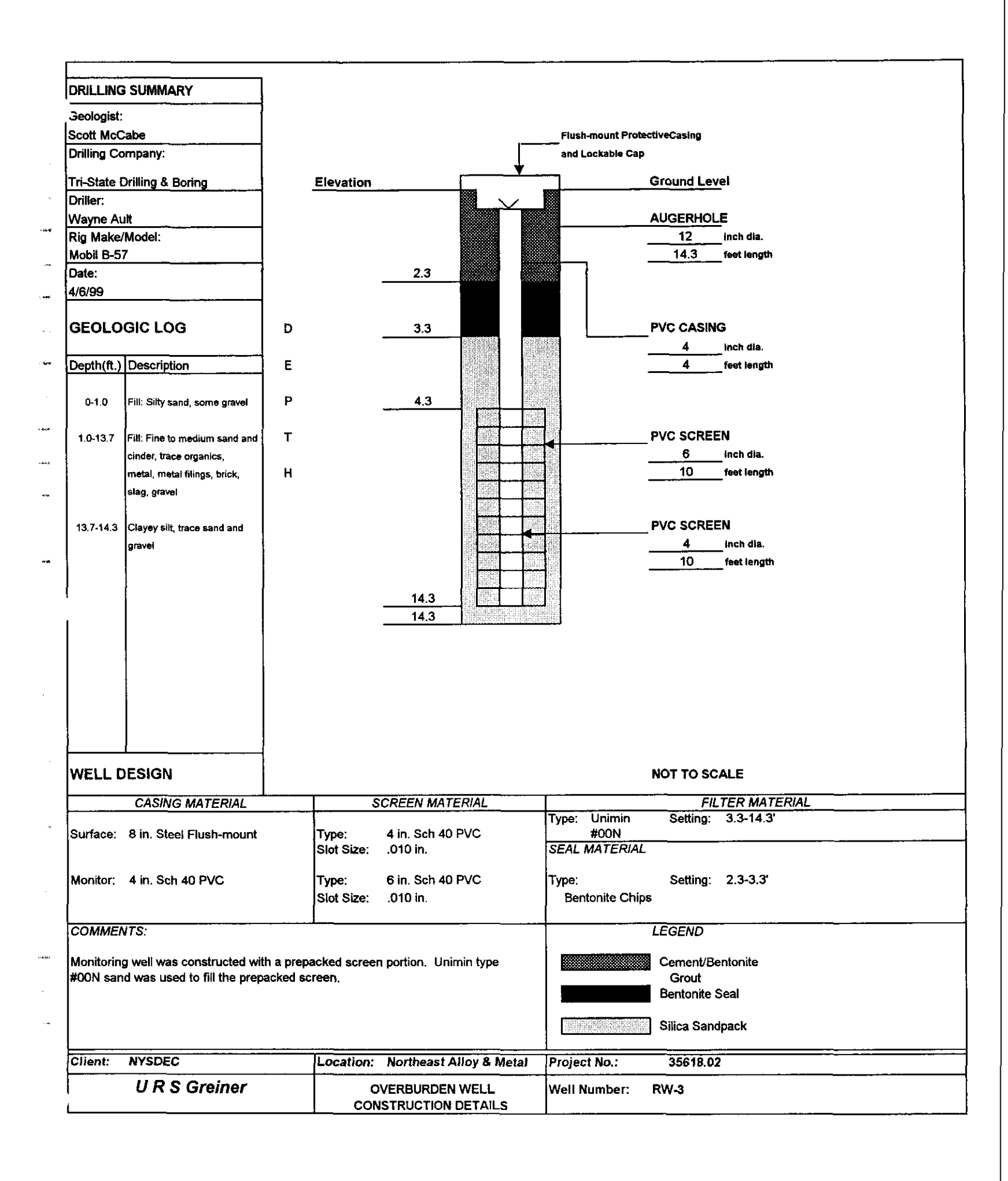

# APPENDIX F AIR SPARGE SYSTEM MANUALS

n

J:\35618.04\Word\WP\Final OMM manual.doc 8/9/01 1:32 PM

# DR 808 <del>& CP 808</del> Regenerative Blower

#### FEATURES

- Manufactured in the USA ISO 9001 compliant
- CE compliant Declaration of Conformity on file
- Maximum flow: 350 SCFM
- Maximum pressure: 116 IWG
- Maximum vacuum: 6.9" Hg (93.9 IWG)
- Standard motor: 7.5 HP, TEFC
- Cast aluminum blower housing, impeller
   & cover; cast iron flanges (threaded)
- UL & CSA approved motor with permanently sealed ball bearings
- Inlet & outlet internal muffling
- Quiet operation within OSHA standards

#### MOTOR OPTIONS

- International voltage & frequency (Hz)
- Chemical duty, high efficiency, inverter duty or industry-specific designs
- Various horsepowers for application-specific needs
   BLOWER OPTIONS
- · Corrosion resistant surface treatments & sealing options
- · Remote drive (motorless) models
- · Slip-on or face flanges for application-specific needs
- ACCESSORIES (See Catalog Accessory Section)
- Flowmeters reading in SCFM
- Filters & moisture separators
- Pressure gauges, vacuum gauges & relief valves vitches – air flow, pressure, vacuum or temperature iternal mufflers for additional silencing
- Air knives (used on blow-off applications)
- · Variable frequency drive package

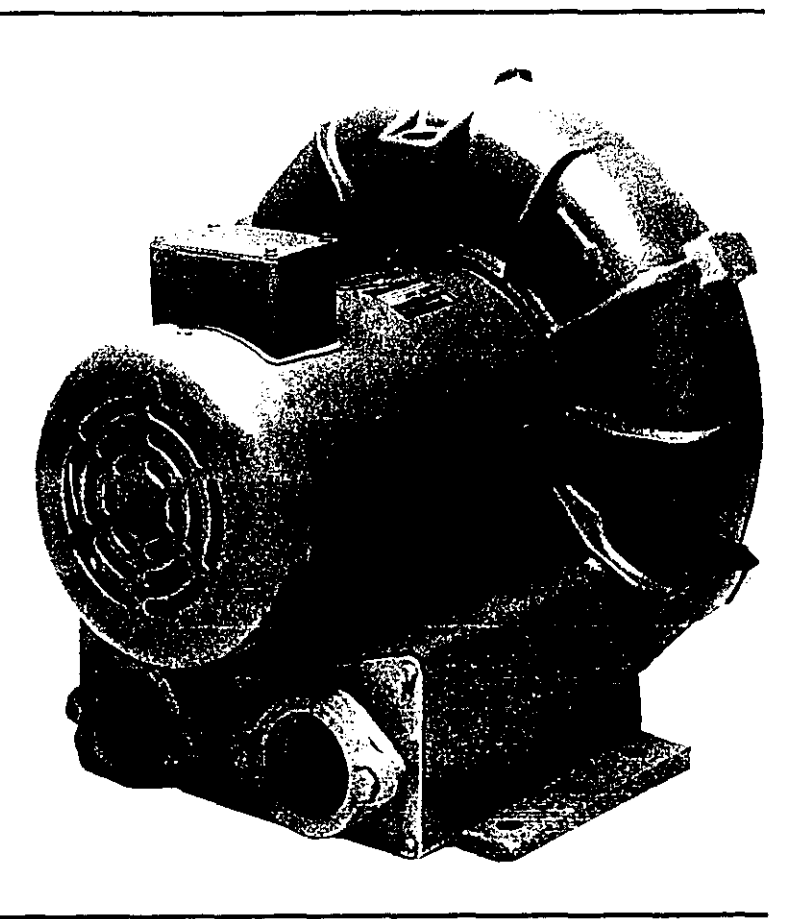

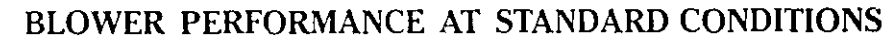

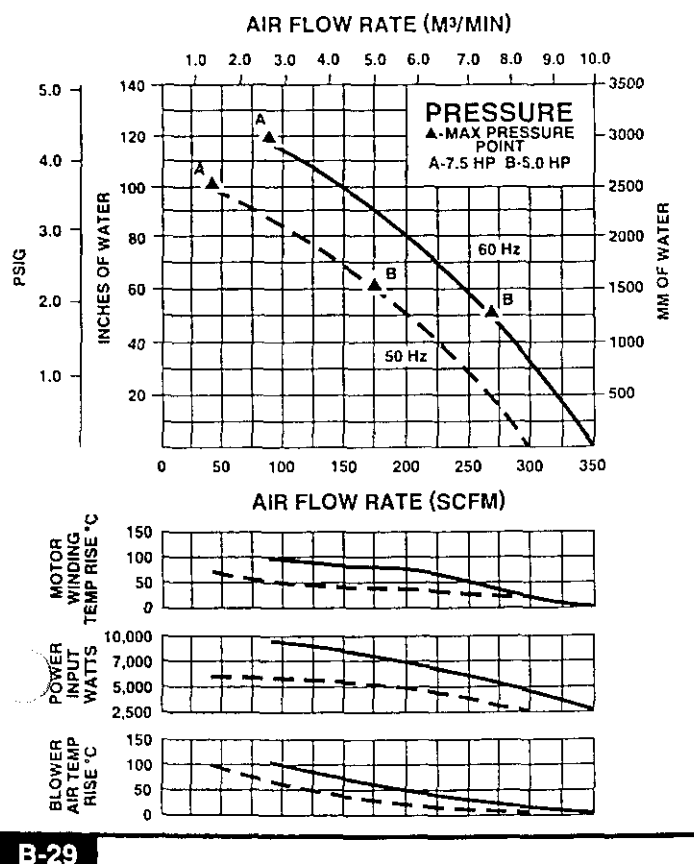

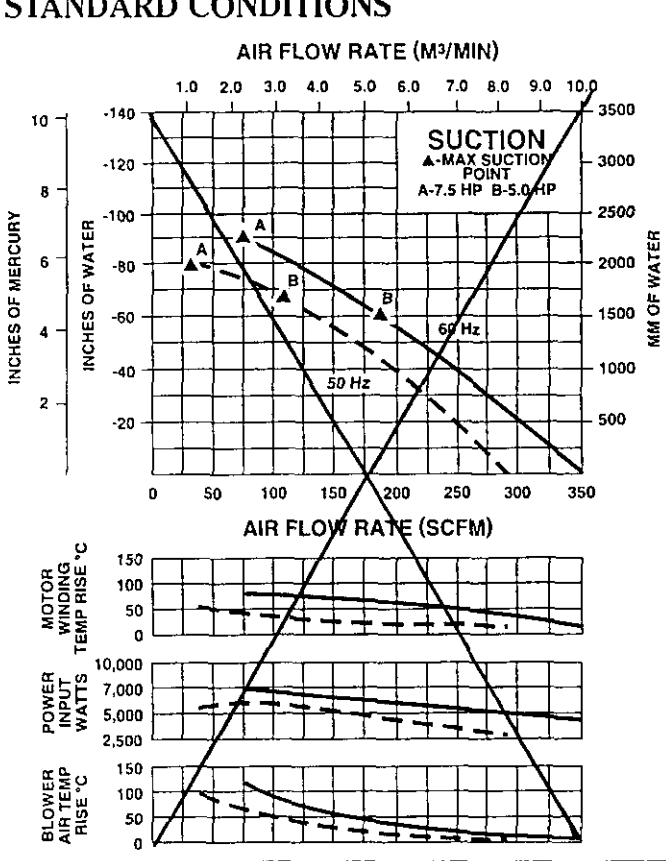

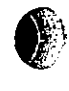

12

-RH -1999 • ••• (MHS ę mie \*\*-ş не 1494 L 64/ £ 1874 b 144 -\*\* **8 8**8 • • ---------1. je -

**841** 

\*\*

1. 5.

### AMETEK Rotron TMD

# DR 808 & CP 808 Regenerative Blower

B-30

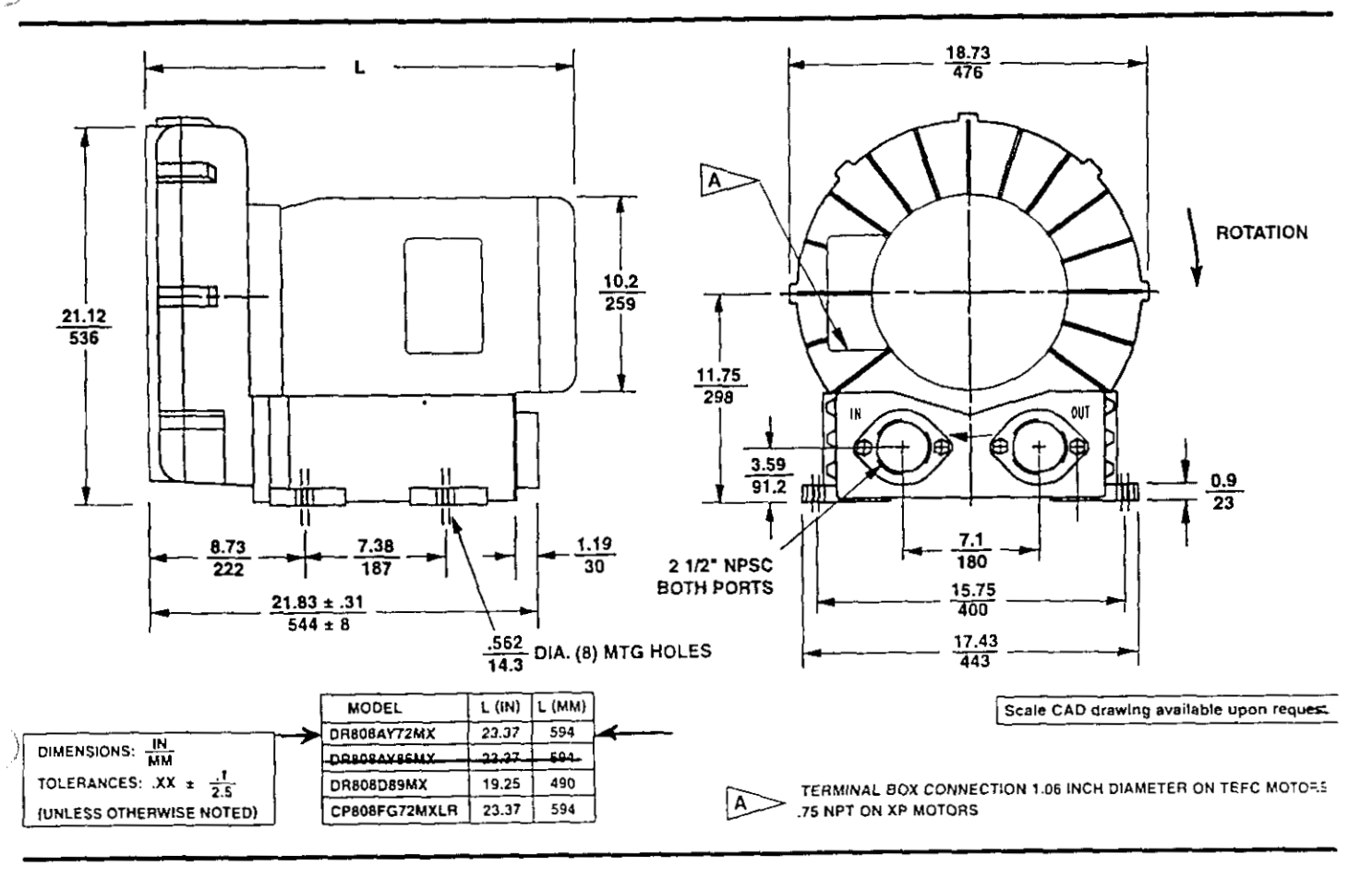

#### SPECIFICATIONS

È

| MODEL                            | DB808AY72MX           | DR808AY86MX     | DR808D89MX      | CP808FG72MXLR                                                                                                    | HIE808AY72MX                                                                 |
|----------------------------------|-----------------------|-----------------|-----------------|----------------------------------------------------------------------------------------------------|------------------------------------------------------------------------------|
| Part No                          | 038722                | 038724          | 038725          | 038734                                                                                                    | 038728                                                                       |
| Motor Enclosure – Shaft Material | TEFC - CS             | TEFC - CS       | TEFC - CS       | ChemTEFC - SS                                                                                                    | TEFC - CS                                                                    |
| Horsepower                       | 7.5                   | 7.5             | 5.0             | Same as<br>DR808AY72MX -<br>038722<br>except add<br>Shemical<br>Processing<br>(CP)<br>features<br>from catalog<br>inside front cover | Same as<br>DR808AY72MX -<br>038722<br>except add<br>High Efficiency<br>motor |
| Voltage '                        | 230/460               | 575             | 280/460         |                                                                                                    |                                                                              |
| Phase - Frequency 1              | Three - 60 Hz         | Three - 60 Hz   | Three - 60 Hz   |                                                                                                    |                                                                              |
| Insulation Class 2               | F                     | F               | F>              |                                                                                                    |                                                                              |
| NEMA Rated Motor Amps            | 22.2/11.1             | 7.2             | 17.3-15.6/7.8   |                                                                                                    |                                                                              |
| Service Factor                   | 1.15                  | 1.15            | 1.15            |                                                                                                    |                                                                              |
| Locked Rotor Amps                | 120/60                | 60              | 152/76          |                                                                                                    |                                                                              |
| Max. Blower Amps 3               | <del>27.0</del> /13.5 | 10.8            | 17.0/8.5        |                                                                                                    |                                                                              |
| Recommended NEMA Starter Size    | 1/1                   |                 | 1/0             |                                                                                                    |                                                                              |
| Shipping Weight                  | 294 lb (134 kg)       | 262 lb (119 kg) | 294 lb (134 kg) |                                                                                                    |                                                                              |

1 Rotron motors are designed to handle a broad range of world voltages and power supply variations. Our dual voltage 3 phase motors are factory tested and certified to operate on both: 208-230/415-460 VAC-3 ph-60 Hz and 190-208/380-415 VAC-3 ph-50 Hz. Our dual voltage 1 phase motors are factory tested and certified to operate on both: 104-115/208-230 VAC-1 ph-60 Hz and 100-110/200-220 VAC-1 ph-50 Hz. All voltages above can handle a ±10% voltage fluctuation. Special wound motors can be ordered for voltages outside or certified range.

2 Maximum operating temperature: Motor winding temperature (winding rise plus ambient) should not exceed 140°C for Class F rated motors or 120°C for Class B rated motors. Blower outlet air temperature should not exceed 140°C (air temperature rise plus inlet temperature) Performance curve maximum pressure and suction points are based on a 40°C inlet and ambient temperature. Consult factory for inlet or ambient temperatures above 40°C.

<sup>3</sup> Maximum blower amps corresponds to the performance point at which the motor or blower temperature rise with a 40°C infet and cr ambient temperature reaches the maximum operating temperature.

Specifications subject to change without notice. Please consult your Local Field Sales Engineer for specification updates.

Ì. 195 42 t Bala -: Mars 5 MSh ) MK ... K 448 4 **₽** 4₹ . 67 ٠ŧ <u>م</u> **₩**₩3 \* 🚧 •• 46 PP \* \* **\***\* E= p#¥ éş 4

### GENERAL INSTALLATION INSTRUCTIONS

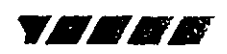

**DTRON TECHNICAL MOTOR DIVISION ridustrial Products** 75 North Street, Saugerties, NY 12477 U.S.A. Telephone: 914-246-3401 Fax: 914-246-3802

# **Rotron Regenerative Blowers**

*AMETEK* 

Installation Instructions for SL, DR, EN, CP, and HiE Series Blowers

- 1. Bolt It Down Any blower must be secured against movement prior to starting or testing to prevent injury or damage. The blower does not vibrate much more than a standard electric motor.
- 2. Filtration All blowers should be filtered prior to starting. Care must be taken so that no foreign material enters the blower. If foreign material does enter the blower, it could cause internal damage or may exit at extremely high velocity.

Should excessive amounts of material pass through the blower, it is suggested that the cover(s) and impeller(s) be removed periodically and cleaned to avoid impeller imbalance. Impeller imbalance greatly speeds bearing wear, thus reducing blower life. Disassembling the blower will void warranty, so contact the factory for cleaning authorization.

- 3. **Support the Piping** The blower flanges and nozzles are designed as connection points only and are not designed to be support members.
  - Caution: Plastic piping should not be used on blowers larger than 1 HP that are operating near their maximum pressure or suction point. Blower housing and nearby piping temperatures can exceed 200°F. Access by personnel to the blower or nearby piping should be limited, guarded, or marked, to prevent danger of burns.
- 4. Wiring Blowers must be wired and protected/fused in accordance with local and national electrical codes. All blowers must be grounded to prevent electrical shock. Slo-Blo or time delay fuses should be used to bypass the first second of start-up amperage.
- 5. Pressure/Suction Maximums The maximum pressure and/or suction listed on the model label should <u>not be exceeded</u>. This can be monitored by means of a pressure or suction gage (available from Rotron), installed in the piping at the blower outlet or inlet. Also, if problems do arise, the Rotron Field representative will need to know the operating pressure/suction to properly diagnose the problem.
- 6. Excess Air Bleed excess air off. DO NOT throttle to reduce flow. When bleeding off excess air, the blower draws less power and runs cooler.

**Note:** Remote Drive (Motorless) Blowers - Properly designed and installed guards should be used on all belts, pulleys, couplings, etc. Observe maximum remote drive speed allowable. Due to the range of uses, drive guards are the responsibility of the customer or user. Belts should be tensioned using belt gauge.

For further information regarding Rotron regenerative blowers (including service & parts manuals), please contact your local field sales engineer.
# Maintenance Procedure

When properly piped, filtered, and applied, little or no routine maintenance is required. Keep the filter clean. Also, all standard models in the DR, EN, CP, and HiE series have sealed bearings that require no maintenance. Bearing should be changed after 15,000 to 20,000 hours, on average. Replacement bearing information is specified on the chart below.

ì

5 🛔

i i

| Bearing     |      |               |                              |                 |
|-------------|------|---------------|------------------------------|-----------------|
| Part Number | Size | Seal Material | Grease                       | Heat Stabilized |
| 510218      | 206  |               | Nye Rheotemp 500             |                 |
| 510219      | 207  | Polyacrylic   | 30% +/- 5% Fill              | Yes – 325 F     |
| 510449      | 203  |               |                              |                 |
| 516440      | 202  | 2             |                              |                 |
| 516648      | 307  | Buna N        | Shell Dolium "R" 25-40% Fill | NO              |
| 516840      | 206  |               |                              |                 |
| 516841      | 207  | )             | Shell Dolium "R"             |                 |
| 516842      | 208  | Buna N        | 30%+/- 5% Fill               | NO              |
| 516843      | 210  |               |                              |                 |
| 516844      | 309  |               |                              | · •             |
| 516845      | 310  |               |                              |                 |
| 516846      | 311  |               |                              |                 |
| 516847      | 313  |               |                              |                 |
|             |      |               |                              |                 |

# Troubleshooting

|             |              |                                                                 | UUL OF WARRANTY REMEDY ***                |
|-------------|--------------|-----------------------------------------------------------------|-------------------------------------------|
| <br>)T      | nd           | 1 • One phase of power line not connected                       | 1. Connect                                |
| NO          | Sour         | 2. * One phase of stator winding open                           | 2. Rewind or buy new motor                |
| OE<br>I     | ן<br>זפ פו   | 3. Bearings defective                                           | 3. Change bearings                        |
| R D(<br>JRN | ımir         | 4. Impeller jammed by foreign material                          | 4. Clean and add filter                   |
| LEF<br>TL   | lum          | 5. Impeller jammed against housing or cover                     | 5. Adjust                                 |
| ΈL          |              | 6. ** Capacitor open                                            | 6. Change capacitor                       |
| IMF         | lo<br>und    | <ol> <li>Two phases of power line not connected</li> </ol>      | 1 Connect                                 |
|             | 'N<br>Sol    | <ol><li>Two phases of stator winding open</li></ol>             | 2. Rewind or buy new motor                |
|             | wń<br>se     | 1. Insufficient fuse capacity                                   | 1 Use time delay fuse of proper ration    |
|             | Blo<br>Fu    | 2. Short circuit                                                | 2. Repair                                 |
|             | ,<br>        | 1. High or low voltage                                          | 1. Check input voltage                    |
|             | d O<br>s     | <ol><li>Contracting in single phase condition</li></ol>         | 2. Check connections                      |
|             | ate<br>Trip  | 3. Bearings defective                                           | 3. Check bearings                         |
|             | erhe<br>tor  | <ol><li>Impeller rubbing against housing or cover</li></ol>     | 4. Adjust                                 |
| RNS         | Ove<br>otec  | 5. Impeller or air passage clogged by foreign material          | 5. Clean and add filter                   |
| TUF         | otor<br>Pro  | <ol> <li>Unit operating beyond performance range</li> </ol>     | 6. Reduce system pressure/vacuum          |
| ER '        | Mo           | 7. Capacitor shorted                                            | 7. Change capacitor                       |
| LLE         |              | <ol><li>One phase of stator winding short circuited</li></ol>   | 8. Rewind or buy new motor                |
| 1PE         | ma<br>nd     | <ol> <li>Impeller rubbing against housing or cover</li> </ol>   | 1. Adjust                                 |
| IN          | Sou          | 2. Impeller or air passages clogged by foreign material         | 2. Clean and add filter                   |
|             | At           | 3. Bearings defective                                           | 3. Change bearings                        |
|             | e<br>ard     | 1. Leak in piping                                               | 1. Tighten                                |
|             | and          | 2. Piping and air passages clogged                              | 2. Clean                                  |
|             | orm<br>/ St  | 3. Impeller rotation reversed                                   | 3. Check wiring                           |
|             | Perf<br>elow | 4. Leak in blower                                               | 4. Tighten cover, flange                  |
|             | Be           | 5. Low voltage                                                  | 5. Check input voltage                    |
| * 3 phas    | e units      |                                                                 |                                           |
| 1 phas      | ie units     |                                                                 |                                           |
| anv a       | sembly a     | and repair of new blowers or motors will void the Rotron warran | nty. Factory should be contacted prior to |
| ally a      | nempt to     | Tield repair an in-warranty unit.                               |                                           |

1.200

:

ì

2

£

थ र 7

4

1.2

ŝ

Ŧ

1

÷

| 10/1/1 Prinor          |                                        | 000 0000 33-    | 001 30EE 2          |                          | -00                   | - 300                      |                                                                  |             |                         |         |          |            |
|------------------------|----------------------------------------|-----------------|---------------------|--------------------------|-----------------------|----------------------------|------------------------------------------------------------------|-------------|-------------------------|---------|----------|------------|
| ler ncinded            | ES-2316-520                            | ES-230P-250     | +3-2302-220         | 51                       | 6.01                  | 561                        | 561                                                              | 5-1/5       | 511                     | 2:1-21  | 7/1-7    | 01         |
|                        |                                        | 095 305 31      | 092 302 37          |                          |                       |                            | 501                                                              |             | - 28                    | F ( ) 7 |          |            |
| uang loded - s.        | F5-19P-250-9T                          | ES-18b-520-01   | 16-052-581-51       | 51                       | 20                    | 09                         | DOI                                                              | 2/1-2       | 5.0                     | P/1-9   | */1-5    | ;+         |
| * had in<br>the part # | ES-2316-200                            | ES-230P-200     | E 2-5302-500        | 5'1                      | 6.01                  | SEL                        | SEL I                                                            |             |                         | 12-1/4  | #/I-Z    | · · · ·    |
| 1 Z R = 0071 Z.        | F5-31P-200                             | ES-306-200      | 00Z-S0E-S=          | 5.3                      | 25                    | 09                         | 132                                                              | 5           | 87                      | #/1-/   | w/1-7    |            |
| :e2i\$ u0ij3i          | 16-051-361-53                          | 16:051-d91-SH   | 16-051-581-54       | 5'1                      | 3.0                   | 09                         | 08                                                               | 7/1-1       | 6'6                     |         | 9/1-7    |            |
|                        | FS-186-150-71                          | 17-021-981-23   | 12-051-581-52       | 51                       | 0°E                   | 09                         | 09                                                               | 2/1-1       | /12                     | 7/1-9   | 7/111    |            |
|                        | S- 1001-001-53                         | FS-16P-150-4    | 1-051-581-5J        | S'I                      | 0.0                   | 09                         | OB                                                               | 7/1-1       | /10                     | 8/5-8   | P/C·C    |            |
|                        | T-10-120                               | 051-491-54      | 051-581-54          | 9'L                      | 30                    | 09                         | 09                                                               | Z/1-1       | 3.5                     | 2/1-9   | 7/1-1    |            |
|                        | E8-186-15665152HC%65.22                | LS-186-152HC    | CHSZ1-SBI-SE        | \$1                      | 0.0                   | 09                         | 09                                                               | W9-1_\$/1-1 | 3.3                     | 8//-5   | R/S      |            |
|                        | ************************************** | 16-521-d91-Sd   | 16-521-591-5.1      | S'I                      | 00                    | 09                         | 09                                                               | -1/1-1      | 3.5                     | 9//-/   | R/1-7    |            |
|                        | 1. 20130-132 SZI-061-53                | FS-18P-125      | 521-581-53          | 5.1                      | 3.0                   | 09                         | 09                                                               | -1/1-1      | 33                      | 2/1-9   | Z/1-1    |            |
|                        | A-5-54-9 001-061-514                   | CC186-100       | 001-591-53          | <b>S</b> '1              | 0.0                   | 00                         | 32                                                               | -           |                         | 7/1-9   | 2/1-1    |            |
|                        | 122444 001-51-51                       | 001-11-SH       | F5-145-100          | S                        | 6                     | 50                         | 52                                                               |             | 1'2                     |         | Z/L-1    | -          |
|                        | Fir CALATING SLOSI-SH                  | 510-11-SH       | 540-S#1-Sd          | <b>S</b> .               | 6'                    | so                         | 50                                                               | 2/E         | 7                       |         | 2/1-1    |            |
|                        | 58078780 090-51-SH                     | 050-01-53       | 090-SF1-SH          | 5'                       | 6                     | 10                         | 01                                                               | 2/1         |                         |         | 7/1-1    |            |
|                        | HANSELEVEN DOI-11-SHE                  | 001-01-SH       | -                   | 1.1                      | I'I                   | 52                         | SZ                                                               |             | <u><u> </u></u>         | 2/1-1   | +/1-1    |            |
| •                      | 57 M 3 7 667. 920-11-54?               | 520-01-SH       |                     | 1.1                      | 13                    | oz                         | 50                                                               | 1/2         | 51                      | 2/1-2   | ¥/1-1    |            |
| -                      | SO1375-147 090-11-SH                   | 050-01-54       |                     | 1.1                      | 1.1                   | 51                         | 51                                                               |             | <b>G</b> "L             | 8/1-7   | Q1/G1    |            |
|                        | 225 x+45 090-20-53                     | 050-90-51       |                     | 85                       | 85'                   | 01                         | 01                                                               | 2/1         |                         | \$/1-7  | 91/51    | - <u>-</u> |
| 6                      | 20-14 8- 94, 850-10-SH 1               | FS-06-038       |                     | 85.                      | 89'                   | - 8                        | 8                                                                | 8/0         | 1                       | 91/91-0 | 9/5      | <u>.</u>   |
| 6                      | MILLANGE 800 90 51 9                   | 800-10-51       |                     | 5.                       | Z                     | 9                          | 9                                                                | 8/1         | <b>c</b>                | 91/11 Z | 9/0      | .7         |
| V2                     | 47 1-14 - 17 - 1 - 520-50-51 +         | ES-04-025       |                     | 2                        | S.                    | 9                          | 9                                                                | ¥/L         | c.                      | 91/11-2 | 0.0      | .7         |
| 5                      | W/Polyester Element                    | W/Paper Element | tnomel3 desk enlw/w | Polyaster                | Paper                 | -                          | (Melos                                                           |             |                         | A A     | 934      |            |
|                        |                                        |                 |                     | ABRA<br>IRAUOS<br>IRAUOS | E FEET<br>NT IN<br>OF | pressors<br>Com-<br>cating | Com-<br>Biowers,<br>Com-<br>Pressors<br>(Rotary,<br>Centritugal, | Connection  | າະຊາ<br>ວຸM<br>Bulddius |         |          |            |
|                        |                                        |                 |                     | SURF<br>EFFEC            | ACE                   | PULASTING                  | егом<br>соиширола                                                | TGM         | .xmqqA                  |         | <u> </u> |            |

and exhaust system fillers and enini ,teini to sesis lls trom

Interchangeable elements

1

T

- pracket and pipe design · Low pressure drop center
- deinit struction with baked enamel
- · Durable carbon steel con-IN - SECRETORIE LEDITORIO CAME AVIO

LANCAL HOISE ATTENUATION - PS SERVES

· Special connections souisnoy

٠

- paziusvisp baddib toH
- · Epoxy coated housings
- differential pressure guades

- 1/8" & 1/4" tap holes '0'
- See Element Bulletin · eldelieve stremele suoiteV ·
- (Inquiries Encouraged)
  - SNOLLOO :

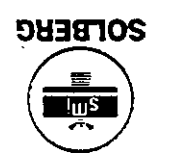

of your requirements. nonsuleve grineenigne na rot unique filler applications. Ask ducts for individual needs and can also provide reliable prothe filter specialist, Solberg specific duty requirements. As tius of sibem to epicito is and more There is a einteregmet high temperature elements, litter silencers, oil

sephion and prediction

- pressure drop
- Duiziminim elinw woll The brie notisunatis estima -xem of benotition sedul
- npiseb gnionelia reludut ... heqa no welds to rust or vibrate
- Fully drawn weatherhood -23RUTA33
  - ຣອບເບິນອູ .
  - · Hydraulic breathers
    - suel •
  - stosseigmoD tiA .
  - · Blowers
  - **APPLICATIONS**

3

Ŷ

521-991-25

- to customer needs. esnoqsei iqmoiq improvement and continual product to themtimmos Jeth Prilling at Bredlog own production machinery. tient phibling bus seupindcet many filter manufacturing applications. By pioneering
- compressor, blower and vacuum and industrial fillers for air MaO villeup gnintpelunsm Since 1968 Solberg has been

SILENCERS

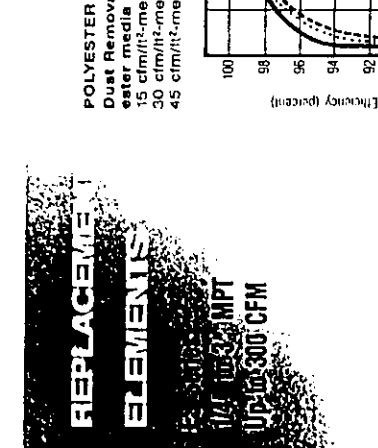

ğ

98 8 2

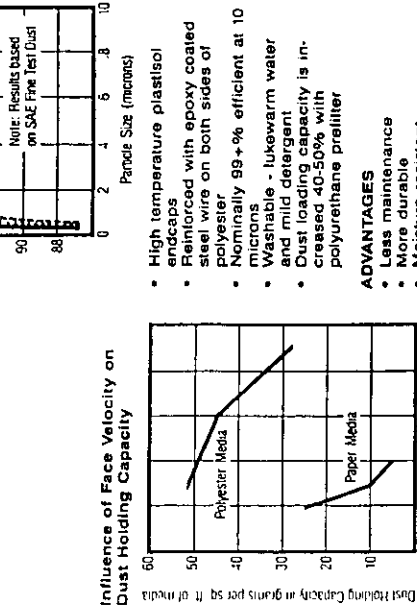

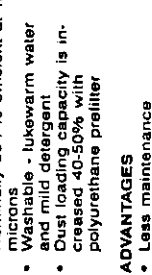

Leas maintenance
 Nore durable
 More durable
 More trastrant
 More trastrant
 More trastrant
 More trastrant
 More transport
 More unload cycle of reciprocating compressor

Face Velocity-CFM/ft2-media

9

9

2

2

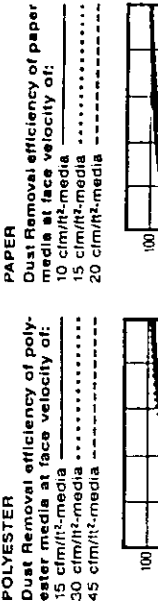

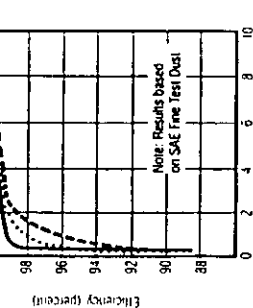

Note: Results based on SAE Fine Test Dust

56 8 8 Plastisol endcaps
 Heavy duty industrial strength paper
 Nominally 99+% efficient at 10

Particle Size (microns)

Particle Size (micronis)

œ.

- microns Reinforced with heavy gauge gatvanized expanded metal Dust loading capaded with Creased 40-50% with polyurethane prefiller
- **ADVANTAGES**
- Less expansive
   More surface area per given size
   Higher efficiency

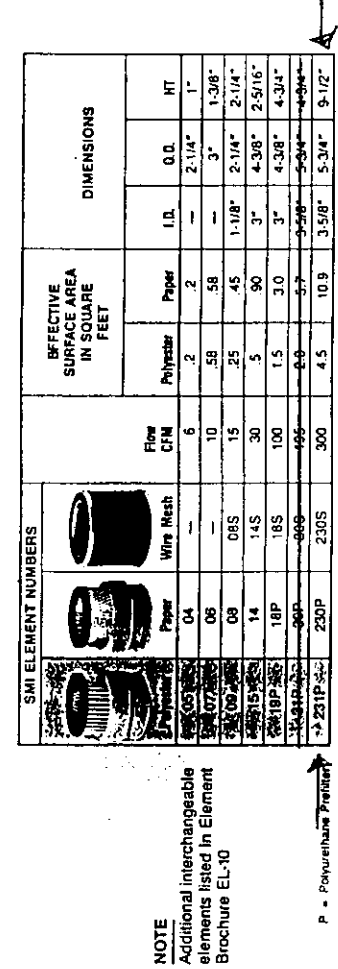

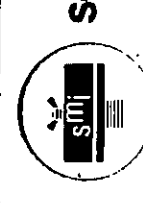

# **SOLBERG** Manufacturing, Inc.

1151 Vivest Argmore Ave. + Itasca, Illinois 60143-1387 1-900-451-0642 + - //linois: 030-773-1363) + Fax: 630-773-0712

need on Haustied Paper

 $\mathbf{E}$ 

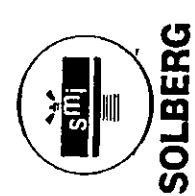

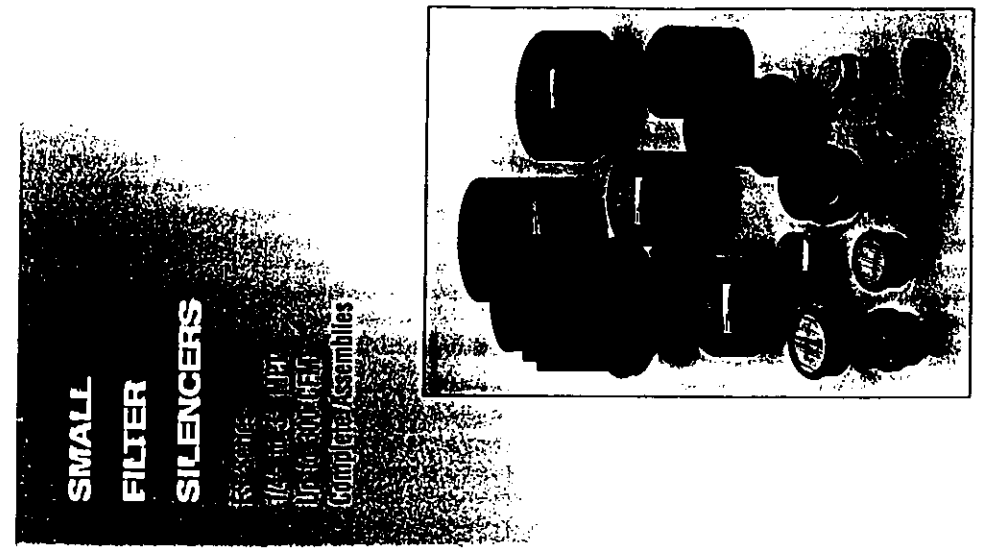

۰.

Bulletin SFS-40

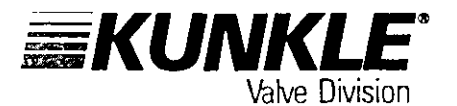

#### **IRON SAFETY AND VACUUM VALVES**

ASME Standard

N.B. Certified

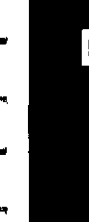

MODELS 215V 337

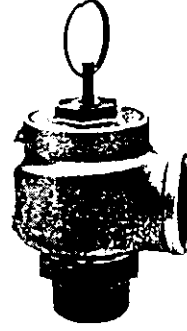

**MODEL 337** 

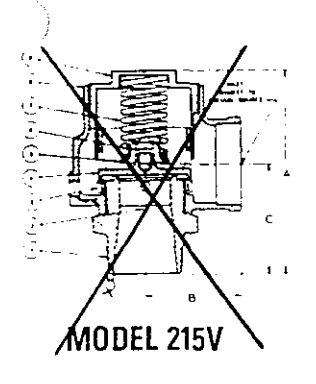

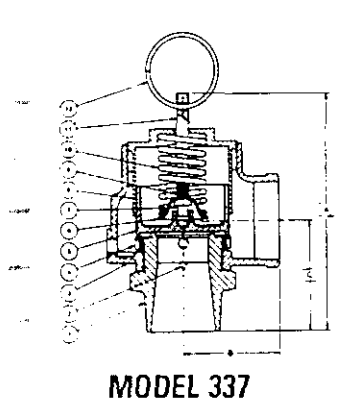

# PRESSURE LIMITS337 — 60 PSIG-300°F.VACUUM LIMITS215V — 22" HG.-300°F.APPLICATIONS215V — 22" HG.-300°F.

- Protection of low to medium pressure high volume blowers, compressors and pneumatic conveying systems.
- Bulk hauling trailers/equipment.
- Light gauge tanks.
- Protection of high volume vacuum pumps and conveying systems.

#### FEATURES

High capacity full nozzle design. Bronze nozzle, disc and guide with cast iron housing. Flat bronze valve seats are lapped for optimum performance. Warn ring offers easy adjustability for precise opening with minimum preopen or simmer and exact blowdown control. Pivot between disc and spring corrects mis-alignment and compensates for spring side thrust. Model 337 has "pull-ring" lift device for easy manual testing. Every valve 100% tested/inspected for pressure setting, blowdown and leakage. All adjustments are factory sealed to prevent tampering or dis-assembly.

#### OPTIONS

Stainless steel trim (nozzle and disc).

#### SPECIFICATIONS

| SI7E     |     | A          | В | C    | WGHT |
|----------|-----|------------|---|------|------|
| IN & OUT | 337 | 215V       | _ |      | LBS. |
| - 7"     | 7   | <u>6'/</u> | 3 | 31/4 | 8 🗲  |
| - 2'4"   | Q   | 7:/        |   | 31/  |      |
| 3"       | 9   | 8%         | 4 | 4¼   | 20   |

#### CAPACITIES SCFM Air, 60°E, 10% Accumulation

|                           |      |                  |      | · `                      |       |                   |     |
|---------------------------|------|------------------|------|--------------------------|-------|-------------------|-----|
| Set<br>Pressure _<br>PSIG | 2"   | MODEL 337<br>2%" | 3″   | Set<br>Inches<br>Mercury | 2"    | MODEL 215V<br>2%" | 3   |
| F                         | 6.27 | 799              | 1157 |                          | 140   | 213               | 308 |
| 5                         | 742  | 1127             | 1637 | 2                        | 217   | 329               | 477 |
| 10                        | 743  | 1127             | 1032 | 2                        | Sec   | AND A             | 570 |
| 15                        | 903  | 1308             | 1982 | 3                        | 204   | 000               | 575 |
| 20                        | 1062 | 1609             | 2331 | 4                        | 299   | 453               | 657 |
| 25                        | 1221 | 1850             | 2680 | 5                        | 331 🧹 | × 501             | 726 |
| 30                        | 1380 | 2091             | 3029 | 6                        | 352   | 533               | 772 |
| 35                        | 1539 | 2332             | 3379 | 7                        | 212   | 564               | 817 |
| 40                        | 1698 | 2573             | 3728 | 88                       | 391   | 592               | 858 |
| 45                        | 1857 | 2814             | 4076 | 9                        | 403   | 610               | 884 |
| 50                        | 2017 | 3055             | 4428 | 10                       | 413   | 625               | 906 |
| 60                        | 2335 | 3537             | 5125 | 12                       | 424   | 642               | 938 |
|                           |      |                  |      | 12.8 to 22               | 426   | 646               | 935 |

#### **MODEL NUMBER/ORDER GUIDE**

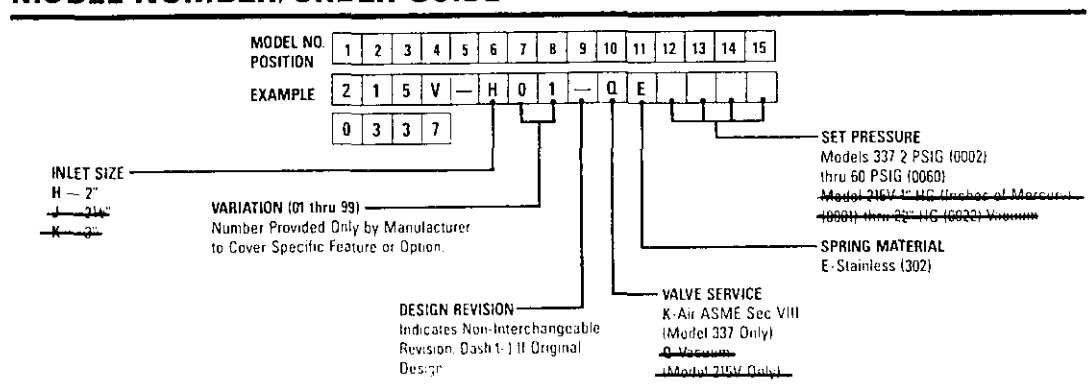

KEVSTONIE

popy say in a law Webs Developer and Kidde for any dimension have free how from misuse or existentication of its products (see warranty)

ł  $\frac{1}{2} = \frac{1}{2} \frac{1}{2} \frac{$ 1 garante t ( 🕽 1400 1999 -1994 11 2**99**4 . نيو له - **16**4 A 40 - -----.e.ş **66 1**944 wé **#**# **16 M** 調機 5en 1 \*\*\* **1**64 (r.) gas 14 100 - 1 #Wi #9 -(M)# esta y -

**PO**LE

# ECHNOCHEC MALE THREADED ENDS

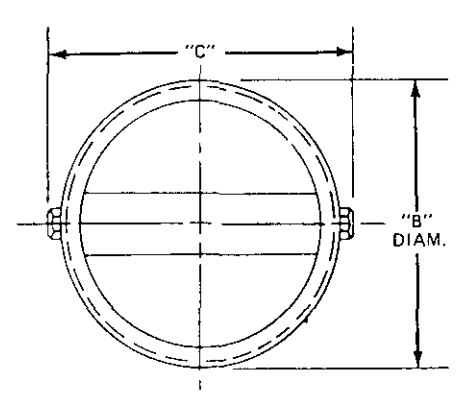

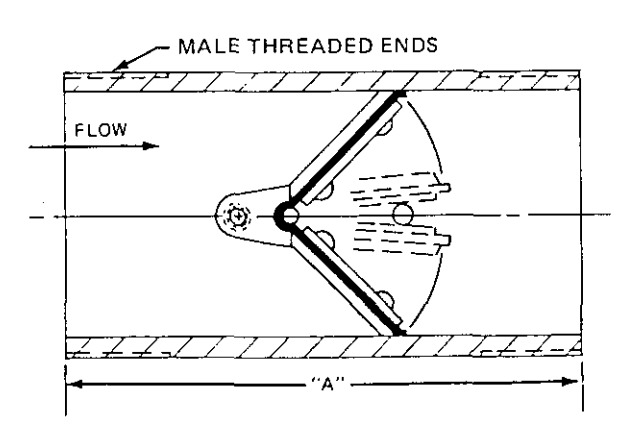

STYLE 5002

#### GENERAL DIMENSIONS FOR STYLE 5002 -

| VALVE SIZE | "A"   | "B"   | "C"    | VALVE SIZE | "A" | "B"    | "C"     |
|------------|-------|-------|--------|------------|-----|--------|---------|
| 1          | 3-1/2 | 1.315 | 1-5/8  | 4          | 6   | 4-1/2  | 4-7/8   |
| 1-1/4      | 3-1/2 | 1.660 | 2      | 5          | 7   | 5-9/16 | 6-1/8   |
| 1.1/2      | 4     | 1.900 | 2-1/4  | 6          | 8   | 6-5/8  | 7-1/8   |
| 2          | 4     | 2 3/8 | - 23/4 |            |     | 8-5/8  | 9 1/2   |
| 2.1/2      | 5     | 2.7/8 | 3-1/4  | 10         | 12  | 10.3/4 | _11.1/2 |
|            | 5-1/2 | 3-1/2 | 37/8   | 12         | 14  | 12.3/4 | 13.3/4  |

#### ALL DIMENSIONS IN INCHES

#### STANDARD MODELS & MATERIALS

| STYLE        | BODY                | INTERNALS            | PSI C.W.P |
|--------------|---------------------|----------------------|-----------|
| 5002-AL      | Aluminum            | Aluminum             | 50        |
| 5002-BR      | Brass               | Brace                |           |
| 5002-304     | 304 Stainless Steel | 304 Stainless Steel  | 150       |
| 5002-316     | 316 Stainless Steel | 316 Stainless Steel  | 150       |
| 5002-Class A | Steel               | Aluminum             | 150       |
| 5002-Class D | Steel               | Cadmium Plated Steel | 150       |

Standard Elastomer: Buna-N

#### OPTIONAL MATERIAL SELECTION -

#### INTERNAL MATERIALS

- Aluminum
   Bronze
- 304 Stainless Steel
- 316 Stainless Steel
- Cadmium Plated Steel
- Electroless Nickel Plated Steel or Aluminum
- Monel\*
- Titanium
- Hastelloy

\*Non stock item – Available upon request.

#### SPRING MATERIALS

- 304 Stainless Steel
- 316 Stainless Steel

Monel and Inconel springs available upon request.

SEALING MEMBER MATERIALS MATERIAL \*TEMPERATURE RANGE Buna-N -60 to 225° F 40 to 225 ° F Neopre Butyl -65 to 325° F . ~20 to 300° F Hypalon EPDM -40 to 300° F -20 to 400 ° F Viton -20 to 450° F Teflon - 100 to 500 ° F Silicone -40 to 225° F FDA Approved White Neoprene

\*This temperature range is for general guidance. The figures may vary with application.

CONSULT FACTORY FOR MATERIALS, SIZES AND PRESSURE RATINGS NOT SHOWN.

COMBINATION END CONFIGURATIONS ALSO AVAILABLE.

\*\*\*\*

**e**...

İ.

]

ŧ~. .

> -. .

184-

19694 We.r

1.100 120

# 196 -· 2.

je is ••

> **1**10 **8**6

1. u -----

伊朝 ₩. ¢.,

99 FF **4**0 1-

......

**, 10** (1)

PRESSURE DROP CHARTS FOR WATER AND AIR SERVICE

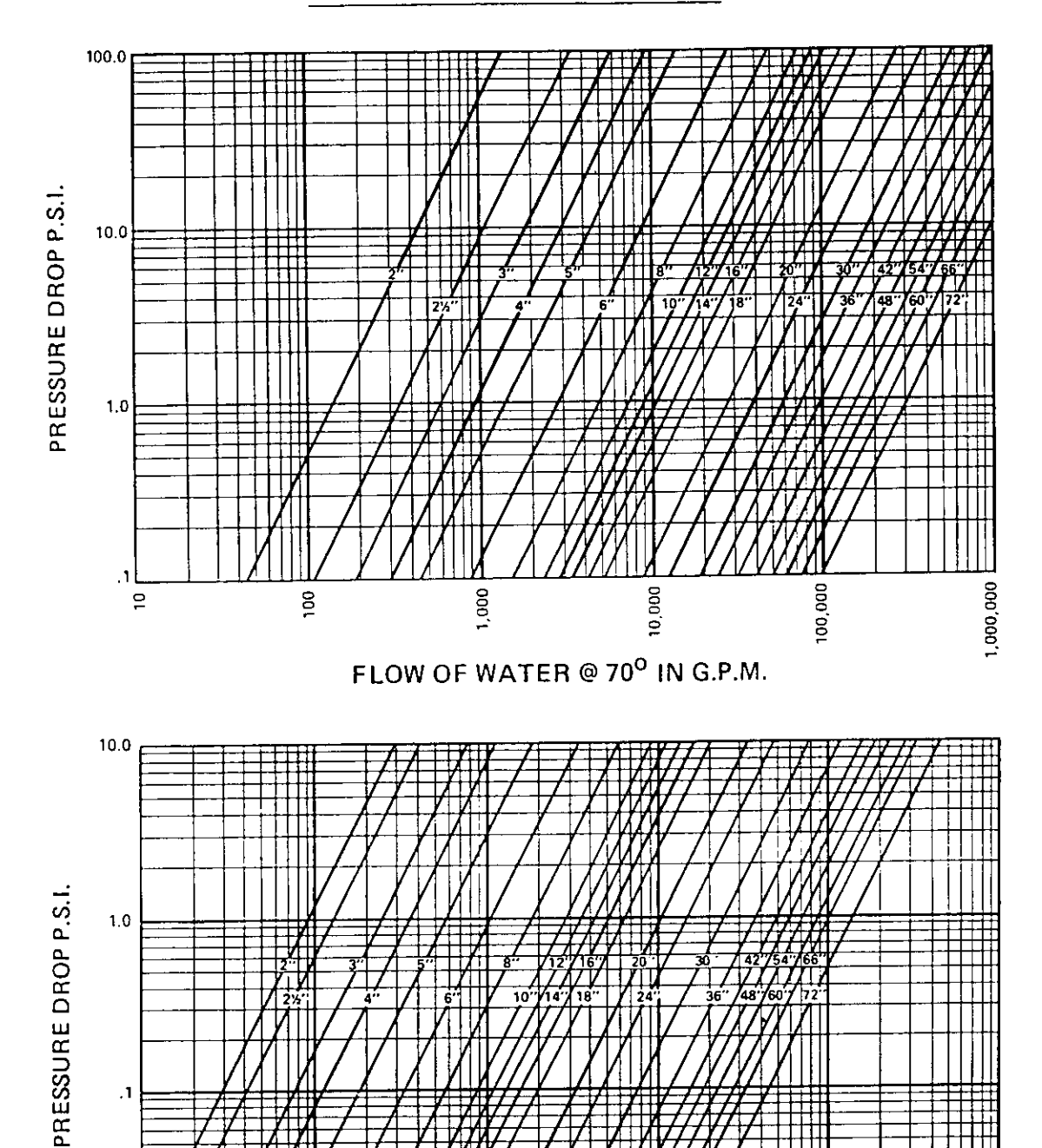

AIR FLOW @ 70° S.C.F.M.

100,000

10,000

ТТ Πľ

1,000,000

,1

.01

100

1,000

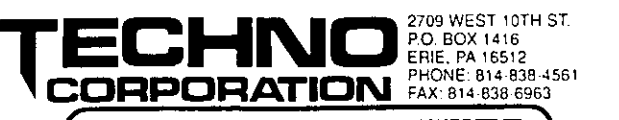

3/95 (5M)

10,000,000

~~#0 . ندمها teriti) ٠. -. ب 4.m -۰. -٠he. \*\*\*\*\* بيلاة ¢14: 6 ks 9 **4**4 ÷. \*\* **₽** 18-1 **\*** \*\* Ψ. **#**}, ##

## APPENDIX G GROUNDWATER PUMP

J:\35618.04\Word\WP\Final OMM manual.doc 8/9/01 1:32 PM

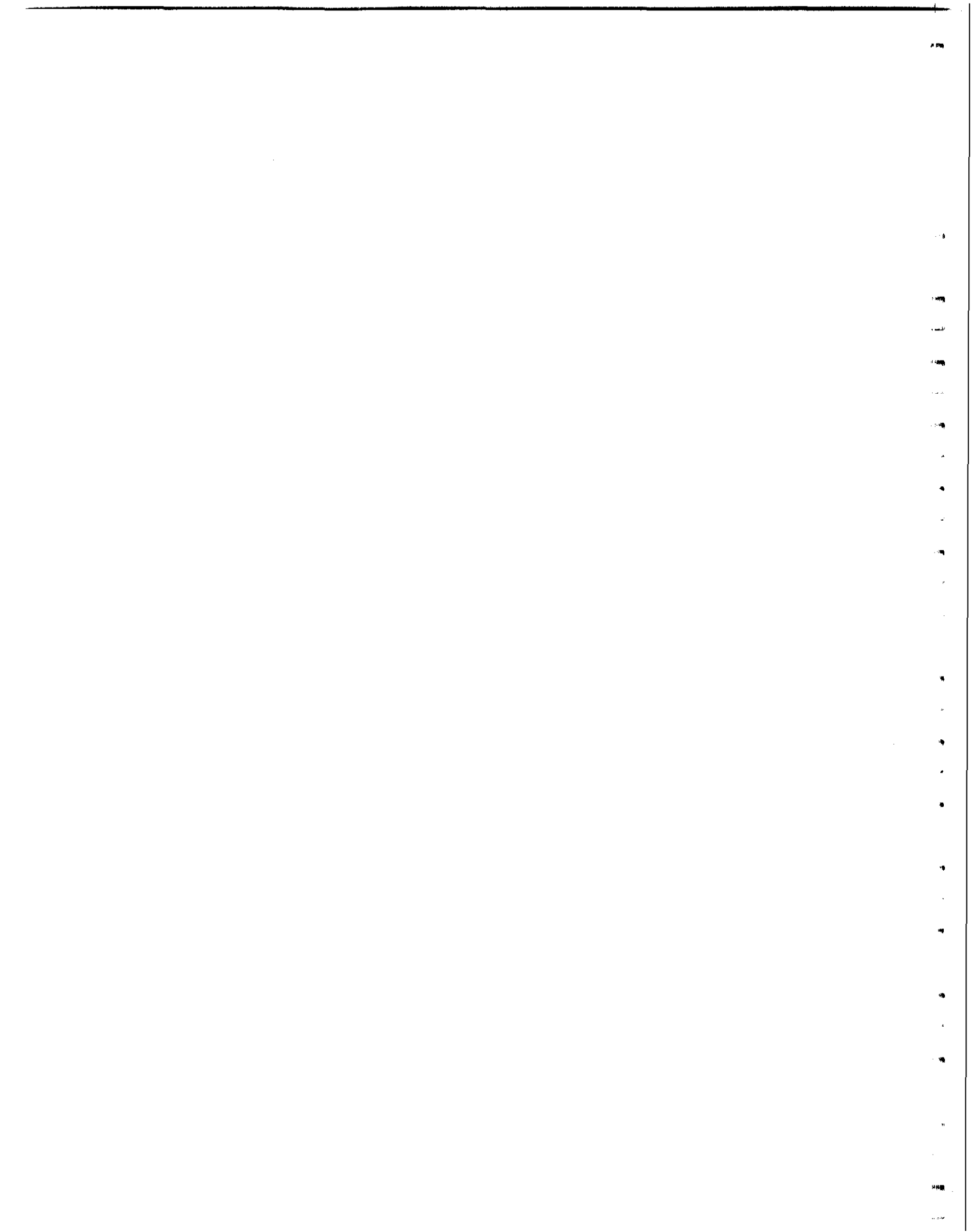

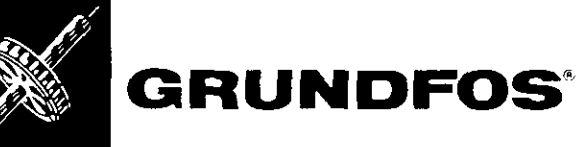

Redi-Flo4 Environmental Submersible Pumps

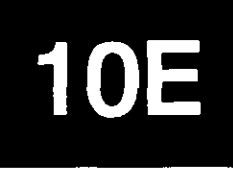

|                                                                                         | Data                                                                                                    | 3450                                                                                                    | ) RPI                                                                                                    | VI                                                                                                    | 60                                                                         | ) Hertz                                                            |
|-----------------------------------------------------------------------------------------|----------------------------------------------------------------------------------------------------|----------------------------------------------------------------------------------------------------|----------------------------------------------------------------------------------------------------|----------------------------------------------------------------------------------------------------|----------------------------------------------------------------------------|--------------------------------------------------------------------|
|                                                                                         | JOB or CUSTOMER:                                                                                                    |                                                                                                    |                                                                                                    |                                                                                                    |                                                                            |                                                                    |
|                                                                                         | ENGINEER:                                                                                                    |                                                                                                    |                                                                                                    |                                                                                                    |                                                                            |                                                                    |
|                                                                                         | CONTRACTOR:                                                                                                    |                                                                                                    |                                                                                                    |                                                                                                    |                                                                            |                                                                    |
|                                                                                         | SUBMITTED BY:                                                                                                    |                                                                                                    |                                                                                                    | D                                                                                                    | ATE:                                                                       |                                                                    |
|                                                                                         | APPROVED BY:                                                                                                    | <u></u>                                                                                                    | · · · · · ·                                                                                                    | D                                                                                                    | ATE:                                                                       |                                                                    |
|                                                                                         | ORDER NO.:                                                                                                    |                                                                                                    |                                                                                                    | D,                                                                                                    | ATE:                                                                       |                                                                    |
| ₹ ġI                                                                                    | SPECIFICATION RE                                                                                                    | F.:                                                                                                    | ······································                                                                                                    |                                                                                                    | <u> </u>                                                                   | <u></u>                                                            |
| QUANTITY                                                                                |                                                                                                    | ). GPM                                                                                                    | FEET VOL                                                                                                    | T. PHASE                                                                                                    |                                                                            | DMMENT                                                             |
|                                                                                         |                                                                                                    |                                                                                                    |                                                                                                    |                                                                                                    |                                                                            |                                                                    |
|                                                                                         |                                                                                                    |                                                                                                    |                                                                                                    |                                                                                                    |                                                                            |                                                                    |
|                                                                                         |                                                                                                    |                                                                                                    |                                                                                                    |                                                                                                    | 1                                                                          |                                                                    |
|                                                                                         |                                                                                                    |                                                                                                    |                                                                                                    |                                                                                                    |                                                                            |                                                                    |
| Dimensions                                                                              | Technical Date                                                                                                    | a                                                                                                    |                                                                                                    |                                                                                                    |                                                                            | ······                                                             |
| - F -                                                                                   | FLOW RANGE: 5                                                                                                    | to 14 US GPM                                                                                                    |                                                                                                    |                                                                                                    |                                                                            |                                                                    |
|                                                                                         | MOTORS: Grundf                                                                                                    | os MS402E Enviro                                                                                                    | nmental Subr                                                                                                    | nersihle Motr                                                                                                    | vr (Standard                                                               | )                                                                  |
|                                                                                         | Maximu<br>Maximu<br>Maximu<br>Minimu<br>(NOTE                                                                                                    | Im Operating Temp<br>Im Operating Press<br>Im Number of Start<br>Im Recommended F                                                                                                    | erature: 104°F<br>ure: 220 PSI<br>s Per Hour: 100<br>low Past Motor                                                                                                    | (40°C)<br>)<br>: 0.25 ft/sec                                                                                           |                                                                            | /                                                                  |
|                                                                                         | Maximu<br>Maximu<br>Maximu<br>Minimu<br>(NOTE<br>DISCHARGE SIZE                                                                                                    | Im Operating Temp<br>Im Operating Press<br>Im Number of Start<br>Im Recommended F<br>I: Franklin Pollution<br>I: 11/4" NPT                                                                                                    | erature: 104°F<br>ure: 220 PSI<br>s Per Hour: 100<br>low Past Motor<br>n Recovery mo                                                                                                    | (40°C)<br>)<br>: 0.25 ft/sec<br>otor is option                                                                         | al.)                                                                       | <b>,</b>                                                           |
|                                                                                         | Maximu<br>Maximu<br>Maximu<br>Minimu<br>(NOTE<br>DISCHARGE SIZE<br>PUMP END CONS                                                                                                    | Im Operating Temp<br>Im Operating Press<br>Im Number of Start<br>Im Recommended F<br>I: Franklin Pollution<br>I: 11/4" NPT<br>STRUCTION MAT                                                                                                    | erature: 104°F<br>ure: 220 PSI<br>s Per Hour: 100<br>low Past Motor<br>o Recovery mo<br>ERIALS: Stain                                                                                                    | (40°C)<br>: 0.25 ft/sec<br>otor is option                                                                              | al.)<br>d Teflon®                                                          | <b>,</b>                                                           |
|                                                                                         | Maximu<br>Maximu<br>Maximu<br>Minimu<br>(NOTE<br>DISCHARGE SIZE<br>PUMP END CONS<br>INSTALLATION: U                                                                                      | Im Operating Temp<br>Im Operating Press<br>Im Number of Starts<br>Im Recommended F<br>I: Franklin Pollution<br>I: 11/4" NPT<br>STRUCTION MATI                                                                                                    | erature: 104°F<br>ure: 220 PSI<br>s Per Hour: 100<br>low Past Motor<br>n Recovery mo<br>ERIALS: Stain<br>vertically for s                                                                                                    | (40°C)<br>: 0.25 ft/sec<br>otor is option<br>less Steel an<br>ubmerged op                                              | al.)<br>d Teflon®<br>peration.                                             | <b>,</b>                                                           |
| Electrical Data,                                                                        | Maximu<br>Maximu<br>Maximu<br>Minimu<br>(NOTE<br>DISCHARGE SIZE<br>PUMP END CONS<br>INSTALLATION: U<br>Dimensions, a                                                                     | Im Operating Temp<br>Im Operating Press<br>Im Number of Start<br>Im Recommended F<br>Im Recommended F<br>I | erature: 104°F<br>ure: 220 PSI<br>s Per Hour: 100<br>low Past Motor<br>of Recovery mo<br>ERIALS: Stain<br>vertically for s                                                                                                    | (40°C)<br>: 0.25 ft/sec<br>otor is option<br>less Steel an<br>ubmerged op                                              | al.)<br>d Teflon®<br>peration.                                             | /                                                                  |
| A B B B B B B B B B B B B B B B B B B B                                                 | Maximu<br>Maximu<br>Maximu<br>Minimu<br>(NOTE<br>DISCHARGE SIZE<br>PUMP END CONS<br>INSTALLATION: U<br>Dimensions, a                                                                     | Im Operating Temp<br>Im Operating Press<br>Im Number of Starts<br>Im Recommended F<br>Franklin Pollution<br>Tranklin Pollution<br>Tranklin Pollution<br>Tranklin Pollution<br>Tranklin Pollution<br>Tranklin Pollution<br>Tranklin Pollution<br>Tranklin Pollution<br>Tranklin Pollution<br>Tranklin Pollution<br>Tranklin Pollution<br>Tranklin Pollution                                                                                                    | erature: 104°F<br>ure: 220 PSI<br>s Per Hour: 100<br>low Past Motor<br>of Recovery mo<br>ERIALS: Stain<br>vertically for s                                                                                                    | (40°C)<br>: 0.25 ft/sec<br>otor is option<br>less Steel an<br>ubmerged op                                              | al.)<br>d Teflon®<br>peration.                                             |                                                                    |
|                                                                                         | Maximu<br>Maximu<br>Maximu<br>Minimu<br>(NOTE<br>DISCHARGE SIZE<br>PUMP END CONS<br>INSTALLATION: U<br>Dimensions, a<br>OVERALL<br>LENGTH<br>PH VOLTS                                    | Im Operating Temp<br>Im Operating Press<br>Im Number of Start<br>Im Recommended F<br>Im Recommended F<br>I | erature: 104°F<br>erature: 220 PSI<br>s Per Hour: 100<br>iow Past Motor<br>n Recovery mo<br>ERIALS: Stain<br>vertically for s<br>1<br>SIONS (In Inche<br>END MAX.<br>BTH DIA.<br>D                                                                                                    | (40°C)<br>: 0.25 ft/sec<br>otor is option<br>less Steel an<br>ubmerged op<br>es)<br>INLET S<br>E                       | al.)<br>d Teflon®<br>peration.<br>SCH. PIPE<br>IZE (NPT)                   | NET SHIP.<br>VEIGHT WEIGHT<br>LBS.)@ (LBS.)@                       |
|                                                                                         | Maximu<br>Maximu<br>Maximu<br>Minimu<br>(NOTE<br>DISCHARGE SIZE<br>PUMP END CONS<br>INSTALLATION: U<br>Dimensions, a<br>OVERALI<br>LENGTH<br>PH VOLTS A                                  | Im Operating Temp<br>Im Operating Press<br>Im Number of Start<br>Im Recommended F<br>Franklin Pollution<br>Franklin Pollution<br>Init to be installed<br>Init to be installed                                                                                                    | erature: 104°F<br>erature: 104°F<br>ure: 220 PSI<br>s Per Hour: 100<br>iow Past Motor<br>a Recovery mo<br>ERIALS: Stain<br>vertically for s<br>1<br>SIONS (In Inche<br>END MAX.<br>GTH DIA.<br>D<br>Kas 233/62                                                                                                    | (40°C)<br>: 0.25 ft/sec<br>otor is option<br>less Steel an<br>ubmerged op<br>es)<br>INLET S<br>E<br>(33/2000 (31)      | al.)<br>d Teflon®<br>peration.<br>SCH. PIPE<br>IZE (NPT)<br>F              | NET<br>VEIGHT<br>LBS.)@<br>24<br>SHIP.<br>WEIGHT<br>(LBS.)@<br>25  |
| PUMP<br>TYPE<br>HP<br>5<br>10E5<br>10E8<br>14<br>14<br>1.60                             | Maximu<br>Maximu<br>Maximu<br>Minimu<br>(NOTE<br>DISCHARGE SIZE<br>PUMP END CONS<br>INSTALLATION: U<br>Dimensions, a<br>OVERALI<br>LENGTH<br>PH VOLTS A<br>1 230 23 9/46                 | Im Operating Temp<br>Im Operating Press<br>Im Number of Start<br>Im Recommended F<br>: Franklin Pollution<br>:: 11/4" NPT<br>STRUCTION MATION<br>Init to be installed<br>Init to be installed<br>Init to be installed<br>DIMEN<br>LENGTH LENG<br>BO CO<br>INTOR PUMP                                                                                                    | TRIALS: Stain<br>vertically for s<br>SIONS (In Inche<br>SIONS (In Inche<br>A BECOVERY MO<br>SIONS (In Inche<br>A BECOVERY MO<br>SIONS (In Inche<br>A BECOVERY MO<br>SIONS (In Inche<br>A BECOVERY MO<br>SIONS (In Inche<br>A BECOVERY MO<br>SIONS (In Inche<br>A BECOVERY MO<br>SIONS (In Inche<br>A BECOVERY MO<br>SIONS (In Inche<br>A BECOVERY MO<br>SIONS (In Inche<br>A BECOVERY MO<br>SIONS (In Inche<br>A BECOVERY MO<br>SIONS (IN Inche<br>A BECOVERY MO<br>SIONS (IN Inche<br>A BECOVERY MO<br>SIONS (IN Inche<br>A BECOVERY MO<br>SIONS (IN Inche<br>A BECOVERY MO<br>SIONS (IN Inche<br>A BECOVERY MO<br>SIONS (IN Inche<br>A BECOVERY MO<br>SIONS (IN Inche<br>A BECOVERY MO<br>SIONS (IN INCHE)<br>SIONS (IN INCHE)<br>SIONS (IN | (40°C)<br>: 0.25 ft/sec<br>otor is option<br>less Steel an<br>ubmerged op<br>es)<br>INLET S<br>E S<br>31/4             | al.)<br>d Teflon®<br>peration.<br>SCH. PIPE<br>IZE (NPT)<br>F<br>(<br>11/4 | /<br>NET SHIP.<br>VEIGHT<br>LBS.)@ (LBS.)@<br>24<br>25<br>26<br>28 |
| PUMP     MOT       TYPE     HP       10E5     175       10E8     160       10E11     34 | Maximu<br>Maximu<br>Maximu<br>Minimu<br>(NOTE<br>DISCHARGE SIZE<br>PUMP END CONS<br>INSTALLATION: U<br>Dimensions, a<br>OVERALL<br>LENGTH<br>PH VOLTS<br>A<br>230 23.946<br>1 230 23.946 | Im Operating Temp<br>Im Operating Press<br>Im Number of Start<br>Im Recommended F<br>: Franklin Pollution<br>: 11/4" NPT<br>STRUCTION MATION<br>Init to be installed<br>Init to be installed<br>Init to be i                                                                   | erature: 104°F         ure: 220 PSI         s Per Hour: 100         iow Past Motor         n Recovery model         ERIALS: Stain         vertically for s         ①         SIONS (In Inchesting)         STH         DIA.         D         Xie       337/53         Xie       331/62         Xie       331/62                                                                                                    | (40°C)<br>: 0.25 ft/sec<br>otor is option<br>less Steel an<br>ubmerged op<br>es)<br>INLET S<br>231/24<br>31/25<br>21/2 | al.)<br>d Teflon®<br>peration.<br>SCH. PIPE<br>IZE (NPT)<br>F<br>(<br>11/4 | VET<br>VEIGHT<br>LBS.)@<br>26<br>26<br>28<br>30<br>21<br>22<br>20  |

Data for Grundfos MS402E motors. 2 Does not include motor leads.

#### **Performance Curves**

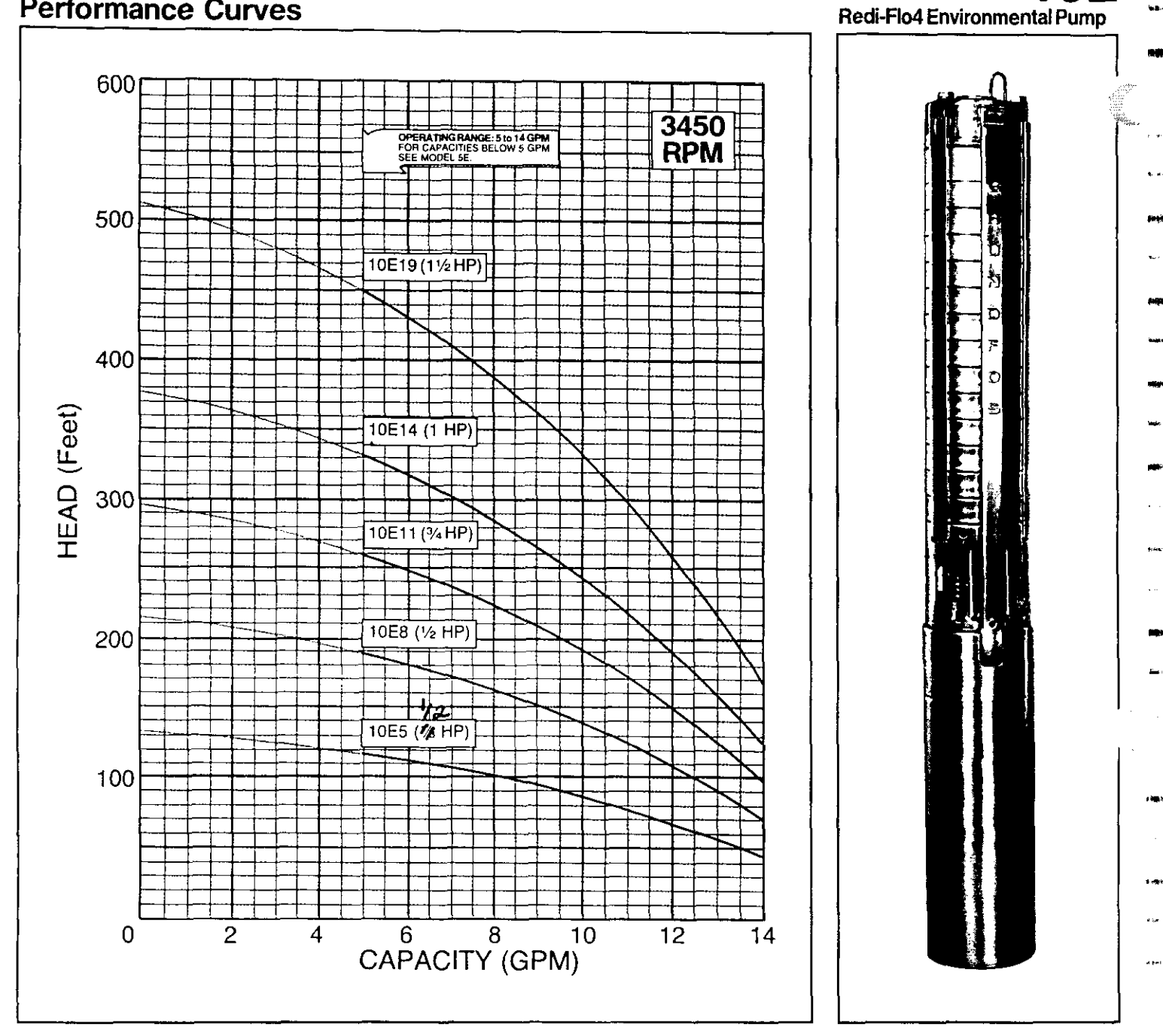

#### **Materials of Construction**

| REDI-FLO4 PUMP END     |                               |
|------------------------|-------------------------------|
| Check Valve Housing    | 304 Stainless Steel           |
| Check Valve            | 304 Stainless Steel           |
| Check Valve Seat       | 304 Stainless Steel & Teflon® |
| Diffuser Chamber       | 304 Stainless Steel           |
| Impeller Seal Ring     | Teflon®                       |
| Impelier               | 304 Stainless Steel           |
| Suction Interconnector | 304 Stainless Steel           |
| Inlet Screen           | 304 Stainless Steel           |
| Pump Shaft             | 304 Stainless Steel           |
| Coupling               | 329/420/431 Stainless Steel   |
| Straps Straps          | 304 Stainless Steel           |
| Cable Guard            | 304 Stainless Steel           |
| Priming Inducer        | 304 Stainless Steel           |
| Intermediate Bearings  | Teflon®                       |

NOTE: Specifications are subject to change without notice.

| GRUNDFOS ENVIRONMENTA | L MOTOR               |
|-----------------------|-----------------------|
| Nema Top              | 304 Stainless Steel   |
| Studs & Fasteners     | 304 Stainless Steel   |
| Nuts                  | 316 Stainless Steel   |
| Sand Slinger          | Viton®                |
| Shaft Extension       | 431 Stainless Steel   |
| Diaphragm             | Viton <sup>®</sup>    |
| Stator Housing        | 304 Stainless Steel   |
| Fill Plug Screw       | 304 Stainless Steel   |
| Fill Plug Washer      | Teflon®               |
| GRUNDFOS ENVIRONMENTA | L MOTOR LEADS         |
| Connector Sleeve      | 304 Stainless Steel   |
| Connector Potting     | Scotch Cast #4® Epoxy |
|                       | w/Viton® Cap          |
| Connector Plug        | Viton®                |
| Lead Insulation       | Teflon®               |

L-RF4-TL-010 7/19/91 PRINTED IN USA

10E

**.**...

1:4**1**1-1

<u>.</u>

-

سے یہ

z inte

GRUNDFOS Pumps Corp. • 2555 Clovis Ave. • Clovis, CA 93612 Support Centers: Alientown, PA • Atlanta, GA • Mississauga, Ontario. Canada

#### SANTOPRENE SUBMERSIBLE PUMP CABLE

#### PACKAGED CABLE

Hi-Lo supreme twisted type, UL approved cable furnished in pre cut lengths with water tight viton plug on one end for direct connection to Franklin motor. Stranded copper conductor, 2 with ground or 3 with ground.

#### APPLICATION

\*\*For use with submersible pumps in water wells, cable is UL approved for this application.

\*\*Suitable for hot or cold conditions, from 50 F to 200 F, 105 C dry, 75 C wet, 60 C in oil.

\*\*Santoprene Thermoplastic rubber is inherently resistant to a wide variety of oils, solvents and chemicals.

Section 501-11 of 1990-National Electrical Code, entitled Flexible Cords, Class I, Divisions I and 2 (page 70-442) has been interpreted by inspectors such that a flexible cord is appropriate for use with Electric Submersible Pump in Class I, Division I, Group D applications so long as the pump has a means of removal from the "wet-pit" without entering the "wet-pit." This is accomplished by the drop pipe connected to the pump or by the safety cable. The Hi-lo Supreme Santoprene lead generally meets the flexible cord requirements as interpreted by these inspectors.

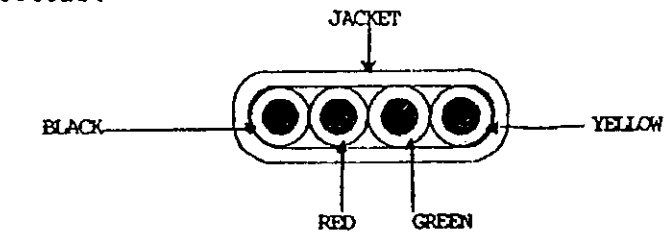

BUSHING -

CONSTRUCTION: Jam nut 316 Stainless steel, bushing-viton, sleeve 316 stainless.

CONDUCTORS-12 AWG 19/25 TPC

INSULATION-Santoprene .045" wall nom.

COLOR CODE-Black, Red, Green, and Yellow

JACKET-.020" Wall Nom. .238" X .802"

FINAL O.D.-.238" X .802"

WEIGHT- 147.3/1000' Nom

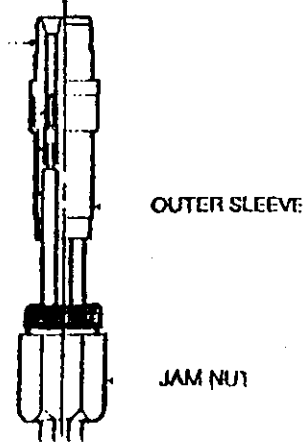

## APPENDIX H INSTRUMENTATION

· · -

J:\35618.04\Word\WP\Final OMM manual.doc 8/9/01 1:32 PM

....

# **NASHCROFT**

Low Pressure Diaphragm Gauges Series 1490, Grade A (2-1-2%)

- 21/2" dial size
- Steel case/black epoxy painted
- Bronze diaphragm
- Brass socket
- Sensitive diaphragm-capsule sensor mechanism
- For use with gases that are not corrosive to bronze and brass

The Ashcroft<sup>®</sup> Type 1490 series of product measures low pressures from 10" H<sub>2</sub>O thru 15 psi as well as vacuum and compound ranges. This gauge uses a diaphragm capsule which is very sensitive for measuring low pressures and vacuum.

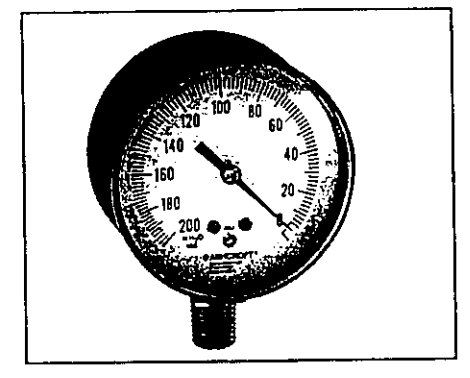

|                                       | <b>STANDARD R</b>            | ANI     | SES                     |                     |                |                     |                |
|---------------------------------------|------------------------------|---------|-------------------------|---------------------|----------------|---------------------|----------------|
| -                                     | Pressure                     |         | Figure In               | tervals             | Minor          | Gradual             | ion            |
|                                       | 0/10 in. H <sub>2</sub> O    | 1       | 1                       |                     |                | 0.1                 | _              |
|                                       | 0/15 in. H <sub>2</sub> 0    |         | _5_                     |                     |                | 0.2                 |                |
|                                       | 0/30 in, H <sub>2</sub> O    |         | 5                       |                     |                | 0.5                 |                |
| hishoe                                | 0/60 in. H <sub>2</sub> Q    |         | 10                      |                     | 1              | 1                   |                |
| table                                 | 0/100 in H <sub>2</sub> 0    |         | 10_                     |                     |                | _1                  | <u> </u>       |
|                                       | -0/160 in H_0                | _       |                         |                     |                | <u> </u>            |                |
| ult factory>                          | - 0/200 in. H <sub>2</sub> O |         | 20                      |                     |                | 2 🖌                 | <u> </u>       |
| ecial                                 | -0-300 in H-0                |         | - 50                    | <u> </u>            |                | <u> </u>            |                |
|                                       | 0/10 oz./in.2                |         | 1                       |                     | 4              | _01                 |                |
| ements                                | 0/15 oz./in.*                |         | 5                       |                     | 1              | 0.2                 |                |
|                                       | 0/30 oz./in 2                |         | 1                       |                     |                | 01                  |                |
|                                       | 0/60 oz /in 2                |         | 10                      |                     | <u> </u>       | 1                   |                |
|                                       | 0/100.oz./in.*               |         | 10                      |                     |                | 1                   |                |
|                                       | 0/160 oz /in.*               |         | 20                      |                     |                | 2                   | <b></b>        |
|                                       | 0/250 oz /in ?               |         | 50                      |                     | -              | 5                   |                |
|                                       | <u>0/3 psi</u>               |         | 0                       | 5                   |                | 05                  | ·              |
|                                       | 0/5 psi                      |         | 1                       |                     |                | <u>01</u>           |                |
| •                                     | 0/10 psi                     |         | 1                       |                     |                | 0.1                 | <u> </u>       |
| nation                                | 0/15 psi                     |         | 5                       |                     |                | 0.2                 |                |
|                                       | Vacuum                       |         |                         |                     |                |                     |                |
| 5                                     | 15/0 in. H <sub>2</sub> O    |         | 5                       |                     |                | 0.2                 |                |
| 5                                     | 30/0 in. H <sub>2</sub> O    |         | 5                       |                     |                | 0.5                 |                |
|                                       | 60/0 in. H <sub>2</sub> O    |         | 10                      |                     |                | 1                   |                |
|                                       | 100/0 in. H <sub>2</sub> O   | _       | 10                      |                     |                | 1                   |                |
| i .                                   | 200/0 in, H <sub>2</sub> O   |         | 20                      |                     | _              | 2                   |                |
| 5                                     | 15/0 oz./in.2                |         | 5                       |                     |                | 0.2                 |                |
|                                       | 30/0 oz./in.*                |         | <u>1</u>                |                     | 1              | 0.1                 |                |
|                                       | 60/0 oz./in.²                |         | 10                      |                     |                |                     |                |
| )5                                    | 100/0 oz./in.2               |         | 10                      | ·                   |                | 1                   |                |
| )5                                    | Compound                     |         |                         |                     |                |                     |                |
| <u> </u>                              | -30/30 in. H <sub>2</sub> O  |         | 10                      | 1                   |                | 1                   |                |
| <u> </u>                              | -30/30 in.oz./in             | 5       | 10                      |                     |                | 1                   |                |
| 5                                     | -10/10 in. H <sub>2</sub> 0  |         | 2                       |                     |                | 0.2                 |                |
| 5                                     | Dual Scale                   |         |                         |                     |                |                     |                |
|                                       | Ban                          |         |                         |                     | Gradu          | ations              |                |
|                                       | ţ.a.ı                        | iye     |                         | , Inne              | r Scale        | OuterS              | cale           |
|                                       | Inner Scale                  | Out     | er Scale                | Figure<br>Intervals | Minor<br>Grad. | Figure<br>Intervals | Minor<br>Grad. |
| · · · · · · · · · · · · · · · · · · · | 0/0 oz /in ž                 | 0/1     | 5 in H.O.               |                     | 0.2            | 5                   | 02             |
|                                       | 0/9 02311.*<br>0/20 oz /in 2 | l nn    | Sin H.O                 | 5                   | 0.2            | Š                   | 0.5            |
|                                       | 0/20 02/10.*                 | 0/3     | 0 in H 0                | 5                   | 0.0            | 5                   | 0.5            |
|                                       | 0/33 07.7ml.*                | 0/0     | 0.07.072U<br>00.06.14.0 | 10                  | 1              | 10                  | 1              |
|                                       | 0/00 02./11.*                | U/ I    | 00 III. 1120            |                     |                |                     | · ·            |
| በግዛብ                                  | Other ranges avai            | iable d | on request, Co          | insult tacto        | η.             |                     |                |

| Case | Size     |          | Gauge Type                                               | Tube<br>M | and Socket<br>aterial | Size         | Connection<br>e and Location | L         | Variations                                   | Range                         |
|------|----------|----------|----------------------------------------------------------|-----------|-----------------------|--------------|------------------------------|-----------|----------------------------------------------|-------------------------------|
| Code |          | Code     | Steel-Black<br>Painted case                              | Code      |                       | Code         |                              | Code      | 4 /                                          | /                             |
| 25   | 2%       | 1490     | Push-in poly-<br>carbonate window                        | A         | Bronze<br>diaphragm   | 02L<br>- 02B | ¼ lower<br><del>¼ back</del> | NH<br>NH  | Throttle plus<br>Wired stainles<br>steel tag | Per standard<br>s range table |
|      |          | 101      | Threaded poly-<br>carbonate window                       |           | Brass<br>socket       | -01L<br>-01B | - ½ lower<br>-14 back        |           | $ \vee $                                     | Consult facto<br>for special  |
|      |          | 1492     | Threaded pary-<br>carbonate window<br>with Wash mounting |           |                       |              |                              |           |                                              | requirements                  |
|      |          | 1.02     |                                                          |           |                       |              |                              |           | $\land$                                      |                               |
|      |          | 1493     | carbonate window                                         |           | ł                     |              |                              | /         |                                              | $\mathbf{N}$                  |
|      |          |          | with flush mounthu                                       | i         |                       | ļ            |                              | V         | 1                                            | Ν                             |
|      | <u>.</u> | <u>r</u> |                                                          | <u> </u>  | · · · · · ·           |              | STANDARD N                   | i i i i i | IC RANGES                                    |                               |
|      |          |          |                                                          |           |                       |              | Pressure                     |           | Figure Intervals                             | Minor Graduation              |
|      |          |          |                                                          |           |                       |              | 0/60 cm. H <sub>2</sub> 0    |           | 10                                           | 1                             |
|      |          |          |                                                          |           |                       |              | 0/2,5 kPa                    |           | 0.5                                          | 0.05                          |
|      |          |          |                                                          |           |                       |              | 0/4.0 kPa                    |           | 05                                           | 0.05                          |
|      |          |          |                                                          |           |                       |              | <u>0/10 kPa</u>              | _ +_      | 1                                            | 1                             |
|      |          |          |                                                          |           |                       |              | _0/16 kPa                    |           | 1                                            | 0.1                           |
|      |          |          |                                                          |           |                       |              | 0/25 kPa                     |           | 5                                            | 0.5                           |
|      |          |          |                                                          |           |                       |              | 0/40 kPa                     |           | 5                                            | 0.5                           |
|      |          |          |                                                          |           |                       |              | 0/100 kPa                    |           | 10                                           | 11                            |
|      |          |          |                                                          |           |                       |              | Vacuum                       |           |                                              |                               |
|      |          |          |                                                          |           |                       |              | 2.5/0 kPa                    |           | 0.5                                          | 0.05                          |
|      |          |          |                                                          |           |                       |              | 4.0/0 kPa                    |           | 0.5                                          | 0.05                          |
|      |          |          |                                                          |           |                       |              | 10/0 kPa                     | _+-       |                                              | 0.1                           |
|      |          |          |                                                          |           |                       |              | 16/0 kPa                     | <u> </u>  |                                              | 0,1                           |
|      |          |          |                                                          |           |                       |              | _25/0 kPa                    | +         | <u>&gt;</u>                                  | 0.5                           |
|      |          |          |                                                          |           |                       |              | 40/0 kPa                     |           |                                              | <u> </u>                      |
|      |          |          |                                                          |           |                       |              |                              |           |                                              | <u> </u>                      |
|      |          |          |                                                          |           |                       |              | Lompouna                     |           |                                              |                               |
|      |          |          |                                                          |           |                       |              | -10/60 cm H <sub>2</sub> O   |           | 10                                           |                               |
|      |          |          |                                                          |           |                       |              | -10/80 cm H <sub>2</sub> O   |           | 10                                           |                               |
|      |          |          |                                                          |           |                       |              | -20/40 cm H <sub>2</sub> 0   | -+-       | 10                                           |                               |
|      |          |          |                                                          |           |                       |              | -10/100 cm H20               |           | 10                                           |                               |
|      |          |          |                                                          |           |                       |              | -10/120 CM H <sub>2</sub> U  |           | 10                                           |                               |

IN OKNER IMESE 02L XXX 25 1490 A Select: 1 Dial size-21/2 2. Case type \_ 3. Tube and socket material -4. Connection size-1/4 (02), 1/8 (01) ... 5. Connection location-Lower (L), Back (B)-6. Optional features-see page 88-7. Standard pressure range-10"H<sub>2</sub>O Accessories-see pages 138-144

# NDUSTERIAL NOVIETIERS 90° BACK ANGLE FORM Model 33&53 BiMetal Thermometers

#### Dial Size

|                  |                    |          |                 | (a.a            |
|------------------|--------------------|----------|-----------------|-----------------|
| → 3•/<br>76.2 mm | 3 1/4"<br>82.55 mm | 17.38 mm | 1/4"<br>6.35 mm | as<br>specified |
| 5"               | 5.1/4"             | 15/16#   | 7:15            | 26.             |
| 127 mm           | 133.35 mm          | 23.81 mm | 1111 mm         | specified       |

ALL DIMENSIONS ± 1/16" (1.58 mm)

| Catalog N                         | atalog Numbers |                         | MODEL 53               |
|-----------------------------------|----------------|-------------------------|------------------------|
| Stem Length<br>Inches Millimeters |                | Dial Size<br>3″ 76.2 mm | Dial Size<br>5″ 127 mm |
| -> 21:2                           | 63.5           | 33025                   |                        |
| )4                                | 101.6          | -33040                  |                        |
| 6                                 | 152.4          | 33060                   | 53060                  |
| 9                                 | 228.6          | 33090                   | 53090                  |
| 12                                | 304.8          | 33120                   | 53120                  |
| 15                                | 381.0          | 33150                   | 53150                  |
| 18                                | 457.2          | 33180                   | 53180                  |
| 24                                | 609.6          | 33240                   | 53240                  |

#### Standard Ranges - Dual Scale (Other Ranges Available)

|                      | Fahren            | heit (outer scale | }          | TO BERGER | Celsius           | (inner scale) |           |
|----------------------|-------------------|-------------------|------------|-----------|-------------------|---------------|-----------|
| Rang                 | ge                | Fig. Interval     | Div.       | Rar       | nge 🔅             | Fig. Interval | Div.      |
| -100 to              | 150°              | 20°               | 2°         | -70 to    | 70°.              |               | 10        |
| - 40 to              | 120°              | 20°               | 2°         | -40 to    | 50°               | 10°           | 1°        |
| 25 to                | 125°              | 10°               | 10         | - 5 to    | 50°               | 5°            | 1 2°      |
| 0 to                 | 140°              | 10°               | 1°         | -20 to    | 60°               | 5°            | 1.20      |
| 0 to                 | 200°              | 20°               | 2°         | -15 to    | 90°               | 10°           | 1°        |
| 0 to                 | 250°              | 20°               | 2°         | -20 to    | 120°              | 10°           | 1°        |
| 20 to                | 240°              | 20°               | 2°         | - 5 to    | 115°              | 10°           | 10        |
| <del>50 to -</del> - | <del>300° -</del> |                   | -20        |           | 150°              |               | 10        |
| • 50 to              | 400°              | 50°               | 5°         | 10 to     | 200°              | 20°           | 2°        |
| to                   | 500°              |                   | <u>5</u> ° | 10-to     | 260°              | 20°           | <u>00</u> |
| ∽Q to                | 750°              | 100°              | 10°        | 65 to     | 400°              | 50°           | 5°        |
| to 1                 | 000°              | 100°              | 10°        | *100 to   | 540° <sup>°</sup> | 50°           | 5°        |
|                      |                   |                   |            |           |                   |               |           |

"Not recommended for continuous use over 800°F or 425°C.

For complete list of available ranges, including Celsius only and Fahrenheit only, please see page 13.

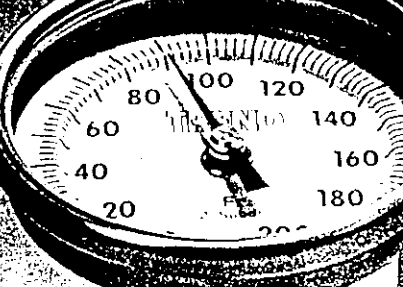

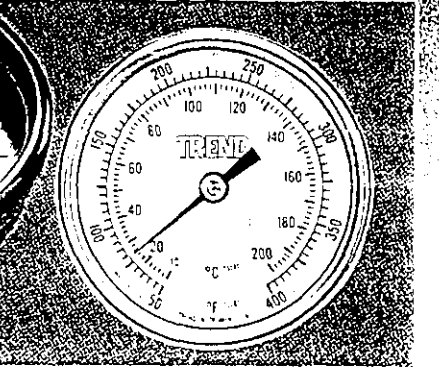

This high quality, low cost thermometer is designed for applications where a weather resistant, tamper proof case is required.

#### Specifications

CASE: Corrosion resistant 304 stainless steel.

DIAL: Anti parallax heavy gauge aluminum with black markings on white matte finish. Dished form with Celsius on lower plane and Fahrenheit on raised plane. Also available with single scale and custom design.

CRYSTAL: Heavy duty clear glass, gasketed and sealed to insure weather tight integrity.

HERMETIC SEAL: Per ASME B40.3.

STEM/CONNECTION: Type 304 stainless steel, 1/4 inch (6.35 millimeter) diameter with standard lengths to 24 inches (609 millimeters). 1/2 inch NPT connection is standard.

BI-METAL ELEMENT: An extremely responsive temperature sensing helix which has been carefully sized and tested, heat treated and aged to relieve inherent stresses and insure continued accuracy. ACCURACY: One percent full scale

(Grade A per ASME B40.3).

OPTIONS: Special ranges, dial layouts, ac curacies, stems, connections and windows

#### How to Order

The catalog number shown indicates only the dial size, angle form and stem length. For complete, descriptive part number please use the tables listed on page 13.

See General Specifications on this page for construction features and for available accessories and options.

#### TREND instruments in

#### +GF+ SIGNET 8550 ProcessPro™ Flow Transmitter

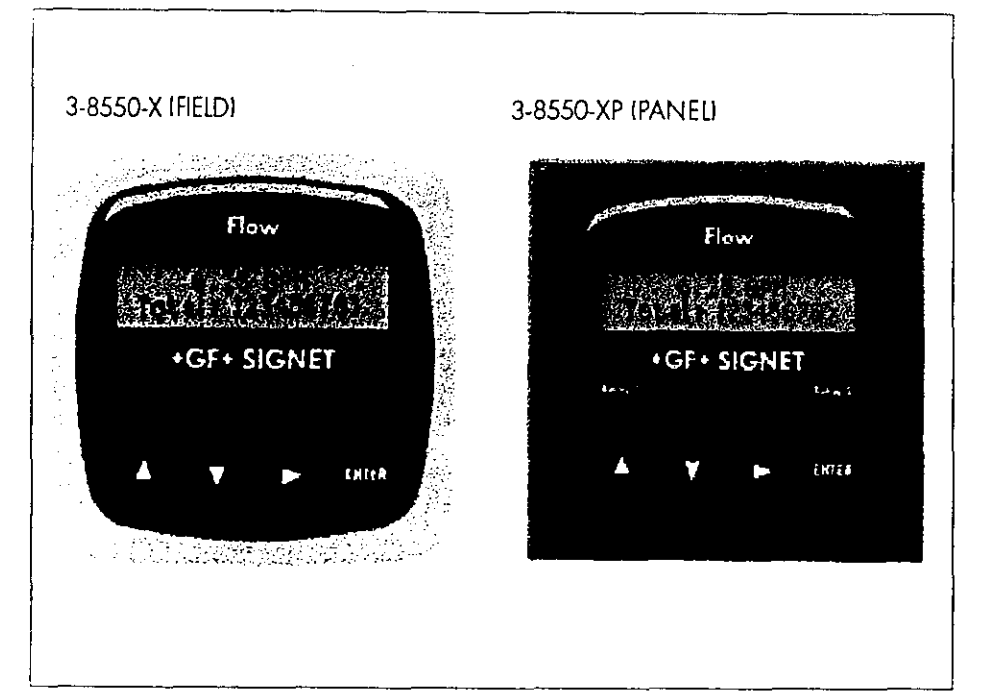

#### Description

The +GF+ SIGNET 8550 flow Transmitter is an advanced solution that converts the signal from all +GF+ SIGNET flow sensors into a 4 to 20 mA signal for long distance transmission, and offers the unique feature of dual input and output capability. Configuration flexibility is maximized with two optional relays for

process control, two packaging options for integral/pipe mount or panel installation, and scalability for virtually any flow range or engineering unit. State-of-the-art electronic design ensures long-term reliability, signal stability, and simple user setup and operation.

#### Features

- Permanent &
- resettable totalizers
- Scaleable outputs
- Relay options
- Mounting versatility
- Simulate function
- 2 x 16 character dot matrix LCD
- Chemical resistant enclosure and selfhealing window
- Large pushbuttons
- Clearly marked
   terminal labels

#### Application

- Flow control and monitoring
- Filtration or softener regeneration
- Effluent totalization
- Pump protection
- Feed pump pulsing
- Ratio control
- Water distribution
- Leak detection

| Mounting Version                | Part No.  | Wire Power                             | Sensor<br>Input | 4 to 20 mA<br>Output                        | Open Collector/<br>Relay              |
|---------------------------------|-----------|----------------------------------------|-----------------|---------------------------------------------|---------------------------------------|
| Field                           | 3-8550-1  | 2/4 non-powered and<br>powered sensors | 1               | 1                                           | 1 O.C. Hi, Lo, Pulse<br>Freq or Off   |
|                                 | 3.8550-2  | 4 non-powered and<br>powered sensors   |                 |                                             | 2 Relays Hi, Lo,<br>Polse or Off      |
| the second second second second | 3-8550-3  | 2/4 non-powered and<br>powered sensors | 2               | 2<br>Sensor 1,<br>Sensor 2<br>or delta Flow | 2 O.C.'s HI, Lo, Pulse<br>Freq or Off |
| Panel                           | 3-8550-1P | 2/4 non-powered and<br>powered sensors | 1               | I                                           | 1 O.C. Ht, Lo, Pulse<br>Freq or Off   |
|                                 | 3-8550-2P | 4 non-powered and<br>powered sensors   | 1               | 1                                           | 2 Relays Hi, Lo,<br>Pulse or Off      |
| 4 <b>4 5</b>                    | 3-8550-3P | 2/4 non-powered and powered sensors    | 2               | 2<br>Sensor 1,<br>Sensor 2<br>or delta flow | 2 O.C.'s HI, Lo, Pulse<br>Freq or Off |

#### **Technical Features**

#### Dimensions

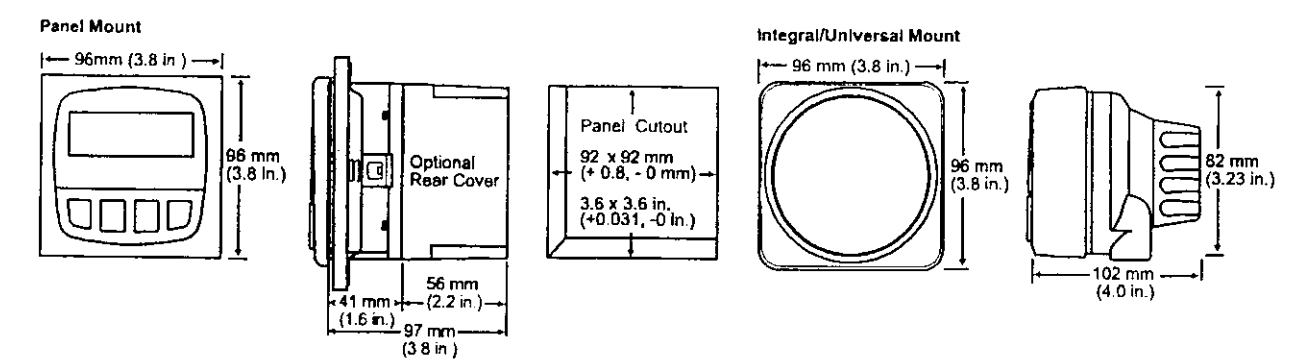

#### Installation

The transmitter is available in a panel mount or a field version. The field version is mounted to the sensor using the integral mount kit (3-8051) or you may select the universal mount kit (3-8050) to mount the transmitter on a surface near the sensor.

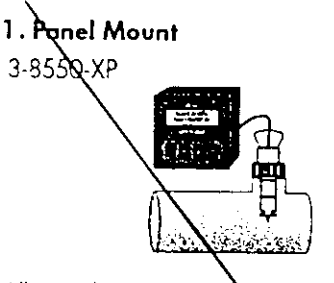

All panel mount transmitters (3-8550-XP) include a mounting bracket and gasket for a NEMA 4X watertight panel installation. Panel mount transmitters fit into a standard 1/4 DIN panel cutout.

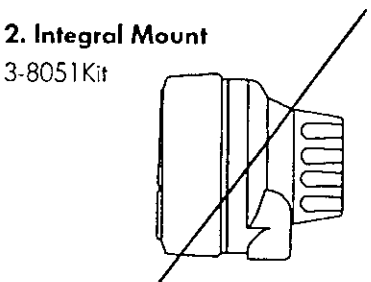

The Integral Mount Kit (3-8051) can be ordered separately and includes a conduit base, locking ring, and integral adapter for mounting the transmitter and sensor directly in g pipe. 3. Universal Mount

3-8550-X Transmitter

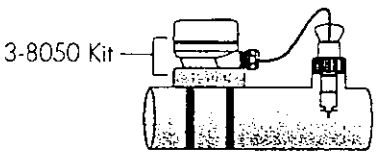

The Universal Mount Kit [3-8050] can be ordered separately and includes a conduit base, locking ring, and universal adapter for mounting the transmitter on a pipe, wall, or other stationary surface.

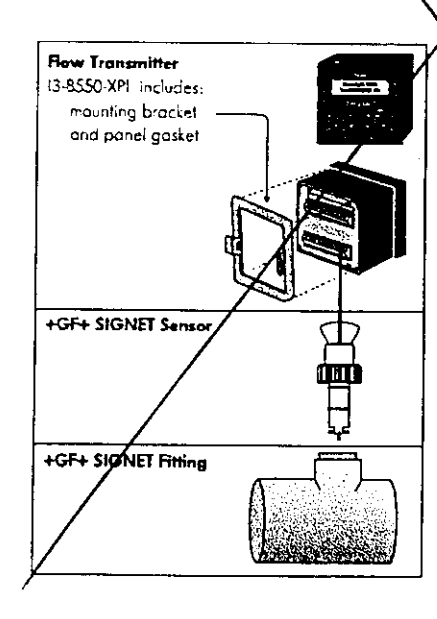

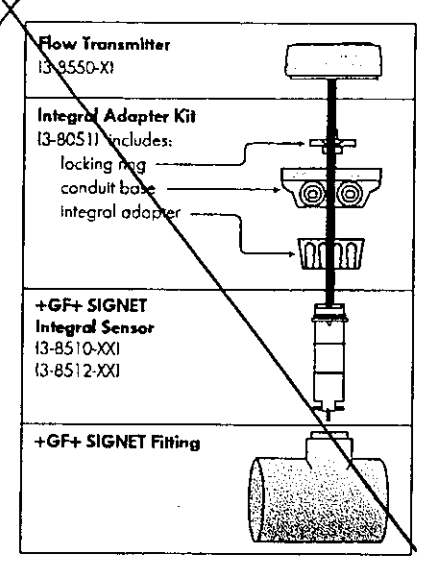

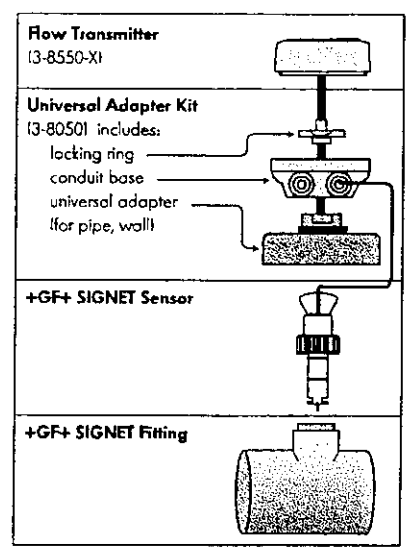

#### Rear Terminal View

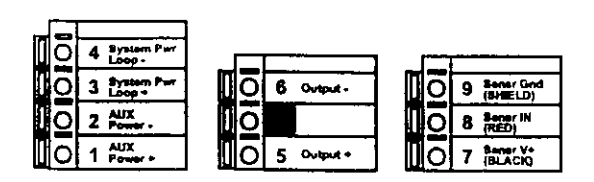

3. terminal 8550-1

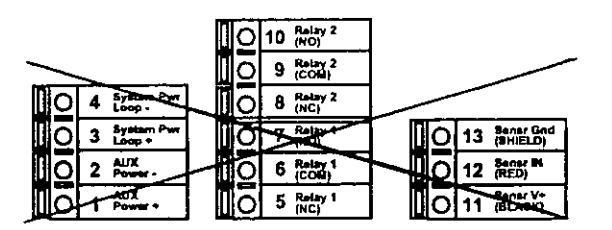

3. terminal 8550-2

| O 6 Loop 2     | 0 10 Ovtput 2- |                           |
|----------------|----------------|---------------------------|
|                |                | 0 15 8my 2 IN<br>(RED)    |
| O 3 System Per |                |                           |
|                |                | 10 12 Brian 1 IN<br>REED) |
|                | 0 7 Output 1+  | O 11 BLAN                 |

3. terminal 8550-3

#### Technical Data

#### General

Compatibility:

- +GF+ SIGNET Flow Sensors with frequency outputs
- Accuracy: ±0.5 Hz
- Enclosure:
- Rating: NEMA 4X/IP65 front
- Case: PBT
- Panel Case Gasket: Neoprene
- Window: Polyurethane coated polycarbonate
- Keypad:
  - Sealed 4-key silicone rubber
- Weight: Approx. 325g (12 oz.)
- Display:
- Alphanumeric 2 x 16 LCD
- Update rate: 1 second
- Contrast: User selected, 5 levels

#### Environmental

- Operating temperature:
- -10 to 70°C (14 to 158°F)
- Storage temperature:
- -15 to 80°C (5 to 176°F)
- Relative humidity:
  - 0 to 95%, non-condensing

#### **Standards and Approvals**

- CSA, CE, UL listed
- Manufactured under ISO 9001

#### Electrical

- Power:
  - 12 to 24 VDC  $\pm$ 10%, regulated
- (-1) 61 mA max.; (-2) 200 mA max.; (-3) 122 mA max. Sensor Input:
- Range: 0.5 to 1500 Hz
- Sensor power: 2-wire: 1.5 mA @ 5 VDC ± 1% 3 or 4 wire: 20 mA @ 5 VDC ± 1%
- Optically isolated from current loop
- Short circuit protected
- Current output:
- 4 to 20 mA, isolated, fully adjustable and reversible
- Max loop impedance: 50Ω max. @ 12 V, 325Ω max. @ 18 V, 600Ω max. @ 24 V
- Update rate: 100 ms
- Accuracy: ±0.03 mA
- Relay output:
- Mechanical SPDT contacts: Hi, Lo, Pulse, Off
- Maximum voltage rating: 5 A @ 30 VDC, 5 A @ 250 VAC resistive load
- Hysteresis: User adjustable
- Max 300 pulses/min.
- Open-collector output: Hi, Lo, Pulse, Off
- Open-collector, optically isolated, 50 mA max. sink, 30 VDC max. pull-up voltage.
- Max 300 pulses/min.

#### +GF+ SIGNET 515/2536 Rotor-X Flow Sensors

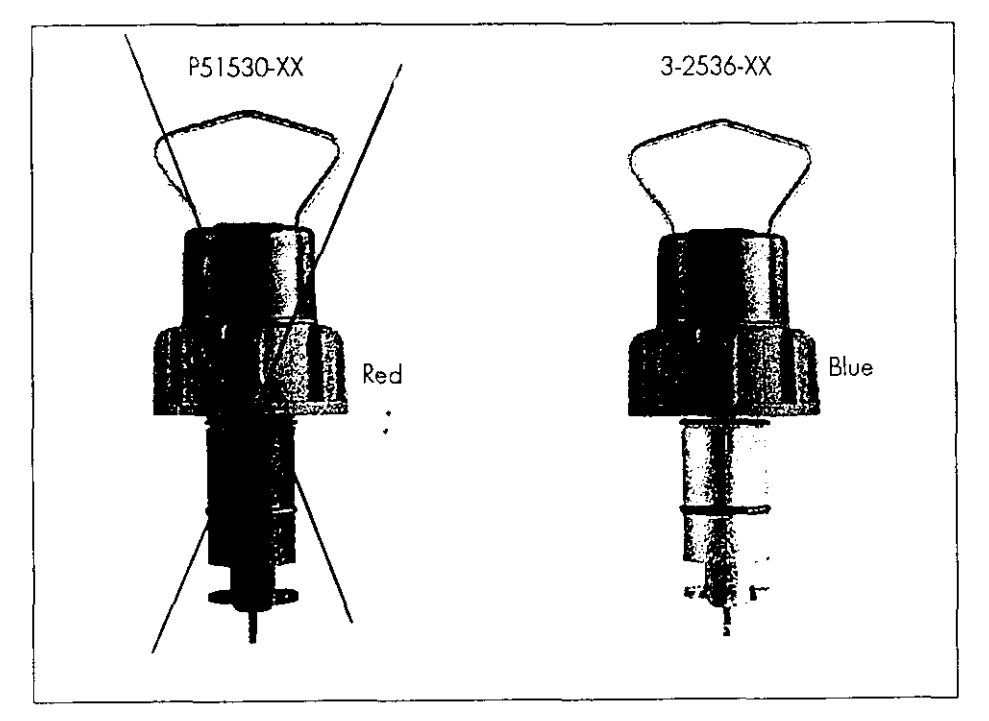

#### Description

Invented over 25 years ago by +GF+ SIGNET, the Rotor-X paddle-wheel insertion-flow sensor is a proven flow sensor. These highly repeatable, rugged sensors offer exceptional value with little or no maintenance required. Installation is simple with +GF+ SIGNET's comprehensive line of fittings for all pipe materi-

als in sizes from DN15 to DN1000 (0.5 to 36 in.). Output signal of the 515 is a sinusoidal frequency capable of driving a self-powered flowmeter (3-5090). The 3-2536 has a process-ready opencollector signal and can operate to

+GF+ has a compre-

hensive line of fittings from 15mm to 1 m

10.5 to 36 in.)

#### Features

- PVDF or Polypropylene molded sensor body
- Simple Insertion Design
- Wide Turndown Ratio of 66:1
- For DN15 to DN1000 (0.5 to 36 in.) pipes
- Self-powered Flow Rate (P51530-XX)
- Process Ready Signal (3-2536-XX)
- Extended length for wet-tap installations available

#### Application

- Pure Water Production
- Filtration systems
- Chemical Production
- Liquid Delivery Systems
- Pump Protection
- Scrubbers

Options

#### **Technical Features**

- a) 1/2 in. NPT Conduit Connection
- b) Large bail simplifies insertion/removal
- c) High-strength ring nut with provision for lead seal installation
- d) Dual O-ring seal (Viton<sup>®</sup> standard, EPR optional)
- e) Molded one-piece black glass-filled Polypropylene or natural PVDF body
- f) Multiple pin materials
- g) Open-cell rotor with material options

flows as low as 0.1 m/s (0.3 ft/s).

Rotor-X Senso 061520 10

# 3-2536-XX .

+GF+ SIGNET's unique "open-cell" rotor design eliminates cavitation at g higher flow rates.

#### www.gfsignet.com

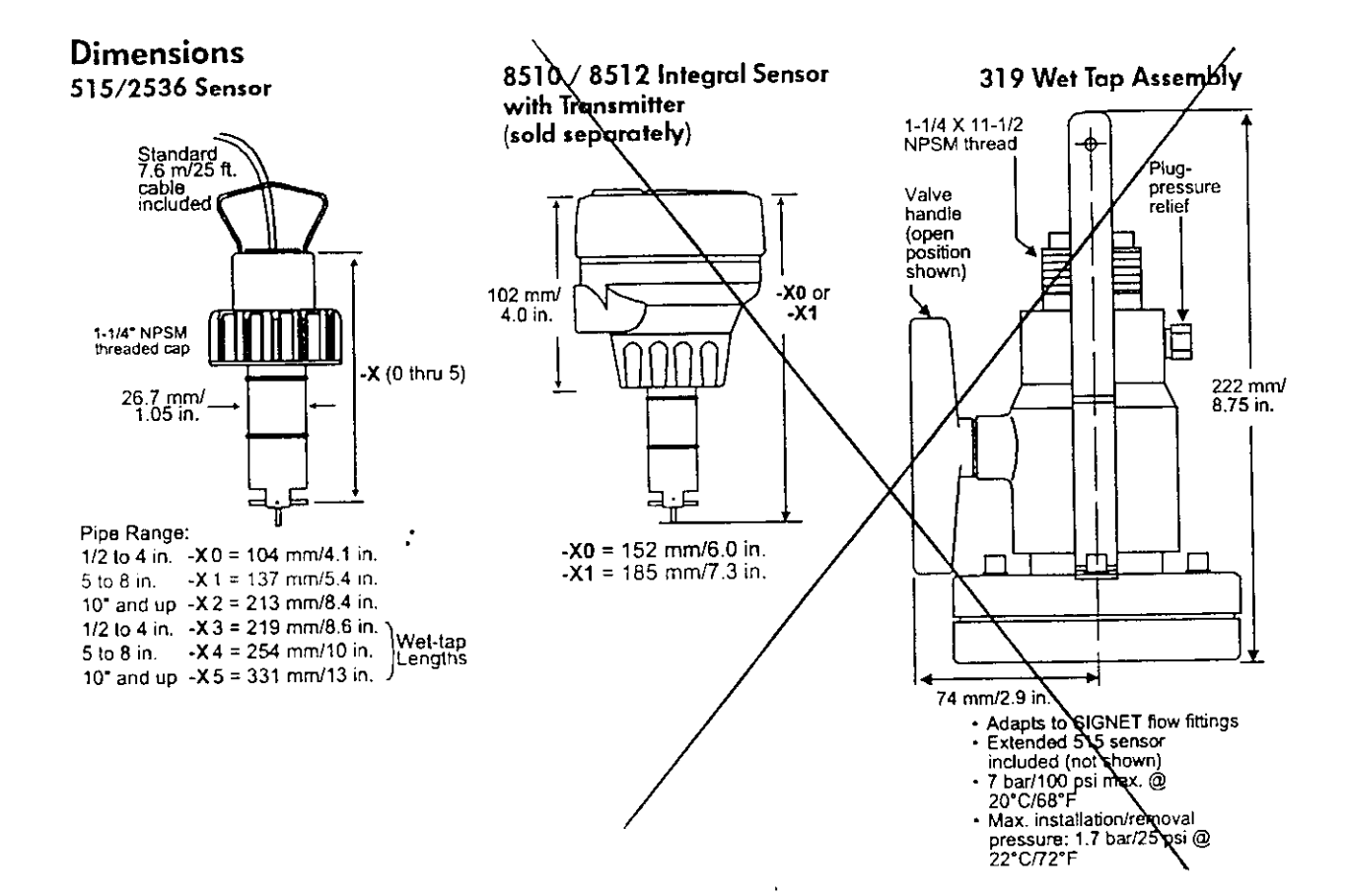

#### **Fitting Types**

Refer to Fitting Specification Sheets for detailed part numbers

| Туре                                                                     | Description                                                                                                    | Туре                                                                        | Description                                                                                                    |
|--------------------------------------------------------------------------|----------------------------------------------------------------------------------------------------|-----------------------------------------------------------------------------|----------------------------------------------------------------------------------------------------|
| Plastic tees:<br>PV8T<br>CPV8T<br>PV8Txxx F<br>CPV8Txxx F                | <ul> <li>0.5 to 4 in. versions</li> <li>PVC or CPVC</li> <li>Mounts via glue-on fittings</li> </ul>                                                                                                    | Threaded tees:<br>•Iron (IR4T)<br>•Carbon Steel<br>(CS4T)<br>•316 SS (CR4T) | <ul> <li>0.5 to 2 in. versions</li> <li>Mounts on threaded pipe ends</li> </ul>                                    |
| Plastic<br>Saddles:<br>PV8S (PVC)<br>CPV8S (CPVC)                        | <ul> <li>2 to 4 in., cut 1-7/16 in. hole in pipe</li> <li>6 to 8 in., cut 2-1/4 in. hole in pipe</li> <li>Pipes over 8 in., use iron or</li> <li>tiberglass saddle</li> </ul>                                                   | Fiberglass tees &<br>saddles:                                               | <ul> <li>1.5 in. to 8 in. PVDE insert</li> <li>&gt; 8 in. PVC insert</li> <li>Special order over 12 in.</li> </ul> |
| Iron<br>strap-on<br>saddles:<br>IR8S                                     | <ul> <li>2 to 4 in., cut 4-7/16 in. hole in pipe</li> <li>Over 4 in., cut 2-1/4 in hole in pipe</li> <li>Special order over 12 in.</li> </ul>                                                                                   | Polypropylente<br>(PPMT)                                                    | Metric wafer fitting <ul> <li>For pipes DN 65 to 200 mm</li> <li>PP or PVDF</li> </ul>                             |
| Weldolets:<br>Copper/Bronze (BR4B<br>Carbon Steel (CS4W)<br>316SS (CR4W) | <ul> <li>2 to 4 in., cut 1-7/16 in hole in pipe</li> <li>Over 4 in., cut 2-1/4 in. hole in pipe</li> <li>Remove insert before welding</li> <li>Installed by certified welder only</li> <li>Special order over 12 in.</li> </ul> | PVDF (SFMT)<br>Polypropylene<br>(PPMT)                                      | Metric union fitting<br>• For pipes from DN 15 to 50 mm<br>• PP or PVDF                                            |

#### Installation

- Six common installation configurations are shown here as guidelines to help you select the best location in ٠ your piping system for a paddlewheel flow sensor.
- Always maximize distance between sensors and pump sources. ٠

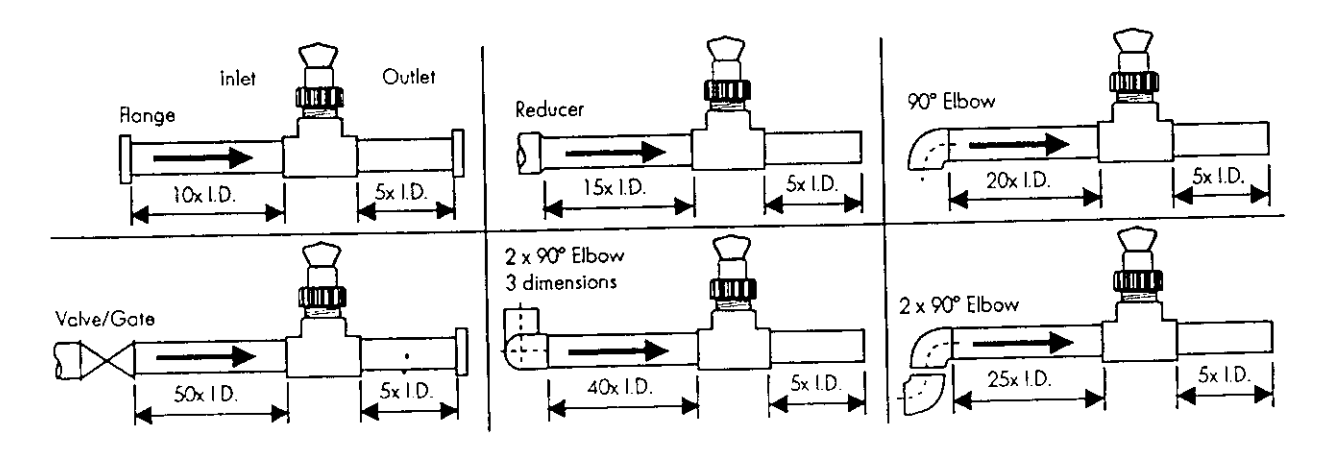

#### **Sensor Mounting Position**

- Horizontal pipe runs: Mount sensor in the upright (0°) position for best overall performance. Mount at a maximum of 45° when air bubbles are present. Do not mount on the bottom of the pipe when sediments are present.
- Vertical pipe runs: Sensor must be ٠ mounted in lines with UPWARD flow only.

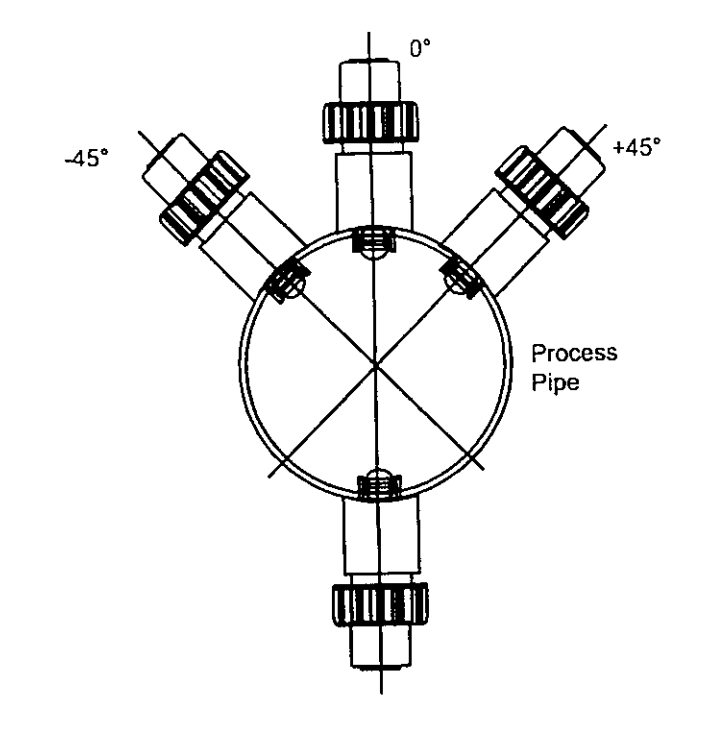

#### Wiring

515 Sensor Connection to +GF+ SIGNET Instruments

2536 Sensor Connection to +GF+ SIGNET Instruments

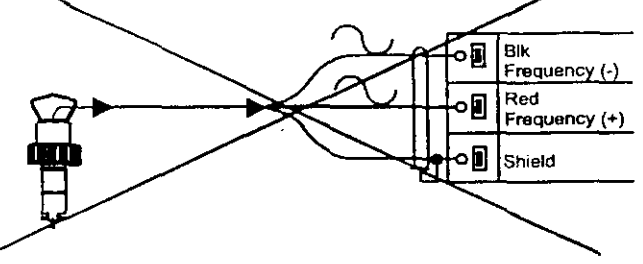

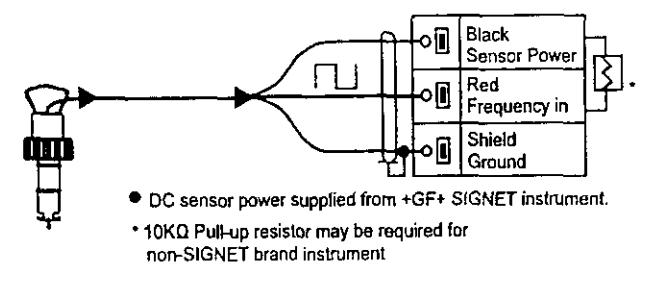

#### Technical Data

| General (for both & | <del>515 &amp;</del> 2536) |                 |
|---------------------|----------------------------|-----------------|
| Pipe Size Range:    | 15 to 1000 mm              | (0.5 to 36 in.) |
| Linearity:          | ±1% of full rang           | <u>je</u>       |
| Repeatability:      | ±0.5% of full ra           | nge             |
| Minimum Reynolds I  | Number Required            | 4500            |
| Wetted Materials:   |                            |                 |
|                     | Sensor Body:               | Glass-filled f  |

| Sensor Body: | Glass-filled Polypropylene (black) or PVDF (natural)               |
|--------------|--------------------------------------------------------------------|
| O-rings:     | FPM-Viton Istd1 or EPDM or FPM-Kalrez                              |
| Pin:         | Titanium or Hastelloy-C or PVDF; other materials options available |
| Rotor:       | Black PVDF or Natural PVDF; optional Tefzel with or w/o fluoralloy |
|              | B sleeve                                                           |

Cable Type: Weight:

| 2-conductor twist | ed pair with shield (22 AWG) |
|-------------------|------------------------------|
| -XO               | 454 grams                    |
| -X1               | 476 grams                    |
| V0                | 600 - como                   |

| -~2    | ooo giuna |
|--------|-----------|
| -X3    | 794 grams |
| -X4    | 850 grams |
| -X5    | 1 kg      |
| P31940 | 1.2 ka    |

#### Standards and Approvals (for both <del>515 &</del> 2536): ~

- Manufactured under ISO 9001
- CE

| General | (515 Only) |  |
|---------|------------|--|
|---------|------------|--|

| Flow Rate Range: | 0.3  to  6  m/s  1  to  20  tr/s             |
|------------------|----------------------------------------------|
| Pipe Size Range  | DN15 to DN100010.5 to 36 in.1                |
| Cable Length:    |                                              |
| Signal:          | $\times$                                     |
| Frequency:       | 19.7 Hz per m/s nominal (6 Hz per ft/s)      |
| Amplitude:       | 3.3 V p/p per m/s nominal II V p/p per ft/s) |

Amplitude: 3.3 V p Source predance: 8 KΩ

#### Standards and Approvals (515 only): ••FM Class I, II, II/Div./groups A-G

#### General (2536 Only)

| Flow Rate Range: | 0.1 to 6 m/s 10.3 to 20 ft./s)                |
|------------------|-----------------------------------------------|
| Pipe Size Range: | DN15 to DN1000 (0.5 to 36 in.)                |
| Cable Length:    | 7.6 m (25 ft.)/300 m (1,000 ft.) maximum      |
| Signal:          |                                               |
| Frequency:       | 49Hz per m/s nominal (15 Hz per ft/s nominal) |
| Supply voltage:  | 3.5 to 24 VDC regulated                       |
| Supply current:  | <1.5 mA @ 3.3 to 6 VDC                        |
|                  | <20 mA @ 6 to 24 VDC                          |
| Output Type:     | Open collector transistor, sinking            |
| Output Current:  | 10 mA max.                                    |
| •                |                                               |

www.gfslgnet.com

| Accessories    | (continued) |                                   |
|----------------|-------------|-----------------------------------|
| Rotors 2536/85 | i2-XX       |                                   |
| Mfr. Part No.  | Code        | Description                       |
| 3-2536.320-1   | 198 820 052 | Rotor, PVDF Black                 |
| 3-2536.320-2   | 159 000 272 | Rotor, PVDF Natural               |
| 3-2536.320-3   | 159 000 273 | Rotor, Tefzel                     |
| 3-2536.321     | 198 820 054 | Rotor and Pin, PVDF Natural       |
| 3-2536.322-1   | 198 820 056 | Sleeved Rotor, PVDF Black         |
| 3-2536.322-2   | 198 820 057 | Sleeved Rotor, PVDF Natural       |
| 3-2536.322-3   | 198 820 058 | Sleeved Rotor, Tefzel             |
| Rotor Pins     |             |                                   |
| M1546-1        | 198 801 182 | Pin, Titanium                     |
| M1546-2        | 198 801 183 | Pin, Hastelloy-C                  |
| M1546-3        | 198 820 014 | Pin, Tantalum                     |
| M1546-4        | 198 820 015 | Pin, Stainless Steel              |
| P51545         | 198 820 016 | Pin, Ceramic                      |
| O-Rings        | •           |                                   |
| 1220-0021      | 198 801 186 | O-Ring, FPM-Viton                 |
| 1224-0021      | 198 820 006 | O-Ring, EPDM                      |
| 1228-0021      | 198 820 007 | O-Ring, FPM-Kalrez                |
| Miscellaneous  |             |                                   |
| P31536         | 198 840 201 | Sensor Plug, Polypro              |
| P31536-1       | 198 840 202 | Sensor Plug, PVDF Metric          |
| P31536-2       | 159 000 649 | Sensor Plug, PVDF                 |
| P31542         | 198 801 630 | Sensor Cap, Red Ifor use w/5151   |
| P31542-3       | 159 000 464 | Sensor Cap, Blue (for use w/2536) |
| P31934         | 159 000 466 | Conduit Cap                       |
| P51589         | 159 000 476 | Conduit Adapter Kit               |
| 5523-0222      | 159 000 392 | Cable, (per foot)                 |
| 3-8051         | 159 000 187 | Transmitter Integral Adapter      |

#### Engineering Specifications for both 515 and 2536 Flow Sensors

- The flow sensor shall use a four-blade, open-cell rotor design using insertion paddlewheel technology.
- Linearity of the output signal with respect to flow rate shall be  $\pm 1$  % of full range.
- Measurement repeatability of the output signal with respect to flow rate shall be  $\pm 0.5$  % of full range.
- The sensor body shall be made of injection-molded polypropylene (PP) that shall accommodate up to 12.5 bar @ 20°C (180 psi @ 68°FI and 1.7 bar @ 90°C 125 psi @ 194°FI. As an alternative, the sensor shall be made of injection-molded polyvinylidene fluoride (PVDF) that shall accommodate up to 14 bar @ 20°C (200 psi @ 68°F) and 1.7 bar @ 100°C (25 psi @ 212°F).
- The sensor shall attach to a pipe via a variety of insertion-style installation fittings supplied by the flow sensor manufacturer. Attachment shall use a 1-1/4 X 11-1/2 NPSM threaded cap. Sealing shall be accomplished with a double O-ring seal. O-rings shall be made of FPM-Viton, FPM-Kalrez or EPDM.
- The sensor shall be equipped with 0.5 in. female conduit connection.

#### Engineering Specifications for +GF+ SIGNET 515 Rotor-X Flow Sensor

- The sensor shall require no electrical power.
- The sensor shall provide an output signal of 3.3 V p-p per m/s nominal (1 V p-p per ft/s) at a frequency of 19.7 Hz per m/s nominal 16 Hz per ft/s) from 0.3 to 6 m/s (1 to 20 ft/s).
- Output shall be via a twisted pair, foil-shielded cable with drain wire. Supplied cable shall be at least 7.6 m (25 ft) long, with a maximum allowable length of 60 m 1200 ftl.
- The operating range of the sensor shall accommodate nominal flow rates from 0.3 to 6 m/s (1 to 20 H/s)

The sensor shall meet appropriate CE standards and FM standards for Classes 1, 11 and 111, Division I/Groups A G

#### Engineering Specifications for +GF+ SIGNET 2536 Low Flow Sensor

- The sensor shall operate with a power input of 3.3 to 6VDC @ <1.5 mA or from 6 to 24 VDC @ <20 mA.
- The sensor output shall provide an open-collector pulse at a frequency of 49.2 Hz per m/s nominal (15 Hz per ft/s).
- Output shall be via a twisted pair, foil-shielded cable with drain wire. Supplied cable shall be at least 7.6 m (25 ft) long, with a maximum allowable length of 300 m (1000 ft).
- The operating range of the sensor shall accommodate nominal flow rates from 0.1 to 6 m/s (0.3 to 20 ft/sl.
- The sensor shall meet appropriate CE standards.

# +GF+ SIGNET Plastic Installation Fittings

| PVC TEES SCH 80 - Fitting only           | Part no.                        | Size                    | L            | Н          | i.d.                     |
|------------------------------------------|---------------------------------|-------------------------|--------------|------------|--------------------------|
|                                          | PV8T005F                        | 0.50 in.                | 3.75         | 3.6        | .85                      |
|                                          | PV8T007F                        | 0.75 in.                | 3.75         | 3.8        | 1.06                     |
| H H                                      | PV8T010F                        | 1.00 in.                | 4.26         | 4.0        | 1.33                     |
|                                          | PV8T012F                        | 1.25 in.                | 4.36         | 4.4        | 1.67                     |
|                                          | PV8T015F                        | 1.50 in.                | 4.90         | 4.6        | 1.91                     |
| PVC TEES SCH 80 - With Pipe              | Part no                         | Size                    |              | н          | od                       |
| ·····                                    | PV8T005                         | 0.50 in.                | 14           | 3.6        | 0.840                    |
|                                          | PV8T007                         | 0.75 in                 | 14           | 3.8        | 1 050                    |
|                                          | PV8T010                         | 1.00 in                 | 17           | 4.0        | <u>1315</u>              |
|                                          | - PV8T012                       | 1.25 in                 | 20           | 4 4        | 1.660                    |
|                                          | _PV/8T015                       | <u> </u>                | 24           | 4.6        | 1.900                    |
|                                          | PV8T020                         | 2.00 in.                | 24           | 5.0        | 2.375                    |
|                                          | PV8T025                         | 2.50 in.                | 24           | 5.4        | 2.875                    |
| o.d.                                     | PV8T030                         | 3.00 in.                | 24           | 6.0        | 3,500                    |
| └─── <u>└</u> ───┘┘ <u>╵</u><br>┝┈┉┈┈──└ | PV8T040                         | 4.00 in.                | 24           | 7.0        | 4.500                    |
| CDVC Toos SCH 20 - Eitting only          | Dout no                         |                         | 1            |            |                          |
|                                          |                                 |                         | ۲<br>۲<br>۲  | 27         | 85                       |
|                                          |                                 | 0.30 m.                 | 3.7J<br>2.75 | 3.0<br>3.8 | 1.04                     |
|                                          |                                 | 0.75 m.                 | 3.75         | 3.0        | 1.00                     |
|                                          |                                 | 1.00 m.                 | 4.20         | 4.0        | 1.55                     |
|                                          | CPVOIDIZE                       | 1.23 m.                 | 4.50         | 4.4        | 1.07                     |
|                                          | CPV61015F                       | 1.50 in.                | 4.90         | 4.0        | 1.71                     |
| CPVC Tees SCH 80 - With Pipe             | Part no.                        | Size                    | L            | Н          | o.d.                     |
|                                          | CPV8T005                        | 0.50 in.                | 14           | 3.6        | 0.840                    |
| 3                                        | CPV8T007                        | 0.75 in.                | 14           | 3.8        | 1.050                    |
|                                          | CPV8T010                        | 1.00 in.                | 17           | 4.0        | 1.315                    |
|                                          | CPV8T012                        | 1.25 in.                | 20           | 4.4        | 1.660                    |
|                                          | CPV8T015                        | 1.50 in.                | 24           | 4.6        | 1.900                    |
|                                          | • Mounts on                     | SCH 80 CP\              | /C pipe      |            |                          |
|                                          | D                               | <u> </u>                |              |            |                          |
| ryc Give-on Jadales                      |                                 | 31 <b>∠e</b><br>2.00 :∽ | L<br>1 00    | រា<br>ភ្ល  | u u<br>2375 142          |
|                                          | FYOSUZU                         | 2.00 IN.<br>2.50 In.    | 4.00<br>175  | 5.U<br>5 A | 2.3/3 1.43               |
|                                          | rvo3023                         | 2.00 in.<br>2.00 i∽     | 4.70<br>5.00 | 5.4<br>4 0 | 2.075 1.43               |
|                                          | PV0S030                         | 3.00 m.                 | 5.00         | 7.0        | 4 500 1.43               |
|                                          | PV05040                         | 4.00 m.                 | 5.00         | 10.0       | 4.300 1.43               |
|                                          | FV05000                         | 8.00 m.                 | 5.00         | 11.5       | 0.025 2.25<br>8.605 2.25 |
|                                          | FV03000                         | 0.00 m.                 | 5.00         | 11.5       | 0.025 2.25               |
| · · · · · · · · · · · · · · · · · · ·    | • Mounts on 3                   | SCH 80 PVC              | ) pipe       |            |                          |
|                                          | • C - Clearar                   | nce dimensio            | n            |            |                          |
| Fiberglass Glue-on Tees                  | Part no.                        | Size                    | L            | Н          | i.d.                     |
|                                          | FPT015                          | 1.50 in.                | 5.5          | 4.7        | 1.92                     |
|                                          | FPT020                          | 2.00 in.                | 7.7          | 8.0        | 2.375                    |
|                                          |                                 |                         |              |            |                          |
|                                          | <ul> <li>PVDF insert</li> </ul> | - all sizes             |              |            |                          |
|                                          | <ul> <li>Mounts on</li> </ul>   | fiberglass pir          | be           |            |                          |

·

3.4

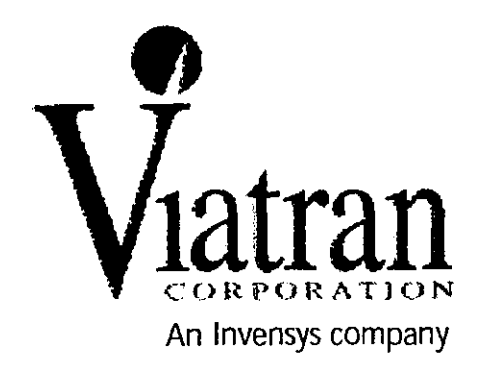

# INSTALLATION DATA MANUAL Model 516 Pressure Transmitter

#### **PRODUCT OVERVIEW**

All information contained in this document is representative of a standard Model 516. If the product you ordered has special requirements or modifications, refer to the Laser Marked information on the product and your purchase order for possible alteration to the product's configuration. Failure to verify product configuration before installation may cause permanent product damage and in most cases, void the manufacturer's product warranty. If you are unsure or have questions about your product, please contact our Application Engineers for assistance.

Remove and retain all instruction manuals and performance certificates that are shipped with the product. These documents provide important information on the product's calibration, operation, safety precautions, recommended maintenance, re-calibration requirements, repair service instructions and warranty information. These documents are updated from time to time as changes to the product occur and should be reviewed at receipt so that proper and safe installation can occur.

#### **BASIC OPERATION**

The Model 516 has been pre-set at the factory for the required output and is referenced to atmospheric pressure (zero PSIG). Once factory set, the product should perform as indicated by the performance certificate and product labeling. In all cases the zero and span cannot be externally adjusted, hence any deviation from the factory settings could indicate damage to the sensor, electronics (model dependent), or both. A deviation could also indicate a plugged breather which can be easily replaced.

#### **INSTALLATION DATA - VIATRAN MODEL 516**

Note: The drawing below is for informational purposes only and is not to scale. All dimensions are in not in inches and for reference purposes only.

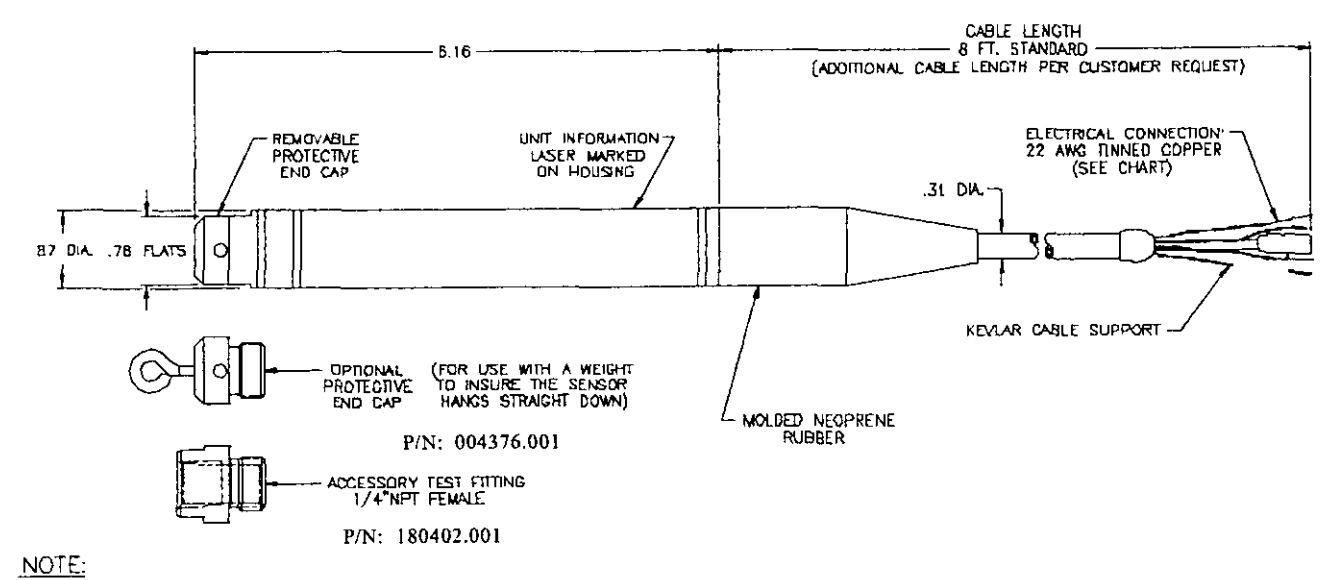

1. ALL DIMENSIONS ARE NOMINAL, IN INCHES AND ARE FOR REFERENCE PURPOSES ONLY

Standard Output: 4-20 mA

Sensor Construction: Oil Filled Silicon

Wetted Parts: 304, 304L, 316 SST and Neoprene Cable

**Pressure Connection:** 5/8" Straight Female Thread with End Cap Installed

Electrical Mating Connection:

Acceptable 18AWG Wire Termination Connection

Model 516

Wiring:

Red: + Signal Black: - Signal Green: Case Ground

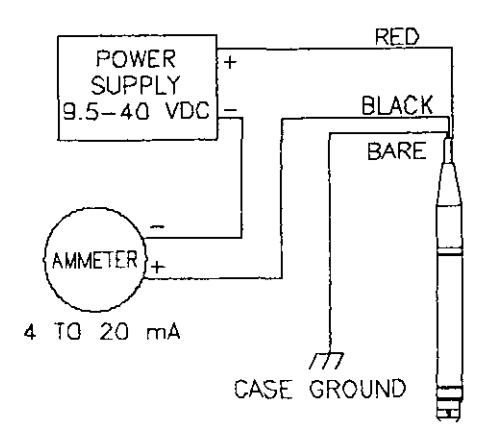

#### **REQUIREMENTS & CAUTIONS**

- 1. All electrical & pressure connections should be compatible with the model specifications as outlined above.
- 2. The product's internal electrical circuitry is isolated from case ground. It is not recommended that the case or ground of the unit be connected to the input, output or calibrate pins of the product or wiring system. Ground loops and line noise will affect the product's performance and will in most cases cause internal electrical failure.
- 3. All products should be protected from direct or continued exposure to fluids at the electrical connection.
- 4. On some lower range models a breather opening, with breather filter, is used to allow for proper product function. At no time should the filter be removed in service. If any mist, vapor or fluid is permitted to enter this breather without the filter, total unit failure will occur.
- 5. At no time should an object be inserted into the pressure port or pressed against the sensing area to deflect the sensor (to test or simulate pressure), as on some models permanent damage to the sensing diaphragm may occur.
- 6. When shipped in quantities, units should be packaged individually to eliminate possible damage.

| Digital Meter          | Consult Factory |
|------------------------|-----------------|
| Breather Tube Filter   |                 |
| Accessory Test Fitting |                 |
| Protective End Cap     |                 |

#### **ACCESSORIES - OPTIONAL EQUIPMENT**

#### MAINTENANCE AND REPAIR

All Viatran transmitters have been designed to function free from routine or scheduled maintenance. Simple cleaning of the pressure cavity on an as needed basis will provide many years of satisfactory performance. Protecting the product from continued exposure to moisture or fluids at the electrical connection, breather area will eliminate premature internal failure of the product. Generally any time the product is removed from service, the pressure cavity should be flushed with a stainless steel compatible cleaner to prevent media buildup. During the cleaning process only a soft, lint-free cloth is recommended. Never use a coarse or stiff bristle brush to clean media from the diaphragm surface.

It is suggested that the calibration be verified on a usage dependent schedule. If the product is in continuous service 7 days a week, then calibration verification may be necessary every 6 to 8 months. If the product is in a lab test environment a more lenient verification schedule would be appropriate. In all instances the performance of the product will depend on the individual application or process in which it is installed. More continued usage would require a shorter period between calibration verification and product maintenance.

If a product is perceived to be exhibiting problems, it can be returned to Viatran for analysis and/or repair.
 It is suggested that only Viatran personnel attempt repair of the product. Any damage resulting from customer disassembly would result in a loss of coverage under the warranty policy. All Viatran products are able to be repaired at minimal cost if simple cleaning and precautions are taken in the handling and application of the product. Older products returned for repair are updated to current specifications unless the repair cost would outweigh the cost of a new replacement model. Products returned for repair should include information on the person to contact for repair quote approval, the individual to contact if Viatran's technical staff requires additional information during analysis, and a brief description of the problem associated with the product's failure.

#### WARRANTY

Viatran Corporation warrants that its products shall be free from defective workmanship and/or material for a period of twelve (12) months from the date of shipment, provided that Viatran's obligation hereunder shall be limited to correcting any defective workmanship and/or replacing any defective material f.o.b. factory. No allowance will be made for any expense incurred for correcting any defective workmanship and/or material without written consent by Viatran. This warranty is in lieu of all other warranties expressed or implied.

#### **REPAIR INSTRUCTIONS**

Viatran's Transmitters are designed to be easily repaired and recalibrated if necessary. If a failure occurs, the transmitter should be returned to the factory for inspection and testing. Please contact the Customer Support Department at 1-800-688-0030, for a return tracking number and/or a repair cost estimate. A nominal inspection fee is charged on all units returned to the factory which are not subsequently repaired.

# WIDE ANGLE (90°-100°) FLOAT SWITCHES

#### Wide Angle Level Control

The wide angle switch is designed to eliminate the need for two level controls in order to get a desired amount of pump down or the automation of a manual pump. You simply secure the float cord to the discharge line and plug it into a 3-wire grounded receptacle, with the pump cord being inserted into the back of the series tap plug.

The #2900-WP Wide Angle Switch is manufactured for use with permanent split capacitor, shaded pole and capacitor start motors up to ½ HP at 115 Volts. The 20 Amp rated all steel hermetically sealed mercury switch will withstand up to a maximum of 43 Amps starting current, with 12-15 Amp run current, with 10 and 20 foot cord lengths.

- Most economical
- Maximum dependability
- Reliable hermetically sealed all steel
   mercury switch
  - Simple sump pump operation, or repair.

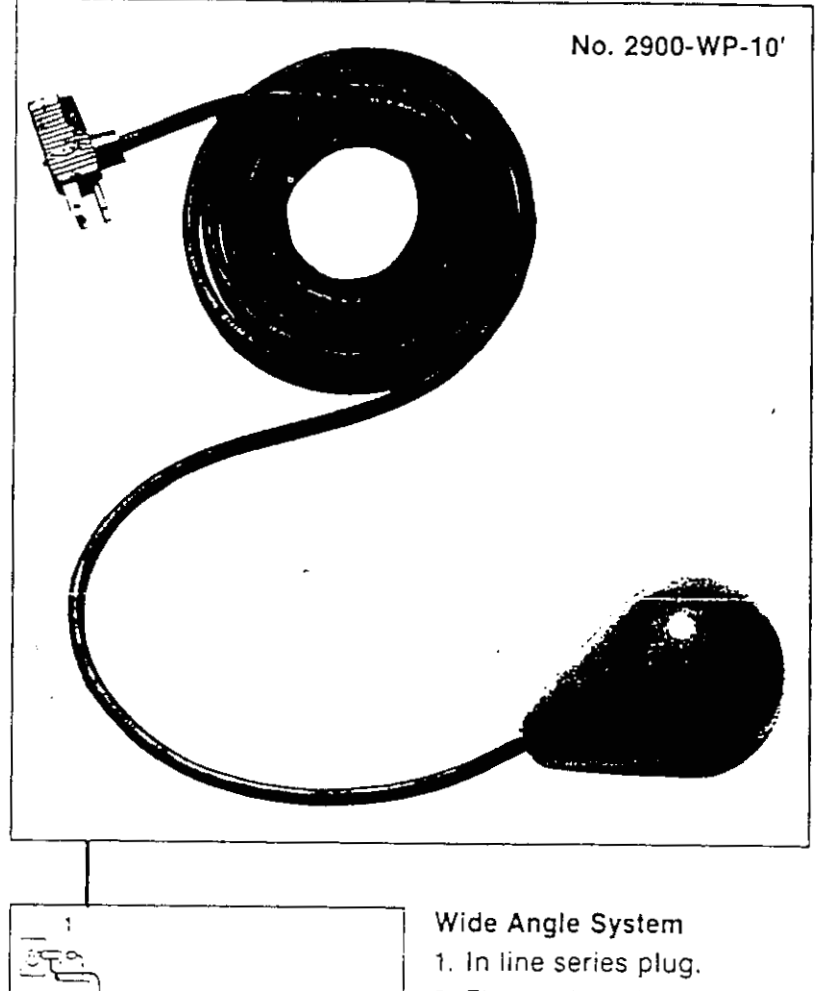

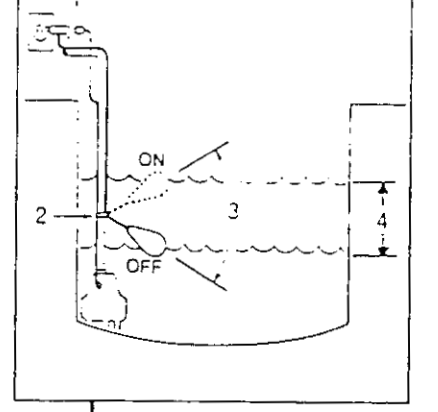

- Float tethered to discharge line.
- 3. 120° Angle between on and off.
- Inches of water pumped determined by tether length.

Narrow Angle Single Pole Double Throw Switch The #2900-SPDT uses a three lead cord that offers both normally open and normally closed operations. The steel tube mercury switch is rated at 7 Amp.

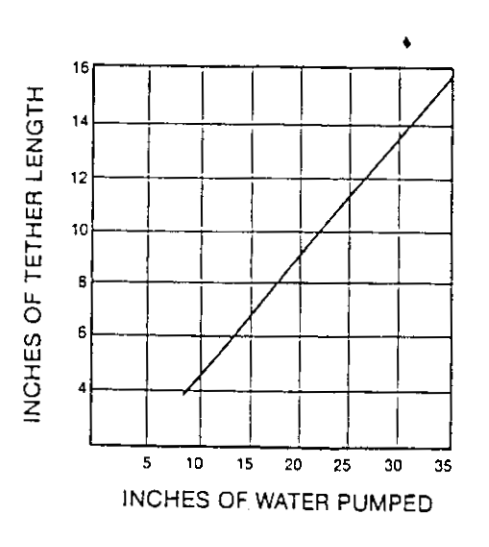

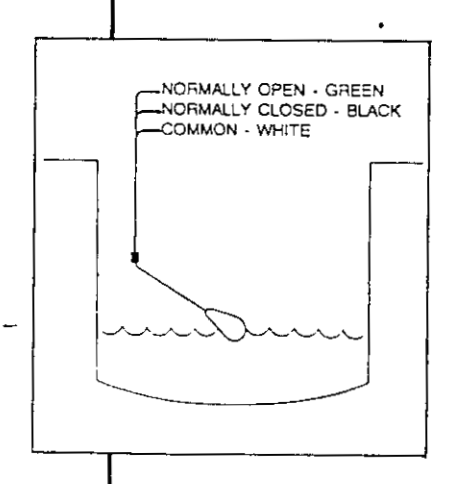

### APPENDIX I CONTROL PANEL

J:\35618.04\Word\WP\Final OMM manual.doc 8/9/01 1:32 PM

EOS RESEARCH PROCONTROL **series** 

Saagaa ProControl

THE NEXT STEP IN THE CONTINUING EVOLUTION OF OUR LINE OF INGENIOUS CONTROL/TELEMETRY SYSTEMS.

2. Shull-Aloute Count Recovering antisicity ito avoid avoid the process of the submark of the process of the manual sector in a submark of the submark of the process of the process of

 Ramit: Control And Month Offig Waynawas with a window intervention of a control of the many second second with the second second

Diffetting: asymmic manages, heter Control will resord in according conditions in a second will be added by the second of white the second conditions in a second by a second by a second by white the second by a second by a second by a second by a second control of the second by a second by a second by a second by a second mathematic provides that a second by a second by a

2 WO, massas addramation divides a sense company at these of an interaction of the sense of the sense of t

Offler Referrer munde a mile a power maply or 225. For and We are sets, program constant and WV (Ormeboard dipply) and several recover portainer. Particle(N) population and there of the contract mappe in the BacControl. brain for your system. The ProControl Series is the cost-effective, user friendly answer for managing remote operations efficiently, whether your system is on the other side of the world, or just the other side of the building. It's been designed from the ground up as an integrated solution, with advanced stand-alone control, remote monitoring, alarm reporting and datalogging capabilities in one compact unit.

EOS Research has developed a new

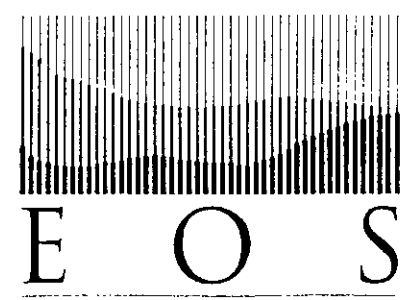

210 West Des J. Dester Statk, NILL 02001, DLI (602) 421 2271, EV (602) 421 2565

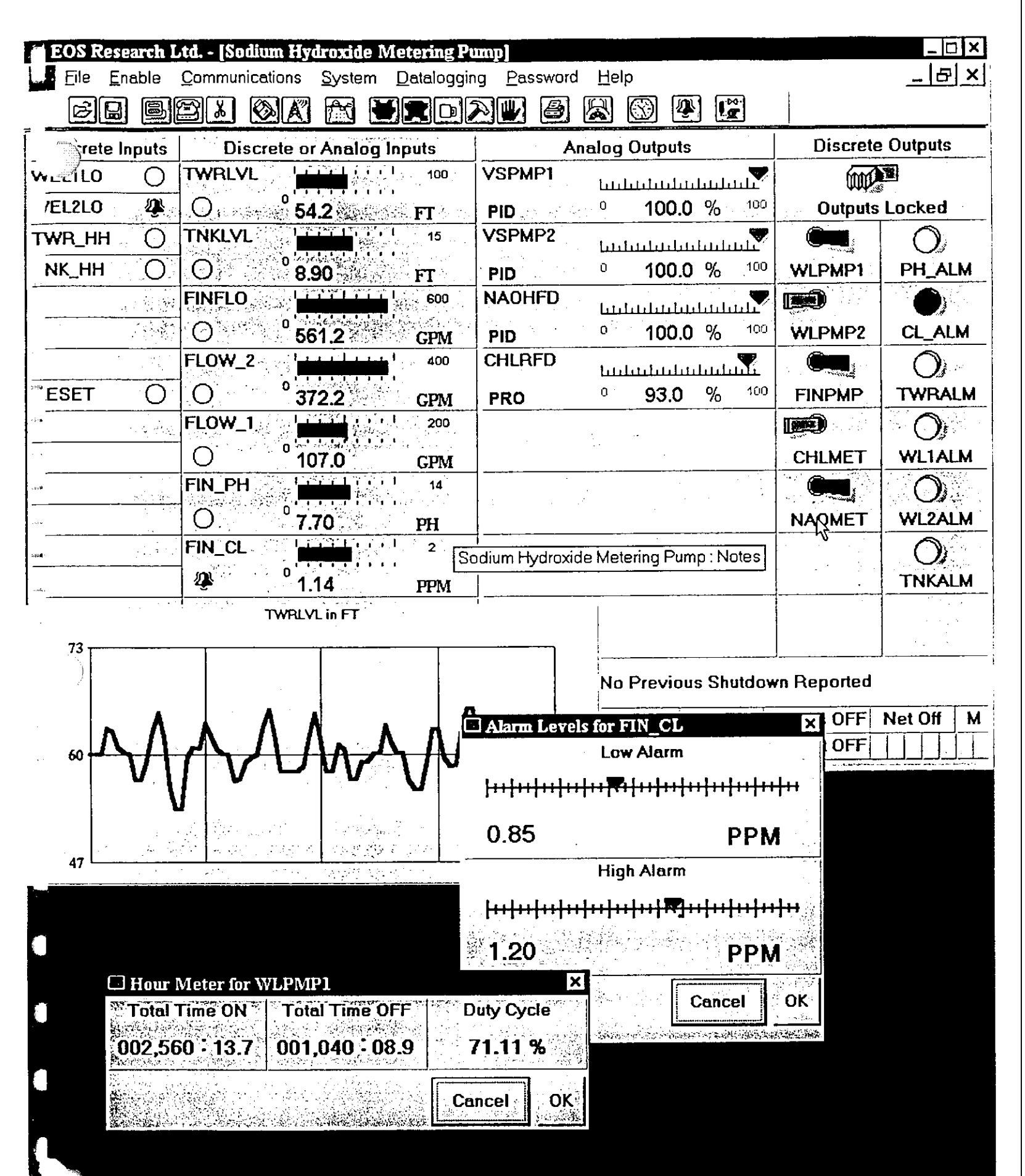

PROVIEW<sup>™</sup>, the user-friendly, Windows-based remote user interface
### DESIGNING YOUR SYSTEM WITH THE EOS RESEARCH PROCONTROL SEFIES 2<sup>plus</sup>

#### 

The purpose of this application note is to demonstrate the functionality of the EOS Research ProControl *series2<sup>plus</sup>* controller/remote monitoring system, and the ease with which you can incorporate it into your project design.

#### What Does it Do?

The ProControl series2<sup>plus</sup> is an innovative cost and labor-saving device that performs multiple tasks for your stand-alone operation.

Stand-alone Control: The ProControl is a sophisticated programmable logic controller that will efficiently supervise and control your operation. One ProControl can interface with up to 78 electrical devices (float switches, pressure transducers, pH transmitters, flow meters, pumps, blowers, etc.), and execute numerous control functions simultaneously. Automatic shutdown routines can be programmed in to protect your operation during alarm conditions. It is extremely versatile in terms of the control algorithms it can execute.

Remote Control and Monitoring: The ProControl gives you a window into your operation from any remote location, using PROVIEW<sup>TM</sup>, the easy-to-use Windows<sup>TM</sup>-based software supplied with the system. You communicate with the ProControl over a modem link, which allows you to view all of your system's operating conditions, while also providing the same access to control functions that you would have were you at the site (e.g., turning pumps on and off, adjusting alarm setpoints, etc.). No other telemonitoring device gives you the ProControl's level of remote control capability.

Fax and Pager Reporting: The ProControl will *keep you informed*. It will send you periodic fax status reports of your project operations on a schedule specified by you, and will alert you immediately by fax or pager if an alarm condition warrants attention. No longer do you have to assume what's happening at your remote operation....the ProControl will tell you exactly.

Datalogging: The ProControl is your information manager. It is a powerful datalogger with new expanded capacity that automatically records all operating conditions in its battery-backed memory. You can access your logged data remotely at any time, and download it to your office computer for further processing. The datalogging capability is an invaluable tool for reporting purposes, troubleshooting, and trend graphing.

## What Do You Get?

The ProControl *series2<sup>plus</sup>* is configured in a high-quality extruded aluminum case which houses the ProControl's processor, all input/output circuitry, fax modem, power supply, and relays. The *series2<sup>plus</sup>* has a keypad and LCD display for accessing control functions. An external transformer supplies power for the ProControl unit, while the ProControl itself provides 24 volts, 15V, and 9V for analog sensors and 5-volt DC power for digital switches or sensors. All electrical connections to the *series2<sup>plus</sup>* are made via pluggable connectors. The ProControl can be mounted on the wall for retrofit to an existing operation. Or, a complete control panel for a new system would include the ProControl *series2<sup>plus</sup>* in a NEMA 4 enclosure along with motor starters for your equipment – no other hardware is necessary. EOS Research's PROVIEW<sup>TM</sup> operating software, *customized to your operating specs*, is standard with the unit. The ProControl comes ready to wire to. Once you supply power, it is ready to run with *no further programming necessary*. You also get a plain-English User's Manual which runs you through its easy-to-use functions, and which shows you how to connect with your operation from your office computer.

# EOS RESEARCH PROCONTROL *series2<sup>alus</sup>*

# What You Don't Get

Every treatment plant, monitoring station, remediation system, or other stand-alone operation is unique, so there are some things that we cannot build into a standard hardware configuration. The following items are *not* provided with the base ProControl series2<sup>plus</sup> configuration, although we can integrate them for you:

- Sensors, switches, etc. that serve as inputs to the ProControl How as the proControl
- Pumps, blowers, valves, etc. (equipment that the *series2<sup>plus</sup>* controls)
- Motor starters, VFD's, and contactors specific to controlled pieces of equipment
- Office computer for remote access (486 PC or higher with min. 9600-baud modem)

### **ProControl Implementation**

By including the ProControl into your initial system design, you can greatly simplify the process of getting from idea to execution. The ProControl series2<sup>plus</sup> is versatile enough to act as the "brains" for operations as simple as a pump lift station to those as sophisticated as a multi-process treatment plant. The key to this versatility is its programmable control, which replaces inflexible hardware-based logic (relays, timers, interlocks) with infinitely flexible software control (don't worry, we program the software for you). You don't need to design a complicated control panel, struggle with ladder-logic diagrams, or get stuck with a control system that won't allow changes in control strategy. Of course, the ProControl can also be easily retrofitted to an existing operation.

#### Here's how to implement the EOS ProControl series 2stars with your project:

- 1. Review our system specifications and talk to us or one of our technology partners to determine which ProControl configuration is best for your operation.
- 2. Provide us with basic information about your operation. We'll need to know what devices (inputs) you want to monitor (e.g., flow meters, conductivity sensors, pressure switches, etc.), what outputs (e.g., pumps, blowers, etc.) you want to control, and what control routines you want to employ. You can describe your control routines in words, flow charts, or with a functional specification. A system schematic always helps. Experienced EOS
- Research Applications Engineers are always available to help you with your control ideas.
- 3. EOS Research or one of our technology partners will configure and custom-program your series2<sup>plus</sup> unit.
- 4. After the series2<sup>plus</sup> is shipped to you, mount the ProControl unit or control panel on a wall, supply 110/120volt power, and hook up your sensor wires and wiring to your controlled equipment.
- 5. The ProControl is ready to run.
- S. The Hoconuol is leady to full

Additional services EOS can provide include system installation, customized programming of a full graphical user interface, and engineering assistance with sensors and systems integration. Call us. You'll speak with experienced engineers who know your applications. We provide you with a complete, working system, and back it up with EOS' many years of applications expertise and dedication to customer satisfaction.

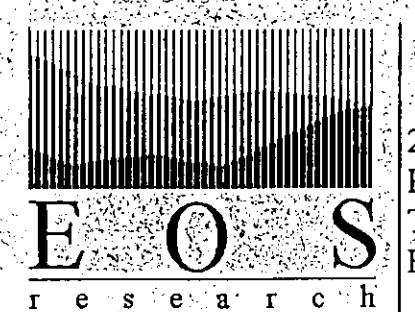

210 West Road Portsmouth, NH 03801 Tel 603.431.2371 Fax 603.431.2562 procontrol@eosresearch.com

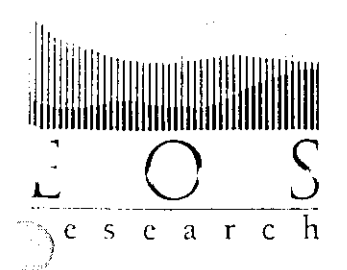

210 West Road Portsmouth: NH 03801-5639 Tel 603.431.2371 Fax 603.431.2562

### EOS Research ProControl and ProView<sup>TM</sup> Software vs. Conventional PLC and HMI Software Packages

#### <u>General</u>

The EOS Research ProControl Series  $2^{plus}$  represents an alternate PLC configuration that is an effective and powerful package for control, datalogging, alarm fax/pager reporting and integrated remote monitoring of any stand-alone operation. As the heart of a control panel, the ProControl Series  $2^{plus}$  PLC is a stand-alone device that incorporates full PLC functionality, on-board datalogging memory, modem communications, and integrated remote monitoring capability. The human-machine interface (HMI) software for the system is EOS Research's ProView<sup>TM</sup>, which can be used locally with a laptop computer or remotely with any modem-equipped personal computer as a graphical user interface to access all of the controller's functions. The ProControl does not require a dedicated personal computer with HMI for any control functionality or to perform datalogging. Rather, communications with the controller is conducted on an on-demand basis as the operator's needs arise. The ProControl has been designed from the ground up as a standalone device for environmental control applications that do not require a full-time operator. This control panel configuration is a functionally equivalent but more costeffective, powerful and easy-to-use alternative to the more conventional PLC/HMI architecture.

#### <u>PLC</u>

The ProControl is fully programmable for any PLC capability. It also integrates batterybacked datalog memory, full remote monitoring/control, and fax/pager reporting with no additional hardware, software, or personal computers required. The ProControl contains power supplies for instrumentation, all I/O circuitry, internal modem, LCD display and keypad, and relay outputs within its compact, extruded aluminum enclosure. The ProControl is easily adapted for additional I/O and control algorithms through software reconfiguration, which can be accomplished remotely without a site visit.

#### HMI

ProView<sup>TM</sup> is the HMI software package provided free of charge with the ProControl system. There are no site or development license fees, and ProView<sup>TM</sup> can be installed on up to three personal computers without additional cost to the end user. ProView<sup>TM</sup> provides a straightforward, easy-to-use standard graphical interface that can be employed both on-site by direct connection with a laptop computer, and off-site by any personal computer equipped with a modem. ProView<sup>TM</sup> seamlessly integrates remote monitoring

capability in the HMI, thereby providing a much more reliable remote operator interface. Users have easy access to alarm levels, operating setpoints, fax/pager report numbers, datalogging setup, etc. ProView<sup>TM</sup> is designed to be used *on demand* to easily access all functions of the ProControl, most of which can otherwise be accessed from the LCD display and keypad on the unit itself.

#### **Datalogging**

Datalogging is accomplished in the ProControl itself, not in a personal computer connected to it. Datalogging memory can be configured for up to 10,000 points per analog input channel, up to 30,000 discrete input state changes, and 10,000 events (logic steps). ProView<sup>TM</sup> can be used either locally or remotely to extract, view and graph logged data, making off-site analysis of the information simple. Data can be exported to any popular spreadsheef or database program for further analysis.

In summary, the ease of use, programming power, seamlessly integrated remote communications and telemetry capabilities of the ProControl system provide a much more cost-effective and powerful system than the conventional PLC/HMI control system architecture.

#### CONTROL/TELEMONITORING SYSTEM

#### PART 1 GENERAL

#### 1.01 Scope of Work

A. Work includes installation of control/telemonitoring system (CTS) capable of stand-alone control, remote monitoring, fax and pager reporting, and datalogging. Provide services including mounting of panel, wiring to input/output (I/O) devices, system set-up and testing. Contractor shall furnish a complete, functional CTS that meets all requirements of these specifications. Contractor shall ensure the compatibility of sensors, transducers, switches, motor starters, etc. with the CTS. Furnish and provide fully configured on-site firmware and remote monitoring software for the CTS, including documentation specified herein.

#### 1.02 Submittals

- A. Submit \_\_\_\_\_ copies of manufacturer's data indicating the following:
  - 1) General CTS panel layout
  - 2) Electrical ratings of components (volts, amps, horsepower as applicable)
  - 3) High voltage and low voltage wiring and connection diagrams
  - 4) System software configuration printout
  - 5) Complete hardware and software manuals
- 1.03 Warranty
  - A. The CTS shall be warranted against defects in material and workmanship for a period of one year.

#### PART 2 PRODUCTS

#### 2.01 Acceptable Manufacturers

A. The CTS shall be the ProControl Series  $2^{plus}$  as manufactured by EOS Research Ltd., with fully configured firmware and ProView software.

#### 2.02 Equipment/Materials

- A. The CTS shall consist of the following components:
  - 1. ProControl CPU unit with integral modem, 24V/15V/9V power supplies, output relays, program and log memory, 2-line LCD display and tactile keypad, configured for (\_\_\_\_\_\_ digital inputs, \_\_\_\_\_ digital outputs, \_\_\_\_ analog inputs, \_\_\_\_ analog outputs)
  - 3. Appropriate motor starting provisions for driven outputs
  - 4. NEMA 4 enclosure
  - 5. Custom serial cable for direct connection to CPU
- B. The CTS firmware shall be capable of the following:
  - 1. Up to 64 simultaneous control algorithms specified by Boolean logic
  - 2. Remote reporting via fax which indicates site origin, CTS system time, status of all inputs and outputs, present control state and last system shutdown. System must fax to two different fax locations, allow faxing on a predetermined schedule (i.e., daily, hourly), and in response to system alarms
  - 3. Remote alarm reporting to numeric and alphanumeric pagers. CTS shall allow different messages for each alarm condition, and up to an 80-character message for alphanumeric pagers
  - 4. 12-bit analog resolution
  - 5. Datalogging of all inputs, outputs, and system processes. Each logged data point shall indicate date, time to nearest second, and I/O state. Datalogging capacity shall be at least 2,000 data points per analog channel, at least 2,000 data points total for digital channels, and at least 2,000 data points total for process events
  - 6. Programmed startup and shutdown routines
  - 7. Flow totalization, hour meters, remote memo display, proportional and proportional-integral-derivative (PID) control capability, password protection

- C. The CTS remote monitoring software shall include the following:
  - A full graphical user interface designed for operation under Microsoft Windows<sup>™</sup> 3.1, Windows 95<sup>™</sup>, and Windows 98<sup>™</sup>, capable of complete remote control and monitoring
  - 2. Intuitive monitoring screen which displays all I/O status, communicating via modem to provide real-time system data
  - 3. Digital inputs shall be configured as red or green "LEDs" or alarm bells. Digital outputs shall be configured as toggle switches or alarm buttons. Analog inputs shall be displayed as bar graphs. Analog outputs shall be displayed as slider switches
  - 4. Logged data retrieval, specifying start and finish time, type of data, and graph display
  - 5. Real-time trend graphing of specified inputs
  - 6. Two-level password protection for 1) full remote control and 2) "view-only" ability
  - 7. Ability to send memos to LCD display of remote ProControl unit

#### PART 3 EXECUTION

- 3.01 Installation
  - A. Verify, at the factory, wiring continuity and CTS operation by simulated inputs and outputs. Verify all control routines, fax reporting, and software interface.
  - B. Install CTS according to factory specifications. Prior to power -up, verify voltage of circuits leading to system inputs and outputs.
  - C. *(Optional)* Provide services of factory trained and experienced field personnel to complete I/O connections and field-test CTS. Verify that system is fully operational and performing intended functions within specified tolerances.

- 3.02 (Optional) Start-up Assistance
  - Provide services of factory trained and experienced field personnel to assist during start-up of system. Services shall include monitoring of control routines, adjustments to control program (if necessary), troubleshooting of sensor circuits, optimizing process control constants, and stress testing of inputs and control routines.

# **PROCONTROL SERIES 2**<sup>plus</sup>

# Туре В

**Product Specification** 

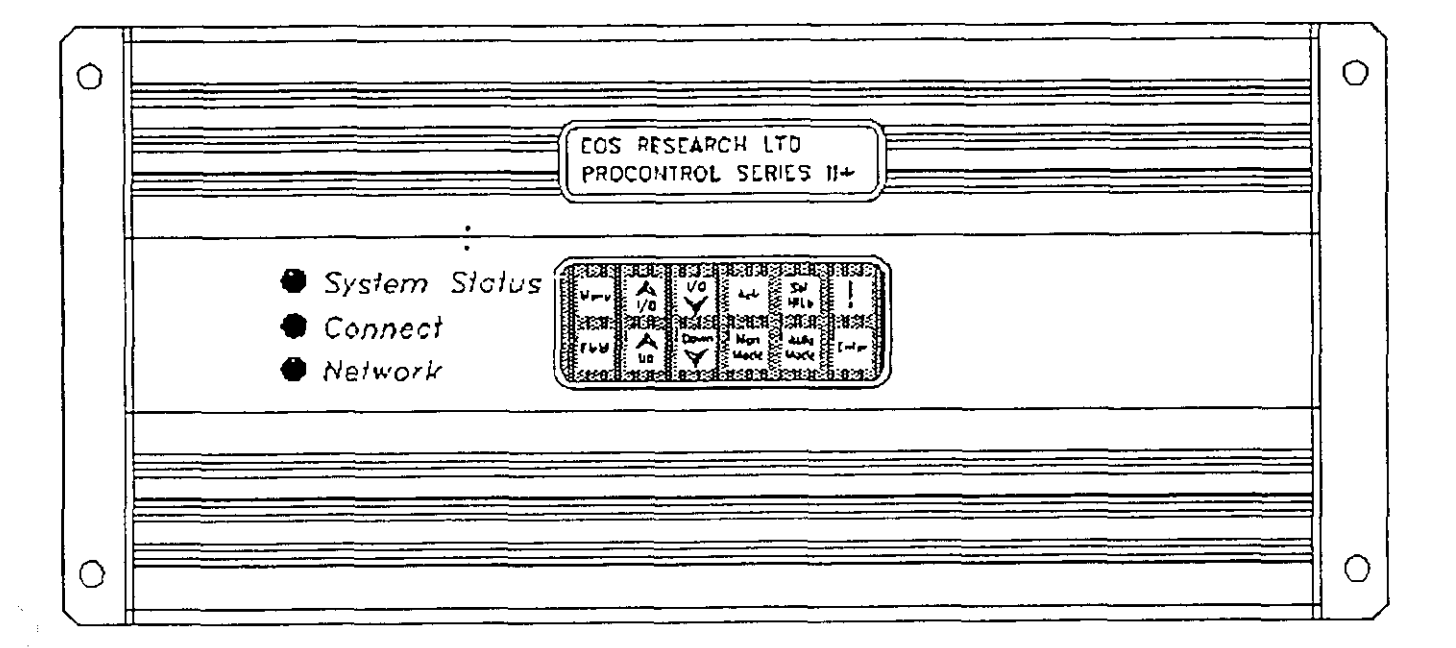

The next generation Type B ProControl features a capacity of up to 50 industrially-hardened inputs and outputs in a small and easy-to-use package. The Series  $2^{plus}$  contains everything you need for the core of your control/telemetry system, including the ability to connect directly to 120V inputs, and to drive motor starters, solenoids and other devices directly from built-in relay outputs. The Series  $2^{plus}$  includes expanded datalogging and reporting capability, a built-in power supply for your instruments and transducers, as well as pluggable connectors for all I/O.

|          | Model BØ                                                                                                    | Model Bl                                                                                                    | Model: B2                                                                                                    |
|----------|----------------------------------------------------------------------------------------------------|----------------------------------------------------------------------------------------------------|----------------------------------------------------------------------------------------------------|
| Inputs   |                                                                                                    |                                                                                                    |                                                                                                    |
| Discrete | Twelve (12) protected discrete inputs.<br>Support for 4 flowmeters or pulse<br>accumulators with rates to 200Hz.                                  | Twelve (12) protected discrete inputs.<br>Support for 4 flowmeters or pulse<br>accumulators with rates to 200Hz.                                  | Sixteen (16) protected discrete inputs.<br>Eight (8) optically isolated inputs.<br>Support for 6 flowmeters of pulse<br>accumulators with rates to 200Hz. |
| Analog   | Four (4) 4-20ma inputs with built-in<br>24Vdc supply. Inputs are surge and<br>short-circuit protected and may also<br>be used as discrete inputs. | Eight (8) 4-20ma inputs with built-in<br>24Vdc supply. Inputs are surge and<br>short-circuit protected and may also<br>be used as discrete inputs | Ten (10) 4-20ma inputs with built-in<br>24Vdc supply. Inputs are surge and<br>short-circuit protected and may also<br>be used as discrete inputs          |
| Outputs  |                                                                                                    |                                                                                                    |                                                                                                    |
| Discrete | Eight (9) relay outputs rated at 1/2A,<br>120VAC                                                                                                  | Fourteen (14) relay outputs rated at 1/2A, 120VAC                                                                                                 | Fourteen (14) relay outputs rated at 1/2A, 120VAC                                                                                                    |
| ) Analog |                                                                                                    |                                                                                                    | Tyro (2) 4-20ma outputs. PID loop control.                                                                                                    |

| 2                    | Model BØ                                                                                                    | Model B1                                                                                    | Model B2                                                                                    |  |  |  |  |  |
|----------------------|----------------------------------------------------------------------------------------------------|---------------------------------------------------------------------------------------------|---------------------------------------------------------------------------------------------|--|--|--|--|--|
| atalogging           |                                                                                                    |                                                                                             |                                                                                             |  |  |  |  |  |
| Discrete             | 2,000 points All logging occurs on change of state.                                                                                                    | 2,000 points standard. 30,000 points<br>optional. All logging occurs on<br>change of state. | 2,000 points standard. 30,000 points<br>optional. All logging occurs on<br>change of state. |  |  |  |  |  |
| Analog               | 8,000 points (2000 per channel).                                                                                                    | 16,000 points standard (2000 per channel). 80,000 points optional.                          | 20,000 points standard (2000 per<br>channel) 100,000 points optional.                       |  |  |  |  |  |
| Event                | 2,000 points.                                                                                                    | 2,000 points standard. 10,000 points optional.                                              | 2,000 points standard. 10,000 points optional.                                              |  |  |  |  |  |
| Communica-           |                                                                                                    | <u></u>                                                                                     |                                                                                             |  |  |  |  |  |
| tions                |                                                                                                    |                                                                                             |                                                                                             |  |  |  |  |  |
| Modern               | ProView Software, PC to ProControl In                                                                                                    | terface - 9600 baud.                                                                        |                                                                                             |  |  |  |  |  |
| FAX                  | Alarm and Status Reports. Group 3, Cli                                                                                                    | ass 2 FAX reporting at 9600 baud                                                            |                                                                                             |  |  |  |  |  |
| Pager                | TAP standard numeric and alpha-numer                                                                                                    | ric paging at 300 to 2400 baud.                                                             |                                                                                             |  |  |  |  |  |
| Local                | Direct RS-232 Serial interface with auto                                                                                                    | omatic local/remote switching.                                                              |                                                                                             |  |  |  |  |  |
| c-mail               | Coming Soon!                                                                                                    |                                                                                             |                                                                                             |  |  |  |  |  |
| Network              | Optional - Types B1 and B2 can be link                                                                                                    | ed via RS-485 for distributed control or l                                                  | higher I/O counts                                                                           |  |  |  |  |  |
| User                 | · · · · · · · · · · · · · · · · · · ·                                                                                                    |                                                                                             |                                                                                             |  |  |  |  |  |
| Interface            |                                                                                                    |                                                                                             |                                                                                             |  |  |  |  |  |
| LCD                  | 2 x 20 character display (BØ has no dis                                                                                                    | play)                                                                                       |                                                                                             |  |  |  |  |  |
| Keypad               | 2 x 6 membrane keypad (BØ has no key                                                                                                    | ypad)                                                                                       |                                                                                             |  |  |  |  |  |
| LEDs                 | LEDs: System Status, Communications                                                                                                    | s Link, Networking                                                                          |                                                                                             |  |  |  |  |  |
| Process              |                                                                                                    |                                                                                             |                                                                                             |  |  |  |  |  |
| Control              |                                                                                                    |                                                                                             |                                                                                             |  |  |  |  |  |
| System               | Up to 32 regular system processes total 0.35 seconds.                                                                                                    | (24 on Type BØ) with 8 startup and 8 sh                                                     | utdown processes. Processes run every                                                       |  |  |  |  |  |
| Alarms               | Generate shutdowns, two FAX reports a                                                                                                    | and/or two Pager messages.                                                                  |                                                                                             |  |  |  |  |  |
| Loops                | PID loop control with user control of setpoint, proportional, integral and differential gains and max change per calculation. Also open loop proportional algorithm. |                                                                                             |                                                                                             |  |  |  |  |  |
| Power                |                                                                                                    |                                                                                             | <u>.</u>                                                                                    |  |  |  |  |  |
| System               | 20VAC, 30VA, external transformer provided                                                                                                    |                                                                                             |                                                                                             |  |  |  |  |  |
| I/O Supply           | 24 VDC, 15V and 9V available for pow                                                                                                    | ering sensors/instruments.                                                                  |                                                                                             |  |  |  |  |  |
| Environmen-          |                                                                                                    |                                                                                             |                                                                                             |  |  |  |  |  |
| tal                  |                                                                                                    |                                                                                             |                                                                                             |  |  |  |  |  |
| Dimensions           | 13.5" long x 6" wide x 3.5" high.                                                                                                    |                                                                                             |                                                                                             |  |  |  |  |  |
| Weight               | 6 lbs.                                                                                                    |                                                                                             |                                                                                             |  |  |  |  |  |
| Power<br>Dissipation | 25W                                                                                                    |                                                                                             |                                                                                             |  |  |  |  |  |
| Operating            | -20C to +50C                                                                                                    |                                                                                             |                                                                                             |  |  |  |  |  |
| Temp.                |                                                                                                    |                                                                                             |                                                                                             |  |  |  |  |  |

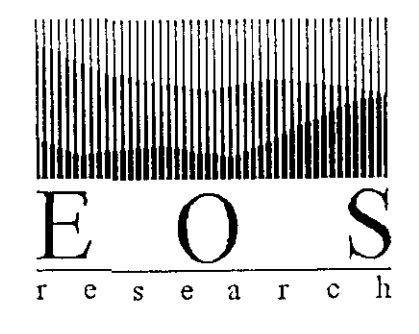

# SERIES 2<sup>plus</sup> USER MANUAL

PROCONTROL

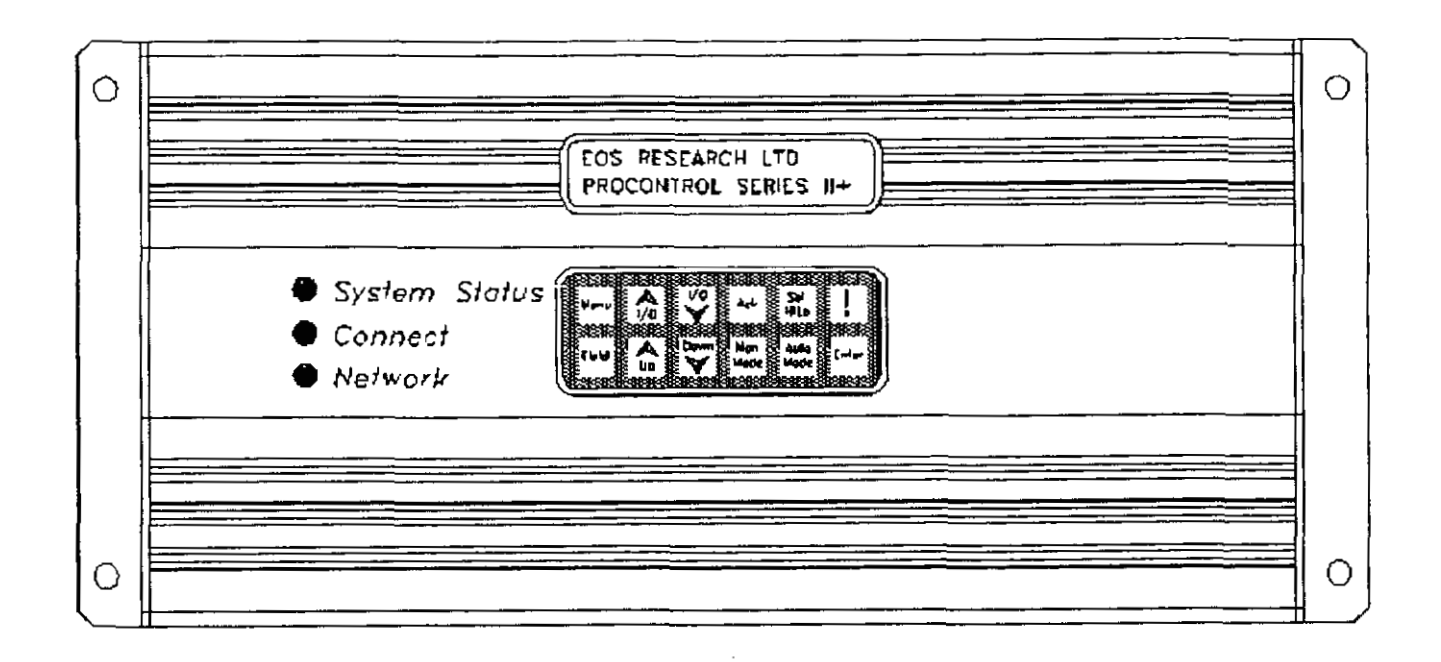

Version 2.X

EOS Research Ltd. (EOS) warrants its products to be free from defects in materials and workmanship for a period of one year from the date of purchase. Its obligation under this warranty is limited to repairing or replacing, at its sole option, any such defective products. This warranty includes parts and labor. This warranty does not apply to equipment which has been damaged by accident, negligence or misapplication or has been altered or modified in any way.

EXCEPT AS PROVIDED HEREIN, EOS RESEARCH LTD. MAKES NO WARRANTIES, EXPRESSED OR IMPLIED, INCLUDING WARRANTIES OF MECHANTABILITY AND FITNESS FOR A PARTICULAR PURPOSE. Some states do not permit limitation or exclusion of implied warranties, therefore the aforesaid limitation(s) or exclusion(s) may not apply to the purchaser.

This warranty gives you specific legal rights and you may also have other rights which vary from state to state.

#### **IMPORTANT SAFETY PRECAUTIONS**

Any complex hardware or software may be difficult to document, explain or understand. It is important to consider the consequences or unexpected or abnormal behavior which may be caused by a defect or human failure to comprehend. In order to protect people and property from damage, a thorough safety analysis should always be performed. When the consequences of a failure are serious, it is essential to protect life and property against such a failure with redundant backup systems or safety devices. It is agreed between the purchaser and EOS Research Ltd. that protection against and the consequences of any such failure are entirely the purchaser's responsibility.

This device is not approved for use in life support or medical systems.

As installed, this product may be part of a system which is required to meet various electrical, fire, safety or other codes and regulations. Compliance with these code is the purchaser's responsibility.

Specifications subject to change without notice.

© 1996-8 EOS Research Ltd.

EOS Research Ltd. 210 West Road Portsmouth, NH 03801 603.431.2371 Fax: 603.431.2562

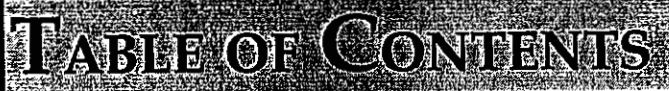

)

| 1.0 | SYSTEM OVERVIEW |                     |    |  |  |  |
|-----|-----------------|---------------------|----|--|--|--|
|     | 1.1             | General             | 1  |  |  |  |
|     | 1.2             | Key Concepts        | 2  |  |  |  |
|     | 1.3             | Control Basics      | 3  |  |  |  |
| 2.0 | ON-SI           | TE OPERATION        | 7  |  |  |  |
|     | 2.1             | LCD Display         | 7  |  |  |  |
|     | 2.2             | Keypad              | 9  |  |  |  |
|     | 2.3             | Password            | 10 |  |  |  |
|     | 2.4             | Operations Screen   | 10 |  |  |  |
|     | 2.5             | I/O Keys            | 11 |  |  |  |
|     | 2.6             | Digital Input Menu  | 11 |  |  |  |
|     | 2.7             | Digital Output Menu | 11 |  |  |  |
|     | 2.8             | Analog Input Menu   | 12 |  |  |  |
|     | 2.9             | Analog Output Menu  | 13 |  |  |  |
|     | 2.10            | Menu Key            | 14 |  |  |  |
|     | 2.11            | LED Indicators      | 17 |  |  |  |
| 3.0 | REP             | ORTING FEATURES     | 18 |  |  |  |
|     | 3.1             | Fax Report          | 18 |  |  |  |
|     | 32              | Page Alerts         | 23 |  |  |  |

### **APPENDIX A - Typical ProControl Wiring**

Please see the ProView manual for operation of the remote access software which is supplied with the ProControl Series  $2^{plus}$ .

# 1.0 System Overview

## 1.1 General

The *ProControl Series*  $2^{plus}$  is a small but powerful microprocessor based control/ telemonitoring system. By combining a control panel and remote monitor in one unit, the Series  $2^{plus}$  can act as a central supervisory and data management tool for any stand-alone operation. The *ProControl Series*  $2^{plus}$  can perform multiple tasks:

- Stand-Alone Control: The *ProControl Series*  $2^{plus}$  is a sophisticated programmable logic controller that will efficiently supervise and control your operation. It can interface with up to 70 electrical devices (float switches, pressure transducers, pH transmitters, flow meters, pumps, blowers, etc.), and execute numerous control functions simultaneously. Automatic shutdown routines can be programmed in to protect you operation during alarm conditions. It is extremely versatile in terms of the control algorithms it can execute.
- Remote Control and Monitoring: The *ProControl Series* 2<sup>*plus*</sup> gives you a window into your operation from any remote location, using the easy-to-use Windows-based software supplied with the system. You communicate with the ProControl over a modem link, which allows you to view all of your system's operating conditions, while also providing the same access to control functions that you would have if you were at the site (e.g., turning pumps on and off, adjusting alarm setpoints, etc.). No other telemonitoring device gives you the ProControl's level of remote control capability.
- Reporting: The *ProControl Series*  $2^{plus}$  will keep you informed. It will send you periodic fax status reports of your project operations on a schedule specified by you, and will alert you immediately either by fax or by numeric or alpha-numeric pager if an alarm condition warrants attention. No longer do you have to assume what's happening at your remote operation....the ProControl will tell you exactly.
- **Datalogging:** The *ProControl Series*  $2^{plus}$  is your information manager. It is a powerful datalogger that automatically records all operating conditions in its battery-backed memory. You can access your logged data remotely at any time, and download it to your office computer for further processing. The datalogging capability is an invaluable tool for reporting purposes, troubleshooting, and trend graphing.

One or more of these features can be used in your installation; they are standard in every ProControl unit.

•

| 1:2 Key<br>Concepts           | The following are the building blocks of any Series $2^{plus}$ monitoring and control system.                                                                                                    |
|-------------------------------|----------------------------------------------------------------------------------------------------|
| Inputs and<br>Outputs (I/O's) | No system can be effective in the real world without communication and one of the principal ways the ProControl communicates is by responding to information collected by sensors and by issuing "commands" to other electronic or electrical devices. Sensor information constitutes an <i>Input</i> while a "command" to another device constitutes an <i>Output</i> . The Series $2^{plus}$ works with all of the more important types of I/O devices in general use. Appendix A demonstrates how a variety of I/O devices are connected to the ProControl.                                                                                                    |
| Digital Inputs                | These inputs are designed to detect the closure of switch contacts such as those found on float switches or overpressure sensors. They can respond to any normally open or normally closed dry contact. The Series $2^{plus}$ provides its own wetting (supply) voltage of 5 volts DC for each digital input circuit. The Series $2^{plus}$ can respond to changes in state as fast as 4 Hz or 3 Hz (cycles per second) depending on the model purchased. Digital inputs are "debounced" for 125 or 150 milliseconds, respectively. This means that a switch or other input that changes state (becomes open or closed) must stay in that state for 125 or 150 milliseconds before the Series $2^{plus}$ will respond to the change. |
|                               | Eight high-speed digital inputs can also be used for traditional digital (pulse-output) flow meters. These inputs can detect signal changes at up to a 200/500 Hz rate. All high-speed digital inputs are "debounced" for 1250/500 microseconds. The faster rate applies only to those systems containing the 18.432 MHz processor.                                                                                                    |
| Analog Inputs                 | These inputs are compatible with sensors which send out a 4 - 20 milliamp (mA) signal. Most analog sensors are available with this type of signal, examples being pressure transducers, pH transmitters, and many flow meters. These inputs allow the operator to read the actual "value" of a parameter, such as pressure, instead of an on/off signal.                                                                                                    |
| Digital Outputs               | Digital outputs turn things like pumps, solenoid valves, and alarm lights on and off. The Series $2^{plus}$ digital outputs are relay outputs designed to switch small loads directly, such as motor starters, lamps, and solenoid valves.                                                                                                    |

.....

- Analog Outputs Analog outputs are typically used in process control schemes where a controlled piece of equipment can accept a signal which is variable over a range. This output is expressed as a percentage (0 100%) and is used to control pump speeds, chemical dosing rates, etc., instead of conventional on/off operation. The equipment that the ProControl sends the analog output to must accept a 4 20 mA signal. Often, an analog output is used in conjunction with an analog input such as a pH transmitter to form a control scheme known as *feedback control*. In essence, the input and output will work together to maintain a user set input level. This concept is described further in the next section under *Analog Output Processes*.
  - TagnamesEach input and output is given a descriptive Tagname by the user that uniquely<br/>identifies it to the system operator. For instance, a digital input could be called<br/>"TANKHI", an analog input could be called "AIRFLO" and a digital output could<br/>be called "PUMP\_1". This tagname is used by the local LCD display, the FAX<br/>report and by the ProView software. The analog inputs are also given a Units<br/>Tagname which identifies the unit of measure associated with the input sensor.<br/>Each tagname can be up to six characters long and each units tagname can be up to<br/>three characters long ("PSI", for instance). The tagnames can include the uppercase<br/>letters A-Z, the numbers 0-9, a blank space, and the underscore (\_) character.

# **1.3 Control** Basics

-

The status of all inputs or outputs can easily be monitored both locally and remotely. What gives the Series  $2^{plus}$  its real power, however, is the ability to automatically initiate actions based on the status of the inputs and your preprogrammed instructions (this is often called *Process Control*). These actions can include switching certain outputs, faxing back a report, sending an alphanumeric or numeric page, shutting down the entire system or sounding the local alarm. Process control functions are programmed into your ProControl by EOS Research or one of our technology partners according to your specifications.

Active State Central to the use of control on the Series  $2^{plus}$  is the concept of Active State. Each input on the ProControl receives certain signals from a sensor which constitute "normal" operation and other signals which constitute an exception to normal operation.

A digital input can monitor only two states, ON or OFF (alternatively, CLOSED or OPEN). The *Active State* would be the state in which the controller would respond to the digital input, and perform certain actions or generate an alarm. For example, if a high level float switch in a tank is tripped (turned ON) by rising fluid level, we can say that its *Active State* correlates to a situation in which the fluid level is high. The active state of the float switch could cause the Series  $2^{plus}$  to trigger an alarm, turn off a pump, or initiate some other action. The Series  $2^{plus}$  can be set up so that either ON or OFF is the active state.

An analog input sensor can take on many states (or values) between the minimum and maximum of its measurement range. The ProControl operator, however, can set two threshold values which divide the total input span into two functional regions. These threshold values are more commonly called the *Low Alarm Limit* and the *High Alarm Limit*, although on the Series  $2^{plus}$  these thresholds are somewhat more flexible in use than those names imply. An analog input which has transcended either its Low Alarm Limit or High Alarm Limit is said to be in its active state.

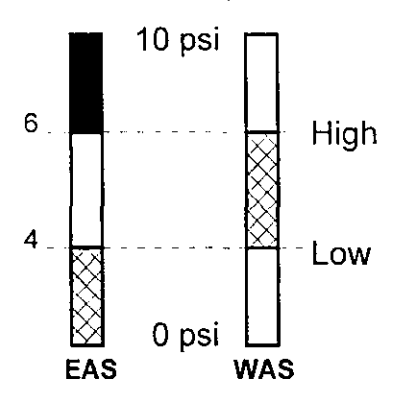

For instance, consider an analog input sensor which measures pressure from 0 to 10 PSI. The system operator could set the low limit to 4 PSI and the high limit to 6 PSI. In this case the *Active State* would usually be considered as the input state greater than 6 PSI or less than 4 PSI. This interpretation is called *Endpoint Active State* (EAS) on the Series  $2^{plus}$  because the endpoints of the range are the areas which need to trigger action or generate alarms. The opposite interpretation is also possible and is called *Window Active State* (WAS). Any input values between 4 PSI and 6 PSI would trigger action or generate alarms.

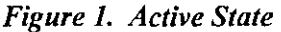

If the ProControl has *Alarms Set*, when any input enters its active state, a local beeper will sound on the ProControl. The word *Alarm* here applies only to the sounding of a local beeper and is not associated with any process control. The active state condition is indicated on the LCD display and can be acknowledged by the operator. The beeper is silenced when it has been acknowledged or after 30 seconds have elapsed. The beeper only operates when the system is operating in Manual mode.

**Startup** The Startup Sequence is a series of control algorithms or steps which run in succession and which are designed to place the system in its normal operating mode. It can be as simple as turning all the outputs on simultaneously, or as complex as a multi-stage delay with many conditions. Up to 8 or 16 individual startup steps can be declared depending on the model of the controller. The ProControl can be configured to automatically run this sequence when the unit is powered up.

**Process Tasks** A Process Task is an ongoing control algorithm which runs continuously. Think of each process task as an IF-THEN statement, in which an action is initiated if a certain condition or combination of conditions exists. Some examples are:

- IF Tank Level Sensor 2 is on, THEN turn Pump 2 off
- IF Air Flow Rate < 10 cfm AND Reactor Temperature > 250°, THEN open Bleed Valve 2

Up to 16 or 64 separate process tasks can be run simultaneously depending on the model of the controller. Process tasks can trigger FAX reports, pager alerts, and system shutdowns.

Shutdown The Shutdown Sequence is a series of control steps which run in succession and Sequence which are designed to shut your system down in a manner which is best for the equipment or treatment processes involved. The shutdown sequence can be activated manually or automatically due to an alarm condition. Here is a typical shutdown sequence:

- Turn off Well Pumps 1 and 2
- Wait 5 minutes, then turn off Stripper Blower
- Open Bleed Valve 2
- When Oxidizer Temperature < 150<sup>°</sup>, turn off SVE Blower

**Automatic Operation** The use of the startup sequence, process tasks, and the shutdown sequence constitutes Automatic Operation of your system with the ProControl Series  $2^{plus}$ (otherwise known as Auto Mode). The Series  $2^{plus}$  will be placed into auto mode (automatically) when your system has been started up using the programmed startup sequence. If one condition of the programmed startup sequence is not met during the startup process, your system will be completely shut down by the ProControl as a safety measure. Once the startup sequence has been successfully completed, the ProControl begins running the process tasks continuously. **PROCESS TASKS WILL RUN ONLY WHEN IN AUTO MODE**. Please note that the audible beeper will <u>not</u> sound even if the ProControl has Alarms Set when it is in Auto Mode, since the process tasks will control these situations as the user has specified. Manual<br/>OperationYou can override the Series  $2^{plus}$  programmed control functions by operating in<br/>Manual Mode. In manual mode, your process will respond only to operator input<br/>from the keypad of the ProControl, or to commands issued from the ProView<br/>software. PLEASE NOTE THAT PROCESS TASKS AND THEIR ERROR-CHECKING<br/>MECHANISMS DO NOT RUN DURING MANUAL MODE! Manual mode is useful when<br/>you wish to troubleshoot your system, but none of the system safeguards built into<br/>auto mode are available. You can place your operation into auto mode any time by<br/>issuing the command from the keypad.

- Analog Output Processes In some cases, you may want to use an analog output to control equipment that maintains an analog input at a certain constant level. For example, you may wish to automatically maintain a pH of 8.5 in a reaction tank by varying the dosing rate of a chemical feed pump. The pH you wish to maintain (8.5) is called the *SetPoint* of the analog output process. An analog input to the ProControl (in this case, a pH transmitter) is said to provide *feedback* to the unit, and combined with an analog output, constitute *feedback control*.
  - **PID Loops** A reliable type of feedback control can be obtained through a *PID Loop*. PID stands for *Proportional-Integral-Derivative*, and is a commonly-used process control technique. We'll skip the details of the mathematics involved, but suffice it to say that a PID loop is the favored control technique for most analog output processes. With only a *Proportional* term applied in the equation, the analog output is controlled based on an error signal generated from the difference between the SetPoint and the actual analog input. The PID loop can also improve its performance as it continues to run if an *Integral* term is used and can respond to quick changes in the controlling analog input if a *Derivative* term is used. EOS Research will configure your PID loops for you and can provide further information if necessary.
  - ProportionalIn some cases, it may be desirable to base an analog output signal on an analogOutputsinput value. In this situation, no specific SetPoint is used because there is a direct<br/>relationship between the output and input values. For example, if you wanted to<br/>base the output of a metering pump on some flow rate, you might use a<br/>proportional output to relate the amount of chemical metered to the flow rate.

# 2.0 ON SITE OPERATION

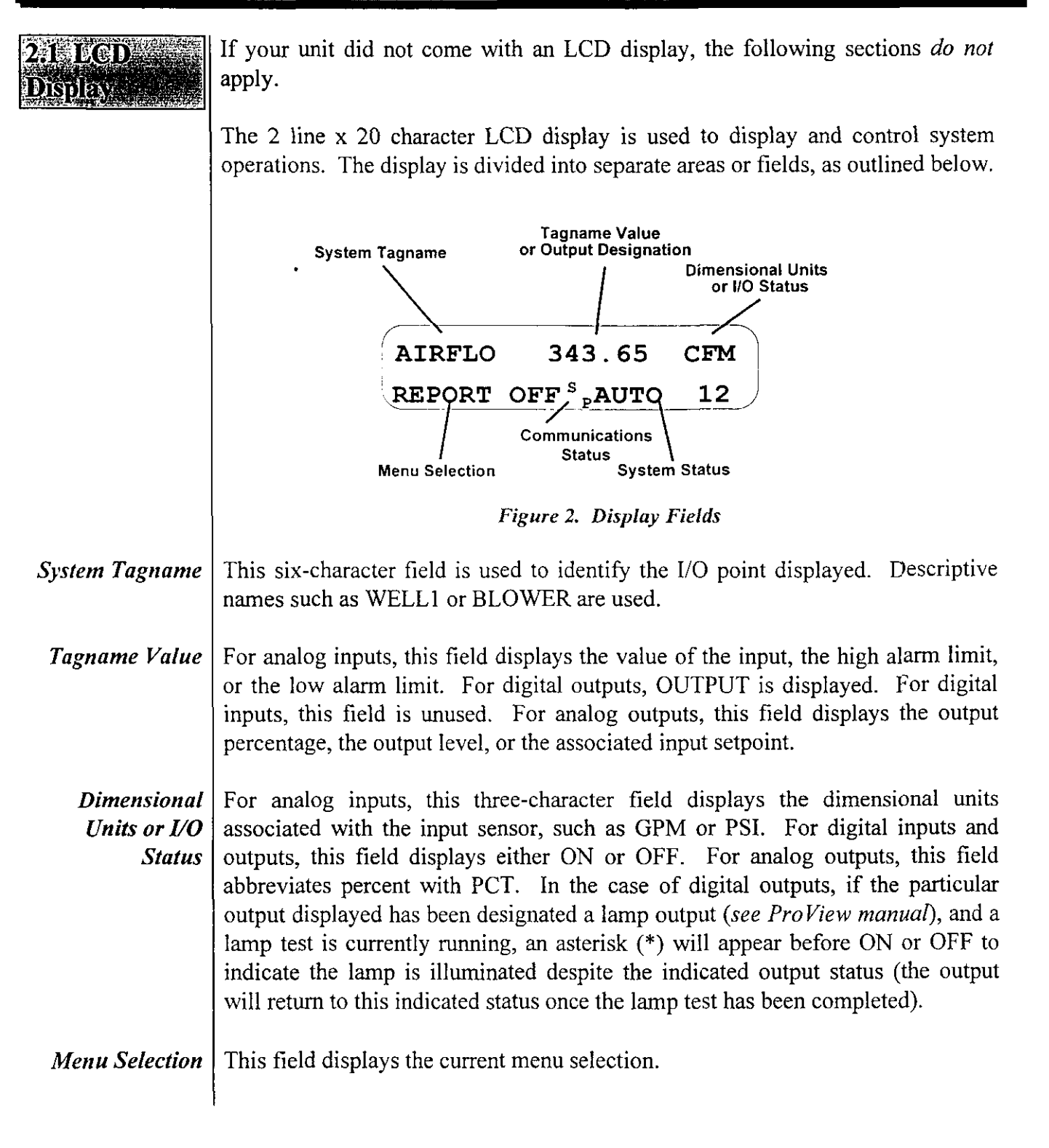

CommunicationsThis field displays one of five different descriptors which indicate any of several<br/>special functions of the ProControl. If no communications action is being taken,<br/>">" will appear. Communications messages include: SP (Sending Page) -<br/>indicates that the unit is attempting to send either an alphanumeric or numeric<br/>page; EF (Encoding Fax) - indicates that the unit is presently encoding a<br/>facsimile report as a result of a request by either the operator or the unit itself; SF<br/>(Sending Fax) - indicates that the unit is attempting to send a fax report; and DC<br/>(Data Communications) - indicates that the unit is presently interfaced with<br/>ProView.

# System Status This area displays the current system status: AUTO, MANUAL, START, or SHUTD and an associated process task number indicating the last successfully completed Auto process, current Startup process, or current Shutdown process.

# 2.2 Keypad

The Series  $2^{plus}$  keypad contains 12 buttons which are used along with the LCD Display to control the operations of the system.

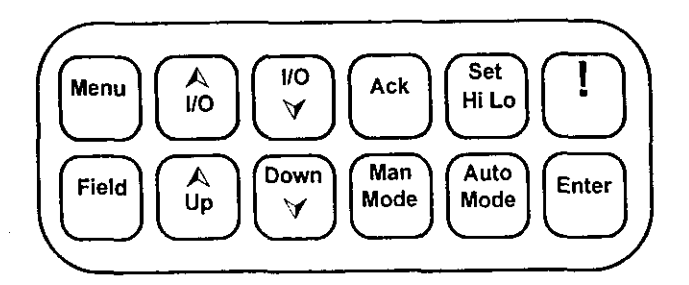

Figure 3. Series 2<sup>plus</sup> Keypad

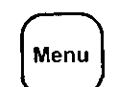

This key is used to scroll through a series of options which are displayed on the LCD screen, and which allow the user to configure various aspects of system behavior.

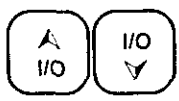

These keys are used to display information about particular I/O points on the LCD Screen. The keys allow the user to scroll through all of the system I/O points either forward or backward.

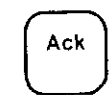

The Acknowledge key is used to silence the audible beeper or to acknowledge a memo sent from a remote ProView user.

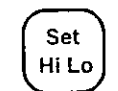

The Set Hi Lo key allows the user to change the high and low alarm limits for analog inputs or to toggle the display in the I/O Summary.

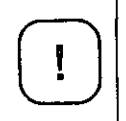

The Emergency Shutdown key is used to turn off all outputs and return the system to manual mode. The programmed shutdown sequence is <u>not</u> executed using this key.

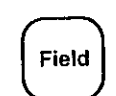

The Field key is used to select a character position to be edited. It is used in conjunction with any direct alphanumeric entry.

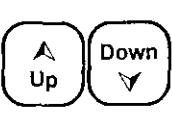

These keys are used to toggle system variables from one state to the next or to scroll through possible character entries when used in conjunction with the Field key.

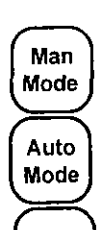

Enter

This key is used to place the system in manual mode.

This key is used to place the system in auto mode.

The Enter key is used to initiate certain actions selected by other keys or to confirm alphanumeric editing done using other keys.

### 2.3 Password

When the system is first turned on the password screen is displayed and the user is prompted to enter the password to gain access to the system. "EOS" is the default password. The password on the Series  $2^{plus}$  was designed as a *low-level* security feature. It is not sufficient in and of itself to withstand a determined effort at system entry. The ProControl unit can be configured to bypass the password screen when the unit is powered up.

A Up Down

Field

Enter

CUSTOMER ID TAGNAME ENTER PASSWORD: BAA

CUSTOMER ID TAGNAME

ENTER PASSWORD: BAA

CUSTOMER ID TAGNAME ENTER PASSWORD: EOS Use the Up and Down keys to change the character displayed above the cursor.

The Field key is used to move the cursor to the next character to be edited.

The enter key submits the password for approval.

If the password was entered correctly, the following screen will be displayed for about a second before the operations screen is displayed:

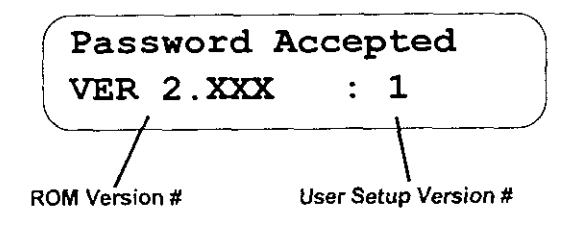

Otherwise, the following message will be displayed for a second and the user will be returned to the password menu:

Incorrect Password

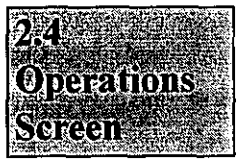

After the password has been entered correctly, the operations screen is displayed. The operations screen allows the user to set system parameters and to review the status of all system inputs and outputs.

WELL1 OFF ALARMS SET >MANUAL

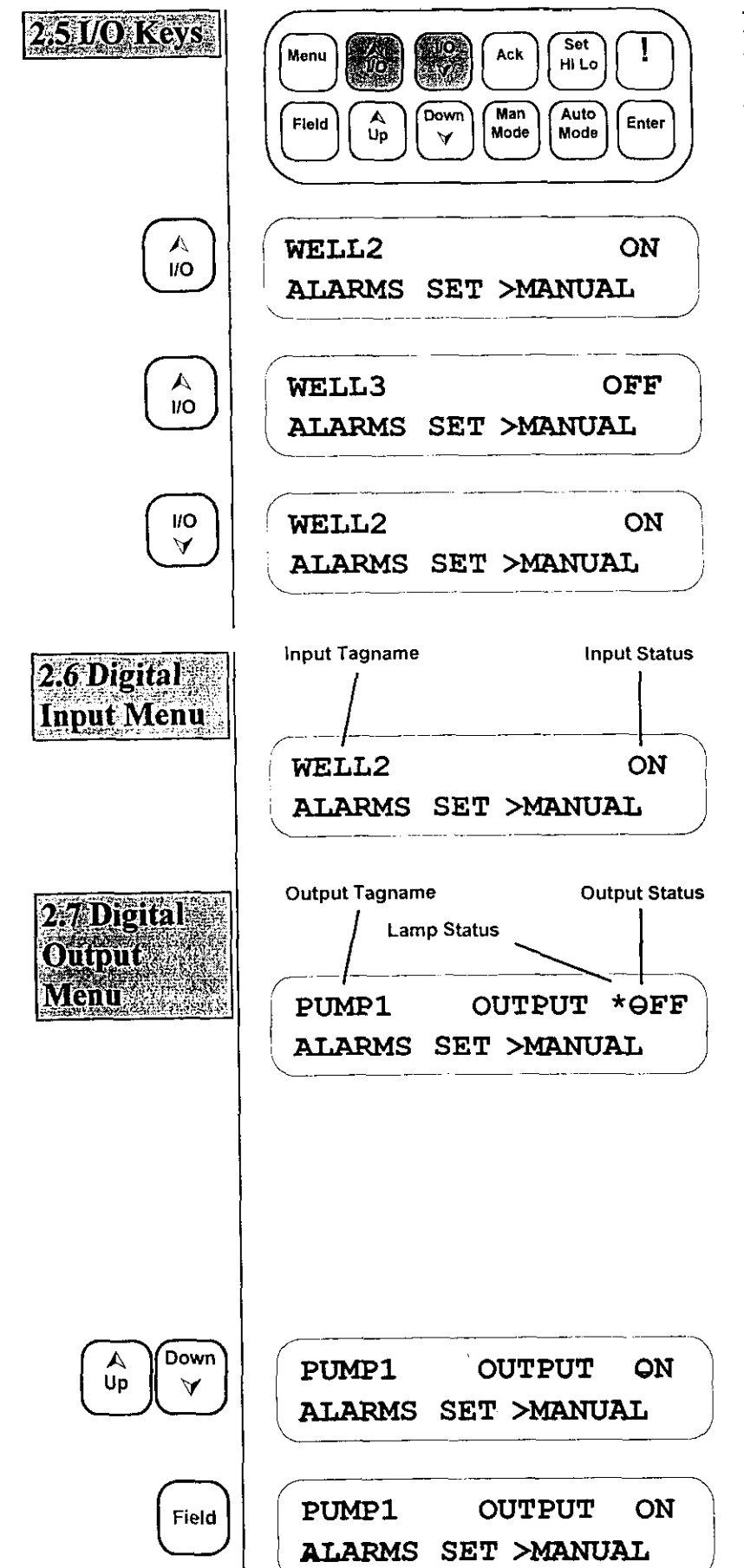

Pressing the I/O Up or I/O Down keys will scroll through the operational I/O points in the system. Data relevant to a particular I/O point will be displayed to right of the point's Tagname.

Forward scroll through I/O points

Forward scroll through I/O points

Backward scroll through I/O points

A digital input displayed in the operations screen will be displayed as shown. When the input is in its Active State "ON" will be displayed in the Input Status area. Otherwise, "OFF" will be displayed.

A digital output displayed in the operations screen will appear as shown. When the output has been turned on, "ON" will be displayed in the Output Status area. Otherwise, "OFF" will be displayed. The cursor is displayed under the first character in the status field to indicate that it can be changed. The Lamp Status character (\*) will be shown for a lamp output if a *lamp test* is running regardless of the output's true state.

Pressing the Up or Down key will toggle the digital output state and turn the corresponding relay OFF or ON.

Pressing the Field key will move the cursor to the Menu selection field.

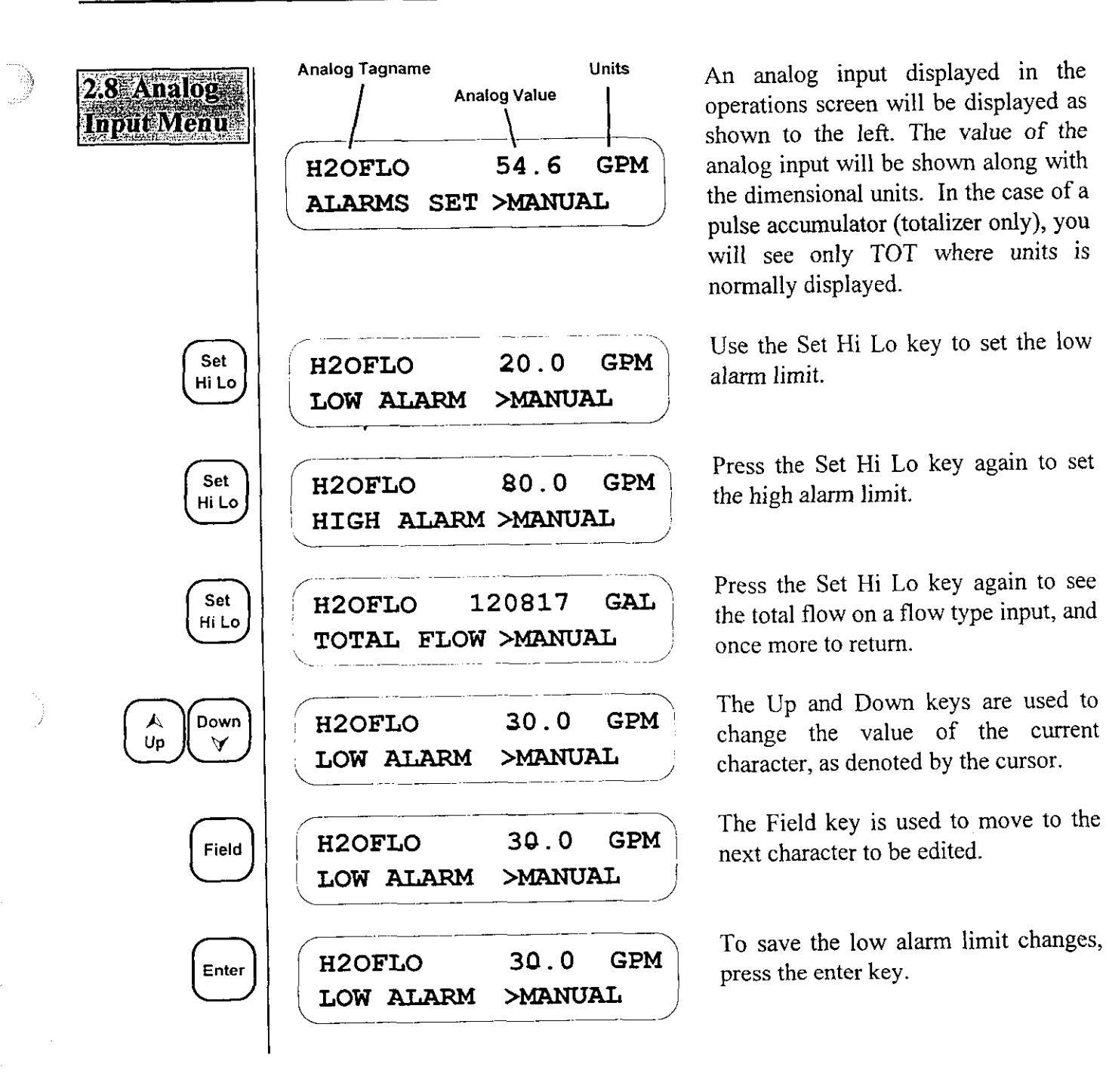

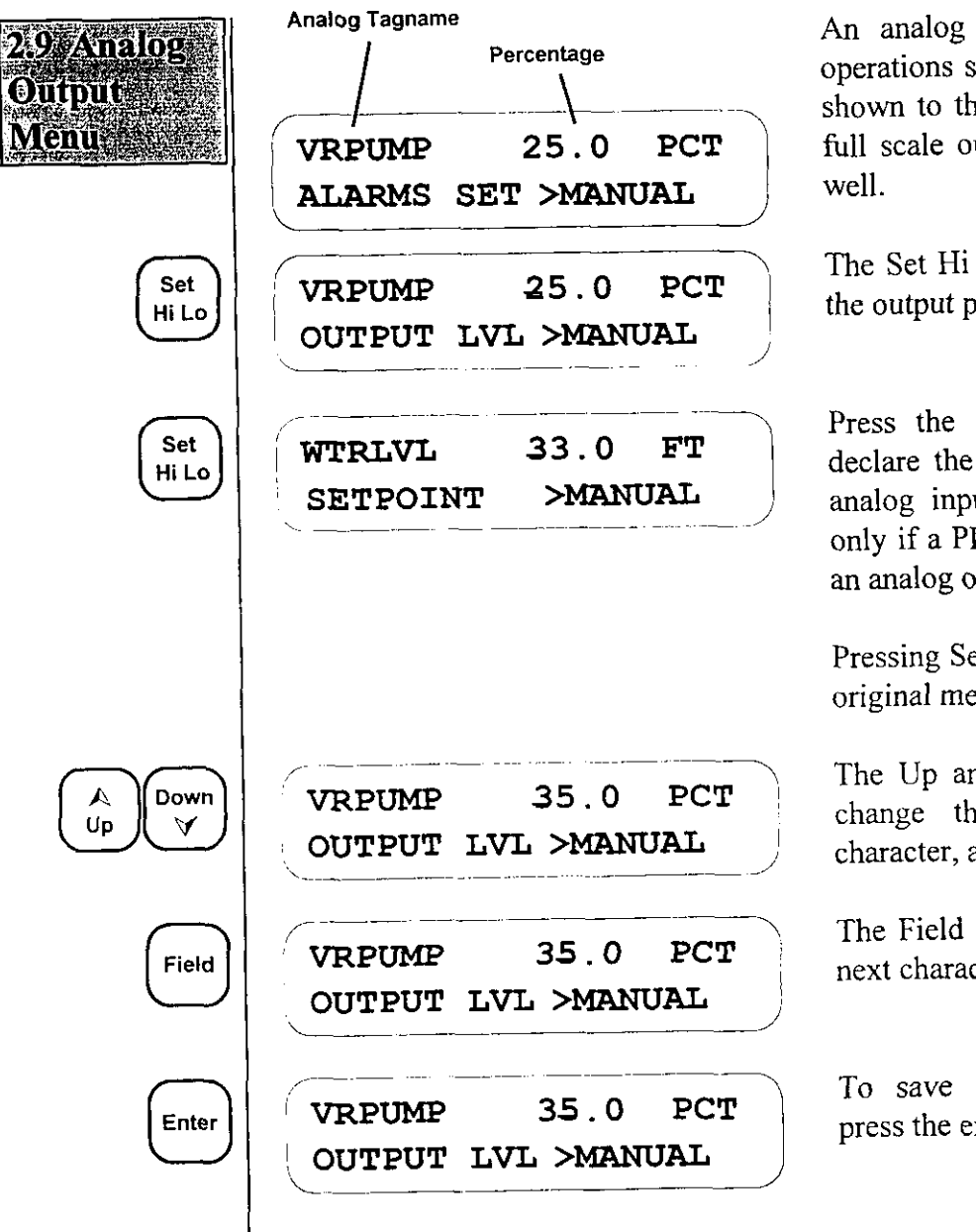

11

An analog output displayed in the operations screen will be displayed as shown to the left. The percentage of full scale output will be displayed as well.

The Set Hi Lo key can be used to set the output percentage.

Press the Set Hi Lo key again to declare the SetPoint of an associated analog input. The SetPoint is used only if a PID control loop is in use as an analog output process.

Pressing Set Hi Lo again returns to the original menu.

The Up and Down keys are used to change the value of the current character, as denoted by the cursor.

The Field key is used to move to the next character to be edited.

To save the output level changes, press the enter key.

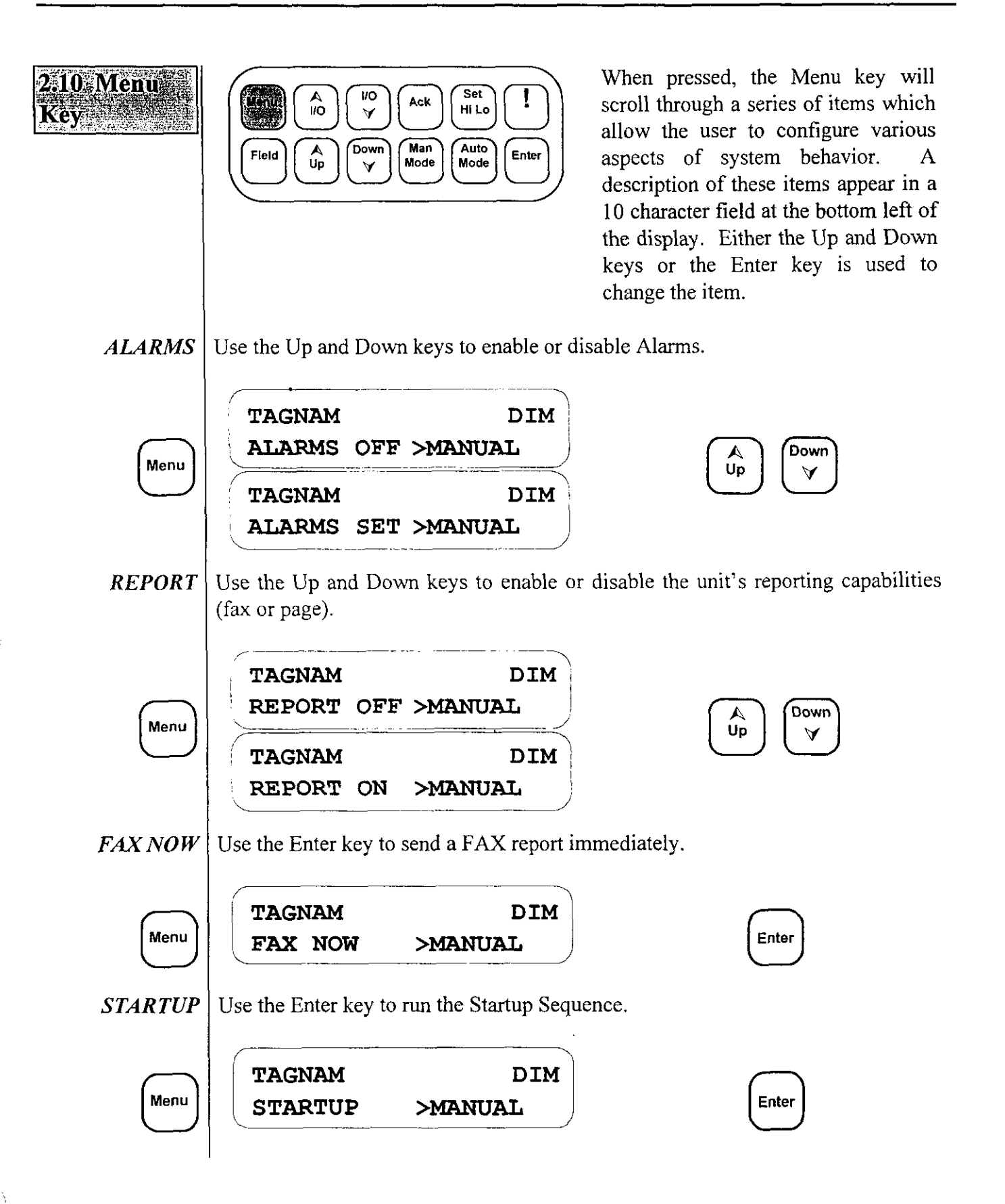

SHUTDOWN | Use the Enter key to run the Shutdown Sequence. TAGNAM DIM Menu SHUTDOWN >MANUAL Enter LAST This display item shows what input or output caused the last shutdown. SHUTDOWN TAGNAM DIM Menu SDN TAGNAM >MANUAL LOG OFF Use the Enter key to Log Off the system and return to the password menu. TAGNAM DIM Menu Enter LOGOFF >MANUAL Use the Enter key to see the last memo sent from the remote ProView user. LAST MEMO Up and Down are used to scroll through the message, and Ack is used to return to the ProControl menus. If you hit any other key you will see an informative message telling you which keys are valid. The message will be displayed for 3 seconds if no keys are pressed, but can be acknowledged before the 3-second period by pressing either the Ack or Enter keys. TAGNAM DIM Enter Menu LAST MEMO >MANUAL HEY BULLWINKLE, Down REMEMBER TO SHUT THE V LIGHTS OFF! PUSH <ACK> TO RETURN Field UP & DOWN TO SCROLL OR <ACK>NOWLEDGE Ack LIGHTS OFF! PUSH <ACK> TO RETURN Ack TAGNAM DIM LAST MEMO >MANUAL

**IO SUMMARY** Use the Enter key to enter the I/O summary. The analog input values 0-10 represent a percentage of full scale (i.e.  $0 \cong 4 \text{ mA}$ ,  $5 \cong 12 \text{ mA}$ ). Set HiLo is used to toggle between input/output summaries. An underscore represents an open input or an unswitched output. A block indicates a closed input or a switched output. An x or X is displayed when an output is not enabled and is unswitched or switched, respectively. An asterisk (\*) will be displayed if an output is declared as a lamp and a lamp test is currently being performed. The Field key can be used to toggle the state of the output whose position is covered by the blinking cursor. The Enter key will return the ProControl back to its standard menus. If you press any other keys you will see an informative message telling you which keys are valid. The message will be displayed for 3 seconds if no keys are pressed, but can be interrupted before the 3-second period by pressing the Enter key.

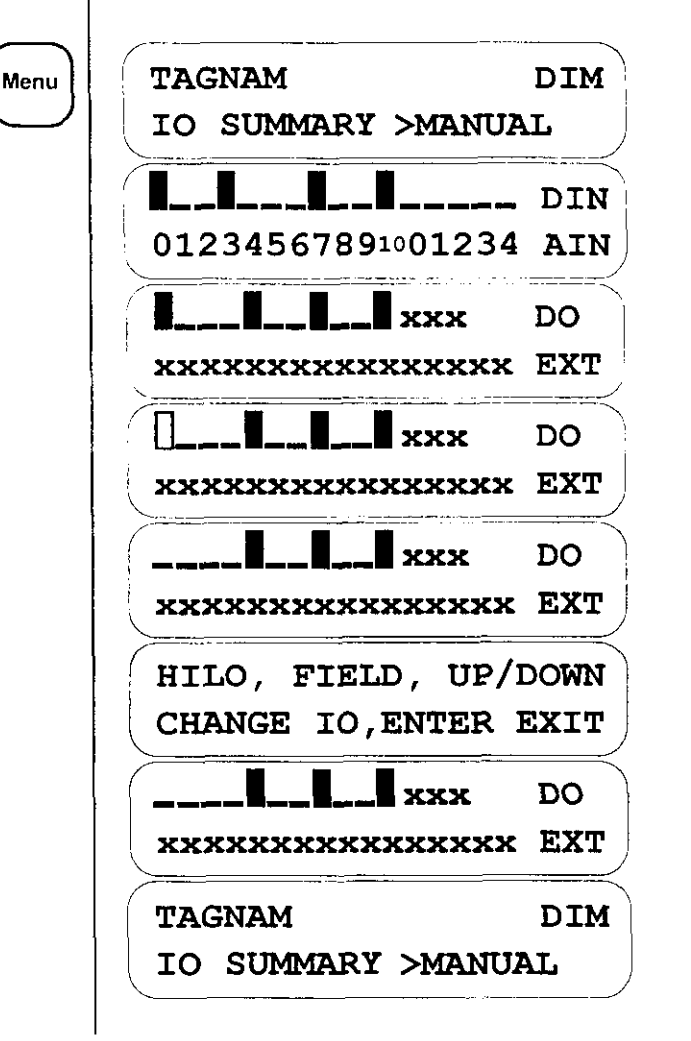

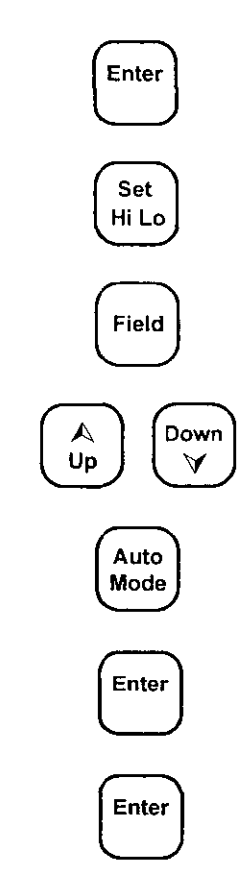

**MODES** Use the Up and Down keys to toggle an Analog Output from Manual control to PID control or Proportional control, depending on which analog output process is being used. This selection will only appear if an analog output tagname is displayed and the analog output is part of an analog output process.

| TAGNAM   | 100.0 | PCT |
|----------|-------|-----|
| MODE MAN | >MANT | UAL |
| TAGNAM   | 96.3  | PCT |
| MODE PID | >MAN  | UAL |
| TAGNAM   | 25.0  | PCT |
| MODE PRO | >MAN  | UAL |

**GROUP** The ProControl allows outputs to be assigned to different *Groups* to allow greater process control flexibility. In some cases, you may wish to be able to specify alternate process tasks for a given output. For instance, you can have the operation of a pump be controlled by a series of level switches in a tank, or alternately, the pump can be run on a timed cycle. By selecting the appropriate process Group, you can change the control strategy for that piece of equipment. EOS Research will configure the groups for you according to your specifications

DIM

DIM

Use the Up and Down keys to select a Group for the displayed output. This menu item is displayed only for outputs that have been configured by EOS to have alternate process Groups.

| $\frown$ |  |
|----------|--|
| Menu     |  |

TAGNAM

GROUP 1

TAGNAM

OUTPUT

OUTPUT

>MANUAL

>MANUAL

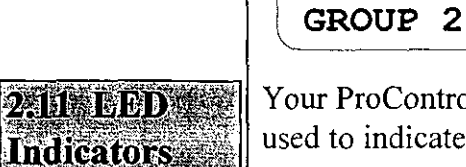

Your ProControl unit has three status LEDs to the left of the keypad, which are used to indicate the following:

| System Status: | Normally ON when unit is powered.                           |
|----------------|-------------------------------------------------------------|
|                | One blink - The system has internally reset.                |
|                | Two blinks - An internal error has occurred.                |
| Connect:       | ON if user is remotely or locally connected.                |
|                | ON if system is faxing or paging.                           |
|                | Slow blink - last fax or page failed, press ACK to clear.   |
|                | Fast blink - local connect cable inadvertantly left plugged |
|                | in, press ACK to clear.                                     |
| Network:       | Rapid blinking indicates an active network connection.      |

Down

Up

# 3.0 Reporting Features

#### 3.1 Hax Report

The ProControl unit will keep you informed of your system's operations with facsimile status reports. With the supplied ProView software you can configure the unit to send fax reports to up to two different numbers. You can also have these reports sent on a daily basis, at regular intervals during the day, or when triggered by specific process tasks. You can send one at any time by using the *Fax Now* option either from the menu on the ProControl's display, or through the ProView software.

The fax report you receive will contain several fields, each denoted by a shadow box. The number of fields will depend on the configuration of your system. For instance, you would not see a field indicating *Analog Outputs* if your system does not contain any of these.

The fields as you will see them are shown below. All information enclosed in brackets is variable and depends on your particular system configuration.

|                                                                                                    | 2  |     |    |    |   |  |  |  |  |
|----------------------------------------------------------------------------------------------------|----|-----|----|----|---|--|--|--|--|
| <fax< td=""><td>RE</td><td>CIE</td><td>TE</td><td>NT</td><td>&gt;</td><td></td><td></td><td></td><td></td></fax<> | RE | CIE | TE | NT | > |  |  |  |  |

will indicate the intended fax recipient's name.

| From:                         |                                                                                            |                                          |
|-------------------------------|--------------------------------------------------------------------------------------------|------------------------------------------|
| THE <system name=""></system> | SYSTEM IN <site loca<="" th=""><th>ATION&gt; AT <time> ON <date></date></time></th></site> | ATION> AT <time> ON <date></date></time> |
| SETUP VERSION X               | : ROM VERSION 2.x                                                                          | : MODEL B1                               |

will indicate the name and location of your system, the date and time at which the fax report was initiated, your current ProView setup version, and the current onboard software version 2.X. System Status:

<MODE><PXX> : LAST SHUTDOWN AT <TIME> ON <DATE> BY <SHUTDOWN CAUSE>
FAX REPORT INITIATED BY <FAX CAUSE>

will indicate the current <MODE> of the controller and associated process. For example, if the controller is running the startup or shutdown sequence, you would see either START or SHUTD followed by the current algorithm. Similarly, in auto mode, you would see AUTO followed by the last successfully completed process task.

The LAST SHUTDOWN indicates when the system last initiated the shutdown sequence and what caused it to happen. For example, if the shutdown sequence were initiated by a key press, the cause you would see would be KEYPAD. Similarly, if the shutdown sequence were caused by a process task such as a high pressure sensor whose tagname was HIPRES, you would see HIPRES as the <SHUTDOWN CAUSE>. If multiple inputs or outputs caused the shutdown (i.e. a process task was dependent on more than one input being in the active state and/or multiple outputs being ON), the most recent one which changed will appear as the cause.

Similarly, the FAX REPORT INITIATED BY line will indicate the tagname of the I/O point which caused the fax to be sent, provided there was only one I/O point responsible. If multiple I/O points were responsible, the process itself will be indicated. Consider, for example, a process task where a shutdown was caused by HIPRES and BLOWER, and a fax was also generated. The  $\langle FAX CAUSE \rangle$  would be PROCESS XX, where XX is the number from 1 - 64 of this process task. In the case where Fax Now was selected from the menu option on the LCD, the  $\langle FAX CAUSE \rangle$  would be KEYPAD. The  $\langle FAX CAUSE \rangle$  from a ProView generated Fax Now command would be REMOTE. This line will not appear on daily or interval scheduled fax reports.

Discrete Imputs:

<TAGNAME> is <STATE> <TAGNAME> is <STATE> ...

will indicate the status of all of the digital inputs in four columns. Inputs which are in the active state will appear as ON and those which are in their normal state will appear as OFF.

|                     |    |                 | RAAS.               |    |                 |  |
|---------------------|----|-----------------|---------------------|----|-----------------|--|
| <tagname></tagname> | is | <state></state> | <tagname></tagname> | is | <state></state> |  |

will indicate the status of all of the digital outputs in four columns.

| <tagname></tagname> | is | <value></value> | <dim></dim> | LIMITS | 3 are | L: | <lo-lim></lo-lim> | <dim></dim> | Н: | <hi-lim></hi-lim> | <dim></dim> |
|---------------------|----|-----------------|-------------|--------|-------|----|-------------------|-------------|----|-------------------|-------------|
| <tagname></tagname> | is | <value></value> | <dim></dim> | TOTAL  | FLOW  | is | <flow></flow>     | <dim></dim> |    |                   |             |
| <tagname></tagname> |    |                 |             | TOTAL  | FLOW  | is | <flow></flow>     | <dim></dim> |    |                   |             |
|                     |    |                 |             |        |       |    |                   |             |    |                   |             |

will indicate the current value, dimensional units, low alarm limit, and high alarm limit for all analog inputs which are not flow-type inputs. The precision of the values displayed can be selected through ProView. Any flow-type analog input which is responsible for maintaining a total flow will display that flow in place of the alarm limits. Any pulse-type digital input used for a digital flow meter will appear here since the information being obtained by that type of flow meter is analog in nature. In addition, pulse accumulators (volume totalizers) will appear here.

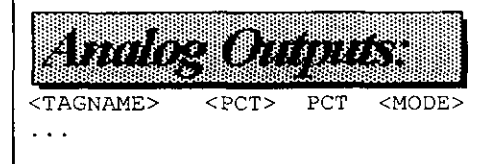

<TAGNAME> <PCT> PCT <MODE>

will indicate the output percentage and mode of operation of all analog outputs. The precision is fixed to one decimal place and will range from 0.0 to 100.0, expressed as a percentage. The <MODE> of operation will be PID if the analog output is currently being used in a PID loop, or PRO if the analog output is currently being used in a Proportional scheme, otherwise it will be MAN indicating that the analog output is under manual control.

The next two pages contain examples of scheduled and alarm fax reports.

|                                                                                              | ,                                       |
|----------------------------------------------------------------------------------------------|-----------------------------------------|
| ProControl S<br>EOS Research Ltd.                                                            | Series II+<br>Fax Report                |
| To:                                                                                          |                                         |
| BULLWINKLE J MOOSE                                                                           |                                         |
| From:                                                                                        |                                         |
| THE NORTH WATER SUPPLY SYSTEM IN MAYBERRY USA<br>SETUP VERSION 1 : ROM VERSION 2.156 : MODEL | @ 09:44:00 он 12/10/1999<br>L B2        |
| System Status:                                                                               |                                         |
| AUTO PO4 : NO PREVIOUS SHUTDOWN                                                              |                                         |
| Discrete Inputs:                                                                             |                                         |
| WEL1LO is OFF WEL2LO is OFF TWR_HH<br>RESET is OFF                                           | is OFF TNK_HH is OFF                    |
| Discrete Outputs:                                                                            |                                         |
| WLPMP1 is ON WLPMP2 is ON FINPMP<br>NAOMET is ON PH ALM is ON CL ALM                         | is ON CHLMET is ON                      |
| WLIALM IS OFF WLZALM IS OFF TNKALM                                                           | is OFF                                  |
| Analog liquits:                                                                              |                                         |
| TWRLVL is 59.2 FT LIMITS are L: 8.0                                                          | FT H: 70.0 FT<br>FT H: 12.00 FT         |
| FINFLO is 501.3 GPM TOTAL FLOW is 14794                                                      | GAL                                     |
| FLOW 1 is 0.0 GPM TOTAL FLOW is 0                                                            | GAL<br>GAL                              |
| FIN_CL is 0.00 PH LIMITS are L: 6.00<br>FIN_CL is 0.00 PPH LIMITS are L: 0.75                | PH H: 8.00 PH<br>PPM H: 2.00 <b>PPM</b> |
| Analog Outputs:                                                                              |                                         |
| VSPMP186.8 PCTPIDVSPMP2100.0 PCTNAOHFD100.0 PCTPIDCHLRFD20.0 PCT                             | PID<br>PRO                              |

6ce

---

•••

| EOS Research                                                                                       | <b>ARM</b>                                                               | Fax<br>Pro                       | c K<br>Corntr              | er<br>Sala         | XOI<br>aries     | r <b>t</b><br>11+   |
|----------------------------------------------------------------------------------------------------|--------------------------------------------------------------------------|----------------------------------|----------------------------|--------------------|------------------|---------------------|
| <i>To:</i>                                                                                         |                                                                          |                                  |                            |                    |                  |                     |
| BULLWINKLE J MOOSE                                                                                 |                                                                          |                                  |                            |                    |                  |                     |
| THE NORTH WATER SUPPLY<br>SETUP VERSION 1 : R                                                      | SYSTEM IN MAYBER<br>OM VERSION 2.156                                     | RY USA<br>: MODEL                | @ 09:<br>B2                | :34:12             | ON 12/           | 10/1999             |
| System Status:                                                                                     |                                                                          |                                  |                            |                    |                  |                     |
| AUTO P04 : NO PREVIOUS SHUTDOWN<br>FAX REPORT INITIATED BY REMOTE                                  |                                                                          |                                  |                            |                    |                  |                     |
| Discrete Inquits:                                                                                  |                                                                          |                                  |                            |                    |                  |                     |
| WEL1LO is OFF WEL<br>RESET is OFF                                                                  | 2LO is OFF                                                               | TWR_HH i                         | IS OFF                     |                    | TNK_HH           | LIS OFF             |
| Discrete Outputs:                                                                                  |                                                                          |                                  |                            |                    |                  |                     |
| WLPMP1 is ON WLP<br>NAOMET is ON PH<br>WL1ALM is OFF WL2                                           | MP2 is ON<br>ALM is ON<br>ALM is OFF                                     | FINPMP i<br>CL ALM i<br>TNKALM i | LS ON<br>LS ON<br>LS OFF   |                    | CHLMET<br>TWRALM | I IS ON<br>I IS OFF |
| Analog Inputs:                                                                                     |                                                                          |                                  |                            |                    |                  |                     |
| TWRLVL is 59.1FTTNKLVL is 0.00FTFINFLO is 203.5GPMFLOW_2 is 399.6GPM                               | LIMITS are L: 8<br>LIMITS are L: 8<br>TOTAL FLOW is 1<br>TOTAL FLOW is 8 | 1.0<br>1.00<br>1348<br>1671      | FT I<br>FT I<br>GAL<br>GAL | H: 70.0<br>H: 12.0 | )<br>) ()        | FT<br>FT            |
| FLOW 1 is 0.0         GPM           FIN_PH is 0.00         PH           FIN_CL is 0.00         PPM | TOTAL FLOW is C<br>LIMITS are L: C<br>LIMITS are L: C                    | .00<br>.75                       | GAL<br>PH I<br>PPM I       | H: 8.00<br>H: 2.00 | )                | PH<br>PPM           |
| Analog Outputs:                                                                                    |                                                                          |                                  |                            |                    |                  |                     |
| VSPMP1 37.4 PCT PID<br>NAOHFD 100.0 PCT PID                                                        | VSPMP2 100<br>Chlrfd 20                                                  | ).0 PCT P<br>).0 PCT P           | PID<br>PRO                 |                    |                  |                     |

-----

....

0.544

-- × :

vonar j

- )

#### **3.2 Page Alerts**

The ProControl unit can alert you to important conditions at your site via a page alert. Any system that is not in manual mode, that is, executing process tasks or the startup or shutdown sequences, can send a message up to eighty characters in length to an alphanumeric pager or up to nineteen digits in length to a numeric pager. If you are out of the office and away from a fax machine, you will still be alerted to any trouble at your site. With ProView you can select up to two pager numbers to be called. Each process task or startup/shutdown algorithm is capable of sending a message to either or both of these pagers. The pager messages are configured by EOS Research according to your specifications.

An example message for an alphanumeric pager would be:

ANYTOWN SITE High water level EQ Tank System shut down! Call Fred to fix: 555-6789
## **APPENDIX A**

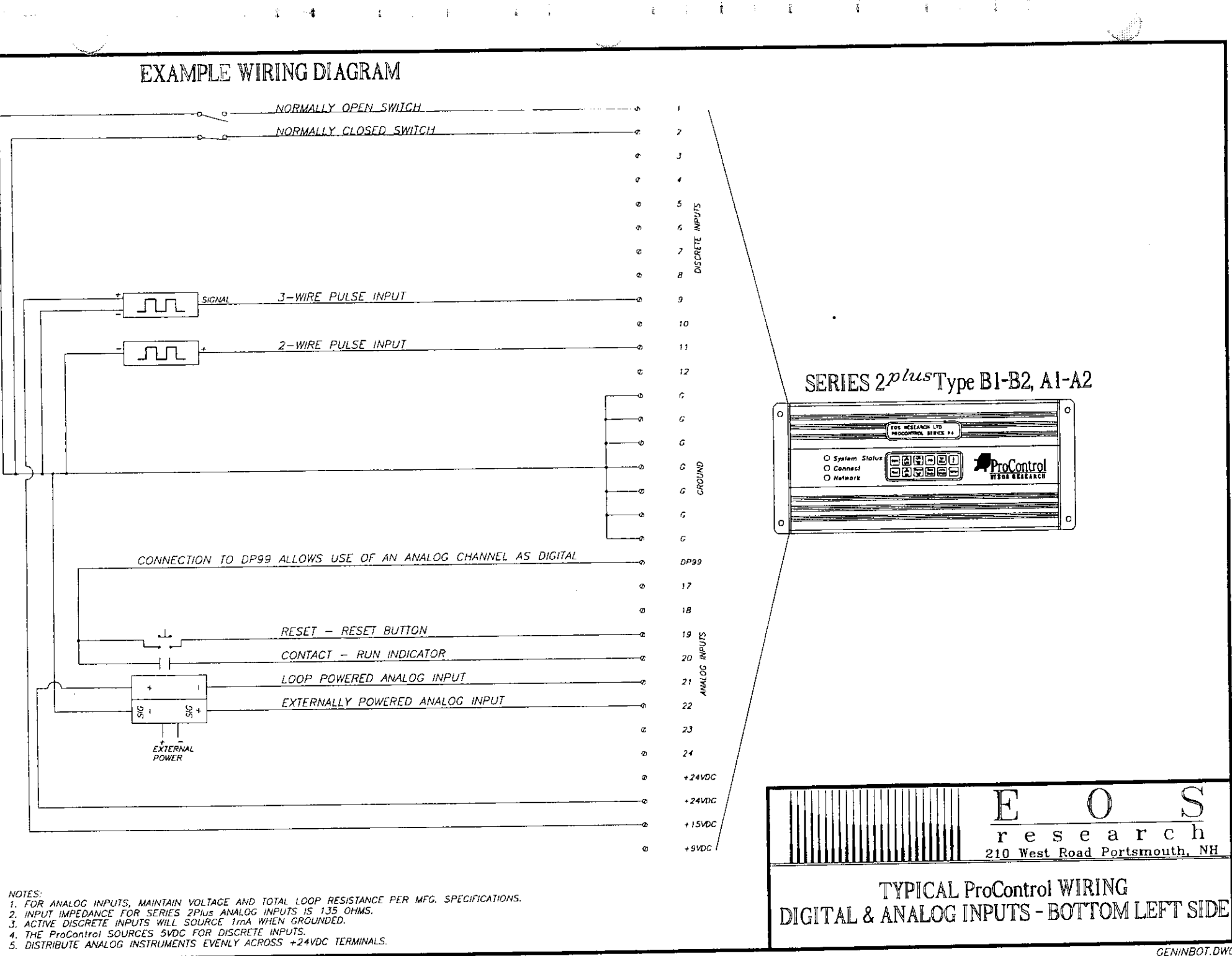

2 - **t** 

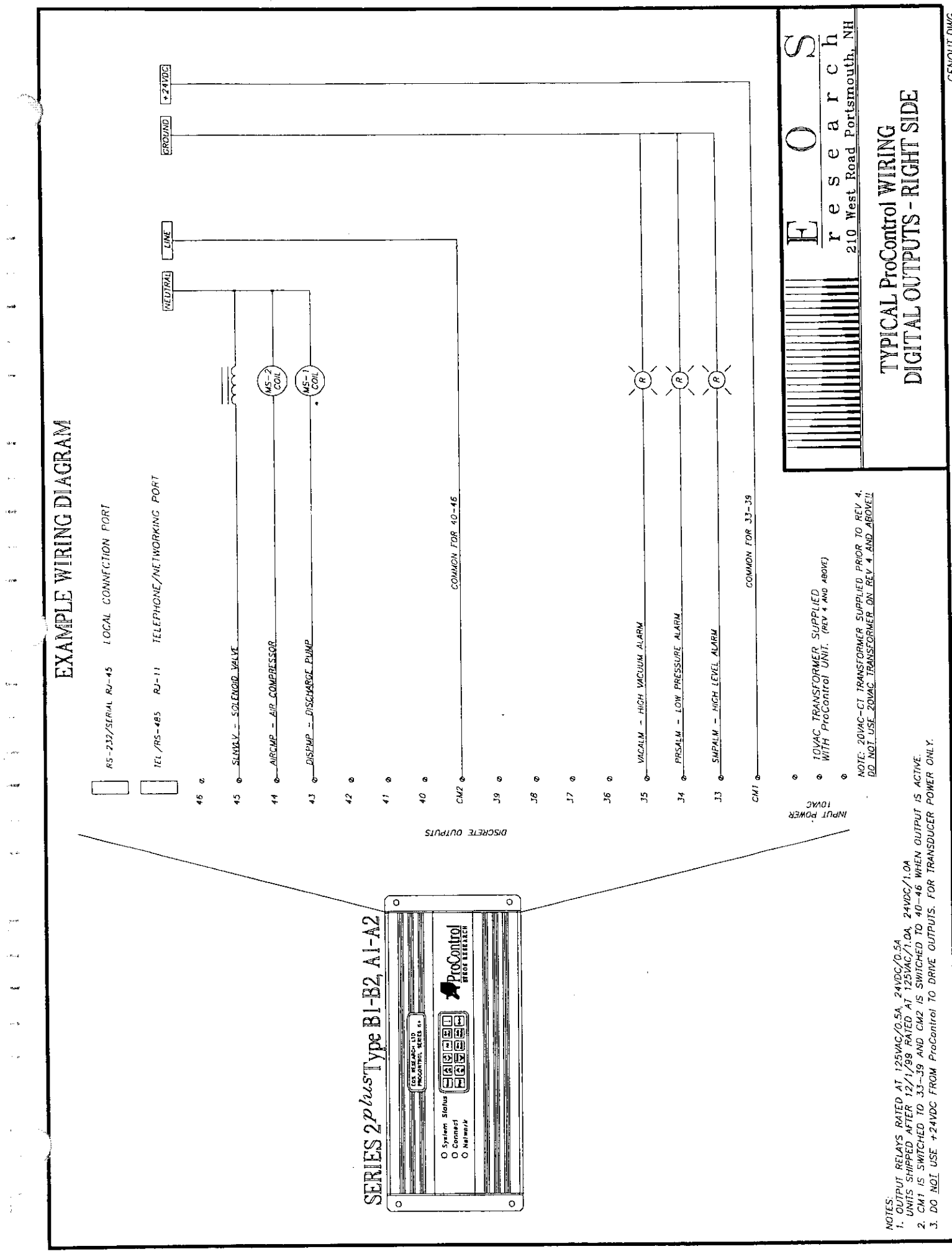

|                        |                   |                                                     | • | SEDIES 2 20/05/10 ONI V |  |  |                      |                                 |                                |                                         | E | I I I I I I I I I I I I I I I I I I I | TYPICAL ProControl WIRING<br>DIGITAL INPUTS & ANALOG OUTPUTS<br>TYPE B2 - TOP LEFT SIDE                                                                                                    |
|------------------------|-------------------|-----------------------------------------------------|---|-------------------------|--|--|----------------------|---------------------------------|--------------------------------|-----------------------------------------|---|---------------------------------------|----------------------------------------------------------------------------------------------------|
| EXAMPLE WIRING DIAGRAM | AC OR DC VOLTAGES | ан <u>13</u> 93510 031700<br>С С С Д Д<br>О 0 0 0 0 |   | NEUTRAL OR DC GROUND Cu |  |  | ANALOC OUTPUT (TYP.) | (ຍອ-າຣ)<br>ເກີຍ<br>ຊີ ຊີ<br>ອ ອ | L RESET - RESET BUTTON 0 13 14 | 15, 16 DI OF POWFRED ANALOG INPUT (TYP) |   | +24100                                | NOTES:<br>1. FDR ANALOG INPUTS, MAINTAIN VOLTAGE AND TOTAL LOOP RESISTANCE PER MFG. SPECIFICATIONS.<br>2. INPUT IMPEDANCE FOR SERIES 2PLUS ANALOG INPUTS IS 135 OHMS.<br>3. MAXIMUM ISOCATED DISCRETE INPUT VOLTAGE 120V. ALL INPUTS MUST BE SAME VOLTAGE AND SHARE THE SAME COMMON OR NEUTRAL!<br>4. CM REPRESENTS COMMON FOR INPUTS 25–32. (ie. 120VAC, CM=NEUTRAL/ 24VDC, CM=DC GROUND)<br>1. CM 11.70.700 |

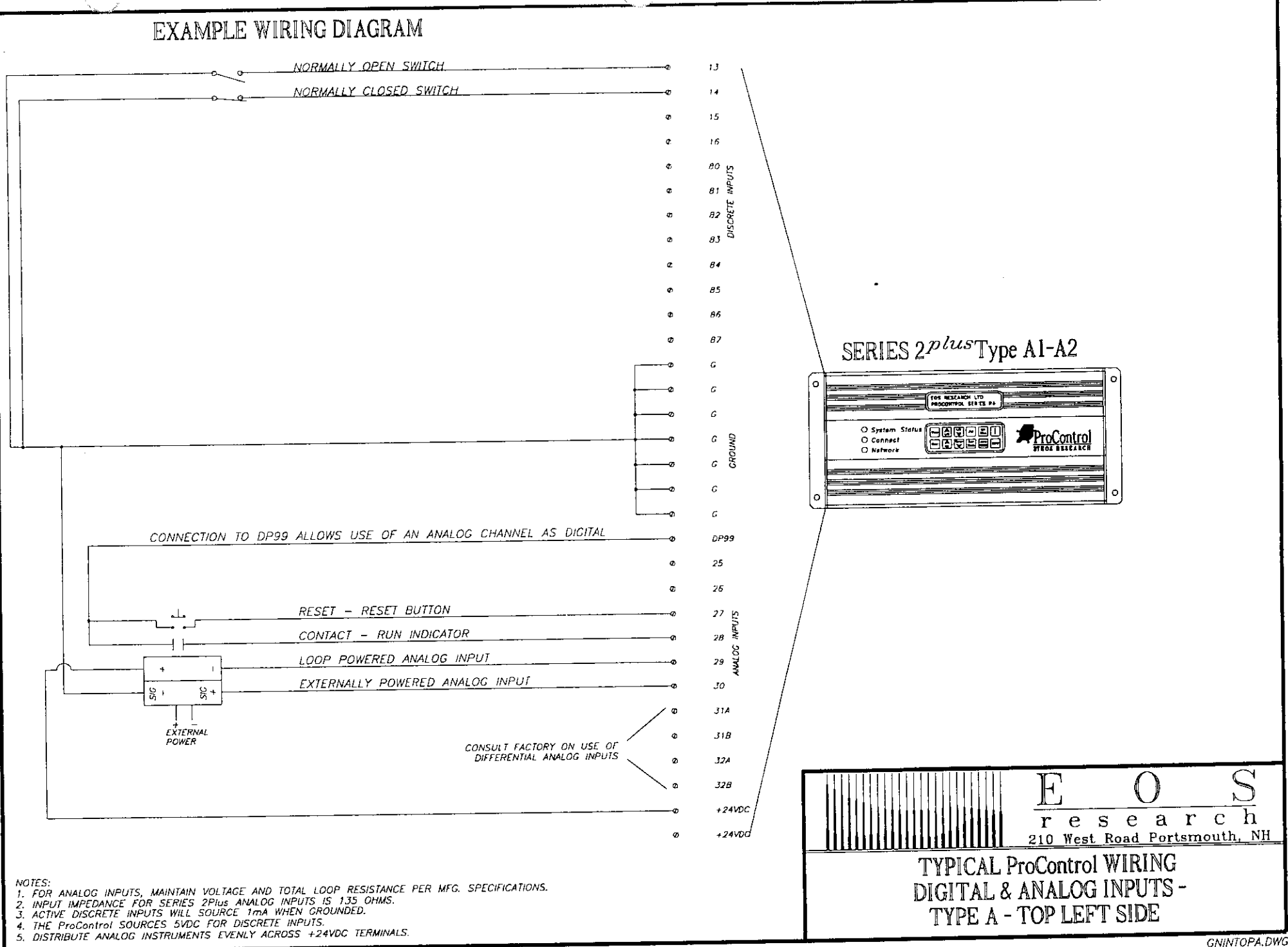

#### a de la companya de la companya de la companya de la companya de la companya de la companya de la companya de la

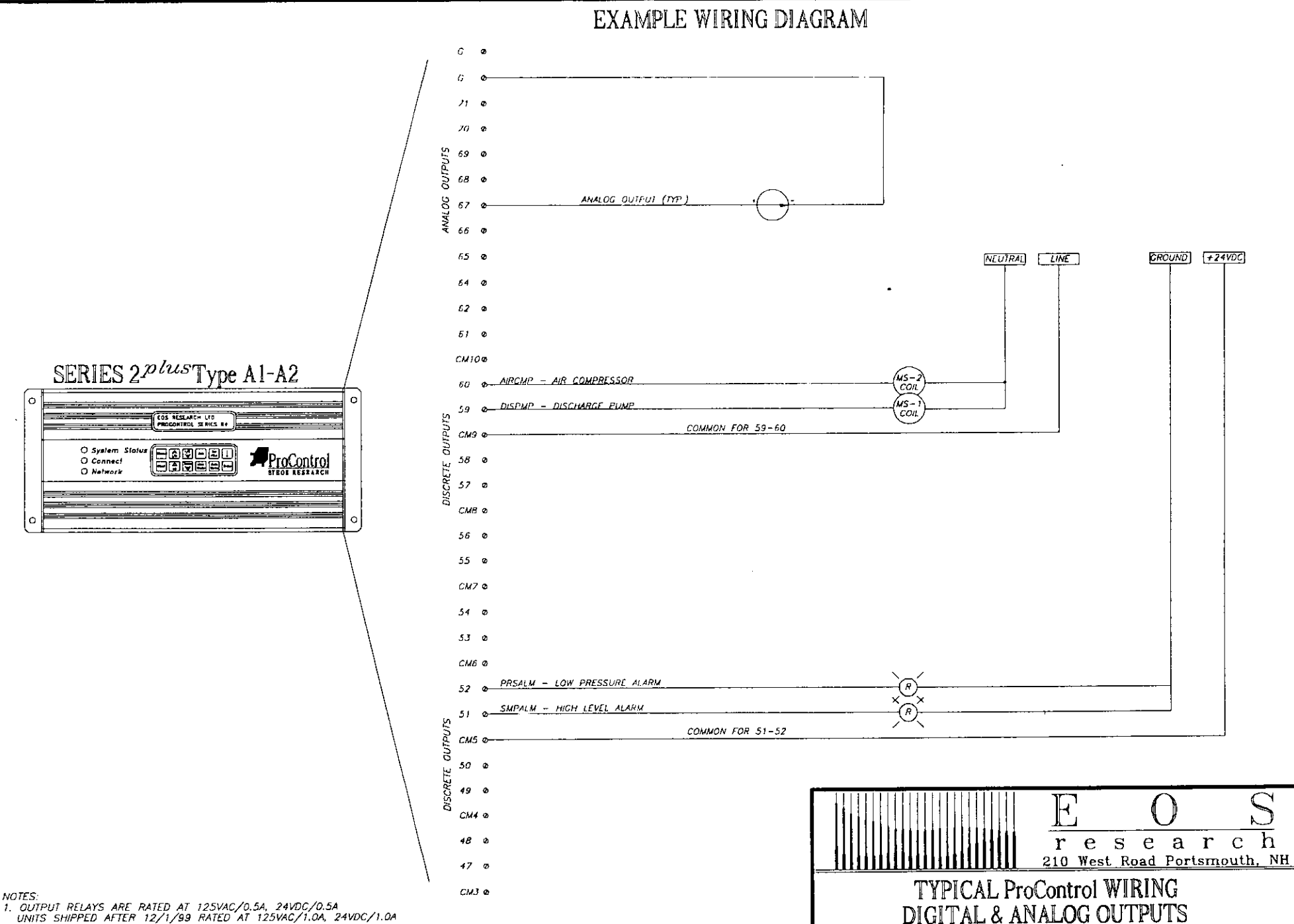

OUTPUT RELAYS ARE RATED AT 125VAC/0.5A, 24VDC/0.5A UNITS SHIPPED AFTER 12/1/99 RATED AT 125VAC/1.0A, 24VDC/1.0A

2. CM3 IS SWITCHED TO 47-48, CM4 IS SWITCHED TO 49-50, ETC. WHEN OUTPUT IS ACTIVE.

3. DO NOT USE +24VDC FROM ProControl TO DRIVE OUTPUTS, FOR TRANSDUCER POWER ONLY.

**TYPE A - TOP RIGHT SIDE** 

# **ProView**<sup>TM</sup>

for Series II

User's Guide

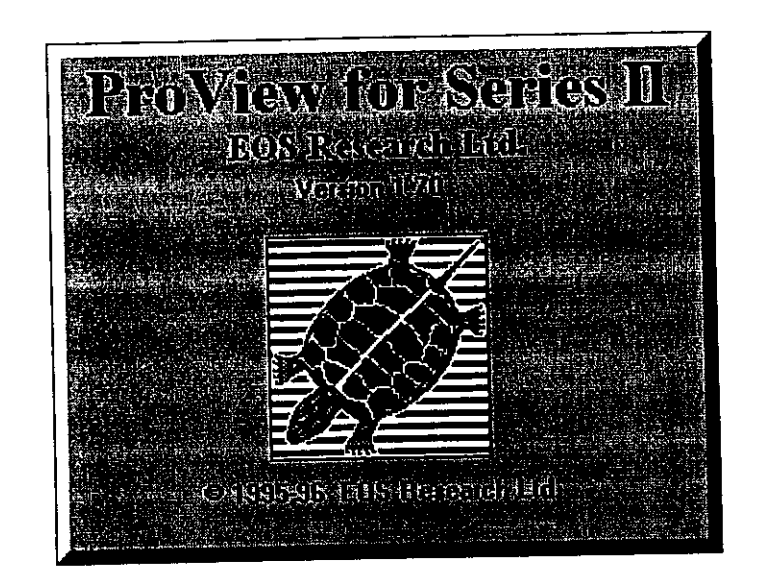

Version 1.70

EOS Research Ltd.

LICENSE: EOS Research Ltd. grants you the right to use the enclosed program (the "Software"). You will not use, copy, modify, rent, sell or transfer the Software or any portion thereof except as provided for in this agreement. You may:

- 1. Use the software on up to two computers
- 2. Copy the software solely for backup or archival purposes

#### RESTRICTIONS: You will not:

- 1. Use the Software or cause the Software to be used on more than two computers at the same time.
- 2. Sub-license the Software.
- 3. Reverse engineer, decompile or disassemble the Software
- 4. Copy the Software except as provided in this agreement.
- 5. Permit simultaneous use of the Software by more than two users.

**TRANSFER:** You may transfer ownership of this license to another party if the receiving party agrees to the terms of this Agreement and you retain no copies of the Software and accompanying documentation.

Transfer of the license terminates your right to use the Software.

**OWNERSHIP AND COPYRIGHT OF SOFTWARE:** Title to the Software and all copies thereof remain with EOS Research Ltd. or its vendors. The Software is copyrighted and is protected by United States copyright laws and international treaty provisions. You will not remove the copyright notice from the Software. You agree to prevent any unauthorized copying of the Software.

WARRANTY: EOS Research Ltd. warrants that it has the right to license you to use the Software.

EOS Research Ltd. warrants that the media on which the Software is furnished will be free from defects in materials and workmanship under normal use for a period of one year from the date of purchase. EOS Research Ltd.'s entire liability and your exclusive remedy shall be the replacement of the Software if the media on which the Software is furnished proves to be defective. This warranty is void if the media defect has resulted from accident, abuse or misapplication. Any replacement of media shall be warranted for the remainder of the original warranty period or 90 days, whichever is longer.

DISCLAIMER: Except as provided above, the Software is provided "AS IS" without warranty of any kind.

LIMITATION OF LIABILITY: THE ABOVE WARRANTIES ARE THE ONLY WARRANTIES OF ANY KIND, EITHER EXPRESSED OR IMPLIED, INCLUDING WARRANTIES OR MERCHANTABILITY AND FITNESS FOR A PARTICULAR PURPOSE. NEITHER EOS RESEARCH LTD. OR ITS VENDORS SHALL BE LIABLE FOR ANY LOSS OF PROFITS, LOSS OF USE, INTERRUPTION OF BUSINESS, NOR FOR INDIRECT, SPECIAL, INCIDENTAL, OR CONSEQUENTIAL DAMAGES OF ANY KIND WHETHER UNDER THIS AGREEMENT OR OTHERWISE.

AUDIT: EOS Research Ltd. reserves the right to conduct or have conducted audits to verify your compliance with this Agreement.

**TERMINATION OF THIS LICENSE:** EOS Research Ltd. may terminate this license at any time if you are in breach of any terms or conditions. Upon termination, you will immediately destroy the Software or return all copies of the Software to EOS Research Ltd. along with any copies you have made.

U.S. GOVERNMENT RESTRICTED RIGHTS: The Software and documentation are provided with "RESTRICTED RIGHTS." Use, duplication, or disclosure by the U.S. Government is subject to restrictions as set forth in FAR52-227-14 and DFAR252-227-7013 et seq or its successor.

**EXPORT LAWS:** You agree that neither the Software nor the direct product thereof is intended to shipped either directly or indirectly to foreign countries unless a validated export license is obtained from the U.S. Department of Commerce.

**APPLICABLE LAWS:** This Agreement is governed by the laws of the State of New Hampshire and the United States, including patent and copyright laws. Any claim arising out of this Agreement will be brought in Rockingham County, New Hampshire.

## EOS RESEARCH LTD.

### SOFTWARE LICENSE AGREEMENT

By using this Software you are agreeing to be bound by the terms of this Agreement. Do not use the Software until you have carefully read and agreed to the preceding terms and conditions. If you do not agree to the terms of this agreement, promptly return this document and any accompanying items.

Information in this document is subject to change without notice and does not represent a commitment on the part of EOS Research Ltd. No part of this manual may be reproduced or transmitted in any form or by any means, electronic or mechanical, including photocopying and recording, for any purpose without the express written consent of EOS Research Ltd.

© 1995-97 EOS Research Ltd. All rights reserved. Printed in the United States of America.

**ProView** and **ProControl** are trademarks of EOS Research Ltd.

### **EOS Research Ltd.**

210 West Road Portsmouth, NH 03801 Voice: 603.431.2371 FAX: 603.431.2562

### TABLE OF CONTENTS

| С | CHAPTER 1: INTRODUCTION AND INSTALLATION        |    |
|---|-------------------------------------------------|----|
|   | Introduction to PROVIEW                         | 6  |
|   | System Requirements                             | 6  |
|   | How to Install from the Windows Program Manager |    |
|   | Running ProView                                 |    |
|   | Changing Information                            | 9  |
| C | CHAPTER 2: GETTING STARTED                      |    |
|   | Opening a Site File                             | 10 |
|   | Entering the Password                           | 11 |
|   | Examining the Main Screen                       | 12 |
|   | Printing the Setup to File                      |    |
|   | Examining the Setup File                        |    |
|   | Input and Output Configuration                  |    |
|   | Process Tasks                                   |    |
|   | Process Capability                              |    |
| C | CHAPTER 3: ESTABLISHING COMMUNICATION           |    |
|   | Local Connection                                |    |
|   | Remote Connection                               |    |
|   | Ending a Connection                             | 24 |
|   | Sending a Memo                                  | 25 |
| ( | CHAPTER 4: MANAGING YOUR SITE                   |    |
|   | Switching Between System Modes                  | 27 |
|   | System Operations                               |    |
|   | Date & Time                                     |    |
|   | Alarms                                          |    |
|   | Remote Keporting                                |    |
|   | Initiate FAX NOW!                               |    |
| ) | Initiate New FAX NOW!                           |    |
| 1 | Trend Graphing                                  |    |

| · · · ·                                 |  |
|-----------------------------------------|--|
|                                         |  |
|                                         |  |
| 11.1 1.7%                               |  |
|                                         |  |
| - 12 - 12 - 12 - 12 - 12 - 12 - 12 - 12 |  |
|                                         |  |
|                                         |  |
|                                         |  |
|                                         |  |
|                                         |  |
|                                         |  |
|                                         |  |
|                                         |  |
|                                         |  |
|                                         |  |
|                                         |  |

### **CHAPTER 1: INTRODUCTION AND INSTALLATION**

This chapter provides a brief introduction to ProView features, the system requirements for running the program, and instructions for installing it.

### Introduction to PROVIEW

ProView is used in conjunction with the ProControl Series II unit. The ProControl is a telemonitoring and control system designed to reduce your operation's O&M (operations and maintenance) costs, while ensuring that performance is maximized. With ProView you can:

- Monitor system sensors
- Control system inputs and outputs
- Change the way the system operates
- View and change system setups
- Extract datalogged system information

Some system parameters can be set with the ProControl's LCD display (if included). Many others can only be set using ProView.

In order for ProView to function, it must be connected to the ProControl unit. It can be connected in one of two ways. The first way is with a cable that connects your PC's serial port with the ProControl unit. This method of connection is most often used at the system site using a laptop PC. The second method is via dial-up modem from your office or from anywhere that a connection to the telephone system can be established.

You should be familiar with the operation of the ProControl unit and have read the ProControl manual before running ProView.

### System Requirements

**COMPUTER:** You will need an IBM PC or compatible with a 386 (minimum) or greater microprocessor with 4MB RAM and Microsoft Windows version 3.1 or later. A minimum of 4MB of Hard Disk space needs to be available. A mouse or similar pointing device is also required.

Several functions in ProView require the use of the right mouse button. Make sure the right mouse button is not assigned to some other function such as double-click. See your mouse driver software for details.

**MODEM:** You need a Hayes Compatible (AT) Modem which supports a data rate of 2400 baud. The modem can be external or internal. It must be connected to COM Port 1, 2, 3 or 4.

### How to Install from the Windows Program Manager

- 1. Run Windows as you normally would.
- 2. From the Windows Program Manager, pull down the File menu and click on Run. You will see the Run dialog box.
- 3. Place the diskette labeled ProView Installation Disk #1 in the a: drive or the b: drive
- 4. Type the following:

a:\setup

if you put your diskette into drive b: in the last step then type:

b:\setup

Click on OK.

You will see a screen informing you that ProView is loading the install program. After the appropriate files from disk #1 have been copied, you will be asked to insert Installation Disk #2. The installation program will begin and you will be required to select a target drive. In the dialog box, type the drive and path where you wish to install ProView. The default is C:\PROVIEW.

ProView will then be installed on your hard drive.

You will also need a site description file for every ProControl unit you need to access. This file has a ".pvs" extension and is normally supplied pre-configured for you on a separate diskette. Using Windows File Manager, transfer all such site files to the directory in which your ProView files were placed. The default is C:\PROVIEW. Depending on your site configuration, you may also have several other files included along with your site description file. The files will have the extensions of \*.not, \*.pid, \*.cus or \*.bmp. You should transfer these files to the default ProView directory as well.

|              |                | Program        | i Manag | er |                                          | 1. 1. 1.<br>1. 1. 1.<br>1. 1. 1. |   |
|--------------|----------------|----------------|---------|----|------------------------------------------|----------------------------------|---|
| <u>F</u> ile | <u>Options</u> | <u>W</u> indow | Help    |    |                                          |                                  |   |
|              |                |                |         |    |                                          |                                  | S |
|              |                | ProView        |         |    |                                          |                                  |   |
|              |                |                |         |    |                                          |                                  |   |
| E F D S      | Besearch       |                |         |    | an an an an an an an an an an an an an a |                                  |   |
|              | ProView        |                |         |    |                                          |                                  |   |
|              |                |                |         | (  |                                          |                                  |   |

When the installation is complete, you will see the ProView program group and icon.

You may need to close some or all of your currently running applications before installing ProView.

### **Running ProView**

After installing ProView as described above, double-click on the ProView icon. After an introduction screen, you will see the ProView Main screen.

|                             | Proview for Series II                                       |                         |                  |  |  |  |  |
|-----------------------------|-------------------------------------------------------------|-------------------------|------------------|--|--|--|--|
| <u>F</u> ile <u>E</u> nable | <u>Communications</u> System                                | Datalogging Password He | 1p               |  |  |  |  |
|                             |                                                             |                         |                  |  |  |  |  |
| <u>ាមក្រស</u> ្រទាំ         | া হাদনন ত্রারন 🖓 তে হাহানহারি                               | ្រាល់ពីលោកការបាននេះ     | Disorde Outoules |  |  |  |  |
|                             | ele alle a l'herre d'alte a ser e a                         |                         |                  |  |  |  |  |
|                             |                                                             |                         |                  |  |  |  |  |
|                             | - Andrea Statisticana, Provinska v Andrea Statisticana<br>- |                         |                  |  |  |  |  |
|                             |                                                             |                         |                  |  |  |  |  |
|                             |                                                             |                         |                  |  |  |  |  |
|                             |                                                             |                         |                  |  |  |  |  |
|                             |                                                             |                         |                  |  |  |  |  |
|                             |                                                             |                         |                  |  |  |  |  |
|                             |                                                             |                         |                  |  |  |  |  |
|                             | a <u>an kanan kanan kanan kanan kanan kanan kanan kanan</u> |                         |                  |  |  |  |  |

The main screen contains pull-down menus similar to those found on other Windows applications as well as a Toolbar which provides an alternative way to navigate through ProView. Placing the cursor over a Toolbar button and leaving it there for a short while produces a "balloon". A balloon is a small pop-up message which describes the action to be taken if the Toolbar button is "pushed".

Right now, since no system file has been loaded, the main screen is blank and the toolbar is disabled. All menus except the File menu have been "ghosted". A selection is ghosted when the operation represented by the selection is unavailable.

Below the Toolbar are four information areas which are filled in based on the system setup and on the current system status. The Discrete Inputs area contains information about the ON/OFF switches or sensors connected to inputs 1 through 16 on the ProControl unit. The Discrete or Analog Inputs area contains information about sensors or switches connected to the ProControl analog expansion board. These are

pv170man

inputs 17 through 32. The inputs can represent 4-20ma transducers or simple ON/OFF switches depending on your site configuration. The Analog Outputs area, behind the rightmost group of Discrete or Analog Inputs, contains information about any 4-20ma output control schemes that may be included in your system. The Discrete Outputs area contains information regarding the output relays connected to the ProControl. The Extended Outputs area, behind the Discrete Outputs, contains information regarding any relays or run lights beyond the first 14.

Your particular "site file" will determine which of these groups you may view. For example, if you use ProView 1.70 to open a site file which was originally shipped with version 1.1, 1.5, or 1.6, there will be no extended outputs available. You may also notice that certain menu choices are grayed out and unselectable depending on your site file version.

At the bottom of the screen are a series of information boxes. These show the status of certain important system parameters when ProView is connected to a remote ProControl unit.

### **Changing Information**

ProView has been designed to make it easy to view and change the information which governs the way your system works. However, ProView must always be *connected* to the ProControl unit in order to actually change information. It is important to remember that ProView itself is only a window into the operation of the ProControl unit. It does not provide any control function by itself. Chapter 3 discusses how to connect to the ProControl.

Most of the information in ProView that can be changed can only be changed while connected. If ProView is not connected, this setup information is visible but disabled. When ProView is connected to the ProControl unit, this information becomes accessible. When information is changed in ProView, a "?" is appended to the description or title of the information to indicate that the new data has been sent to the ProControl. When the "?" disappears, the data has been received by the ProControl and confirmed by ProView.

While many of the controls that change information in ProView are graphical, much of the information is displayed in text form. To edit text based information, click on it and make your changes as you would in any Windows application. When you click on the text, it is highlighted to show that it has the current focus. After completing your text editing you can save the changes by first pressing the ENTER key while the cursor is still within the text box being edited, and then clicking on the "OK" button for the current form.

### **CHAPTER 2: GETTING STARTED**

This chapter explains how to open a site file and examine the information contained within it. Also covered is the procedure to print the system configuration to a file.

### **Opening a Site File**

Every ProControl unit has a "system configuration" file which tells the unit which inputs or outputs are enabled, what their descriptive "Tagnames" are and how they should respond to changes in input status. This same file is used by ProView to provide a window into what is going on within the remote ProControl unit and, by extension, with the site operation. To open a site file proceed through the following steps.

1. Pull down the File menu. Click on Open Site. You will see the Open Site dialog box. You can also use the ALT-Key combination represented by the first underlined character in the menu name. In this case use ALT-F.

You can also use the Toolbar button at the top of the main screen to open a site file. The first time you run the program, however, the toolbar is disabled. To open a subsequent file you can click on the Open File

Toolbar button

|                                                          | Open Site               |
|----------------------------------------------------------|-------------------------|
| ffffffc ⇒<br>*.pvs                                       | Dinesour<br>Contouru    |
| control. pvs<br>demo. pvs<br>monitor, pvs<br>sample. pvs | © c:\<br>⊕ proview      |
|                                                          | Dive<br>C: [MS-DOS_622] |
|                                                          |                         |

- 2. In the Drives area of the dialog box click once on the down arrow to pull down the Drives list, then click on the drive that contains the file you wish to open.
- 3. In the Directories area of the dialog box, click on the sub directory that contains the file. Notice that the current directory is shown under the word Directory. To move "up" in the directory tree,

double-click on the level to which you want to move. To move "down" in the directory structure, double-click on the sub directory.

- 4. In the File area you will see all files in the selected drive and directory that have the extension **.pvs**. Only files with this extension can be opened. Select the file you wish to open by clicking on the file name in the file list box. When you click on a file the file name appears in the File Name box to confirm your selection.
- 5. Click on the OK button to open the selected file.

The title of the main screen will change to include the file name and version number. The file name and version number are enclosed within brackets.

### Proview for Series II [sample.pvs] [1]

### **Entering the Password**

No system information is displayed at this point because the password has not been entered. To enter the password:

1. Pull down the Password menu. You will see the Password dialog box. If you have just opened a site file the Password dialog box will appear automatically.

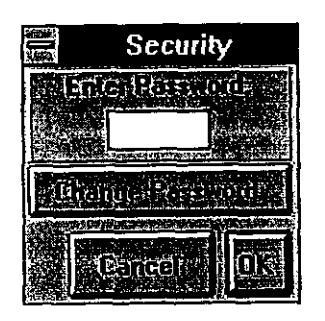

### A word about passwords:

The password used in ProView can be different than the one used to access the ProControl unit through the LCD display. In either case the valid characters are 0-9 and A-Z upper case only. Up to three characters are permitted. The password was designed as a low-level security feature sufficient to prevent inadvertent operation and to deter tampering. It is NOT sufficient in and of itself to withstand a determined effort at system entry. To disable the password on the ProControl unit, contact us to configure your unit to bypass the password screen, or simply set the password to AAA. The password for ProView cannot be disabled.

- 2. Move your cursor to the text box and enter the password. The default password is EOS. Then click on the OK button or hit the Enter key.
- 3. If the password is incorrect, the dialog box will disappear and a beep will sound. No system configuration information will be shown.
- 4. If the password is correct, the Password dialog box will disappear and the system configuration information will be shown on the main screen.

A View-Only Mode password, "VOM", may be entered to allow a connection to the remote system for observing the system status, however, no changes to any ProControl information (fax, etc.) may be made when in this mode.

|               | Proview for Series II [sample.pvs] [1] |                                                                                                    |                                                                               |                                                                                                    |                                                                                                    |                  |                                                                                                    |                                                                                                    |
|---------------|----------------------------------------|----------------------------------------------------------------------------------------------------|-------------------------------------------------------------------------------|----------------------------------------------------------------------------------------------------|----------------------------------------------------------------------------------------------------|------------------|----------------------------------------------------------------------------------------------------|----------------------------------------------------------------------------------------------------|
| File          | <u>E</u> nable                         | <u>Communications</u>                                                                                                    | <u>S</u> ystem                                                                | <u>D</u> atalogging                                                                                                    | <u>P</u> assword                                                                                                    | <u>H</u> elp     | P                                                                                                    |                                                                                                    |
|               |                                        |                                                                                                    |                                                                               |                                                                                                    |                                                                                                    |                  | <b>**</b> [[2] ]                                                                                                    |                                                                                                    |
| जिल्ला        | and all                                | Discrete or Aneli                                                                                                    | ्रणितनो य                                                                     | Anelo                                                                                                    | ្រវារាត្យហិត្                                                                                                    |                  | Digmetre                                                                                                    | រីវាមក្រហ្សិនៈ                                                                                                    |
| EP.           |                                        | हिन्द्रहोलि <u>छ</u> हाः एक स्वयन्त                                                                                                    | A R.G. MARS                                                                   | VARIAL S.                                                                                                    | and an and a second second second second second second second second second second second second second second s                                                                                                    | ् अन्द्र<br>तांध |                                                                                                    |                                                                                                    |
| dir.          |                                        |                                                                                                    |                                                                               | JUDITOR -                                                                                                    |                                                                                                    |                  | <u>anne</u>                                                                                                    |                                                                                                    |
| <u>ios</u>    | (i Kara (i (i))                        |                                                                                                    | No good NET<br>American                                                       |                                                                                                    | <u>endentration</u>                                                                                                    | <u>naisili</u> - | <u>New Westerney Representation of the second second se</u> |                                                                                                    |
| SUT           |                                        |                                                                                                    | Call                                                                          |                                                                                                    | <u> </u>                                                                                                    |                  | WRIDE                                                                                                    | HINAN'E                                                                                                    |
| AIBER         |                                        |                                                                                                    | al de grant que :<br>Se de sina y constantes                                  |                                                                                                    |                                                                                                    |                  |                                                                                                    |                                                                                                    |
| DODH          |                                        | 10) and 100                                                                                                    |                                                                               |                                                                                                    |                                                                                                    |                  |                                                                                                    |                                                                                                    |
| SURA          |                                        |                                                                                                    |                                                                               |                                                                                                    |                                                                                                    |                  |                                                                                                    | THE FARME                                                                                                    |
|               |                                        |                                                                                                    | an an an an an an an an an an an an an a                                      |                                                                                                    | en ann an Anna an Anna an Anna an Anna an Anna an Anna an Anna an Anna an Anna an Anna an Anna an Anna an Anna<br>An an Anna an Anna an Anna an Anna an Anna an Anna an Anna an Anna an Anna an Anna an Anna an Anna an Anna an An |                  |                                                                                                    |                                                                                                    |
| RESE          |                                        |                                                                                                    |                                                                               |                                                                                                    |                                                                                                    |                  | TRAUD                                                                                                    |                                                                                                    |
|               |                                        |                                                                                                    |                                                                               |                                                                                                    | National Constant State                                                                                                    |                  |                                                                                                    | Section and                                                                                                    |
|               |                                        |                                                                                                    |                                                                               |                                                                                                    |                                                                                                    |                  | (Internet                                                                                                    | an e e e e e e e e e e e e e e e e e e e                                                                                                    |
|               |                                        |                                                                                                    |                                                                               |                                                                                                    |                                                                                                    |                  |                                                                                                    | a in the Constant of States of States of State |
| Artico artes  | and an an an an an                     |                                                                                                    |                                                                               |                                                                                                    |                                                                                                    |                  |                                                                                                    |                                                                                                    |
| Kan Yang Jaki |                                        |                                                                                                    |                                                                               |                                                                                                    |                                                                                                    |                  |                                                                                                    |                                                                                                    |
|               |                                        |                                                                                                    |                                                                               |                                                                                                    |                                                                                                    |                  |                                                                                                    |                                                                                                    |
|               |                                        |                                                                                                    |                                                                               |                                                                                                    | astan sapa sa s                                                                                                    | $\sim n^{-1}$    |                                                                                                    | 4 (S) (S) (S) (S) (S) (S)                                                                                                    |
|               |                                        |                                                                                                    |                                                                               |                                                                                                    |                                                                                                    |                  |                                                                                                    |                                                                                                    |
|               |                                        | and a start of the start of the start of the start of the start of the start of the start of the start of the s<br>The start of the start of the start of the start of the start of the start of the start of the start of the start | an state of a state of a state<br>State of a state of a state of a state of a | <ul> <li>A start start source start management of the<br/>start of the start was an end of the start of the start of the<br/>start of the start of the start of the start of the start of the<br/>start of the start of the start of the start of the start of the<br/>start of the start of the start of the start of the start of the<br/>start of the start of the start of the start of the start of the<br/>start of the start of the start of the start of the start of the<br/>start of the start of the start of the start of the start of the<br/>start of the start of the start of the start of the start of the<br/>start of the start of the start of the start of the start of the<br/>start of the start of the start of the start of the start of the<br/>start of the start of the start of the start of the start of the<br/>start of the start of the start of the start of the start of the start of the<br/>start of the start of the start of the start of the start of the start of the<br/>start of the start of the start of the start of the start of the start of the<br/>start of the start of the start of the start of the start of the start of the<br/>start of the start of the s</li></ul> |                                                                                                    |                  | Leven and series with                                                                                                    |                                                                                                    |

### **Examining the Main Screen**

This particular site has eight discrete inputs, three analog inputs, eleven discrete outputs, and two analog outputs. Two of the discrete outputs are behind the discrete outputs panel in the Extended Outputs area.

### **Discrete Inputs**

### HWELLS OF HIVELING HIVELING

On the left side of the screen below the heading "Discrete Inputs" are shown the names of enabled discrete or digital inputs. These names (called "Tagnames") identify the input. To the right of the Tagname is a virtual "LED". This LED's color or shape will change based on the status of the input. If discrete input #1 is "OFF", the LED next to the letters HIWEL1 is gray in color. If HIWEL1 is "ON" then the LED is green. If HIWEL1 is "ON" and has been set up as an alarm input the LED becomes a red "Alarm Bell". The panels below the 10th discrete input (RESET) are blank because those inputs have not been enabled in this particular site configuration.

### Analog Inputs H20F0 Change and the second second

In the middle of the screen below the heading "Analog or Discrete Inputs" are shown the enabled analog inputs. Analog inputs can also be configured as simple discrete inputs. Below the Tagname is another LED. For analog inputs, this LED is either gray when the H2OFLO is not in the alarm state or red when it is in the alarm state. To the right of the Tagname is a small bar graph which gives a visual indication of the value of the analog input. The bar graph indicator itself can be green or red. It is not shown here because, at this point, there is no analog input data available (ProView is not connected to the ProControl unit). To the left and right of the bar graph are numbers that represent the lower and upper bounds, respectively, of the analog input values. In this case H2OFLO has been set up with a range of 0 to 50. Below the bar graph is a numerical representation of the value of H2OFLO. (0.00) It changes along with the bar graph when updates are received from the ProControl unit. Finally, in the lower right corner are the dimension units of the analog input, in this case GPM.

### Discrete Outputs

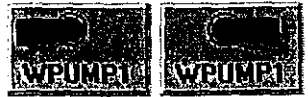

On the right side of the screen below the heading "Discrete Outputs" are shown the names of enabled discrete outputs. In this site configuration there are six such outputs. Below the Tagname of the output is a virtual "Toggle Switch". By its position and its color it shows the state of discrete output and also allows the user to change that state. If the switch is on the left hand side and gray then the output is "OFF". If the switch is on the right hand side and green then the output is "ON".

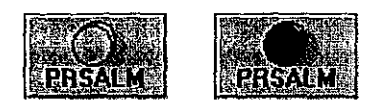

Discrete outputs can also be configured with virtual "Alarm Lights" or "Run Lights" instead of switches. Outputs are configured in this way when an alarm or run light more nearly approximates the function of this output than a toggle switch would. If the light appears gray then the output is "OFF". If an alarm light appears red or a run light appears green then the output is "ON".

Your system may also have "Extended Outputs" which are located on a panel behind the Discrete Outputs. To access these outputs, point your mouse at the title Discrete Outputs. When a balloon appears, indicating that you may toggle the foreground, click the left mouse button.

| Disc   | iele (II)    | lipula                                                                                                    | NISTRIC 1 |
|--------|--------------|----------------------------------------------------------------------------------------------------|-----------|
| ViewE  | xtended      | Outputs                                                                                                    |           |
| Du     | <b>MER O</b> | ked .                                                                                                    | 100 100   |
|        |              | $\langle \gamma \rangle$                                                                                         | 10. AVE - |
| AWEIDH |              | and the second second second second second second second second second second second second second second second | A NORTH   |
|        |              |                                                                                                    | 100 M     |

| Extended | Dulpuls |
|----------|---------|
|          |         |
| man      |         |
|          |         |
| ROBBAL   |         |
|          |         |

### Analog Outputs VARPNP

To the right of the first column of the Discrete or Analog Inputs is the Analog Outputs area. It may be concealed by the second column of Discrete or Analog Inputs. To pull the Analog Outputs to the front, point your mouse at the title Discrete or Analog Inputs in the second column. When a balloon appears, indicating that you may toggle the foreground, click the left mouse button.

To the right of the Tagname there is a slide-scale which indicates the current percentage of full-scale output (0% to 100%) both graphically and with text. Below the Tagname is the current mode of the output. This mode can be changed from Manual, which indicates the output is under user control, to PID or PRO, which would indicate that the output is involved in an output control scheme and is under automatic control. These output control schemes are described in chapter 5 under <u>PID and PRO options</u>.

### Printing the Setup to File

A more detailed analysis of the site configuration can be made by printing the setup data to a file and then examining the file. To print the setup proceed through the following steps.

1. Pull down the File menu. Click on Print Setup. You can also use the ALT-F combination to pull down the file menu.

Or

Click on the Print Setup button.

2. You will see the Print Setup to File dialog box.

| inite<br>Andre          | Print Setup to File        |
|-------------------------|----------------------------|
| ITE Names<br>sample.cfg | Diesory<br>GM/00140        |
| sample.cfg              | ि c:\<br>ि proview         |
|                         | 010/9<br>□ c: [MS-DOS_622] |
| ang santan g            | Carcell UK                 |

- 3. In the Drives area of the dialog box click once on the down arrow to pull down the Drives list then click on the drive where you wish to place the printed setup file. The default is the drive on which ProView has been installed.
  - 4. In the Directory area of the dialog box, click on the subdirectory where you wish to place the printed setup file. Notice that the current directory is shown under the word Directory. To move "up" in the directory tree, double-click on the level to which you want to move. To move "down" in the directory structure, double-click on the sub directory. The default is the directory in which ProView has been installed.
  - 5. In the File Name area you will see the name of the suggested print file. The default extension for the print file is .cfg. To change the filename click on the File Name text box and alter the name to suit your needs. You can also select an existing .cfg file name by clicking on the file name in the file list box. When you click on a file the file name appears in the File Name box to confirm your selection.
  - 6. Click on the OK button to print the setup to the selected file.

If you are overwriting an existing file, a message box pops up to make sure than this is in fact what you want to do.

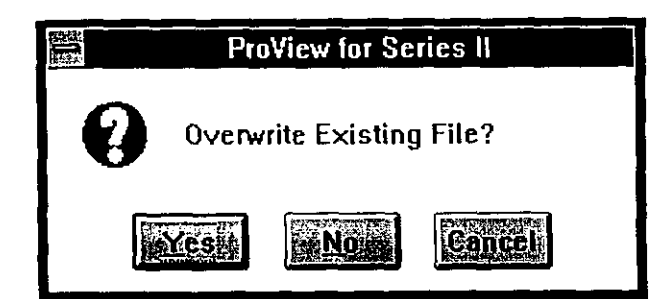

#### A word about Files:

Do not confuse the site configuration file (.pvs) which is a binary file with the printed setup file (.cfg) which is a text file. A text file can be viewed with a word processing program while a binary file typically cannof.

### **Examining the Setup File**

To examine your site configuration more thoroughly, use an editor or word processor such as Windows Write or Notepad to view the file you have just created. See the documentation that pertains to the editor or word processor you are using to open the .cfg text file.

The file produced by our sample site is shown below. The first section consists of identifying information about the ProControl unit and setup information about the site in which it is installed.

EOS RESEARCH LTD. ProControl Series II ProView Configuration File Information \*\*\*\*\*\*\*\* \*\*\*\*\* FAX Recipient: MYRON R COMPUTER \*\*\*\*\* Customer: EOS RESEARCH TEST \*\*\*\*\* Site Location: SUPERFUND USA \*\*\*\* \*\*\*\*\* \*\*\*\* \*\*\*\*\* Setup: 1 +++++ 
 \*\*\*\*\*
 Option:
 D

 \*\*\*\*\*
 Type:
 0

 \*\*\*\*\*
 Serial Number:
 1119

 \*\*\*\*\*
 Date:
 05/23/96

 \*\*\*\*\*
 Time:
 0.20
 \*\*\*\* \* \* \* \* \* \*\*\*\* \* \* \* \* \* \* \* \* \* \* Version 1.70 \*\*\*\*\* ProView: \* \* \* \* \* \*\*\*\*\* THE INPUTS INCLUDED IN THIS SYSTEM ARE: BANGE TAGNAME DESCRIPTION SETUP\* # TAGNAME \_\_\_\_\_ \_\_\_ ---1 HIWELL Well #1 High Level 2 LOWELL Well #1 Low Level D.NO.ST D.NO.ST D, NO, AL 3 MOISTR Moisture Sensor 4 SUMPHI High Sump Level 5 AIRPRS High Air Pressure Sensor D.NO.AL D.NO.AL 6 DOOR Building Door Closure Switch D, NO, AL 7 STPRHI Air Stripper Sump High Level 8 STPRLO Air Stripper Sump Low Level D, NO, ST D.NO.ST D, NO, ST, LAMP 9 LMPTST Lamp Test Button Reset Switch D, NO, ST, STRT 10 RESET 17 H2OFLO Well #2 H2O Flow A, EP, ST 0-50 GPM 0-40 FT 18 H2OLVL Well #2 Pressure Transducer A,EP,ST 0-14 19 PHTRNS pH Transmitter A, EP, AL \*INPUT SETUP NOTES D - This input is a (Discrete) or ON/OFF Input. A - This input is a (Analog) or Variable Input. C - This input is a Pulse Flowmeter Input. NO-This input is a (Normally Open) Discrete Input. NC-This input is a (Normally Closed) Discrete Input. EP-(Endpoint) This input is "Active" when its value is outside the low to high alarm levels. WD-(Window) This input is "Active" when its value is between the low and high alarm levels. ST-(Status) This input shows a green LED in ProView when it is in its Active State. AL-(Alarm) This input shows a red alarm bell in ProView when it is in its Active State. EMRG-This input performs an Emergency Shutdown. STRT-This input performs a system Startup. MANL-This input puts the system in Manual mode. AUTO-This input puts the system in Auto mode. LAMP-This input performs a Lamp Test. THE DISCRETE OUTPUTS INCLUDED IN THIS SYSTEM ARE: SETUP\* # TAGNAME TAGNAME DESCRIPTION 1 WPUMP1 Recovery Well Pump #1 2 WPUMP2 Recovery Well Pump #2 3 STRIPR Air Stripper Blower 4 TFPUMP Transfer Pump 5 MP\_PWR Metering Pump Power LT.AI 8 PRSALM High Air Pressure Alarm 9 SMPALM High Sump Alarm LT,AI LT, AI 10 PH\_ALM pH Alarm LT, AI 11 MSTALM Moisture Alarm 15 INTRDR Intruder Alert LT,AI LT,AI 16 NORMAL Normal Operation Indicator **\*OUTPUT SETUP NOTES** \_\_\_\_\_ G1-(Group 1)- This output will not respond to processes 17-32.

:554

6.3

ي و

د. هنده

G2-(Group 2)- This output will not respond to processes Ol-16. LT-(Lamp Test) - This output has been declared as an alarm light. AI-(Alternate Image) - This output is displayed as an icon other than the default switch. THE ANALOG OUTPUTS INCLUDED IN THIS SYSTEM ARE:

| Ħ              | TAGNAME                        | TAGNAME DESCRIPTION                                                                                                    | SETUP"                    | INFO1                   |
|----------------|--------------------------------|----------------------------------------------------------------------------------------------------|---------------------------|-------------------------|
| 1<br>2         | VARPMP<br>SEQ_MP               | Well Pump #2 Variable Speed Drive<br>Sequestering Agent Metering Pump Rate                                                                                                    | PID, REV<br>PRO, FOR      | H2OLVL<br>H2OFLO        |
| *A!            | NALOG OU                       | TPUT SETUP NOTES                                                                                                    |                           |                         |
| PI<br>PR<br>FO | D -This<br>O -This<br>R -The I | output is involved in a PID (Proportional, Integral,<br>output is involved in an open loop (Proportional)<br>PID or PRO loop will run in the (Forward) direction<br>PID or PRO loop will run in the (Beverse) direction | Derivative<br>Control sch | ) control loop.<br>eme. |
| TM             | v -ine.<br>pur-rhie            | Tagname will serve as the input to the control loop                                                                                                    | •<br>ገ                    |                         |

### **Input and Output Configuration**

The Inputs section identifies all enabled system inputs from 1 to 32 and describes how they are configured. The bracketed section of each input's notes is used as its Tagname description. The *notes* feature will be described later in this document. In addition, a Setup section further identifies each input in terms of its signal nature, analog (A) or discrete (D), its configuration if discrete as Normally Open (NO) or Normally Closed (NC), and its alarm displaying nature, Alarm (AL) or Status (ST). Discrete Inputs can also be configured as functions such as Startup (STRT) or Emergency Shutdown (EMRG), and can be used as a lamp tester (LAMP) which will illuminate any Discrete Outputs which are configured as lamps. A Range is specified for all Analog Inputs as well as the Active State region, denoted Endpoint (EP) or Window (WD).

See the ProControl manual for a description of Endpoint and Window Active States.

Other configurations which are not displayed on the printed configuration but are available in system setup include:

- Zero-clamped display display will read zero instead of a negative number if less than 4 mA are received at the input.
- Totalization whether or not a quantity (GAL) is accumulated from a rate measurement (GPM). Totalizer slope refers to the ratio of how often the totalizer is updated (fixed at 1 second) to the time value implicit in the input's dimensional units. In this case H2OFLO is recorded in GPM (gallons per *minute*). Since there are 60 seconds in one minute, the totalizer slope is set at 60.
- Pulse flow meter frequencies the minimum and maximum pulse frequencies which correspond with the minimum and maximum flow rate capabilities of the meter.

The Discrete Outputs section is similar except that there are some different Setup codes. Some outputs may be assigned to groups (G1,G2) which affect the way they are viewed by the process tasks. Outputs which display an Alternate Image (lamp image) than the standard switch image are designated AI. Outputs which behave as lamps are designated LT to indicate that they will be illuminated as a result of a lamp test input entering its active state.

For a further explanation of Normally Open, Normally Closed, Groups and related terminology please see the relevant section of the ProControl Series II manual.

The Analog Outputs section details the setup of any enabled 4-20 mA output loops. There are two outputs in this section: VARPMP and SEQ\_MP. The Setup codes PID and PRO indicate whether or not the output is involved in one of two analog output control schemes known as PID loops or open loop Proportional control. The direction of the analog output control scheme is indicated by forward (FWD) or reverse (REV). The input which provides the reference signal upon which the analog output scheme is based is designated under the INPUT heading.

For a further explanation of PID or open loop Proportional control please see the PID and PRO Options section of this manual.

In this particular setup, H2OLVL is the INPUT which indicates that in this PID loop, the variable speed pump VARPMP is using the water level H2OLVL to determine at what rate it should be pumping to maintain a "set point" water level. The setup section indicates REV for a reverse action PID loop. In other words, the analog output should respond in a sense opposite the corresponding analog input. In order to decrease the input (water level over the transducer), it is necessary to increase the pump rate.

The other analog output, SEQ\_MP represents a metering pump output whose rate should depend on the system flow rate, H2OFLO, but in a proportional sense (PRO). Instead of using feedback to achieve a set point as in the PID loop, this control scheme is not feedback oriented but simply bases the analog output directly on the input with some proportionality constant.

### Process Tasks

The next section of the file pertains to what are called process tasks. These determine how the ProControl unit responds to input changes while in Auto, Startup or Shutdown modes. It is important to note that the ProView software does not take any independent action itself. All control decisions are made by the ProControl unit.

THE PROCESS CONTROL TASKS EXERCISED BY THIS SYSTEM ARE: Process 1: If HIWELL is ON THEN Delay for 5 Seconds, Switch WPUMP1 ON Process 2: If LOWEL1 is ON THEN Switch WPUMP1 OFF Process 3: If MOISTR is ON THEN Delay for 5 Seconds, Send Report[FAX #1;FAX #2;Page #1;Page #2], Initiate Shutdown, Switch MSTALM ON AND NORMAL OFF Page Message: 'ProControl Alert: Moisture Level High ' Process 4: If SUMPHI is ON THEN Delay for 5 Seconds, Send Report(FAX #1;FAX #2;Page #1;Page #2), Initiate Shutdown, Switch SMPALM ON AND NORMAL OFF Page Message: 'ProControl Alert: High Sump Alarm ' Process 5: If AIRPRS is ON THEN Delay for 5 Seconds, Send Report[FAX #1;FAX #2;Page #1;Page #2], Initiate Shutdown, Switch PRSALM ON AND NORMAL OFF Page Message: 'ProControl Alert: Air Pressure Alarm ' Process 6: If DOOR is ON THEN Send Report [FAX #1; FAX #2; Page #1; Page #2], Switch INTRDR ON Page Message: 'ProControl Alert: Intruder Alert ' Process 7: If H2OFLO is Low AND WPUMP2 is ON THEN

Send Report [FAX #1; FAX #2; Page #1; Page #2], Switch NORMAL OFF Page Message: 'ProControl Alert: Low Flow in Well #2 ' Process 8: If PHTRNS is ON THEN Delay for 5 Seconds, Send Report[FAX #1;FAX #2;Page #1;Page #2], Initiate Shutdown, Switch PH\_ALM ON AND NORMAL OFF Page Message: 'ProControl Alert: pH Alarm ' Process 9: If MOISTR is OFF AND SUMPHI is OFF AND AIRPRS is OFF AND H2OFLO is OFF AND PHTRNS is OFF THEN Switch NORMAL ON Process 10: If STPRHI is ON THEN Delay for 5 Seconds, Switch TFPUMP ON Process 11: If STPRLO is GN THEN Switch TFPUMP OFF Startup 1: Switch STRIPR ON Startup 2: Delay for 10 Seconds, Switch WPUMP2 ON AND MP PWR ON Startup 3: Switch PRSALM OFF AND SMPALM OFF AND PH ALM OFF AND MSTALM OFF AND INTRDR OFF Shutdown 1: Switch WPUMP1 OFF AND WPUMP2 OFF AND TFPUMP OFF AND MP PWR OFF Shutdown 2: Delay for 1 Minute, Switch STRIPR OFF

This sample site has a fairly straight-forward process flow. On startup, some of the system outputs are switched on sequentially and all alarm indicators are switched off. On shutdown, all outputs are turned off and a FAX message is generated. The process tasks are mostly self-explanatory. It is important to remember how and when the process tasks are run:

- Process tasks are run continuously while the ProControl unit is in AUTO mode. No automatic action is taken in MANUAL mode.
- Startup and shutdown processes are run in sequence. When the Startup sequence is finished the unit is placed in AUTO mode and the Process Tasks are run. If any Startup process in the sequence fails, then all the non-lamp outputs are turned "OFF" and the unit reverts to MANUAL mode. A Startup process fails when any IF condition is not satisfied for 60 seconds after the Startup process begins. The Startup sequence begins when the ProControl or ProView operator initiates it. The Startup sequence can also begin when power is first applied to the ProControl unit if the "Auto Startup" option has been enabled.
- The Shutdown sequence works in a similar manner. When the Shutdown sequence is finished, the ProControl unit reverts to MANUAL mode. If any Shutdown process in the sequence fails (is not run after 60 seconds), then all the non-lamp outputs are immediately turned "OFF" and the unit reverts immediately to MANUAL mode. The Shutdown sequence can be initiated either by the ProControl or ProView operator or by a process task (Processes 3, 4, 5, and 8 do this in our example).

### **Process Capability**

The ProControl runs process tasks which are based on Boolean "AND" logic. There are 64 available processes, 16 of which can be used as part of a startup sequence, and 16 of which can be used as part of a shutdown sequence. There is no Boolean "OR" command in ProControl logic. If alternate conditions should perform the same task, more than one process will be necessary. Each process has the following capability:

- Can be based on many simultaneously existing I/O conditions
- Include short or long delays for de-bouncing or simple time delay
- Use memory variables for linking processes
- Cycle outputs with timers or during certain specific times of the day
- Perform system shutdowns
- Send reports to fax and/or pagers

If you wish to modify the ProControl programming, please contact us for assistance.

### **CHAPTER 3: ESTABLISHING COMMUNICATION**

This chapter explains how to connect ProView to the ProControl unit by local serial cable and by remote modem.

By itself, ProView does not reveal very much about your site. It must be connected to the ProControl unit in order to yield any data.

### Local Connection

To establish a local connection, run through the following steps:

Use the local serial cable supplied with ProView to connect the computer which you are using to a
ProControl unit. One end of the cable terminates with a female 9-pin connector. Use this end to
plug into the serial port on your computer. If the COM port on your computer is a 25-pin
connector, you need a 25-pin (DB25) to 9-pin (DB9) adapter. This is not supplied with ProView.
The other end of the serial cable is terminated with a 6 pin RJ-11 "telephone" connector. Use this
connector to plug into the right hand side of the ProControl unit. You must first remove the cable
which connects the ProControl's modem to the ProControl unit itself.

Warning: Be sure and reconnect the modem cable to the ProControl unit after you are finished. If you do not, no remote communications will be possible.

Warning: If the ProControl unit or modem is powered OFF for any reason, make sure they remain connected for the first 45 seconds after power up before unplugging the cable to attempt a local connection. Otherwise the modem may not be properly configured.

2. Pull down the Communications menu. Click on Local. You can also use ALT-C.

Click on the Local Connect Toolbar button.

Or

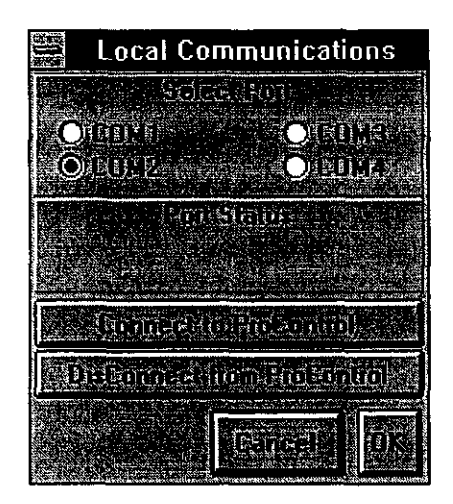

- 3. Select the COM port to which the ProControl is connected by clicking on the "radio button" next to the COM port you want to use. COM ports 1 through 4 are supported.
- 4. Click on the Connect to ProControl button.
- 5. You will see status messages in both the Port Status area of the Local Communication dialog box and in the leftmost information box on the main screen. Usually you will see Trying Local... followed by LOCAL CONNECT if the attempt is successful. If the attempt is unsuccessful you will see message boxes outlining the suspected problem.
- 6. After connecting, click on the OK button to get rid of the Local Communications dialog box.

After establishing a local connection, ProView will perform an initial scan of site conditions. This will take a few moments during which time the mouse pointer will turn into an hourglass. After the initial scan, updates will occur every 2 seconds or so.

Below is a view of the main screen after a local connection has been established.

| 1940CC       | Proview for Series II [sample.pvs] [1] |                                                                                                    |                                                                                                    |                                                                                  |                                                                 |                               |               |
|--------------|----------------------------------------|----------------------------------------------------------------------------------------------------|----------------------------------------------------------------------------------------------------|----------------------------------------------------------------------------------|-----------------------------------------------------------------|-------------------------------|---------------|
| <u>F</u> ile | <u>E</u> nable                         | <u>Communications</u>                                                                                            | <u>S</u> ystem                                                                                                    | <u>D</u> atalogging                                                              | <u>P</u> assword                                                | <u>H</u> elp                  |               |
|              |                                        |                                                                                                    | <b>M</b>                                                                                                    |                                                                                  | (P) (C) (C)                                                     |                               | P             |
| Discre       | telinputsi                             | Discrete or Analo                                                                                                | glinpula                                                                                                    | 2 Analo                                                                          |                                                                 | Discrete                      | Outputs       |
| HUWEL        |                                        |                                                                                                    | 0.050                                                                                                    | VARPMP                                                                           |                                                                 |                               |               |
| LOWE         | <u>۱</u> ۰ (O)                         | $\bigcirc$                                                                                                    | СРМ                                                                                                    | PID: 5                                                                           | N7454 %                                                         | we so conde                   | Locked        |
| MOIST        |                                        | PULLIC STREET                                                                                                    | on o light-                                                                                                    | lasans s                                                                         | and the second second                                           |                               |               |
| SMALL        |                                        | O ZIRI                                                                                                    | an an an<br>ar an an an an an an an an an an an an an                                                                                                    |                                                                                  | ~~~{(jijQ)~~%a~~                                                | and WARDING                   | TRANK         |
| AURER        |                                        |                                                                                                    | ് <u>ചെ</u> ന്നും<br>പടക                                                                                                    |                                                                                  |                                                                 |                               |               |
| DOOR         |                                        | Q.,                                                                                                    |                                                                                                    |                                                                                  |                                                                 | AWRUNP2                       | SELECTION     |
| STPRH        |                                        | and the second second second second second second second second second second second second second second second |                                                                                                    |                                                                                  |                                                                 |                               |               |
| STERL        | <u>e (</u>                             |                                                                                                    | <u> Andrea Geles</u>                                                                                                    |                                                                                  |                                                                 |                               | <u> duale</u> |
| 4138         | <u>u</u>                               |                                                                                                    |                                                                                                    |                                                                                  |                                                                 |                               |               |
| HESTER       |                                        |                                                                                                    |                                                                                                    |                                                                                  |                                                                 |                               |               |
|              |                                        |                                                                                                    |                                                                                                    | 의 이 이 가 있었다.<br>이 아이 아이 아이 아이 아이 아이 아이 아이 아이 아이 아이 아이 아이                         |                                                                 |                               |               |
|              | eder de la deservad<br>Editor deservad | The Constant Alexandra and Alexandra and Alexandra and Alexandra and Alexandra and Alexandra and Alexandra and A | enissistering and an official<br>General Straight Straight S | la <u>el constant de las deser</u> as.<br>El la visita de constantes             | Andrewie and service and service<br>Service Engine and Services |                               |               |
|              |                                        | ing and a start of a start of the                                                                                |                                                                                                    |                                                                                  |                                                                 |                               |               |
|              |                                        |                                                                                                    |                                                                                                    |                                                                                  |                                                                 |                               |               |
|              |                                        |                                                                                                    |                                                                                                    | na na sina sina sina sina sina.<br>Na ili si si sina sina sina sina sina sina si |                                                                 |                               |               |
|              |                                        |                                                                                                    |                                                                                                    | N.                                                                               | o Rreviews Sho                                                  | downstepoited                 |               |
|              |                                        |                                                                                                    |                                                                                                    | LOCALCON                                                                         | NECTER                                                          | <br>Alam                      | HOPP -        |
|              |                                        |                                                                                                    |                                                                                                    |                                                                                  | The same                                                        | ter all and the second second | nf-O.L.S.     |

Notice that the screen has been updated to reflect the current operating conditions at the site. At the bottom of the screen, the message boxes have been filled in as well.

### **Remote Connection**

For a remote connection, the procedure is a little different. Follow these steps:

- 1. Make sure that your modem is connected properly to your computer's serial port by following the manufacturer's instructions. Don't forget to plug the phone line into your modem. Your modem must be Hayes compatible and capable of operation at 2400 baud.
- 2. Pull down the Communications menu. Click on Remote. You can also use ALT-C. Or

Click on the Remote Connect Toolbar button.

|          | Remote Communications                 |
|----------|---------------------------------------|
|          | SelectPot                             |
| <b>O</b> |                                       |
|          | CON2                                  |
|          | ConcertailStature and an and a second |
|          |                                       |
|          | Site Phone Number                     |
| 1 (6D3   | 1555-1212                             |
|          | All Alitatization String              |
| CIPAG    | TUER741.                              |
| ſ        | STATISTICS THE                        |
|          |                                       |
|          | Dial Remote Sites, a series           |
|          | A RenogoiRionoland as State           |
|          |                                       |
|          |                                       |

- 3. Select the COM port to which your modem is connected by clicking on the "radio button" next to the COM port you want to use. COM ports 1 through 4 are supported.
- 4. Check to see if the Site Phone Number is the one you want to dial. If not, click on the phone number text and change it.
- 5. Examine the Initialization String to see if it is correct for your type of modem. An "AT" is automatically sent before the initialization string. If you are unfamiliar with "AT" commands, the default of M1V1N0S37=6 will usually work just fine if you have a 9600 or 14400 baud modem. If not, enter the AT commands which will force your modem to connect at 2400 baud. Higher speeds are fine but unnecessary and may make communication less reliable over noisy phone lines. If you are using a strictly 2400 baud modem then you will probably get an error if you use the

M1V1N0S37=6 string. Use M1V1 instead. You may want to consult your modem's manual for further details on which "AT" commands it supports. If you need to change the initialization string then click on the initialization string text and edit it.

- 6. Click on the Dial Remote Site button.
- 7. You will see status messages in both the Call Status area of the Remote Communication dialog box and in the leftmost information box on the main screen. Usually you will see the following messages:

| Trying Remote  | ProView is attempting to contact the modem                 |
|----------------|------------------------------------------------------------|
| OK             | ProView has successfully connected to the modem            |
| Setup          | ProView is sending the Initialization string to the modem  |
| Dialing        | ProView is dialing the site phone number                   |
| CONNECT 2400   | Connection has been established with the remote modem      |
| REMOTE CONNECT | Connection has been established with the remote ProControl |
|                | unit                                                       |

- 8. If the attempt is unsuccessful you will see message boxes outlining the suspected problem.
- 9. After connecting, click on the OK button to get rid of the Local Communications dialog box.

### **Ending a Connection**

The simplest way to end a connection, to hang up in essence, is to click on the Disconnect button on the Toolbar.

This works for either a local or remote connection.

Alternatively, you can re-open the Local or Remote Communications dialog box and click on either the Disconnect button (Local) or the Hangup button (Remote). After ending the connection, you should see

NOT CONNECTED in the lower center message box.

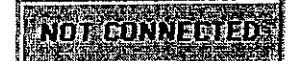

### Sending a Memo

A useful feature of the ProControl Series II is the ability to transmit short memos to a site operator. From ProView, you can send a 200 character message to the LCD of the ProControl unit. The site operator must acknowledge your memo before returning to his normal display. The goal of this feature is to aid in communicating with a person at the site while the phone line is in use for a connection to the ProControl.

To send a memo, follow these steps:

1. Pull down the Communications menu and select the menu item Send Memo

|                 | MemoPad                                                                                                    |  |
|-----------------|----------------------------------------------------------------------------------------------------|--|
|                 | ສະສະດີເວັ້າເອີ້າວາມອາດາດເອົາຮູ້ແຮ່ງອາດາວເອົາອາດາ ແລະ ເອົາ                                                                                                    |  |
| n gara ta 39-29 | Myron, remember to 🖪<br>shut out the lights.                                                                                                    |  |
|                 |                                                                                                    |  |
|                 | Here Andrew Andrew |  |
|                 |                                                                                                    |  |
| Serd N          | aw/kend/oxProportiol#                                                                                                    |  |

- 2. Type your memo onto the screen of the MemoPad, which is a visual representation of the ProControl unit. It will appear on the ProControl LCD exactly as it appears to you on the MemoPad, two lines at a time. Words will automatically wrap around to the next line, but you may enter <CR> (Carriage Return) characters to immediately jump to the next line if it is necessary. However, the fewer <CR> characters you use, the longer the text message you can type, since each <CR> represents 20 characters. The Message Length counter will keep track of the number of text and <CR> characters you have used. The Max Length counter will decrease to let you know how many more characters can be entered.
- 3. You can view your memo at a magnified scale if you wish. By clicking the right mouse button when the pointer is over the text window, the text window will become significantly wider for you to edit larger memos without having to scroll up and down. To toggle back to the demagnified view, repeat this procedure.

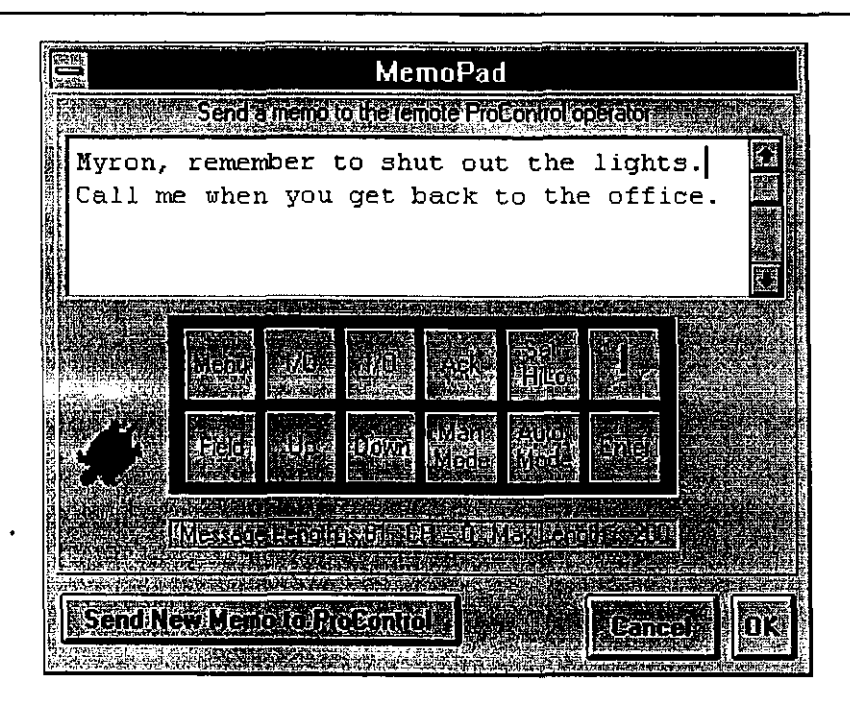

- 4. Once completed, you may click the Send New Memo to ProControl button to display the memo on the ProControl LCD, OK to save the memo but not transmit it, or Cancel to abort the entire procedure.
- 5. The Ack button on the MemoPad will flash red to indicate when the ProControl operator has acknowledged your memo. Your computer's speaker will also beep to accompany this visual indication.

### **CHAPTER 4: MANAGING YOUR SITE**

This chapter explains how to change the way your ProControl system operates by switching between Manual and Automatic modes, initiating a startup or shutdown sequence and changing other key system parameters.

### Switching Between System Modes

There are four modes of operation for the ProControl Series II: Manual, Automatic, Startup and Shutdown. To initiate a switch to a different mode, simply click on the appropriate Toolbar button

or click on the Systems menu and then on the Process Operations sub menu.

AUTOMATIC Mode: Click on the AUTO Mode button on the Toolbar (The Coffee Cup). Alternatively, Click on the Systems menu, then on the Process Operations sub menu and finally on the Auto Mode sub-sub menu.

MANUAL Mode: Click on the MANUAL Mode button on the Toolbar (The Hammer). Alternatively, Click on the Systems menu, then on the Process Operations sub menu and finally on the Manual Mode sub-sub menu.

STARTUP Mode: Click on the STARTUP button on the Toolbar (The Green Traffic Light). Alternatively, Click on the Systems menu, then on the Process Operations sub menu and finally on the Startup System sub-sub menu.

SHUTDOWN Mode: Click on the SHUTDOWN Mode button on the Toolbar (The Red Traffic Light). Alternatively, Click on the Systems menu, then on the Process Operations sub menu and finally on Shutdown System sub-sub menu.

EMERGENCY SHUTDOWN: Click on the Emerg OFF button on the Toolbar (The Red Hand). Alternatively, Click on the Systems menu, then on the Emergency OFF! sub menu.

You can monitor the current system mode by examining the message box at the bottom of the main screen.

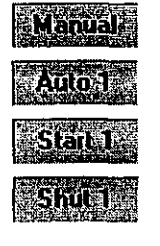

The system is currently in Manual mode.

The system is currently in Auto mode, the last process task run was process task #1.

The system is currently in Startup mode, the last startup task run was startup task #1.

The system is currently in Shutdown mode, the last shutdown task run was shutdown task #1.

In addition you can monitor the last action to initiate the Shutdown mode by examining the lower righthand message box.

LatiShudono ISORASI, 57/27/95, 1006100 No Score Sicconstructed

### **System Operations**

There are several other important system parameters which can be set by ProView.

### Date & Time

The ProControl unit keeps a Date and Time clock which it uses to time stamp datalogging information and other important system events.

To set the Date & Time:

1. Pull down the Systems menu. Click on System Operations. Then click on System Time. You can also use ALT-S.

Or

Click on the System Time Toolbar button. You will see the Date & Time dialog box.

|                                  | Date & Time |
|----------------------------------|-------------|
| 5) stem<br>UzWhy/so<br>Mi5/20/S2 |             |
| Polonioles                       |             |

- 2. On the left side of the dialog box in the System panel is the current date and time according to your PC. On the right side of the dialog box in the ProControl panel is the date and time according to the ProControl unit. The two clocks should not vary by more than a few minutes. Follow the procedure outlined below if you need to change the time.
- 3. To set the ProControl's clock equal to the PC's clock click on the ProControl = System button.
- 4. To set the ProControl's clock to a specific time use the time spinners it to change the ProControl's clock. The upper spinner changes the date and lower set of three spinners change the hour, minute and second (left to right respectively).

5. To set your PC's time (System time) use the Program Manager in Windows.

If you are not connected to the remote unit then the ProControl panel in the Date & Time dialog box is disabled.

Note: Daylight Savings Time is not supported. You will need to make any necessary changes manually.

Warning: Changing the time by a large amount can lead to discontinuities in the datalogging history of your ProControl unit.

#### Alarms

An alarm is an audible indication to the operator that an input signal is in its "active state".

On the ProControl unit, the beeper sounds if the "Alarms" are "Set", the unit is in manual mode and an input is in the active state. The Alarm continues to sound until it either is acknowledged by the operator or times out by itself.

In ProView, a "Beep" sounds from the PC speaker if the "Alarms" are "Set", and an input that has been configured as an "Alarm Input" enters the active state. No acknowledgment is necessary.

The current state of the alarms can be monitored by the message box at the bottom right of the main screen.

To change the current Alarm state:

Pull down the Enable menu. Click on the Alarms sub menu choice. The sub menu reads 'Set Alarms' if the alarms are OFF and 'Turn Alarms OFF' if the alarms are Set. You can also use ALT-E to reach the Enable menu.

Or

Click on the Alarms Toolbar button. If the Alarms are Set then they will be turned off. If they are off, then clicking the button will set them.

If you try to change the Alarm state and ProView is not connected to the remote ProControl unit then a message box appears.

#### **Remote Reporting**

A report is a FAX or a page message sent by the ProControl unit. In order for any reporting to occur, Remote Reporting must be enabled. The current status of Remote Reporting is indicated at the bottom right of the main screen.

To enable or disable remote reporting:

- 1. Pull down the Enable menu from the menu bar.
- 2. If Remote Reporting has a check mark next to it then Remote Reporting is enabled. To disable Remote Reporting click on the word Remote Reporting.

3. If Remote Reporting does not have a check mark next to it then Remote Reporting is disabled. To enable Remote Reporting click on the word Remote Reporting.

### Log Off Remote User

This function is used occasionally to reset the remote ProControl's LCD screen to the password menu. It is used to ensure that password protection remains in effect for the ProControl unit.

To Log Off the remote user:

Pull down the Systems menu. Click on System Operations. Then click on the Log Off Remote User sub-sub menu. You can also use ALT-S to reach the Systems menu.

#### Initiate FAX NOW!

This function is the equivalent of pressing FAX NOW on the ProControl unit. It is used to generate and send an immediate FAX report to the currently enabled FAX numbers. FAX reports must be enabled in the System FAX Report dialog box and ProView must be connected via modem (remotely) for this command to proceed.

Since both the modem and FAX system of the ProControl use the same telephone line, ProView will disconnect from the ProControl unit (hangup) after issuing this command to free the remote phone line for FAX use. Normal FAX back operations and times will not be affected.

To initiate an immediate ProControl FAX back:

- 1. Pull down the Systems menu. Click on System Operations. Then click on Initiate FAX NOW! sub sub menu. You can also use ALT-S to reach the Systems menu.
- 2. ProView will disconnect from the ProControl unit after issuing this command.

### Initiate New FAX NOW!

This function is identical to Initiate FAX NOW! except that you can specify a number which is not currently part of the ProControl's configuration. This feature is useful for sending an immediate fax report to someone who does not receive regular fax reports but would like an occasional update.

To initiate a New FAX NOW:

1. Pull down the Systems menu. Click on System Operations. Then click on Initiate New FAX NOW!
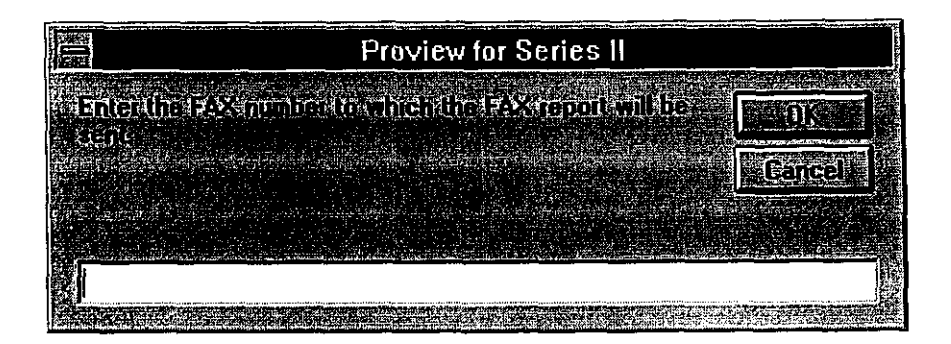

2. ProView will alert you first that you will be disconnected from the system in order for the fax to proceed. Then you may enter the FAX number to which the fax report will be sent. Enter the number and click OK to proceed, or Cancel to abort. Don't forget to use "1" and the area code or other appropriate prefix if it is a long distance call from the remote site.

#### Trend Graphing

ProView can also perform real-time trend graphing while you are connected either locally or remotely to the ProControl. A 5-minute trend can be displayed in the lower left hand side of the ProView window.

To start trend graphing:

- 1. Position the mouse at an analog input or analog output tagname.
- 2. Click the right mouse button until the Balloon that appears contains the word "Trend". Then click the left mouse button to select Trend.

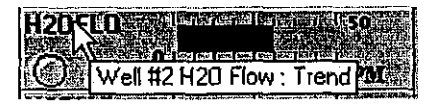

3. The trend will be updated as long as you are connected to the ProControl. If you wish to observe another trend, repeat this procedure and the new trend will replace the old trend.

|          |                                          | Prov                                                                                                    | view for Se                                                                                                    | ries II (samp       | le.pvs] [1]                                                                                                    | North Contract of Contract |                  |
|----------|------------------------------------------|----------------------------------------------------------------------------------------------------|----------------------------------------------------------------------------------------------------|---------------------|----------------------------------------------------------------------------------------------------|----------------------------|------------------|
| File     | <u>E</u> nable                           | <u>Communications</u>                                                                                                    | <u>S</u> ystem                                                                                                    | <u>D</u> atalogging | g <u>P</u> assword                                                                                              | <u>H</u> elp               |                  |
|          | ED                                       |                                                                                                    |                                                                                                    |                     | 2 ME                                                                                                    | <b>N 189</b> [23]          |                  |
| Disen    | acalmetes                                | ្រំដែរមុសលាភិបានព្រ                                                                                                    | ់ ដាប់កាត់ផ្ន                                                                                                    | 4 States And        | វាលា (បែបក្រហ៍នៃ                                                                                                | ग्रेजमनॉर्वे 👘             | ់ ដារត្រូវនៅ     |
| HR. EL   | 6) (O)                                   | Russian and                                                                                                    | ar an Artaine S                                                                                                    |                     | ilanilandanala                                                                                                  |                            |                  |
|          | <u>a (</u> )                             | All Andrewski                                                                                                    |                                                                                                    |                     | (644) - Nige                                                                                                    | Contraction                | Juinaril         |
| NOIST    |                                          | 12000 danamati<br>Antonio di Antonio di Antonio di Antonio di Antonio di Antonio di Antonio di Antonio di Antonio di Antonio di A | n o selent<br>Notani Se                                                                                                    |                     | ประกอบสาย เป็นสาย                                                                                               |                            |                  |
| SULLE    | IJG AR CH                                |                                                                                                    | Distance in the second second se |                     | <u>ien se</u>                                                                                                   |                            | THE PLANE        |
| DUUH     |                                          | 6 OLIGINA                                                                                                    | 41 (52), 17                                                                                                    |                     |                                                                                                    | AVENTER A                  | an Auto          |
| STPR     |                                          |                                                                                                    |                                                                                                    |                     |                                                                                                    |                            | 127-SN 2         |
| SUPAL    | 0. ()                                    |                                                                                                    |                                                                                                    |                     |                                                                                                    | डमसायस                     | RUACE            |
| LEIPIK   | a 🕜                                      |                                                                                                    | Ang ang sing pangana<br>Sang                                                                                                    | <b>d</b>            |                                                                                                    |                            |                  |
| HESE     |                                          |                                                                                                    | an and a set of a set of a set of a set of a set of a set of a set of a set of a set of a set of a set of a set                                                                                                    |                     | an distant da servici a desta de la servici de la servici de la servici de la servici de la servici de la servi |                            |                  |
|          |                                          |                                                                                                    |                                                                                                    |                     |                                                                                                    |                            |                  |
|          | <u></u>                                  |                                                                                                    |                                                                                                    |                     |                                                                                                    | MELAWI                     |                  |
|          |                                          |                                                                                                    |                                                                                                    |                     |                                                                                                    |                            |                  |
| NCC 1955 | 10. (S. 11)                              | NYARDY CROCKING I                                                                                                    |                                                                                                    |                     |                                                                                                    |                            |                  |
|          |                                          |                                                                                                    | areas and the case.                                                                                                    |                     |                                                                                                    |                            |                  |
| Si       | ilinen<br>Maria                          | លក់(ខេមិ១៣ភាពដុះ)                                                                                                    | l<br>Norva anna                                                                                                    | a se des présesses  | NoReviousSh                                                                                                    | uttownettenotten           |                  |
|          |                                          |                                                                                                    |                                                                                                    | U UIDIBALLIBI       | INNEEL AND                                                                                                    | oga Data Alam              |                  |
| Q4-255   | an an an an an an an an an an an an an a |                                                                                                    | <u>ina dalah</u> ina di                                                                                                    |                     |                                                                                                    | a gradina za Alan<br>Riej  | na ULA<br>ont ON |

Ð

4. To stop trending and return the panel to its original empty state, click on the word "Trend" in the trend panel.

# **CHAPTER 5: CHANGING SYSTEM PARAMETERS**

This chapter explains how to alter operational data such as the state of a discrete output, analog alarm levels and FAX and Datalogging setups. Almost all of these changes must be attempted while ProView is connected to the remote ProControl unit. If you are not connected you will see a message like the one below reminding you to connect before attempting a change.

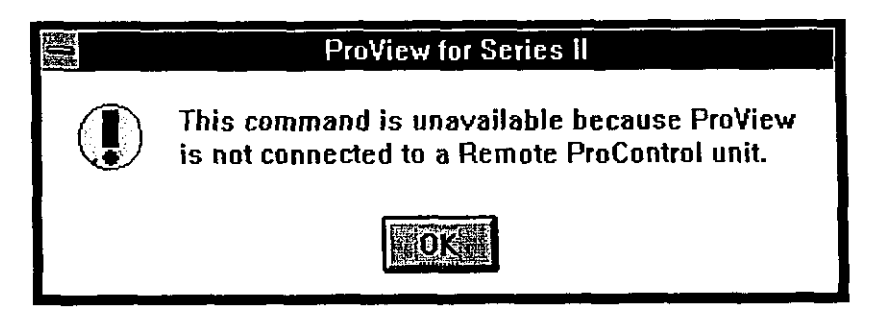

#### Switching an Output State

The state of a discrete output can be changed manually by clicking on the virtual "switch" associated with its Tagname. If the switch is on the left hand side and gray then the output is "OFF". If the switch is on the right hand side and green then the output is "ON". You must also have the outputs "Unlocked" in order to make any output changes. The outputs can be locked and unlocked by clicking on the virtual "slide switch" at the top of the discrete output section of the main screen.

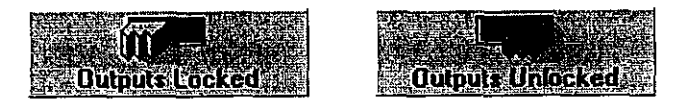

The Output Lock feature is included to prevent inadvertent output changes. You should leave the slide switch in the Locked position whenever possible.

Keep in mind that if the ProControl unit is in Auto mode any discrete output change you make may be "overridden" by a process control task in effect. Make sure that you are familiar with such possibilities or switch to Manual mode before changing the state of a discrete output.

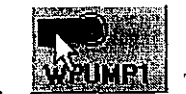

To change the state of a discrete output click on the virtual toggle switch.

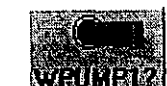

2. The toggle switch will change positions and append a "?" after the Tagname. This indicates that the command was sent to the remote unit but that confirmation of the state change has not yet been received. You will not be able to make any other changes to this output until the confirmation has been received.

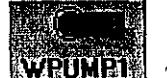

3. **WRUNE1** The "?" will disappear after confirmation of the state change has been received from the ProControl unit.

Depending on your site configuration, you may be able to change options that affect how the discrete outputs in your system operate in Automatic mode.

#### Process Groups

If your site has been configured for Process Groups, then you can switch between Group 1 and Group 2. Process Groups are a way to allow a particular discrete output to respond only to a certain group of process tasks. This is usually used when, for instance, you have a pump that sometimes pumps water to one treatment unit and at other times pumps to a second treatment unit. If something should cause a shutdown of the first treatment unit you may want only those pumps currently pumping to the first treatment unit to be shutdown. Process Groups give you the ability to make that distinction.

#### **Output Cycle**

As part of your site configuration, a discrete output may have been set up as a "Switched" output. This option gives your site the ability to cycle an output on and off continuously at a duty cycle specified in the output options dialog box. It can also give your site the capability to restrict a process task's control over particular discrete output to certain times of the day.

#### **Output Options**

To change an output option proceed through these steps:

1. Place your mouse pointer over the output's Tagname until a balloon appears. Click the *right* mouse button until "Output Options" balloon appears.

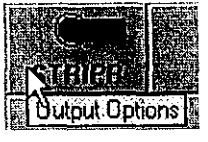

- 2. Click the *left* mouse button.
- 3. You will see the Set Output Options dialog box. The Set Process or Set Output Cycle panels may not be visible if those options do not apply to your site. Both panels will be disabled if ProView is not connected to a ProControl unit.

| Set Output Options for STRIP                                                                                    | R                                                                                                    |
|----------------------------------------------------------------------------------------------------|----------------------------------------------------------------------------------------------------|
|                                                                                                    |                                                                                                    |
| STAND COMPANY AND STANDARD STANDARD STANDARD STANDARD STANDARD STANDARD STANDARD STANDARD STANDARD STANDARD ST  | a parama in the state of                                                                                                    |
|                                                                                                    |                                                                                                    |
|                                                                                                    |                                                                                                    |
|                                                                                                    |                                                                                                    |
| Construction of the second second second second second second second second second second second second second  | Contra and and a                                                                                                    |
|                                                                                                    |                                                                                                    |
|                                                                                                    |                                                                                                    |
| and the second second second second second second second second second second second second second second secon | Exercises and the second second se |
|                                                                                                    | SECTORIZED IN A LANSAGE                                                                                                    |
|                                                                                                    | and the second second second second second second second second second second second second second second second                                                                                                    |
|                                                                                                    |                                                                                                    |
|                                                                                                    | and a second second second                                                                                                    |

To change Process Groups click on either the Group 1 or Group 2 radio buttons in the Set Process panel.

- 1. To change the Output Cycle times click on the time you want to change and enter the new time in an hours:minutes format. Alternatively, click on the up or down spin buttons to increase or decrease the time you want to change.
- 2. Click on the OK button to confirm the changes and send the to the ProControl unit. Click on Cancel to get rid of any changes.
- 3. If you click on the OK button and are not connected to the remote ProControl unit then a message box appears warning you of that condition. Your changes are not saved.

#### <u>Hour Meters</u>

Hour meters give you the ability to know exactly how long an input or output has been ON as well as how long it has been OFF. For analog inputs, these hour meters indicate the time the input has been in and out of its *Active State* (for an explanation of Active State, see the accompanying ProControl Series II manual). This information is useful for monitoring electrical consumption or for projecting equipment replacement time. These Hour Meters are updated every second on the ProControl unit. The displayed time resolution will be tenths of minutes.

To read the Hour Meters, follow these steps:

1. Position the mouse pointer over the I/O point's Tagname until a balloon appears.

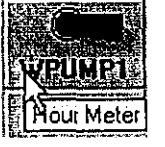

- 2. Click the right mouse button until the balloon reads "Hour Meter".
- 3. Once the appropriate balloon appears, click the left mouse button. The Hour Meter dialog box appears.
- 4. The Hour Meter box contains information in the form of Hours: Minutes. 10th Minutes for both ON time and OFF time. The "Duty Cycle" or ratio of ON time to total time is also displayed. It may take a few seconds for the display to be updated once the dialog box appears.

| Hour Meter for WPUMP1                                                                           |
|-------------------------------------------------------------------------------------------------|
| o.al Dine, DNE    Tocal Line, O.F.    Duby Syste   <br>Dat037=1010    0000,0265-1530    80,00 % |
| Cancella BK                                                                                     |

- 5. To edit the Total "ON" time or the Total "OFF" time click on the total time text and make the required changes. The time text will become highlighted when you click on it and must remain highlighted for you to edit it.
- 6. When you have finished editing either the Total Time "ON" or "OFF" hit the enter key to confirm the changes and send the new value to the ProControl unit.
- 7. Move the cursor away from the text areas so that it again becomes a pointer shape to enable new hour meter updates from the ProControl unit.

#### <u>Notes</u>

Each I/O point can have its own set of associated notes. You can attach notes which explain the functional purpose of the I/O point or define the I/O point in more detail. This can eliminate some confusion which results from the limitation of six characters in each point's tagname.

To edit an I/O point's notes follow this procedure:

1. Position the mouse pointer over the I/O point's Tagname until a balloon appears.

| SUMPHILLE OF       |         |
|--------------------|---------|
| ATH High Sump Leve | : Notes |

2. Click the right mouse button until the tag-descriptive balloon also contains the word "Notes".

3. Click the left mouse button to enter the "Notes" feature. The Notepad dialog box appears.

| 調加袋                   | Notepad                                                                                                    |
|-----------------------|----------------------------------------------------------------------------------------------------|
| ALC: N                | In the second second second second second second second second second second second second second second second                                                                                                    |
|                       | <high level="" sump=""></high>                                                                                                    |
| and the second second |                                                                                                    |
| l                     | Conceller of the Barrier Barrier Ba |

4. Click in the Notes window to edit any notes. The notes enclosed in angle-brackets (i.e. <note>) will also appear at the top of the main screen when the cursor is placed over the tagname of an I/O point.

#### High Sump Level

5. Press Save to save your notes and/or definitions or press Cancel to exit without saving. You must also save the site file before exiting ProView to retain any changes made in Notes.

ζ.

#### Analog Alarm Levels

The analog alarm levels define what parts of an analog input's range are considered "active" and which are not. This affects not only the color of LED's and bar graphs on the main screen but also can affect process operations if the analog input is used in a process task.

To set an analog alarm level follow the procedure outlined below.

1. Position the mouse pointer over the analog I/O point's Tagname until a balloon appears.

|                                                                                                    | Б.  |
|----------------------------------------------------------------------------------------------------|-----|
|                                                                                                    | 84  |
|                                                                                                    | ₽.  |
|                                                                                                    |     |
| terreture sector and the sector and the sector and | ж.  |
|                                                                                                    | ÷.  |
|                                                                                                    |     |
| Strangen and States And States and States and Stat                                                                                                    | Т.  |
|                                                                                                    | н.  |
|                                                                                                    |     |
|                                                                                                    | а.  |
|                                                                                                    | æ.  |
| the second second s                                                                                                    | TP. |
|                                                                                                    |     |

- 2. Click the right mouse button until the balloon reads "Alarm Levels".
- 3. The Alarm Levels dialog box appears.

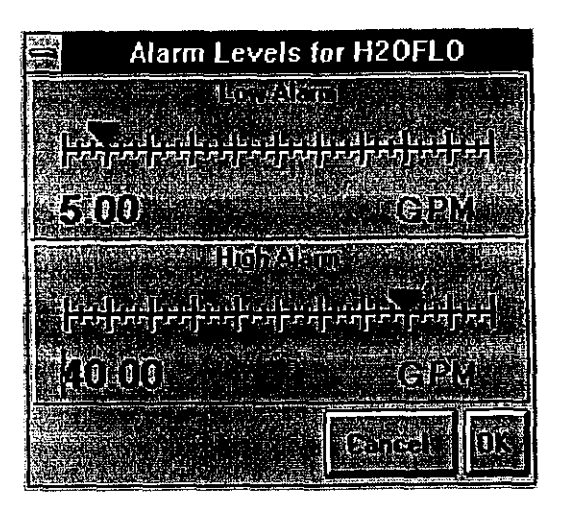

- 4. The present alarm levels are shown in text as well as in the position of the sliders. The low alarm level is shown in the upper half of the dialog box while the high alarm level is shown in the lower half of the dialog box.
- 5. To change the current alarm level click and hold on the red pointer part of the slider and move your mouse to the left or right. Move the mouse to the left to decrease the alarm level or to the right to increase the alarm level. As you move the slider the text display is updated with the new current value of the alarm level. If you try and move the low alarm level higher than the high alarm level the slider "snaps back" to a level equal or just below that of the high level after you release the mouse button. If you try and move the high alarm level lower than the low alarm level the slider "snaps back" to a level equal or just above that of the low level after you release the mouse button.

|                             | Alarm I              | Levels     | for H2C                           | FLO                         |  |
|-----------------------------|----------------------|------------|-----------------------------------|-----------------------------|--|
| الدينا)<br>البينا           |                      |            | (i)<br>Sector<br>Latera<br>Latera | لىلىيا<br>تىلغانى<br>ئىلغان |  |
| • • • • • • •               |                      | libio di s |                                   | e i primi                   |  |
| ן אינען<br>ניינען<br>ניינען | entratur<br>Paganaga |            | المترابية.<br>مترابية الم         | ŗŕili                       |  |
|                             |                      |            |                                   |                             |  |

6. Another way to change an alarm level is to click on the alarm level text and then type in a value for the new alarm level. If you press the enter key after entering the new alarm level then the alarm level is updated and the new value is sent to the ProControl unit if ProView is connected to it.

If ProView receives an updated alarm level from the ProControl unit, it will update the Alarm Levels dialog box with the new information. If you are in the middle of changing an alarm level your changes may be overwritten by the newly received alarm level. This can happen if someone is changing the alarm levels on the ProControl unit through its LCD display and keypad at the same time you are viewing the alarm levels with ProView. It also happens every 30 to 40 seconds when ProView initiates a new full scan of ProControl data.

- 7. Click on the OK button to confirm the changes and send them to the ProControl unit. Click on Cancel to get rid of any changes.
- 8. If you click on the OK button and are not connected to the remote ProControl unit then a message box appears warning you of that condition. Your changes are not saved.

#### **Totalizers**

If your site configuration includes an analog input to which a flow meter is connected, it may also include a totalizer. Totalizers give you the ability to view the cumulative total of a flow-based analog input.

To view the totalizer for a flow-based analog input:

1. Position the mouse pointer over the analog input's Tagname until a balloon appears.

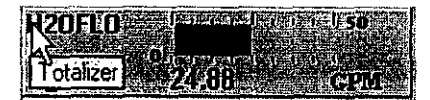

- 2. Click the *right* mouse button until the balloon reads "Alarm Levels". If this balloon never appears then this input is not configured to provide totals.
- 3. Press the *left* mouse button to see the Totalizer dialog box.

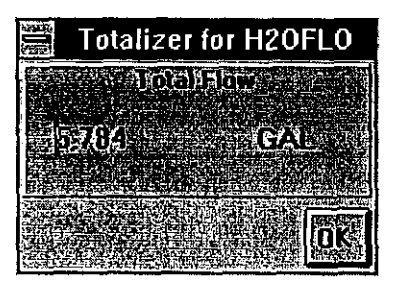

- 4. The Total Flow for this input since the totalizer was last reset is displayed. It is updated every second while the dialog box is visible and while ProView is connected to the ProControl unit.
- 5. If you would like to set the totalizer to a different value then click on the value displayed in the dialog box. Enter the new value for the totalizer and press the enter key.
- 6. Click on the OK button to close the Totalizer dialog box.

## PID and PRO Options

Analog outputs can be involved in one of two different control schemes. The first is known as a PID loop and is a common control strategy which employs feedback to achieve a stable, desired input set point by continuously modifying an associated variable output. The second control scheme is known as an open loop proportional (PRO) output. In this scheme, there is no feedback and no setpoint. However, the analog output is related to an input signal by some proportionality constant.

You can modify the PID parameters of a PID controlled analog output (the Proportional, Integral, and Derivative gains) if your analog output is not responding smoothly or quickly enough to changes in its associated input. The Proportional gain specifies the output level based on the error signal produced between the Set Point (desired input level) and the actual input level. Integral gain smoothes the output level based on the tracking history of the input to the Set Point and provides a means of good steady state control. Derivative gain will allow the output to respond to quick changes in the input and provides a means of establishing good transient or instantaneous control.

In the case of a PRO output, you can modify the constant of proportionality to change the amount the output depends on its controlling input. A value of 100 indicates that the output should be 100% when the input is at full scale.

The Max Change parameter allows you to regulate how much the analog output can change in one control cycle (one control cycle is about 1/4 of a second).

To change the PRO or PID parameters, Set Point, or Max Change parameters:

1. First make sure that the analog output is in Manual mode. If the text beneath the Tagname reads "Manual" then proceed. If not, click the word PID (or PRO) and wait a second for it to change to Manual.

Note: If the analog output is still engaged in a PID or PRO algorithm when you make changes to its gains, whatever piece of equipment is connected to it may be damaged from large output swings. Be sure to place the output in Manual mode first!

2. Position the mouse pointer over the analog output's Tagname until a balloon appears.

| VARIAND                                                                                                    |  |
|----------------------------------------------------------------------------------------------------|--|
| A State of the state of the sta |  |
| Manual PID Options on n                                                                                                    |  |
|                                                                                                    |  |

- 3. If the balloon reads "PID Options" then proceed to the next step. If not, click the *right* mouse button until the correct balloon appears.
- 4. Press the *left* mouse button to enter the PID Parameters dialog box.

40

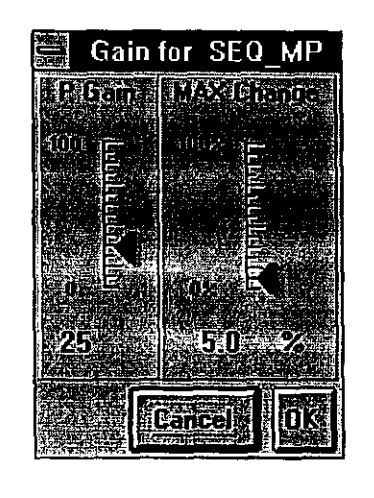

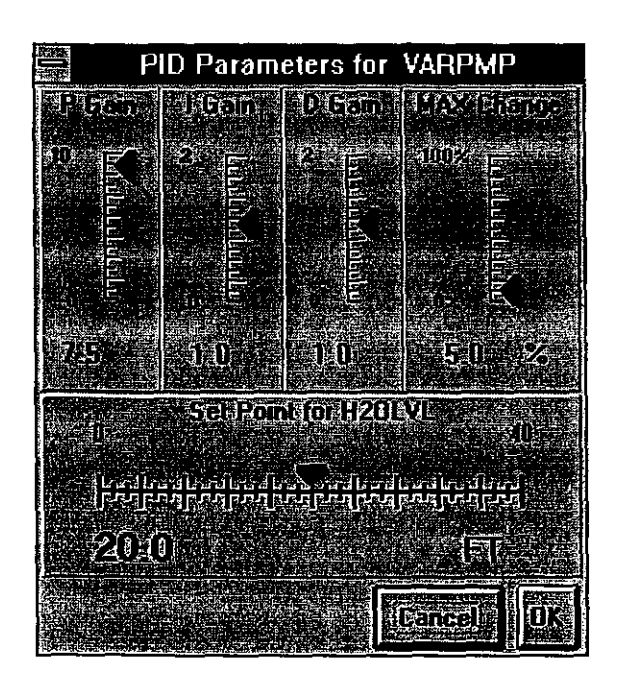

- 1. To change any of these parameters you can either click and drag the sliding scale or click the text area and enter the value through the keyboard. You can also change the upper limit on all of the gain scales. If you change the upper limits, the slider's position will change accordingly so that its position correctly relates to the lower and upper limits displayed.
- 2. If you wish to save your changes, click the OK button. If not, click the Cancel button.
- 3. To restart your PID loop, click the word Manual underneath the Tagname and wait a second for it to change to PID. Your new parameters are now being used.

#### **Site Information**

Site Information is site identification data used in the FAX report and in the various files printed by ProView.

To view or change the Site Information proceed through the following steps:

1. Pull down the File menu. Click on Site Information. You can also use ALT-F. The Site Information dialog box appears.

| Site Information                                                       |
|------------------------------------------------------------------------|
| eleventerioleue)<br>Leventelixit(greivixe):<br>Leventelixit(greivixe): |
| ទាល់ស្ថាតត<br>ខ្លាំងដុកមើរស្រុះស្រុះ<br>ខ្លាំងដុកមើរស្រុះស្រុះ         |
| IFACTORICATION (AND INCOMPANY)<br>ATEMPERINGON (ACOMPANY)              |
| Cancela OK                                                             |

- 2. To change the Customer Name, Site Location or FAX Recipient click on the text you want to change and enter the new text. Only uppercase letters, numbers and blank spaces are allowed.
- 3. Click on the OK button to confirm the changes and send them to the ProControl unit. Click on Cancel to get rid of any changes.
- 4. If you click on the OK button and are not connected to the remote ProControl unit then a message box appears warning you of that condition. Your changes are not saved.

#### FAX Report Setup

This setup screen is used to change when and where the ProControl's FAX report is sent. You can also disable the FAX report entirely.

To view or change the FAX Report Setup proceed through the following steps.

1. Pull down the Communications menu. Click on FAX Report Setup. You can also use ALT-C.

Click on the FAX Report Setup Toolbar button. You will see the FAX Report Setup dialog box.

Or

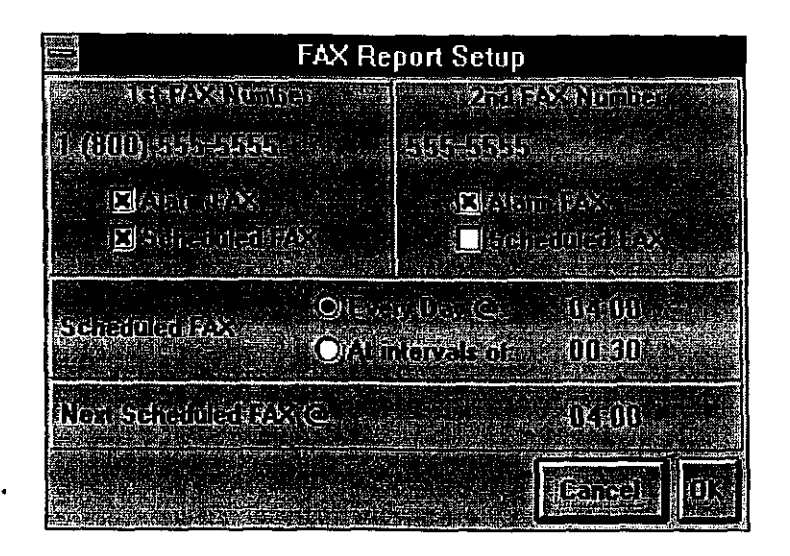

- 2. If Remote Reporting is not enabled, the contents of the dialog box will appear "grayed out" or disabled.
- 3. The first and second FAX number panels determine where and what kinds of FAX reports are sent by the ProControl unit. There are two kinds of FAX reports generated by the Series II. A scheduled FAX report occurs on a regular basis while an Alarm FAX Report can only occur when a Process Task or shutdown is completed. Whether a Process Task does in fact send a FAX report depends on your site configuration. To enable either kind of FAX report click on the Alarm or Scheduled check box and make sure it contains an "X". To disable FAX reports click on the appropriate check box and make sure it does not contain an "X". If you enable Scheduled FAX reports the Alarm FAX reports for that same number are automatically enabled for you. You can not enable only Scheduled FAX reports.
- 4. To change the phone number to which the ProControl will FAX reports click on the phone number text and enter any required changes. You can use delimiters like parentheses and dashes to make the phone number easier to read. The ProControl can FAX to two different phone numbers. It will make up to three attempts to send the FAX. If the first try is unsuccessful, the second try shall be initiated 5 minutes later. If the second try is unsuccessful the third try will be 10 minutes after the first. If the third try is unsuccessful the faxback attempt shall be abandoned. The ProControl will try both phone numbers (if they are both enabled) on the first try before moving on to a second attempt.
- 5. The Scheduled FAX panel determines what kind of FAX report schedule is maintained. To select a daily FAX report click on the Every Day @ button. Then click on the text just to the right of the button and enter the time you would like the FAX report to be sent. The time is in 24 hour format so enter 17:00 for instance for 5 p.m. or 00:30 for 12:30 a.m. To select a shorter periodic interval for FAX reports click on the At Intervals of button. Then click on the text just to the right of the At Intervals of button and enter the time between FAX reports. To establish a FAX report every hour you would enter 01:00. The smallest interval you can enter is 30 minutes or 00:30.
- 6. The Next Scheduled FAX variable is set by the system every time a scheduled FAX report is completed to show you when the next FAX will be sent. You can also change it yourself if, for instance, the ProControl is set to FAX every hour but you would like it to skip a few hours before

resuming the FAX reports. To set the Next Scheduled FAX time click on the time text in that panel and enter the new time in 24 hour format. Warning: If you enter a Next Scheduled FAX time that is earlier than the current time as determined by the ProControl's clock you will prevent any scheduled faxes from occurring until the next day at that time.

- 7. Click on the OK button to confirm the changes and send them to the ProControl unit. Click on Cancel to get rid of any changes.
- 8. If you click on the OK button and are not connected to the remote ProControl unit then a message box appears warning you of that condition. Your changes are not saved.

#### Paging Setup

This setup screen is used to change the information pertaining to the two hand-held pagers which can be alerted by the ProControl if a specific event occurs (i.e. system shutdown). You will probably need to contact your paging service directly to obtain some of this information.

To view or change the Paging Setup proceed through the following steps:

- 1. Pull down the Communications menu. Click on Paging Setup. You can also use ALT-C.
  - $\mathbf{Or}$

Click on the Paging Setup Toolbar button. You will see the Paging Setup dialog box.

| Page Page                       | er Setup                  |
|---------------------------------|---------------------------|
| 7(सित्तव-Savia-Kumbar)          | ः स्टिवन्धवराक्तिएणाइइटिल |
| ()((100)/स्टर-स्टिप्तद्र)       | जनसः १४३८                 |
| ias <mark>Eliandul: Pape</mark> | IXII Fradbe Papta         |
| Olivinain Paper                 | O Nomana Razes            |
| Marin Paper                     | OrAfoba (Auror            |
| FiltiPage Idamiteston ()        | Ant Mars (Garmeston)      |
| Selation ()                     | Brand                     |
| and the Augusto                 | າຍະເຫັນອຸຊຸມອາຍາວ         |
| Band Rate                       | tord: enno                |
| Q Ellu Band David               | Ngara) OZ4001Daud         |
| Pone Alectorian                 | Process = Propertial 4/2  |
|                                 | Cancel                    |

2. The Paging Setup dialog box contains a panel for the Paging Service Number. This number is a modem dial-up which dispatches the page regardless of whether your pager is alphanumeric or numeric. Most paging service customers with numeric pagers do not know this number. You will need to contact your paging service directly to obtain it.

- 3. To change the paging service number click on the phone number that appears in the panel. You may then edit it as you would in any text editor. You may use parentheses or hyphens if you so choose.
- 4. In order to enable your paging service number, you need to make sure the Enable Page checkbox is checked. To change the page enable status, simply click on the box next to the words Enable Page. If there is an X in the box, the pager is enabled.
- 5. Next you must specify whether your pager is alphanumeric or numeric only. Click on the appropriate radio button.
- 6. The Pager Identification Number (PIN) is a code which identifies your pager and may be up to eight digits in length. If your pager is numeric, the PIN is typically the 7-digit phone number you would dial to manually enter the page. If your pager is alphanumeric it will have a PIN as well but it will not be associated with any manual page entry phone number like the numeric pagers. You should probably contact your paging service directly to confirm this information if you do not already have it or have any doubts. To change the PIN click on the number that appears in the panel. You may edit it just as you edited the paging service number before. Do not use any parentheses or hyphens in this PIN.
- 7. The next panel indicates whether or not there are queued pages. In other words, if a page has not yet been successfully completed and you have called up the ProControl with ProView, you may be interfering with the ProControl's attempts to send a page. If you disconnect from the ProControl, the page will go through on the next attempt. If you remain connected for several minutes, the page may be canceled and will be logged in the datalogging event log as a Page Fail.

Next Page is Scheduled to occur at 15:567

- 8. The Baud Rate panel can be used to select the speed at which the page information is sent to your paging company. You will need to contact your paging service directly to know what speed they can accommodate. It is recommended that you use 300 baud since it is the most reliable. However, if your paging service number is a toll call, you may wish to take advantage of a higher speed to save phone charges. To change the baud rate, simply click on the appropriate radio button.
- 9. The Page Messages field allows you to monitor and/or change the information which will be transmitted to your pager from specific events. If you are using a numeric pager, this message cannot exceed nineteen digits in length and may contain only hyphens as non-digit characters. If you are using an alphanumeric pager, this message cannot exceed eighty characters in length. The messages that appear are those associated with process tasks which have been set up to trigger a page. You may wish to consult your site configuration printout to verify this information.

Warning: If you are using a numeric pager and exceed nineteen digits only the first nineteen will be transmitted to your pager. If you attempt to enter non-digit characters such as letters for the Page Message intended for a numeric pager, only the digits up to the first non-digit occurrence will be transmitted.

To change the pager message simply click on it and edit it as you would with any normal text editor. To see the pager messages associated with other control processes, click on the up or down arrow icons beside the pager message box.

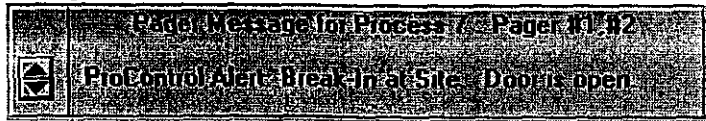

10. Once you have finished making your changes click OK to accept changes or Cancel to abort.

### Datalogging Setup

÷.

There are three different types of datalogging on the Series II. Discrete Input and Discrete Output changes are logged as they happen. Events are also logged as they happen. An Event is generated each time a Process Task runs and every time an emergency shutdown or other such system action happens. Analog Inputs, on the other hand, are logged at specific time intervals determined by the user. The Datalogging Setup dialog box is used to determine how datalogging is carried out in the ProControl unit.

To view or change the Datalogging Setup proceed through these steps:

1. Pull down the Datalogging menu. Click on Datalogging Setup. You can also use ALT-D. Or

Click on the Datalogging Setup Toolbar button. You will see the Datalogging Setup dialog box.

|                                                | Datalogging Setup    |  |  |  |
|------------------------------------------------|----------------------|--|--|--|
| ্ৰ হাত চাৰ চাৰ চাৰ চাৰ চাৰ চাৰ চাৰ চাৰ চাৰ চাৰ |                      |  |  |  |
| ាលាការពារ                                      | uning and user and   |  |  |  |
|                                                |                      |  |  |  |
|                                                | Sharaford C - 118-22 |  |  |  |
|                                                |                      |  |  |  |
|                                                | Dance) OK.           |  |  |  |

- 2. To enable a type of datalogging click on the Discrete, Analog or Event check box located in the Datalog Enable panel and make sure it contains an "X". To disable a type of datalogging click on the check box and make sure it does not contain an "X".
- 3. To change the logging interval for analog inputs click on the time next to Logging Interval. Enter the interval you want in 24 hour time format. The range is 1 minute to 24 hours.

4. The Next Point @ variable is set by the system every time a data point is logged to show you when the next point will be logged. You can also change it yourself if, for instance, the ProControl is set to log every hour but you would like to skip a few hours before resuming datalogging. To set the next datalogging time click on the time text associated with Next Point @ and enter the new time in 24 hour format.

Warning: If you enter a Next Point (a) time that is earlier than the current time as determined by the ProControl's clock you will prevent any analog datalogging from occurring until the next day at that time.

- 5. Click on the OK button to confirm the changes and send them to the ProControl unit. Click on Cancel to get rid of any changes.
- 6. If you click on the OK button and are not connected to the remote ProControl unit then a message box appears warning you of that condition. Your changes are not saved.

#### **Changing the Password**

100011

You can change the password for ProView or for access to the ProControl unit. The passwords do not have to be the same. If you change the password while ProView is connected to a ProControl unit then the new password is effective for both ProView and the ProControl unit. If you change the password while not connected to a ProControl unit the new password is effective only for ProView.

To change the password follow these steps:

1. Pull down the Password menu. You can also use ALT-P. Or

Click on the Password Toolbar button. You will see the Security dialog box.

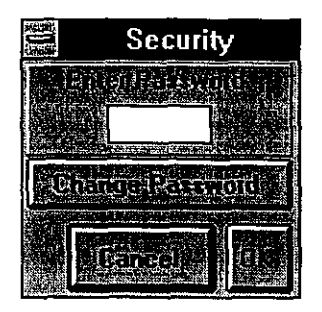

2. Click on the Change Password button. You will prompted to enter the Old Password. Enter the old password in the text box provided. Then click on the OK button or hit the enter key. If you do not enter the password correctly, a beep sounds and the security dialog box disappears.

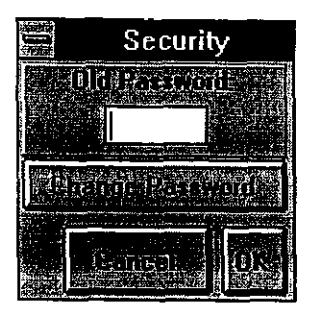

3. If you enter the old password correctly you are prompted to then enter the new password. Enter the new password in the text box provided. Recall that the password can be up to three characters consisting of the numbers 0-9 and the letters A-Z. Then click on the OK button or hit the enter key.

|              | Sec       | curity |      |
|--------------|-----------|--------|------|
|              | ન પાર્ટ્સ | tçrid  |      |
|              |           |        |      |
| Children and |           |        |      |
|              |           |        |      |
|              | Lance     |        | OK   |
|              | in Sim    |        | 1000 |

4. Now you will be prompted to check the new password. Once again enter the new password in the text box provided. Then click on the OK button or hit the enter key.

| Security        |  |
|-----------------|--|
| Christ Received |  |
|                 |  |
|                 |  |
|                 |  |
|                 |  |

- 5. If both new password attempts were identical, the new password will be accepted and the security dialog box will disappear. If ProView is connected to the remote system then the new password will be effective for both ProView and the ProControl unit.
- 6. If you click on the Cancel button at any time during the dialog box session, any password changes do not take effect.

#### **Process and Instrumentation Diagram**

One option that can be purchased with the ProControl system is the Process and Instrumentation Diagram (P & ID). If this option has been included in your system configuration, you can view this diagram by

clicking on the P & ID icon

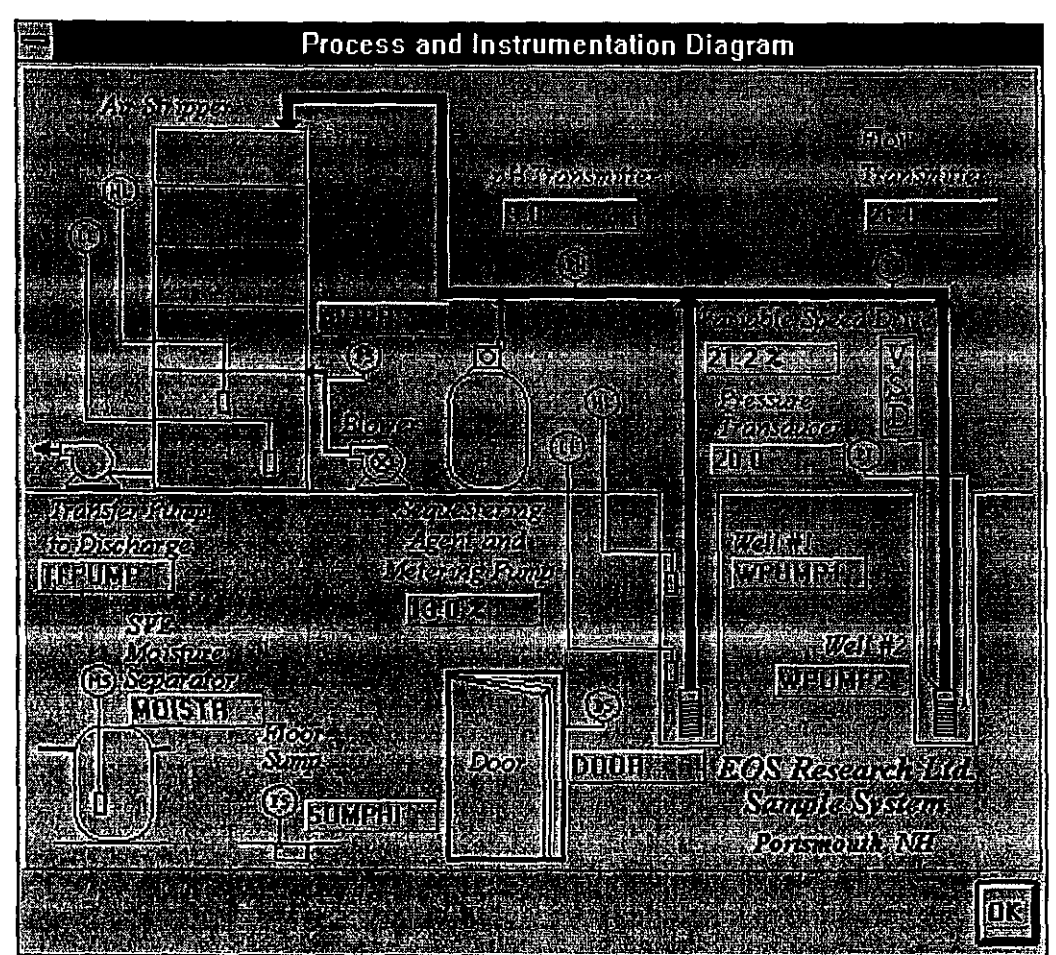

The P & ID contains a graphic representation of your system. The graphic file which displayed is a bitmap (BMP) file which can be edited with Paintbrush<sup>TM</sup> or other graphic arts tool. The appropriate file's extension will be ".pid".

On top of the bitmap background are boxes which contain some of the I/O values as they pertain to the system. Digital I/O are displayed as a tagname which changes color when the I/O point is activated. Analog I/O are displayed as a value with analog outputs also containing the '%' symbol to distinguish them from analog inputs. You can move or remove these boxes as you choose. Remember to save the site file before you exit ProView to store these changes.

To change the appearance of the P & ID:

- 1. To move a decriptive box containing either a tagname or value, hold the shift key and click the left mouse button when positioned on the appropriate box. This will enable you to drag and reposition the box wherever you choose.
- 2. To remove a descriptive box, double-click on the box. Once you have removed a box, it will no longer be available to you unless you restore all boxes.
- 3. To restore all descriptive boxes, position the mouse at the bottom of the P & ID window in the gray area. Then hold down the control and shift keys while simultaneously clicking the left mouse button.

# **CHAPTER 6: DOWNLOADING LOGGED DATA**

This chapter explains how to gather and analyze logged data that has been stored in the ProControl unit's battery-backed memory.

Datalogged information can be downloaded from a ProControl unit anytime ProView is connected. To begin, pull down the Datalogging menu and click on Get Logged Data. After a few moments the Extract Datalogged Information dialog box appears.

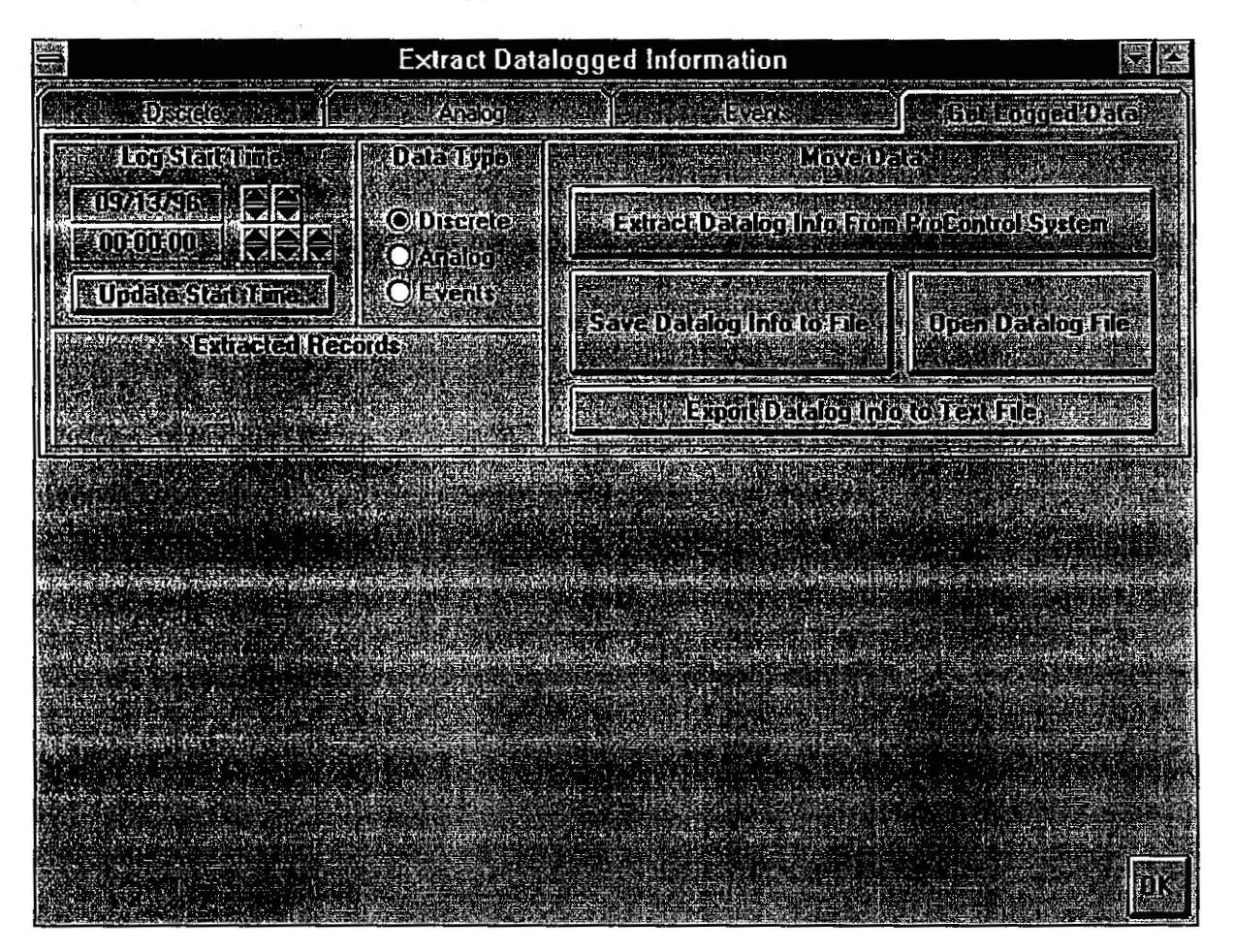

## **Getting Logged Data**

To extract datalogging information from the remote ProControl unit follow these steps:

- 1. Make sure that you are connected to a ProControl unit.
- 2. In the Log Start Time panel select the start time. ProView will extract all datalogged data that occurred after this time. Change the start time by clicking on the spin buttons to increase or decrease the Month, Day, Hour, Minute or Second. Click on the Update Start Time button to set the start time to the current time.

| Log Shelline |  |
|--------------|--|
|              |  |
|              |  |
|              |  |

3. Select the type of data you wish to extract. Click on the Discrete, Analog or Event radio button.

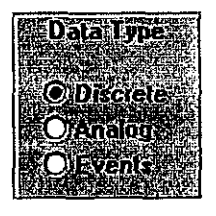

4. Click on the Extract Datalog Info From ProControl System button.

| a series of the series of the ser                                                                                                    | the second state in the second state of the second state of the second state of the                                                                                                    | Characterization ( La Mont AD E. A service and a service                                                                                                    | A REAL PROPERTY AND A REAL PROPERTY AND A REAL |
|----------------------------------------------------------------------------------------------------|----------------------------------------------------------------------------------------------------|----------------------------------------------------------------------------------------------------|----------------------------------------------------------------------------------------------------|
| 176 States and the second states and the second st                                                                                                    |                                                                                                    | The first statement what to the set of the second state is                                                                                                    | $-22$ $\rightarrow -22$ $\rightarrow -22$                                                                                                    |
| 10/Q4/2010/045/04/21/21/21/21/21/21/21/21/21/21/21/21/21/                                                                                                    | Store and a second state of the second state of the second state o | A DECEMBER OF THE REAL PROPERTY OF THE REAL PROPERTY OF THE REAL PROPERT      | A SAME AND A SAME AND A COMPANY AND A SAME AND A SAME AND A                                                                                                    |
| The second second second second second second second second second second second second second second second s                                                                                                    | A REAL PROPERTY OF A REAL PROPERTY OF A REA                                                                                                    | Figure 1 and a second second s<br>Second second second second second second second second second second second second second second second second second second second second second second second second second second second second second second second second second second second s<br>Second second sec<br>second second second second second second second second second second second second second second second second second second second second second second second second second second second second second second second second second sec | Construction of the second second second second second second second second second second second second second                                                                                                    |
| and the second second second second second second second second second second second second second second second                                                                                                    |                                                                                                    |                                                                                                    | service of the service of the servic |
| the second second second and the second second second second second second second second second second second s                                                                                                    | and have merel and a second second being and                                                                                                    | the second is additioned by the                                                                                                    | 2                                                                                                    |
|                                                                                                    |                                                                                                    |                                                                                                    | A 1 1 4 4 4 4 4 4 4 4 4 4 4 4 4 4 4 4 4                                                                                                    |
|                                                                                                    |                                                                                                    |                                                                                                    |                                                                                                    |
|                                                                                                    |                                                                                                    |                                                                                                    |                                                                                                    |
| A REAL PROPERTY AND A REAL PROPERTY AND A REAL | CONTRACTOR AND A DESCRIPTION OF A DESCRIPTION OF<br>A DESCRIPTION OF A DESCRIPTION OF A DESCRIPTION OF A DESCRIPTION OF A DESCRIPTION OF A DESCRIPTION OF A DESCRIPTION OF A DESCRIPTION OF A DESCRIPTION OF A DESCRIPTION OF A DESCRIPTION OF A DESCRIPTION OF A DESCRIPTION OF A DESCRIPTION OF A DESCRIPTION OF A DESCRIPTION OF A DESCRIPTION OF A DESCRIPT                                                                                                    | STATISTIC PROPERTY AND AND ADDRESS OF                                                                                                    | the second second second second second second second second second second second second second second second s                                                                                                    |
| しついまで、一般のジェミングの見たりのためのないないない                                                                                                    | and the second second and the second second s                                                                                                    |                                                                                                    | AND AND AND AND A STOLEN AND A DATE OF A DATE OF A DATE OF A DATE OF A DATE OF A DATE OF A DATE OF A DATE OF A                                                                                                    |
| THE REPORT OF A DRIVE AND A DRIVE TO A DRIVE THE REPORT OF A                                                                                                    | 1. 1. 1. 1. 1. 1. 1. 1. 1. 1. 1. 1. 1. 1                                                                                                    | Contract of Parent Andrews I have be place that the second second                                                                                                    | the street was reported and the beauty of the street of the                                                                                                    |
|                                                                                                    | A DESCRIPTION OF A DESCRIPTION OF A DESC | 医骨骨骨 的复数人名英格兰人姓氏尔兰姓氏名英国英语名                                                                                                    | A STATE OF THE REPORT OF THE REPORT                                                                                                    |

5. Monitor the progress of the data extraction.

|                                                                                                    | AND 1012 000000                          |
|----------------------------------------------------------------------------------------------------|------------------------------------------|
|                                                                                                    | 100 - 10 - 10 - 10 - 10 - 10 - 10 - 10   |
|                                                                                                    | C 27 C 2 C 2                             |
|                                                                                                    | 1.5. 1                                   |
| · · · · · · · · · · · · · · · · · · ·                                                                                                    | 10.00                                    |
|                                                                                                    | A. Los Same                              |
|                                                                                                    | 1. 1. 1. 1. 1. 1. 1. 1. 1. 1. 1. 1. 1. 1 |
|                                                                                                    | 10 m m                                   |
|                                                                                                    | Sec. 201                                 |
|                                                                                                    | Sec. 6 19 10                             |
|                                                                                                    | A                                        |
| A second second s | Contraction of the                       |

6. Wait until the data extraction is complete. A message box will pop up to inform you.

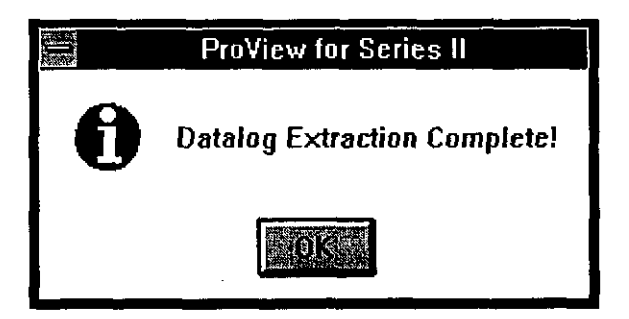

### Looking at Discrete Data

To examine the discrete datalogging record that you have extracted click on the Discrete tab.

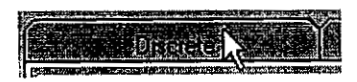

The Discrete Tab appears. On the left, in the Select I/O list box is a list of all enabled inputs and outputs. In the middle is the Discrete Data record. It is empty at the moment since no discrete input or output is selected. On the right the earliest record extracted is shown as 11:23:47 on 9/13/96. The latest record is 14:05:16 on 9/14/96. 24 records were extracted.

| all and <u>Director</u>                                                                  | Analog        | ents source for an Get Logged Data |
|------------------------------------------------------------------------------------------|---------------|------------------------------------|
| Select 1/20<br>All<br>1:HIWEL1<br>2:LOWEL1<br>3:MOISTR<br>4:SUMPHI<br>5:AIRPRS<br>6:DOOR | Discrete Data | Lanie Hiccord                      |
|                                                                                          |               |                                    |

Click on the "All" in the Select I/O list box to examine the entire discrete record. To see other parts of the discrete data record scroll up and down in the Discrete Data list box.

| SICEN/II                                                        | DITACIO DE LA SUSSIONALISTA DE LA SUSSIONALISTA DE LA SUSSIONALISTA DE LA SUSSIONALISTA DE LA SUSSIONALISTA DE                                                                                            | i lanhaidheoni                                                                                                    |
|-----------------------------------------------------------------|----------------------------------------------------------------------------------------------------|----------------------------------------------------------------------------------------------------|
| All<br>1:HIWEL1<br>2:LOWEL1<br>3:MOISTR<br>4:SUMPHI<br>5:AIRPRS | 9/13/96,11:23:47 > STRIPR : ON<br>9/13/96,11:23:57 > MP_PWR : ON<br>9/13/96,11:23:57 > WPUMP2 : ON<br>9/13/96,11:23:57 > WPUMP2 : ON<br>9/13/96,11:24:48 > LMPTST : ON<br>9/13/96,11:24:49 > LMPTST : OFF | Barelland broth and hand to colored broad<br>SIA SZOB<br>A LOA (SSDR DECOTI)<br>Levelen of broad and broad statistics<br>(Levelen of broad and broad statistics) |
| 6:DOOR                                                          | 19/13/95,13:50:21 > PRSALM : ON ▲                                                                                                    | 1                                                                                                    |

The Select I/O list box is used to filter the data record to include just one discrete input or output. Below, the record for LMPTST is shown. Whenever a single input or output is selected, statistics are generated regarding the selected input or output. 6 points out of the total of 24 were associated with LMPTST. The total time ON was only 3 seconds while the total time OFF was 26 hours, 40 minutes, and 18 seconds.

| ризнае                                                                         |                                                                                                    | Not Even Substantian a Mark Revisinger Database                                                                                                    |
|--------------------------------------------------------------------------------|----------------------------------------------------------------------------------------------------|----------------------------------------------------------------------------------------------------|
| See Scientifi                                                                  | Magazine Magazine and                                                                                                    | early Earlier Record cost of                                                                                                    |
| 4:SUMPHI<br>5:AIRPRS<br>6:DOOR<br>7:STPRHI<br>8:STPRLO<br>SILMPISI<br>10:RESET | 9/13/96,11:24:48 : ON<br>9/13/96,11:24:49 : OFF<br>9/14/96,14:05:07 : ON<br>9/14/96,14:05:09 : OFF<br>9/14/96,14:05:09 : ON<br>9/14/96,14:05:09 : OFF | 9213796 1112247<br>1112247<br>Later Record 24<br>Later Record 24<br>Later Record 25<br>Later Record 24<br>Later Record 24<br>Later |
| Time ON, 00:00:03                                                              | Time OFF 26 40 18                                                                                                    |                                                                                                    |

The Earliest Record and Latest Record sliders and spin buttons are used to filter the total record with respect to time. To change this time window click and hold on a slider and move the mouse to the left or right. You can also click on the spin buttons to change the time window. When you are finished click again on the input you wish to examine in the Select I/O list box to see the results of your changes. Below, the total record has been limited to points 5 to 20. Within this time interval, 3 state changes for LMPTST occurred.

| Discrete                                                                                     |                                                                                              | entsati <b>ta na</b> jas Aiget Logged Data se                                                                                                    |
|----------------------------------------------------------------------------------------------|----------------------------------------------------------------------------------------------|----------------------------------------------------------------------------------------------------|
| Select 1/07<br>4:SUMPHI<br>5:AIRPRS<br>6:D00R<br>7:STPRHI<br>8:STPRL0<br>SIMPTST<br>10:RESET | Dt::etcD.5(a*45)<br>9/13/96,11:24:48 : ON<br>9/13/96,11:24:49 : OFF<br>9/14/96,14:05:07 : ON | E-ENTRE OF CEORD<br>Lorenberg Least radianalisation (CON<br>SPACIAL CONTRACTOR (CON<br>SPACIAL CONTRACTOR (CON<br>SPACIAL CON<br>SPACIAL CONTRACTOR (CON<br>SPACIAL CON<br>SPACIAL CONTRACTOR (CON<br>SPACIAL CON<br>SPACIAL CON<br>SPACI |
| Ume.ON#00.00.013                                                                             | Time (UFF 26:40:18                                                                           |                                                                                                    |

## Looking at Event Data

13

To examine the event datalogging record that you have extracted click on the Event tab.

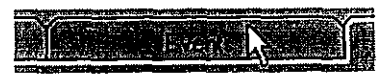

The Event Tab appears. On the left, in the Select Event list box is a list of all enabled processes. In the middle is the Event Data record. On the right the earliest record extracted is shown as 09:08:32 on 9/13/96. The latest record is 14:05:16 on 9/14/96. 15 records were extracted.

| Dicitie<br>Selection                                                                                | Analog Even                                                                                                    | CRS Conged Data                                                                                                    |
|----------------------------------------------------------------------------------------------------|----------------------------------------------------------------------------------------------------|----------------------------------------------------------------------------------------------------|
| All<br>1: Process 1<br>2: Process 2<br>3: Process 3<br>4: Process 4<br>5: Process 5<br>6: Process 6 | 9/13/96,09:08:32 > Power Up<br>9/13/96,09:08:33 > Manual Mode<br>9/13/96,09:09:20 > Local Connect<br>9/13/96,09:09:24 > Emerg Shut<br>9/13/96,09:09:24 > Manual Mode<br>9/13/96,11:23:46 > Reset<br>9/13/96,11:23:47 > Startup 01 | Verwensbeschendesbereibers<br>9713296<br>UstesteRecold<br>15<br>15<br>15<br>12<br>12<br>12<br>12<br>12<br>12<br>12<br>12<br>12<br>12 |
|                                                                                                    |                                                                                                    |                                                                                                    |

Manipulating the event data follows the same procedure as is described for the discrete data earlier in this chapter.

The following is a table describing the list of all datalogged events for the major ProControl versions:

| Points / Version   | 1.7 | 1.6. | 1.5 | 1.1 |
|--------------------|-----|------|-----|-----|
| Processes 1-32     | Yes | Yes  | Yes | Yes |
| Processes 33-64    | Yes | N/A  | N/A | N/A |
| Startup 1-16       | Yes | Yes  | Yes | Yes |
| Shutdown 1-16      | Yes | Yes  | Yes | Yes |
| Emergency Shutdown | Yes | Yes  | Yes | Yes |
| Startup Failure    | Yes | Yes  | Yes | Yes |
| Shutdown Failure   | Yes | Yes  | Yes | Yes |
| Fax Failure        | Yes | Yes  | Yes | No  |
| Page Failure       | Yes | Yes  | Yes | N/A |
| Connect            | N/A | Yes  | Yes | Yes |
| Local Connect      | Yes | No   | No  | No  |
| Remote Connect     | Yes | No   | No  | No  |
| Power Up           | Yes | No   | No  | No  |
| Reset              | Yes | No   | No  | No  |
| Manual Mode        | Yes | No   | No  | No  |
| Auto Mode          | Yes | No   | No  | No  |

# Looking at Analog Data

To examine the analog datalogging record that you have extracted click on the Analog tab.

# Anapole Solar

The Analog Tab appears. On the left in the Select Input list box is a list of all analog inputs. In the middle is the Analog Data record. It is empty at the moment since no input is selected. On the right the earliest record extracted is shown as 14:47:00 on 9/13/96. The latest record is 15:04:00 on 9/13/96. 18 records were extracted.

|                      | Extract Datalogged ir                                                                                                    | formation                                                                                                    |                                                                    |
|----------------------|----------------------------------------------------------------------------------------------------|----------------------------------------------------------------------------------------------------|--------------------------------------------------------------------|
| E CARDINE CONTRACTOR | Analog Analog                                                                                                    | Evano San Av                                                                                                    | <u>וויין גערוסייט פראט אין אין אין אין אין אין אין אין אין אין</u> |
| Selection            | Analog Data 🚛 🕵                                                                                                    | Jeffic                                                                                                    |                                                                    |
|                      |                                                                                                    | 97.137.96                                                                                                    |                                                                    |
|                      |                                                                                                    | Late<br>Later Later                                                                                                    | ndiceord) (* 10<br>Miteraturality) (* 10                           |
|                      | ar experiences the extra sector of the sector of the sector | 97,137,96                                                                                                    | 15-04:00 M                                                         |
|                      |                                                                                                    |                                                                                                    |                                                                    |
|                      | Andoulbha                                                                                                    |                                                                                                    | signa du galens.                                                   |
|                      |                                                                                                    | ner en ante de la companya de la companya de la companya de la companya de la companya de la companya de la com<br>Ner en esta de la companya de la companya de la companya de la companya de la companya de la companya de la comp | . I∎Y/Ame@ac                                                       |
|                      |                                                                                                    |                                                                                                    | ितिविः                                                             |
|                      |                                                                                                    |                                                                                                    |                                                                    |
|                      |                                                                                                    | et ante en la construction de la construction<br>de la construction de la construction de la construction<br>de la construction de la construction de la construction de la construction de la construction de la construction      |                                                                    |
|                      |                                                                                                    |                                                                                                    |                                                                    |
|                      |                                                                                                    |                                                                                                    |                                                                    |
|                      |                                                                                                    |                                                                                                    | JUK I                                                              |

The Select Input list box is used to show and graph data generated by the analog input selected. Below, we will click on an input to show the data for H2OFLO. Statistics are generated regarding the selected analog input. In this case there are 18 points with a Low of 29.2, a High of 37.3 and a Mean of 32.5. A graph of the data points appears in the lower half of the tab along with some graphing options. As in the digital and event tabs the Earliest Record and Latest Record sliders and spin buttons can be used to filter the total record with respect to time. If you filter the data in this way you must click again on the input you wish to examine to see the results of your changes.

| triax.                                                                                                    | Extract Datalogged Informa                                                                                                    | ation                                                                                                    |
|----------------------------------------------------------------------------------------------------|----------------------------------------------------------------------------------------------------|----------------------------------------------------------------------------------------------------|
|                                                                                                    | AGE AGE AGE AGE AND A A A A A A A A A A A A A A A A A A                                                                                                    | AVENE DE LE LE LE LE LE LE LE LE LE LE LE LE LE                                                                                                    |
| SECRETOR<br>17:H20FL0<br>18:H20LVL<br>19:PHTRNS                                                                                                    | 9/13/96,14:47:00 : 32.0<br>9/13/96,14:48:00 : 33.4<br>9/13/96,14:48:00 : 32.8<br>9/13/96,14:50:00 : 32.8<br>9/13/96,14:51:00 : 33.7<br>9/13/96,14:51:00 : 33.8<br>9/13/96,14:52:00 : 37.3<br>9/13/96,14:53:00 : 37.3 | Istilles Record     1       Jusuischer Berlandensien,     I       Istilles Record     I       Istilles Record     I       Istilles Record     I       Istilles Record     I       Istilles Record     I       Istilles Record     I       Istilles Record     I       Istilles Record     I       Istilles Record     I       Istilles Record     I       Istilles Record     I       Istilles Record     I       Istilles Record     I       Istilles Record     I |
| Low 23,2                                                                                                    | High 9743 Mean 9245<br>H2Oa4OmGPM                                                                                                    | 10 Pontes  <br>Gradn@dion                                                                                                    |
| ana an Sultan an Anna an Anna an Anna an Anna an Anna an Anna an Anna an Anna an Anna an Anna an Anna an Anna a<br>Anna an Anna an Anna an Anna an Anna an Anna an Anna an Anna an Anna an Anna an Anna an Anna an Anna an Anna an |                                                                                                    | I∎YAn teale.<br>∎Gnt                                                                                                    |
|                                                                                                    |                                                                                                    | inita store :<br>متناطق المتناطع المتناطع المتناطع المتناطع المتناطع المتناطع المتناطع المتناطع المتناطع المتناطع المتناطع المت                                                                                                    |
|                                                                                                    |                                                                                                    | ESpecie<br>Illeren                                                                                                    |
|                                                                                                    |                                                                                                    | IIZendend.                                                                                                    |

#### **Graphing Options**

The Graphing Options are used to change the look of the analog graph. To enable an option click on its check box so that an "X" appears.

Y Axis Calc: One problem apparent in the graph as it stands now is that the total range in the Y axis is much greater than the range of input data in this sample. That's because the default Y axis range is the range of the analog input itself. Clicking on Y Axis Calc redraws the graph with a calculated Y axis range based on the data in the sample. Now trends in the data are much easier to spot. There are four different Y axis calculations which can be performed. Clicking on the Y Axis Calc box produces the basic Y axis calculation which tightens the vertical axis to aid in showing small changes in the sampled data.

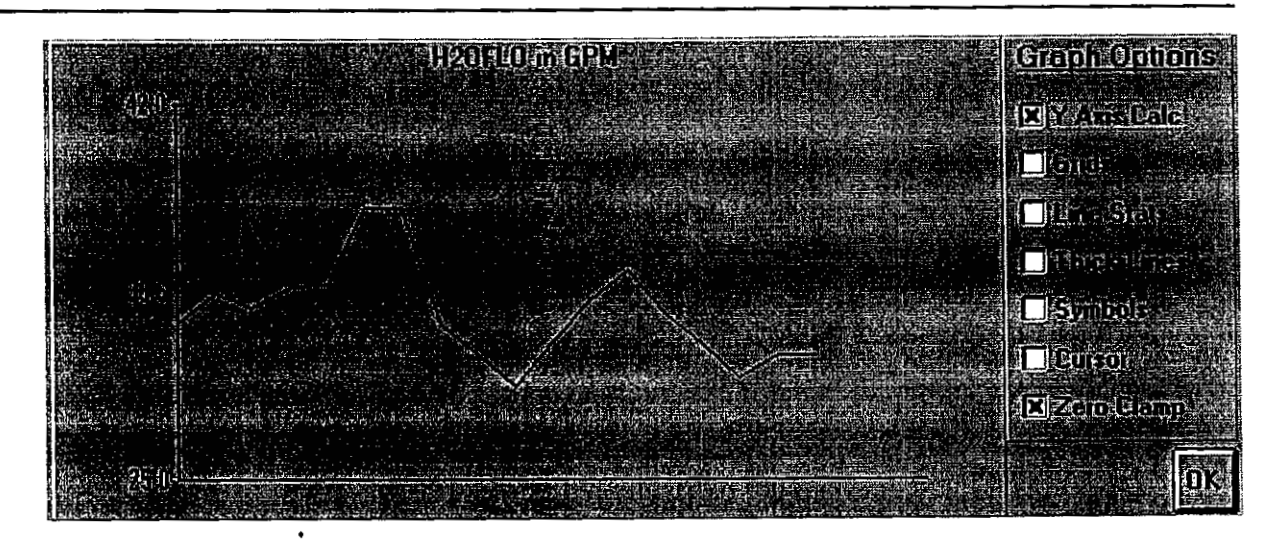

Holding down the Shift, Control, or Alt key, respectively, while clicking Y Axis Calc will produce variation y-axis calculations 1 through 3. Each has a tighter vertical scale than the last, with "Y Axis Calc 3" drawn from the minimum to the maximum in the sampled data set.

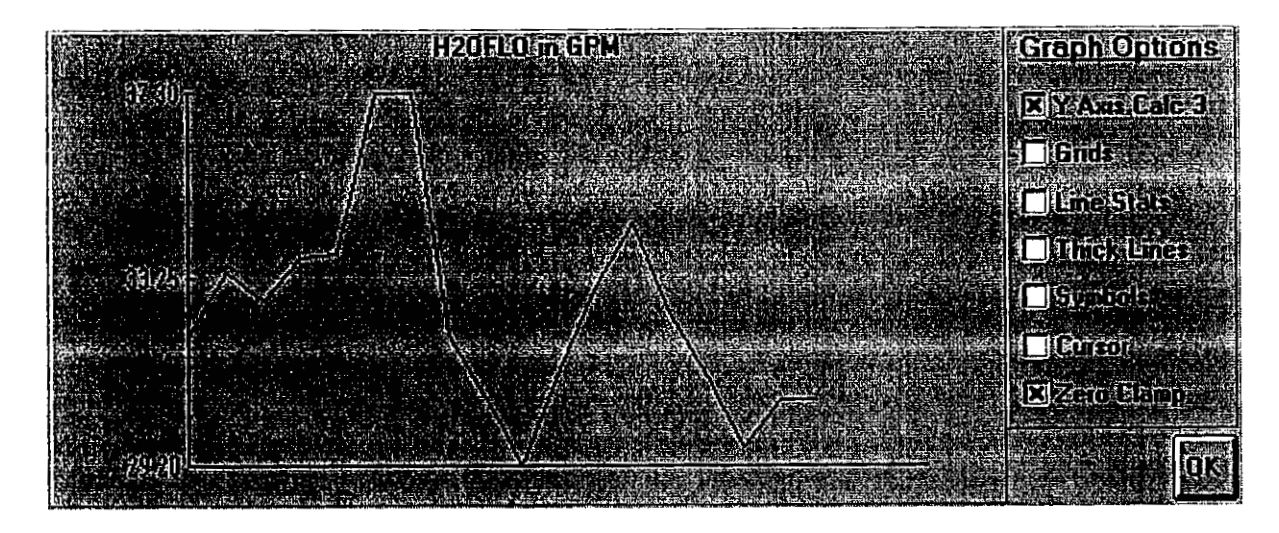

Grids: The grid option places a few X and Y axis grids on the graph as shown below. The exact number is calculated based on your data.

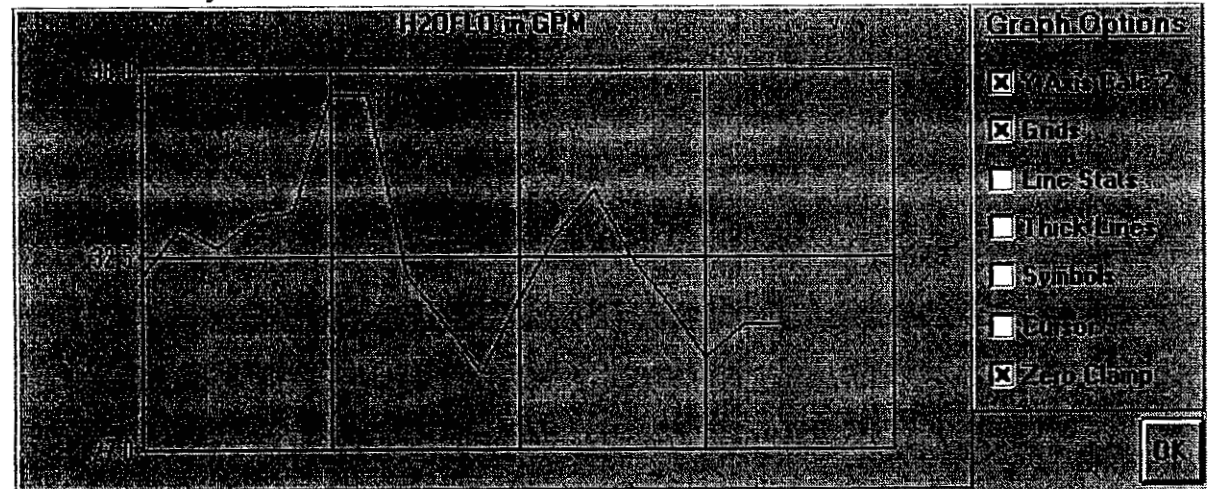

Line Stats: This option will draw dashed lines across the graph to visually indicate Low, High and Mean input levels.

Thick Lines: This option makes the graph data "thicker" to show up more clearly on the screen.

In the graph shown below we have applied the Line Stats and Thick Lines options while disabling the Grids option.

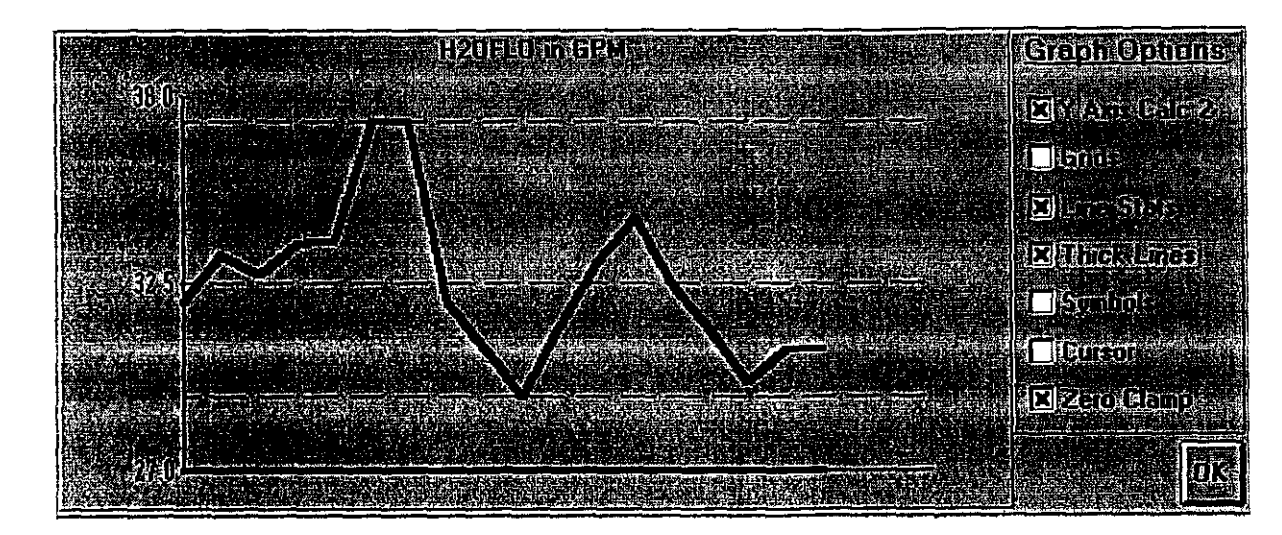

Symbols: This option places a small "+" at each data point instead of a dot.

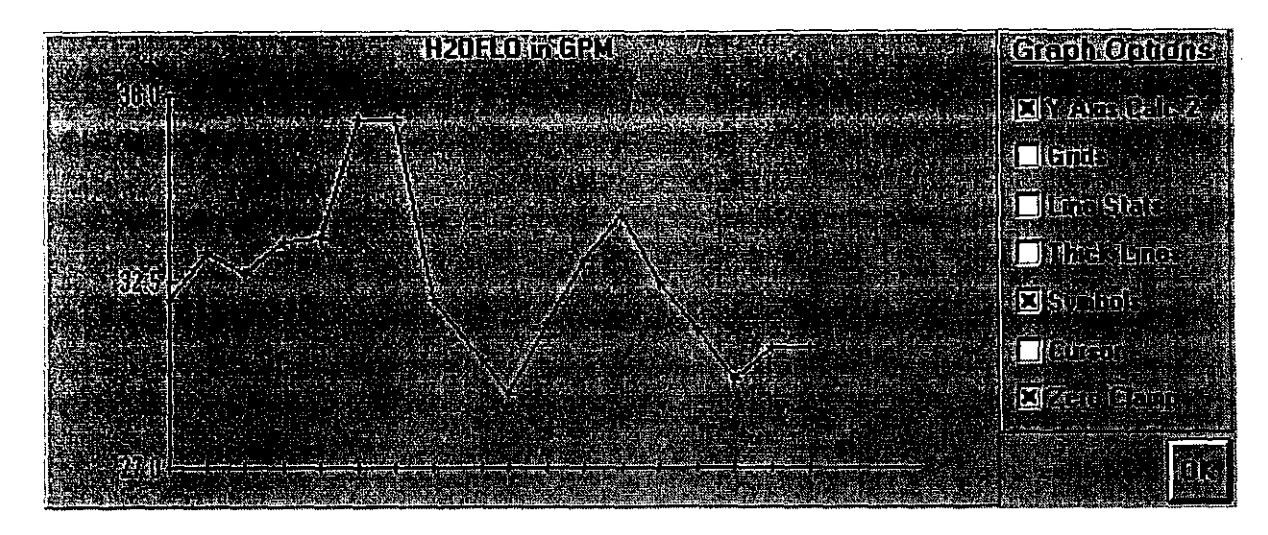

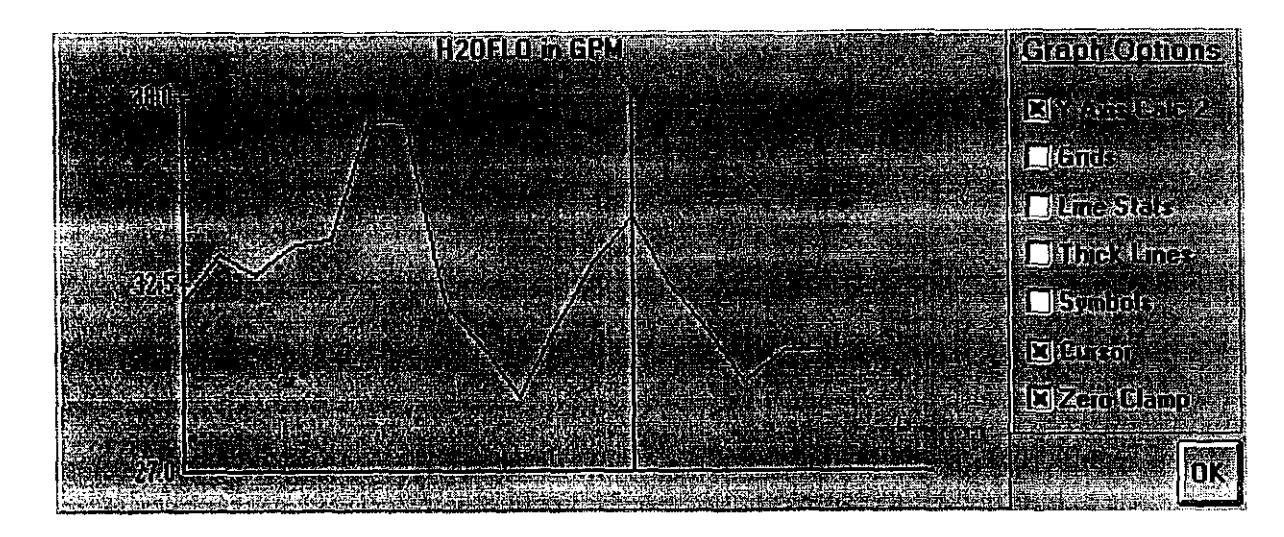

**Cursor:** This option places a vertical line on the graph at the point selected by clicking in the analog data list box. This makes it easier to correlate the list data with the graph.

Zero-Clamp: This option forces the graph to display zero at all points where data was logged with negative values. Negative values are typically logged when an analog transmitter outputs less than 4 mA.

Keep in mind that every time the graph is redrawn it is also placed in the Windows Clipboard. This makes it easy to use the graph in another application such as a word processor by just "pasting" it in.

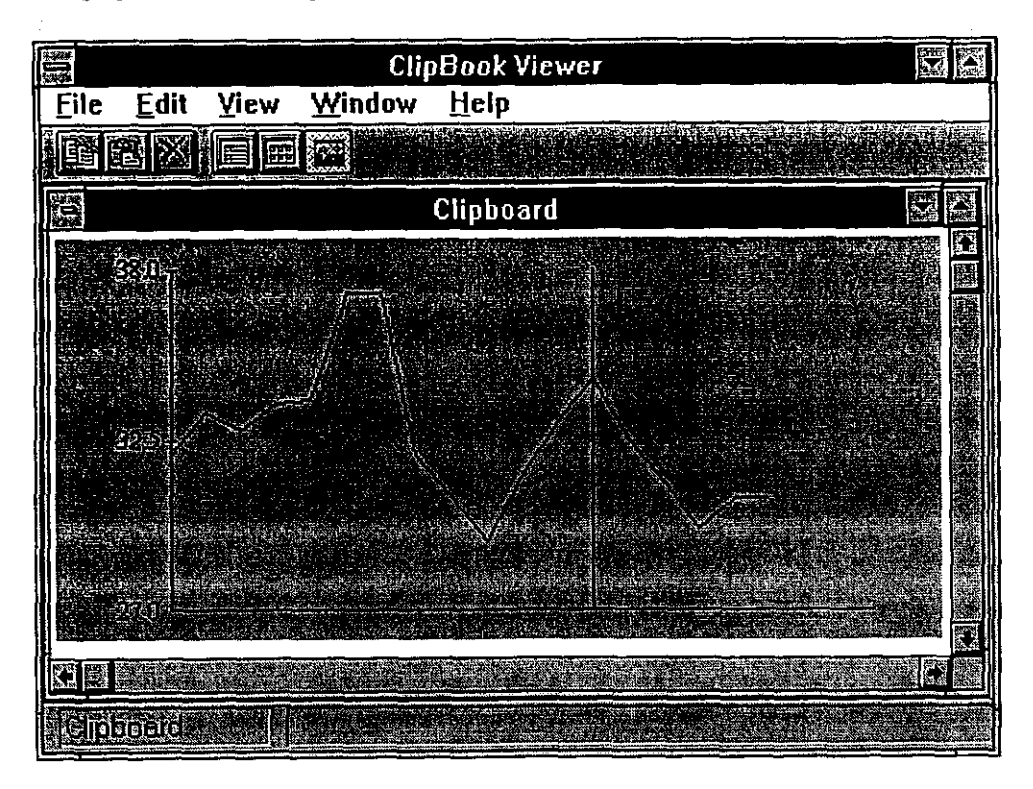

After you are finished examining the datalogged information, you may want to save it for future reference within ProView or export to a spreadsheet or word processor.

## Saving Datalogging to File

To save a datalogging record to a ProView-readable file follow these steps:

- 1. Click on the Get Logged Data tab. Select the type of file you wish to save by clicking on the appropriate button in the Data Type panel.
- 2. Click on the Save Datalog Info to File button.

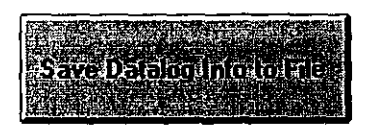

3. This opens the Save Data Log As dialog box. The default file name is the name of the site configuration file with the .pvd, .pva or .pve file extension depending on the type of data file you intend to save (discrete, analog, or events, respectively).

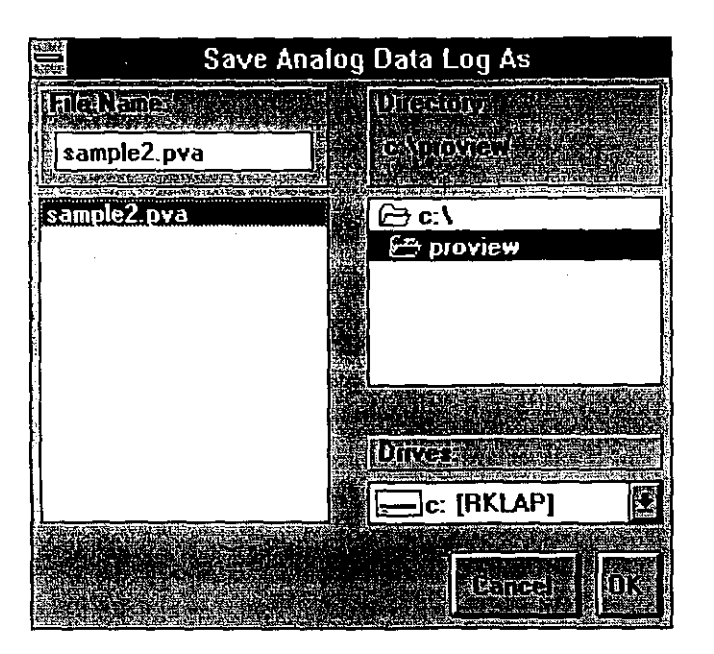

5. To change the file name click on the text box in the File Name panel and make any changes. Click on the OK button to save the file.

# **Opening a Datalogging File**

You may wish to open a datalog file that you previously saved for use within ProView. To do so follow these steps.

- 1. Call up the Extract Datalogged Information dialog box if you are not already there. From the main screen this is done by pulling down the Datalogging menu and clicking on Get Logged Data. Click on the Get Logged Data tab. Select the type of file you wish to open by clicking on the appropriate button in the Data Type panel.
- 2. Click on the Open Datalog File button.

| 100.00   | <b>达议</b> 现2 | 65 F (C |           | C 10 12        |
|----------|--------------|---------|-----------|----------------|
| 密建品      | 建设施          |         | Passa i a |                |
| 16 19 14 | <b>8</b> .6  |         | La bread  |                |
| と<br>UD  | 1.1          | Jata    | NOT:      | - <b>1 C X</b> |
| 15. A 4  | 1.10         |         | 100 kg    | a la de la     |
| 的短语      |              | 2. 4    | 123000    | 444            |

3. This opens the Open Data Log dialog box. The default file name is the name of the site configuration file with the .pvd, .pva or .pve file extension depending on the type of data file you intend to open.

| NH:        | Open Discre | te Data Log        |     |
|------------|-------------|--------------------|-----|
| File Names |             | Directory          |     |
| data.pvd   |             | CESTIONEA.         |     |
| data.pvd   |             | 🗁 c:\<br>🗁 proview |     |
|            |             | Dinves:            | (P) |
|            |             |                    |     |

4. To select a file click on the text box in the File Name panel and make any changes or click on the file name in the file list box. Only files with the .pvd, .pva and .pve extensions can be opened. Click on the OK button to open the file.

### **Exporting Datalogging Information**

You can export ProView analog data to a CSV (Comma Separated Variable) file suitable for importing into most spreadsheet programs. You can also export discrete and event data to a text file.

- 1. Call up the Extract Datalogged Information dialog box if you are not already there. Click on the Get Logged Data tab. Select the type of file you wish to export by clicking on the appropriate button in the Data Type panel.
- 2. Click on the Export Datalog Info to Text File button.

Export Datalog Info to Text Electronic

3. This opens the Save Analog Data Log As .CSV File or the Save Discrete Data Log As .TXT File or the Save Event Data Log As .TXT File dialog box depending on the type of file you wish to export. The default file name is the truncated name of the site configuration file with the .csv or .txt extension.

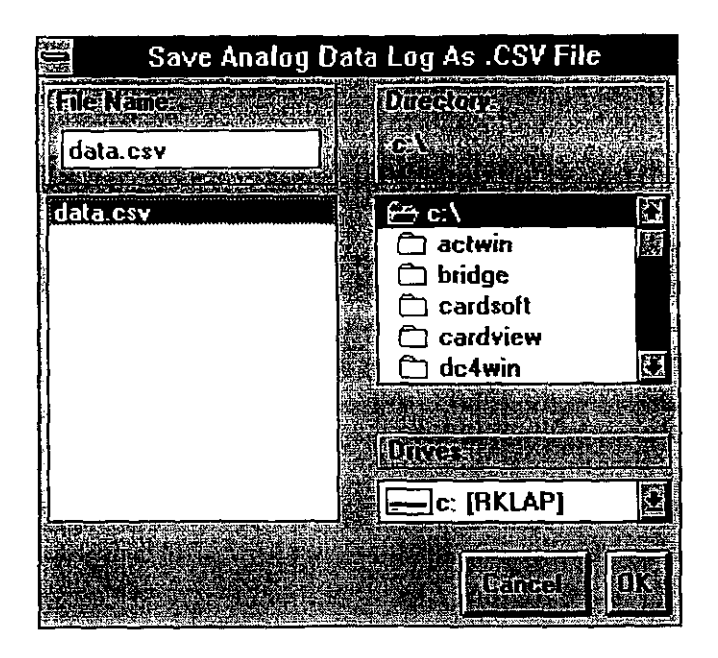

5. To change the file name click on the text box in the File Name panel and make any changes. Click on the OK button to export the file. If you have a large number of data points you wish to save, this will take a few moments.

# **CHAPTER 7: OTHER OPERATIONS**

This chapter explains how to save the site setup, print the current data, configure the remote unit, retrieve a configuration and exit the program.

#### Saving the Site Setup to File

While you work in ProView you may very often change system information or defaults as outlined in previous chapters. This information is part of your site configuration (or .pvs) file. It should be saved in your .pvs file before ending the program. If it is not, the changes you have made will be lost and the configuration of the remote ProControl unit will be different than that of your site file.

To save your site configuration to file pull down the File Menu. Click on Save Site.

To save your site configuration to a new file name proceed through these steps:

1. Pull down the File menu. Click on Save Site As.

Or

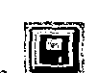

Click on the Save Site As button.

2. You will see the Save Site As dialog box.

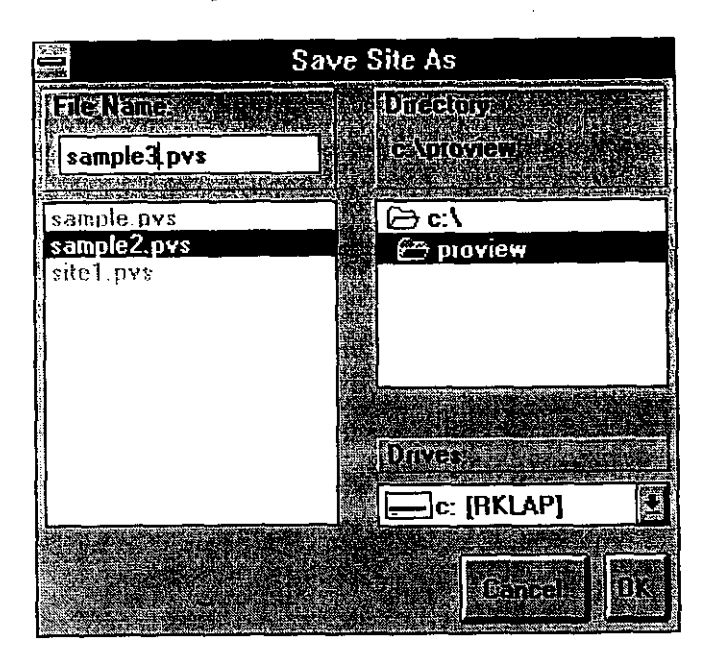

3. Select the Drive, Directory and File Name you would like and click on the OK button to save the file.

# Printing the Current Data to File

You can print the current operational data of the site to a text file for future reference. This can prove useful for documentation and report purposes.

To save your current process data to a text file follow these steps.

- 1. Pull down the File menu. Click on Print Current Data.
- 2. You will see the Save Current Data As dialog box.

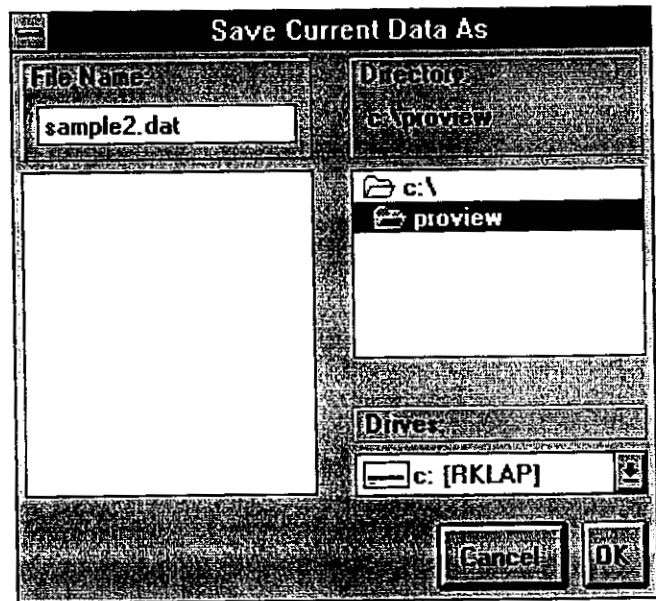

- 3. Select the Drive, Directory and File Name you would like. The default file extension is .dat. Click on the OK button to save the current data to the file.
  - 4. If you are connected to the ProControl unit, ProView will scan for the latest totalizer and hour meter values.

You can examine the current data file with any text editor. An example of the file is shown below.

EOS RESEARCH LTD. ProControl Series II

ProView Current Operational Information

| * * * * | FAX Recipient: | MYRON R COMPUTER                        | ****      |
|---------|----------------|-----------------------------------------|-----------|
| * * * * | Customer:      | EOS RESEARCH TEST                       | ****      |
| * * * * | Site Location: | SUPERFUND USA                           | ****      |
| ****    | ****           | * * * * * * * * * * * * * * * * * * * * | *******   |
| * * * * | Setup:         | 1                                       | *****     |
| * * * * | Ontion:        | D                                       | * * * * * |
| * * * * | Type:          | 0                                       | *****     |
| * * * * | Serial Number: | 11119                                   | ****      |
| ****    | Date:          | 09/16/96                                | *****     |
| * * * * | Time:          | 11:32:31                                | * * * * * |
|         | I Ime.         | Version 1 70                            | * * * * * |

 \*\*\*\*\*
 Communications State:
 LOCAL CONNECT
 \*\*\*\*\*

 \*\*\*\*\*
 System Mode:
 Auto 9
 \*\*\*\*\*

 \*\*\*\*\*
 Last Shutdown:
 No Previous Shutdown Reported
 \*\*\*\*\*

 \*\*\*\*\*
 Alarms OFF
 \*\*\*\*\*

 \*\*\*\*\*
 FAX:
 Report ON
 \*\*\*\*\*

THE CURRENT INPUT STATUS:

à

- a

| ŧ  | TAGNAME | CURRENT  | VALUE | LO | ALARM | HI | ALARM | TOTALI2 | ZER | HOURS   | ON   | HOURS   | OFF  |
|----|---------|----------|-------|----|-------|----|-------|---------|-----|---------|------|---------|------|
|    |         |          |       |    |       |    |       |         |     | 000 000 | 00 1 | 000 074 | 22 3 |
| 1  | HIWELl  | is OFF   |       |    |       |    |       |         |     | 000,000 | 00.1 | 000,074 | 22.2 |
| 2  | LOWEL1  | is OFF   |       |    |       |    |       |         |     | 000,000 | 00.1 | 000,074 | 22.4 |
| 2  | MOTSTR  | is OFF   |       |    |       |    |       |         |     | 000,000 | 00.0 | 000,074 | 22.4 |
| 3  | CUMPUT  | ic OFF   |       |    |       |    |       |         |     | 000.000 | 00.0 | 000,074 | 22.4 |
| 4  | SUMPRI  | 15 000   |       |    |       |    |       |         |     | 000 000 | 00.0 | 000.074 | 22.4 |
| 5  | AIRPRS  | 15 OFF   |       |    |       |    |       |         |     | 000,000 | 00.0 | 000 074 | 22 5 |
| 6  | DOOR    | is OFF   |       |    |       |    |       |         |     | 000,000 | 00.0 | 000,074 | 22.0 |
| 7  | STPRHI  | is OFF   |       |    |       |    |       |         |     | 000,000 | 00.0 | 000,074 | 22.0 |
| R  | STPRLO  | is OFF   |       |    |       |    |       |         |     | 000,000 | 00.0 | 000,074 | 22.5 |
| ŏ  | INDTST  | is OFF   |       |    |       |    |       |         |     | 000,000 | 00.1 | 000,074 | 22.4 |
| 20 | DREIJI  | 13 011   |       |    |       |    |       |         |     | 000.000 | 00.0 | 000.074 | 22.5 |
| 10 | RESET   | IS OFF   |       |    | -     |    | 0     | 105 005 | CAT | 000,000 | 01 4 | 000 074 | 21 1 |
| 17 | H2OFLO  | 30.6 GPI | М     | 0. | 0     | 50 | .0    | 132,112 | GAL | 000,000 | 01.4 | 000,074 | 21.4 |
| 18 | H2OLVL  | 21.2 FT  |       | 5. | 0     | 40 | .0    |         |     | 000,000 | 01.4 | 000,074 | 51.1 |
| 19 | PHTRNS  | 6.9      |       | 5. | 0     | 10 | .0    |         |     | 000,000 | 00.1 | 000,074 | 22.4 |

THE CURRENT OUTPUT STATUS:

| # TAGNAME | CURRENT VALUE | HOURS   | ON   | HOURS   | OFF  |
|-----------|---------------|---------|------|---------|------|
| "         |               |         |      |         |      |
| 1 WPUMP1  | is OFF        | 000,000 | 00.0 | 000,074 | 22.5 |
| 2 WPUMP2  | is ON         | 000,005 | 38.7 | 000,068 | 43.9 |
| 3 STRIPR  | is ON         | 000,005 | 38.9 | 000,068 | 43.6 |
| 4 TEPUMP  | is OFF        | 000,000 | 00.0 | 000,074 | 22.5 |
| 5 MP PWR  | is ON         | 000,005 | 38.7 | 000,068 | 43.9 |
| B PRSALM  | is OFF        | 000,000 | 14.9 | 000,074 | 07.6 |
| 9 SMPALM  | is OFF        | 000,000 | 00.0 | 000,074 | 22.5 |
| 10 PH ALM | is OFF        | 000,000 | 00.0 | 000,074 | 22.5 |
| 11 MSTALM | is OFF        | 000,000 | 00.0 | 000,074 | 22.5 |
| 15 INTRDR | is OFF        | 000,000 | 00.0 | 000,000 | 00.0 |
| 16 NORMAL | is ON         | 000,000 | 00.0 | 000,000 | 00.0 |

THE CURRENT ANALOG OUTPUT STATUS:

| #      | TAGNAME          | VALUE            | PID Mode   | SETPOINT     | P Gain    | I Gain | D Gain | MAX CHG            |
|--------|------------------|------------------|------------|--------------|-----------|--------|--------|--------------------|
|        |                  |                  |            |              |           |        |        |                    |
| 1<br>2 | VARPMP<br>SEQ_MP | 48.7 %<br>15.3 % | ALG<br>ALG | 20.0<br>20.0 | 5.0<br>25 | 0.5    | 0.5    | 5.0   %<br>5.0   % |

ANALOG OUTPUT NOTES

THE CURRENT REPORTING SETUP:

VALUE - The current output level expressed as a percentage 0%=4ma 100%=20ma.
 MAN - (Manual) The PID or PRO control loop algorithm has been turned off.
 ALG - The PID or PRO algorithm is running.
 MAX CHG - The maximum amount the output can change in one control cycle.

| *****   | Percet Enable:      | ON               |         |            | ****    |
|---------|---------------------|------------------|---------|------------|---------|
|         | Report Enable.      | 1 (200) FFF FFF  | Nlarm   | cobodul od | *****   |
| ****    | FAX Number 1:       | T (800) 222-2222 | Alatin, | scheduleu  | ي م م م |
| * * * * | FAX Number 2:       | 555-5555         | Alarm   |            | *****   |
| ****    | Schoduled FAX:      | Every Day at:    | 04:00   |            | ****    |
|         | Scheduled Inn.      | 04 00            |         |            | ****    |
| * * * * | Next Scheduled FAX: | 04:00            |         |            |         |
| ***     | Pager #1:           | Enabled, Numeric |         |            | *****   |

| ***** Pager #2:                         | Enabled, Alphanumeric                   | * * * * *         |
|-----------------------------------------|-----------------------------------------|-------------------|
| ***** Paging:                           | Will occur at 300 baud                  | ****              |
| ***** Page Number 1:                    | 1 (800) 555-5554                        | * * * * *         |
| ***** Pager ID 1:                       | 5960104                                 | * * * * *         |
| ***** Page Number 2:                    | 555-1234                                | * * * * *         |
| ***** Pager ID 2:                       | 8125375                                 | * * * * *         |
| * * * * * * * * * * * * * * * * * * * * | * * * * * * * * * * * * * * * * * * * * | ******            |
| THE CURRENT DATALOGGING SETUP:          |                                         |                   |
| ******                                  | * * * * * * * * * * * * * * * * * * * * | *******           |
| ***** Enabled Datalogging:              | Digital , Analog , Event                | * * * * *         |
| ***** Datalogging Interval:             | 00:01                                   | * * * * *         |
| ***** Next Datalog Time:                | 11:36                                   | * * * * *         |
| ******                                  | ******                                  | * * * * * * * * * |

## **Exiting ProView**

You can exit ProView by double clicking on the large at the top left of the main screen or by pulling down the File menu and clicking on Exit. In either case you will be prompted to save your site configuration file and to save any datalog information in memory. You should also disconnect from the remote ProControl unit before exiting the program.
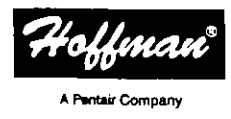

# **CONCEPT<sup>®</sup>**

Wall–Mount Enclosure Gehäuse zur Wandmontage Boîtier mural Caja Para Montaje En Pared

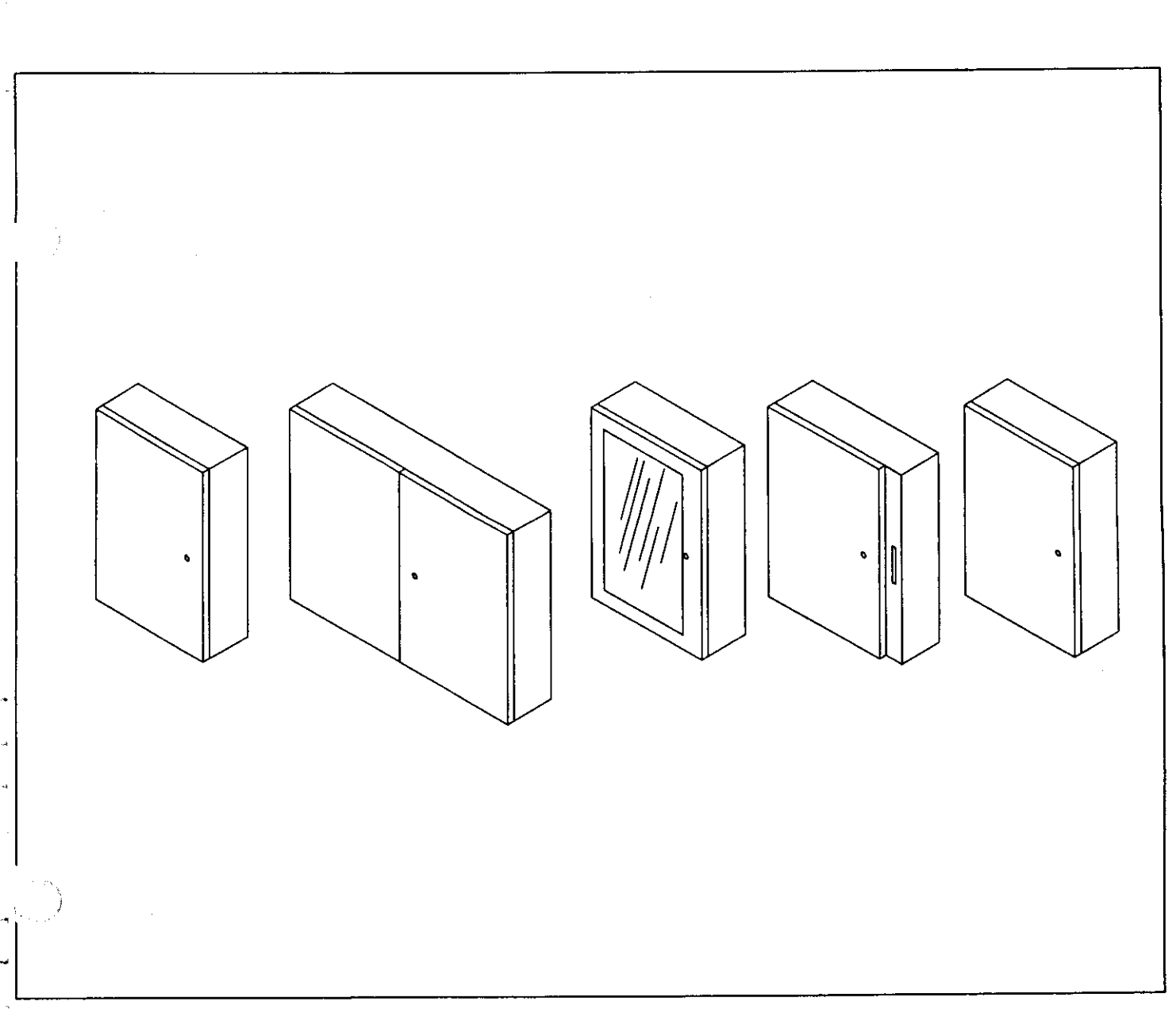

To avoid electric shock, do not energize any circuits before all internal and external electrical and mechanical clearances are checked to assure that all assembled equipment functions safely and properly.

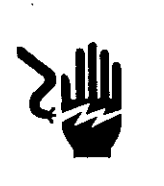

# A AWARKUNG

Um elektrische Schocks zu vermeiden, setzen Sie die Stromkreise erst dann Spannung aus, wenn alle internen und externen mechanischen Sicherheitsabstände überprüft worden sind, um sicherzustellen, daß alle zusammengebauten Geräte sicher und ordnungsgemäß funktionieren.

## THEREARCHON T

Para evitar una descarga eléctrica no energice ningun circuito antes de que todos los espacios mecánicos y eléctricos (internos y externos) se revisen para asegurar que todo el equipo ensamblado funcione bien y de manera segura.

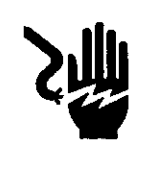

# THE MERSER WAY

Pour éviter les décharges électriques, n'activer aucun circuit avant de vérifier tous les circuits internes et externes et tous les dégagements mécaniques afin de s'assurer que les fonctions detous les équipements assemblés fonctionnent correctement et en toute sécurité.

#### MOUNTING INSTRUCTIONS (optional mounting feet page 9) MONTAGEANLEITUNG (optionale Montagefüße siehe Seite 9) INSTRUCTIONS DE MONTAGE (pattes de montage en option, page 9) INSTRUCCIONES PARA MONTAJE (Pata de Montaje Opcional Pag. 9)

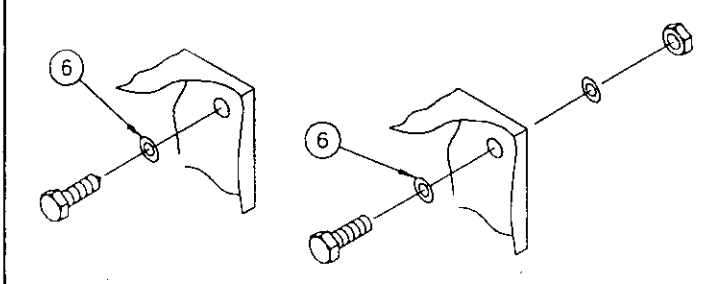

#### Mounting Feet

UL/CSA Requirement:

Use of mounting feet mandatory on all type 3,4,4X applications.

The use of the optional mounting feet allows simple mounting with fasteners outside the enclosure.

- Steel Zinc Plated Mounting Foot Kit P/N C-MFK
- Stainless Steel Mounting Foot Kit P/N C–MFKSS
- Composite Mounting Foot Kit P/N C--MTGFT

Kits provide all necessary hardware to install the mounting feet as shown (order seperately)

#### ESPAÑOL

#### Pie de montaje

Los requisitos del UL/CSA:

Es obligatorio el uso de pie de montaje en todos los artículos del tipo 3,4,4X.

El uso opcional de estos, permite un montaje más sencillo con seguros en el exterior de la caja.

- Juego de pie de mantaje de acero Zinc plateado C-MFK
- Juego de pie de montaje de acero inoxidable C-MFKSS
- Juego de pie de montaje compuesto C-MTGFT

#### ENGLISH

Mounting holes have been provided in the back of the enclosure for convenient mounting through the enclosure. Attach enclosure to wall or other structure using customer supplied 3/8 inch or M8 fastener, flat washers, and nuts. To insure proper sealing and enclosure protection rating, use the provided sealing washers. Install sealing washers inside the enclosure with rubber face against the enclosure.

#### DEUTSCH

Auf der Rückseite des Gehäuses befinden sich Montagelöcher für eine bequeme Montage durch das Gehäuse. Befestigen Sie das Gehäuse mit 3/8° oder MB Schrauben, flachen Unterlegscheiben und Muttern (vom Kunden zu besorgen) an der Wand oder einer anderen Konstruktion. Zur Gewährleistung einer ordnungsgemäßen Abdichtung und Sicherheitsrattifizierung des Gehäuses sind die mitgelieferte Dichtringe zu verwenden. Dichtringe im Gehäuse mit der Gummiffäche gegen die Gehäusewand installieren.

#### FRANÇAIS

Des trous de fixation ont été prévus à l'arrière de l'élément pour en faciliter le montage. Fixer l'élément au mur ou à toute autre structure en utilisant une attache 3/8 po. ou M8, des rondelles plates et des écrous à pourvoir par le client. Pour assurer un scellement correct et un bon niveau de protection de l'élément, utiliser les rondelles de scellage fournies. Placer ces rondelles à l'intérieur de l'élément, la partie en caoutchouc contre l'élément.

#### ESPAÑOL

La parte de atrás del enclaustro (caja) tiene orificios, a través de los cuales se hace el montaje en la pared o alguna otra estructura, utilizando el siguiente material (proporcionado por el cliente): un seguro de 3/8 de pulgada o M8, arandela plana y tornillos. Para asegurar que el sello y el nivel de protección es el apropiado se proporciona la arandela para sellado. Instale la arandela dentro de la caja, poniendo la cara superior del plástico sobre el enclaustro.

#### DEUTSCH

#### Montagefüße

UL/CSA Anforderungen: Die Verwendung von Montagefüßen ist für alle Typ 3,4,4X Anwendungen vorgeschrieben.

Die Verwendung der optionalen Montagefüße erlaubt eine einfache Montage mit Schrauben von außerhalb des Gehäuses.

- Montagefußbausatz, verzinkt, C–MFK
- Montagefußbausatz, Edelstahl, C–MFKSS
- Montagefußbausatz, Verbund, C–MTGFT

Bausätze beinhalten alle notwendige Hardware um die Montagefüße wie abgebildet zu installieren. (getrennt bestellen)

FRANÇAIS Pattes de Montage

#### Exigence du UL/ČSA

L'utilisation des pattes de montage est mandatoire sur tous les types 3,4,4X applications.

- L'utilisation des pattes de montage optionnelles permet de l'extérieure le simple montage de l'élément avec des attaches.
- Pattes de montage Kit, zinc plaque acier C–MFK
- Pattes de montage Kit, acier inoxidable C-MFKSS
- Pattes de montage Kit, composite C–MTGFT
- Les Kits contiennent tous les éléments nécessaires pour installer les paties de montages comme montrés. *(obtenez separatement)*
- **da**in:-

#### **REVERSING DOOR HINGES (lower door only)** UMKEHREN DER TÜRSCHARNIERE (nur untere Tür) **INVERSION DES CHARNIÈRES DE PORTES (porte inférieure seulement) BISAGRAS PARA INTER CAMBIO DE POSICION DE PUERTAS**

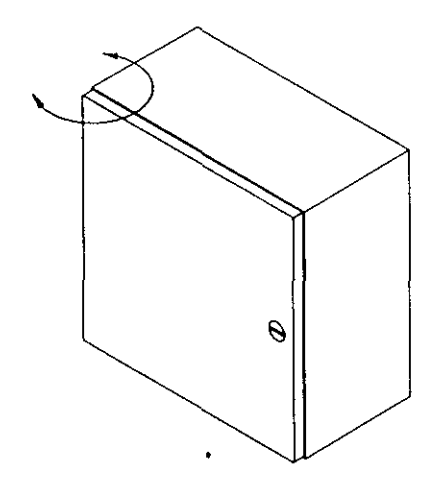

#### ENGLISH

1) Remove door from body by removing hinge pins.

 Unscrew hinges from body.
 Drill Ø.203 (5.16 mm) on opposite enclosure flange at drill point locations. 4) Reinstall hinges and door.

5) Seal the unused hinge holes with customer supplied #10 or M5 screw and silicone sealer.

#### ESPAÑOL

1)Retire la puerta del cuerpo al mover las bisagras.

2)Desatornille las bisagras del cuerpo.

3) Hacer un hueco con el taladro Ø.203 (5.16mm) en la bisagra del enclaustro opuesto a la ubicación del punto del taladro.

4)Reinstale las bisagras y la puerta.

5)Los orificios de la bisagra que no se usarán se sellarán con el tornillo #10 ó M5 y con el sellador de silicón.

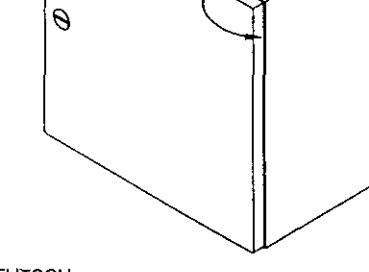

#### DEUTSCH

1) Entfernen Sie die Scharnierstifte und nehmen Sie die Tür vom Gehäuse ab. 2) Schrauben Sie die Scharniere vom Gehäuse ab.

3) Bohren Sie an der gegenüberliegenden Gehäusewand an den

Bohrungspunkten Locher mit einem Durchmesser von 5,16 mm (Ø. 203)

4) Bauen Sie die Scharniere und die Tür wieder ein.

5) Dichten Sie die nicht benutzten Scharnierlöcher mit Schrauben- (Größe #10 oder M5, vom Kunde zu besorgen) und Silikondichtstoff ab.

#### FRANCAIS

1) Enlever la porte du corps du meuble en retirant les broches des charnières. 2) Dévisser les chamières du corps du meuble.

3) Percer des trous de 5,16 mm (0,203 po) de diamètre sur le bord opposé du meuble, aux endroits voulus.

4)Réinstaller les charnières et la porte.

5) Boucher les trous de charnière inutilisés avec des vis n° 10 ou M5 et du calfeutrant au silicone, fournis par le client.

#### **REVERSING LATCH DIRECTION** UMKEHREN DER SCHLIESSRICHTUNG ALLER EN SENS INVERSE LOQUET INVERSIÓN PICAPORTE DIRECCIÓN

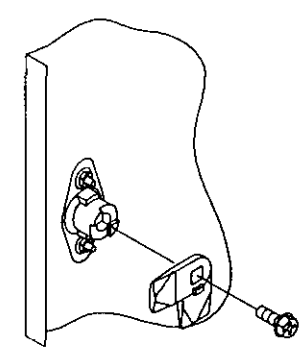

Clockwise to open. Im Uhrzeigersinn öffnen. Ouverture dans le sens horaire. Abrir en dirección a las munecillas del reloj.

#### ENGLISH

1) Remove Latch Cam. 2) Invert as shown and reinstall cam. Torque fastener to 4.3Nm (38 in-lbs)

ESPAÑOL

1) Quite la leva del cierre

2) Invierta como se muestra y reinstale la leva

Use un torque de 4.3 Nm (38 pulgadas-libras)

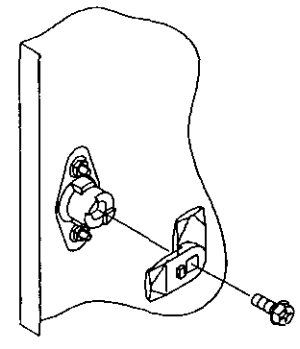

Counterclockwise to open. Entgegen dem Uhrzeigersinn öffnen. Ouverture dans le sens anti-horaire. Abrir en sentido contrario, a las manecillas del releg.

#### DEUTSCH

1) Riegelnocken entfernen.

- 2) Nocken gemäß Abbildung umdrehen und wieder installieren.
- 3) Verschluß mit einem Drehmoment von 4,3 Nm festdrehen.

#### FRANÇAIS

- 1) Enlever la came du loquet.
- 2) Inverser comme indiqué et reposer la came.
- 3) Appliquer à l'attache un couple de 4,3 Nm (38 lb-po.)

#### **REVERSING MULTIPOINT LATCH DIRECTION (lower door only)** UMKEHREN DER RICHTUNG DES MEHRPUNKTSCHLOSSES (nur untere Tür) INVERSION DE LA DIRECTION D'UN LOQUET À POINTS MULTIPLES (porte inférieure seulement) MANIJA MULTIDIRECCIONAL (SOLO PARA PUERTA INFERIOR)

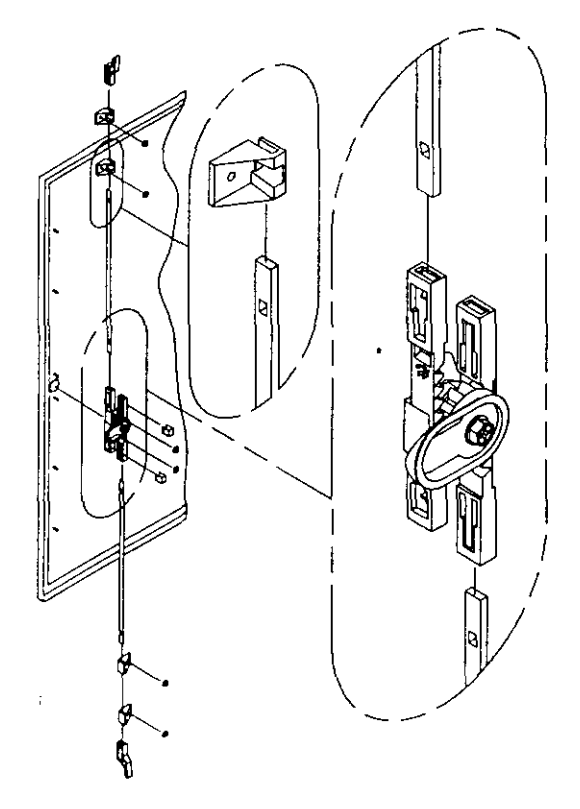

Clockwise to open. Im Uhrzeigersinn öffnen. Ouverture dans le sens horaire. Abrir en dirección a las munecillas del reloj.

#### ENGLISH

- 1) Remove latch system from door.
- 2) Disengage rods from racks.
- 3) Remove carn and orient racks as shown.
- 4) Reinstall cam, torque cam fastener to 38 in-lbs (4.3 Nm).
- 5) Reposition rod quides.
- 6) Insert rods in racks.
- 7) Assemble latch system onto door; torque nuts to 22 in-lbs (2.5 Nm)

#### ESPAÑOL

- 1) Retire el sistema de la maniju de la puerta.
- 2) Retire los engranes de la cremallera.
- 3) Retire la leva y oriente los rieles corno se muestra.
- 4) Vuelva a instalar la leva, la cual debe fijarse a un torque de 38 pulgadas por libras (4.3Nm).
- 5) Vuelva a poner las guias del engranaje.
- 6) Inserte los engranes en lacremallera.
- 7) Ensamble el sisterna de la manija dentro de las tuercas de la puerta a un torque de 22 pulgadas por libras (2.5Nm).

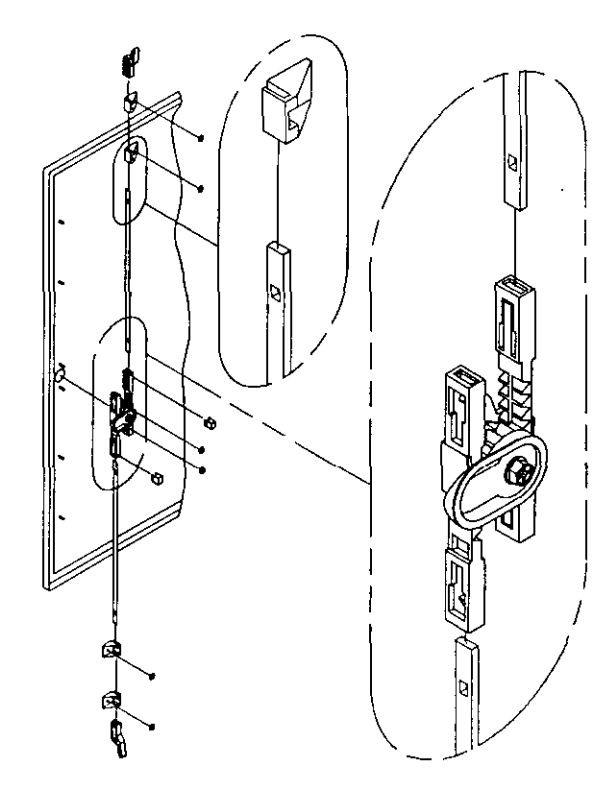

Counterclockwise to open. Entgegen dem Uhrzeigersinn öffnen. Ouverture dans le sens anti-horaire. Abrir en sentido contrario, a las manecillas del releg.

#### DEUTSCH

- 1) Entfernen Sie das Riegelsystem von der Tür.
- 2) Nehmen Sie die Stangen von den Halterungen ab.
- 3) Entfernen Sie den Nocken und richten Sie die Halterungen gemäß den Abbildungen aus.
- 4) Bauen Sie den Nocken wieder ein und drehen Sie den Nockenverschluß mit einem Drehmoment von 4,3 Nm (38 in-Ibs) fest
- 5) Stellen Sie die Stangenführungen neu ein.
- 6) Setzen Sie die Stangen in die Halterungen ein.
- 7) Bauen Sie das Riegelsystem in die Tür ein. Ziehen Sie die Muttern mit einem Drehmoment von 2,5 Nm fest.

#### FRANÇAIS

- 1) Retirer le système du loquet de la porte.
- 2) Désengager les tiges des crémaillères.
- 3) Enlever la came et orienter les crémaillères comme indiqué.
- 4) Réinstaller la came, serrer l'attache de came au couple de 4,3
- Nm (38 po-lb).
- 5) Replacer les guides de tiges.
- 6) Insérer les tiges dans les crémaillères.
- 7) Assembler le système du loquet sur la porte, serrer les écrous au couple de 2,5 Nm (22 po-lb).

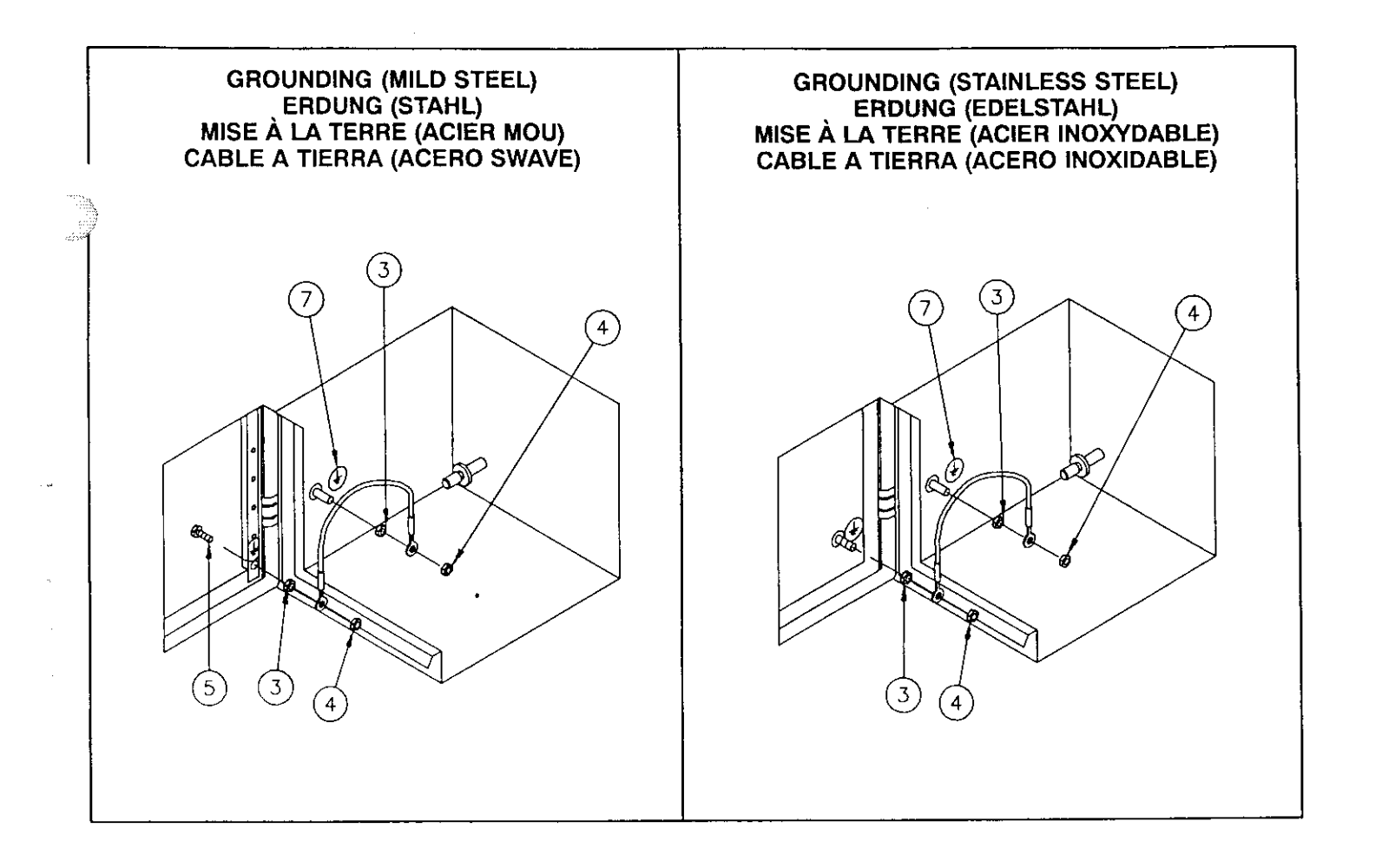

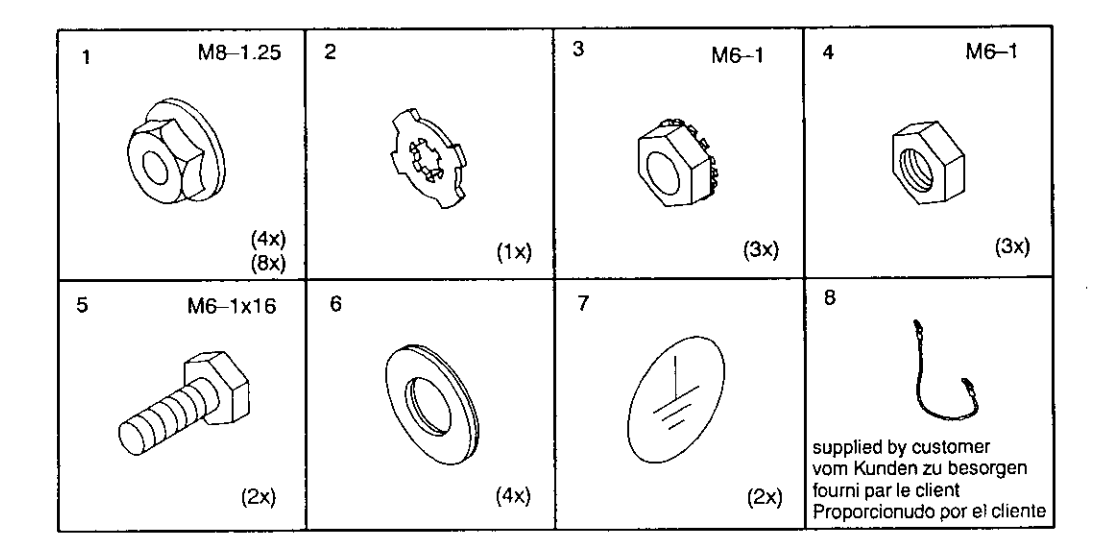

#### PANEL INSTALLATION / GROUNDING INSTALLATION DER RÜCKWAND/ ERDUND INSTALLATION DU PANNEAU / MISE À LA TERRE INSTALACION DEL PANEL / CABLE A TIERRA

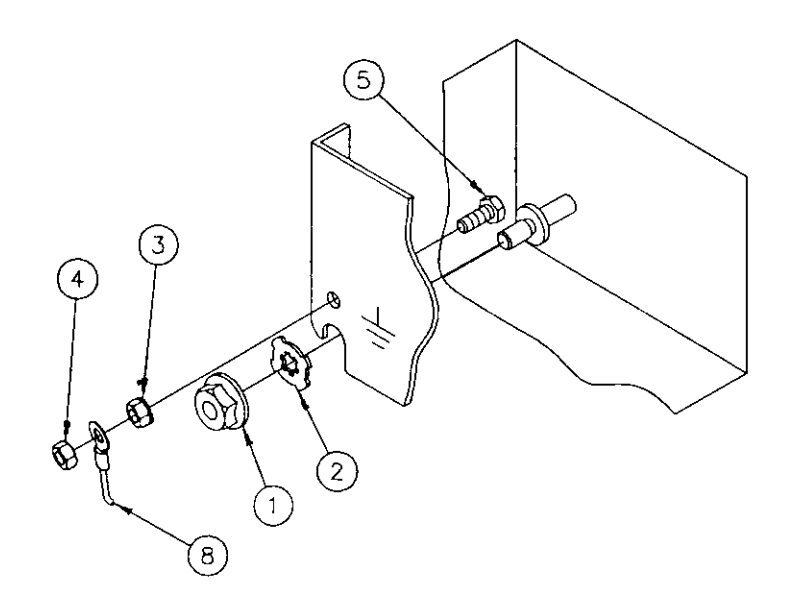

#### NOTE:

 For proper panel installation, it may be necessary to bend mounting studs slightly to permit the panel to fit in place.

#### NOTA:

• Para la instalación apropiada, puede que sea necesario doblar ligeramente los pernos para permitir que el panel encaje.

#### **HINWEIS:**

 Für eine ordnungsgemäße Installation ist es eventuell erforderlich, die Montagezapfen leicht zu biegen, um die Rückwand genau einzupassen.

#### **REMARQUE:**

 Pour l'installation correcte du panneau, il peut être nécessaire de courber légèrement les montants de fixation afin de permettre au panneau de se mettre en place.

14**00** 

1 haven

1.499-9

+ 241

#### HARDWARE KITS

Included with your Hoffman enclosure is a complete package of hardware for back panel installation. Also provided is all the

cessary hardware for grounding the back panel and doors to the closure body.

Shown are the proper installation procedures for grounding the doors, covers, and optional panels and mounting the optional side and back panels.

Ground wires (item 1) are available from HoffmanEngineering. Consult the Hoffman Specifiers Guide.

#### ACCESORIOS

Estos se incluyen en el enclaustro Hoffman y comprende en paquete con el equipo para la instalación del panel trasero. También se proporciona todo el equipo necesario para hacer tierra de las puertas del panel inferior al cuerpo del enclaustro.

También se muestran los procedimientos de instalación apropiados para hacer tierra en las puertas, cubiertas y paneles opcionales asi como el montaje de los paneles laterales opcionales y traseros.

Los cables de tierra (articulo1) están disponibles en Hoffman Engineering. Consulte la guia de Hoffman quelo especifica.

#### HARDWARE-PAKETE

Für die Installation der Rückwand ist ein komplettes Hardware–Paket im Lieferumfang des Hoffman Gehäuses enthalten. Ferner werden alle Hardware–Bauteile mitgeliefert, die für die Erdung der Rückwand und Türen am Gehäuse erforderlich sind.

Gezeigt werden die passenden Installationsverfahren für die Erdung der Türen, Abdeckungen und optionalen Wände und die Montage der optionalen Seite und Rückwände.

Erdungsdrähte (Pos. 1) sind bei Hoffman Engineering erhältlich. Konsultieren Sie den Hoffman Specifiers Guide.

### KITS D'ACCESSOIRES

Un paquet complet d'accessoires pour l'installation du panneau arrière est fourni avec le meuble Hoffman. Est également fourni tout le matériel nécessaire de mise à la terre du panneau et des portes du corps du meuble.

Les illustrations montrent les procédures d'installation correctes de mise à la terre des portes, du dessus ainsi que des panneaux en option et le montage du côté optionnel et des panneaux arrière.

Les fils de mise à la terre (article 1) sont disponibles à Hoffman Engineering. Consulter le guide des identificateurs Hoffman.

| REPAINTING I                                                                                                    | NSTRUCTIONS                                                                                                    |
|----------------------------------------------------------------------------------------------------|----------------------------------------------------------------------------------------------------|
| SUGGESTED PAINTS: The following paints typically provide superior<br>adhesionqualities:<br>• Two Component Epoxies                                                                                                    | SURFACE PREPARATION: Wet wipe all surfaces to be painted with<br>xylene solvent. Allow surfaces to flash dry three to five minutes. If a<br>delay of greater than two hours occurs before painting, wet wipe again.                                                                                                    |
| Lacquers     Acrylics     Albud Baking Enamols                                                                                                    | PAINTING: Apply top coat per paint manufacturer's instructions. Allow adequate cure time between coats.                                                                                                    |
| Anyo Baking Enamel     Industrial Enamel                                                                                                    | Allowtop coat to cure completely prior to testing paint adhesion. Consult with the paint manufacturer for proper cure time.                                                                                                    |
| ANLEITUNG FÜR D                                                                                                    | EN NEUANSTRICH                                                                                                    |
| EMPFOHLENE FARBEN:Die folgenden Farben bieten in der Regel<br>ausgezeichnete Haftungseigenschaften:<br>• Zwei Komponenten Epoxidharze<br>• Zwei Komponenten Polyesterurethane<br>• Lacke<br>• Acryle<br>• Alkyd-Trockenemaille<br>• Industrie-Emaille                                                                                                    | VORBEREITUNG DER OBERFLÄCHEN: Wischen Sie alle zu<br>streichenden Oberflächen naß mit einer Xylen-Lösung ab. Lassen Sie<br>die Oberflächen kurz drei bis fünf Minuten trocknen. Verzögert sich der<br>Anstrichum mehr als zwei Stunden, wischen Sie die Flächen erneut naß<br>ab.<br>STREICHEN: Tragen Sie die Beschichtung gemäß den Anweisungen<br>des Farbenherstellers auf. Lassen Sie die Farbe nach jeder<br>aufgetragenenFarbschicht anziehen.                                                                                                    |
| INSTRUCTIONS                                                                                                    |                                                                                                    |
| <ul> <li>PRÉPARATION DE LA SURFACE: Nettoyer toutes les surfaces à peindreavec un solvant au xylène. Laisser les surfaces sécher pendant un court moment de trois à cinq minutes. Si plus de deux heures s'écoulent avant de peindre, nettoyer à nouveau.</li> <li>xpoxy à deux composants</li> <li>Polyuréthannes à deux composants</li> <li>Laques</li> <li>Acrytiques</li> </ul> | a dequate cue fue data and the barrier costs. Allowtop costs cure completely prior to testing paint adhesion. Consult with the paint manufacturer for proper cure time. ANLEITUNG FÜR DEN NEUANSTRICH  ANLEITUNG FÜR DEN NEUANSTRICH  ANLEITUNG FÜR DEN NEUANSTRICH  ANLEITUNG FÜR DEN NEUANSTRICH  ANLEITUNG FÜR DEN NEUANSTRICH  ADDE DES OEERFLÄCHEN: Wischen Sie alle zu streichenden Oberflächen naß mit einer Xylen-Lösung ab Lassen Sie gegenschafter. powerer over an eine streichenden Oberflächen naß mit einer Xylen-Lösung ab Lassen Sie des Parbenheistellers aut. Lassen Sie die Beschickhung gemäß den Anweisungen des Farbenheistellers aut. Lassen Sie die Farbe nach jeder aufgetragenen Farbschicht vollständig trocknen, bevor Sie die STREHCHEN: Tragen Sie die Beschickhung gemäß den Anweisungen des Farbenheistellers aut. Lassen Sie die Farbe nach jeder aufgetragenen Farbschicht vollständig trocknen, bevor Sie die Farbenheistellers  NINSTRUCTIONS DE PEINTURE  SURFACE: Nettover toutes iss surfaces å priorderavecun solvant auxyléne. Laisser tes surfaces å peindreavecun solvant auxyléne. Laisser tes surfaces å peindreavecun solvant auxyléne. Laisser tes surfaces å due to tes farbenheisteller  NINSTRUCCIONES DE PEINTURE  SURFACE: Nettover toutes iss surfaces å priorderavecun solvant auxyléne. Laisser tes surfaces å peindreavecun solvant auxyléne. Laisser tes surfaces å due theures is å cing mitories. Si plus de deux heures streider, nettover a nouveau.  FEINTURE: Appliquer la couche de couverture suivant les instructions di fabricant de la peinture. Laisser is der nouveau.  FEINTURE: Appliquer la couche de couverture suivant les instructions di fabricant de la peinture. Demander au fabricant de la peinture le temps de sichang eurorer outes schere entroles countes peindant un temps adaptat.  Laisser la dernière couche secher complètement avant de tester fadhésionde la peinture. Demander au fabricant de la peinture le temps de sichang eurorer outes schere entroles countes peindant un temps adaptat.  Laisser la dernière couche sech |
| <ul> <li>Peintures-email cuites a l'alkyle</li> <li>Peintures-émailindustrielles</li> </ul>                                                                                                    | Laisser la dernière couche sécher complètement avant de tester<br>l'adhésionde la peinture. Demander au fabricant de la peinture le temps<br>de séchage conseillé.                                                                                                    |
| INSTRUCCIONES                                                                                                    | PARA REPINTADO                                                                                                    |
| <ul> <li>PINTURAS SUGERIAS: Las siguientes pinturas son tipicas por proporcionaruna calidad superior de adhesión.</li> <li>Epóxicas de dos componentes</li> <li>Poliuretano de dos componentes</li> <li>Lacas</li> <li>Acrilicas</li> </ul>                                                                                                    | <b>PREPARACION DE SUPERFICIE</b> : Humedezca un trapo con sulvente<br>de xileno y páselo sobre la superficie que va a pintarse. Deje secar la<br>superficie por tres o cinco minutos. Si por alguna razón retrasara el<br>proceso de pintura más de dos horas, humedezca la superficie<br>nuevamente.                                                                                                    |
| Con Barniz de horneado Alcalino                                                                                                    | PINTURA: Aplique una capa de pintura por cada capa indicada en el                                                                                                    |

- Con Barniz de horneado Alcalino
- Barniz Industrial

capa y otra. Deje que la capa de pintura superior seque por completo antes de realizar cualquier prueba de adhesión de pintura. Consulte el tiempo de secado con la compañia fabricante de la pintura.

instructivo del fabricante. Dé un tiempo de secado adecuado entre una

-

199 1.00

8 (89 -----

- 10 ia de

4.04 1. Inc.

• #4

.....

41.¥H يعامه

(A),200

ماملاً . ار وي

111 A

#### EXTERNAL ACCESSORIES ZUBEHÖR AUSSEN ACCESSOIRES EXTERNES ACCESORIOS EXTERNOS

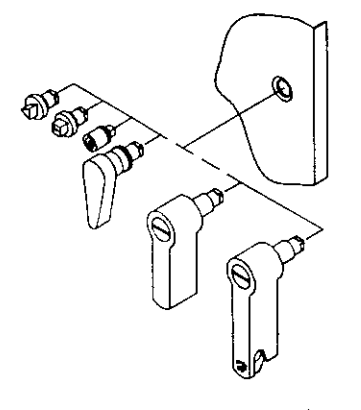

Latch Accessories Riegelzubehör Accessoires pour loquet Accesorios para Seguro

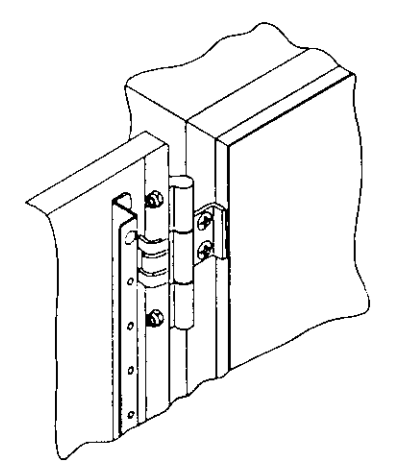

180° Hinge Kit 180Grad–Scharnierbausatz Kit de charnière à 180° Juego de Bisagra de 180°

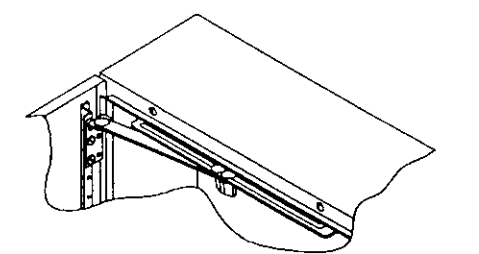

Door Stop Kit Tūranschlag–Bausatz Kit de butée de porte Juego Para Tope de Puerta

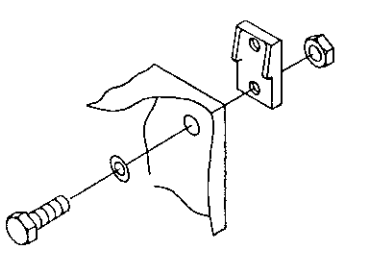

Mounting Feet Montagefüße Pattes de montage Pata de Montaje

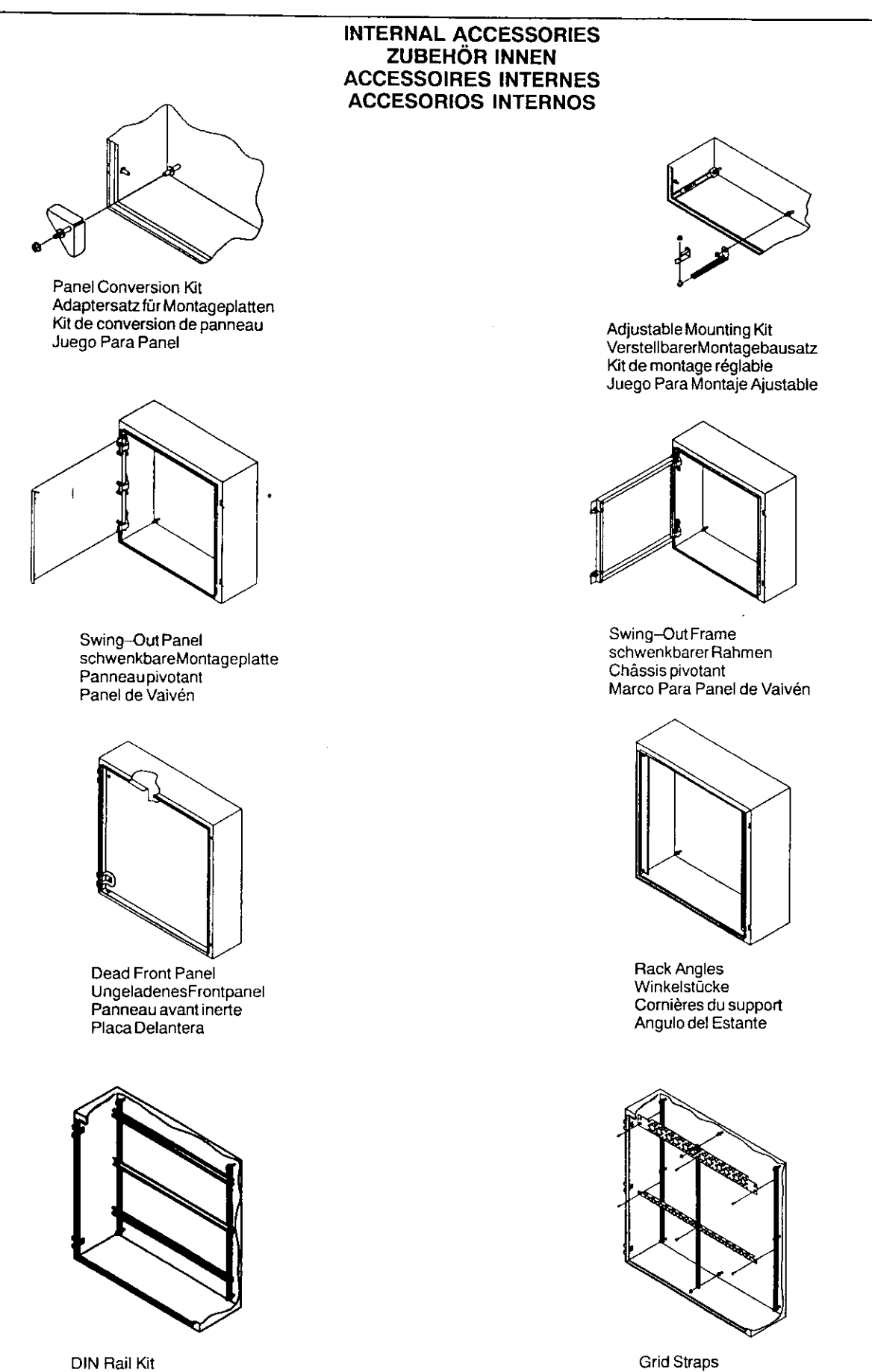

DIN Rail Kit DIN-Schienensatz Kit de rail DIN Juego de Riel DIN i ener

#### GENERAL ACCESSORIES

| GENERAL                                                                                                    |                                                                                                    |
|----------------------------------------------------------------------------------------------------|----------------------------------------------------------------------------------------------------|
| Temperature Control         Options are available to provide an optimal environment for your controls.         Options include louvers, filter fans, heat exchangers, air conditioners, and electric heaters.         Floor Stand Kits         Field or factory installation available on single door enclosures.         Drip Shield Kits         Field or factory installation available on single or double door enclosures.         Electrical Interlocks         Internal safety lockout while the enclosure contents are energized.         Corrosion Inhibitors         Protect interior components from corrosion.         Hole Seals         Used to seal extra conduit openings, pushbutton holes, or cutouts against dust, dirt, oil, and water.         Folding Shelves         Can be used to support instruments and test equipment. | Terminal Kit Assemblies<br>Provides an easy method to mount terminal blocks.<br>Pedestals<br>Provides floor mounting for small to medium size enclosures.<br>Safety Lockouts<br>Protect personnel and equipment by enabling multiple padlocks to be installed<br>on a de-energized switch.<br>Touch-Up Paint<br>Used to repair the finish of enclosures and panels.<br>Enclosure Stabilizers<br>Provides stability to floor mounted enclosures which are not bolted to the floor.<br>Window Kits<br>Available for many types of Hoffman enclosures.<br>Data Pocket Kits<br>Convenient place for documentation. |
| ALLGEMEIN                                                                                                    | ES ZUBEHÖR                                                                                                    |
| Temperaturregullerung<br>Zur Optimierung der Umgebung für Ihre Bedienelemente sind Optionen<br>verfügbar. Zu den Optionen gehören Jakussen, Filterventilatoren,<br>Wärmetauscher, Klimaanlagen und elektrische Heizungen.<br>Standfuß-Bausatz<br>Vor-Ort- oder Werkinstallation hei Einzeltürgehäusen verfüghar.                                                                                                    | Klappregale<br>Zur Unterbringung von Instrumenten und Testgeräten.<br>Verteller Montage Einheit<br>Erlaubt eine leichte Befestigung von Verteilern.<br>Sockel                                                                                                    |

Tropfschutz–Bausätze

Vor-Ort- oder Werkinstallation bei Einzel- oder Doppeltürgehäusen verfügbar.

Elektrisches Schloß

Hält die Tür geschlossen, solange Stromkreis im Gehäuse unter Spannung steht.

Korrosionsschutz

e-11

Schützt Bauteile im Gehäuse vor Korrosion.

Bohrungsdichtungen

Zur Abdichtung zusätzlicher Rohröffnungen, Druckknopfbohrungen oder Ausschnitte gegen Staub, Schmutz, Öl und Wasser. Verteller Montage Einheit Erlaubt eine leichte Befestigung von Verteilern. Sockel Erlaubt Bodenmontage für kleine und mittelgroße Gehäuse. Sicherheitsaussperrungen Ermöglicht den Einbau mehrerer Vorhängeschlösser bei ausgeschaltetem Stromkreis zum Schutz von Personal und Geräten. Tupflack Zur Lackreparatur an Gehäusen und Panels. Stabilisatoren für Gehäuse Zur Stabilität von Standgehäusen, die nicht am Boden verankert sind. Fensterbausätze Für viele Arten von Hoffman Gehäuse erhältlich. Datentaschen-Bausätze Nützliche Ablage für Handbücher.

#### ACCESSORIRES GÉNÉRAL

Controle de la temperature

Des options sont disponibles afin de procurer un environnement optimum à vos contrôles. Ces options comprennent des auvents, ventilateurs à filtre, échangeurs de chaleur, climatiseurs et appareils de chauffage électriques. Klt de tenue autonome sur le sol

Installationsur place ou en usine disponible sur les éléments à une seule porte. Kits de dispositifs anti-écoulement

Installation sur place ou en usine disponible sur les éléments à une ou deux portes.

#### Verrouillages électriques

Verrou de sécurité interne pendant que le contenu de l'élément est sous tension.

Inhibiteurs anti-corrosion

Protection des composants internes contre la corrosion.

Joints d'orifices

Utilisés pour assurer l'étanchéité des passages de conduits supplémentaires, des orifices pour boutons-poussoirs ou des découpages contre la pous sière, la saleté, les produits huileux et l'eau. Etagères pllantes

Peuvent être utilisées pour supporter des instruments et des équipements d'essais. Assemblages de borniers Fournissent une méthode simple de montage des borniers. Calssons Offrent une disposition autonome reposant sur le sol pour les éléments de petites à moyennes tailles.

pennes a moyennes tanies. Fermetures de sécurité Protection du personnel et du matériel en permettant l'installation de cadenas

multiples sur un interrupteur hors tension.

Pelnture de retouche Utilisée pour réparer le fini des éléments et panneaux.

Stabilisateurs d'éléments

Procurent la stabilité des éléments reposant à même le sol sans y être boulonnés. Kits de fenêtres

Disponibles pour ne nombreux éléments Hoffman. Kits de poches à documents Endroits pratiques pour toute documentation.

Endroite pratiques pour toute accument

#### ACCESORIOS GENERALES

#### Control de Temperatura

Opciones disponibles que proporcionen un ambiente óptimo a sus controles. Estas opciones incluyen : rejillas para ventilación, filtros, abanicos, intercambiadores de calor, aires acondicionados y calentadores eléctricos. Juegos Para Estantes de Piso

Disponibilidad Para Instalación de cajas de una sola puerta, tanto en fábricas como en el campo.

Juego Para Protección de Goteras

Disponibilidad para instalación de cajas de una o dos puertas, tanto en la fábrica como en el campo

Sistema de Cierre Eléctrico

Seguro de protección interna cuando está energizado el contenido de la caja. Inhibidor de Corrosión

Protege a los componentes de interiores de la corrosión.

Sellos para Orificios

Jtilizado para sellar aperturas de conductos para cables, orificios para botones de arranque o protección contra el polvo, suciedad, aceite y agua.

#### Estantes Plegadizos

Pueden utilizarse como soporte de instrumentos y equipo de prueba. Juego de Ensamblado para Terminales Proporciona un método sencillo para montaje de bloques terminales. Pedestales Se proporcionan accesorios para montaje en el piso de enclaustros medianos y pequeños Candado de Seguridad Protege a la persona y al equipo al proporcionar diversos candados de seguridad al instalarse en un interruptor desenergizado. Pintura de Retoque Utilizada para reparar el terminado de cajas y paneles Estabilizador de Enclaustros (Cajas) Proporciona estabilidad a los enclaustros montados, los cuales no han sido anclados al piso. Juego para Ventana Dispobible para diferentes tipos de cajas Hoffman. Juego Para Información de Bolsillo Lugar conveniente para la documentación.

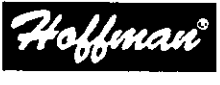

A Pentair Company

USA Corporate Headquarters Hoffman Enclosures Inc. 900 Ehlen Drive Anoka, Minnesota 55303 - 7504 U.S.A. Phone (612) 421-2240 Fax (612) 422-2178

Worldwide Subsidiaries and Representatives

A Öaterreich Vollohm Christian Drott KG Postfach 29, Frutzstrasse 4, A-6832 Sulz Tel, (0 55 22) 49 42-0 Fax (0 55 22) 42 14 1

Australia Mayer Krieg & Co. Electronic & Electrical Components 50 Mary Street, Unley. P.O. Box 686, Unley Adelaide, South Australia 5061 Tel: (08) 3 73 04 44 Fax (08) 3 73 19 23

Belgie/Belgique B.S.A. Multitechnic N.V., Leuvensteenweg 262, 1800 Vilvoorde Tol. (02) 2 52 51 40 Fax (02) 2 52 49 59 Telex 62 31 8

Conscience Solution Seles Suite 504 Scarborough, Ontario M1H3E9 Phone (416) 289-2770 Toil-free (800) 668-2500 (within Canada only) Fax (416) 289-2883

CH Schweiz Rotronk AG Ginndeistraße 6, 8303 Basserdorf Tel. (01) 8 38 11 11 Fax (01) 8 37 00 74

CZ Ceská Republika ZTS electronic Holandská 26, 100 00 Praha 10 Tel. (02) 7 99 63 63 Fax (02) 7 99 69 96 Tel./Fax (02) 72 25 91

Dis Danmark Knud Wexce A/S Skættekæret 11 Postbox 152, 2840 Holte Tel. 42 42 32 11 Fax 42 42 34 50

Españs CENVAL SA Arturo Sozia 99, 28043 Madrid Tel. (91) 4 13 15 13 Fax (91) 4 16 41 73

France SCHROFF SA Z.I. 4, nue du Marais, Boite Postale 67660 Betschdorf Tel. 88 90 64 90 Fax 88 54 51 22 FIN SuomI/Finnland SCHROFF Scandinavia Perasimentie 1, 03100 Nummela Tel. (0) 2 22 68 00 Fax (0) 2 22 38 86

GB Great Britain Hoffman Engineering Company Ltd. SCHROFF UK Ltd. Maylands Avenue, Hemel Hempstead Hons HP2 7DE Tei. (0 14 42) 24 04 71 Fax (0 14 42) 21 35 08

Liaita SCHROFF S.R.L. Viale Milano, 119 21013 Gallaratle (Varese) Tel. (0331) 79 40 03 Fax (0331) 79 34 50

Lisrael Ram Nir Electronic Packaging & Services, 28 Remez, SI. Nes Ziona 74098 Tal. (08) 40 96 19 Fax (08) 40 18 6

Irland New England Technical Sales Ltd. The Diamond, Malahide Co. Dublin Tel. (01) 84 06 35 Fax (01) 84 53 62 5

Japan SCHROFF K.K. Nisso No. 13 Bidg. 4F 5-1, Shin-yokohama 22-chome Kohoku-ku, Yokohama 222 Tel. (045) 476-02 81 Fax (045) 476-02 89

Korea ARA Electronics, Ltd. EE-Won Building, 7 F 316-1, Hangang Ro, 2-GA Yongsan-Ku Seoul, 140-012 Tel. (02) 7 96 51 27 Fax (02) 7 93 57 40

Nederland Geveke Electronics by Componenten & Systemen Donauweg 10, 1043 aj Amsterdam Tel. (020) 5 86 15 75 Fax (020) 5 86 19 85 Telex 1 85 56

Norge SCHROFF Scandinavia Brobekkveien 53, 0583 Oslo Tel., 22 63 04 40 Fax 22 65 64 16 Hauptsitz Headquaters, Siege Sede principale SCHROFF GMBH Feldrennach, Langenhalber Straße 96-100 D-75334 Straubenhardt Tel. (0 70 82) 794-00 Fax (0 70 82) 794-200 net/r

. ......

6 mil

.....

الغباد

рай) 16 јани -

19

NZ New Zealand Mayer Krieg (N.Z.) Limited Electronic & Electrical Components 34 C Hobil Avenue, Manukau City, Auckland Tel. (09) 2 62 24 61 Fax (09) 2 62 24 74

Portugal Arestel, Componentes Equipamentos Electronicos, SA. Po. Proj. à Av. Mário Moutinho, Lote 1528 Cave, 1400 Lisboa Tal. (01) 3 01 62 22 Fax (01) 3 01 62 21

Poland J.B.T. GmbH ul. Ryelygiera 6 bud. 33 01-793 Warszawa

S Sverige SCHROFF Scandinavia AB Box 2003, Flygfåltsgatan 11 12821 Skarpnäck Tel: (8) 7 24 02 40 Fax (8) 7 24 76 59

SGP Singapore Hoffman Schroff Pte IId. #02-76/77 German Centre 25 International Business Park, Singapore 609916 Tel. (65) 56 27 89 0 Fax (65) 56 27 89 9

TME Systems Pte Ltd. 3014-A Ubi Road 1, #05-12 Kampong Ubi Ind. East, Singapore 408703 Tel. (65) 7 47 72 34 Fax (65) 7 47 71 32

USA SCHROFF INC. 170 Commerce Drive, Warwick R.I. 02886 Tel. (401) 732–3770 Fax (401) 738–7986

Hoffman Enclosures inc. 900 Ehlen Drive Anoka, Minnesota 55303–7504 U.S.A. Phone (612) 421–2240 Fax (612) 422–2178

South Africa Pascom Electronics (Pty.) Ltd. P:O. Box 16/32, 2144 Wendy Wood Tel. (011) 444–1061 Fax (011) 444–1080

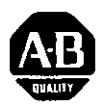

Bulletin 193 MCS-E1 Overload Relay Application and Installation Application et installation du relais de surcharge Famille 193 MCS-E1 Überlastrelais Bulletin 193 MCS-E1, Anwendung und Installation Aplicación e instalación del relé de sobrecarga, Boletín 193 MCS-E1 Boletim 193 MCS-E1 Aplicação e Instalação do Relé de Sobrecarga Applicazione ed installazione dei relè termici Bollettino 193 MCS-E1

ブレティン193 MCS-E1過負荷継電器の応用と取付け

Bulletin 193 MCS-E1 过载继电器的使用与安装

| MCS-E1 CA | CAT 100 & 104 |                      | $_{ m SM}^{ m 30}$ $\sim$ FLA | ACCESSORIES<br>ACCESSOIRES<br>ZUBEHÖR              |                                              |
|-----------|---------------|----------------------|-------------------------------|----------------------------------------------------|----------------------------------------------|
|           |               | -M05<br>-M09         | 0.1 - 12A                     | ACCESORIOS<br>ACESSÓRIOS<br>ACCESSORI<br>付属品<br>附件 | САТ                                          |
| 193-EAI   |               | -C09<br>-C12<br>-C16 | 0.1 - <b>32</b> A             |                                                    | 193-EA                                       |
|           |               | -C23                 |                               | 193-BC5                                            | 193-EA                                       |
| 193-EA    |               | -C30<br>-C37         | 12 - 37A                      | 193-ER1_<br>193-ER1_<br>193-ER1Z                   | 193-EA                                       |
| 193-EA    |               | -C43                 | 5 - <b>45</b> A               | 198-MR3                                            | 193-EA                                       |
| 193-EA    |               | -C60<br>-C72<br>-C85 | 26 - 85A                      | 193-EPM1<br>193-EPM2<br>193-EPM3                   | 193-EA B<br>193-EA C<br>193-EA D<br>193-EA E |

(Cat 193-EA)

41053-051-01 (E) Printed in U.S.A

| _                                                                                                    |                                                                                                    |                                                                                                    |                                                                                                    |                                                                                                    | 114                                   |
|----------------------------------------------------------------------------------------------------|----------------------------------------------------------------------------------------------------|----------------------------------------------------------------------------------------------------|----------------------------------------------------------------------------------------------------|----------------------------------------------------------------------------------------------------|---------------------------------------|
| Operatin                                                                                                    | g Modes                                                                                                    | Modos de operação                                                                                                    |                                                                                                    |                                                                                                    | C MAS                                 |
| Modes d'                                                                                                    | exploitation                                                                                                    | Modalità di funcione                                                                                                    | · · · · · · · · · · · · · · · · · · ·                                                                                                    | <u> 5</u>                                                                                                    | 7                                     |
| Betriebsa                                                                                                    | arten                                                                                                    | 操作モード                                                                                                    | to 193-EA4 Man Al                                                                                                    |                                                                                                    | 1                                     |
| Modos de                                                                                                    | operación                                                                                                    | 操作模态                                                                                                    | 193-EA5<br>193-EA6                                                                                                    | 193-EA2                                                                                                    |                                       |
| Anti-tamper<br>unauthorized                                                                                                    | shields, Cat 193-                                                                                                    | BC4 and 193-BC5 are available to inbib                                                                                                    | PUSH                                                                                                    | TO PUSH T<br>RESET                                                                                                    | 0                                     |
| Auto: Push a:<br>(approximatel)<br>Man (Manual)<br>Trip (Tripped)<br>action causes<br>device to man                                                                                                    | <ul> <li>A charge:</li> <li>and turn reset button t</li> <li>a minutes after tripp</li> <li>Reset by pushing b</li> <li>Push and turn rese</li> <li>N.O. and N.C. conta</li> <li>bal mode.</li> </ul>                        | s of mode or current setting.<br>o Auto position. The relay resets automatically<br>ing.)<br>utton in.<br>t button counterclockwise to manually trip. This<br>cts to change state. Releasing button reverts                                                                                                    | 1 •Estão disponíveis blindagens antivinão-autorizadas ou acidentais do nacidentais do nacidentais do nacidenta e automaticamente (aproximadamen Man (Manual): para rearmar, empure e gire o manualmente. Com isto, os contate o dispositivo volta ao modo manual | iolação, Cat 193-BC4 e 193-BC5, para evitar mu<br>nodo ou do ajuste da corrente.<br>o de ajuste até a posição Auto. O relé se re<br>te 2 minutos depois de disparado).<br>urre o botão para dentro.<br>o botão de ajuste no sentido anti-horario, para di<br>os N.A. e N.F mudam de estado. Soltando-se o | dança<br>Plar<br>Spara                |
| disponibles poi<br>non autorisé.<br>Auto: Enfonc<br>(automatique),<br>après le déclen<br>Man (Manuel) :                                                                                                    | rempêcher tout cha<br>ez et tournez le bou<br>Le relais se remet<br>chement).<br>Remettez à zéro en                                                                                                    | indésirables (réf. 193-BC4 et 193-BC5) sont<br>ingement de mode ou de réglage accidentel ou<br>uton de remise à zéro sur la position Auto<br>automatiquement à zéro (environ 2 minutes<br>enfoncant le bouten                                                                                                    | <ul> <li>Per evitare modifiche non autorizzi<br/>corrente, sono disponibili gli scherm<br/>Auto (Automatico): spingere e ruo<br/>automaticamente dopo il raffreddam<br/>Man (Manuale): si ripristina spingen<br/>Trip (Scattato): ner provenen</li> </ul>        | ate o accidentali della modalità o dell'impostazi<br>i anti-maneggiamento, Cat. 193-BC4 e 193-BC5.<br>tare il pulsante sulla posizione Auto. Il relé si ripi<br>ento (all'incirca 2 minuti dopo l'intervento).<br>do il pulsante in dentro.                                                               | one di<br>risti                       |
| gauche pour e<br>changement d'é<br>fermé). Le relâc                                                                                                    | ement) : Enfoncez (<br>ffectuer un déclenc<br>tat des contacts N.O<br>hement du bouton rel                                                                                                    | et tournez le bouton de remise à zéro vers la<br>chement manuel. Cette action entraîne le<br>. (normalement ouvert) et N.C. (normalement<br>met le dispositif en mode manuel                                                                                                    | senso antiorario. L'azione cambia lo<br>(normalmente chiuso). Rilasciando il<br>・許可なしでの使用、あるいは現:                                                                                                    | ualmente l'intervento spingere e ruotare il pulsa<br>stato dei contatti da N.O. (normalmente aperto) a<br>pulsante il dispositivo torna alla modalità manuali<br>在の設定モートの偶察的ためはたまにも、                                                                                                    | nte in<br>I N.C.<br>B.                |
| <ul> <li>Zum Schutz vor<br/>der derzeitigen<br/>193-BC5) lieferb<br/>Auto: Drücken</li> </ul>                                                                                                    | unbefugter oder ver<br>Einstellung sind Sci<br>ar.                                                                                                    | sehentlicher Änderung der Betriebsart bzw.<br>nutzvorrichtungen (BestNr. 193-BC4 und                                                                                                    | の小止使用防止シールド (Cat ]<br>Auto (自動) : リセットボタンを<br>継電器が自動的にリセットされま                                                                                                    | 93-BC4 および 193-BC5)も発売されていまお<br>2押しながら回して自動位置にセットします<br>(す(トリップ後およそ2分)                                                                                                    | 720 <b>7*</b><br>F<br>F<br><b>#</b> # |
| Das Relais wird<br>Auslösen).<br>Man (Manuell): [<br>Trip (Ausgelö<br>Gegenuhrzeiger<br>wird der Status di<br>der Taste geht da                                                                                                    | d automatisch zurü<br>Drücken Sie die Taste<br>st): Drücken Sie o<br>sinn, um eine manu<br>es Schließer- und Öft<br>Serätin den mit                                                                                          | <sup>a</sup> und drehen Sie sie in die Stellung Auto.<br>ckgesetzt (etwa zwei Minuten nach dem<br>a, um das Relais zurückzusetzen.<br>lie Reset-Taste und drehen Sie sie im<br>elle Auslösung zu verursachen. Hierdurch<br>nerkontakts geändert. Nach dem Losiassen a                                                                                                    | Man (手動):ボタンを押してリ<br>Trip (トリップ) :リセットボク<br>手動でトリップを行います。これ<br>ます。ボタンを元に戻すと装置に                                                                                                    | セットします<br>メンを押しながら時計の針と反対方向に回し<br>いにより、N.O. 接触とN.C. 接触の状態が変化<br>は手動モードに変わります。                                                                                                    |                                       |
| <ul> <li>Están a su dispualteración no autalteración no autactuales.</li> <li>Auto: Presione y automáticamente.</li> <li>Man (Manual): Rec</li> <li>Trip (Disparo): Pimanecilias del rel contactos normalin de estado. El soltal</li> </ul> | psición los protecto<br>prizada o accidental<br>gire el botón de rese<br>(Aproximadamente 2<br>istablezca presionani<br>resione y gire el botó<br>oj para disparar auto<br>nente abiertos y los d<br>rel botón invierte el d | ellen Modus über.<br>pres, Cat 193-BC4 y 193-BC5, contra la<br>de cambios de modo o posicionamientos<br>teo a la posición Auto. El relé se restablece<br>l'minutos después del disparo.)<br>do el botón.<br>n de reseteo en sentido contrario al de las<br>pmáticamente. Esta acción causa que los<br>contactos normalmente cerrados cambien<br>lispositivo al modo monuel. | 建供防串改护罩(零件编号Cat<br>或意外更改操作模态或电流设<br>Auto(自动):按下复原旋钮·并<br>后会自动复原。(在跳闸后2分)<br>Man(手动):按下复原旋钮·可<br>Trip(跳闸):按下复原旋钮·可<br>手操纵动作导致N.O.和N.C.触,<br>器回复到手动操作模态。                                                                                                    | : 193-BC4和193-BC5)・可防止有人擅<br>定。<br>转动至Auto(自动)档位。继电器在跳画<br>钟左右复原。)<br>使继电器复原。<br>时针方向转动,可使继电器跳闸。这《<br>点改变状态。如果放开旋钮,则使继电                                                                                                    |                                       |
| A da<br>A'<br>pr                                                                                                    | TTENTION: Do n<br>mage to equipment.<br>TTENTION : N'util<br>ovoquer des blessure                                                                                                    | ot use automatic reset mode in applications<br>isez pas le mode Remise à zéro automatique                                                                                                    | where unexpected automatic restart<br>dans les applications où un redémarra                                                                                                    | of the motor can cause injury to persons or                                                                                                    | -                                     |
| A<br>Pe<br>AT<br>ai<br>AT                                                                                                    | CHTUNG: Der auto<br>rsonen- oder Sachse<br>'ENCION: No use o<br>equipo.<br>'ENCÃO: não atili-                                                                                                    | omatische Rücksetzmodus darf nicht in Anv<br>häden führen kann.<br>el modo de reseteo automático en aplicacione                                                                                                    | vendungen verwendet werden, in der<br>s donde el rearranque repentino del m                                                                                                    | nen der unerwartete Neustart des Motors zu<br>otor pueda causar lesiones personales o daño                                                                                                    | **                                    |
| às j<br>AT<br>info<br><b>注</b>                                                                                                    | pessoas ou danos ao<br>TENZIONE: non u<br>ortuni o danni all'app<br>意:モーター<br>田でけ 白歌                                                                                                    | equipamento.<br>sare la modalità di ripristino automatico in a<br>parecchiatura.<br>の予期しない自動再スタート                                                                                                    | ies nas quais o reinício automático e i<br>oplicazioni dove il riavviamento auton<br>によって自傷や機要のロル                                                                                                    | nesperado do motor possa causar ferimentos<br>natico improvviso del motore può provocare                                                                                                    |                                       |
| 》之<br>注:                                                                                                    | /// 、13、11到<br><b>意:</b> 在马达突》<br>                                                                                                    | ッセット・モードを使用しな<br>然自动再起动可能导致人员份                                                                                                    | いでください。<br>)害或设备损坏的地方,                                                                                                    | いてよない 忘れのあるような<br>切勿采田白油有 回告士                                                                                                    | <b>Ani</b> t                          |
| Contact Sta                                                                                                    | tus                                                                                                    | Citure 2                                                                                                    |                                                                                                    | 2221年11日初夏県榠态。                                                                                                    | ₩0-4 <sup>7</sup> .                   |
| Etat des cor                                                                                                    |                                                                                                    | Situação de contato                                                                                                    |                                                                                                    |                                                                                                    | -                                     |
| Kontaktetat                                                                                                    | 10 Navis                                                                                                    | Stato dei contatti                                                                                                    | Normal                                                                                                    | Test Tripped                                                                                                    |                                       |
| Estado del o                                                                                                    | io<br>Ontooto                                                                                                    | 按照状態                                                                                                    | 96 Close                                                                                                    | d Open Open                                                                                                    |                                       |
|                                                                                                    | ontacto                                                                                                    | 接触状态                                                                                                    | 97                                                                                                    | Open Closed                                                                                                    | ****                                  |

-

|        |                | Open  | Upen     | Clo |
|--------|----------------|-------|----------|-----|
| Normal | <del>1 –</del> | Tripp |          |     |
| 97 95  |                | 97    | 95       |     |
| 10 d   |                | ~6-   | <u>위</u> | -   |

**taut**é

## MCS-E1 Features Caractéristiques du MCS-E1 Leistungsmerkmale des MCS-E1 Características del MCS-E1

- To adjust trip current, turn dial until the desired current is aligned with the A pointer. Trip rating is 120% of dial setting.
- Zur Einstellung des Auslösestroms drehen Sie den Schalter, bis der Zeiger ▲ auf die gewünschte Stromstärke zeigt. Der zur Auslösung erforderliche Nennstrom beträgt 120% des eingestellten Wertes.
- Para ajustar la corriente del disparo, gire el dial hasta que la corriente deseada esté alineada con la marca A. La capacidad nominal del disparo es el 120% del posicionamiento del dial.
- Para regular a corrente de disparo, gire o disco mostrador até que a corrente desejada esteja alinhada com o indicador ▲. A classe de disparo corresponde a 120% da marcação no mostrador.

**Push To Test** 

Enfoncer pour tester

Testschalter

Presione para probar

Pressione para testar Spingere per provare 押してテストします。 按下键钮进行测试

- トリップ電流を調整するには、所定の電流の 日盛りが▲印に来るまでダイヤルを回してください。
   トリップ定格は、ダイヤル設定値の120%です。
- 若欲调节跳闸电流设定,可转动刻度盘,使所需的设定值对准▲箭头。跳闸电流额定值是刻度盘显示值的120%。

Características MCS-E1 Funzioni dell'MCS-E1 MCS-E1の特員

MCS-E1继电器的特性

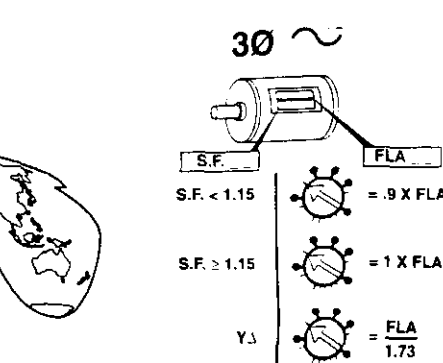

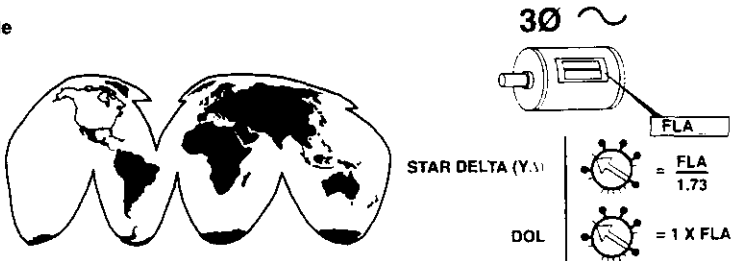

 Trip Indicator Window Yellow indicator not visible: Not Tripped. Yellow indicator visible: Tripped.

- Fenêtre d'indicateur de déclenchement
- Indicateur jaune non visible : pas de déclenchement Indicateur jaune visible : déclenchement
- Auslösungsenzeigefenster
   Gelbe Anzeige nicht sichtbar: keine Auslösung
   Gelbe Anzeige sichtbar: Auslösung
- Ventana indicadora de disparo Indicador amarillo no visible: No disparado Indicador amarillo visible: Disparado
- Visor de disparo
   Se o indicador amarelo não estiver visível: não disparado
   Se o indicador amarelo estiver visível: disparado
- Finestra indicatrice di intervento.
   Indicatore giallo non visibile: non scattato.
   Indicatore giallo visibile: scattato.

 トリップ表示ウィンドウ 黄色インジケータが表示されていない場合:トリップなし 黄色インジケータが表示されている場合:トリップ済み

●跳闸指示窗 黄色标记未显示:没有跳闸 黄色标记显示:已跳闸

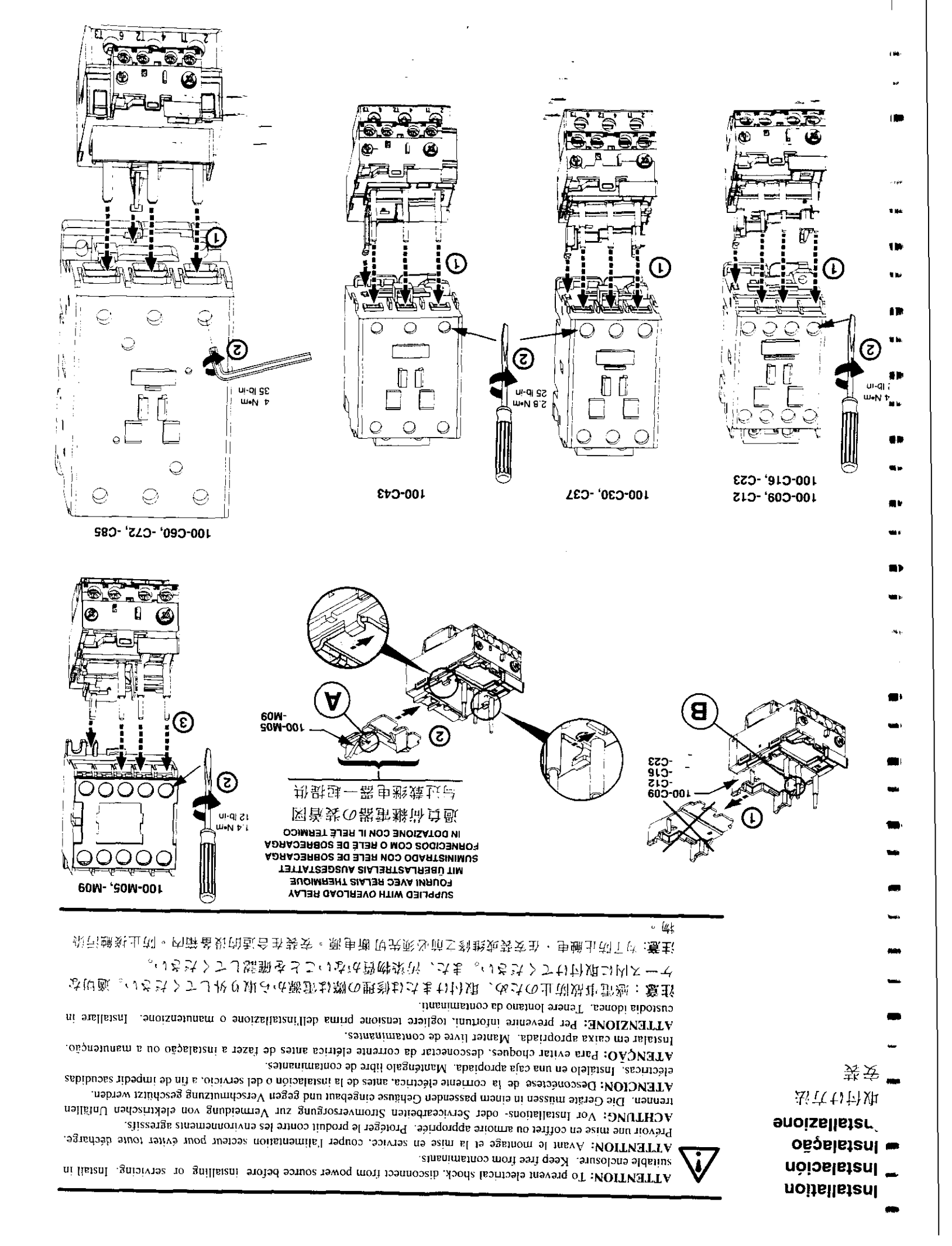

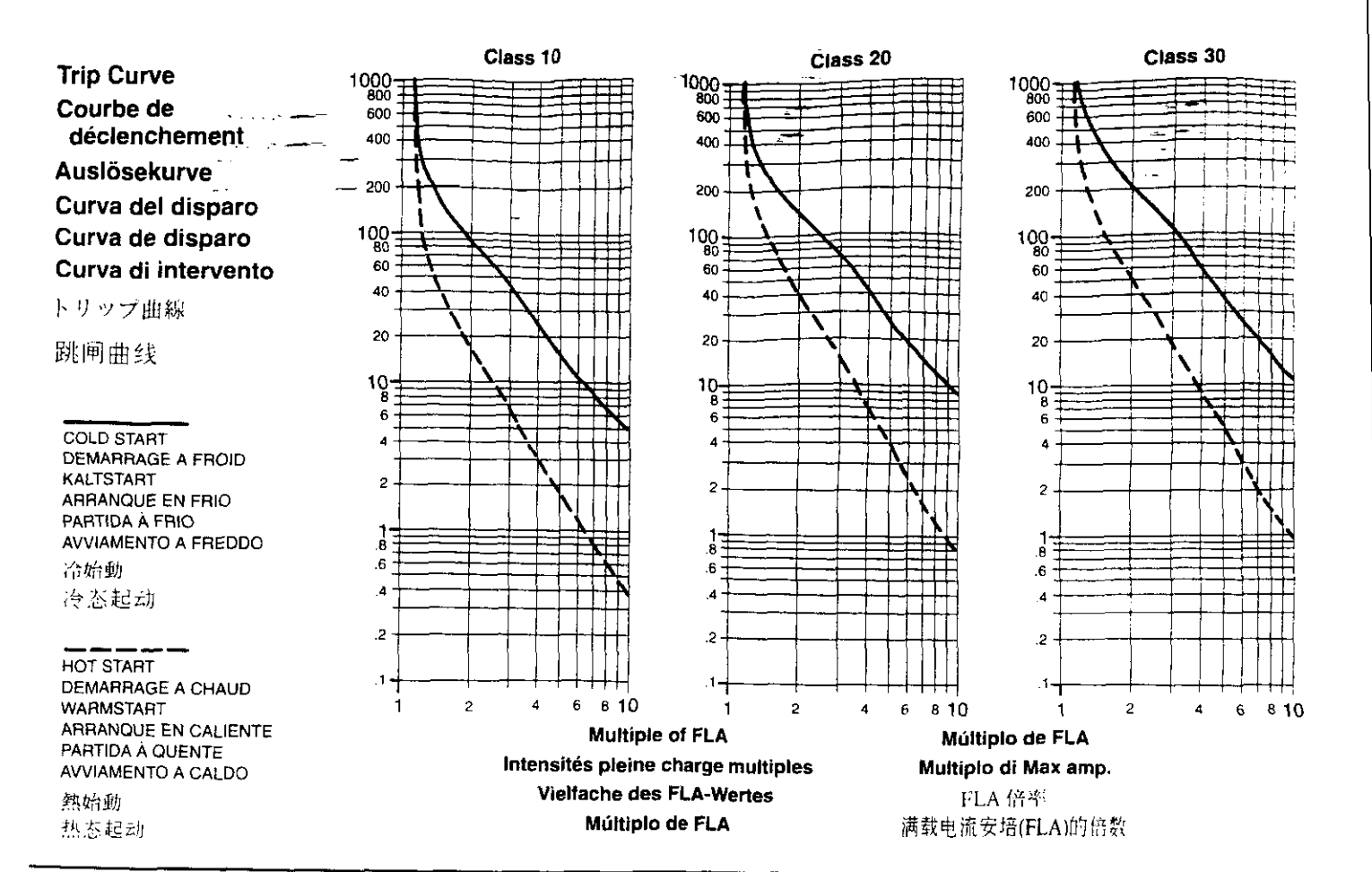

Wiring Diagram - 3 Phase Full Voltage DOL Starter

Schéma de câblage - Pleine tension triphasée Démarreur DOL (direct en ligne) Verkabelungsschema - 3-phasiger Vollspannungs-DOL-Motoranlasser Diagrama de cableado - Arrancador DOL (directo en línea) trifásico de voltaje pleno Diagrama de circulto - Dispositivo de partida DOL, trifásico, de máxima tensão Schema elettrico - Avviatore diretto trifase a tensione piena

配線図-3相全電圧 DOL 始動器

配线图 - 三相全电压DOL起动器

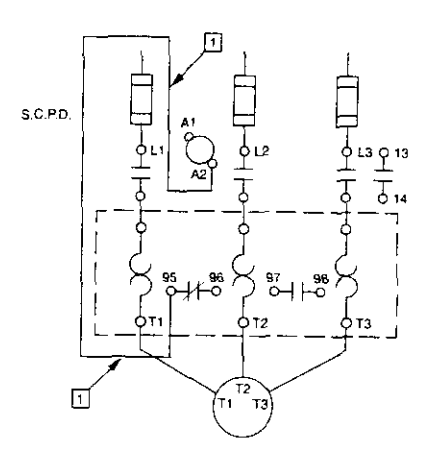

- Connection must be fitted by user
- Connexion à régler par l'utilisateur
- Verbindung muß vom Benutzer hergestellt werden
- La conexión debe ser realizada por el usuario
- Conexão deve ser colocada pelo usuário
- 1 li collegamento deve essere adattato dall'utente
- 団 接続部はユーザー側で取付けるものとします。
- ① 线路连接必须由用户完成

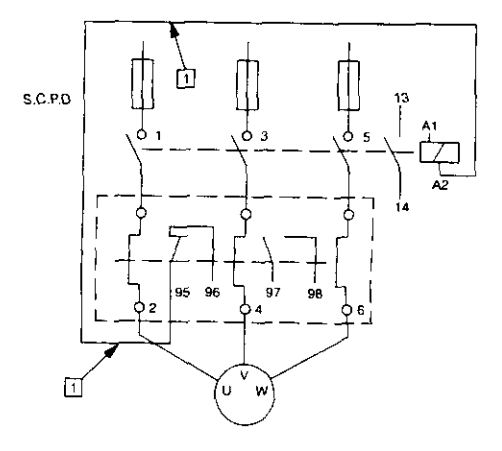

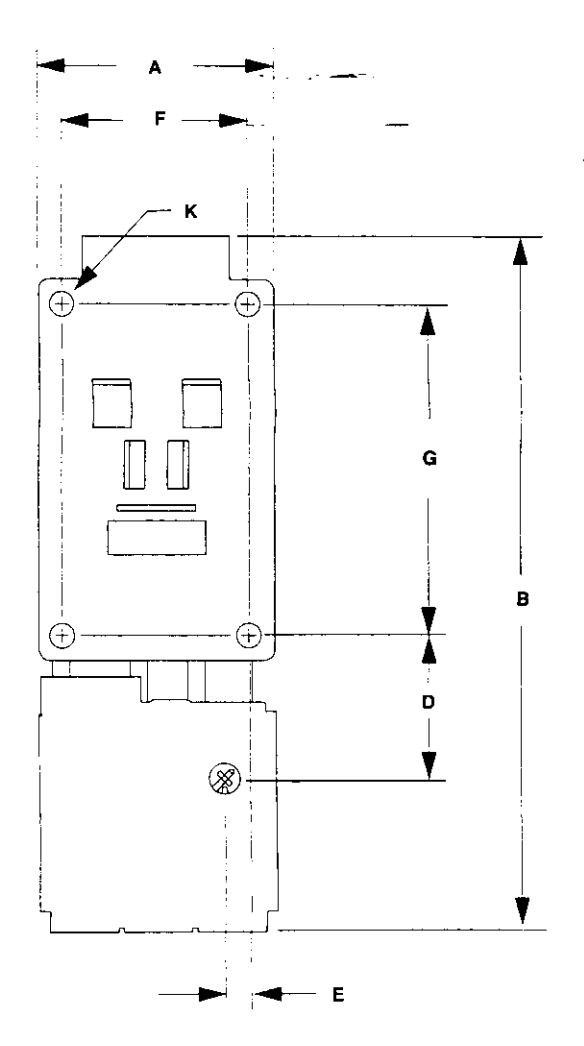

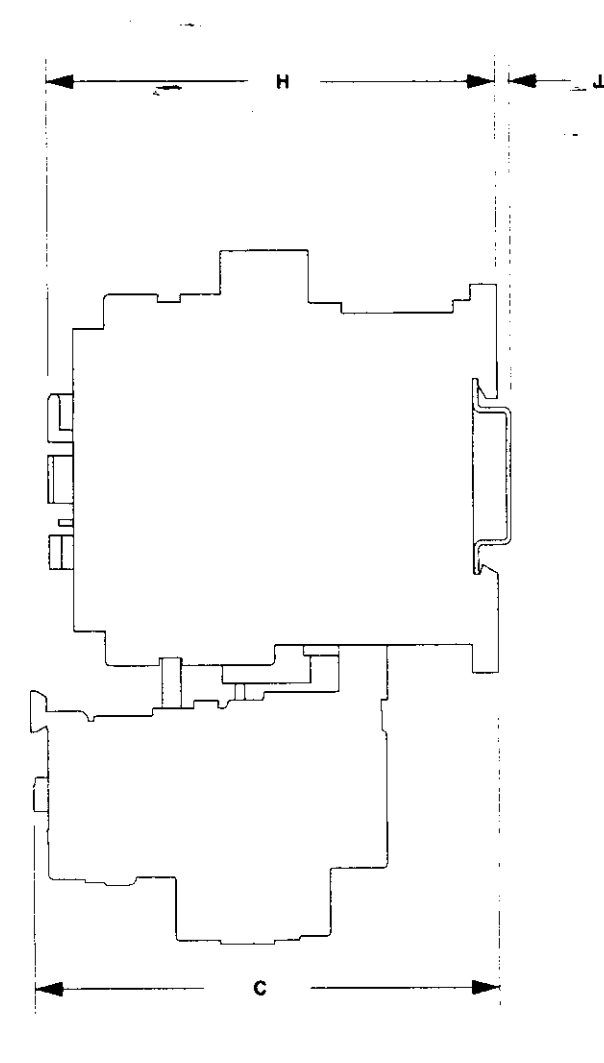

| CAT                       |      | A         | B         | с         | D         | E       | F         | G         | н         | _ J    | к            |
|---------------------------|------|-----------|-----------|-----------|-----------|---------|-----------|-----------|-----------|--------|--------------|
| 100 105 100               | mm   | 45        | 107       | 66.6      | 25        | 0       |           | 50        | 48.3      | 2      | (2)-ø4.2     |
| 100-M03, -M09             | (in) | (1-49/64) | (4-13/64) | (2-5/8)   | (63/64)   | D       | • -       | (1-61/64) | (1-29/32) | (5/64) | ((2)-11/64ø) |
|                           | mm   | 45        | 131       | 88.5      | 29        | -0.8    | 35        | 60        | 85.1      | 2      | (2)-04.2     |
| 100-C09, -C12, -C16, -C23 | (in) | (1-49/64) | (5-5/32)  | (3-27/32) | (1-9/64)  | (-1/32) | (1-3/8)   | (2-23/64) | (3-11/32) | (5/64) | ((2)-11/64ø) |
|                           | mm   | 45        | 136.5     | 92        | 29        | -0.8    | 35        | 60        | 104.7     | 2      | (2)-ø4.2     |
| 100-C30, -C37             | (in) | (1-49/64) | (5-3/8)   | (3-5/8)   | (1-9/64)  | (-1/32) | (1-3/8)   | (2-23/64) | (4-1/8)   | (5/64) | ((2)-11/64ø) |
|                           | mm   | 54        | 136.5     | 92        | 29        | 0.4     | 45        | 60        | 104.7     | 2      | (2)-ø4.2     |
| 100-C43                   | (m)  | (2-1/8)   | (5-3/8)   | (3-5/8)   | (1-9/64)  | (1/64)  | (1-49/64) | (2-23/64) | (4-1/8)   | (5/64) | ((2)-11/64ø) |
|                           | mm   | 72        | 188.5     | 120       | 34.5      | 9.4     | 55        | 100       | 124       | 2      | (4)-05.5     |
| 100-C60, -C72, -C85       | (in) | (2-53/64) | (7-27/64) | (4-23/32) | (1-23/64) | (3/8)   | (2-11/64) | (3-15/16) | (4-7/8)   | (5/64) | ((4)-7/32ø)  |

suise Inter-Inter-Kon-

.

źд

( 199

, ...**?** 

# APPENDIX J WARRANTY

3:\35618.04\Word\WP\Final OMM manual.doc 8/9/01 1:32 PM

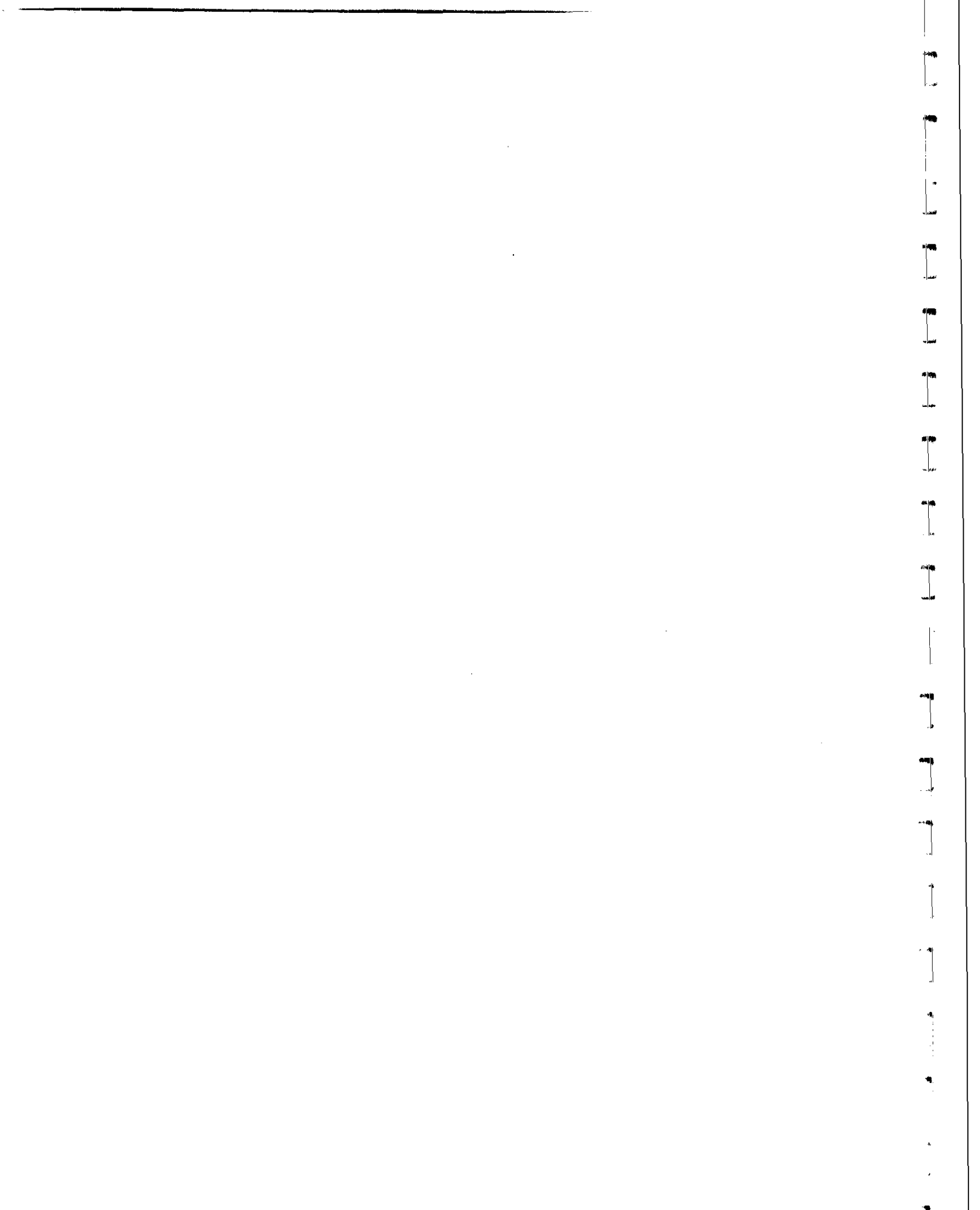

Soil and Groundwater Remediation Equipment

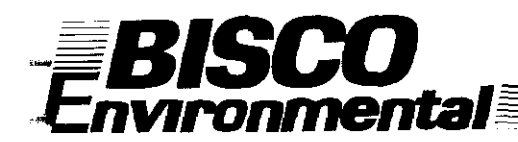

## LIMITATION OF WARRANTY & LIMITATION OF REMEDY

All products not manufactured by BISCO Environmental carry the original manufacturer's warranty. Copies are available on request.

BISCO Environmental warrants its packaged and manufactured equipment against any defect in material or workmanship, under normal use and storage for a period of twelve (12) months from date of manufacture. In the event that products are found to be defective within the warranty period, BISCO Environmental's sole obligation and remedy shall be the furnishing of replacements for any defective parts, and such replacement parts shall be furnished but not installed by BISCO Environmental. BISCO Environmental will not be liable for special or consequential damages in any claim, suit or proceedings arising under this warranty, nor will BISCO Environmental accept any liability for claims for labor, loss of profit, repairs or other expenses incidental to replacement. The product warranty expressed above is our only warranty and may not be verbally changed or modified by any representative of BISCO Environmental. All freight costs incurred in shipping parts to or from BISCO Environmental or to the manufacturer if necessary, are at the expense of the customer.

BISCO Environmental expressly disclaims any warranties, expressed or implied, including any warranty of merchantability or fitness for a particular purpose or any warranty arising from a course of dealing or usage of trade. Except to the extent required by applicable law, BISCO Environmental shall not be liable, in tort, contract or otherwise, for any loss or damage, whether direct, consequential or incidental, of any person or entity arising in connections with the equipment. • • • 1# n pie 18 \*\* **۱**) mþ-**.** • . **m** • -\*\* -tint: --. \*\*\*